# vCloud API Programming Guide for Service Providers

vCloud API 33.0 19 SEP 2019 vCloud Director 10.0

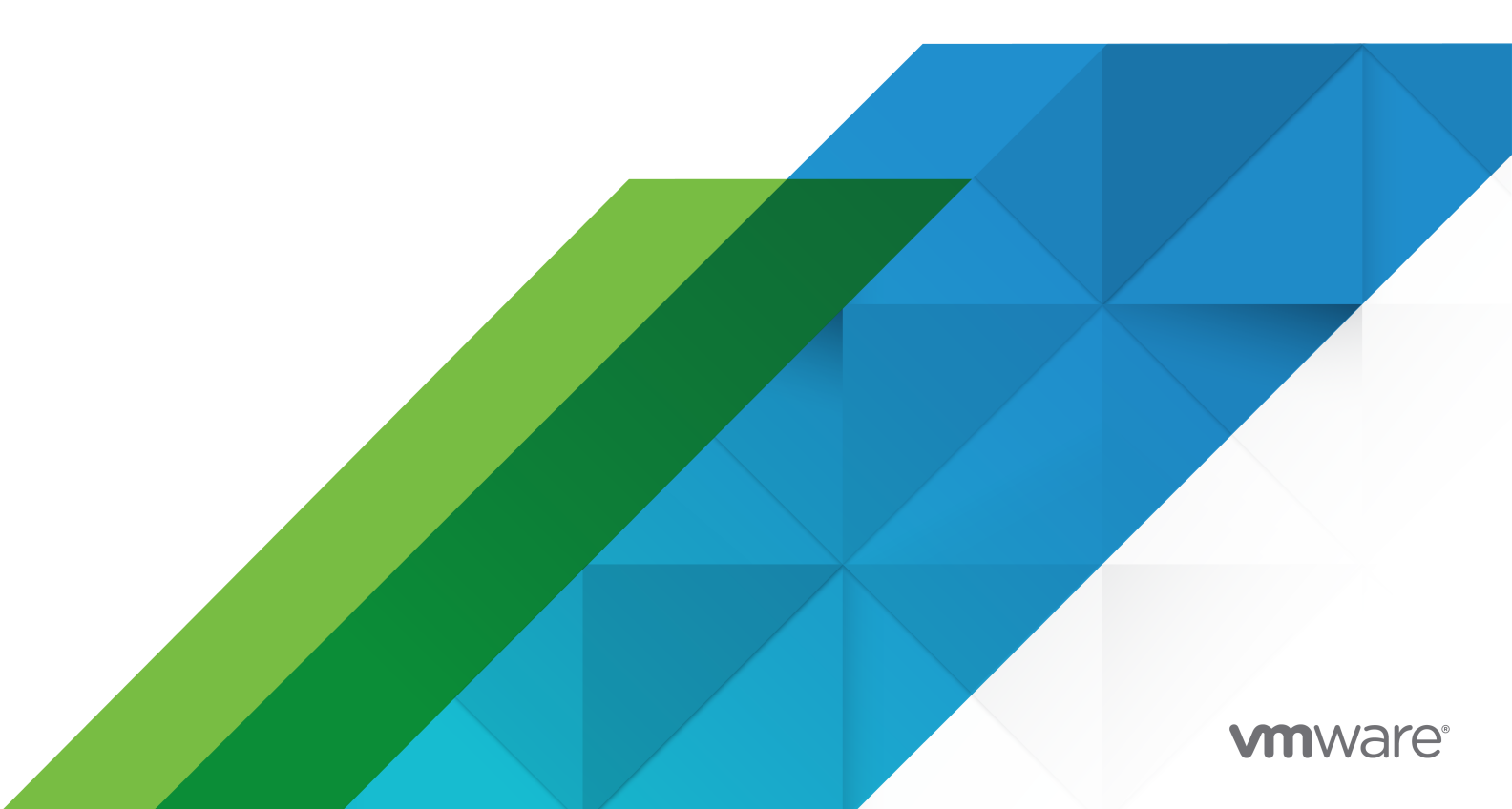

You can find the most up-to-date technical documentation on the VMware website at:

https://docs.vmware.com/

VMware, Inc. 3401 Hillview Ave. Palo Alto, CA 94304 www.vmware.com

Copyright  $^{\odot}$  2009-2019 VMware, Inc. All rights reserved. Copyright and trademark information.

# Contents

vCloud API Programming Guide for Service Providers 9

About the VMware vCloud API 12
Object Taxonomy 12
Objects, References, and Representations 15
Links and Link Relations 17
Client Workflow Overview 23
vCloud API REST Requests 24
vCloud API REST Responses 29
Using the vCloud API with vCloud Director 31
REST Client Programs 33
About the Schema Reference 33
About the vCloud API Examples 34

# 2 Hello vCloud: A Simplified RESTful Workflow 35

Logging In 36 Find a Catalog and a VDC 39 Retrieve the Contents of a Catalog 41 Retrieve a Catalog Item 42 Retrieve Deployment Information From the VDC 43 Deploy the vApp 45 Get Information About a vApp 48 Displaying the Virtual Machine Console 52 Undeploy, Power Off, and Delete the vApp 54 Log Out 56

# **3** Exploring a Cloud 57

Create a vCloud API Session 57

- Create a Session Using OAuth Authentication 59 Create a Session Using SAML Authentication 62 Create a Session Using Basic Authentication 65 Retrieve a List of Organizations Accessible to You 67 Retrieve an Administrative View of a Cloud 68
- Retrieve a List of vSphere Platform Operations and Objects for a Cloud 71

Provisioning an Organization 74
 Upload an OVF Package to Create a vApp Template 75
 Initiating the OVF Upload 77

Retrieving the Upload URL for the OVF Descriptor 80 Uploading the OVF Descriptor 81 Retrieving Additional Upload URLs 82 Uploading Referenced Files 84 Download a vApp or vApp Template as OVF or OVA 87 Enable a vApp or vApp Template for Download 88 Download an OVF Descriptor or OVA File 90 Download a Referenced File 91 Upload a Media Image 93 Download a Media Image 95 Capturing and Importing vApps 97 Discovering and Adopting vApps 97 Managing Catalog Items 99 Copy or Move a Catalog Item 99 Change the Name or Description of a Catalog Item 101 Remove an Item from a Catalog 102 Synchronize a Catalog or Catalog Item 103 Creating and Using Independent Disks 104 Create an Independent Disk 104 Update an Independent Disk 106 Remove an Independent Disk 108 View or Change the Owner of an Object 110 Controlling Access to vApps and Catalogs 111 Access Rights to vCloud Director Objects 114 **5** Deploying and Operating vApps and Virtual Machines 116 About Instantiation 119

About vApp Networks 122 Network Services in vApp Networks 123 Create a vApp From a Template 127 Modify Virtual Machine Hardware and Other Properties During vApp Template Instantiation 131 Compose a vApp From Existing Virtual Machines 134 Recompose a vApp to Add, Remove, or Reconfigure Virtual Machines 139 Clone a vApp 143 Create a vApp From an OVF Package 145 Capture a vApp as a Template 149 Update vApp Access Controls 152 Create a VM-VM Affinity Rule 153 Update or Delete a VM-VM Affinity Rule 156 Specifying Advanced Virtual Machine Settings with ExtraConfig Elements 158 Operate a vApp 160

vApp Power States 161 Provide User Input Requested by a Virtual Machine 162 Creating and Using vApp Snapshots 164 Attach or Detach an Independent Disk 166 About Virtual Machine Metrics 167 Create a Virtual Machine with Custom Resource Allocation Settings 180

## 6 Reconfiguring vApps and Virtual Machines 184

Retrieve the Configuration Links for a vApp 185 Retrieve the Configuration Links for a Virtual Machine 187 vCloud API Custom Attributes 190 Retrieve a List of Supported Virtual Hardware Versions and Guest Operating Systems 192 Update Multiple Sections of a Virtual Machine 194 Retrieve or Update a Modifiable Section 196 Update a vApp Network Configuration 198 Update the NetworkConnectionSection of a Virtual Machine 201 Retrieve or Modify the CPU Configuration of a Virtual Machine 203 Retrieve or Modify the GuestCustomizationSection of a Virtual Machine 205 Retrieve or Modify ProductSection Elements 207 Retrieve or Modify Groups of Related Sections in a Virtual Machine 210 Retrieve or Modify the Hard Disk Configuration of a Virtual Machine 212 Retrieve or Update the VDC Compute Policy of a Virtual Machine 215 Update the Storage Profile for a Virtual Machine 216 Override the Default Storage Profile for a Hard Disk 218 Specify Hard Disk IOPS 221

# **7** Managing an Organization 226

Administrator Credentials and Privileges 226 Organization Administration 227 Retrieve or Update Organization Settings 228 Truststore and Keytab Maintenance for Organizations 231 VDC Administration 233 Create a VDC from a Template 234 Change the Name or Description of an Existing VDC 235 Update Organization VDC Storage Profiles 237 Enable, Disable, or Remove a VDC 239 Apply Access Controls to a VDC 240 Network Administration 243 About vCloud Director Networks 243 Configure Edge Gateway Services 245 Create an Organization VDC Network 258

Synchronize Syslog Server Settings for an Edge Gateway or vApp Network 265 Catalog Administration 266 Add a Catalog to an Organization 267 Update Catalog Access Controls 277 Share a Catalog with All Organizations in a Cloud 279 Share a Catalog With Specific Organizations in a Cloud 280 Publish an Existing Catalog Externally 281 Content Subscription Endpoint Specification 283 User and Group Administration 291 Create a Local User 292 Import a User from an LDAP Service 294 Import a Group from an LDAP Service 296 Import a User or Group from an OAuth Identity Provider 298 Import a User or Group from a SAML Identity Provider 300 Take Control of a User's Objects 302 About Federation and Single Sign-On 303 Configuring and Managing Federation with OAuth 304 Configuring and Managing Federation with SAML 307 Configuring and Managing Federation with LDAP 310 Managing Rights and Roles 311 Predefined Roles and Their Rights 313 New Rights in This Release 320 Create a Role in Your Organization 321 View or Modify Role Template Linkage 324 **8** Managing and Monitoring a Cloud 327 Retrieve or Update System Settings 328 Attach a vCenter Server Instance 330 Register an NSX-T Manager Instance 332 Finding Available vCenter Resources 334 Retrieve a List of Resource Pools from a vCenter Server 336 Retrieve a List of Available Portgroups and Switches from a vCenter Server 338 Retrieve a List of External Networks and Network Pools 340 Retrieve a List of Virtual Machines from a vCenter Server 341 Retrieve a List of Storage Profiles from a vCenter Server 342 Create an Organization 345 Edit Organization Rights 349 Enable, Disable, or Remove an Organization 352 Create a Provider VDC 353 Retrieve a Provider VDC Resource Pool Set 360 Update Provider VDC Resource Pools 362

Update Provider VDC Storage Profiles 365 Configure Storage I/O Control Support in a Provider VDC 367 Merge Provider VDCs 368 Create an External Network 369 Create a Network Pool 372 Create a VXLAN-Backed Network Pool 373 Create a VLAN-Backed Network Pool 376 Create a Portgroup-Backed Network Pool 378 Add a VDC to an Organization 379 Adopt Resource Pools With a VDC 387 Configure Storage I/O Control Support in an Organization VDC 390 Working with Edge Clusters 393 Create an Edge Gateway 395 Create an Organization VDC Network With a Direct Connection 401 Managing VM-Host Affinity Rules 404 Create or Update a Host Group 406 Create or Update a VM Group 407 Create or Update a VM-Host Affinity Rule 409 View and Modify Organization VDC Compute Policies 412 Change the Maximum VDC Compute Policy 414 Creating and Managing VDC Templates 415 Create a VDC Template 416 Create a VDC Template That Includes Routed Networking 420 Create a VDC Template That Includes Routed Networking and Multiple Provider VDCs 424 Controlling Access to VDC Templates 428 Import a Virtual Machine from vCenter 430 Import a Virtual Machine as a vApp 431 Import a Virtual Machine as a vApp Template 432 Configure the Password of an Imported Virtual Machine 433 Relocate a Virtual Machine to a Different Datastore 435 Migrate Tenant Storage 437 Configure the vCloud Director AMQP Service 438 Test AMQP Settings 441 System Truststore and Keytab Maintenance 443 Retrieve the vSphere URL of an Object 446 Mapping a vCloud Director Object to a vSphere Object 448 Configuring and Managing Multisite Deployments 449 Associate Two Sites 454 Associate Organizations at Member Sites 457 Managing Dedicated vCenter Server Instances and Proxies 459

# 9 Working With Object Metadata 463

Retrieve or Update a Metadata Element 466 Retrieve or Update a Metadata Value 470

## **10** Using the Query Service 472

Typed Queries 473 Packaged Queries 477 Query Parameters 483 Add a Metadata Filter to a Query 488

# **11** Configuring and Using Blocking Tasks and Notifications 489

Configure Notifications 490 Retrieve or Update Blocking Task Settings 491 Task Operations 494 Monitor Blocking Tasks 498 Take Action on a Blocking Task 499 Extend The Timeout Expiration of an Active Task 501 Notification Message Format 503

# 12 Extending vCloud Director 510

vCloud Director Object Extensions 510

- Register an Object Extension 514
- Retrieve or Update an Object Extension 516
- Create a Selector Extension 518
- Retrieve or Update a Selector Extension 520
- vCloud Director Extension Services 522
  - Register an Extension Service 523
  - Service-Specific Links 528
  - Service-Specific Tasks and Events 531
  - Authorization Framework for Extension Service Operations 535
  - Localization Framework for Extension Services 545
  - REST APIs for Extension Services 549
  - Extension Service AMQP Message Format 552

## 13 XML Representations in the vCloud API 556

- XML Namespace Identifiers 558
- Common vCloud API Attributes 560
- Retrieve an Object as an Entity 562

# vCloud API Programming Guide for Service Providers

This edition of the *vCloud API Programming Guide for Service Providers* provides information about version 33.0 of the vCloud API.

VMware provides many different APIs and SDKs for applications and goals. This guide provides information about the vCloud API for developers who are interested in creating RESTful clients of VMware vCloud Director.

# **Removal of APIs Under Accelerated Deprecation**

Starting with API version 33.0, the following APIs are no longer present.

### Table 1-1. Admin Operations

| Operation                                                            | Description                                                     |
|----------------------------------------------------------------------|-----------------------------------------------------------------|
| <pre>POST /admin/org/{orgId}/role/{id}/action/relinkToTemplate</pre> | Relink a role to the template specified by its defaultRoleId.   |
| POST /admin/org/{orgId}/role/{id}/action/<br>unlinkFromTemplate      | Unlink a role from the template specified by its defaultRoleId. |
| POST /admin/role/{id}/action/relinkToTemplate                        | Relink a role to the template specified by its defaultRoleId.   |
| POST /admin/role/{id}/action/unlinkFromTemplate                      | Unlink a role from the template specified by its defaultRoleId. |

## Table 1-2. Extension Operations

| Operation                                                 | Description                                                                                        |
|-----------------------------------------------------------|----------------------------------------------------------------------------------------------------|
| <pre>POST /admin/extension/host/{id}/action/disable</pre> | Disable a host.                                                                                    |
| POST /admin/extension/host/{id}/action/enable             | Enable a host.                                                                                     |
| POST /admin/extension/host/{id}/action/prepare            | Prepare a host.                                                                                    |
| POST /admin/extension/host/{id}/action/repair             | Repair a host.                                                                                     |
| POST /admin/extension/host/{id}/action/unprepare          | Unprepare a host.                                                                                  |
| POST /admin/extension/host/{id}/action/upgrade            | Upgrade the vCloud Director host agent on a host after you have upgraded vCloud Director software. |

# **Revision History**

The vCloud API version number is incremented whenever any of its types or operations changes. The vCloud API Programming Guide for Service Providers is revised with each release of VMware vCloud Director. Versions of the vCloud API that were not introduced in a VMware vCloud Director release are documented in the vCloud Air Compute Service Programming Guide . An API version can be deprecated whenever a newer version of the API supports an equivalent set of features. Use of a deprecated API version is not recommended. Support for an API version may be removed in the release following deprecation.

| Revision Date | Description                  | Release Vehicle            | Status                                                   |
|---------------|------------------------------|----------------------------|----------------------------------------------------------|
| 19 Sep 2019   | API Version 33.0             | vCloud Director 10.0       | supported                                                |
| 28 MAR 2019   | API Version 32.0             | vCloud Director 9.7        | supported                                                |
| 04 OCT 2018   | API Version 31.0             | vCloud Director 9.5        | supported                                                |
| 27 FEB 2018   | API Version 30.0             | vCloud Director 9.1        | supported                                                |
| 25 SEP 2017   | API Version 29.0             | vCloud Director 9.0        | deprecated                                               |
| 21 FEB 2017   | API Version 27.0             | vCloud Director 8.20       | deprecated<br>Unsupported after vCloud Director<br>10.0. |
| 26 MAY 2016   | API Version 20.0             | vCloud Director 8.10       | not supported                                            |
| N/A           | API Version 19.0 and earlier | vCloud Air Compute Service | not supported                                            |

## Table 1-3. Revision History

# **Intended Audience**

This guide is intended for software developers who are building VMware Ready Cloud Services, including interactive clients of VMware vCloud Director. This guide discusses Representational State Transfer (REST) and RESTful programming conventions, the Open Virtualization Format Specification, and VMware Virtual machine technology. You must be familiar with these and other widely deployed technologies such as XML, HTTP, and the Windows or Linux operating system.

# **Related Publications**

The vCloud API Schema Reference includes reference material for all elements, types, queries, and operations in the vCloud API. It also includes the schema definition files. The schema reference is available at https://code.vmware.com.

The VMware vCloud Director Administrator's Guide and VMware vCloud Director User's Guide contain detailed information about many of the objects and operations referred to in this guide. Most users of the vCloud API will find the information in those documents valuable when developing client applications. To access the current versions of these and other VMware publications, go to https://docs.vmware.com/.

Starting with version 9.5, vCloud Director integrates OpenAPI. For information about vCloud OpenAPI, see *Getting Started with vCloud OpenAPI* at https://code.vmware.com.

# About the VMware vCloud API

The VMware vCloud API provides support for developers who are building interactive clients of VMware vCloud Director using a RESTful application development style.

vCloud API clients communicate with servers over HTTP, exchanging representations of vCloud objects. These representations take the form of XML elements. You use HTTP GET requests to retrieve the current representation of an object, HTTP POST and PUT requests to create or modify an object, and HTTP DELETE requests to delete an object.

This chapter includes the following topics:

- Object Taxonomy
- Objects, References, and Representations
- Links and Link Relations
- Client Workflow Overview
- Using the vCloud API with vCloud Director
- About the vCloud API Examples

# **Object Taxonomy**

The vCloud API defines a set of objects common to cloud computing environments. An understanding of these objects, their properties, and their relationships is essential to using the vCloud API.

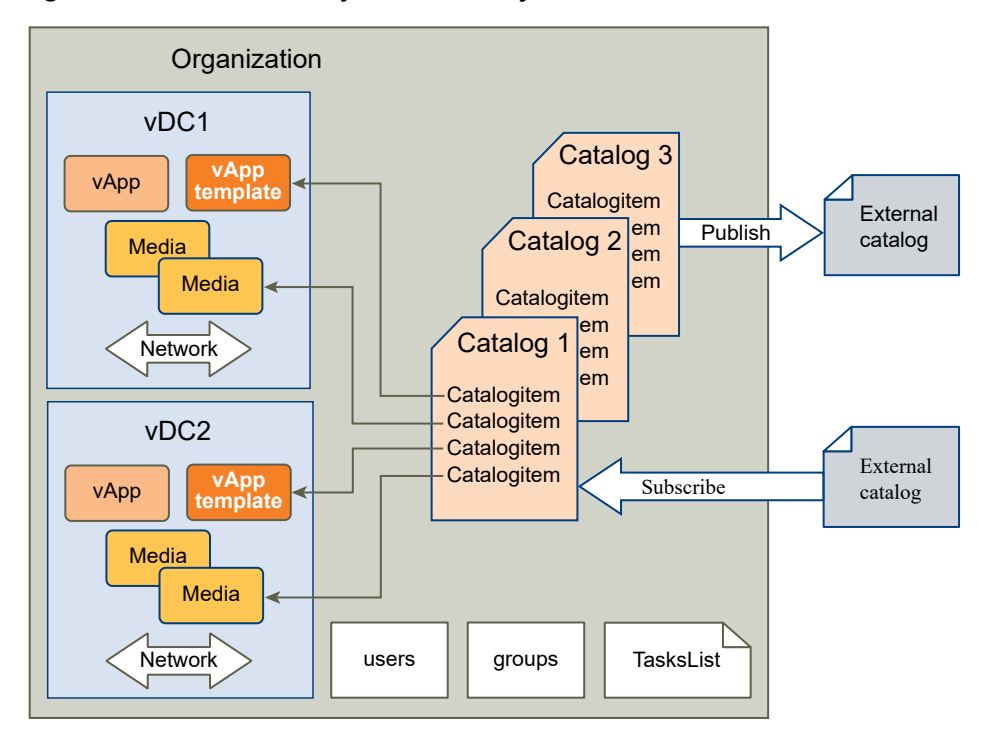

Figure 1-1. vCloud API Object Taxonomy

vCloud API objects have the following high-level properties:

### **Organizations**

A cloud can contain one or more organizations. Each organization is a unit of administration for a collection of users, groups, and computing resources. Users authenticate at the organization level, supplying credentials established when the user was created or imported. User credentials are authenticated by the organization's identity provider. vCloud Director includes an integrated identity provider. It also supports several standards-based external identity providers.

## **Users and Groups**

An organization can contain an arbitrary number of users and groups. Users can be created locally or managed by an external identity provider. Groups must be managed by an external identity provider. Permissions within an organization are controlled through the assignment of rights and roles to users and groups.

## Catalogs

Catalogs contain references to vApp templates and media images. You can configure a catalog in several different ways:

- as a repository for local content that can remain private to the catalog owner or can be shared with other users, groups, or organizations in your cloud
- as a source of published content, to which other clouds can subscribe.

 as a local repository for content published by another cloud or any Web site that hosts a VMware Content Subscription Protocol (VCSP) endpoint.

An organization administrator or catalog owner controls catalog sharing. Organization administrators in organizations that have permission to publish catalogs control publication and subscription options for catalogs in their organization. A system administrator can enable background synchronization of catalogs with external sources and set background synchronization schedules to regulate consumption of network bandwidth by this activity.

# **Organization VDCs**

An organization virtual datacenter (organization VDC) is a deployment environment for virtual systems owned by the containing organization, and an allocation mechanism for resources such as networks, storage, CPU, and memory. In an organization VDC, computing resources are fully virtualized, and can be allocated based on demand, service level requirements, or a combination of the two.

# **Organization VDC Networks**

An organization VDC can be provisioned with zero or more networks. These organization VDC networks can be configured to provide direct or routed connections to external networks, or can be isolated from external networks and other organization VDC networks. Routed connections require an Edge Gateway and network pool in the VDC. The Edge Gateway provides firewall, network address translation, static routing, VPN, and load balancing services.

## Virtual Systems and Media Images

Virtual systems and ISO-format media images are stored in a catalog and represented as catalog item objects. Virtual systems are stored as templates, using an open standard format (OVF 1.0). These templates can be retrieved from catalogs and transformed into virtual systems, called vApps, through a process called instantiation, which binds a template's abstract resource requirements to resources available in a VDC. A vApp contains one or more individual virtual machines (Vm elements), along with parameters that define operational details, including:

- How the contained virtual machines are connected to each other and to external networks.
- The order in which individual virtual machines are powered on or off.
- End-user license agreement terms for each virtual machine.
- Deployment lease terms, typically inherited from the containing organization, that constrain the consumption of VDC resources by the vApp.
- Access control information specifying which users and groups can perform operations such as deploy, power on, modify, and suspend on the vApp and the virtual machines that it contains.

#### Tasks

Asynchronous operations are tracked by task objects. Running and recently completed tasks initiated by members of an organization are kept on the organization's tasks list.

# **Objects, References, and Representations**

The vCloud API represents objects as XML documents in which object properties appear as elements and attributes with typed values. The object hierarchy is defined by an XML schema.

XML representations of first-class vCloud API objects, such as the objects in Figure 1-1. vCloud API Object Taxonomy, include these attributes.

## id

The object identifier, expressed in URN format. The value of the id attribute uniquely identifies the object, persists for the life of the object, and is never reused. The id attribute value is intended to provide a context-free identifier that can be used with the vCloud API entityResolver (see Retrieve an Object as an Entity).

# type

The object type, specified as a MIME content type.

# href

An object reference, expressed in URL format. This reference includes the object identifier portion of the id attribute value, and supplies additional information, including the current location of the object when accessed in a specific view. Although URLs have a well-known syntax and a well-understood interpretation, a client should treat each href as an opaque string. The rules that govern how the server constructs href strings might change in future releases.

# Views

The vCloud API defines several contexts, or views, in which you can access objects in a cloud. These views are expressed in the URL returned as the href of an object, and have the following forms, where *API-URL* is a URL of the form https://vcloud.example.com/api and *object-type* is a string indicating the type of the object.

# user view

A URL of the form API-URL/object-type/id indicates that any user can access the object.

# admin view

A URL of the form *API–URL/admin/object–type/id* indicates that organization administrators and system administrators can access the object. Organization administrators do not have rights to modify some objects in the admin view.

## extension view

A URL of the form *API–URL/admin/extension/object–type/id* indicates that system administrators can access the object.

A given object retrieved in one view may have a different representation and media type from the same object retrieved in a different view. Not all objects are presented in every view.

# Example: Object id, type, and href Attributes

These abbreviated request and response examples show the id, type, and href attributes in the user and admin views of an organization.

Request:

GET https://vcloud.example.com/api/org/72fe715c-5f6a-407f-bbb2-bf465915b5f4

Response:

```
<Org
    ...
    id="urn:vcloud:org:72fe715c-5f6a-407f-bbb2-bf465915b5f4"
    type="application/vnd.vmware.vcloud.org+xml"
    href="https://vcloud.example.com/api/org/72fe715c-5f6a-407f-bbb2-bf465915b5f4"
    ...>
    ...
</Ora>
```

The *id* value is the same in both cases, but the *type* and *href* attributes have values specific to the view.

Request:

GET https://vcloud.example.com/api/admin/org/72fe715c-5f6a-407f-bbb2-bf465915b5f4

Response:

```
<AdminOrg

...

id="urn:vcloud:org:72fe715c-5f6a-407f-bbb2-bf465915b5f4"

type="application/vnd.vmware.admin.organization+xml"

href="https://vcloud.example.com/api/admin/org/72fe715c-5f6a-407f-bbb2-bf465915b5f4"

...>

...

</AdminOrg>
```

The value of the id attribute is a permanent, unique object identifier. The value of the href attribute is an object locator that refers to a specific view of the object in its current location. Unlike the value of the id attribute, object location and view context can change during the life of an object. The example in Using the entityResolver URL shows how to retrieve this object as entity.

When a client application must keep a persistent reference to an object, the best practice is to keep a reference to the id and the href (URL) that was most recently used to access the object. When the application needs to access the object in the future, it should first try using the saved href. If that fails, use the id with the entity resolver to obtain a valid reference to the object, then replace the saved href with that valid reference.

# Links and Link Relations

The vCloud API makes extensive use of Link elements to provide references to objects and the actions that they support. These elements are the primary mechanism by which a server tells a client how to access and operate on an object.

The server creates Link elements in a response body. They are read-only at the client. If a request body includes a Link element, the server ignores it.

# Attributes of a Link Element

In the XML representation of a vCloud object, each Link element has the following form:

```
<Link rel="relationship"
type="application/vnd.vmware.vcloud.object_type+xml"
href="URL"
name="string"/>
```

Attribute values in a Link element supply the following information:

## rel

Defines the relationship of the link to the object that contains it. A relationship can be the name of an operation on the object, a reference to a contained or containing object, or a reference to an alternate representation of the object. The relationship value implies the HTTP verb to use when you use the link's href value as a request URL.

# type

The object type, specified as a MIME content type, of the object that the link references. This attribute is present only for links to objects. It is not present for links to actions.

## href

An object reference, expressed in URL format. This reference includes the object identifier portion of the id attribute value, and supplies additional information, including the current location of the object when accessed in a specific view. Although URLs have a well-known syntax and a well-understood interpretation, a client should treat each href as an opaque string. The rules that govern how the server constructs href strings might change in future releases.

## name

The name of the referenced object, taken from the value of that object's name attribute. Action links do not include a name attribute.

| rel Attribute Value    | Action or Relationship Description                                                        | Implied HTTP Verb |
|------------------------|-------------------------------------------------------------------------------------------|-------------------|
| abort                  | Abort this blocking task.                                                                 | POST              |
| add                    | Add an item to this container.                                                            | POST              |
| add:dfwEnable          | Enable distributed firewall                                                               | POST              |
| alternate              | References an alternate representation of this object.                                    | GET               |
| answer                 | Provide user input requested by a virtual machine.                                        | POST              |
| authorization:check    | Check whether an extension service operation is authorized for an entity.                 | POST              |
| blockingTask           | A list of pending blocking task requests in this cloud.                                   | GET               |
| bundle:upload          | Upload an extension service localization bundle.                                          | PUT               |
| bundles:cleanup        | Remove unused extension service localization bundles.                                     | POST              |
| catalogItem            | References the CatalogItem object that refers to this object.                             | GET               |
| certificate:reset      | Removes the SSL certificate used by this service.                                         | POST              |
| certificate:update     | Updates the SSL certificate used by this service.                                         | POST              |
| checkCompliance        | Check that this virtual machine is using a storage profile of the intended type.          | POST              |
| consolidate            | Consolidate this virtual machine.                                                         | POST              |
| controlAccess          | Apply access controls to this object.                                                     | POST              |
| сору                   | Reserved                                                                                  | N/A               |
| customizeAtNextPowerOn | Force guest customization to be applied the next time this virtual machine is powered on. | POST              |
| deploy                 | Deploy this vApp.                                                                         | POST              |
| disable                | Disable this object.                                                                      | POST              |
| discardState           | Discard the suspended state of this virtual machine.                                      | POST              |
| disk:attach            | Attach an independent disk to this virtual machine.                                       | POST              |
| disk:detach            | Detach an independent disk from this virtual machine.                                     | POST              |
| down                   | References an object contained by this object.                                            | GET               |
| down:aclRules          | Retrieve the ACL rules for this resource class action.                                    | GET               |
| down:apiDefinitions    | Retrieve the API definitions for this extension service.                                  | GET               |
| down:apiFilters        | Retrieve the API filters for this extension service.                                      | GET               |
| down:dfwSection        | Retrieve the distributed firewall section of an Edge<br>Gateway                           | GET               |
| down:edge              | Retrieve an Edge Gateway                                                                  | GET               |
| down:edgeOperations    | Retrieve a list of Edge Gateway operations                                                | GET               |

Table 1-1. Link Relationships and HTTP Request Types

| rel Attribute Value                       | Action or Relationship Description                                                                                                    | Implied HTTP Verb |
|-------------------------------------------|----------------------------------------------------------------------------------------------------|-------------------|
| down:edges                                | Retrieve a list of Edge Gateways                                                                                                    | GET               |
| down:extensibility                        | Add an extension service to the system.                                                                                                    | POST              |
| down:fileDescriptors                      | Retrieve file descriptors for extension services APIs                                                                                                    | GET               |
| down:files                                | Retrieve files for extension services APIs                                                                                                    | GET               |
| down:resourceClassActions                 | Retrieve the actions defined for this extension service resource class.                                                                                                    | GET               |
| down:resourceClasses                      | Retrieve the resource classes defined by this extension service.                                                                                                    | GET               |
| down:serviceLinks                         | Retrieve the service links defined by this extension service.                                                                                                    | GET               |
| down:serviceResources                     | Retrieve the list of extension service resources of this class.                                                                                                    |                   |
| down:services                             | Retrieve the list of registered extension services.                                                                                                    | GET               |
| download:alternate                        | Reserved                                                                                                    | N/A               |
| download:default                          | References the default location from which this file can be downloaded.                                                                                                    | GET               |
| download:identity                         | References the extended OVF descriptor of this vApp<br>template. The extended OVF descriptor contains<br>additional information such as MAC address, BIOS UUID,<br>and NetworkConfigSection                       | GET               |
| download:ovaDefault                       | References the default location from which this OVA file can be downloaded.                                                                                                    | GET               |
| download:ovaldentity                      | References the OVA that contains the extended OVF<br>descriptor of this vApp template. The extended OVF<br>descriptor contains additional information such as MAC<br>address, BIOS UUID, and NetworkConfigSection | GET               |
| edgeGateway:configureServices             | Update the network services offered by this Edge Gateway.                                                                                                    | POST              |
| edgeGateway:disableDistributedRoutin<br>g | Disable the distributed logical routing feature on this<br>Edge Gateway                                                                                                    | POST              |
| edgeGateway:enableDistributedRoutin<br>g  | Enable the distributed logical routing feature on this Edge Gateway                                                                                                    | POST              |
| edgeGateway:reapplyServices               | Reapply (after an update) the network services offered by this Edge Gateway.                                                                                                    | POST              |
| edgeGateway:redeploy                      | Redeploy the vShield Edge supporting this Edge Gateway.                                                                                                    | POST              |
| edgeGateway:syncSyslogSettings            | Synchronize syslog server addresses used by this Edge Gateway with system defaults.                                                                                                    | POST              |
| edgeGateway:upgrade                       | Upgrade the backing configuration of this Edge Gateway from compact to full.                                                                                                    | POST              |
| edgeGateways                              | List the Edge Gateway objects in this organization VDC.                                                                                                    | GET               |

| rel Attribute Value  | Action or Relationship Description                                                                                                    | Implied HTTP Verb |
|----------------------|----------------------------------------------------------------------------------------------------|-------------------|
| edit                 | Modify this object, typically by replacing its current representation with the one in the request body.                                                                         | PUT               |
| enable               | Enable this object.                                                                                                    | POST              |
| enterMaintenanceMode | Put this virtual machine into maintenance mode.                                                                                                    | POST              |
| entity               | Retrieve a representation of the object on which an operation triggered this notification.                                                                                      | GET               |
| entityResolver       | Retrieve an object id as a context-free Entity element.                                                                                                    | GET               |
| event:create         | Create an event in an this organization's event stream.                                                                                                    | POST              |
| exitMaintenanceMode  | Take this virtual machine out of maintenance mode.                                                                                                    | POST              |
| fail                 | Fail this blocking task.                                                                                                    | POST              |
| firstPage            | Reference to the first page of a paginated response.                                                                                                    | GET               |
| fanout:failed        | Multisite authentication skipped for this request because<br>the association status was ASYMMETRIC or UNREACHABLE. See<br>Configuring and Managing Multisite Deployments.       | GET               |
| fanout:skipped       | Multisite member status for this request was ACTIVE but<br>authentication at the member failed for some other<br>reason. See Configuring and Managing Multisite<br>Deployments. | GET               |
| installVmwareTools   | Install VMware Tools on this virtual machine.                                                                                                    | POST              |
| instantiate          | Instantiate a VDC template to create a VDC in this organization.                                                                                                    | POST              |
| keystore:reset       | Removes the keystore used by this service.                                                                                                    | POST              |
| keystore:update      | Updates the keystore used by this service.                                                                                                    | POST              |
| keytab:reset         | Removes the keytab used by this service.                                                                                                    | POST              |
| keytab:update        | Updates the keytab used by this service.                                                                                                    | POST              |
| lastPage             | Reference to the last page of a paginated response.                                                                                                    | GET               |
| makeMandatory        | Make a VM-host affinity rule mandatory                                                                                                    | POST              |
| makeOptional         | Make a VM-host affinity rule optional                                                                                                    | POST              |
| media:ejectMedia     | Eject virtual media from a virtual device.                                                                                                    | POST              |
| media:insertMedia    | Insert virtual media into a virtual device.                                                                                                    | POST              |
| metrics              | Retrieve a subset of current or historic metrics from a virtual machine                                                                                                    | POST              |
| merge                | Merge one or more Provider VDCs with this Provider VDC.                                                                                                    | POST              |
| migrateVms           | Migrate virtual machines from this resource pool to a different one.                                                                                                    | POST              |
| move                 | Reserved                                                                                                    | N/A               |
| nextPage             | Reference to the next page of a paginated response.                                                                                                    | GET               |

| rel Attribute Value                          | Action or Relationship Description                                                                | Implied HTTP Verb |
|----------------------------------------------|---------------------------------------------------------------------------------------------------|-------------------|
| nsx                                          | Entrypoint for vCloud Director API for NSX                                                        | GET               |
| orgVdcNetworks                               | List the organization VDC networks supported by this Edge Gateway.                                | GET               |
| orgVdcNetwork:convertToInternalInter<br>face | Convert this organization VDC network to an internal interface from a subinterface.               | POST              |
| orgVdcNetwork:convertToSubInterfac<br>e      | Convert this organization VDC network to an subinterface from an internal interface.              | POST              |
| ova                                          | Reserved                                                                                          | N/A               |
| ovf                                          | References the OVF descriptor of this vApp template.                                              | GET               |
| power:powerOff                               | Power off this vApp or virtual machine.                                                           | POST              |
| power:powerOn                                | Power on this vApp or virtual machine.                                                            | POST              |
| power:reboot                                 | Reboot this vApp or virtual machine.                                                              | POST              |
| power:reset                                  | Reset this vApp or virtual machine.                                                               | POST              |
| power:shutdown                               | Shut down this vApp or virtual machine.                                                           | POST              |
| power:suspend                                | Suspend this vApp or virtual machine.                                                             | POST              |
| previousPage                                 | Reference to the previous page of a paginated response.                                           | GET               |
| publish                                      | Publish this extension to a specific tenant (Portal Extensibility)                                | POST              |
| publish:all                                  | Publish this extension to all tenants (Portal Extensibility)                                      | POST              |
| publishToExternalOrganizations               | Publish this catalog externally                                                                   | POST              |
| recompose                                    | Recompose this vApp to add, remove, or reconfigure virtual machines.                              | POST              |
| reconfigureVm                                | Update multiple sections of a virtual machine.                                                    | POST              |
| reconnect                                    | Reconnect this vCenter Server to the system.                                                      | POST              |
| refreshStorageProfiles                       | Refresh the list of storage profiles that exist on the vCenter service backing this Provider VDC. | POST              |
| refreshVirtualCenter                         | Refresh the representation of this vCenter server                                                 | POST              |
| register                                     | Register a VCenter Server with the system.                                                        | POST              |
| relinkToTemplate                             | Link a role to a role template                                                                    | POST              |
| reloadFromVc                                 | Reload certain properties of this virtual machine from the vCenter database.                      | POST              |
| relocate                                     | Relocate this virtual machine.                                                                    | POST              |
| remove                                       | Remove this object.                                                                               | DELETE            |
| remove:dfwDisable                            | Disable distributed firewall                                                                      | POST              |
| remove:force                                 | Force removal of this object.                                                                     | DELETE            |
| repair                                       | Repair this host or network.                                                                      | POST              |
| resourcePoolVmList                           | List the virtual machines using this resource pool.                                               | GET               |

| rel Attribute Value        | Action or Relationship Description                                                       | Implied HTTP Verb |
|----------------------------|------------------------------------------------------------------------------------------|-------------------|
| resume                     | Resume this blocking task.                                                               | POST              |
| rights                     | List the service-specific rights created by this extension service.                      | GET               |
| rights:cleanup             | Remove service-specific rights no longer used by any extension service.                  | POST              |
| screen:acquireTicket       | Retrieve a screen ticket for this virtual machine.                                       | GET               |
| screen:thumbnail           | Retrieve a thumbnail view of the screen of this virtual machine.                         | GET               |
| self                       | References this object.                                                                  | GET               |
| shadowVms                  | List shadow virtual machines associated with the virtual machines in this vApp template. | GET               |
| snapshot:create            | Create a snapshot of the virtual machines in this vApp.                                  | POST              |
| snapshot:removeAll         | Remove all snapshots created for the virtual machines in this vApp.                      | POST              |
| snapshot:revertToCurrent   | Revert all virtual machines in this vApp to their current snapshot.                      | POST              |
| storageProfile             | References the storage profile for this object.                                          | GET               |
| subscribeToExternalCatalog | Add an external subscription to this catalog.                                            | POST              |
| sync                       | Synchronize this catalog or catalog item with its external source.                       | POST              |
| syncSyslogSettings         | Synchronize syslog server addresses used by this vApp network with system defaults.      | POST              |
| takeOwnership              | Take ownership of this user's vApps, media, and catalogs.                                | POST              |
| task                       | Retrieve the blocking task that triggered this notification.                             | GET               |
| task:cancel                | Cancel this task.                                                                        | POST              |
| task:create                | Create a task object.                                                                    | POST              |
| task:owner                 | Reference to the owner of a task.                                                        | GET               |
| tenants                    | Tenant list for VRO workflows.                                                           | GET               |
| truststore:reset           | Remove the truststore used by this service.                                              | POST              |
| truststore:update          | Update the truststore used by this service.                                              | PUT               |
| undeploy                   | Undeploy this vApp.                                                                      | POST              |
| unlinkFromTemplate         | Unlink a role from a role template                                                       | POST              |
| unlock                     | Unlock this user account.                                                                | POST              |
| unpublish                  | Remove this extension from a specific tenant (Portal Extensibility)                      | POST              |
| unpublish:all              | Remove this extension from all tenants (Portal Extensibility)                            | POST              |

| rel Attribute Value  | Action or Relationship Description                                     | Implied HTTP Verb |
|----------------------|------------------------------------------------------------------------|-------------------|
| unregister           | Unregister this vCenter Server.                                        | POST              |
| up                   | References an object that contains this object.                        | GET               |
| update:resourcePools | Update the resource pools of this Provider VDC                         | POST              |
| updateProgress       | Request an update of this task's progress.                             | POST              |
| upgrade              | Upgrade this host.                                                     | POST              |
| upload:alternate     | Reserved                                                               | N/A               |
| upload:default       | References the default location to which this object can be uploaded.  | PUT               |
| vSphereWebClientUrl  | A URL that you can use to view this object with the vSphere Web Client | GET               |

# **Client Workflow Overview**

vCloud API clients implement a RESTful workflow, making HTTP requests to the server and retrieving the information they need from the server's responses.

# About RESTful Workflows

REST, an acronym for Representational State Transfer, describes an architectural style characteristic of programs that use the Hypertext Transfer Protocol (HTTP) to exchange serialized representations of objects between a client and a server. In the vCloud API, these representations are XML documents.

In a RESTful workflow, representations of objects are passed back and forth between a client and a server with the explicit assumption that neither party need know anything about an object other than what is presented in a single request or response. The URLs at which these documents are available often persist beyond the lifetime of the request or response that includes them. The other content of the documents is nominally valid until the expiration date noted in the HTTP Expires header.

# vCloud REST API Workflows

Application programs written to a REST API use HTTP requests that are often executed by a script or other higher-level language to make remote procedure calls that create, retrieve, update, or delete objects that the API defines. In the vCloud REST API, these objects are defined by a collection of XML schemas. The operations themselves are HTTP requests, and so are generic to all HTTP clients.

To write a RESTful client application, you must understand only the HTTP protocol and the semantics of XML, the transfer format that the vCloud API uses. To use the vCloud API effectively in such a client, you need to know only a few things:

- The set of objects that the API supports, and what they represent; for example, what is a VDC and how does it relate to an organization or catalog?
- How the API represents these objects; for example, what does the XML schema for an 0rg look like? What do the individual elements and attributes represent?
- How a client refers to an object on which it wants to operate; for example, where are the links to objects in a VDC? How does a client obtain and use them?

You can find that information in this Guide, and in the *vCloud API Schema Reference*. See About the Schema Reference.

# **RESTful Workflow Patterns**

All RESTful workflows follow a common pattern.

- 1 Make an HTTP request, typically GET, PUT, POST, or DELETE. The target of this request is either a well-known URL such as the vCloud API versions URL, or a URL obtained from the response to a previous request. For example, a GET request to an organization URL returns links to catalog and VDC objects that the organization contains.
- 2 Examine the response, which always includes an HTTP response code and usually includes a body. In the vCloud API, a response body is an XML document that can contain any of the following items.
  - XML elements and attributes that represent object properties
  - Link elements that implement operations on the object or its contents
  - If the object is being created or modified, an embedded Task object that tracks the progress of the creation or modification

These operations can repeat, in this order, for as long as necessary.

# vCloud API REST Requests

To retrieve object representations, clients make HTTP requests to object references. The server supplies these references as href attribute values in responses to GET requests.

Every vCloud Director installation has a well-known URL from which an unauthenticated user can retrieve a SupportedVersions document, which lists each version of the vCloud API that the server supports. For each version, the response lists the names and MIME types of the complex types defined in the version's XML namespace, and the version login URL. A system administrator can use that URL to authenticate to the cloud by logging in to the System organization. An authenticated user can discover other vCloud API URLs by making GET requests to URLs retrieved from the login response, and the URLs contained in responses to those requests. See Chapter 3 Exploring a Cloud .

Requests are typically categorized by the type of requested operation: create, retrieve, update, and delete. This sequence of verbs is often abbreviated with the acronym CRUD. Each type of request is characterized by the use of specific HTTP verb to access a URL found in a Link element that has an operation-specific value for its rel (relation) attribute.

| Operation Type | HTTP Verb | Link Relation | Operation Summary                                                                                                    |
|----------------|-----------|---------------|----------------------------------------------------------------------------------------------------|
| Create         | POST      | add           | Creates an object.                                                                                                    |
| Retrieve       | GET       | down          | Retrieves the representation of an existing object in its current state.                                                |
| Update         | PUT       | edit          | Modifies an existing object.                                                                                            |
| Delete         | DELETE    | remove        | Deletes an existing object. If the object is a container, you must remove all of its contents before you can delete it. |

| Table 1-2. | CRUD | Operations | Summary |
|------------|------|------------|---------|
|------------|------|------------|---------|

For example, this Link element indicates that you can use the URL https://vcloud.example.com/api/admin/org/26 to update the 0rg object that contains it.

<Link rel="edit" type="application/vnd.vmware.admin.organization+xml" href="https://vcloud.example.com/api/admin/org/26" />

The implied HTTP verb is PUT.

**Important** Request bodies must contain all required elements and attributes, even if you are not changing their values. Because optional elements and attributes typically revert to default values if they are omitted or empty, it is a best practice to include optional elements in request bodies that modify existing objects. Link elements and href attributes from responses do not need to be included in modified sections. Some elements and attributes are read-only and cannot be modified. See the schema reference for details.

# Security

HTTP communications between a vCloud API client and server are secured with SSL. API clients must also complete a login request to receive an authorization token that must be included in all subsequent requests.

# **Request Headers**

The following HTTP headers are typically included in vCloud API requests:

Accept

All requests must include an HTTP Accept header that specifies the type of response that is expected. Two forms of this header are supported:

Accept: application/\*

#### Accept: application/vnd.vmware.vcloud.type+xml

The second form constrains acceptable responses to a *type* defined the vCloud API schema. Accept headers of the following form are also allowed in vCloud API requests, but they are not compliant with RFC 2616 and might not be accepted by future versions of the vCloud API.

Accept: application/\*+xml

In addition, two key-value pairs are supported in the Accept header:

| Кеу       | Value                                                  | Requirement | Description                                                                                                    |
|-----------|--------------------------------------------------------|-------------|----------------------------------------------------------------------------------------------------|
| version   | Any supported vCloud<br>Director API version<br>number | Required    | Specifies the vCloud<br>Director API version that<br>the client is using.                                                                                                    |
| multisite | global                                                 | Optional    | Specifies that the request<br>fans out to all member<br>organizations. See<br>Configuring and<br>Managing Multisite<br>Deployments.                                                          |
|           | local                                                  | Optional    | Specifies that the request<br>does not fan out but<br>includes multisite<br>metadata included on<br>fan-out. See Configuring<br>and Managing Multisite<br>Deployments.                       |
|           | One or more location<br>IDs                            | Optional    | Multiple location IDs must<br>be colon separated.<br>Specifies that the request<br>fans out only to the<br>specified locations. See<br>Configuring and<br>Managing Multisite<br>Deployments. |

Table 1-3. Accept Header Key-Value Pairs

For example, the following header indicates that the request is from a vCloud API version 30.0 client, and will accept any type defined in that API version:

Accept: application/\*;version=30.0

In general, client requests can access objects defined by any version of the vCloud API that is less than or equal to the version specified in the Accept header. See API Versions.

#### Accept-Encoding

By default, the system returns response content as uncompressed XML. Compressing the response can improve performance, especially when the response is large and network bandwidth is a factor. (Requests cannot be compressed.) To request a response to be returned as compressed XML, include the following header:

#### Accept-Encoding: gzip

The response is encoded using gzip encoding as described in RFC 1952, and includes the following header:

#### Content-Encoding: gzip

In the default configuration, responses smaller than 64KB are never compressed.

#### Accept-Language

Message strings in ErrorType responses are localized. To specify the language desired in responses, use the Accept–Language request header. To request a response with message strings localized to French, use the following header:

Accept-Language: fr

#### Authorization

All requests to create a vCloud API session must include an Authorization header of the form prescribed by the identity provider that your organization uses. See Create a vCloud API Session. After you have established a session, you can use the value of the X-VMWARE-VCLOUD-TOKEN-TYPE and X-VMWARE-VCLOUD-ACCESS-TOKEN headers in the Session response to construct an Authorization header for use with subsequent requests.

#### Content-Type

Requests that include a body must include an appropriate HTTP Content-Type header. Content types for all elements are listed in the schema reference. In addition, the type attribute of a response body indicates the content type of the document. For example, this response fragment indicates that the content type associated with a CatalogItem object is application/vnd.vmware.vcloud.catalogItem+xml.

```
<CatalogItem
type="application/vnd.vmware.vcloud.catalogItem+xml"
name="Ubuntu Template with vsftpd"
... />
```

A POST or PUT request that supplies a CatalogItem in the request body requires the following Content-Type header:

#### Content-Type: application/vnd.vmware.vcloud.catalogItem+xml

When it appears as the value of a Content–Type header or the type attribute of an element in the vCloud API, this string is case-insensitive in requests, and can be returned in either mixed case or lowercase characters in responses.

#### x-vcloud-authorization

This header is returned with the Session response after a successful log-in to the integrated identity provider. As of API version 30, it is deprecated in favor of the X-VMWARE-VCLOUD-ACCESS-TOKEN value returned when you create a Session. If backward compatibility is a concern, you can supply x-vcloud-authorization instead of an Authorization header in most requests that do not fan out to members of an organization or site association. See Configuring and Managing Multisite Deployments.

### X-VMWARE-VCLOUD-AUTH-CONTEXT

Unless you are making a request to the same organization that authenticated you, you must include this header in the request, specifying a value that is the name of the organization to which you are making the request, and that organization must be associated with the organization that authenticated you. See Configuring and Managing Multisite Deployments.

#### X-VMWARE-VCLOUD-CLIENT-REQUEST-ID

The value of this header is used to build a request ID returned in the value of the X-VMWARE-VCLOUD-REQUEST-ID header (see Response Headers). The value of this header cannot contain more than 128 characters drawn from the set of letters, numbers, and the hyphen (-). Values with invalid characters are ignored. Values with more than 128 characters are truncated.

## **Request Bodies**

vCloud Director uses a validating XML parser that requires elements in a request body to agree with the schema in order and number. Request bodies are rejected as invalid unless they meet the following criteria:

- XML namespace attributes must be supplied for all namespaces represented by elements in the request. See XML Namespace Identifiers.
- If multiple namespaces are represented in the request, XML namespace attributes must include an identifying prefix, and that prefix must be used with all elements from that namespace.
- All required elements must appear in request bodies. All elements that appear in request bodies must appear in the order that the schema establishes, and with content that conforms to the type constraint that the schema specifies.

# **Request Limits**

To guard against denial-of-service attacks, vCloud Director imposes the following limits on vCloud API requests:

- Requests cannot exceed 512 KB.
- Requests cannot contain more than 4096 XML elements.
- Requests cannot have a depth greater than 100.

# vCloud API REST Responses

All responses include an HTTP status code and, unless the status code is 204 (No Content), a Content-Type header. Response content depends on the request. Some responses include a document body, some include only a URL, and some are empty.

# **Response Content**

Response content depends on the requested operation. The response to a GET request is typically the complete representation of an existing object. The response to a PUT or POST request always contains values for the href, name, and id attributes of the object being created or updated. It also contains at most one Task element that you can retrieve to track the progress of the operation. When the Task completes with a status of success, a GET request to the object's href returns all properties of the object. If the Task completion status is not success, the object is in an indeterminate state, and should be deleted.

# **HTTP Response Codes**

A vCloud API client can expect a subset of HTTP status codes in a response.

| Status Code      | Status Description                                                                                                    |
|------------------|----------------------------------------------------------------------------------------------------|
| 200 OK           | The request is valid and was completed. The response includes a document body.                                                    |
| 201 Created      | The request is valid. The requested object was created and can be found at the URL specified in the Location header.              |
| 202 Accepted     | The request is valid and a task was created to handle it.<br>This response is usually accompanied by a Task element.              |
| 204 No Content   | The request is valid and was completed. The response does not include a body.                                                     |
| 400 Bad Request  | The request body is malformed, incomplete, or otherwise invalid.                                                                  |
| 401 Unauthorized | <ul><li>Any of:</li><li>Login failed.</li><li>Authentication token has expired</li><li>The user 's session has expired.</li></ul> |
|                  |                                                                                                    |

Table 1-4. HTTP Status Codes that the vCloud API Returns

| Status Code                                                                                 | Status Description                                                                                                    |
|---------------------------------------------------------------------------------------------|----------------------------------------------------------------------------------------------------|
| 403 Forbidden                                                                               | <ul> <li>Any of:</li> <li>One or more objects specified in the request could not be found in the specified container.</li> <li>The user is not authenticated or does not have adequate privileges to access one or more objects specified in the request.</li> </ul> |
| 404 Not Found                                                                               | Usually indicates a malformed request URL or request body.                                                                                                    |
| 405 Method Not Allowed                                                                      | The HTTP method specified in the request is not supported for this object.                                                                                                    |
| 406 Not Acceptable                                                                          | The resource identified by the request is not capable of generating a response of the type specified in the request's Accept header.                                                                                                    |
| 409 Conflict                                                                                | The object state is not compatible with the requested operation.                                                                                                    |
| 415 Unsupported Media Type                                                                  | The resource identified by the request does not support a request of the specified Content–Type and HTTP method.                                                                                                    |
| 500 Internal Server Error                                                                   | The request was received but could not be completed because of an internal error at the server.                                                                                                    |
| 503 The cell is currently busy and cannot accept incoming requests. Please try again later. | The server is currently unable to handle the request due to<br>too many requests. When the server recovers, the event<br>The cell accepting new requests is posted.                                                                                                  |
| 504 Gateway Timeout                                                                         | The server, while acting as a gateway or proxy, did not receive a timely response from the upstream server specified by the request URL.                                                                                                    |

### Table 1-4. HTTP Status Codes that the vCloud API Returns (continued)

# **Response Headers**

The following HTTP headers can appear in responses to vCloud API requests:

#### x-vcloud-authorization

This header is returned with the Session response after a successful log-in to the integrated identity provider. As of API version 30, it is deprecated in favor of the X-VMWARE-VCLOUD-ACCESS-TOKEN value returned when you create a Session. If backward compatibility is a concern, you can supply x-vcloud-authorization instead of an Authorization header in most requests that do not fan out to members of an organization or site association. See Configuring and Managing Multisite Deployments.

## X-VMWARE-VCLOUD-REQUEST-ID

If a request supplies an X-VMWARE-VCLOUD-CLIENT-REQUEST-ID header, the response contains an X-VMWARE-VCLOUD-REQUEST-ID header whose value combines the value in the X-VMWARE-VCLOUD-CLIENT-REQUEST-ID with a unique ID. This value is added to every vCloud Director, vCenter, and ESXi log message related to processing the request, and provides a way to

correlate the processing of a request across all participating systems. If a request did not supply a X-VMWARE-VCLOUD-CLIENT-REQUEST-ID header, the response contains an X-VMWARE-VCLOUD-REQUEST-ID header with a generated value that cannot be used for log correlation.

#### X-VMWARE-VCLOUD-ACCESS-TOKEN

The Session response to a successful login request includes an X-VMWARE-VCLOUD-ACCESS-TOKEN header whose value is an encoded key that you can use, along with the value of the X-VMWARE-VCLOUD-TOKEN-TYPE header, to construct an Authorization header to include in subsequent requests in place of the deprecated x-vcloud-authorization header.

#### X-VMWARE-VCLOUD-CEIP-ID

The presence of this header indicates that this site participates in VMware's Customer Experience Improvement Program ("CEIP"). Details regarding the data collected through CEIP and the purposes for which it is used by VMware are set forth in the Trust & Assurance Center at http://www.vmware.com/trustvmware/ceip.html. You can use the cell management tool to join or leave VMware's CEIP for this product at any time. See the "Cell Management Tool Reference" in the vCloud Director Administrator's Guide.

### X-VMWARE-VCLOUD-TOKEN-TYPE

If a response includes an X-VMWARE-VCLOUD-ACCESS-TOKEN header, it also includes an X-VMWARE-VCLOUD-TOKEN-TYPE header specifying the type of the X-VMWARE-VCLOUD-ACCESS-TOKEN.

#### X-VMWARE-VCLOUD-REQUEST-EXECUTION-TIME

The execution time, in milliseconds, of the request that generated this response.

# Using the vCloud API with vCloud Director

VMware vCloud Director supports several versions of the vCloud API. You can use a browser or other HTTP client program to send requests and receive responses.

The vCloud Director REST API Reference documentation includes HTML reference material for all XML elements and complex types defined by the vCloud API. It also includes example XML representations. See About the Schema Reference. For information about HTTP client programs to use with vCloud Director, see REST Client Programs.

#### Procedure

- 1 Configure the vCloud Director REST API base URL.
  - a From the main menu (**A**), select **Administration**.
  - b In the left panel, under **Settings**, click **Public Addresses**.
  - c Click **Edit** to customize the public endpoints.

- d To customize the vCloud REST API and OpenAPI URLs, turn off the **Use Web Portal Settings** toggle.
- e Enter a custom HTTPS REST API base URL and click **Upload** to upload the certificates that establish the trust chain for that endpoint.
- 2 (Optional) Retrieve the list of supported API versions from the server.

After the vCloud Director REST API base URL has been configured, any HTTP client can request a document that lists all the API versions that the server supports. See Retrieve the Login URL and List of Supported API Versions.

3 (Optional) If you want to use the vSphere Client to access vCloud API objects on a vSphere server, verify that the vSphere Client URL is enabled for all vCenter servers from which you want to retrieve the vSphere URL of an object.

# Example: Retrieve the Login URL and List of Supported API Versions

The api/versions request can be made by any client, whether or not the client is authenticated by vCloud Director. The response, a small subset of which is shown here, includes a VersionInfo element for each API version that this vCloud Director installation supports. Each VersionInfo element contains:

- A LoginUrl element that contains the URL to which a client can make a login request to access that version of the vCloud API. See Logging In.
- For API versions earlier than 5.7, MediaTypeMapping elements for each complex type supported by that version of the vCloud API. This optional element is not returned in the VersionInfo for API version 5.7 and later.

Request:

```
GET http://vcloud.example.com/api/versions
```

Response:

```
200 OK
Content-Type: text/xml
. . .
<SupportedVersions
  xmlns="http://www.vmware.com/vcloud/versions"
  xmlns:xsi="http://www.w3.org/2001/XMLSchema-instance"
  xsi:schemaLocation="http://www.vmware.com/vcloud/versions
  http://vcloud.example.com/api/versions/schema/versions.xsd">
  <VersionInfo>
      <Version>5.1</Version>
      <LoginUrl>https://vcloud.example.com/api/login</LoginUrl>
      <MediaTypeMapping>
         <MediaType>application/vnd.vmware.vcloud.catalog+xml</MediaType>
         <ComplexTypeName>CatalogType</ComplexTypeName>
         <SchemaLocation>http://vcloud.example.com/api/v1.5/schema/master.xsd</SchemaLocation>
      </MediaTypeMapping>
      <MediaTypeMapping>
```

```
. . .
      </MediaTypeMapping>
      . . .
   </VersionInfo>
   <VersionInfo>
      <Version>5.6</Version>
      <LoginUrl>https://vcloud.example.com/api/sessions</LoginUrl>
      <MediaTypeMapping>
         . . .
      </MediaTypeMapping>
      . . .
   </VersionInfo>
   <VersionInfo>
      <Version>5.7</Version>
      <LoginUrl>https://vcloud.example.com/api/sessions</LoginUrl>
   </VersionInfo>
</SupportedVersions>
```

**Note** You can use the URL in the SchemaLocation element with a GET request to retrieve the file in which that complex type is defined. This type of request can be made by any client, whether or not the client is authenticated by vCloud Director. For example, this request retrieves the schema file master.xsd:

```
GET http://vcloud.example.com/api/v1.5/schema/master.xsd
```

All vCloud API requests are processed in the http://www.vmware.com/vcloud/v1.5 XML namespace. Schema files for all API versions can be retrieved from a .../api/v1.5/... URL.

#### What to do next

Decide on an HTTP client program to use. See REST Client Programs.

# **REST Client Programs**

Any client application that can send HTTPS requests can be an appropriate tool for developing RESTful applications with the vCloud API.

REST client plug-ins are available for most browsers and many IDEs. Many of the examples in the *vCloud API Programming Guide for Service Providers* were developed using two open-source programs: cURL (http://curl.haxx.se/) and the RESTclient (http://code.google.com/p/rest-client/).

VMware provides additional SDK products that implement language-specific bindings for the vCloud API, and include their own HTTP client capability. See http://communities.vmware.com/ community/developer/forums.

# About the Schema Reference

The *vCloud API Schema Reference* includes reference material for all elements, types, queries, and operations in the vCloud API. It also includes a downloadable set of the schema definition files.

The vCloud API Schema Reference is available in HTML at https://code.vmware.com.

**Important** The schema reference includes reference topics for the entire vCloud API, including topics that apply to objects and operations that are accessible only to vCloud Air tenants.

# About the vCloud API Examples

The vCloud API Programming Guide for Service Providers includes many examples of HTTP requests and responses. These examples show the workflow and content associated with operations such as browsing, provisioning, and managing your cloud and its contents, and operating virtual systems.

Example requests generally conform to the rules listed in Request Bodies. Most example responses show only those elements and attributes that are relevant to the operation being discussed. Ellipses (...) indicate omitted content within response bodies. Several additional conventions apply.

- The HTTP Accept header, which is required in all requests, is omitted from most examples. See API Versions for more about this header and how it is used by the vCloud API.
- Authorization headers such as x-vcloud-authorization are omitted from most examples. See vCloud API REST Requests for more about how authorization headers are used by the vCloud API.
- All other request headers required by the vCloud API are included in example requests that are not fragments of some larger example. Although the examples show these strings using the character case in which the implementation defines them, header names and values are case-insensitive, and can be submitted or returned in any character case. Other HTTP headers, such as Date, Content-Length, and Server, are omitted because they are not relevant to the specifics of any example.
- The XML version and encoding header

<?xml version="1.0" encoding="UTF-8"?>

is included in example requests but omitted from example responses.

In most examples, object IDs shown in href attribute values appear as small integers, for example vapp-7 or org/3. In the vCloud API that vCloud Director supports, object IDs are universal unique identifiers (UUIDs) as defined by RFC 4122, for example vappf5e185a4-7c00-41f1-8b91-0e552d538101 or org/89a1a8f9-c518-4f53-960c-950db9e3a1fd. Examples that show Role or Right objects use the actual UUIDs for roles and rights, which are invariant across installations.

# **Required Roles and Rights**

Where a topic includes an example, it specifies a prerequisite role that normally has the rights required to run the example. Some examples can be run by roles with fewer rights, or different rights. The prerequisite role might include more rights than the minimum subset required.

# Hello vCloud: A Simplified RESTful Workflow

2

vCloud API clients and vCloud Director servers communicate over HTTPS, exchanging XML representations of vCloud API objects.

This simplified example of a RESTful workflow includes requests that discover and deploy a particular vApp, in this case, an FTP server with a connection to the public Internet.

These examples assume that you have access to a catalog that includes a vApp template with certain characteristics and an organization network that supports connections to the public Internet. The workflow and examples are flexible, and can accommodate various vApp templates and cloud capabilities.

# Prerequisites

If you want to run the Hello vCloud examples, verify that the following conditions are met.

- You have the login credentials of a user with the predefined vApp Author role or another role that has an equivalent set of rights.
- Your organization contains at least one VDC that has at least one network. For information about creating VDCs and networks, see Chapter 7 Managing an Organization .
- Your organization contains a catalog in which at least one vApp template is available. For information about adding a vApp template to a catalog, see Chapter 4 Provisioning an Organization.

## Procedure

1 Logging In

To begin using the API, you request the system to create a Session object. In this request, you supply your credentials in an Authorization header of the form prescribed by the identity provider that your organization uses. The response includes an authorization token, which you must include in subsequent requests.

# 2 Find a Catalog and a VDC

Before you can deploy a vApp, you must find a vApp template in one of your organization's catalogs and a VDC in your organization to use for the deployment.

## **3** Retrieve the Contents of a Catalog

You can make a GET request to a catalog URL to retrieve a list of vApp templates and media images referenced by the catalog.

### 4 Retrieve a Catalog Item

You can examine the list of items in a catalog to find items of interest based on the values of their name and type attributes. You must retrieve a catalog item to get a Description and a usable reference to the underlying object.

### 5 Retrieve Deployment Information From the VDC

To deploy your template as a vApp, you must specify an organization VDC to deploy it in and an organization VDC network to connect it to.

### 6 Deploy the vApp

To create a vApp from a vApp template, you must bind the template's abstract resource requirements, such as network connections, storage resources, memory, and CPU capacity, to appropriate resources in the target VDC. This binding operation is called instantiation.

### 7 Get Information About a vApp

When you instantiate a vApp template, the server returns the URL of the resulting vApp. You can use this URL with a GET request to retrieve information that you can use to connect to the vApp, modify its configuration, and operate it.

### 8 Displaying the Virtual Machine Console

After a vApp is powered on, you can retrieve a screen ticket from any of its virtual machines. You use that ticket with the VMware HTML Console SDK to access the virtual machine console from a browser.

#### 9 Undeploy, Power Off, and Delete the vApp

After you undeploy a vApp and power it off, you can use an HTTP DELETE request to delete the vApp object.

#### 10 Log Out

To log out and terminate a vCloud API session, delete the Session you created when you logged in.

# Logging In

To begin using the API, you request the system to create a Session object. In this request, you supply your credentials in an Authorization header of the form prescribed by the identity provider that your organization uses. The response includes an authorization token, which you must include in subsequent requests.
Every version of the vCloud API supported by vCloud Director has a login URL that a client can obtain by making an unauthenticated GET request to the api/versions URL. See Retrieve the Login URL and List of Supported API Versions. Because all other vCloud API requests must be authenticated, any vCloud API workflow must begin with a login request that creates a session and returns an authorization token. The token must be included in subsequent vCloud API requests.

#### Prerequisites

Verify that the following conditions are met:

- You know the type of identity provider that your organization uses. See Create a vCloud API Session for more about identity providers, or ask your organization administrator.
- You have the login credentials of a user with the predefined vApp Author role or another role that has an equivalent set of rights.
- Your organization contains at least one VDC and one network. For more information about setting up an organization to support the Hello vCloud workflow, see Chapter 7 Managing an Organization.
- Your organization contains a catalog in which at least one vApp template is available. For more information about adding a vApp template to a catalog, see Chapter 4 Provisioning an Organization.

#### Procedure

1 Make an API versions request to vCloud Director to obtain the vCloud API login URL.

This request has the following form:

GET http://vcloud.example.com/api/versions

2 POST a request to the login URL to create a login session.

Depending on the type of identity provider your organization uses, the form of this request changes.

For system administrators:

POST https://vcloud.example.com/cloudapi/1.0.0/sessions/provider

For tenants:

POST https://vcloud.example.com/cloudapi/1.0.0/sessions

See Login Session Request and Response .

**3** Examine the response.

A successful request returns an authorization token, which you must include in subsequent vCloud API requests.

### **Example: Login Session Request and Response**

To create a session object, you supply your credentials in an Authorization header of the form prescribed by the identity provider that your organization uses, then POST a request to the vCloud API login URL. This request does not have a body. All the information required to create a session is included in the Authorization header. See Create a vCloud API Session for examples of this request for all supported types of identity provider.

The Session response to a successful login request includes an X-VMWARE-VCLOUD-ACCESS-TOKEN header whose value is an encoded key that you can use, with the value of the X-VMWARE-VCLOUD-TOKEN-TYPE header, to construct an Authorization header to include in subsequent requests

The Session response includes Link elements that reference the vCloud API objects to which you have access rights. This example shows a response for a user named HelloUser who is a member of an organization named ExampleOrg.

Response:

```
200 OK
X-VMWARE-VCLOUD-ACCESS-TOKEN: cn9u.../6bM=
X-VMWARE-VCLOUD-TOKEN-TYPE: Bearer
Content-Type: application/vnd.vmware.vcloud.session+xml;version=30.0
. . .
<Session
   xmlns="http://www.vmware.com/vcloud/v1.5"
   user="HelloUser"
   org="ExampleOrg"
   .... >
   <Link
      rel="down"
      type="application/vnd.vmware.vcloud.orgList+xml"
      href="https://vcloud.example.com/api/org"/>
  <Link
      rel="down"
      type="application/vnd.vmware.vcloud.query.queryList+xml"
      href="https://vcloud.example.com/api/query" />
   <Link
      rel="entityResolver"
      type="application/vnd.vmware.vcloud.entity+xml"
      href="https://vcloud.example.com/api/entity/" />
</Session>
```

The response code indicates whether the request succeeded, or how it failed.

 If the request is successful, the server returns HTTP response code 200 (OK) and headers that include:

X-VMWARE-VCLOUD-ACCESS-TOKEN: *token* X-VMWARE-VCLOUD-TOKEN-TYPE: *type*  Use the values of these headers to construct an Authorization header to use in subsequent vCloud API requests. For example, if the value of the X-VMWARE-VCLOUD-TOKEN-TYPE is Bearer, then the constructed header would have this form:

Authorization Bearer token

- If the Authorization header is missing from the request, the server returns HTTP response code 403.
- If the credentials supplied in the Authorization header are invalid, the server returns HTTP response code 401.

**Important** The authorization token expires after a configurable interval of client inactivity. The default interval is 30 minutes. After the token expires, you must log in again to obtain a new token. The system administrator can change this default.

# Find a Catalog and a VDC

Before you can deploy a vApp, you must find a vApp template in one of your organization's catalogs and a VDC in your organization to use for the deployment.

After you log in, you can make a GET request to your organization's URL to retrieve the XML representation of the organization. This representation shows the organization's attributes and contents, including links to its catalogs and VDCs.

#### Prerequisites

This operation requires the rights included in the predefined vApp Author role or an equivalent set of rights.

#### Procedure

1 Examine the list of organizations to which you have access.

Make a GET request to the URL in the href value of the orgList link, which is present in the response to all login requests.

GET https://vcloud.example.com/api/org/

Unless you are a system administrator, the response to this request is an OrgList element containing a single Org element, which represents your organization.

```
<OrgList

xmlns="http://www.vmware.com/vcloud/v1.5"

type="application/vnd.vmware.vcloud.orgList+xml"

href="https://vcloud.example.com/api/org">

<Org
```

```
type="application/vnd.vmware.vcloud.org+xml"
name="ExampleOrg"
href="https://vcloud.example.com/api/org/5" />
</OrgList>
```

2 Retrieve the representation of your organization.

See the request portion of Retrieve the Contents of an Organization.

3 Examine the response to find the links to the organization's catalogs and VDCs.

See the response portion of Retrieve the Contents of an Organization.

### Example: Retrieve the Contents of an Organization

This example retrieves the ExampleOrg organization listed in the OrgList element shown in Step 1.

Request:

```
GET https://vcloud.example.com/api/org/5
```

Response:

```
200 OK
Content-Type: application/vnd.vmware.vcloud.org+xml
. . .
<0rg
  name="ExampleOrg"
  type="application/vnd.vmware.vcloud.org+xml"
  href="https://vcloud.example.com/api/org/5">
   <Link
      rel="down"
      type="application/vnd.vmware.vcloud.catalog+xml"
      href="https://vcloud.example.com/api/catalog/32"
      name="ExampleCatalog" />
   <Link
      rel="down"
      type="application/vnd.vmware.vcloud.vdc+xml"
      href="https://vcloud.example.com/api/vdc/5"
      name="ExampleVdc01" />
   <Link ... />
   <Link ... />
   <Description>Example Corp's Primary Organization</Description>
</0rg>
```

Links in the response whose rel attribute has a value of down are references to objects that the organization contains. This example shows the subset of those items that we reference in the Hello vCloud example:

- A catalog named ExampleCatalog, at URL https://vcloud.example.com/api/catalog/32, where you can look for vApp templates.
- An organization VDC named ExampleVdc01, at URL https://vcloud.example.com/api/vdc/5, where you can deploy the vApp.

# Retrieve the Contents of a Catalog

You can make a GET request to a catalog URL to retrieve a list of vApp templates and media images referenced by the catalog.

To use a vApp template or media image listed in a catalog, retrieve the catalog to discover the set of CatalogItem elements it contains, then make an additional request to retrieve the CatalogItem of interest.

#### Prerequisites

This operation requires the rights included in the predefined vApp Author role or an equivalent set of rights.

#### Procedure

1 Retrieve the XML representation of your organization.

Use a request like this one:

GET https://vcloud.example.com/api/org/5

2 Examine the response to find the links to the organization's catalogs.

These links have the following form:

```
<Link
rel="down"
type="application/vnd.vmware.vcloud.catalog+xml"
href="https://vcloud.example.com/api/catalog/id"
name="catalog_name" />
```

**3** Retrieve the contents of the catalog.

Use a GET request of the form shown in the request portion of Retrieve the Contents of a Catalog.

### Example: Retrieve the Contents of a Catalog

This example retrieves the catalog shown in the response portion of Retrieve the Contents of an Organization.

Request:

```
GET https://vcloud.example.com/api/catalog/32
```

Response:

```
200 OK
Content-Type: application/vnd.vmware.vcloud.catalog+xml
...
<Catalog
    xmlns="http://www.vmware.com/vcloud/v1.5"
    name="ExampleCatalog"
```

```
type="application/vnd.vmware.vcloud.catalog+xml"
href="https://vcloud.example.com/api/catalog/32">
    </Description>Main Org Catalog</Description>
    </CatalogItems>
        <CatalogItem
        type="application/vnd.vmware.vcloud.catalogItem+xml"
        name="Ubuntu Template with vsftpd"
        href="https://vcloud.example.com/api/catalogItem/221"/>
        <CatalogItem ... />
        <CatalogItem ... />
        </CatalogItem ... />
        </CatalogItems>
<//CatalogItem ... />
<//CatalogItem ... />
<//CatalogItem ... />
<//CatalogItem ... />
<//CatalogItem ... />
<//CatalogItem ... />
<//CatalogItem ... />
<//CatalogItem ... />
<//CatalogItem ... />
<//CatalogItem ... />
<//CatalogItem>>
<//Catalog>
```

# **Retrieve a Catalog Item**

You can examine the list of items in a catalog to find items of interest based on the values of their name and type attributes. You must retrieve a catalog item to get a Description and a usable reference to the underlying object.

Every vApp template or media image that is added to the catalog is represented as a CatalogItem element. When a client browses a catalog, it can read only the name, type, and href of each CatalogItem. To retrieve an item from the catalog, the client requires more information. In Retrieve a Catalog Item, the client makes a GET request to the URL in the value of the href attribute of a CatalogItem. The response provides more information, including a description of the referenced object and another URL that the client can use to retrieve a representation of the object.

#### Prerequisites

This operation requires the rights included in the predefined vApp Author role or an equivalent set of rights.

#### Procedure

1 Retrieve the representation of a catalog in your organization.

Use a request like this one:

GET https://vcloud.example.com/api/catalog/32

2 Examine the response to find the CatalogItem elements that the catalog contains.

The value of the name attribute of a CatalogItem element is taken from the name attribute of the referenced object. You can use it as a preliminary indicator of what the item represents.

3 Retrieve a CatalogItem.

Use a GET request of the form shown in the request portion of Retrieve a Catalog Item.

### Example: Retrieve a Catalog Item

This example retrieves the CatalogItem shown in the response portion of Retrieve the Contents of a Catalog.

#### Request:

```
GET https://vcloud.example.com/api/catalogItem/221
```

In addition to the name attribute and Description element, the CatalogItem contains a rel="up" link to the catalog that contains it, and other links that you can use to manage the CatalogItem.

Response:

```
200 OK
Content-Type: application/vnd.vmware.vcloud.catalogItem+xml
. . .
<CatalogItem
  xmlns="http://www.vmware.com/vcloud/v1.5"
  name="Ubuntu Template with vsftpd"
  id="urn:vcloud:catalogitem:221"
  href="https://vcloud.example.com/api/catalogItem/221" ... >
 <Link
      rel="up"
      type="application/vnd.vmware.vcloud.catalog+xml"
      href="https://vcloud.example.com/api/catalog/32" />
  <Link
      rel="down"
      type="application/vnd.vmware.vcloud.metadata+xml"
      href="https://vcloud.example.com/api/catalogItem/221/metadata" />
   <Link
      rel="edit"
      type="application/vnd.vmware.vcloud.catalogItem+xml"
      href="https://vcloud.example.com/api/catalogItem/221" />
  ink
      rel="remove"
      href="https://vcloud.example.com/api/catalogItem/221" />
  <Description>Approved template for public FTP sites</Description>
  <Entitv
      href="https://vcloud.example.com/api/vAppTemplate/vappTemplate_111"
      type="application/vnd.vmware.vcloud.vAppTemplate+xml"
      name="Ubuntu Template with vsftpd"/>
</CatalogItem>
```

# **Retrieve Deployment Information From the VDC**

To deploy your template as a vApp, you must specify an organization VDC to deploy it in and an organization VDC network to connect it to.

Instantiation, deployment, and operation of a vApp all take place in the context of an organization VDC. The XML representation of a VDC object defines that context in detail. For this exercise, you need several pieces of information from the VDC:

- The URL that a client can use to request an instantiateVAppTemplate operation in the VDC.
- A list of networks in the organization VDC that the vApp can connect to.

Deployment Information in a VDC shows this subset of VDC contents.

#### Prerequisites

This operation requires the rights included in the predefined vApp Author role or an equivalent set of rights.

#### Procedure

1 Retrieve the representation of your organization.

See the request portion of Retrieve the Contents of an Organization.

2 Examine the Org response to find the links to the organization's VDCs.

Links to VDCs have the form:

```
<Link
rel="down"
type="application/vnd.vmware.vcloud.vdc+xml"
href="https://vcloud.example.com/api/vdc/id"
name="VDC_name" />
```

3 Retrieve the contents of the VDC.

Use a GET request of the form shown in the request portion of Deployment Information in a VDC.

### Example: Deployment Information in a VDC

This example shows a request to retrieve the XML representation of a VDC. It shows only the subset of the response that contains deployment information.

Request:

```
GET https://vcloud.example.com/api/vdc/5
```

Response:

```
200 OK
Content-Type: application/vnd.vmware.vcloud.vdc+xml
. . .
<Vdc
  xmlns="http://www.vmware.com/vcloud/v1.5"
  name="ExampleVdc01"
  type="application/vnd.vmware.vcloud.vdc+xml"
  href="https://vcloud.example.com/api/vdc/5">
   . . .
  <Link
      rel="add"
      type="application/vnd.vmware.vcloud.instantiateVAppTemplateParams+xml"
      href="https://vcloud.example.com/api/vdc/5/action/instantiateVAppTemplate" />
  <AvailableNetworks>
      <Network
         href="https://vcloud.example.com/api/network/14"
         type="application/vnd.vmware.vcloud.network+xml"
```

```
name="Isolated" />
        <Network
        href="https://vcloud.example.com/api/network/54"
        type="application/vnd.vmware.vcloud.network+xml"
        name="Internet" />
        </AvailableNetworks>
        ...
        </Vdc>
```

The information that you need is available in the following elements of the response:

- A Link element that contains an action URL for instantiateVAppTemplate. The rel attribute of this link has a value of add. It implements an action that adds an object (a vApp) to the VDC.
- A list of AvailableNetworks that includes all the networks in the VDC.

# Deploy the vApp

To create a vApp from a vApp template, you must bind the template's abstract resource requirements, such as network connections, storage resources, memory, and CPU capacity, to appropriate resources in the target VDC. This binding operation is called instantiation.

To deploy the vApp, you construct an InstantiateVAppTemplateParams element that specifies a vApp template to use and a network to connect to, then POST the element to the action/ instantiateVAppTemplate URL of the VDC.

#### Prerequisites

This operation requires the rights included in the predefined vApp Author role or an equivalent set of rights.

#### Procedure

1 Retrieve the XML representation of the vApp template.

Make a GET request to the URL provided in the href attribute of the Entity contained by the CatalogItem that references the template. You can also use the query service to return a list of references to vApp templates that you can access.

2 Examine the template to find the Vm elements of the virtual machines that it contains.

Look for a NetworkConnection element in the Vm. You need some of the information in that element to create a vApp network that the virtual machine can connect to.

**3** Create an InstantiateVAppTemplateParams element.

See Deploying a vApp for guidelines.

4 Make a POST request to the action/instantiateVAppTemplate URL of the VDC.

Supply the InstantiateVAppTemplateParams element as the request body.

#### Results

The server takes the requested action and returns a VApp element. The element has a status attribute value of 0, meaning it is unresolved because the vApp is still being constructed. It also contains a Task element that tracks the progress of the request.

See the response portion of Deploying a vApp.

### Example: Deploying a vApp

This simple instantiateVAppTemplate request assumes that the vApp template includes one Vm and has no special requirements other than connecting that Vm to a network. For a look at a more complex instantiation request, see Instantiate a vApp Template and Modify Virtual Machine Name, Description, and Storage Profile. The InstantiateVAppTemplateParams includes the following information:

- A name for the vApp, supplied in the name attribute of the InstantiateVAppTemplateParams element. This request also provides a description, which is optional but a good practice.
- A reference to a template, obtained from the href attribute of the Entity contained by the CatalogItem that you retrieved in Retrieve a Catalog Item and suppled in the Source element of the InstantiateVAppTemplateParams.
- Configuration parameters for a vApp network, supplied in the NetworkConfigSection element.
   This specification includes the following parameters:
  - A name for the network, supplied in the name attribute of the NetworkConfigSection element. The name you specify for the vApp network must match the value of the network attribute of the NetworkConnection of the Vm. This example assumes that this NetworkConnection element includes the following values, which specify that the Vm connects to a network named vAppNetwork:

```
<NetworkConnectionSection

....

<NetworkConnection

network="vAppNetwork">

....

</NetworkConnection>

</NetworkConnectionSection>
```

- A reference to the organization VDC network to which the vApp network connects, specified in the ParentNetwork element. The URL used in this reference is one shown in the AvailableNetworks element in Deployment Information in a VDC.
- A fence mode, specified in the FenceMode element. A value of bridged indicates that the vApp network is connected directly to the organization VDC network.

For more information about creating networks with the vCloud API, see About vCloud Director Networks.

The target of the request is the instantiateVAppTemplate URL of this VDC. See Deployment Information in a VDC. Because the operation creates a new vApp object, the HTTP request type is POST.

Request:

```
POST https://vcloud.example.com/api/vdc/5/action/instantiateVAppTemplate
Content-Type: application/vnd.vmware.vcloud.instantiateVAppTemplateParams+xml
. . .
<?xml version="1.0" encoding="UTF-8"?>
<InstantiateVAppTemplateParams
   xmlns="http://www.vmware.com/vcloud/v1.5"
  name="Linux FTP server"
  deploy="true"
   powerOn="true"
  xmlns:xsi="http://www.w3.org/2001/XMLSchema-instance"
  xmlns:ovf="http://schemas.dmtf.org/ovf/envelope/1">
   <Description>Example FTP Server</Description>
   <InstantiationParams>
      <NetworkConfigSection>
         <ovf:Info>Configuration parameters for logical networks
         </ovf:Info>
         <NetworkConfig
            networkName="vAppNetwork">
            <Configuration>
               <ParentNetwork
                  href="https://vcloud.example.com/api/network/54" />
               <FenceMode>bridged</FenceMode>
            </Configuration>
         </NetworkConfig>
      </NetworkConfigSection>
   </InstantiationParams>
   <Source
      href="https://vcloud.example.com/api/vAppTemplate/vappTemplate-111" />
</InstantiateVAppTemplateParams>
```

The response to the instantiation request is a sparsely populated vApp element that includes the following information:

- The status of the vApp. The status value 0 indicates that the vApp is unresolved, because instantiation is not complete.
- The name of the vApp, as supplied in the request.
- The vApp URL, shown in the href attribute of the VApp element. You can use this reference to retrieve information about the vApp.
- A task created to track the instantiation. The Task element has an operation attribute that describes what is happening, and contains an Owner element that is a reference the vApp being created. The vApp is the owner of the task.

Response:

```
201 Created
Content-Type: application/vnd.vmware.vcloud.vApp+xml
. . .
<VApp
   xmlns="http://www.vmware.com/vcloud/v1.5"
   xmlns:ovf="http://schemas.dmtf.org/ovf/envelope/1"
   deployed="false"
   status="0"
   name="Linux FTP server"
   type="application/vnd.vmware.vcloud.vApp+xml"
   href="https://vcloud.example.com/api/vApp/vapp-7">
   <Link
      rel="up"
      type="application/vnd.vmware.vcloud.vdc+xml"
      href="https://vcloud.example.com/api/vdc/5"/>
   <Description>Example FTP Server vApp</Description>
   <Tasks>
      <Task
         status="queued"
         operation="Creating Virtual Application Linux FTP server(7)"
         .... >
         <0wner
            type="application/vnd.vmware.vcloud.vApp+xml"
            name="LinuxFtpServer"
            href="https://vcloud.example.com/vApp/vapp-7" />
      </Task>
   </Tasks>
</VApp>
```

**Note** The Task has an initial status of queued. When the Task is able to run, the status changes to running and then completed. You can GET the Task to follow the status as it changes. Elapsed time between the task being queued and starting to run is affected by the number of tasks already in the queue, and by system settings that limit resource-intensive operations.

# Get Information About a vApp

When you instantiate a vApp template, the server returns the URL of the resulting vApp. You can use this URL with a GET request to retrieve information that you can use to connect to the vApp, modify its configuration, and operate it.

As other examples have shown, a client can always use an HTTP GET request to the URL in the object's href attribute to discover the current state of any vCloud API object, including a vApp.

#### Prerequisites

This operation requires the rights included in the predefined vApp Author role or an equivalent set of rights.

#### Procedure

1 Retrieve the XML representation of the vApp.

Make a GET request to the URL in the href attribute of the VApp element that is returned when you create the vApp from the template.

2 Examine the response.

See Getting Information About the vApp.

### Example: Getting Information About the vApp

This response reveals several things about the vApp:

- The vApp is deployed (its deployed attribute is set to true) and powered on (status="4"). See Object Creation Status.
- The Vm in its Children collection is also powered on and deployed. The Vm is connected to the vApp network created during instantiation. See Deploying a vApp. Properties of this network are included in the NetworkConfigSection of the vApp, although most are not shown here. Properties of the virtual machine's connection to the network, including its IP address, are shown in the NetworkConnection of the Vm.
- Action links for all operations except power0n are present in the VApp element and the Vm element that it contains. Because the vApp is already powered on, that operation is invalid for the vApp in its current state, so the link is not part of the response. The link for deploy is always present, even in a deployed vApp, because the deploy action is always valid. The Vm element also includes several links for actions that are not applicable to a vApp. Actions such as acquiring a screen ticket or thumbnail, and inserting or removing media, are meaningful only in the context of a virtual machine. Other actions, like shutdown and reboot, can be applied to either object. See Chapter 5 Deploying and Operating vApps and Virtual Machines.

Request:

GET https://vcloud.example.com/api/vApp/vapp-7

Response:

```
200 OK
Content-Type: application/vnd.vmware.vcloud.vApp+xml
...
<VApp
...
deployed="true"
status="4"
name="Linux FTP server"
type="application/vnd.vmware.vcloud.vApp+xml"
href="https://vcloud.example.com/api/vApp/vapp-7" ... >
...
<Link
rel="power:reboot"
```

```
href="https://vcloud.example.com/api/vApp/vapp-7/power/action/reboot" />
<Link
   rel="power:powerOff"
   href="https://vcloud.example.com/api/vApp/vapp-7/power/action/powerOff" />
<Link
   rel="undeploy"
   href="https://vcloud.example.com/api/vApp/vapp-7/action/undeploy" />
<Link
   rel="deploy"
   href="https://vcloud.example.com/api/vApp/vapp-7/action/deploy" />
ink
   rel="power:shutdown"
   href="https://vcloud.example.com/api/vApp/vapp-7/power/action/shutdown" />
<Link
   rel="power:reset"
   href="https://vcloud.example.com/api/vApp/vapp-7/power/action/reset" />
<Link
   rel="power:suspend"
   href="https://vcloud.example.com/api/vApp/vapp-7/power/action/suspend" />
<Link ... />
. . .
<Description>Example FTP Server vApp</Description>
<LeaseSettingsSection ... >
   . . .
</LeaseSettingsSection>
<ovf:StartupSection ... >
   . . .
</ovf:StartupSection>
<ovf:NetworkSection ... >
   <ovf:Info />
   <ovf:Network
      ovf:name="vAppNetwork">
      <ovf:Description />
   </ovf:Network>
</ovf:NetworkSection>
<NetworkConfigSection
   href="https://vcloud.example.com/api/vApp/vapp-7/networkConfigSection/"
   ovf:required="false">
  <Link
      rel="edit"
      type="application/vnd.vmware.vcloud.networkConfigSection+xml"
      href="https://vcloud.example.com/api/vApp/vapp-7/networkConfigSection/" />
   <ovf:Info>Configuration parameters for vAppNetwork</ovf:Info>
   <NetworkConfig
      networkName="vAppNetwork">
      <Configuration>
         <IpScopes>
            . . .
         </IpScopes>
         <ParentNetwork
            type="application/vnd.vmware.vcloud.network+xml"
            name="Internet"
            href="https://vcloud.example.com/api/network/54" />
         <FenceMode>bridged</FenceMode>
      </Configuration>
```

```
<IsDeployed>true</IsDeployed>
   </NetworkConfig>
</NetworkConfigSection>
<Children>
   <Vm
      deployed="true"
      status="4"
      name="ubuntu10-x86"
      type="application/vnd.vmware.vcloud.vm+xml"
      href="https://vcloud.example.com/api/vApp/vm-4">
      . . .
      <Link
         rel="power:reboot"
         href="https://vcloud.example.com/api/vApp/vm-4/power/action/reboot" />
      <Link
         rel="power:powerOff"
         href="https://vcloud.example.com/api/vApp/vm-4/power/action/powerOff" />
      <Link
         rel="undeploy"
         href="https://vcloud.example.com/api/vApp/vm-4/action/undeploy" />
      <Link
         rel="deploy"
         href="https://vcloud.example.com/api/vApp/vm-4/action/deploy" />
      <Link
         rel="power:shutdown"
         href="https://vcloud.example.com/api/vApp/vm-4/power/action/shutdown" />
      <Link
         rel="power:reset"
         href="https://vcloud.example.com/api/vApp/vm-4/power/action/reset" />
      <Link
         rel="power:suspend"
         href="https://vcloud.example.com/api/vApp/vm-4/power/action/suspend" />
      <Link
         rel="up"
         type="application/vnd.vmware.vcloud.vApp+xml"
         href="https://vcloud.example.com/api/vApp/vapp-7" />
      ink
         rel="screen:thumbnail"
         href="https://vcloud.example.com/api/vApp/vm-4/screen" />
      <Link
         rel="screen:acquireTicket"
         href="https://vcloud.example.com/api/vApp/vm-4/screen/action/acquireTicket" />
      <Link
         rel="media:insertMedia"
         type="application/vnd.vmware.vcloud.mediaInsertOrEjectParams+xml"
         href="https://vcloud.example.com/api/vApp/vm-4/media/action/insertMedia" />
      <Link ... />
      <Description />
      <ovf:VirtualHardwareSection>
      </ovf:VirtualHardwareSection>
      . . .
      <NetworkConnectionSection>
```

### Displaying the Virtual Machine Console

After a vApp is powered on, you can retrieve a screen ticket from any of its virtual machines. You use that ticket with the VMware HTML Console SDK to access the virtual machine console from a browser.

Each Vm element in a vApp includes a link where rel="screen:acquireMksTicket" if the virtual machine it represents is powered on. You can use that link to retrieve a screen ticket that includes all the information you need to create a VMware HTML Console to access the virtual machine.

Note A Vm element might also contain a link of the form:

```
<Link
rel="screen:acquireTicket"
href="https://vcloud.example.com/api/vApp/vm-4/screen/action/acquireTicket" />
```

This link is provided for compatibility with older systems. The ticket returned by a request to this link is not compatible with this release of vCloud Director.

#### Prerequisites

- This operation requires the rights included in the predefined vApp Author role or an equivalent set of rights.
- Verify that the virtual machine whose console you want to display is powered on.
- Download and unzip the VMware HTML Console SDK version 2.1 or later.

#### Procedure

1 Retrieve the screen ticket.

POST a request to the acquireMksTicket link of the Vm.

#### Request:

POST https://vcloud.example.com/api/vApp/vm-4/screen/action/acquireMksTicket

Response:

```
200 OK
Content-Type: application/vnd.vmware.vcloud.mksticket+xml
....
<MksTicket
    xmlns="http://www.vmware.com/vcloud/v1.5"
    xmlns:xsi="http://www.w3.org/2001/XMLSchema-instance"
    ... >
    <Host>10.150.130.63</Host>
    <Vmx>vmfs/volumes/5331e00b-467faf9c-5561-d48564677c70/example-vm (19115346-c01c-4c9b-a21f-
d487865a9f98)/example-vm
        (19115346-c01c-4c9b-a21f-d487865a9f98).vmx</Vmx>
    <Ticket>ticket-string</Ticket>
    <Port>902</Port>
</MksTicket>
```

**2** Construct an HTML Script element from the information in the MksTicket response.

See Using an MksTicket in a VMware HTML Console SDK Script.

3 Use the Script element with the VMware HTML Console SDK .

Replace the final script element in the Quick Start example shown in the VMware HTML Console SDK Release Notes (release number 2.1, build number 4504321) with the script you constructed. Replace the *ticket-string* with one from a freshly-retrieved MksTicket, then open the example in a browser.

### Example: Using an MksTicket in a VMware HTML Console SDK Script

This HTML fragment shows a Script element derived from an example in the VMware HTML Console SDK *Release Notes*. In this example:

- The contents of the Vmx element in the MksTicket is quoted and passed as the first parameter to the as SDK createWMKS method. You must also pass the boolean option enableUint8Utf8 to this method specifying a value of true.
- The URL passed as a parameter to the SDK wmks.connect method includes the following information from the MksTicket.
  - console-ip-address is the IP address of the virtual machine, returned in the Host element of the MksTicket.
  - console-port is the vCloud Director console proxy port (defaults to 443).
  - Mks-port is the value returned in the Port element of the MksTicket

 ticket is the string returned in the Ticket element of the MksTicket. The ticket-string is valid for 30 seconds from the time you retrieve the MksTicket.

```
<script>
```

# Undeploy, Power Off, and Delete the vApp

After you undeploy a vApp and power it off, you can use an HTTP DELETE request to delete the vApp object.

A deployed vApp has a link that you can use with a POST request to undeploy the vApp and take a power action such as powering it off or suspending it. A powered-off vApp has a link that you can use with a DELETE request to remove the vApp.

#### Prerequisites

This operation requires the rights included in the predefined vApp Author role or an equivalent set of rights.

#### Procedure

1 Retrieve the XML representation of the vApp.

Make a GET request to the URL in the href attribute of the VApp element that was returned when you created the vApp from the template. See Get Information About a vApp.

2 Undeploy the vApp, and specify that it should also be powered off.

Make a POST request to the vApp action/undeploy link, which has the following form:

```
<Link
rel="undeploy"
href="https://vcloud.example.com/api/vApp/vapp-7/action/undeploy"/>
```

In the request body, specify that the undeployment include powering off the vApp. See Undeploy, Power Off, and Delete a vApp.

3 Retrieve the XML representation of the vApp again.

After it is powered off and undeployed, the vApp includes a rel="remove" link of the following form:

```
<Link
rel="remove"
href="https://vcloud.example.com/api/vApp/vapp-7"/>
```

4 Remove the vApp.

Make a DELETE request to the vApp's rel="remove" link, as shown in the request portion of Undeploy, Power Off, and Delete a vApp.

#### Results

The server starts a task to manage the events that lead up to the removal of the vApp, and returns a Task element that you can use to track the progress of the task.

### Example: Undeploy, Power Off, and Delete a vApp

You can use the undeploy request body, an UndeployVAppParams element, to specify an UndeployPowerAction element. This example specifies an UndeployPowerAction of powerOff. Even though powerOff is the default UndeployPowerAction, It appears here for completeness.

Request:

```
POST https://vcloud.example.com/api/vApp/vapp-7/action/undeploy
Content-Type: application/vnd.vmware.vcloud.undeployVAppParams+xml
....
<?xml version="1.0" encoding="UTF-8"?>
<UndeployVAppParams
    xmlns="http://www.vmware.com/vcloud/v1.5">
    <UndeployVAppParams
    </UndeployPowerAction>powerOff</UndeployPowerAction>
</UndeployVAppParams>
```

Response:

```
202 Accepted
...
<Task
    xmlns="http://www.vmware.com/vcloud/v1.5"
    ...
    operation="Undeploying Virtual Application Linux FTP server (7)"
    ... >
</Task>
```

After the vApp is undeployed and powered off, its representation includes a link where rel="remove". Make a DELETE request to this link to remove the vApp.

Request:

DELETE https://vcloud.example.com/api/vApp/vapp-7

#### Response:

```
202 Accepted
....
<Task
...
operation="Deleting Virtual Application Linux FTP server (7)"
... >
</Task>
```

**Note** You can force deletion of a vApp that is powered on, deployed, or both by appending a force=true query string to the vApp href and using that URL with a DELETE request, as shown here:

DELETE https://vcloud.example.com/api/vApp/vapp-7?force=true

# Log Out

To log out and terminate a vCloud API session, delete the Session you created when you logged in.

The logout request, like all other authenticated requests, must include the authorization header, as shown in Logging Out.

#### Prerequisites

Verify that you are logged in.

#### Procedure

Make a DELETE request specifying the href of the current Session object.

### **Example: Logging Out**

This example deletes the current user's Session, which logs the user out.

Request:

DELETE https://vcloud.example.com/api/session

Response:

204 No Content

# **Exploring a Cloud**

You can use HTTP GET requests to browse containers such as organizations, catalogs, and VDCs in a cloud.

Responses to these requests include metadata about the container itself and references to the objects it contains. These references are provided in Link elements, which have href attributes whose values the client can use in requests to get more information about the objects themselves. This process is sometimes called serial discovery, because the contents of one response provides links to locations where you can look for more information. The hierarchical structure of vCloud API container objects lends itself to graphical representation as a folder hierarchy or tree view of vCloud API objects, and enables clients to use the same set of objects and operations to implement a breadth-first or depth-first approach to browsing.

The list of entry points from which you can begin browsing is contained in the Session element that is returned in response to a successful login. The contents of this list is based on your role and privileges.

This chapter includes the following topics:

- Create a vCloud API Session
- Retrieve a List of Organizations Accessible to You
- Retrieve an Administrative View of a Cloud
- Retrieve a List of vSphere Platform Operations and Objects for a Cloud

## Create a vCloud API Session

The vCloud API login mechanism authenticates a user and creates a Session object that contains the URLs from which that user can begin browsing objects in an organization. Users must submit their credentials in the form required by the identity provider that their organization specifies.

The vCloud API does not have a login request. To begin using the API, you request the system to create a Session object, supplying your credentials in an Authorization header of the form prescribed by the identity provider that your organization uses. The response includes a JSON Web Token (JWT), as defined in RFC 7519, and a Session element whose Link elements reference the vCloud API objects to which you have access rights.

vCloud Director supports several forms of authentication to the vCloud API.

- OAuth authentication, as defined in RFC 6749. Users defined in an OAuth identity provider must acquire an OAuth token from that identity provider and include it in the request to create a vCloud API Session.
- SAML (Security Assertion Markup Language) authentication, as defined in RFC 6595. Users
  defined in a SAML identity provider must acquire and process a security assertion from that
  identity provider and include the processed assertion and other attributes in the request to
  create a vCloud API Session.
- Basic HTTP authentication, as specified in RFC 2617. LDAP users and local users are defined by the vCloud Director integrated identity provider, and must include credentials in the form required by Basic HTTP authentication in the request to create a vCloud API Session.

All organizations are created with implicit support for the vCloud Director integrated identity provider. Organizations can be configured to add support for a SAML or OAUTH identity provider.

**Important** Regardless of the authentication protocol your organization uses, the JWT token returned with a Session object is supported for use in the Authorization header of all requests, and is required for requests that span associations of organizations or sites. See Configuring and Managing Multisite Deployments.

A Session object can be deleted by its owner or an administrator. After your Session expires or is deleted, you are not authenticated.

A Session object expires after a configurable interval of client inactivity. To change the length of this client inactivity timeout, a system administrator can change the value of SessionTimeoutMinutes in the system's GeneralSettings. See Retrieve or Update System Settings.

All requests to create a login session include a similar set of steps.

#### Procedure

1 Make an API versions request to retrieve the list of supported API versions and the login URL for each version.

The request has this form:

GET http://vcloud.example.com/api/versions

You do not need to be authenticated to make a versions request.

**2** POST a request to the login URL, supplying your credentials in the request's Authorization header.

These requests have the following form.

For system administrators:

POST https://vcloud.example.com/cloudapi/1.0.0/sessions/provider Authorization: auth-type credentials Accept: application/\*;version=api-version

For tenants:

POST https://vcloud.example.com/cloudapi/1.0.0/sessions
Authorization: auth-type credentials
Accept: application/\*;version=api-version

The value of *auth-type* depends on the protocol you are using. Each authentication protocol has its own requirements for credentials and other attributes.

#### Basic

Specifies Basic HTTP authentication. Requires your user name, organization name, and password in a MIME Base64 encoding.

#### Bearer

Used with OAuth authentication. Requires an OAuth token and your organization name.

#### Sign

Used with SAML authentication. Requires a compressed, encoded SAML assertion and other attributes.

**3** Examine the response to retrieve the authorization token and links to objects that you have rights to access.

A successful request returns a Session element and headers that include:

```
X-VMWARE-VCLOUD-ACCESS-TOKEN: token
X-VMWARE-VCLOUD-TOKEN-TYPE: type
```

Use the values of these headers to construct a JWT Authorization header to use in subsequent vCloud API requests. For example, if the value of the X-VMWARE-VCLOUD-TOKEN-TYPE is Bearer, then the constructed JWT header would have this form:

Authorization Bearer token

### Create a Session Using OAuth Authentication

Users defined in an organization that specifies an OAuth identity provider must acquire an OAuth token from the identity provider and include it in the request to create a Session.

#### Prerequisites

- Verify that you know the API login URL. See Retrieve the Login URL and List of Supported API Versions
- Verify that you are logging in as a user whose identity is managed by the OAuth identity provider defined by your organization.

#### Procedure

- 1 Acquire the OAuth token from your identity provider.
- 2 Use the login URL to authenticate to the vCloud API.

POST a request to this URL. The request must include an Authorization header that specifies Bearer as the authorization method, includes an OAuth token retrieved from your identity provider, and has the following attributes:

#### Table 3-1. OAuth Authorization Header Attributes and Values

| Attribute Name | Attribute Value                                |
|----------------|------------------------------------------------|
| org            | The name of your vCloud Director organization. |
|                |                                                |

#### See OAuth Login Request and Response.

3 Examine the response.

The response code indicates whether the request succeeded, or how it failed.

 If the request is successful, the server returns HTTP response code 200 (OK) and headers that include:

```
X-VMWARE-VCLOUD-ACCESS-TOKEN: token
X-VMWARE-VCLOUD-TOKEN-TYPE: type
```

Use the values of these headers to construct an Authorization header to use in subsequent vCloud API requests. For example, if the value of the X-VMWARE-VCLOUD-TOKEN-TYPE is Bearer, then the constructed header would have this form:

Authorization Bearer token

- If the Authorization header is missing from the request, the server returns HTTP response code 403.
- If the credentials supplied in the Authorization header are invalid, the server returns HTTP response code 401.

#### Results

A valid request returns a Session element. See OAuth Login Request and Response

#### Example: OAuth Login Request and Response

This example shows an OAuth login request and response for a user logging in to the Finance organization of a cloud whose API login URL is https://vcloud.example.com/cloudapi/1.0.0/ sessions.

The following credentials are required:

#### OAuth-token

The token returned by your OAuth identity provider.

#### org

The name of your organization.

Request:

```
POST https://vcloud.example.com/cloudapi/1.0.0/sessions
Authorization: Bearer OAuth-token; org=Finance
Accept: application/*;version=9.0
```

#### Response:

200 OK

```
. . .
<Session
  xmlns="http://www.vmware.com/vcloud/v1.5"
  userUrn="urn:vcloud:user:fe50b0b5-..."
  user="bob"
  ora="Finance"
  .... >
 <Link
      rel="down"
      type="application/vnd.vmware.vcloud.org+xml"
      name="System"
      href="https://vcloud.example.com/api/org/5" />
 <Link
      rel="down"
      type="application/vnd.vmware.vcloud.query.queryList+xml"
      href="https://vcloud.example.com/api/query" />
  <Link
      rel="entityResolver"
      type="application/vnd.vmware.vcloud.entity+xml"
      href="https://vcloud.example.com/api/entity/" />
  ink
      rel="down:extensibility"
      type="application/vnd.vmware.vcloud.apiextensibility+xml"
      href="https://vcloud.example.com/api/extensibility" />
</Session>
```

The response includes several Link types, including:

#### org

A link to your organization. See Retrieve a List of Organizations Accessible to You.

#### queryList

A link to the set of typed queries the user can run. See Chapter 10 Using the Query Service.

#### entity

A link to the entity resolver. See Retrieve an Object as an Entity.

#### extensibility

A link to the extensibility framework entry point. See vCloud Director Extension Services.

### Create a Session Using SAML Authentication

Users defined in an organization that specifies a SAML identity provider must acquire and process a security assertion from that identity provider and include the processed assertion and other attributes in the request to create a vCloud API Session.

The vCloud API login mechanism supports SAML authentication using two types of security assertions:

- Bearer assertions, which make no guarantees about message integrity and claimed client identity.
- Holder-of-key assertions, which guarantee subject identity by including a signature generated with the subject's private key.

#### Prerequisites

- Verify that you know the API login URL. See Retrieve the Login URL and List of Supported API Versions
- Verify that you are logging in as a user whose identity is managed by the SAML identity provider defined by your organization.

#### Procedure

- 1 Acquire the SAML assertion from your organization's identity provider.
- 2 Compress the assertion using GZIP.
- 3 Encode the compressed assertion using a MIME Base64 encoding, as specified in RFC 1421.
- 4 Use the login URL to authenticate to the vCloud API.

POST a request to this URL. The request must include an Authorization header that specifies Sign as the authorization method and has the following attributes:

| Attribute Name | Attribute Value                                                                                                    |
|----------------|----------------------------------------------------------------------------------------------------|
| token          | The compressed, encoded identity assertion from your SAML identity provider.                                                                                                    |
| signature      | Base64 encoded signature of the token XML (the<br>uncompressed identity assertion from your SAML<br>identity provider) generated using the client's private<br>key. Required when using holder-of-key subject<br>confirmation.      |
| signature_alg  | The algorithm used to generate the signature, expressed<br>as one of the values listed in http://docs.oracle.com/<br>javase/7/docs/technotes/guides/security/<br>StandardNames.html#Signature. Required if signature is<br>present. |
| org            | The name of your vCloud Director organization. Defaults to org="system" if not specified.                                                                                                    |

#### Table 3-2. SAML Authorization Header Attributes and Values

#### See Create a Login Session Using a SAML Identity Provider.

#### **5** Examine the response.

The response code indicates whether the request succeeded, or how it failed.

 If the request is successful, the server returns HTTP response code 200 (OK) and headers that include:

X-VMWARE-VCLOUD-ACCESS-TOKEN: *token* X-VMWARE-VCLOUD-TOKEN-TYPE: *type* 

Use the values of these headers to construct an Authorization header to use in subsequent vCloud API requests. For example, if the value of the X-VMWARE-VCLOUD-TOKEN-TYPE is Bearer, then the constructed header would have this form:

Authorization Bearer token

- If the Authorization header is missing from the request, the server returns HTTP response code 403.
- If the credentials supplied in the Authorization header are invalid, the server returns HTTP response code 401.

#### Results

A valid request returns a Session element. See Create a Login Session Using a SAML Identity Provider

#### Example: Create a Login Session Using a SAML Identity Provider

This example shows a SAML login request and response for a user logging in to the Finance organization of a cloud whose API login URL is https://vcloud.example.com/cloudapi/1.0.0/ sessions. This example shows two varieties of the request.

Request (bearer token):

```
POST https://vcloud.example.com/cloudapi/1.0.0/sessions
Authorization: Sign token="compressed-encoded-credentials",
org="Finance"
Accept: application/*;version=9.0
```

When using a SAML assertion that provides holder-of-key (HOK) subject confirmation, the request header must include signature and signature\_alg attributes, as shown in this example, which assumes a signature created with a SHA encoding and RSA encryption algorithms:

Request (holder-of-key token):

```
POST https://vcloud.example.com/cloudapi/1.0.0/sessions
Authorization: Sign token="compressed-encoded-credentials",
org="Finance",
signature="encoded-signature"
signature_alg="SHA1withRSA"
Accept: application/*;version=9.0
```

The response is the same in both cases.

Response:

```
200 OK
<Session
  xmlns="http://www.vmware.com/vcloud/v1.5"
  userUrn="urn:vcloud:user:fe50b0b5-..."
  user="bob"
  org="Finance"
   .... >
  <Link
      rel="down"
      type="application/vnd.vmware.vcloud.org+xml"
      name="System"
      href="https://vcloud.example.com/api/org/5" />
  ink
      rel="down"
      type="application/vnd.vmware.vcloud.query.queryList+xml"
      href="https://vcloud.example.com/api/query" />
   ink
      rel="entityResolver"
      type="application/vnd.vmware.vcloud.entity+xml"
      href="https://vcloud.example.com/api/entity/" />
   <Link
      rel="down:extensibility"
      type="application/vnd.vmware.vcloud.apiextensibility+xml"
      href="https://vcloud.example.com/api/extensibility" />
</Session>
```

The response includes several Link types, including:

#### org

A link to your organization. See Retrieve a List of Organizations Accessible to You.

#### queryList

A link to the set of typed queries the user can run. See Chapter 10 Using the Query Service.

#### entity

A link to the entity resolver. See Retrieve an Object as an Entity.

#### extensibility

A link to the extensibility framework entry point. See vCloud Director Extension Services.

### Create a Session Using Basic Authentication

LDAP users and local users are defined by the vCloud Director integrated identity provider, and must include credentials in the form required by Basic HTTP authentication when making a the request to create a vCloud API Session.

#### Prerequisites

- Verify that you know the API login URL. See Retrieve the Login URL and List of Supported API Versions.
- Verify that you are logging in as a user whose identity is managed by the vCloud Director integrated identity provider.

#### Procedure

1 Use the login URL to authenticate to the vCloud API.

POST a request to this URL. The request must include your username, organization name, and password in a MIME Base64 encoding. See Create a Login Session Using the Integrated Identity Provider.

2 Examine the response.

The response code indicates whether the request succeeded, or how it failed.

 If the request is successful, the server returns HTTP response code 200 (OK) and headers that include:

```
X-VMWARE-VCLOUD-ACCESS-TOKEN: token
X-VMWARE-VCLOUD-TOKEN-TYPE: type
```

Use the values of these headers to construct an Authorization header to use in subsequent vCloud API requests. For example, if the value of the X-VMWARE-VCLOUD-TOKEN-TYPE is Bearer, then the constructed header would have this form:

Authorization Bearer token

 If the Authorization header is missing from the request, the server returns HTTP response code 403. If the credentials supplied in the Authorization header are invalid, the server returns HTTP response code 401.

#### Results

A valid request returns a Session element. See Create a Login Session Using the Integrated Identity Provider.

### Example: Create a Login Session Using the Integrated Identity Provider

A request to create a login session using the Integrated Identity provider must supply the user's credentials in the following form:

#### user@organization:password

- user is the user's login name.
- organization is the name of the user's organization.
- password is the user's password.

These credentials must be supplied in a MIME Base64 encoding, as specified in RFC 1421.

This example shows a Basic HTTP authentication login request and response for a user logging in to the Finance organization of a cloud whose API login URL is https://vcloud.example.com/cloudapi/1.0.0/sessions.

Request:

```
POST https://vcloud.example.com/cloudapi/1.0.0/sessions
Authorization: Basic encoded-credentials
Accept: application/*;version=9.0
```

Response:

```
200 OK
<Session
  xmlns="http://www.vmware.com/vcloud/v1.5"
  userUrn="urn:vcloud:user:fe50b0b5-..."
  user="bob"
  org="Finance"
  .... >
 <Link
      rel="down"
      type="application/vnd.vmware.vcloud.org+xml"
      name="System"
     href="https://vcloud.example.com/api/org/5" />
 ink
      rel="down"
      type="application/vnd.vmware.vcloud.query.queryList+xml"
      href="https://vcloud.example.com/api/query" />
  <Link
      rel="entityResolver"
      type="application/vnd.vmware.vcloud.entity+xml"
```

```
href="https://vcloud.example.com/api/entity/" />
    <Link
    rel="down:extensibility"
    type="application/vnd.vmware.vcloud.apiextensibility+xml"
    href="https://vcloud.example.com/api/extensibility" />
    </Session>
```

The response includes several Link types, including:

#### org

A link to your organization. See Retrieve a List of Organizations Accessible to You.

#### queryList

A link to the set of typed queries the user can run. See Chapter 10 Using the Query Service.

#### entity

A link to the entity resolver. See Retrieve an Object as an Entity.

#### extensibility

A link to the extensibility framework entry point. See vCloud Director Extension Services.

# Retrieve a List of Organizations Accessible to You

A successful login request returns a Session element, which contains Link elements that reference the organizations that you are permitted to access.

Every authenticated user has an associated Session object that contains one or more Link elements. The set of Link elements in your Session is based on your role and privileges. Each of these elements includes a URL that you can use with a GET request to explore a subset of objects in the cloud.

All Session elements include a link that you can use to retrieve an OrgList element. Unless you are the system administrator, this list includes just the organization to which you logged in. For a system administrator, the list includes all organizations in the cloud.

#### Prerequisites

Create a login session. See Create a Session Using Basic Authentication.

#### Procedure

1 Retrieve the XML representation of your Session object.

Use a request like this one:

GET https://vcloud.example.com/api/session

2 Examine the contents of the Session element to locate the link to the organization list.

This link has the following form:

```
<Link
rel="down"
type="application/vnd.vmware.vcloud.orgList+xml"
href="https://vcloud.example.com/api/org"/>
```

3 Retrieve the list of organizations by making a GET request to the href value of the Link.

See Retrieve an Organization List.

### Example: Retrieve an Organization List

Request:

GET https://vcloud.example.com/api/org

The request returns an OrgList element similar to the one shown here. Additional Org elements are returned only when a system administrator makes the request.

Response:

```
200 OK
Content-Type: application/vnd.vmware.vcloud.orgList+xml
....
<OrgList
    xmlns="http://www.vmware.com/vcloud/v1.5"
    type="application/vnd.vmware.vcloud.orgList+xml"
    href="https://vcloud.example.com/api/org">
        <Org
            type="application/vnd.vmware.vcloud.orgList+xml"
            href="https://vcloud.example.com/api/org">
            <Org
            type="application/vnd.vmware.vcloud.org+xml"
            name="ExampleOrg"
            href="https://vcloud.example.com/api/org/5" />
        <Org ... />
        <Org ... />
        </OrgList>
```

# Retrieve an Administrative View of a Cloud

A successful login by an organization or system administrator returns a Session element that contains a link that you can use to retrieve a VCloud element. The VCloud element provides access to a cloud-wide namespace of objects that an organization administrator can view and, in most cases, modify.

The primary administrative objects in a cloud include organizations, provider VDCs, rights, roles, and external networks. Each object type is represented in a VCloud element by zero or more references. The vCloud API defines several objects that are used only in administrative operations. Some, like User, Group, and Role, are unique to administrative operations. Others extend common vCloud API objects to add elements and attributes that only administrators can view or modify. An AdminOrg, for example, provides an administrative view of an Org, and an AdminVdc does the same thing for a Vdc.

A system administrator can obtain more information about any of these objects by making a GET request to its URL, which is the value of its href attribute.

The vCloud element includes links that enable a system administrator to add organizations and roles. Subordinate objects such as users, catalogs, and VDCs are contained by individual organizations and not listed at this level.

#### Prerequisites

Use the credentials of an organization administrator or system administrator to create a login session. See Create a Session Using Basic Authentication.

#### Procedure

1 Retrieve the XML representation of your Session object.

Use a request like this one:

```
GET https://vcloud.example.com/api/session
```

2 Examine the contents of the Session element to locate the link to the VCloud object.

This link has the following form:

```
<Link
rel="down"
type="application/vnd.vmware.admin.vcloud+xml"
href="https://vcloud.example.com/api/admin"/>
```

**3** Retrieve the VCloud element by making a GET request to the href value of the Link described in Step 2.

See Retrieve an Administrative View of a Cloud

### Example: Retrieve an Administrative View of a Cloud

Request:

GET https://vcloud.example.com/api/admin

### Response:

| 200 OK                                                                                                    |
|----------------------------------------------------------------------------------------------------|
| Content-Type: application/vnd.vmware.admin.vcloud+xml                                                                                       |
|                                                                                                    |
| <vcloud< td=""></vcloud<>                                                                                                    |
| <pre>xmlns="http://www.vmware.com/vcloud/v1.5"</pre>                                                                                        |
| name="vCloud"                                                                                                    |
| href="https://vcloud.example.com/api/admin">                                                                                                |
| <link< td=""></link<>                                                                                                    |
| rel="add"                                                                                                    |
| type="application/vnd.vmware.admin.role+xml"                                                                                                |
| href="https://vcloud.example.com/api/admin/roles" />                                                                                        |
| <link< td=""></link<>                                                                                                    |
| rel="add"                                                                                                    |
| type="application/vnd.vmware.admin.organization+xml"                                                                                        |
| href="https://vcloud.example.com/api/admin/orgs" />                                                                                         |
| <link< td=""></link<>                                                                                                    |
| rel="down"                                                                                                    |
| type="application/vnd.vmware.admin.systemOrganization+xml"<br>name="System"                                                                 |
| href="https://vcloud.example.com/api/admin/org/99" />                                                                                       |
| <link/>                                                                                                    |
|                                                                                                    |
| <description>Example Corporation's vCloud</description>                                                                                     |
| <organizationreferences></organizationreferences>                                                                                           |
| <organizationreference< td=""></organizationreference<>                                                                                     |
| type="application/vnd.vmware.admin.organization+xml"                                                                                        |
| name="Engineering"                                                                                                    |
| href="https://vcloud.example.com/api/admin/org/1"/>                                                                                         |
| <organizationreference< td=""></organizationreference<>                                                                                     |
| type="application/vnd.vmware.admin.organization+xml"                                                                                        |
| name="Engineering"                                                                                                    |
| href="https://vcloud.example.com/api/admin/org/44"/>                                                                                        |
| <organizationreference></organizationreference>                                                                                             |
|                                                                                                    |
|                                                                                                    |
| <providervdcketerences></providervdcketerences>                                                                                             |
| <pre><providervacketerence (and="" <="" accordence)="" amount="" list="" listing="" pre="" stating="" turn=""></providervacketerence></pre> |
| type= application/vna.vmware.aamin.providervac+xml                                                                                          |
| name= Main Provider                                                                                                    |
| nret= nttps://vcloud.example.com/api/aamin/providervac/z />                                                                                 |
| <providervackererence></providervackererence>                                                                                               |
| ····                                                                                                    |
| <pre></pre>                                                                                                    |
| -RightReference                                                                                                    |
| <pre>\ntgritterererererererererererererererererer</pre>                                                                                     |
| name="Cataloa: Add vApp from My Cloud"                                                                                                    |
| type="application/ynd ymware admin right+xml"/>                                                                                             |
| <pre><rightreference< pre=""></rightreference<></pre>                                                                                       |
| href="https://ycloud.example.com/apj/admin/right/39ec03d4_440d_32cf_8507_f01gcd822540"                                                      |
| name="Cataloa: Change Owner"                                                                                                    |
| type="application/ynd.ymware.admin.right+xml"/>                                                                                             |
|                                                                                                    |

```
<RightReference
         href="https://vcloud.example.com/api/admin/right/94b041c2-04cd-3a9b-a3ff-0ba57814cff4"
        name="VDC Template: View"
         type="application/vnd.vmware.admin.right+xml"/>
  </RightReferences>
   <RoleReferences>
      <RoleReference
         href="https://vcloud.example.com/api/admin/role/67e119b7-083b-349e-8dfd-6cf0c19b83cf"
         name="System Administrator"
         type="application/vnd.vmware.admin.role+xml"/>
  </RoleReferences>
   <Networks>
      <Network
         type="application/vnd.vmware.admin.network+xml"
        name="ExternalNetwork-VC1"
        href="https://vcloud.example.com/api/admin/network/7" />
      <Network
         type="application/vnd.vmware.admin.network+xml"
         name="ExternalNetwork-VC2"
        href="https://vcloud.example.com/api/admin/network/33" />
   </Networks>
</VCloud>
```

# Retrieve a List of vSphere Platform Operations and Objects for a Cloud

A successful login by a system administrator returns a Session element that contains a link that you can use to retrieve a VMWExtension element.

Every vCloud Director installation depends on vSphere platform resources such as vCenter servers and hosts, vShield Manager, portgroups, virtual switches, and so on. The VMWExtension element provides access to a cloud-wide namespace of vSphere platform objects that are registered for use by the system, and links that allow you to add vSphere servers and related resources to your cloud. Objects in the admin/extension XML namespace provide a system administrator with programmatic access to these resources.

#### Prerequisites

Use the credentials of a system administrator to create a login session. See Create a Session Using Basic Authentication.

#### Procedure

1 Retrieve the XML representation of your Session object.

Use a request like this one:

GET https://vcloud.example.com/api/session

2 Examine the contents of the Session element to locate the link to the VMWExtension object.

This link has the following form:

```
<Link
rel="down"
type="application/vnd.vmware.admin.vmwExtension+xml"
href="https://vcloud.example.com/api/admin/extension"/>
```

**3** Retrieve the list of organizations by making a GET request to the href value of the Link described in Step 2.

The request returns a VMWExtension element, as shown in Retrieve a List of vSphere Platform Operations and Objects for a Cloud.

### Example: Retrieve a List of vSphere Platform Operations and Objects for a Cloud

Request:

GET https://vcloud.example.com/api/admin/extension

The response is a VMWExtension element containing a number of Link elements. This example shows only a subset of VMWExtension contents.

Response:

```
200 OK
Content-Type: application/vnd.vmware.admin.vmwextension+xml
<vmext:VMWExtension
  xmlns:vmext="http://www.vmware.com/vcloud/extension/v1.5"
  xmlns:vcloud="http://www.vmware.com/vcloud/v1.5"
   type="application/vnd.vmware.admin.vmwExtension+xml">
   <vcloud:Link
      rel="down"
      type="application/vnd.vmware.admin.vmwProviderVdcReferences+xml"
      href="https://vcloud.example.com/api/admin/extension/providerVdcReferences" />
   <vcloud:Link
      rel="down"
      type="application/vnd.vmware.admin.vmwExternalNetworkReferences+xml"
      href="https://vcloud.example.com/api/admin/extension/externalNetworkReferences" />
   <vcloud:Link
      rel="down"
      type="application/vnd.vmware.admin.vmwNetworkPoolReferences+xml"
      href="https://vcloud.example.com/api/admin/extension/networkPoolReferences" />
   <vcloud:Link
      rel="down"
      type="application/vnd.vmware.admin.vmwVimServerReferences+xml"
      href="https://vcloud.example.com/api/admin/extension/vimServerReferences" />
   <vcloud:Link
      rel="down"
      type="application/vnd.vmware.admin.vmwHostReferences+xml"
      href="https://vcloud.example.com/api/admin/extension/hostReferences" />
```
```
<vcloud:Link ... />
...
<vcloud:Link
rel="down"
type="application/vnd.vmware.admin.extensionServices+xml"
href="https://vcloud.example.com/api/admin/extension/service" />
</vmext:VMWExtension>
```

# **Provisioning an Organization**

The vCloud API provides several ways for you to make vApp templates, vApps, media images, and independent disks available to users in a vCloud Director organization.

The vCloud API allows you to upload and download OVF packages and ISO-format media images. Operations are characterized as uploads when they transfer content from a vCloud API client system to a target catalog in a vCloud Director organization, and as downloads when a vCloud API client requests the transfer of content from vCloud Director. A POST request initiates an upload, and a GET request initiates a download. The vCloud Director transfer service facilitates uploads and downloads and provides temporary storage for files. Uploaded vApp templates and media images are made available as catalog items in the target catalog.

In addition to uploading, you can use the following operations to provision an organization with vApp templates, vApps, and media images:

## Cloning

The vCloud API cloneVApp operation creates a copy of a vApp in a specified VDC. You can specify whether to delete the source vApp after the operation completes. Deleting the source vApp after cloning it moves or renames it.

## Capturing

The vCloud API captureVApp operation creates a vApp template from a vApp and places the template in a specified catalog.

## Importing

A system administrator can import a virtual machine from a vCenter server that is registered to the cloud. You can import the virtual machine as a vApp or as a vApp template. You can add an imported template to a catalog or download it as an OVF package.

## Adopting

In the default configuration, the system automatically discovers vCenter VMs contained by in any resource pool that backs an organization VDC. A system administrator can also can configure an organization VDC to adopt existing vCenter resource pools and the VMs they contain. The system administrator can make these discovered VMs available for adoption by organization members.

#### Subscribing

Organizations that have the appropriate permissions can create catalogs with external subscriptions. These contents of these catalogs are downloaded from a catalog hosted on another instance of vCloud Director, or any Web site that implements the VMware Content Subscription Protocol. See Create a Catalog With an External Subscription.

You can also create independent disks that are contained by an organization VDC and can be connected to any virtual machine in that VDC.

This chapter includes the following topics:

- Upload an OVF Package to Create a vApp Template
- Download a vApp or vApp Template as OVF or OVA
- Upload a Media Image
- Download a Media Image
- Capturing and Importing vApps
- Discovering and Adopting vApps
- Managing Catalog Items
- Creating and Using Independent Disks
- View or Change the Owner of an Object
- Controlling Access to vApps and Catalogs

# Upload an OVF Package to Create a vApp Template

A vCloud API client that has access to an OVF package can use a standard workflow to upload the package and create a vApp template.

The initial configuration of a vApp is established in the OVF package on which its source template is based. In the vCloud API, vApp templates are based OVF 1.0, an open standard format. For more information about OVF and how the vCloud API uses it, see About OVF.

An OVF package includes several kinds of files.

#### An OVF descriptor

An XML file that contains metadata that describe a virtual machine or collection of related virtual machines and the deployment environment they require. By convention, this file has the suffix .ovf.

#### Virtual disk files

The descriptor lists these files and includes information about their format.

## An optional certificate

You can use this file to certify the authenticity of the package.

## An optional manifest

Contains a SHA-1 digest of each of the files in the package.

# **Upload Workflow**

The upload workflow for OVF packages uses a combination of vCloud API requests and standard HTTP file transfer requests.

- 1 The client makes a POST request to the catalog chosen to hold the template derived form the uploaded OVF. The request body specifies a name, description, and other parameters used when creating the template.
- 2 The server returns a CatalogItem that references a vApp template.
- 3 The client makes a GET request to the entity reference in the CatalogItem to retrieve the VAppTemplate, which includes an upload URL for the OVF descriptor. Because the template is not yet complete, the VAppTemplate element has status="0".
- 4 The client makes a PUT request to the upload URL and supplies the OVF descriptor in the request body.
- 5 The server processes the descriptor and modifies the vAppTemplate to include an upload URL for each file listed in the References section of the descriptor. While the server is modifying the vAppTemplate, the client makes periodic requests for it and examines the response for additional upload URLs. When the response contains additional upload URLs that were not present in the initial response, template construction is complete.
- 6 The client uses PUT requests to upload each of the files.
- 7 If the OVF package includes a manifest file, the entire upload is validated against the contents of the manifest file.

Both monolithic and ranged, or chunked, PUT requests are supported. After starting an upload, a client can make periodic requests to assess its progress. After all of the files are uploaded (and validated if a manifest is present), the server processes them and updates the vApp template. When processing is complete, the server sets the value of the template's status attribute to 8, indicating that it is ready for use. This status value indicates that all of the virtual machines in the template are powered off. For more information, including a complete list of possible status values and their meanings, see Object Creation Status.

**Note** If you have an OVF package that you want to deploy immediately as a vApp, without creating a vApp template and corresponding catalog item, make an instantiate0vf request. See Create a vApp From an OVF Package.

# **Restrictions on Uploaded Content**

The vCloud Director transfer service imposes the following restrictions on uploaded OVF content:

- You can upload either OVF 1.0 or OVF 1.1 content. OVF 1.1 packages are converted to OVF 1.0 for download, and any OVF 1.1 content is lost.
- Upload or download of packages that include OVF ExtraConfig elements typically require the user to have additional rights specific to the ExtraConfig key attribute. SeeSpecifying Advanced Virtual Machine Settings with ExtraConfig Elements.
- You cannot upload a compressed OVF package.
- If you upload an OVF package in which any VirtualSystem element has an ovf:id attribute value that is longer than 13 characters, the name of the Vm that represents that VirtualSystem in the vAppTemplate that the upload creates is rewritten as the first 13 characters of the ovf:id attribute followed by three digits. For example, NewVirtualMachine1 and NewVirtualMachine2 become NewVirtualMac001 and NewVirtualMac002.

## Procedure

## 1 Initiating the OVF Upload

To initiate the OVF upload, a client makes a POST request to an action/upload link in the target catalog. The type of this link is application/ vnd.vmware.vcloud.uploadVAppTemplateParams+xml. The request body is an UploadVAppTemplateParams element.

## 2 Retrieving the Upload URL for the OVF Descriptor

After the vApp template and corresponding catalog item have been created, you must retrieve the template to get the upload URL for the OVF descriptor.

## 3 Uploading the OVF Descriptor

You upload the OVF descriptor by making a PUT request to the upload URL created for it in the VAppTemplate. The request body is the descriptor's Envelope element. If the request is valid, the server responds with a 200 OK status.

## 4 Retrieving Additional Upload URLs

After an OVF descriptor is uploaded, the server validates it and, if it is valid, updates the corresponding template with upload URLs for each of the files referenced in the descriptor. You must retrieve the template to see these URLs.

## **5** Uploading Referenced Files

You can use a PUT request to upload each file that the vApp template references.

# Initiating the OVF Upload

To initiate the OVF upload, a client makes a POST request to an action/upload link in the target catalog. The type of this link is application/vnd.vmware.vcloud.uploadVAppTemplateParams+xml. The request body is an UploadVAppTemplateParams element.

The first step in uploading an OVF package is to request vCloud Director to create a catalog item in the target catalog and a corresponding vAppTemplate object to represent the template that will be constructed from the upload.

#### Prerequisites

Verify that the following are true:

- You have an OVF package to upload.
- You are logged in as a user who has permission to upload OVF packages and create vApp templates.
- You know the URL of the target catalog that will receive the upload. Retrieve the XML representation of your organization to see a list of the catalogs that it contains.

#### Procedure

1 Find the action/upload link for vApp templates in the target catalog.

Retrieve the XML representation of the catalog using a request like the one shown in the request portion of Deployment Information in a VDC. The response contains an action/upload link, which has the following form:

```
<Link
rel="add"
type="application/vnd.vmware.vcloud.uploadVAppTemplateParams+xml"
href="https://vcloud.example.com/api/catalog/32/action/upload" />
```

2 Create an UploadVAppTemplateParams element that specifies the parameters for the vApp template that this request creates.

See the request portion of Initiating the Upload.

**3** (Optional) If the OVF package includes a manifest, include a manifestRequired="true" attribute in the UploadVAppTemplateParams element.

Some OVF packages include a manifest document, which provides a checksum for each file in the package. When the UploadVAppTemplateParams element includes a manifestRequired="true" attribute, the set of File elements returned after you upload the OVF descriptor includes one for the manifest itself.

4 Make an HTTP POST request to the upload link that you retrieved in Step 1, supplying the UploadVAppTemplateParams element in the request body.

See the request portion of Initiating the Upload.

5 Examine the response.

The response, a CatalogITem element, contains an Entity element that contains a reference to the vApp template that will be constructed from the uploaded OVF. See the response portion of Initiating the Upload.

#### Results

The server creates a VAppTemplate object and a corresponding CatalogItem in the target catalog, and returns an XML representation of the CatalogItem. See the response portion of Initiating the Upload.

## Example: Initiating the Upload

This example assumes an OVF package that has no manifest.

Request:

```
POST https://vcloud.example.com/api/catalog/32/action/upload
Content-Type: application/vnd.vmware.vcloud.uploadVAppTemplateParams+xml
...
<?xml version="1.0" encoding="UTF-8"?>
<UploadVAppTemplateParams
    name="Ubuntu Template"
    xmlns="http://www.vmware.com/vcloud/v1.5"
    xmlns:ovf="http://schemas.dmtf.org/ovf/envelope/1">
    <Description>Ubuntu vApp Template//envelope/1">
</UploadVAppTemplateParams>
```

Response:

```
201 Created
Content-Type: application/vnd.vmware.vcloud.catalogItem+xml
. . .
<CatalogItem
   xmlns="http://www.vmware.com/vcloud/v1.5"
   name="Ubuntu Template"
   id="urn:vcloud:catalogitem:221"
   href="https://vcloud.example.com/api/catalogItem/221" ... >
  <Link
      rel="up"
      type="application/vnd.vmware.vcloud.catalog+xml"
      href="https://vcloud.example.com/api/catalog/32" />
   <Link
      rel="down"
      type="application/vnd.vmware.vcloud.metadata+xml"
      href="https://vcloud.example.com/api/catalogItem/221/metadata" />
   <Link
      rel="edit"
      type="application/vnd.vmware.vcloud.catalogItem+xml"
      href="https://vcloud.example.com/api/catalogItem/221" />
   <Link
      rel="remove"
      href="https://vcloud.example.com/api/catalogItem/221" />
   <Description>Approved template for public FTP sites</Description>
   <Entity
      href="https://vcloud.example.com/api/vAppTemplate/vappTemplate-111"
      type="application/vnd.vmware.vcloud.vAppTemplate+xml"
      name="Ubuntu vApp Template"/>
</CatalogItem>
```

# Retrieving the Upload URL for the OVF Descriptor

After the vApp template and corresponding catalog item have been created, you must retrieve the template to get the upload URL for the OVF descriptor.

#### Procedure

1 Examine the CatalogItem returned by the upload request to find the reference to the new vApp template.

The reference is the value of the href attribute of the Entity element, as shown here.

```
<Entity
href="https://vcloud.example.com/api/vAppTemplate/vappTemplate-111"
type="application/vnd.vmware.vcloud.vAppTemplate+xml"
name="Ubuntu vApp Template" />
```

2 Retrieve the VAppTemplate.

See the request portion of OVF Descriptor Upload URL in a vAppTemplate.

3 Examine the template to find the upload URL for the OVF descriptor.

These URLs are contained in Link elements where rel="upload:default".

## Example: OVF Descriptor Upload URL in a vAppTemplate

This request uses the vApp template URL referenced in the Entity element shown in the response portion of Initiating the Upload.

Request:

GET https://vcloud.example.com/api/vAppTemplate/vappTemplate-111

Response:

```
200 OK
Content-Type: application/vnd.vmware.vcloud.vAppTemplate+xml
. . .
<VAppTemplate
  xmlns="http://www.vmware.com/vcloud/v1.5"
   xmlns:ovf="http://schemas.dmtf.org/ovf/envelope/1"
  ovfDescriptorUploaded="true"
  goldMaster="false"
   status="0"
   name="Ubuntu Template"
  id="urn:vcloud:vapptemplate:111"
  href="https://vcloud.example.com/api/vAppTemplate/vappTemplate-111"
   type="application/vnd.vmware.vcloud.vAppTemplate+xml">
   <Link
      rel="up"
      type="application/vnd.vmware.vcloud.vdc+xml"
      href="https://vcloud.example.com/api/vdc/5"/>
   <Link
      rel="remove"
```

```
href="https://vcloud.example.com/api/vAppTemplate/vappTemplate_111" />
   <Description>Ubuntu vApp Template</Description>
   <Files>
      <File
         name="descriptor.ovf"
         bytesTransferred="0">
         <Link
            rel="upload:default"
            href="https://vcloud.example.com/transfer/.../descriptor.ovf" />
      </File>
   </Files>
   <0wner>
      . . .
   </0wner>
   <Children />
   <LeaseSettingsSection>
   </LeaseSettingsSection>
   <CustomizationSection>
      . . .
   </CustomizationSection>
</VAppTemplate>
```

The response body includes the following attributes:

- An ovfDescriptorUploaded attribute with a value of false, indicating that the OVF descriptor file is not uploaded.
- A status attribute with a value of 0, indicating that the file references in the descriptor are not uploaded. (A VAppTemplate with a status of 0 is said to be unresolved.)
- A goldMaster attribute, initially set to false.
- An id attribute. See Objects, References, and Representations.

The response body also includes a File element with an upload URL (rel="upload:default") for the OVF descriptor. The server creates the name attribute of this File element, which specifies a container that the server creates to receive the contents of the descriptor. The name attribute has no relation to the file name of the descriptor in the client's file system.

In addition to the File element, the response includes Owner, Children, LeaseSettingsSection, and CustomizationSection elements that the server creates and sets to their default contents. For more information about these elements, see the schema reference.

# Uploading the OVF Descriptor

You upload the OVF descriptor by making a PUT request to the upload URL created for it in the VAppTemplate. The request body is the descriptor's Envelope element. If the request is valid, the server responds with a 200 OK status.

## Prerequisites

Verify that you have an upload URL for the OVF descriptor. See Retrieving the Upload URL for the OVF Descriptor.

#### Procedure

1 Upload the OVF descriptor.

Make a PUT request to the upload URL in the VAppTemplate. The upload URL for the OVF descriptor is in a Link element with the following form:

```
<Link
rel="upload:default"
href="https://vcloud.example.com/transfer/.../descriptor.ovf" />
```

Supply the OVF descriptor as the request body. The OVF descriptor contains a single Envelope element.

2 Verify that the request succeeded.

A response of the following form indicates that the request was valid and is being processed:

200 OK

## Example: Uploading the OVF Descriptor

Request:

```
PUT https://vcloud.example.com/transfer/.../descriptor.ovf
Content-Type text/xml
...
<?xml version="1.0" encoding="UTF-8"?>
<Envelope
    xmlns="http://schemas.dmtf.org/ovf/envelope/1"
    ... >
    ...
</Envelope>
```

Response:

200 OK

# **Retrieving Additional Upload URLs**

After an OVF descriptor is uploaded, the server validates it and, if it is valid, updates the corresponding template with upload URLs for each of the files referenced in the descriptor. You must retrieve the template to see these URLs.

## Procedure

1 Retrieve the VAppTemplate to verify that the OVF descriptor is uploaded.

See the request portion of Upload URLs in a vAppTemplate.

2 Verify that the value of the template's ovfDescriptorUploaded attribute is true.

3 Examine the template to find the upload URLs for the files referenced in the OVF descriptor.

These URLs are contained in Link elements where rel="upload:default".

## Example: Upload URLs in a vAppTemplate

This request uses the vApp template URL returned in Retrieving the Upload URL for the OVF Descriptor.

Request:

```
GET https://vcloud.example.com/api/vAppTemplate/vappTemplate-111
```

#### Response:

```
200 OK
Content-Type: application/vnd.vmware.vcloud.vAppTemplate+xml
. . .
<VAppTemplate
   xmlns="http://www.vmware.com/vcloud/v1.5"
   xmlns:ovf="http://schemas.dmtf.org/ovf/envelope/1"
   ovfDescriptorUploaded="true"
   goldMaster="false"
   status="0"
   name="Ubuntu Template"
   id="urn:vcloud:vapptemplate:111"
   href="https://vcloud.example.com/api/vAppTemplate/vappTemplate_111"
   type="application/vnd.vmware.vcloud.vAppTemplate+xml">
   . . .
   <Description>Ubuntu vApp Template</Description>
   <Files>
      <File
         size="3940"
         bytesTransferred="3940"
         name="descriptor.ovf">
         <Link
            rel="upload:default"
            href="https://vcloud.example.com/transfer/.../descriptor.ovf"/>
      </File>
      <File
         size="1024"
         bytesTransferred="0"
         name="manifest.mf">
         <Link
            rel="upload:default"
            href="https://vcloud.example.com/transfer/.../manifest.mf"/>
      </File>
      <File
         size="1950489088"
         bytesTransferred="0"
         name="disk0.vmdk">
         <Link
            rel="upload:default"
            href="https://vcloud.example.com/transfer/.../disk0.vmdk"/>
```

```
</File>
</Files>
...
</VAppTemplate>
```

In this example, which omits most of the additional elements shown in Initiating the Upload, the ovfDescriptorUploaded attribute has a value of true and the status attribute has a value of 0. If the descriptor fails validation, status is set to -1, and the template contains a Task element whose Error element indicates the reason for the failure.

Each of the File elements includes an upload link where rel="upload:default" and several attributes.

## size

The file size, taken from the size attribute of the File element in the OVF descriptor.

## bytesTransferred

For all file references other than the descriptor, this attribute is initially set to a value of 0, indicating that the upload has not begun. In the File element that references the OVF descriptor, the value of the bytesTransferred attribute is equal to the value of the size attribute, indicating that all the bytes in the descriptor were transferred.

#### name

The file name, taken from the href attribute of the File element in the OVF descriptor.

**Note** Upload URLs remain valid while a transfer session is in progress, and for a maximum of 60 minutes of transfer session idle time. A system administrator can change this default value. See Retrieve or Update System Settings.

# **Uploading Referenced Files**

You can use a PUT request to upload each file that the vApp template references.

## Prerequisites

- Verify that you uploaded the OVF descriptor. See Uploading the OVF Descriptor.
- Retrieve the upload URLs for all files in the package. See Retrieving Additional Upload URLs.

#### Procedure

- 1 Find the upload:default URL for the file you want to upload.
- 2 Use the upload:default URL to construct a PUT request for the file.

The request specifies an upload URL and a content length in bytes. See Uploading File Data.

#### Results

After all the files are uploaded, the vApp template is complete, and has a status attribute value of 8. If the upload included a manifest file, the server checks each file in the upload to verify that its checksum matches the one stated in the manifest. If a checksum does not match, the template's status attribute is set to -1 and the template contains a Task element whose Error element indicates the reason for the failure.

## **Example: Uploading File Data**

This example shows an upload request for one of the files that an OVF package requires. The upload request is a Content–Length header followed by the serialized file content.

Request:

```
PUT https://vcloud.example.com/transfer/.../disk0.vmdk
Content-length: 1950489088
...serialized contents of file disk0.vmdk...
```

EOF

Response:

200 OK

## Monitoring the Progress of an Upload

After you initiate the upload of a file referenced by a vApp template, you can monitor the progress of the upload by periodically retrieving the vApp template and checking the value of the file's bytesTransferred attribute.

To monitor the progress of an upload, you can watch the bytesTransferred attribute of the file. Each File element in the template includes a bytesTransferred attribute whose value indicates the number of bytes that the server received.

## Prerequisites

Verify that you initiated the upload of a file referenced by the vApp template.

#### Procedure

1 Make a GET request specifying the URL of the vApp template.

See the request portion of Monitoring the Progress of an Upload.

2 Compare the values of the size and the bytesTransferred attributes of each File element.

When these two values are equal, the file transfer is complete.

#### Results

After all the files are uploaded, the response includes final values for the bytesTransferred attribute of each File, and a Task that tracks the events leading up to resolution of the template with the uploaded files, as shown in Monitoring the Progress of an Upload.

#### Example: Monitoring the Progress of an Upload

Request:

```
GET https://vcloud.example.com/api/vAppTemplate/vappTemplate-111
```

The complete VAppTemplate body is returned. This example omits most of it for clarity.

```
Response:
```

```
200 OK
Content-Type: application/vnd.vmware.vcloud.vAppTemplate+xml
<VAppTemplate
   . . .
  name="Ubuntu Template"
  id="urn:vcloud:vapptemplate:111"
  href="https://vcloud.example.com/api/vAppTemplate/vappTemplate-111"
  type="application/vnd.vmware.vcloud.vAppTemplate+xml" ... >
   . . .
   <Files>
      <File
         size="1950489088"
         bytesTransferred="500000000"
         name="disk0.vmdk">
         <Link
            rel="upload:default"
            href="https://vcloud.example.com/transfer/.../disk0.vmdk"/>
      </File>
   </Files>
   . . .
</VAppTemplate>
```

## Using Ranged PUT requests to Complete a Partial Upload

You typically need ranged PUT requests for very large uploads, especially when network bandwidth or latency might cause the operation to time out.

If the response to an upload progress request indicates that the upload terminated before it was complete, you can use the size and bytesTransferred values from the response to construct a ranged PUT request of the remaining contents, as shown in Ranged PUT Request to Complete a Partial Upload.

## Procedure

1 Retrieve the VAppTemplate and find the File element that references the partially uploaded file.

2 Make a PUT request that specifies a Content-Range and Content-Length and includes the serialized contents of the range.

For the bytes attribute of the Content-Range, specify the value of the File element's bytesTransferred attribute for the low end of the range and the value of its size attribute for the high end of the range. For Content-Length, subtract the value of the File element's bytesTransferred attribute from the value of its size attribute.

## Example: Ranged PUT Request to Complete a Partial Upload

The following request completes the upload of the file disk0.vmdk shown in this fragment of a VAppTemplate.

```
<VAppTemplate
.... >
....
<Files>
....
<File
size="1950489088"
bytesTransferred="500000000"
name="disk0.vmdk">
....
</File>
....
</File>
....
</VAppTemplate>
```

Request:

```
PUT https://vcloud.example.com/transfer/.../disk0.vmdk
Content-Range: bytes 500000000-1950489087/1950489088
Content-Length: 1450489088
...serialized contents of specified range...
EOF
```

Response:

200 OK

# Download a vApp or vApp Template as OVF or OVA

You can download a vApp or vApp template object as an OVF package or OVA file. A vApp must powered off and undeployed before you can enable it for download.

An OVF package includes a descriptor and one or more virtual disk (VMDK) files. An OVA file is an archive that includes the descriptor and all other components. Downloads in either format are made available in two forms:

#### default

In the default format, the OVF descriptor for the vApp excludes identity information such as MAC addresses, BIOS UUIDs, and NetworkConfigSection. Ths information is typically specific to the VDC in which the vApp was last deployed, and is unlikely to be portable to other deployment environments.

## identity

In the identity format, all deployment-specific information in the vApp or template is retained in the download.

When you enable a VApp or VAppTemplate object for download, the server adds download links in the following form to the XML representation of the object.

```
<Link type="text/xml"

rel="download:default"

href="https://vcloud.example.com/transfer/.../descriptor.ovf"/>

<Link type="text/xml"

rel="download:identity"

href="https://vcloud.example.com/transfer/.../descriptor-with-id.ovf"/>

<Link type="text/xml"

rel="download:ovaDefault"

href="https://vcloud.example.com/transfer/.../descriptor.ova"/>

<Link type="text/xml"

rel="download:ovaIdentity"

href="https://vcloud.example.com/transfer/.../descriptor-with-id.ova"/>
```

The rel value of the link indicates the format of the download. When you make a download request to one of these links, the server constructs a download in the requested format and places it on the transfer server storage.

## Procedure

## 1 Enable a vApp or vApp Template for Download

Before you can download a vApp or vApp template, an administrator or privileged user must enable the object for download.

2 Download an OVF Descriptor or OVA File

To download the OVF descriptor or OVA file, make a GET request to the appropriate download link in the download-enabled VApp or VAppTemplate element.

## 3 Download a Referenced File

After you download the OVF descriptor of a vApp or vApp template, you can examine the contents of the descriptor to discover download URLs for .vmdk and other files in the package.

# Enable a vApp or vApp Template for Download

Before you can download a vApp or vApp template, an administrator or privileged user must enable the object for download.

#### Prerequisites

- Verify that you are logged in as a user who has privileges to enable a vApp or vApp template for download.
- Verify that any vApp you plan to enable for download is powered off and undeployed. See Undeploy, Power Off, and Delete the vApp.

#### Procedure

- 1 Retrieve the XML representation of the VApp or VAppTemplate object.
- 2 Examine the representation to find its action/enableDownload link.

Every VAppTemplate element includes a link of the following form, where *id* is the *id* of the template:

```
<Link
rel="enable"
href="https://vcloud.example.com/api/vAppTemplate/vappTemplate-id/action/enableDownload"/>
```

Every vApp element includes a similar link:

```
<Link
rel="enable"
href="https://vcloud.example.com/api/vApp/id/action/enableDownload"/>
```

**3** Enable the object for download.

Make a POST request to the action/enableDownload URL, which you retrieved in Step 2. The response is a Task that tracks the completion of the enablement operation.

4 When the task completes, retrieve the representation of the object, which now contains OVF and OVA download URLs with default and identity contents.

Download URLs remain valid while a transfer session is in progress, and for a maximum of 60 minutes of transfer session idle time. A system administrator can change this default value. See Retrieve or Update System Settings.

## Example: vApp Template with Download URLs

#### Request:

GET https://vcloud.example.com/api/vAppTemplate/vappTemplate-111

This download-enabled VAppTemplate object include four download Link elements. The default links exclude information such as MAC address, BIOS UUID, and NetworkConfigSection that is included in the identity download links.

Response:

```
200 OK
Content-Type: application/vnd.vmware.vcloud.vAppTemplate+xml
. . .
<VAppTemplate
  ovfDescriptorUploaded="true"
  status="8"
  name="Ubuntu Template"
   .... >
   . . .
   <Link type="text/xml"
      rel="download:default"
      href="https://vcloud.example.com/transfer/.../descriptor.ovf"/>
   <Link type="text/xml"
      rel="download:identity"
      href="https://vcloud.example.com/transfer/.../descriptor-with-id.ovf"/>
  <Link type="text/xml"
      rel="download:ovaDefault"
      href="https://vcloud.example.com/transfer/.../descriptor.ova"/>
   <Link type="text/xml"
      rel="download:ovaIdentity"
      href="https://vcloud.example.com/transfer/.../descriptor-with-id.ova"/>
   . . .
 . . .
</VAppTemplate>
```

# Download an OVF Descriptor or OVA File

To download the OVF descriptor or OVA file, make a GET request to the appropriate download link in the download-enabled VApp or VAppTemplate element.

When downloading an OVF or OVA, you can choose whether or not to include identity information such as lease settings and network connection details. Identity information is typically not portable to another deployment environment.

## Prerequisites

- This operation requires the rights included in the predefined vApp Author role or an equivalent set of rights.
- Verify that you have a vApp or vApp template that is enabled for download. See Enable a vApp or vApp Template for Download.

#### Procedure

1 Retrieve the XML representation of the VApp or VAppTemplate object.

2 Examine the representation to find the download URLs for the OVF descriptor.

The download URLs are contained in Link elements, each with a different value for the rel attribute.

| Option                                                              | Description                                           |
|---------------------------------------------------------------------|-------------------------------------------------------|
| Retrieve a descriptor that does not<br>include identity information | Use the download:default Or download:ovaDefaultURL    |
| Retrieve a descriptor that includes identity information.           | Use the download:identity Or download:ovaIdentity URL |

3 Make a GET request to the URL that retrieves the download you want.

If you are downloading an OVA file, you do not need to make any further requests. The server constructs the file and returns it in the response to the GET request. If you are downloading an OVF descriptor, you must take additional steps to download any other files that the descriptor references. See Downloading an OVF Descriptor and Download a Referenced File .

## Example: Downloading an OVF Descriptor

This example downloads the OVF descriptor from the download:default URL shown in the href value of the Link shown in vApp Template with Download URLs. The response includes the entire Envelope element, only part of which appears here.

Request:

```
GET https://vcloud.example.com/transfer/..../descriptor.ovf
```

Response:

```
200 OK
Content-Type text/xml
....
<Envelope
    xmlns="http://schemas.dmtf.org/ovf/envelope/1"
    ... >
    ...
</Envelope>
```

## Download a Referenced File

After you download the OVF descriptor of a vApp or vApp template, you can examine the contents of the descriptor to discover download URLs for .vmdk and other files in the package.

The OVF descriptor includes an href value for each file that the descriptor references. To retrieve one of these files, you must create a download URL for it by combining this href value with a URL derived from the download URL that you used to retrieve the descriptor. You must retrieve all of the referenced files to create a valid OVF package.

#### Prerequisites

- This operation requires the rights included in the predefined vApp Author role or an equivalent set of rights.
- Retrieve the OVF descriptor of a vApp or vApp template that has been enabled for download.

#### Procedure

- 1 For each File element in the References element of the descriptor, construct a download URL.
  - a Start with the URL that you used to download the descriptor.

This URL is the href value of the download:default link that the template contains.

- b Replace the final component of that URL with the value of the href attribute of the File element.
- 2 Use the constructed URLs to download each file.

See Downloading a Referenced File.

## Example: Downloading a Referenced File

The request URL shown in this example combines the URL used in the request portion of Downloading an OVF Descriptor with the file name shown in this File element:

```
<File
ovf:href="disk0.vmdk"
ovf:id="file1"
ovf:size="1950489088"/>
```

Request:

```
GET https://vcloud.example.com/transfer/..../disk0.vmdk
```

Response:

```
200 OK
...
...serialized contents of file disk0.vmdk...
EOF
```

**Note** The downloaded package is valid only if the descriptor and all of its referenced files maintain the same relationship in the local file system that they had on the transfer server file system. In this case, the descriptor and disk0.vmdk were both in the same directory, which is the default arrangement.

# Upload a Media Image

Uploading an ISO-format media image to a catalog creates a Media object and a corresponding CatalogItem object.

vCloud Director supports using the vCloud API to upload media images to a catalog.

**Note** Media images in formats other than ISO can be uploaded, but are given an imageType of other in the catalog.

The workflow for uploading media images is similar to the one shown in Upload an OVF Package to Create a vApp Template .

## Prerequisites

Verify that the following conditions are met:

- You have a media image to upload.
- You are logged in as a user who has permission to upload media images.
- You know the URL of the target catalog that will receive the upload. Retrieve the XML representation of your organization to see a list of the catalogs that it contains.

#### Procedure

1 Find the add link for media in the target catalog

This link has the following form:

```
<Link
rel="add"
type="application/vnd.vmware.vcloud.media+xml"
href="https://vcloud.example.com/api/catalog/32/action/upload" />
```

2 POST an action/upload request to the URL shown in Step 1

The request body is a Media element. See the request portion of Upload a Media Image .

The server uses this information to create a CatalogItem and corresponding Media object, then returns the CatalogItem in its response. See the response portion of Upload a Media Image.

3 Use the URL in the Entity element of the CatalogItem to retrieve the Media object.

The Media element includes a File element that contains an upload:default URL.

4 PUT the media file contents to the upload:default link in the response.

The procedure is the same as the one shown in Uploading Referenced Files.

# Example: Upload a Media Image

There are two steps to uploading a media file. The first step is to make an action/upload request to the catalog. The request body is a Media element that specifies the size of the ISO file and the name that you want to apply to the created Media object. The imageType attribute is optional, and must be set to a value of iso if you supply it.

Request:

```
POST https://vcloud.example.com/api/catalog/32/action/upload
Content-Type: application/vnd.vmware.vcloud.media+xml
...
<?xml version="1.0" encoding="UTF-8"?>
<Media
    xmlns="http://www.vmware.com/vcloud/v1.5"
    name="database.iso"
    size="51242131"
    imageType="iso">
    <Description>ISO database image</Description>
</Media>
Response:
201 Created
Content-Type: application/vnd.vmware.vcloud.catalogItem+xml
```

```
. . .
<CatalogItem
  xmlns="http://www.vmware.com/vcloud/v1.5"
  name="database.iso"
  id="urn:vcloud:catalogitem:221"
  href="https://vcloud.example.com/api/catalogItem/221" ... >
 <Link
      rel="up"
      type="application/vnd.vmware.vcloud.catalog+xml"
      href="https://vcloud.example.com/api/catalog/32" />
  <Link
      rel="down"
      type="application/vnd.vmware.vcloud.metadata+xml"
      href="https://vcloud.example.com/api/catalogItem/221/metadata" />
  <Link
      rel="edit"
      type="application/vnd.vmware.vcloud.catalogItem+xml"
      href="https://vcloud.example.com/api/catalogItem/221" />
   <Link
      rel="remove"
      href="https://vcloud.example.com/api/catalogItem/221" />
  <Description>Approved template for public FTP sites</Description>
   <Entity
      type="application/vnd.vmware.vcloud.media+xml"
      name="database.iso"
      href="https://vcloud.example.com/api/media/254" />
</CatalogItem>
```

Examine the response to the action/upload request, then make a GET request to the URL in the Entity element of the CatalogItem to retrieve the Media object.

```
GET https://vcloud.example.com/api/media/254
```

The Media object includes an upload URL for the media file itself.

```
<Media ... >
...
<Files>
<File
name="database.iso"
bytesTransferred="0">
<Link
rel="upload:default"
href="https://vcloud.example.com/transfer/.../database.iso" />
</File>
</File>
...
</Media>
```

PUT the media file contents to the upload:default link in the response. The procedure is the same as the one shown in Uploading Referenced Files.

The upload URL remains valid while a transfer session is in progress, and for a maximum of 60 minutes of transfer session idle time. A system administrator can change this default value. See Retrieve or Update System Settings.

# Download a Media Image

The vCloud API supports downloading media images from a catalog.

## Prerequisites

Verify that the following conditions are met:

- You are logged in as a user who has permission to download media images.
- You know the URL of the catalog item that references the media image.

## Procedure

- 1 Retrieve the XML representation of the catalog and examine the catalog items that it contains.
- 2 Retrieve the catalog item that represents the media image.

3 Use the URL in the Entity element of the CatalogItem to retrieve the Media object.

The Media element includes a Link element of the following form, where *id* is the id of the media image:

```
<Link
rel="enable"
href="https://vcloud.example.com/api/media/id/action/enableDownload"/>
```

4 Enable the media image for download.

Make a POST request to the action/enableDownload URL shown in Step 2. The response is a Task element.

5 When the task completes, retrieve the media item again.

The Media object now includes a download URL for the media file.

6 Make a GET request to the download:default URL.

The media file is downloaded to the current working directory.

## Example: Download a Media Image

When you download a media file, you first enable the file for download.

Request:

```
POST https://vcloud.example.com/api/media/254/action/enableDownload
```

Response:

```
202 Accepted
Content-Type: application/vnd.vmware.vcloud.task+xml
....
<Task
...
operation="Enabling download of Media database.iso (254)" ... >
...
</Task>
```

The Task in the response tracks the creation of the downloadable image. When the task completes, retrieve the Media element again.

```
GET https://vcloud.example.com/api/media/254
```

The Media object now includes a download URL for the media file.

```
<Media ... >
...
<Files>
<File
name="database.iso"
```

```
bytesTransferred="0">
     <Link
     rel="download:default"
     href="https://vcloud.example.com/transfer/.../database.iso" />
     </File>
     </Files>
     ...
</Media>
```

The download URL remains valid while a transfer session is in progress, and for a maximum of 60 minutes of transfer session idle time. A system administrator can change this default value. See Retrieve or Update System Settings.

# Capturing and Importing vApps

You can capture a vApp to create a vApp template from it. If you are a system administrator, you can also import vApps and vApp templates from vSphere.

As an administrator, catalog author, or vApp author, you can capture an undeployed vApp to create a vApp template in a catalog. Instantiating this template recreates the vApp from which the template was captured. Capturing a vApp in this way provides a way to save the results of composing, recomposing, or modifying a vApp after the vApp is undeployed. In addition, capturing a vApp preserves all vApp reconfiguration in template form. Although most elements of a vApp template are read-only, you can instantiate a template, modify the resulting vApp, and capture it to create a modified version of the template. See Capture a vApp as a Template

# Importing vApps or vApp Templates from vSphere

A system administrator can import vApps and vApp templates from vSphere. See Import a Virtual Machine from vCenter .

# Discovering and Adopting vApps

In the default configuration, an organization VDC discovers VMs that are created in any vCenter Server resource pool that backs the VDC. The system constructs a simplified vApp, owned by the system administrator, to contain each discovered virtual machine (VM). After the system administrator grants you access to a discovered vApp, you can reference the VM in it when you compose or recompose a vApp, or modify the vApp to adopt it and import it.

Discovered vApps contain exactly one VM, and are subject to several constraints that do not apply to vApps created in vCloud Director. Whether or not you adopt them, they can be useful as a source of VMs to use when composing or recomposing a vApp.

Each discovered vApp is given a name that is derived from the name of the vCenter VM that it contains and a prefix specified by your organization administrator. When retrieved with a vCloud API request, the autoNature element in a discovered vApp has a value of true. This value changes to false when the vApp is adopted.

If you want to discover additional vApps, a system administrator can use the vCloud API to create organization VDCs that adopt specified resource pools available from a Provider VDC. vCenter VMs in these adopted resource pools appear in the new VDC as discovered vApps, and are candidates for adoption.

**Note** Virtual machines with IDE hard drives are discovered only if they are in powered off state.

# **Enabling VM Discovery**

VM discovery is enabled by default. To disable VM discovery for all organizations, a system administrator must update the value of the VmDiscoveryEnabled setting in the system's GeneralSettings. To disable VM discovery for all VDCs in an organization, an organization administrator must update the value of the VmDiscoveryEnabled setting in the GeneralOrgSettings for that organization. To disable VM discovery for an individual organization VDC, an organization administrator must update the value of the VmDiscoveryEnabled setting in the AdminVdc that represents the organization VDC.

# Using a VM from a Discovered vApp

After the system administrator grants you access to a discovered vApp, you can use its VM in the same ways you can use a VM that any other vApp or vApp template contains. For example, you can specify it when you compose or recompose a vApp. You can also clone a discovered vApp or modify its name, description, or lease settings without triggering the adoption process.

# Adopting a Discovered vApp

You can adopt a discovered vApp by changing its vApp network or adding a VM to this vApp. After you adopted a discovered vApp, the system imports it and treats it as though it was created in vCloud Director. When an adopted vApp is retrieved with a vCloud API request, it includes an element named autoNature. This element has a value of false if the discovered vApp was adopted or was created in vCloud Director. You cannot revert an adopted vApp to a discovered vApp.

If you delete or move the VM that a discovered vApp contains, the system also removes the containing vApp. This behavior does not apply to adopted vApps.

The vApp created to contain a discovered vCenter VM is similar to the one created when you manually import a VM as a vApp, but it is simplified in ways that might require you to modify it before you can deploy it in your VDC. For example, you might have to edit its networking and storage properties, and make other adjustments specific to the needs of your organization.

**Note** Adopting a virtual machine does not retain the VM reservation, limit, and shares settings that are configured in vCenter Server. Imported virtual machines obtain their resource allocation settings from the organization virtual data center on which they reside.

# Managing Catalog Items

Catalog items are references to vApp templates and media files. If you have the appropriate rights, you can copy, move, rename, or delete catalog items in your organization's catalogs. You cannot modify catalog items in catalogs that have an external subscription.

After you add vApp templates or media files to a catalog, you might need to modify the CatalogItem objects that represent them. Your rights to manipulate catalog items depend on the source from which the catalog items were created.

- If you are a catalog author or an administrator, you can copy, move, delete, or rename catalog items that were uploaded, imported, or captured to a catalog that your organization owns, whether or not the catalog is published externally. Changes you make to an externally published catalog are replicated to all of the catalog's subscribers when those subscribers synchronize their copy of the catalog.
- You cannot make changes to catalog items in catalogs that have an external subscription.

Changes to a catalog item increment the version number of the item and its containing catalog. See Version Numbers.

In addition to providing storage for locally created vApp templates and media files, catalogs provide a flexible publication mechanism that supports distribution of content to other organizations and clouds. If your organization allows it, you can publish a catalog to external consumers. You can also subscribe to catalogs that external sources publish, although catalog items in such catalogs cannot be managed by subscribers. See Catalog Administration.

# Copy or Move a Catalog Item

A Catalog object includes links that implement copy and move operations for the catalog items it contains.

To copy or move a catalog item from a source catalog to a target catalog, POST a CopyOrMoveCatalogItemParams element that contains a reference to the catalog item to move to the copy or move link of the target catalog.

## Prerequisites

- This operation requires the rights included in the predefined Catalog Author role or an equivalent set of rights.
- Verify that the target catalog does not have an external subscription.

## Procedure

1 Retrieve the XML representation of the source catalog.

Use a request like this one:

GET https://vcloud.example.com/api/catalog/32

2 Examine the Catalog element to find the CatalogItem elements it contains.

Each CatalogItem in the CatalogItems container has name, type, and href attributes. If you need more information about a catalog item, you can retrieve it with a GET request to the URL in its href attribute.

- 3 Retrieve the XML representation of the target catalog.
- 4 Examine the Catalog element to find the copy and move links it contains.

These links have the following form:

```
<Link

rel="copy"

type="application/vnd.vmware.vcloud.copyOrMoveCatalogItemParams+xml"

href="https://vcloud.example.com/api/catalog/44/action/copy" />

<Link

rel="move"

type="application/vnd.vmware.vcloud.copyOrMoveCatalogItemParams+xml"

href="https://vcloud.example.com/api/catalog/44/action/move" />
```

**5** Create a CopyOrMoveCatalogItemParams element that specifies the catalog item in the Source element.

See Copy a Catalog Item.

6 POST the CopyOrMoveCatalogItemParams to the appropriate link from the target catalog.

| Option                | Description                                                  |
|-----------------------|--------------------------------------------------------------|
| Copy the Catalog Item | POST the CopyOrMoveCatalogItemParams to the rel="copy" link. |
| Move the Catalog Item | POST the CopyOrMoveCatalogItemParams to the rel="move" link. |

## Example: Copy a Catalog Item

This request copies the catalog item shown in Retrieve a Catalog Item to another catalog. The response is a Task.

#### Request:

```
POST https://vcloud.example.com/api/catalog/44/action/copy
Content-Type: application/vnd.vmware.vcloud.copyOrMoveCatalogItemParams+xml
...
<?xml version="1.0" encoding="UTF-8"?>
<CopyOrMoveCatalogItemParams
    xmlns="http://www.vmware.com/vcloud/v1.5"
    name="Ubuntu 10.04 Template">
    <Description>Reference com/vcloud/v1.5"
    name="Ubuntu 10.04 Template">
    <Description>Reference copy of Ubuntu FTP Server</Description>
    <Source
    href="https://vcloud.example.com/api/catalogItem/221" />
</CopyOrMoveCatalogItemParams>
```

#### Response:

```
202 Accepted
Content-Type: application/vnd.vmware.vcloud.task+xml
....
<Task ... operation="Copying Virtual Application Template Ubuntu 10.04 Template" ...>
...
</Task>
```

## Change the Name or Description of a Catalog Item

Every CatalogItem object includes a rel="edit" link that you can use to modify the name or description of the catalog item.

#### Prerequisites

- This operation requires the rights included in the predefined Catalog Author role or an equivalent set of rights.
- Verify that the target catalog does not have an external subscription.

#### Procedure

- 1 Retrieve the catalog item from the catalog.
- 2 Locate the rel="edit" link in the CatalogItem element.
- 3 Modify the retrieved CatalogItem element to change its name, description, or both.

See Change the Name and Description of a Catalog Item.

4 Make a PUT request to the href value of the rel="edit" link in the CatalogItem, supplying the modified CatalogItem in the request body.

## Example: Change the Name and Description of a Catalog Item

This request changes the name and the description of the catalog item shown in Retrieve a Catalog Item. The request body excludes components such as Link elements and id attributes that were present in the retrieved CatalogItem. These components are ignored if you include them in a request.

#### Request:

```
PUT https://vcloud.example.com/api/catalogItem/221
Content-Type: application/vnd.vmware.vcloud.catalogItem+xml
....
<?xml version="1.0" encoding="UTF-8"?>
<CatalogItem
    xmlns="http://www.vmware.com/vcloud/v1.5"
    name="DEPRECATED Ubuntu Template">
    <Description>Deprecated. Use https://vcloud.example.com/api/vAppTemplate/vappTemplate-230 instead
</Description>
    <Entity</pre>
```

```
href="https://vcloud.example.com/api/vAppTemplate/vappTemplate-111"
type="application/vnd.vmware.vcloud.vAppTemplate+xml"
name="Ubuntu Template with vsftpd" />
</CatalogItem>
```

The response shows the modified CatalogItem.

#### Response:

```
200 OK
Content-Type: application/vnd.vmware.vcloud.catalogItem+xml
....
<CatalogItem
xmlns="http://www.vmware.com/vcloud/v1.5"
name="DEPRECATED Ubuntu Template">
<Description>Deprecated. Use https://vcloud.example.com/api/vAppTemplate/vappTemplate-230 instead
</Description>
<Entity
href="https://vcloud.example.com/api/vAppTemplate/vappTemplate-111"
type="application/vnd.vmware.vcloud.vAppTemplate+xml"
name="Ubuntu vApp Template" />
</CatalogItem>
```

## Remove an Item from a Catalog

An organization administrator or a user with adequate permissions can remove a CatalogItem by making a DELETE request to its rel="remove" link.

Removing a CatalogItem also removes the referenced vApp template or media image from the catalog's storage.

## Prerequisites

- This operation requires the rights included in the predefined Catalog Author role or an equivalent set of rights.
- Verify that the target catalog does not have an external subscription.

#### Procedure

- 1 Retrieve the catalog item from the catalog.
- 2 Locate the rel="remove" link in the CatalogItem element.
- 3 Make a DELETE request to the href value of the rel="remove" link in the CatalogItem.

## Example: Remove an Item from a Catalog

This request removes the source catalog item that was copied in Copy a Catalog Item.

Request:

#### DELETE https://vcloud.example.com/api/catalogItem/221

Response:

204 No Content

## Synchronize a Catalog or Catalog Item

Catalogs that have external subscriptions are synchronized with their external sources by a background process that the system administrator controls. You can also force synchronization of individual catalog items or entire catalogs at any time.

#### Prerequisites

This operation requires the rights included in the predefined Catalog Author role or an equivalent set of rights.

#### Procedure

1 Retrieve the XML representation of a catalog that has an external subscription.

Use a request like this one:

GET https://vcloud.example.com/api/catalog/32

- 2 Examine the Catalog element to find the CatalogItem elements that it contains.
- 3 Examine the Catalog and CatalogItem element to find the sync links that they contain.

In catalogs, these links have the following form:

```
<Link
rel="sync"
href="https://vcloud.example.com/api/catalog/id/action/sync" />
```

In catalog items, these links have the following form:

```
<Link
rel="sync"
href="https://vcloud.example.com/api/catalogItem/id/action/sync" />
```

4 Synchronize the catalog or catalog item.

Make a POST request to the appropriate action/sync link.

| Option                     | Description                                                             |
|----------------------------|-------------------------------------------------------------------------|
| Synchronize a Catalog      | Make a POST request to the action/sync link in the Catalog element.     |
| Synchronize a Catalog Item | Make a POST request to the action/sync link in the CatalogItem element. |

## Example: Synchronize a Catalog Item

This request synchronizes a single catalog item. The response is a task that tracks the progress of the synchronization.

#### Request:

POST https://vcloud.example.com/api/catalogItem/102/action/sync

#### Response:

```
202 Accepted
Content-Type: application/vnd.vmware.vcloud.task+xml
....
<Task ... operation="Synchronizing Catalog Item DB.iso (102)" ...>
...
</Task>
```

# **Creating and Using Independent Disks**

Independent disks are stand-alone virtual disks that you create in organization VDCs. Administrators and users who have adequate rights can create, remove, and update independent disks, and connect them to virtual machines.

When you create an independent disk, it is associated with an organization VDC but not with a virtual machine. After the disk has been created in a VDC, the disk owner or an administrator can attach it to any virtual machine deployed in that VDC, detach it from a virtual machine, and remove it from the VDC.

## Create an Independent Disk

To create an independent disk in an organization VDC, POST a DiskCreateParams element to the VDC's disk link.

To create an independent disk, you must specify its name and size. You can optionally include a description, and specify a storage profile to be used by the disk. After you have created the disk, you can modify its name, description, storage profile, and other propeties.

The owner of a disk is initially the user who created it. To change the owner, see View or Change the Owner of an Object.

#### Prerequisites

This operation requires the rights included in the predefined vApp Author role or an equivalent set of rights.

#### Procedure

- 1 Choose an organization VDC to contain the disk.
- 2 Create a DiskCreateParams element.

You must specify the size (in bytes) and name of the independent disk. See the request portion of Create an Independent Disk.

3 POST the DiskCreateParams element you created in Step 2 to the URL for adding disks to the organization VDC.

See the request portion of Create an Independent Disk.

## Example: Create an Independent Disk

This example adds an independent disk to the organization VDC created in Add a VDC to an Organization . Because optional attributes busType and busSubType are omitted, a SCSI disk is created.

Request:

The response, a subset of which appears here, is a Disk element that contains an embedded Task that tracks creation of the disk. Because the request did not specify a storage profile for the disk, it uses the default storage profile for the containing organization VDC. The response also includes Link elements that enable access to disk operations and metadata. While the disk is under construction, its status remains 0.

Response:

```
200 OK
Content-Type: application/vnd.vmware.vcloud.disk+xml
<?xml version="1.0" encoding="UTF-8"?>
<Disk
   xmlns="http://www.vmware.com/vcloud/v1.5"
   size="50000000000"
   status="0"
   name="500GB-SCSI"
   id="urn:vcloud:disk:128"
   type="application/vnd.vmware.vcloud.disk+xml"
   href="https://vcloud.example.com/api/disk/128"
   .... >
   <Link
      rel="up"
      type="application/vnd.vmware.vcloud.vdc+xml"
      href="https://vcloud.example.com/api/vdc/44" />
   <Link
      rel="remove"
      href="https://vcloud.example.com/api/disk/128" />
```

| <link< th=""></link<>                                                        |
|------------------------------------------------------------------------------|
| rel="edit"                                                                   |
| <pre>type="application/vnd.vmware.vcloud.disk+xml"</pre>                     |
| href="https://vcloud.example.com/api/disk/128" />                            |
| <link< td=""></link<>                                                        |
| rel="down"                                                                   |
| <pre>type="application/vnd.vmware.vcloud.owner+xml"</pre>                    |
| href="https://vcloud.example.com/api/disk/128/owner" />                      |
| <link< td=""></link<>                                                        |
| rel="down"                                                                   |
| type="application/vnd.vmware.vcloud.vms+xml"                                 |
| href="https://vcloud.example.com/api/disk/128/attachedVms" />                |
| <link< td=""></link<>                                                        |
| rel="down"                                                                   |
| type="application/vnd.vmware.vcloud.metadata+xml"                            |
| href="https://vcloud.example.com/api/disk/128/metadata" />                   |
| <description>Independent Disk</description>                                  |
| <tasks></tasks>                                                              |
| <task< td=""></task<>                                                        |
|                                                                              |
| operationName="vdcCreateDisk"                                                |
| >                                                                            |
|                                                                              |
|                                                                              |
|                                                                              |
| <storageprofile< td=""></storageprofile<>                                    |
| type="application/vnd.vmware.vcloud.vdcStorageProfile+xml"<br>name="bronze"  |
| <pre>href="https://vcloud.example.com/api/vdcStorageProfile/128" /&gt;</pre> |
| <owner< td=""></owner<>                                                      |
| <pre>type="application/vnd.vmware.vcloud.owner+xml"&gt;</pre>                |
| <user< td=""></user<>                                                        |
| <pre>type="application/vnd.vmware.admin.user+xml"</pre>                      |
| <pre>href="https://vcloud.example.com/api/admin/user/120" /&gt;</pre>        |
|                                                                              |
|                                                                              |

## Update an Independent Disk

You can update an independent disk to increase its capacity or change the storage profile that the disk uses.

Use this procedure to update an independent disk when it is not attached to a virtual machine.

When an independent disk is attached to a virtual machine, it is listed in the virtual machine's VirtualHardwareSection along with the other disks that are not independent of the virtual machine. You can update an attached independent disk by using the reconfigureVm operation. See Update Multiple Sections of a Virtual Machine.

## Prerequisites

This operation requires the rights included in the predefined vApp Author role or an equivalent set of rights.

#### Procedure

1 Retrieve a reference to the independent disk.

You can use a query like this one to retrieve references to all independent disks to which you have access:

GET https://vcloud.example.com/api/query?type=disk&format=references

2 Retrieve the XML representation of the independent disk.

Use one of the references returned by the query shown in Step 1, as shown in this example:

Request:

```
GET https://vcloud.example.com/api/disk/128
```

The response is a Disk element.

Response:

```
<Disk
...
name="500GB-SCSI"
href="https://vcloud.example.com/api/disk/128">
...
</Disk>
```

**3** Verify that the disk is not attached to a virtual machine.

Use the query service. A query like this one returns information about the returned in Step 2.

GET https://vcloud.example.com/api/query?type=adminDisk&filter=name==500GB-SCSI

The response includes an isAttached attribute. If this attribute has a value of false, the disk is not attached, and you can update it with a PUT request as shown in Update an Independent Disk. Otherwise, you can update it by using the reconfigureVm operation to update the appropriate Item in the VirtualHardwareSection of the virtual machine to which the disk is attached.

4 Modify the Disk element you retrieved in Step 2. See Update an Independent Disk.

Request bodies must contain all required elements and attributes, even if you are not changing their values. Because optional elements and attributes typically revert to default values if they are omitted or empty, it is a best practice to include optional elements in request bodies that modify existing objects. Link elements and href attributes from responses do not need to be included in modified sections. Some elements and attributes are read-only and cannot be modified. See the schema reference for details.

- 5 Update the Disk with your modifications.
  - a In the retrieved Disk element, find the Link element where rel="edit".
  - b Make a PUT request to the URL in that link's href attribute value, and supply the modified section as the request body.

## Example: Update an Independent Disk

This example updates the independent disk created in Create an Independent Disk to change the storage profile.

Request:

```
PUT https://vcloud.example.com/api/disk/128
Content-Type: application/vnd.vmware.vcloud.disk+xml
. . .
<?xml version="1.0" encoding="UTF-8"?>
<Disk
   xmlns="http://www.vmware.com/vcloud/v1.5"
   size="50000000000"
   name="500GB-SCSI">
   <Description>Independent Disk</Description>
   <StorageProfile
      type="application/vnd.vmware.vcloud.vdcStorageProfile+xml"
      name="gold"
      href="https://vcloud.example.com/api/vdcStorageProfile/3" />
   <Owner type="application/vnd.vmware.vcloud.owner+xml">
      <User
         type="application/vnd.vmware.admin.user+xml"
         href="https://vcloud.example.com/api/admin/user/120" />
   </0wner>
</Disk>
```

The response is a Task element that tracks the update operation. When the task is complete, the object is updated.

Response:

```
202 Accepted
Content-Type: application/vnd.vmware.vcloud.task+xml
...
<Task ... operation="Updating Independent disk 500GB-SCSI (128)" ...>
...
</Task>
```

## Remove an Independent Disk

To remove an independent disk, verify that no powered-on virtual machine is attached to it, then use a DELETE request to delete it.
A Disk element includes a link of the following form, which you can GET to return a list of virtual machines to which the disk is attached.

<Link rel="down" type="application/vnd.vmware.vcloud.vms+xml" href="https://vcloud.example.com/api/disk/128/attachedVms" />

There are also two queries that you can use to return a list of virtual machines, the disks connected to them, and the VDC that contains them:

#### vmDiskRelation

Lists this information for Vm and Disk objects that you own.

#### AdminvmDiskRelation

Lists this information for all Vm and Disk objects in a cloud (system administrators only).

**Note** An independent disk can be attached to at most one virtual machine.

#### Prerequisites

This operation requires the rights included in the predefined vApp Author role or an equivalent set of rights.

#### Procedure

- 1 Verify that the independent disk is not connected to any virtual machine.
- 2 Delete the independent disk.

Make a DELETE request to the URL in the rel="remove" link in the Disk.

#### Results

The server starts a task to manage the events that lead up to the removal of the object, and returns a Task element that you can use to track the progress of the task.

### Example: Remove an Independent Disk

Request:

DELETE https://vcloud.example.com/api/disk/128

Response:

```
202 Accepted
...
<Task
...
operation="Deleting Disk (128)"
... >
</Task>
```

# View or Change the Owner of an Object

You can view the owner of a VApp, VAppTemplate, Disk, or Media object by making a GET request to the object's owner link. If you have adequate rights, you can change the owner of a Disk, VApp object, or VAppTemplate, but not that of a Media object.

The initial owner of a VApp, VAppTemplate, Catalog, Disk, or Media object is the user who created it. Ownership is expressed in an Owner element that the object representation contains. This element includes a User element that references the owner. Object-specific rights to change ownership are included in several predefined roles. See Predefined Roles and Their Rights.

Starting with vCloud API 31.0, you can change the owner of a vAppTemplate object.

#### Prerequisites

- To change the owner of a Disk, VApp, or Catalog object, you must be a system administrator or an organization administrator.
- To change the owner of a vAppTemplate object, you must be a system administrator, organization administrator, or Catalog Author.

#### Procedure

1 Retrieve the Owner element from the object.

This element includes a reference to the current owner and an edit URL you can use to change the owner. This request retrieves the owner of a vApp.

GET https://vcloud.example.com/api/vApp/vapp-7/owner

2 Modify the Owner element to specify a different User.

The user must be a member of the organization that contains the object.

**Note** You cannot modify the Owner of a Media object.

**3** To change the owner, make a PUT request to the Owner element's rel="edit" URL and supply an Owner element in the request body.

The User element in the Owner element references the new owner. See Change the Owner of a vApp Template or vApp.

## Example: Change the Owner of a vApp Template or vApp

Request for changing the owner of a vApp template:

```
PUT https://vcloud.example.com/api/vAppTemplate/vappTemplate-44/owner
Content-type: application/vnd.vmware.vcloud.owner+xml;version=31.0
...
<?xml version="1.0" encoding="UTF-8"?>
<Owner
    xmlns="http://www.vmware.com/vcloud/v1.5">
```

```
<User
   type="application/vnd.vmware.admin.user+xml"
    href="https://vcloud.example.com/api/admin/user/120" />
</Owner>
```

Request for changing the owner of a vApp:

```
PUT https://vcloud.example.com/api/vApp/vapp-7/owner
Content-type: application/vnd.vmware.vcloud.owner+xml
....
<?xml version="1.0" encoding="UTF-8"?>
<Owner
    xmlns="http://www.vmware.com/vcloud/v1.5">
    <User
        type="application/vnd.vmware.admin.user+xml"
        href="https://vcloud.example.com/api/admin/user/120" />
</Owner>
```

Response:

204 No Content

# Controlling Access to vApps and Catalogs

Upon creation, catalogs and vApps grant full access to their owners and no access to other users. The vCloud API access control mechanism enables object owners to retrieve or update these access controls as needed.

To retrieve or update the access controls on a vApp or catalog, use controlAccess links. The controlAccess links for catalogs are included when you retrieve the containing Admin0rg. The controlAccess links for a vApp are included in the VApp element itself.

vCloud Director defines three levels of access:

#### ReadOnly

The ReadOnly access level grants rights to read or use the object.

#### Change

The Change access level includes all rights granted by ReadOnly access and grants additional rights to modify the object and its properties.

#### FullControl

The FullControl access level includes all rights granted by Change access and grants additional rights to change the owner of the object, share it, or delete it.

See Access Rights to vCloud Director Objects for detailed information about the rights granted by each access level.

# Access Control for vApps

An administrator or vApp owner can control access to a vApp.

Each VApp element includes two types of access control links:

Links where rel="down".

```
<Link
rel="down"
type="application/vnd.vmware.vcloud.controlAccess+xml"
href="https://vcloud.example.com/api/vApp/vapp-id/controlAccess/"/>
```

Use this kind of link to retrieve the access control settings for the vApp identified in the href value.

Links where rel="controlAccess".

```
<Link
rel="controlAccess"
type="application/vnd.vmware.vcloud.controlAccess+xml"
href="https://vcloud.example.com/api/vApp/vapp-id/action/controlAccess/"/>
```

Use this kind of link to specify new access control settings for the vApp identified in the href value. You specify the new access control settings in a ControlAccessParams element that you post to the URL that the href value of this link specifies. See Update vApp Access Controls for an example.

# Access Control for Catalogs

An administrator can control access to a catalog. Each Catalog element includes two types of access control links:

Links where rel="down".

```
<Link
rel="down"
type="application/vnd.vmware.vcloud.controlAccess+xml"
href="https://vcloud.example.com/api/org/id/catalog/id/controlAccess/"/>
```

Use this kind of link to retrieve the access control settings for the catalog identified in the href value.

Links where rel="controlAccess".

```
<Link
rel="controlAccess"
type="application/vnd.vmware.vcloud.controlAccess+xml"
href="https://vcloud.example.com/api/org/id/catalog/id/action/controlAccess/"/>
```

Use this kind of link to specify new access control settings for the catalog identified in the href value. You specify the new access control settings in a ControlAccessParams element that you post to the URL that the href value of this link specifies.

**Important** These controlAccess links for catalogs are also returned in an 0rg element but their appearance in that context has been deprecated. They might be removed from 0rg elements in a future version of the vCloud API.

# Granting Access to All Members of an Organization

To specify access controls that apply to all members of an organization, an administrator can set IsSharedToEveryone to true and specify an access level in the EveryoneAccessLevel element.

The following ControlAccessParams element grants read access to all members of the organization.

```
<ControlAccessParams

xmlns="http://www.vmware.com/vcloud/v1.5">

<IsSharedToEveryone>true</IsSharedToEveryone>

<EveryoneAccessLevel>ReadOnly</EveryoneAccessLevel>

</ControlAccessParams>
```

# Granting Access to Individual Members of an Organization

To specify access controls that apply to specific users, an organization administrator can set IsSharedToEveryone to false and specify an access level in an AccessSettings element that the ControlAccessParams request contains.

An AccessSettings element is populated with one or more AccessSetting elements, each of which assigns an access level to the user identified in the Subject element. The following ControlAccessParams element grants full control to one user and read-only access to another user.

```
<ControlAccessParams
  xmlns="http://www.vmware.com/vcloud/v1.5">
  <IsSharedToEveryone>false</IsSharedToEveryone>
  <AccessSettings>
      <AccessSetting>
         <Subject
            type="application/vnd.vmware.admin.user+xml"
            href="https://vcloud.example.com/api/admin/user/40"/>
         <AccessLevel>FullControl</AccessLevel>
      </AccessSetting>
      <AccessSetting>
         <Subject
            type="application/vnd.vmware.admin.user+xml"
            href="https://vcloud.example.com/api/admin/user/45"/>
         <AccessLevel>ReadOnly</AccessLevel>
      </AccessSetting>
  </AccessSettings>
</ControlAccessParams>
```

# Viewing or Changing the Owner of a vApp or Catalog

Ownership of a VApp or Catalog object is expressed in an Owner element that you can retrieve from the object. This element contains a User element that identifies the owner with a reference to a specific user. The initial owner of an object is the user who created it.

A system administrator can view or change the owner of a VApp or Catalog object using the procedure documented in View or Change the Owner of an Object.

# Access Rights to vCloud Director Objects

Each access level supported by vCloud Director grants one or more users a specific set of rights to an object.

vCloud Director access levels are similar to roles in that they give a name to a set of rights. When you apply an access control to an object, you grant one or more users in your organization a set of rights to the object. Access rights are additive. You can make an object more accessible to users who have limited rights, but you cannot to restrict the rights that a user may already have. For example, an organization administrator retains full control of an object even if you apply ReadOnlyaccess rights to it for all organization members.

|                                              | FullControl | Change | ReadOnly |
|----------------------------------------------|-------------|--------|----------|
| Catalog: Add vApp from My<br>Cloud           | Х           | Х      |          |
| Catalog: Change Owner                        | Х           |        |          |
| Catalog: VCSP Publish<br>Subscribe           | Х           | Х      |          |
| Catalog: Edit Properties                     | Х           | Х      |          |
| Catalog: Publish                             | Х           | Х      |          |
| Catalog: View Private and<br>Shared Catalogs | Х           | Х      | Х        |
| Catalog: View Published<br>Catalogs          | Х           | Х      | Х        |
| vApp Template or Media:<br>Copy              | Х           | Х      | Х        |
| vApp Template or Media:<br>Create or Upload  | Х           | Х      |          |
| vApp Template or Media:<br>Edit              | Х           | Х      |          |
| vApp Template or Media:<br>View              | Х           | Х      | Х        |
| vApp Template: Change<br>Owner               | Х           |        |          |
| vApp Template: Checkout<br>(Add to My Cloud) | X           | X      | X        |

| Table 4-1 | Access | I evels | and the | Rights | They  | Grant |
|-----------|--------|---------|---------|--------|-------|-------|
|           | ACCC33 | LCVCIS  | and the | Rights | THC y | orunt |

## Table 4-1. Access Levels and the Rights They Grant (continued)

|                                      | FullControl | Change | ReadOnly |
|--------------------------------------|-------------|--------|----------|
| vApp Template: Download              | Х           | Х      | Х        |
| vApp: Change Owner                   | Х           |        |          |
| vApp: Сору                           | Х           | Х      | Х        |
| vApp: Create or Reconfigure          | Х           |        |          |
| vApp: Delete                         | Х           |        |          |
| vApp: Edit Properties                | Х           | Х      |          |
| vApp: Edit VM CPU                    | Х           | Х      |          |
| vApp: Edit VM Hard Disk              | Х           | Х      |          |
| vApp: Edit VM Memory                 | Х           | Х      |          |
| vApp: Edit VM Network                | Х           | Х      |          |
| vApp: Edit VM Properties             | Х           | Х      |          |
| vApp: Manage VM Password<br>Settings | Х           |        |          |
| vApp: Power Operations               | Х           | Х      |          |
| vApp: Sharing                        | Х           |        |          |
| vApp: Use Console                    | Х           | Х      | Х        |

# Deploying and Operating vApps and Virtual Machines

5

A vApp object contains one or more virtual machines, and provides detailed specifications of those virtual machines and the networks to which they connect. The vCloud Director API supports programmatic access to a range of self-service datacenter operations that allow users to create, configure, deploy, and operate vApps.

The initial configuration of a vApp and the virtual machines it contains is established in the OVF package on which its source template is based. In the vCloud Director API, vApp templates are based on OVF 1.0. These templates can be retrieved from catalogs and transformed into virtual systems, called vApps, through a process called instantiation, which binds a template's abstract resource requirements to resources available in a VDC.

After a vApp has been created, using any of the methods described in About Instantiation, you can make further changes to its configuration using procedures like the ones shown in Chapter 6 Reconfiguring vApps and Virtual Machines . All configuration changes you make during instantiation or reconfiguration are discarded when the vApp is deleted, but you can preserve them by capturing the vApp as a template See Capture a vApp as a Template.

Starting with vCloud Director 9.5, vApps and virtual machines support IPv6 connectivity. You can assign IPv6 addresses to virtual machines connected to IPv6 networks.

# About OVF

OVF is a widely accepted standard format that applies to many virtualization technologies.

- Virtual machines and appliances are distributed as OVF packages by many vendors.
- Many vendors, including VMware, offer tools that simplify creating and customizing OVF, support converting virtual machines on existing virtualization platforms to OVF, or both.
- OVF can express the complex relationships between virtual appliances in enterprise applications. The author of the appliance can handle most of the complexity, rather than the user who deploys it.
- OVF is extensible, allowing new policies and requirements to be inserted by ISVs and implemented by the virtualization platforms that support them without requiring changes to other clients, other platforms, or the vCloud Director API itself.

Administrators and advanced users should become familiar with the details of the OVF standard before developing applications with the vCloud Director API. The complete OVF specification document is available at http://www.dmtf.org/standards/published\_documents/ DSP0243\_1.0.0.pdf. An informative white paper on OVF is available at http://www.dmtf.org/standards/published\_documents/DSP2017\_1.0.0.pdf.

A virtual machine is typically made up of one or more virtual disk files that contain the operating system and applications that run on the virtual machine, and a configuration file containing metadata that describe how the virtual machine is configured and deployed. An OVF package includes these components, as well as optional certificate and manifest files. The package can be distributed and stored as a collection of individual files, or as a single archive (OVA) file. The vCloud Director API supports upload and download of OVF files. It also supports download, but not upload, of OVA files.

# About DMTF, CIM, and RASD

Virtual hardware in OVF packages elements is defined using an open standard framework established by the Distributed Management Task Force (DMTF). This framework, called the Common Information Model (CIM), defines virtual hardware resources using the ResourceAllocationSettingData (RASD) schema. In this schema, each class of virtual hardware is represented as an Item element with a specific ResourceType. Many vCloud Director API operations that deploy and configure vApps and virtual machines require you to understand and sometimes modify RASD Item elements.

You can download the RASD schema files and related information from http://www.dmtf.org/ standards/cim/cim\_schema\_v2191

# vApp Life Cycle

A vApp contains one or more Vm elements, which represent individual virtual machines. It also contains information that defines operational details for the vApp and the virtual machines that it contains. The vApp lifecycle includes several distinct states:

- An OVF package, the form in which vApps are typically distributed.
- A vApp template, created when a client uploads an OVF package to a catalog.
- An undeployed vApp, created when a vApp template is instantiated without also being deployed, or a deployed vApp is undeployed.
- A deployed vApp, ready to be powered on and operated. Instantiation can include deployment, power-on, or both.

#### Figure 5-1. vApp State Transitions

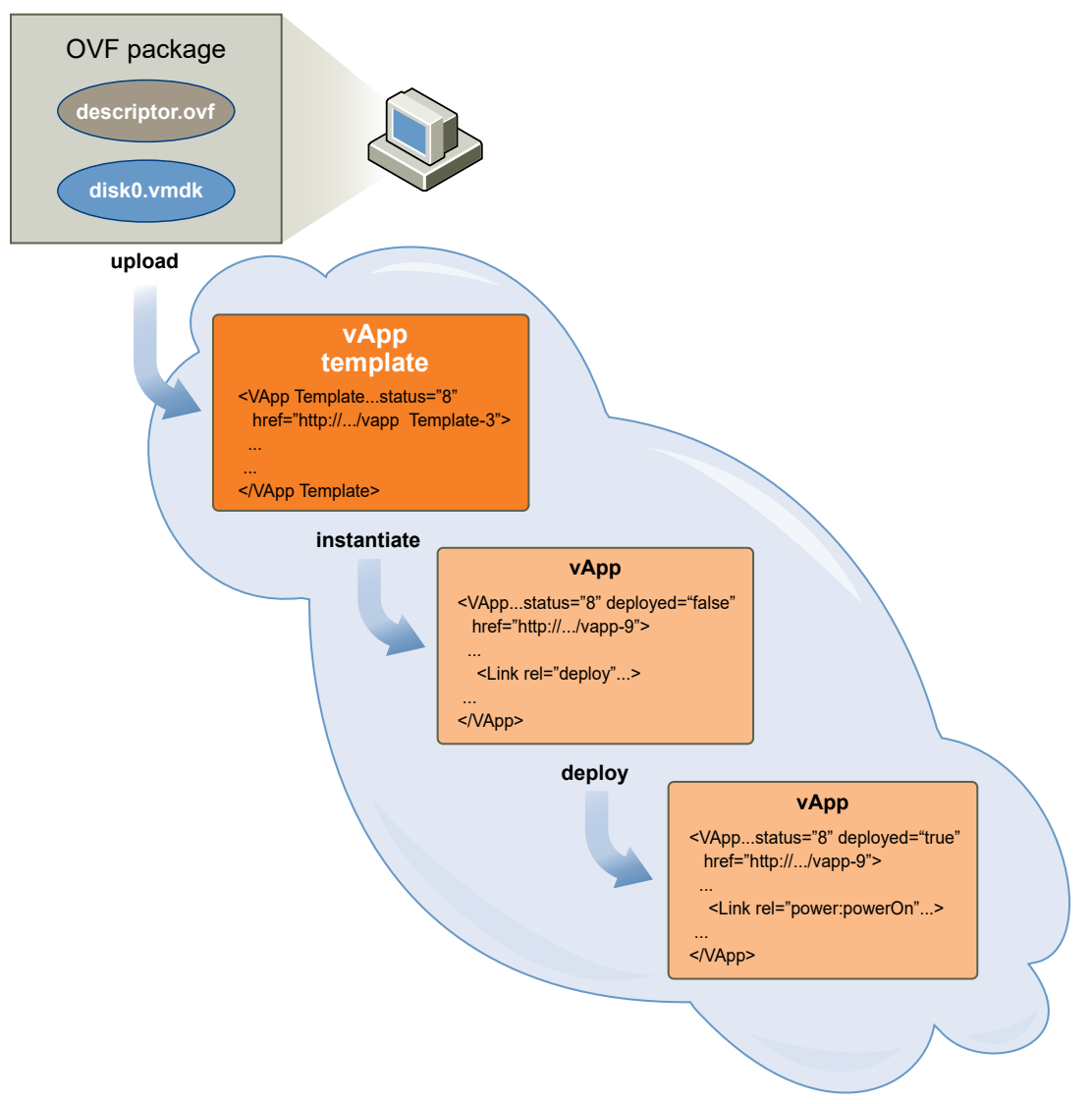

For a full list of the vCloud Director API user operations, see the *Cloud API Schema Reference* at https://code.vmware.com.

This chapter includes the following topics:

- About Instantiation
- Create a vApp From a Template
- Modify Virtual Machine Hardware and Other Properties During vApp Template Instantiation
- Compose a vApp From Existing Virtual Machines
- Recompose a vApp to Add, Remove, or Reconfigure Virtual Machines
- Clone a vApp
- Create a vApp From an OVF Package
- Capture a vApp as a Template

- Update vApp Access Controls
- Create a VM-VM Affinity Rule
- Specifying Advanced Virtual Machine Settings with ExtraConfig Elements
- Operate a vApp
- Create a Virtual Machine with Custom Resource Allocation Settings

# **About Instantiation**

Instantiation binds the abstract requirements for resources such as memory, CPU, and networking expressed in a vApp, VM, or vApp template to concrete instances of appropriate resources in a target VDC.

vApp templates and the vApps and virtual machines created from them include detailed specifications of virtual hardware, network requirements, and other properties like computer names and descriptions, guest operating system configurations, storage leases, end user license agreement (EULA) text, and so on. Any time you create a vApp from a template or include a vApp or virtual machine in a composed vApp, you have the opportunity to modify those specifications so that the resulting configuration meets the needs of the workload. Instantiation operations use a POST request and create a vApp with a configuration you specify in the request body.

Not all configuration details of a vApp or virtual machine can be modified during instantiation. As an adjunct to instantiation, you can use various reconfiguration operations to update an existing vApp or virtual machine. See Chapter 6 Reconfiguring vApps and Virtual Machines.

## **Instantiation Parameters**

The InstantiationParams element is a generic parameter-passing mechanism that can apply to a vApp or virtual machine.

| Table 5-1 | . Requests | That A | Allow : | Instantiat | ionParams |
|-----------|------------|--------|---------|------------|-----------|
|-----------|------------|--------|---------|------------|-----------|

| Request                 | Request Body                  | Description                                                                                                    |
|-------------------------|-------------------------------|----------------------------------------------------------------------------------------------------|
| instantiateVAppTemplate | InstantiateVAppTemplateParams | Creates a vApp from a vApp template.<br>This simple form of instantiation is<br>limited to creating a vApp that includes<br>the set of virtual machines defined in<br>the template.                                                                                                    |
| composeVApp             | ComposeVAppParams             | Creates a vApp composed from any<br>combination of vApp templates and<br>virtual machines. Virtual machines<br>referenced in the request body must<br>be powered off and cannot have an<br>independent disk attached. They can<br>be sourced from any vApp or vApp<br>template accessible to you. Any vApp<br>referenced in the request body<br>contributes all of its virtual machines to<br>the composed vApp, but its vApp-level<br>configuration details (such as vApp<br>networks and lease settings) are<br>ignored and replaced by the vApp-<br>level instantiation parameters supplied<br>in the request body. |
| recomposeVApp           | RecomposeVAppParams           | Edits a vApp to add, remove, or<br>reconfigure virtual machines. Virtual<br>machines referenced in the request<br>body must be powered off and cannot<br>have an independent disk attached.<br>They can be sourced from any vApp<br>or vApp template accessible to you.<br>Any vApp added contributes all of its<br>virtual machines to the composed<br>vApp, but its vApp-level configuration<br>details (such as vApp networks and<br>lease settings) are ignored and<br>replaced by the vApp-level<br>instantiation parameters supplied in<br>the request body.                                                     |
| cloneVApp               | CloneVAppParams               | Creates a copy of an existing vApp.<br>You can include vApp-level<br>instantiation parameters that apply to<br>the copy. You can also include<br>SourcedItem elements that apply<br>instantiation parameters to virtual<br>machines in the vApp.                                                                                                    |
| instantiateOvf          | InstantiateOvfParams          | Creates a vApp or virtual machine from<br>an OVF upload. This simple form of<br>instantiation is limited to creating the<br>vApp or virtual machine defined in the<br>uploaded OVF package.                                                                                                    |

The set of elements and attributes that are allowed within an InstantiationParams element depends on whether the InstantiationParams apply to a vApp template or virtual machine.

# Instantiation Parameters for vApps

An instantiateVAppTemplate, composeVApp, or recomposeVApp request can modify certain properties of a vApp by including an InstantiationParams element at the vApp level. The placement of vApp-level InstantiationParams depends on the type of request you are making:

- In an instantiateVAppTemplate request, vApp-level instantiation parameters are included at the root level of the InstantiateVAppTemplateParams request body, preceding the Source element that references the template you are instantiating. See Instantiation Parameters for vApps
- In a composeVApp request, vApp-level instantiation parameters are included in the SourcedItem whose Source element references the vApp template being instantiated or included in the composition.
- In a recomposeVApp request, which specifies a vApp in the request URL, the vApp-level instantiation parameters are included at the root level of the RecomposeVAppParams request body.
- In an instantiate0vf request, vApp-level instantiation parameters are included at the root level of the Instantiate0vfParams request body.

InstantiationParams for a vApp can include any of the following elements:

#### LeaseSettingsSection

Defines the terms of storage and deployment leases for the vApp. If this section is omitted, the vApp inherits the default lease settings of the containing organization.

#### NetworkConfigSection

Defines the properties of the vApp network and specifies how it is connected to one or more organization VDC networks. Unless you intend to create a vApp that has no connection to any network, you must include this section in your InstantiationParams.

#### StartupSection

Defines the order in which the virtual machines in the vApp start up and shut down. If this section is omitted, the startup and shutdown order of virtual machines in the vApp is indeterminate.

# Instantiation Parameters for Virtual Machines

An instantiateVAppTemplate, composeVApp, or recomposeVApp request can modify certain properties of individual virtual machines by including InstantiationParams in the SourcedItem whose Source element references the virtual machine.

InstantiationParams for a virtual machine can include any of the following elements:

#### VirtualHardwareSection

Contains a description of the virtual hardware supported by a virtual machine. Each hardware resource is defined in an Item element. Instantiation parameters for a virtual machine can include individual items of the following types:

- CPU (RASD resource type 3)
- Memory (RASD resource type 4)
- Hard disk (RASD resource type 17)

**Important** Changes to most Item elements in a VirtualHardwareSection are ignored by the composeVApp operation.

#### GuestCustomizationSection

Contains guest customization parameters for the virtual machine.

#### OperatingSystemSection

Specifies the guest operating system installed on the virtual machine.

#### ProductSection

Contains information about software installed on the virtual machine.

#### NetworkConnectionSection

Specifies how the virtual NIC devices on the virtual machine are connected to the vApp network.

#### VmCapabilities

Allows you to specify virtual machine capabilities such as hot-add of memory or CPU.

## About vApp Networks

Every vApp contains a vApp network. Virtual machines in the vApp connect to this network, which can be isolated from other networks or connected to an organization VDC network.

A vApp network is a logical network that controls how the virtual machines in a vApp connect to each other and to organization VDC networks. You create a vApp network when you make an instantiateVAppTemplate, composeVApp, recomposeVApp, or instantiateOvf request. The network is created when the vApp is deployed, and deleted when the vApp is undeployed. All nonisolated virtual machines in the vApp connect to a vApp network, as specified in their NetworkConnectionSection elements.

Every VApp element includes a link that you can use to retrieve details of its vApp network.

```
<Link
rel="down"
type="application/vnd.vmware.vcloud.vAppNetwork+xml"
name="isoNet1"
href="https://vcloud.example.com/api/network/94 />
```

A GET request to this link returns a read-only VAppNetwork element with the configuration specified in the InstantiationParams used when the vApp was created or composed. To modify an existing vApp network, retrieve its NetworkConfigSection and use the edit link it contains, as shown in Update a vApp Network Configuration.

## vApp Network Configurations

The configuration of a vApp network, represented by a NetworkConfig element contained in the NetworkConfigSection of your InstantiationParams, includes the following information

A name for the network, specified in the networkName attribute of the NetworkConfig element. The instantiation parameters must create a vApp network whose name matches the value of the network attribute of the NetworkConnection of each Vm element in the template. If this attribute has the value none or is missing, the Vm can connect to any network. If the template contains Vm elements that specify different names for their network connections, you must create a vApp network for each.

**Note** When you create a vApp network where the FenceMode is bridged, the networkName of the vApp network must match the name of the ParentNetwork. This requirement is enforced by the composeVapp operation. The instantiateVappTemplate operation automatically corrects a name mismatch by changing the value of the network attribute in the NetworkConnection element of the VApp.

- A Configuration element that specifies network configuration details.
  - For routed and directly connected networks, the ParentNetwork element contains a reference to the organization VDC network that the vApp network connects to. The FenceMode element controls how the two networks connect. Specify a FenceMode of bridged for a direct connection to the parent network, or natRouted to specify a routed connection controlled by network Features such as a NatService or FirewallService. If you want the organization network to be isolated, with no external connection, omit the ParentNetwork element and specify the FenceMode as isolated.
  - The Features element defines network services, such as DHCP, firewall, network address translation, and static routing, provided to virtual machines in the vApp.
  - Additional modifiable elements like IpScopes and RetainNetInfoAcrossDeployments, and read-only elements such as SyslogServerSettings and RouterInfo. For more information about the type and scope of these elements, see the schema reference.
- Network pool resources required by an isolated or natRouted vApp network are allocated by the system from the pool associated with the VDC in which the vApp is deployed.

# Network Services in vApp Networks

The Features element of a vApp NetworkConfigSection defines the network services available to virtual machines in the vApp.

A vApp network can be configured to provide many of the same kinds of services available in an organization VDC network. Configuration parameters for these services are similar to those of their counterparts on an Edge Gateway, but scoped to the needs of a vApp network.

For more information about vCloud Director networks, see About vCloud Director Networks. For more information about network services for organization VDC networks, see Configure Edge Gateway Services

#### **DHCP** Service

A DhcpService element defines an IP address range and lease policies for a DHCP service that can be used by virtual machines in the vApp. Unlike a DHCP service in an Edge Gateway, it can support only a single IP address range, as shown in this example.

```
<DhcpService>
<IsEnabled>true</IsEnabled>
<DefaultLeaseTime>3600</DefaultLeaseTime>
<MaxLeaseTime>7200</MaxLeaseTime>
<IpRange>
<StartAddress>192.168.3.2</StartAddress>
</IpRange>
</DhcpService>
```

## **Firewall Service**

A FirewallService element defines firewall rules that, when matched, block or allow incoming or outgoing traffic on the vApp network. A firewall rule in a vApp network can specify the destination as a combination of address and port, or as a specific virtual NIC in a Vm. This FirewallService allows TCP traffic to ports 21 and 22.

```
<FirewallService>
  <IsEnabled>true</IsEnabled>
   <FirewallRule>
      <IsEnabled>true</IsEnabled>
      <Description>FTP Rule</Description>
      <Policy>allow</Policy>
      <Protocols>
         <Tcp>true</Tcp>
      </Protocols>
      <DestinationPortRange>21</DestinationPortRange>
      <DestinationIp>10.147.115.1/DestinationIp>
      <SourcePortRange>any</SourcePortRange>
      <SourceIp>any</SourceIp>
      <EnableLogging>false</EnableLogging>
  </FirewallRule>
   <FirewallRule>
      <IsEnabled>true</IsEnabled>
      <Description>SSH Rule</Description>
      <Policy>allow</Policy>
      <Protocols>
         <Tcp>true</Tcp>
```

```
</Protocols>

</Protocols>
<DestinationPortRange>22</DestinationPortRange>
<DestinationIp>10.147.115.1</DestinationIp>
<SourcePortRange>any</SourcePortRange>
<SourceIp>any</SourceIp>
<EnableLogging>false</EnableLogging>
</FirewallRule>
</FirewallService>
</Public Contemponent Contemponent Contempon
```

You can see this example in the context of a vApp NetworkConfigSection in Update a NetworkConfigSection

An alternate implementation of the second FirewallRule in this example includes a DestinationVm element that specifies the destination as a specific virtual NIC (identified in the VmNicId element) in a specific Vm (identified in the VAppScopedVmId element. The value of VAppScopedVmId is taken from the VAppScopedLocalId element of the Vm and the VmNicId value is taken from its PrimaryNetworkConnectionIndex. See Configuration Links in a Vm Element. The IpType is set to assigned, indicating that the NIC retains its assigned IP address. If you set IpType is set to NAT, the IP address of the NIC is its translated address.

```
<FirewallRule>
  <IsEnabled>true</IsEnabled>
  <Description>allow ssh to a specific NIC in a specific Vm</Description>
  <Policy>allow</Policy>
  <Protocols>
      <Tcp>true</Tcp>
  </Protocols>
  <DestinationPortRange>22</DestinationPortRange>
  <DestinationVm>
      <VAppScopedVmId>3963994b-5a0a-48fe-b9ae-7f9a2d8e8e5b</VAppScopedVmId>
      <VmNicId>0</VmNicId>
      <IpType>assigned</IpType>
  </DestinationVm>
  <SourcePortRange>Any</SourcePortRange>
  <SourceIp>Any</SourceIp>
  <EnableLogging>false</EnableLogging>
</FirewallRule>
```

### NAT Service

A NatService element defines network address translation services to virtual machines on the network. This simple NatService defines a single rule that implements an IP translation NAT strategy for a single Vm.

```
<NatService>

<IsEnabled>true</IsEnabled>

<NatType>ipTranslation</NatType>

<Policy>allowTraffic</Policy>

<NatRule>

<OneToOneVmRule>

<MappingMode>automatic</MappingMode>

<VAppScopedVmId>3963994b-5a0a-48fe-b9ae-7f9a2d8e8e5b</VAppScopedVmId>
```

```
<VmNicId>0</VmNicId>
</OneToOneVmRule>
</NatRule>
</NatService>
```

You can see this example in the context of a vApp NetworkConfigSection in Update a NetworkConfigSection

A NatService element like this one configures the service to use port forwarding instead of IP translation. Instead of using a OneToOneVmRule, which specifies one external IP address to one NIC, it uses a VmRule element, which enables port forwarding by allowing one external IP address to be forward to different ports on different virtual machines.

```
<NatService>
<IsEnabled>true</IsEnabled>
<NatType>portForwarding</NatType>
<Policy>allowTraffic</Policy>
<NatRule>
<VmRule>
<ExternalPort>22</ExternalPort>
<VAppScopedVmId>3963994b-5a0a-48fe-b9ae-7f9a2d8e8e5b</VAppScopedVmId>
<VmNicId>0</VmNicId>
<InternalPort>22</InternalPort>
<Protocol>TCP</Protocol>
</VmRule>
</NatRule>
</NatService>
```

### **Static Routing Service**

A StaticRoutingService specifies static routes to other networks. In addition to creating static routes from organization VDC networks on an EdgeGateway (see Static Routes Between Organization VDC Networks, you can create static routes between vApp networks if they both define the same ParentNetwork. Assume two vApp networks that have the following properties:

- The Configuration of the vApp network in vApp1 has a RouterInfo element whose ExternalIp value is 192.168.0.100.
- The Configuration of the vApp network in vApp2 has a RouterInfo element whose ExternalIp value is 192.168.0.101.
- Both vApp networks have the same ParentNetwork, an organization VDC network whose network specification in CIDR notation is 192.168.0.0/24.

You can enable static routing between these two vApp networks by inserting a StaticRoutingService element in the Features of each vApp network Configuration. This excerpt from the NetworkConfigSection of vApp1 shows the network's Configuration and Features elements.

```
<!-- Static route from vApp network 1 to vApp network 2 --> <Configuration>
```

...

```
<Features>

<StaticRoutingService>

<IsEnabled>true</IsEnabled>

<StaticRoute>

<Name>TovAppNet2</Name>

<Network>192.168.2.0/24</Network>

<NextHopIp>192.168.0.101</NextHopIp>

<Interface>External</Interface>

</StaticRoute>

</Features>

....

</Configuration>
```

This is a similar excerpt from the NetworkConfigSection of vApp2.

```
<!-- Static route from vApp network 2 to vApp network 1 --->
<Configuration>
...
<Features>
<StaticRoutingService>
<IsEnabled>true</IsEnabled>
<StaticRoute>
<Name>TovAppNet1</Name>
<Network>192.168.1.0/24</Network>
<NextHopIp>192.168.0.100</NextHopIp>
<Interface>External</Interface>
</StaticRoute>
</StaticRoute>
</Features>
...
</Configuration>
```

# Create a vApp From a Template

An instantiateVAppTemplate request creates a vApp from a vApp template.

To create a vApp from a vApp template, you must bind the template's abstract resource requirements, such as network connections, storage resources, memory, and CPU capacity, to appropriate resources in the target VDC. This binding operation is called instantiation.

For an example of a simple instantiation request, see Deploy the vApp. You can also specify additional parameters as part of instantiation.

Template contents that might influence composition of the request body include the following elements in the vApp itself:

 A NetworkConfigSection that defines a vApp network to which virtual machines in this vApp can connect.

- One or more EulaSection elements that specify licensing terms or other conditions that you must accept before creating the vApp. The InstantiateVAppTemplateParams element can include an AllEULAsAccepted element whose value indicates whether you accept all EULA terms included in the template. If a vApp template includes any ovf:EulaSection elements, AllEULAsAccepted must be set to a value of true. Otherwise, instantiation fails.
- A LeaseSettingsSection. If this section is present and specifies settings that are appropriate for the vApp, you do not need to modify it. If it is absent or empty, the vApp is created with your organization's default lease settings. If you specify new lease settings in a LeaseSettingsSection that you provide as part of instantiation, those settings replace any existing settings and override your organization's defaults.

Template contents that might influence composition of the request body include the following elements in the virtual machines that the template contains.

A NetworkConnectionSection that specifies network connection details for a virtual machine. Unless you want to create a vApp in which none of the virtual machines are connected to a network, your instantiation parameters must include at least one NetworkConfigSection that defines a vApp network, and that section must include a NetworkConfig element whose networkName attribute value matches the value of the network attribute of the NetworkConnection of each Vm in the template. If this attribute has the value none or is missing, the Vm can connect to any network. If the template contains Vm elements that specify different names for their network connections, you must create a vApp network for each.

#### Prerequisites

- This operation requires the rights included in the predefined vApp Author role or an equivalent set of rights.
- Review the current configuration of the vApp and its virtual machines. Configuration parameters in the VAppTemplate such as its NetworkConfigSection and LeaseSettingsSection affect all virtual machines in the vApp. Configuration parameters for individual virtual machines are defined in Vm elements in the VAppTemplate. A virtual machine's network connections are defined in its NetworkConnectionSection, and its hardware configuration is defined in its VirtualHardwareSection. To view the configuration of a virtual machine in a vApp template, you can retrieve the template and examine the VirtualHardwareSection of that Vm, or you can download the OVF descriptor of the vApp template, as shown in Download an OVF Descriptor or OVA File.

#### Procedure

1 Retrieve the XML representation of the vApp template.

Make a GET request to the URL provided in the href attribute of the Entity contained by the CatalogItem that references the template. You can also use the query service to return a list of references to vApp templates that you can access.

**2** Examine the template to determine the set of instantiation parameters that the request must include.

3 Create an InstantiateVAppTemplateParams element.

See Instantiate a vApp Template and Modify Virtual Machine Name, Description, and Storage Profile for guidelines.

4 Make a POST request to the action/instantiateVAppTemplate URL of the VDC.

Supply the InstantiateVAppTemplateParams element as the request body.

#### Results

The server takes the requested action and returns a VApp element. The element has a status attribute value of 0, meaning it is unresolved because the vApp is still being constructed. It also contains a Task element that tracks the progress of the request.

# Example: Instantiate a vApp Template and Modify Virtual Machine Name, Description, and Storage Profile

An InstantiateVAppTemplateParams request body includes a root-level InstantiationParams element that provides instantiation parameters for the vApp. To modify properties of any virtual machine in the template during instantiation, include a SourcedItem element that references the virtual machine and provides InstantiationParams for it. Virtual machines referenced from SourcedItem elements in an InstantiateVAppTemplateParams must be members of the Children collection of the vApp template being instantiated.

```
<!-- InstantiateVAppTemplateParams request body prototype -->
<InstantiateVAppTemplateParams>
    <InstantiationParams>
        <!-- vapp-level params -->
        </InstantiationParams>
        <Source href="https://vcloud.example.com/api/vAppTemplate/vappTemplate-111"/>
        <SourceItem>
        <Source href="A Vm in template-111">
            <InstantiationParams>
            <!-- Vm-level params -->
            </InstantiationParams>
            <!-- Vm-level params -->
            </InstantiationParams>
            <!-- Vm-level params -->
            </InstantiationParams>
            <!-- Vm-level params -->
            </InstantiationParams>
            <!-- Vm-level params -->
            </InstantiationParams>
            </InstantiationParams>
            <//InstantiationParams>
            <//InstantiationParams>
            <//InstantiationParams>
            <//InstantiationParams>
            <//InstantiationParams>
            <//InstantiationParams>
            <//InstantiationParams>
            <//InstantiationParams>
            <//InstantiationParams>
            <//InstantiationParams>
            <//InstantiationParams>
            <//InstantiationParams>
            <//InstantiationParams>
            <//InstantiationParams>
            <//InstantiationParams>
            <//InstantiationParams>
            <//InstantiationParams>
            <//InstantiationParams>
            <//InstantiationParams>
            <//InstantiationParams>
            <//InstantiationParams>
            <//InstantiationParams>
```

This InstantiateVAppTemplateParams request extends the request shown in Deploying a vApp to include additional elements in its InstantiationParams:

- A LeaseSettingsSection that specifies custom lease settings, overriding the settings that would otherwise be inherited from the organization.
- An acknowledgement of EulaSection acceptance, supplied in the AllEULAsAccepted element. If the template does not include EulaSection elements, you can omit this acknowledgement.

- A SourcedItem element whose Source element references a virtual machine in the template. In this example, the SourcedItem contains:
  - a VmGeneralParams element that specifies a new name and Description for a virtual machine in the template. If you omit this element, instantiation creates the virtual machine with the name and Description specified in the template.
  - a StorageProfile element that specifies a storage profile to be used for this virtual machine. If you omit this element, the virtual machine uses the default storage profile defined by the containing VDC.

```
Request:
```

```
POST https://vcloud.example.com/api/vdc/5/action/instantiateVAppTemplate
Content-Type: application/vnd.vmware.vcloud.instantiateVAppTemplateParams+xml
. . .
<?xml version="1.0" encoding="UTF-8"?>
<InstantiateVAppTemplateParams
  xmlns="http://www.vmware.com/vcloud/v1.5"
   name="Linux FTP server"
  deploy="true"
   powerOn="true"
  xmlns:xsi="http://www.w3.org/2001/XMLSchema-instance"
   xmlns:ovf="http://schemas.dmtf.org/ovf/envelope/1">
   <Description>Example FTP Server</Description>
   <InstantiationParams>
      <NetworkConfigSection>
         <ovf:Info>Configuration parameters for logical networks</ovf:Info>
         <NetworkConfig networkName="vAppNetwork">
            <Configuration>
               <ParentNetwork href="https://vcloud.example.com/api/network/54"/>
               <FenceMode>bridged</FenceMode>
            </Configuration>
         </NetworkConfig>
      </NetworkConfigSection>
      <LeaseSettingsSection
         type="application/vnd.vmware.vcloud.leaseSettingsSection+xml">
         <ovf:Info>Lease Settings</ovf:Info>
         <StorageLeaseInSeconds>172800</StorageLeaseInSeconds>
         <StorageLeaseExpiration>2014-04-25T08:08:16.438-07:00</StorageLeaseExpiration>
      </LeaseSettingsSection>
   </InstantiationParams>
   <Source href="https://vcloud.example.com/api/vAppTemplate/vappTemplate-111"/>
   <SourcedItem>
      <Source href="https://vcloud.example.com/api/vAppTemplate/vm-4"/>
      <VmGeneralParams>
         <Name>ftp1</Name>
         <Description>Primary FTP Server Instance</Description>
         <NeedsCustomization>true</NeedsCustomization>
      </VmGeneralParams>
      <StorageProfile href="https://vcloud.example.com/api/vdcStorageProfile/33">
```

```
</StorageProfile>
</SourcedItem>
<AllEULAsAccepted>true</AllEULAsAccepted>
</InstantiateVAppTemplateParams>
```

The response is a sparsely populated VApp element, as shown in the response portion of Deploying a vApp.

# Modify Virtual Machine Hardware and Other Properties During vApp Template Instantiation

Instantiation parameters for a vApp template can modify the virtual hardware configuration, including network connections, of the virtual machines defined in the template.

An InstantiateVAppTemplateParams request body that incorporates one or more SourcedItem elements supports a number of changes to the configuration, including the virtual hardware configuration, of virtual machines in the template. For example:

- Change the name, Description, and NeedsCustomization properties of the virtual machine.
- Specify a storage profile for the virtual machine.
- Specify a storage profile for any of the virtual machine's hard disks, overriding the virtual machine's default storage profile.
- Specify how the NICs in the virtual machine connect to vApp networks defined in the NetworkConfigSection of the vApp.
- Specify virtual machine capabilities.
- Increase the capacity of the virtual machine's SATA or SCSI disks.
- Increase or decrease the size of the virtual machine's memory.
- Increase or decrease the number of CPU cores per virtual socket.
- Add or remove CPUs.
- Assign a VDC compute policy.

You can also modify any of these configuration settings after the vApp is deployed. See Chapter 6 Reconfiguring vApps and Virtual Machines .

Before you create or update the virtual hardware configuration of a VM, retrieve the list of virtual hardware versions supported by the organization VDC where the VM will be deployed. See Retrieve a List of Supported Virtual Hardware Versions and Guest Operating Systems.

#### Prerequisites

 This operation requires the rights included in the predefined vApp Author role or an equivalent set of rights. Review the current configuration of the vApp and its virtual machines. Configuration parameters in the VAppTemplate such as its NetworkConfigSection and LeaseSettingsSection affect all virtual machines in the vApp. Configuration parameters for individual virtual machines are defined in Vm elements in the VAppTemplate. A virtual machine's network connections are defined in its NetworkConnectionSection, and its hardware configuration is defined in its VirtualHardwareSection. To view the configuration of a virtual machine in a vApp template, you can retrieve the template and examine the VirtualHardwareSection of that Vm, or you can download the OVF descriptor of the vApp template, as shown in Download an OVF Descriptor or OVA File.

#### Procedure

- 1 To change the name, Description, or NeedsCustomization properties of the virtual machine, add a VmGeneralParams element to the SourcedItem.
- 2 Examine the OVF descriptor of the template to determine the values that you can include in the VirtualHardwareSection of the SourcedItem element.
- 3 Include the SourcedItem element in an InstantiateVAppTemplateParams element.
- 4 Make a POST request to the action/instantiateVAppTemplate URL of the VDC.

Supply the InstantiateVAppTemplateParams element as the request body.

# Example: Modify Virtual Machine Hardware During vApp Template Instantiation

This InstantiateVAppTemplateParams request extends the request shown in Instantiate a vApp Template and Modify Virtual Machine Name, Description, and Storage Profile to include a SourcedItem element that makes several configuration changes in the virtual machine referenced at https://vcloud.example.com/api/vAppTemplate/vm-4.

- Sets the value of NeedsCustomization to true.
- Adds a virtual CPU and changes the value of CoresPerSocket to 2. If you include a CoresPerSocket element, its value must be an integer multiple of the value of the existing rasd:VirtualQuantity of CPU items, or of the value you supply in NumberOfCpus. Modify the CPU Configuration of a Virtual Machine shows the original CPU configuration, and how to make this change by reconfiguring the virtual machine in a deployed vApp.
- Increases the capacity of the hard disk from 1GB to 10GB by including a Disk element that specifies a Size of 10240 for the disk that has a rasd:InstanceID value of 2000. The value you supply for Size is interpreted as megabytes. You can see the original disk configuration in Retrieve the Hard Disks and Controllers in a Virtual Machine . Modify the Hard Disk Configuration of a Virtual Machine shows how to make the same change by reconfiguring the virtual machine in a deployed vApp. If you include a Disk element, the value of its instanceId attribute must match the value in the rasd:InstanceID element of an existing Item that defines

a virtual disk (RASD resource type 17). Disk capacity can be increased, but not decreased, for disks on SATA and SCSI controllers. The capacity of other disk types cannot be changed. Item elements that represent SATA disks have a vcloud:busType attribute with the value 20. Those that represent SCSI disks have a vcloud:busType attribute with the value 6.

Assigns the VDC compute policy policy\_vmGroup3\_on\_cluster\_2.

#### Request:

```
POST https://vcloud.example.com/api/vdc/5/action/instantiateVAppTemplate
Content-Type: application/vnd.vmware.vcloud.instantiateVAppTemplateParams+xml
. . .
<?xml version="1.0" encoding="UTF-8"?>
<InstantiateVAppTemplateParams
  xmlns="http://www.vmware.com/vcloud/v1.5"
  name="Linux FTP server"
  deploy="true"
  powerOn="true"
  xmlns:xsi="http://www.w3.org/2001/XMLSchema-instance"
  xmlns:ovf="http://schemas.dmtf.org/ovf/envelope/1">
  <Description>Example FTP Server</Description>
   <InstantiationParams>
      <NetworkConfigSection>
         <ovf:Info>Configuration parameters for logical networks</ovf:Info>
         <NetworkConfig networkName="vAppNetwork">
            <Configuration>
               <ParentNetwork href="https://vcloud.example.com/api/network/54"/>
               <FenceMode>bridged</FenceMode>
            </Configuration>
         </NetworkConfig>
      </NetworkConfigSection>
      <LeaseSettingsSection
         type="application/vnd.vmware.vcloud.leaseSettingsSection+xml">
         <ovf:Info>Lease Settings</ovf:Info>
         <StorageLeaseInSeconds>172800</StorageLeaseInSeconds>
         <StorageLeaseExpiration>2014-04-25T08:08:16.438-07:00</StorageLeaseExpiration>
      </LeaseSettingsSection>
  </InstantiationParams>
   <Source href="https://vcloud.example.com/api/vAppTemplate/vappTemplate-111"/>
   <SourcedItem>
      <Source href="https://vcloud.example.com/api/vAppTemplate/vm-4"/>
      <VmGeneralParams>
         <Name>ftp1</Name>
         <Description>Primary FTP Server Instance</Description>
         <NeedsCustomization>true</NeedsCustomization>
      </VmGeneralParams>
      <InstantiationParams>
         <ovf:VirtualHardwareSection
            xmlns:ovf="http://schemas.dmtf.org/ovf/envelope/1"
            xmlns:rasd="http://schemas.dmtf.org/wbem/wscim/1/cim-schema/2/
CIM_ResourceAllocationSettingData"
            xmlns:vmw="http://www.vmware.com/schema/ovf"
            xmlns:vcloud="http://www.vmware.com/vcloud/v1.5"
            xmlns:vssd="http://schemas.dmtf.org/wbem/wscim/1/cim-schema/2/
```

```
CIM_VirtualSystemSettingData"
            ovf:transport=""
            vcloud:href="https://vcloud.example.com/api/vApp/vm-4/virtualHardwareSection/"
            vcloud:type="application/vnd.vmware.vcloud.virtualHardwareSection+xml">
            <ovf:Info>Virtual hardware requirements</ovf:Info>
            <ovf:Item>
               <rasd:AddressOnParent>0</rasd:AddressOnParent>
               <rasd:Description>Hard disk</rasd:Description>
               <rasd:ElementName>Hard disk 1</rasd:ElementName>
               <rasd:HostResource
                  xmlns:vcloud="http://www.vmware.com/vcloud/v1.5"
                  vcloud:capacity="10240"
                  vcloud:busSubType="lsilogicsas"
                  vcloud:busType="6"></rasd:HostResource>
               <rasd:InstanceID>2000</rasd:InstanceID>
               <rasd:ResourceType>17</rasd:ResourceType>
            </ovf:Item>
            <ovf:Item>
               <rasd:AllocationUnits>hertz * 10^6</rasd:AllocationUnits>
               <rasd:Description>Number of Virtual CPUs</rasd:Description>
               <rasd:ElementName>1 virtual CPU(s)</rasd:ElementName>
               <rasd:InstanceID>41</rasd:InstanceID>
               <rasd:Reservation>0</rasd:Reservation>
               <rasd:ResourceType>3</rasd:ResourceType>
               <rasd:VirtualQuantity>2</rasd:VirtualQuantity>
               <rasd:Weight>0</rasd:Weight>
               <vmw:CoresPerSocket>2</vmw:CoresPerSocket>
            </ovf:Item>
         </ovf:VirtualHardwareSection>
      </InstantiationParams>
      <StorageProfile href="https://vcloud.example.com/api/vdcStorageProfile/33">
      <VdcComputePolicy
         href="https://vcloud.example.com/cloudapi/vdcComputePolicies/urn:vcloud:vdcComputePolicy:74"
         id="urn:vcloud:vdcComputePolicy:74"
         name="policy_vmGroup3_on_cluster_2"
         type="application/vnd.vmware.vcloud.vdcComputePolicyType+xml"/>
      </StorageProfile>
   </SourcedItem>
   <AllEULAsAccepted>true</AllEULAsAccepted>
</InstantiateVAppTemplateParams>
```

The response is a sparsely populated VApp element, as shown in the response portion of Deploying a vApp.

# Compose a vApp From Existing Virtual Machines

With the vCloud API composeVApp operation, you can build a vApp from existing virtual machines to which you have access.

Every VDC includes a link to a composeVApp operation, which creates a new vApp in it. The ComposeVappParams request body is a superset of InstantiateVAppTemplateParams, and composeVApp can generally be used wherever you would use instantiateVAppTemplate. To compose a vApp, POST a composeVApp request to this link. The request body is a ComposeVAppParams element, which includes the following information:

- An InstantiationParams element that can include any of the section types listed under Instantiation Parameters for vApps. This is where you define the vApp network to which all the virtual machines in the composed vApp connect, and custom vApp lease settings and startup parameters for the virtual machines.
- An optional Description of the composed vApp.
- Zero or more SourcedItem elements, each of which must contain a Source element that specifies the href of a Vm, VApp, or VAppTemplate to include in the composition. If the Source element references a virtual machine, the SourcedItem can include any of the following elements:
  - An InstantiationParams element specific to that virtual machine. This element can include any of the section types listed under Instantiation Parameters for Virtual Machines. Changes to most Item elements in a VirtualHardwareSection are ignored by the composeVApp operation.
  - A NetworkAssignment element that specifies how the network connections in the virtual machine are mapped to vApp networks defined in the InstantiationParams element that applies to the composed vApp.
  - A VAppScopedLocalId element that provides a unique identifier for the virtual machine in the scope of the composed vApp.

If the Source element references a vApp or vApp template, all Vm elements from each composition source become peers in the Children collection of the composed vApp.

 If any of the composition items is subject to a EULA, the ComposeVAppParams element must include an AllEULAsAccepted element that has a value of true, indicating that you accept the EULA. Otherwise, composition fails.

The composed vApp must be deployed and powered on before you can use it.

#### Prerequisites

This operation requires the rights included in the predefined vApp Author role or an equivalent set of rights.

#### Procedure

1 Find the composeVApp link in the target VDC.

The XML representation of the VDC contains a composeVapp link, which has the following form:

```
<Link
rel="add"
type="application/vnd.vmware.vcloud.composeVAppParams+xml"
href="https://vcloud.example.com/api/vdc/5/action/composeVApp" />
```

- 2 Create a ComposeVappParams element that specifies the details of the composition. See Compose a vApp
- **3** POST the ComposeVappParams element to the composeVapp link of the target VDC.

See the Request portion of Compose a vApp.

## Example: Compose a vApp

A ComposeVAppParams request body includes a root-level InstantiationParams element that provides instantiation parameters for the composed vApp. The request body can include an arbitrary number of SourcedItem elements, each of which can specify a vApp template or a virtual machine. SourcedItem elements where the Source is a vApp template cannot contain InstantiationParams. If you want to modify any of the virtual machines during composition or recomposition, specify InstantiationParams for them in the containing Source element.

```
<!- ComposeVAppParams/RecomposeVAppParams request body prototype -->
<ComposeVAppParams>
  <InstantiationParams>
      <!-- vApp-level params -->
  </InstantiationParams>
  <SourcedItem>
      <Source href="https://vcloud.example.com/api/vAppTemplate/vappTemplate-111">
         <!-- InstantiationParams not allowed if Source references a vApp template -->
         <!-- vApp-level InstantiationParams apply to the composed vApp -->
  </SourcedItem>
   <SourcedItem>
      <Source href="anv Vm">
         <InstantiationParams>
            <!-- Vm-level params -->
         </InstantiationParams>
      </Source>
   </SourcedItem>
</ComposeVAppParams>
```

This request composes a vApp from two virtual machines. The two SourcedItem elements each define a virtual machine (in their Source element) and supply InstantiationParams that modify its NetworkConnectionSection to connect to the vApp network created for this vApp in the root level InstantiationParams element.

**Note** If a virtual machine referenced in a Source element is powered on or has an independent disk attached, this operation will fail. You can use a query like this one to return a list of references to powered-off virtual machines that you have access to.

https://vcloud.example.com/api/query?type=adminVM&format=references&filter=status==POWERED\_OFF

See Chapter 10 Using the Query Service.

Request:

```
POST https://vcloud.example.com/api/vdc/5/action/composeVApp
Content-Type: application/vnd.vmware.vcloud.composeVAppParams+xml
. . .
<?xml version="1.0" encoding="UTF-8"?>
<ComposeVAppParams
   name="Example Corp's CRM Appliance"
   xmlns="http://www.vmware.com/vcloud/v1.5"
   xmlns:ovf="http://schemas.dmtf.org/ovf/envelope/1">
   <Description>Composed CRM Appliance</Description>
   <InstantiationParams>
      <NetworkConfigSection>
         <ovf:Info>Configuration parameters for logical networks</ovf:Info>
         <NetworkConfig networkName="CRMApplianceNetwork">
            <Configuration>
               <ParentNetwork href="https://vcloud.example.com/api/network/54"/>
               <FenceMode>natRouted</FenceMode>
            </Configuration>
         </NetworkConfig>
      </NetworkConfigSection>
   </InstantiationParams>
   <SourcedItem>
      <Source href="https://vcloud.example.com/api/vApp/vm-4"/>
      <InstantiationParams>
         <NetworkConnectionSection
            xmlns:ovf="http://schemas.dmtf.org/ovf/envelope/1"
            type="application/vnd.vmware.vcloud.networkConnectionSection+xml"
            href="https://vcloud.example.com/api/vApp/vm-4/networkConnectionSection/"
            ovf:required="false">
            <ovf:Info/>
            <PrimaryNetworkConnectionIndex>0</PrimaryNetworkConnectionIndex>
            <NetworkConnection network="CRMApplianceNetwork">
               <NetworkConnectionIndex>0</NetworkConnectionIndex>
               <IsConnected>true</IsConnected>
               <IpAddressAllocationMode>DHCP</IpAddressAllocationMode>
            </NetworkConnection>
         </NetworkConnectionSection>
      </InstantiationParams>
   </SourcedItem>
```

| <sourceditem></sourceditem>                                                  |
|------------------------------------------------------------------------------|
| <source href="https://vcloud.example.com/api/vApp/vm-45"/>                   |
| <instantiationparams></instantiationparams>                                  |
| <networkconnectionsection< td=""></networkconnectionsection<>                |
| <pre>xmlns:ovf="http://schemas.dmtf.org/ovf/envelope/1"</pre>                |
| <pre>type="application/vnd.vmware.vcloud.networkConnectionSection+xml"</pre> |
| href="https://vcloud.example.com/api/vApp/vm-4/networkConnectionSection/"    |
| ovf:required="false">                                                        |
| <ovf:info></ovf:info>                                                        |
| <primarynetworkconnectionindex>0</primarynetworkconnectionindex>             |
| <networkconnection network="CRMApplianceNetwork"></networkconnection>        |
| <networkconnectionindex>0</networkconnectionindex>                           |
| <isconnected>true</isconnected>                                              |
| <ipaddressallocationmode>DHCP</ipaddressallocationmode>                      |
|                                                                              |
|                                                                              |
|                                                                              |
|                                                                              |
| <alleulasaccepted>true</alleulasaccepted>                                    |
|                                                                              |

The response is a sparsely populated VApp element in the target VDC. When the Task embedded in the response is complete, the vApp has been composed.

```
Response:
```

```
201 Created
Content-Type: application/vnd.vmware.vcloud.vApp+xml
. . .
<VApp
  name="Example Corp's CRM Appliance"
  type="application/vnd.vmware.vcloud.vApp+xml"
  status="8"
  href="https://vcloud.example.com/api/vApp/vapp-33" ...>
  <Link
      rel="up" type="application/vnd.vmware.vcloud.vdc+xml"
      href="https://vcloud.example.com/api/vdc/5"/>
   . . .
  <Description>Composed CRM Appliance</Description>
   . . .
  <Tasks>
      <Task operation="Composing Virtual Application Example Corp's CRM Appliance (33)" \ldots>
         . . .
      </Task>
  </Tasks>
</VApp>
```

# Recompose a vApp to Add, Remove, or Reconfigure Virtual Machines

The vCloud API supports recomposition of a vApp to add, remove, and reconfigure its virtual machines. To recompose a vApp, make a recomposeVApp request, supplying a RecomposeVAppParams element as the request body.

The RecomposeVAppParams element allows an arbitrary number of DeleteItem and ReconfigureItem elements, but is otherwise identical to ComposeVAppParams.

Unlike a composeVapp request, which operates on a VDC and creates a new vApp, a recomposeVapp request operates on (and modifies) an existing vApp. The XML representation of a vApp contains a recomposeVApp link, which has the following form:

<Link rel="recompose" type="application/vnd.vmware.vcloud.recomposeVAppParams+xml" href="https://vcloud.example.com/api/vApp/vapp-33/action/recomposeVApp" />

To recompose a vApp, POST a recomposeVApp request to this link. The request body is a RecomposeVAppParams element, which can include all the information allowed in a ComposeVAppParams, as well as the following additional elements:

- ReconfigureItem elements that reconfigure virtual machines in the vApp. By including ReconfigureItem elements, you can enable a recomposeVApp request to make the same kinds of virtual machine configuration changes you can make with a reconfigureVm request. See Update Multiple Sections of a Virtual Machine
- DeleteItem elements remove virtual machines from the vApp

#### Prerequisites

This operation requires the rights included in the predefined vApp Author role or an equivalent set of rights.

#### Procedure

- 1 Find the recomposeVApp link in the target vApp.
- 2 Create a RecomposeVappParams element that specifies the details of the recomposition.

#### See Recompose a vApp.

3 POST the RecomposeVappParams element to the recomposeVapp link of the target vApp.

## Example: Recompose a vApp

A RecomposeVAppParams request body prototype is similar to the ComposeVAppParams prototype shown in Compose a vApp. Instantiation parameters for the recomposed vApp appear as a root level InstantiationParams element. Instantiation parameters for added virtual machines appear as InstantiationParams in SourcedItem elements whose Source element references a virtual machine.

This example uses the recomposeVApp operation to modify this vApp, which contains three virtual machines. Only a few of the elements in the vApp appear here.

```
<VApp
  name="Example Corp's CRM Appliance"
  type="application/vnd.vmware.vcloud.vApp+xml"
   status="8"
  href="https://vcloud.example.com/api/vApp/vapp-33" ...>
   . . .
   <Link
      rel="recompose"
      type="application/vnd.vmware.vcloud.recomposeVAppParams+xml"
      href="https://vcloud.example.com/api/vApp/vapp-33/action/recomposeVApp" />
   <Children>
      <Vm
         status="8"
         name="CRM-DB-ORCL"
         href="https://vcloud.example.com/api/vApp/vm-7" ...>
         . . .
      </Vm>
      <Vm
         status="8"
         name="CRM-CRM"
         href="https://vcloud.example.com/api/vApp/vm-44" ...>
         . . .
      </Vm>
      <Vm
         status="8"
         name="CRM-HTTP"
         href="https://vcloud.example.com/api/vApp/vm-45" ...>
         . . .
      </Vm>
   </Children>
   . . .
</VApp>
```

Imagine that you want to replace the database server for this vApp with a new one hosted by a virtual machine that has the following properties:

```
<Vm
status="8"
name="CRM-DB-POSTGRES"
href="https://vcloud.example.com/api/vApp/vm-90" ...>
...
</Vm>
```

To do that, create a request like this one, which removes the old database server (DeleteItem), adds the new one (SourcedItem, including InstantiationParams that connect it to the vApp network), and modifies the StartupSection to specify an appropriate start order for the recomposed vApp.

#### Request:

```
POST https://vcloud.example.com/api/vApp/vapp-33/action/recomposeVApp
Content-Type: application/vnd.vmware.vcloud.recomposeVAppParams+xml
. . .
<?xml version="1.0" encoding="UTF-8"?>
<RecomposeVAppParams
  name="Example Corp's CRM Appliance"
  xmlns="http://www.vmware.com/vcloud/v1.5"
   xmlns:ovf="http://schemas.dmtf.org/ovf/envelope/1">
   <Description>Composed CRM Appliance</Description>
   <InstantiationParams>
      <NetworkConfigSection>
         <ovf:Info>Configuration parameters for logical networks</ovf:Info>
         <NetworkConfig networkName="CRMApplianceNetwork">
            <Configuration>
               <ParentNetwork href="https://vcloud.example.com/api/network/54"/>
               <FenceMode>natRouted</FenceMode>
            </Configuration>
         </NetworkConfig>
      </NetworkConfigSection>
      <ovf:StartupSection
         xmlns:vcloud="http://www.vmware.com/vcloud/v1.5"
         vcloud:type="application/vnd.vmware.vcloud.startupSection+xml">
         <ovf:Info>VApp startup section</ovf:Info>
         <ovf:Item
            ovf:order="0"
            ovf:id="CRM-DB-POSTGRES"/>
         <ovf:Item
            ovf:order="1"
            ovf:id="CRM-CRM"/>
      </ovf:StartupSection>
   </InstantiationParams>
   <SourcedItem>
      <Source href="https://vcloud.example.com/api/vApp/vm-90"/>
      <InstantiationParams>
         <NetworkConnectionSection
            xmlns:ovf="http://schemas.dmtf.org/ovf/envelope/1"
            type="application/vnd.vmware.vcloud.networkConnectionSection+xml"
            href="https://vcloud.example.com/api/vApp/vm-4/networkConnectionSection/"
            ovf:required="false">
            <ovf:Info/>
            <PrimaryNetworkConnectionIndex>0</PrimaryNetworkConnectionIndex>
            <NetworkConnection network="CRMApplianceNetwork">
               <NetworkConnectionIndex>0</NetworkConnectionIndex>
               <IsConnected>true</IsConnected>
               <IpAddressAllocationMode>DHCP</IpAddressAllocationMode>
            </NetworkConnection>
         </NetworkConnectionSection>
      </InstantiationParams>
   </SourcedItem>
   <AllEULAsAccepted>true</AllEULAsAccepted>
   <DeleteItem href="https://vcloud.example.com/api/vApp/vm-8"/>
</RecomposeVAppParams>
```

If the virtual machine referenced in SourceItem element in this example was already included in the vApp but needed to be reconfigured to adapt to the new vApp network configuration, you could use a ReconfigureItem element in place of the SourcedItem element.

```
<?xml version="1.0" encoding="UTF-8"?>
<RecomposeVAppParams
  name="Example Corp's CRM Appliance"
  xmlns="http://www.vmware.com/vcloud/v1.5"
  xmlns:ovf="http://schemas.dmtf.org/ovf/envelope/1">
  <Description>Composed CRM Appliance</Description>
  <InstantiationParams>
  </InstantiationParams>
  <AllEULAsAccepted>true</AllEULAsAccepted>
  <DeleteItem href="https://vcloud.example.com/api/vApp/vm-8"/>
   <ReconfigureItem
      name="vm-90"
      href="https://vcloud.example.com/api/vApp/vm-90">
      <ovf:Section
         xmlns:xsi="http://www.w3.org/2001/XMLSchema-instance"
        xsi:type="NetworkConnectionSectionType">
         <ovf:Info>My Network Connection Section Info</ovf:Info>
         <PrimaryNetworkConnectionIndex>0</PrimaryNetworkConnectionIndex>
         <NetworkConnection network="CRMApplianceNetwork">
            <NetworkConnectionIndex>0</NetworkConnectionIndex>
            <IsConnected>true</IsConnected>
            <IpAddressAllocationMode>DHCP</IpAddressAllocationMode>
         </NetworkConnection>
      </ovf:Section>
  </ReconfigureItem>
</RecomposeVAppParams>
```

**Note** If a virtual machine referenced in a Source element is powered on or has an independent disk attached, this operation will fail. You can use a query like this one to return a list of references to powered-off virtual machines that you have access to.

https://vcloud.example.com/api/query?type=adminVM&format=references&filter=status==POWERED\_OFF

See Chapter 10 Using the Query Service.

Response:

```
202 Accepted
Content-Type: application/vnd.vmware.vcloud.task+xml
...
<Task ...
operation="Updating Virtual Application Example Corp's CRM Appliance (33)" ...>
...
</Task>
```

# Clone a vApp

You can make a copy of a vApp by cloning it. If the vApp is deployed when you clone it, the clone procedure also clones the memory state of the virtual machines in the vApp.

The cloneVApp request makes a copy of the vApp referenced in the Source element of the CloneVappParams request body. The request specifies a new name and, optionally, a new description for the copy.

The request can optionally include an IsSourceDelete element whose value specifies whether to delete the source vApp after the copy is complete. If IsSourceDelete is missing from the request body, or present with a value of false, the source object remains in place after the copy is complete. Setting IsSourceDelete to true effectively moves or renames the vApp.

The request can also include a SourcedItem element for each VM that you want to modify during the cloning process. In each SourcedItem element, you must specify the target VM in a Source element and the new values of the properties that you want to modify. For example, if you want to configure a new storage profile for a cloned VM, use the StorageProfile element in the SourcedItem element. If you want to configure a VDC compute policy for a cloned VM, use the VdcComputePolicy element in the SourcedItem element. For information about VDC compute policies, see Managing VM-Host Affinity Rules.

If the vApp is deployed when you clone it and the target VDC is backed by the same provider VDC as the source VDC, the clone is created with the following properties:

- Memory state of all virtual machines in the source vApp is preserved in the clone.
- The clone is suspended and connected to an isolated network.

#### Prerequisites

This operation requires the rights included in the predefined vApp Author role or an equivalent set of rights.

#### Procedure

1 Retrieve the XML representation of the VDC in which you want to deploy the cloned vApp.

Use a request like this one, where *id* is the identifier of the VDC:

#### GET https://vcloud.example.com/vdc/*id*

You can create the clone in the same VDC that holds the source vApp, or in a different VDC.

2 Examine the response to locate the Link element that contains the URL for cloning a vApp.

This element has a rel attribute value of add and a type attribute value of application/ vnd.vmware.vcloud.cloneVAppParams+xml, as shown here:

```
<Link
rel="add"
type="application/vnd.vmware.vcloud.cloneVAppParams+xml"
href="https://vcloud.example.com/api/vdc/12/action/cloneVApp"/>
```

3 Create a CloneVappParams element that references the vApp to clone and specifies details of the clone operation.

See Clone a vApp.

4 POST the CloneVappParams element to the action/cloneVApp link of the VDC in which you want to create the clone.

## Example: Clone a vApp

This request creates a copy of the vApp created in Instantiate a vApp Template and Modify Virtual Machine Name, Description, and Storage Profile in another VDC. Because the ParentNetwork in the Source vApp is not available in the VDC specified in the action/cloneVApp request, the CloneVAppParams request body must include InstantiationParams that specify a new ParentNetwork for the vApp network, one that is available in the target VDC. The request also includes a SourcedItem specifying a new storage profile and a VDC compute policy for the virtual machine in the vApp.

**Note** If the vApp is deployed when you clone it, any network configuration you specify in the CloneVAppParams is ignored and the clone is created with a connection to an isolated network.

Request:

```
POST https://vcloud.example.com/api/vdc/12/action/cloneVApp
Content-Type: application/vnd.vmware.vcloud.cloneVAppParams+xml
. . .
<?xml version="1.0" encoding="UTF-8"?>
<CloneVAppParams
  xmlns="http://www.vmware.com/vcloud/v1.5"
  xmlns:ovf="http://schemas.dmtf.org/ovf/envelope/1"
  name="cloned"
  deploy="false"
  powerOn="false">
   <Description>Cloned vApp Example</Description>
   <InstantiationParams>
      <NetworkConfigSection>
         <ovf:Info>Configuration parameters for logical networks</ovf:Info>
         <NetworkConfig networkName="vAppNetwork">
            <Configuration>
               <ParentNetwork href="https://vcloud.example.com/api/network/101"/>
               <FenceMode>bridged</FenceMode>
            </Configuration>
```
```
</NetworkConfig>
</NetworkConfigSection>
</InstantiationParams>
<Source href="https://vcloud.example.com/api/vApp/vapp-7"/>
<IsSourceDelete>false</IsSourceDelete>
<SourcedItem>
<Source href="https://vcloud.example.com/api/vAppTemplate/vm-4"/>
<StorageProfile href="https://vcloud.example.com/api/vdcStorageProfile/45">
</StorageProfile href="https://vcloud.example.com/api/vdpTemplate/vm-4"/>
<StorageProfile href="https://vcloud.example.com/api/vdcStorageProfile/45">
</StorageProfile href="https://vcloud.example.com/api/vdcStorageProfile/45">
</StorageProfile href="https://vcloud.example.com/api/vdcStorageProfile/45">
</StorageProfile href="https://vcloud.example.com/api/vdcStorageProfile/45">
</StorageProfile>
</VdcComputePolicy href="https://vcloud.example.com/cloudapi/vdcComputePolicies/74"
name="policy_vmGroup2_cluster1">
</VdcComputePolicy href="https://vcloud.example.com/cloudapi/vdcComputePolicies/74"</pre>
```

The response is a sparsely populated VApp element in the target VDC. When the Task embedded in the response is complete, the vApp has been cloned.

Response:

```
201 Created
Content-Type: application/vnd.vmware.vcloud.vApp+xml
. . .
<VApp
   xmlns="http://www.vmware.com/vcloud/v1.5"
   xmlns:ovf="http://schemas.dmtf.org/ovf/envelope/1"
   deployed="false"
   status="0"
   name="cloned"
   type="application/vnd.vmware.vcloud.vApp+xml"
   href="https://vcloud.example.com/api/vApp/vapp-103">
   . . .
   <Link
      rel="up"
      type="application/vnd.vmware.vcloud.vdc+xml"
      href="https://vcloud.example.com/api/vdc/12"/>
   <Description>Cloned vApp Example</Description>
   . . .
   <Tasks>
      <Task
         status="running"
         operation="Copying Virtual Application cloned (103)"
         .... >
      </Task>
   </Tasks>
   . . .
</VApp>
```

# Create a vApp From an OVF Package

An instantiate0vf request uploads an OVF package and then creates a vApp from it. By default, this operation also deploys the vApp and powers it on.

If you want to deploy an OVF package as a vApp without creating a vApp template and corresponding catalog item, make an instantiate0vf request. This request initiates a workflow similar to the one shown in Upload an OVF Package to Create a vApp Template, but with a few important differences.

- The target of the upload is a VDC, not a catalog.
- The request body is an InstantiateOvfParams element, not an UploadVAppTemplateParams element.
- The response is a VApp element that includes an upload URL for the OVF descriptor.

After you retrieve the VApp element created by the instantiate0vf request, you can upload the descriptor and the files it references.

## Prerequisites

Verify that the following are true:

- You have an OVF package to upload.
- You are logged in as a user who has permission to upload OVF packages and create vApps.
- You know the URL of the target VDC that will receive the upload. Retrieve the XML representation of your organization to see a list of the VDCs that it contains.

Review the contents of the Envelope element in the descriptor file of your OVF package. Several properties in this file have implications for the InstantiateOvfParams request body you must construct to initiate the upload.

## Procedure

- 1 Retrieve the XML representation of the target VDC.
- 2 Examine the response to locate the Link element that contains the URL for creating a vApp from an OVF package.

This element has a rel attribute value of add and a type attribute value of application/ vnd.vmware.vcloud.instantiate0vfParams+xml, as shown here:

```
<Link
rel="add"
type="application/vnd.vmware.vcloud.instantiateOvfParams+xml"
href="https://vcloud.example.com/api/vdc/44/action/instantiateOvf" />
```

3 Create an InstantiateOvfParams request body.

See the request portion of Create a vApp From an OVF Package .

4 POST the InstantiateOvfParams to the instantiateOvf URL you retrieved in Step 2

See the request portion of Create a vApp From an OVF Package .

**5** Examine the response.

The response, a VApp element, contains a File element that specifies an upload URL for the OVF descriptor. See the response portion of Create a vApp From an OVF Package

6 Upload the OVF descriptor.

Make a PUT request to the upload URL in the VApp. The upload URL for the OVF descriptor is in a Link element with the following form:

```
<Link
rel="upload:default"
href="https://vcloud.example.com/transfer/.../descriptor.ovf" />
```

Supply the OVF descriptor as the request body. The OVF descriptor contains a single Envelope element.

- 7 Retrieve the remaining upload URLs
  - a Retrieve the VApp.
  - b Verify that the value of the ovfDescriptorUploaded attribute is true.
  - c Examine the VApp to find the upload URLs for the files referenced in the OVF descriptor.

These URLs are contained in Link elements where rel="upload:default".

8 Upload the referenced files.

You can follow the progress of the upload by retrieving the vApp and noting the progress of the embedded Task.

## Results

After all of the referenced files are uploaded, the VApp element no longer includes an embedded Task. The vApp is placed in the power and deployment state that the values of the powerOn and deploy attributes specify in the request body.

# Example: Create a vApp From an OVF Package

This request includes a NetworkMapping element that maps a network name found in the uploaded OVF descriptor to the name of a network available in the target VDC.

Request:

```
<ovf:Info>Configuration parameters for logical networks
         </ovf:Info>
         <NetworkConfig
            networkName="vAppNetwork">
            <Configuration>
               <ParentNetwork
                  href="https://vcloud.example.com/api/network/54" />
               <FenceMode>bridged</FenceMode>
            </Configuration>
         </NetworkConfig>
      </NetworkConfigSection>
  </InstantiationParams>
  <AllEULAsAccepted>true</AllEULAsAccepted>
  <NetworkMapping>
      <Source>Network 1</Source>
      <Target>vAppNetwork</Target>
  </NetworkMapping>
  <InstantiateVmParams
      id="VM_1">
      <Name>VM-1</Name>
      <NetworkConnectionSection>
         <ovf:Info />
         <PrimaryNetworkConnectionIndex>0</PrimaryNetworkConnectionIndex>
         <NetworkConnection
            network="Network 1">
            <NetworkConnectionIndex>0</NetworkConnectionIndex>
            <IsConnected>true</IsConnected>
            <IpAddressAllocationMode>POOL</IpAddressAllocationMode>
         </NetworkConnection>
      </NetworkConnectionSection>
      <ComputerName>W2K8</ComputerName>
   </InstantiateVmParams>
</InstantiateOvfParams>
```

The response is a sparsely populated VApp element that includes an upload URL for the OVF descriptor. See Uploading Referenced Files for file upload procedures.

Response:

```
201 Created
Content-Type: application/vnd.vmware.vcloud.vApp+xml
. . .
<VApp
   xmlns="http://www.vmware.com/vcloud/v1.5"
  xmlns:ovf="http://schemas.dmtf.org/ovf/envelope/1"
  deployed="false"
   status="0"
  name="W2K8"
  type="application/vnd.vmware.vcloud.vApp+xml"
  href="https://vcloud.example.com/api/vApp/vapp-23">
   <Link
      rel="up"
      type="application/vnd.vmware.vcloud.vdc+xml"
      href="https://vcloud.example.com/api/vdc/5"/>
   <Description>Example vApp</Description>
```

```
<Link
      rel="remove"
      href="https://vcloud.example.com/api/vApp/vapp-23" />
   <Description>Example vApp</Description>
   <Tasks>
      <Task
         status="running"
         operation="Creating Virtual Application W2K8(23)"
         .... >
         . . .
      </Task>
   </Tasks>
   <Files>
      <File
         name="descriptor.ovf"
         bytesTransferred="0">
         <Link
            rel="upload:default"
            href="https://vcloud.example.com/transfer/.../descriptor.ovf" />
      </File>
   </Files>
   <Owner>
      . . .
   </0wner>
   <InMaintenanceMode>false</InMaintenanceMode>
</VApp>
```

# Capture a vApp as a Template

You can capture a vApp to create a vApp template in a catalog. Instantiating the resulting template recreates the vApp from which it was captured.

The captureVApp request creates a template based on the vApp referenced in the Source element of the CaptureVAppParams request body. The request specifies a new name and, optionally, a new description for the template.

The request can optionally specify a VDC compute policy for particular VMs in the vApp template. You can include a CaptureVmParams element for each VM for which you want to configure a VDC compute policy. In the CaptureVmParams element, you must specify the target VM in a Source element and the target VDC compute policy in a VdcComputePolicy element. Instantiating the template assigns the configured VDC compute policy to the newly created VMs in the instantiated vApp. By configuring VDC compute policies, you can restrict the VDCs in which users can instantiate the vApp template. For example, if you create *oracle\_vdc\_compute\_policy* and publish it only to *vdc1*, when you configure this VDC compute policy in a vApp template and disable customization on instantiation, users cannot instantiate this template in VDCs other than *vdc1*. For information about VDC compute policies, see Managing VM-Host Affinity Rules.

If you want the new template to overwrite an existing template in the catalog, you can specify a TargetCatalogItem element in the request. Otherwise, the new template is stored in a new catalog item.

If the vApp is deployed when you capture it, the template is created with the following properties.

- Memory state of all virtual machines in the source vApp is preserved in the template.
- Instantiating the template always creates a suspended vApp connected to an isolated network.

**Note** If the template is instantiated in a VDC that is not backed by the provider VDC that backed the VDC in which the vApp was captured, memory state in the template is discarded on instantiation, and the vApp is created with the network connections defined in the template or instantiation parameters.

## Prerequisites

- This operation requires the rights included in the predefined Catalog Author role or an equivalent set of rights.
- Verify that the target catalog does not have an external subscription.

## Procedure

1 Retrieve the XML representation of the catalog to which to add the vApp template that the capture creates.

Use a request like this one, where *id* is the identifier of the catalog:

GET https://vcloud.example.com/api/catalog/id

2 Examine the response to locate the Link element that contains the URL for capturing a vApp.

This element has a rel attribute value of add and a type attribute value of application/ vnd.vmware.vcloud.captureVAppParams+xml, as shown here:

<Link rel="add" type="application/vnd.vmware.vcloud.captureVAppParams+xml" href="https://vcloud.example.com/api/catalog/5/action/captureVApp"/>

**3** Create a CaptureVAppParams element that references the vApp to capture.

## See Capture a vApp.

**4** POST the CaptureVAppParams element to the action/captureVApp link shown in Step 2.

# Example: Capture a vApp

This request captures the vApp created in Compose a vApp and configures the VCD compute policy oracle\_policy for two of the containing VMs. Because the request does not specify a TargetCatalogItem, a new catalog item is created for the new template.

## Request:

```
POST https://vcloud.example.com/api/catalog/5/action/captureVApp
Content-Type: application/vnd.vmware.vcloud.captureVAppParams+xml
. . .
<?xml version="1.0" encoding="UTF-8"?>
<CaptureVAppParams
  xmlns="http://www.vmware.com/vcloud/v1.5"
  name="Example Corp's CRM Appliance">
   <Description>Captured CRM Appliance</Description>
   <Source
      href="https://vcloud.example.com/api/vApp/vapp-33" />
   <CaptureVmParams>
         <Source
      href="https://vcloud.example.com/api/vApp/vm-4" />
         <VdcComputePolicy
         href="https://vcloud.example.com/cloudapi/vdcComputePolicies/74"
         name="oracle_policy" />
   </CaptureVmParams>
   <CaptureVmParams>
      <Source
         href="https://vcloud.example.com/api/vApp/vm-5" />
      <VdcComputePolicy
         href="https://vcloud.example.com/cloudapi/vdcComputePolicies/74"
         name="oracle_policy" />
   </CaptureVmParams>
</CaptureVAppParams>
```

The response is a sparsely populated VApp element in the target VDC. It contains a Link to the catalog specified in the request. When the Task embedded in the response is complete, the vApp has been captured and a vApp template created in the target catalog.

Response:

```
200 OK
Content-Type: application/vnd.vmware.vcloud.vAppTemplate+xml
....
<VAppTemplate
    xmlns="http://www.vmware.com/vcloud/v1.5"
    xmlns:ovf="http://schemas.dmtf.org/ovf/envelope/1"
    href="https://vcloud.example.com/api/vAppTemplate/vappTemplate-232">
    ...
    <Link
    rel="up"
    type="application/vnd.vmware.vcloud.catalog+xml"
    href="https://vcloud.example.com/api/catalog/5" />
    ...
    <Description>Captured CRM Appliance</Description>
```

# Update vApp Access Controls

An administrator or the vApp owner can use the controlAccess links in a VApp element to grant or restrict access to the vApp.

A vApp initially grants full access to its owner and no access to other users. The vCloud API access control mechanism enables an administrator to retrieve or update vApp access controls to add or remove rights for all users, or for individual users. For a general discussion of access controls in vCloud Director, see Controlling Access to vApps and Catalogs.

#### Prerequisites

Verify that you are logged in to the vCloud API as an administrator or the object owner.

#### Procedure

1 Retrieve the XML representation of the vApp.

Use a request like this one:

GET https://vcloud.example.com/api/vApp/vapp-7

- 2 Examine the VApp element to find the controlAccess links that it contains.
- 3 Create a ControlAccessParams element request body that specifies the details of the update.
- 4 POST the ControlAccessParams element to the action/controlAccess link that you retrieved in Step 1.

# Example: Update vApp Access Controls

This request updates the access controls of a vApp to grant full control to one user and readonly access to another user. The request body, a ControlAccessParams element, specifies a value of false for the IsSharedToEveryone element, and contains an AccessSetting element for each user whose access rights are being modified. Each user is identified by a reference to a User object. See User and Group Administration. The response, a subset of which appears in this example, echoes the request.

#### Request:

```
POST https://vcloud.example.com/api/vApp/vapp-7/action/controlAccess
Content-Type: application/vnd.vmware.vcloud.controlAccess+xml
. . .
<?xml version="1.0" encoding="UTF-8"?>
<ControlAccessParams
  xmlns="http://www.vmware.com/vcloud/v1.5">
   <IsSharedToEveryone>false</IsSharedToEveryone>
   <AccessSettings>
      <AccessSetting>
         <Subject
            type="application/vnd.vmware.admin.user+xml"
            href="https://vcloud.example.com/api/admin/user/40"/>
         <AccessLevel>FullControl</AccessLevel>
      </AccessSetting>
      <AccessSetting>
         <Subject
            type="application/vnd.vmware.admin.user+xml"
            href="https://vcloud.example.com/api/admin/user/45"/>
         <AccessLevel>ReadOnly</AccessLevel>
      </AccessSetting>
   </AccessSettings>
</ControlAccessParams>
```

#### Response:

```
200 OK
Content-Type: application/vnd.vmware.vcloud.controlAccess+xml
....
<ControlAccessParams
    xmlns="http://www.vmware.com/vcloud/v1.5">
        <IsSharedToEveryone>
        <IsSharedToEveryone>false</IsSharedToEveryone>
        <AccessSettings>
            ...
        </AccessSettings>
        </ControlAccessParams>
```

# Create a VM-VM Affinity Rule

A VM-VM affinity rule applies to two or more virtual machines and specifies whether they should be deployed on the same host or on separate hosts. VM-VM affinity rules are properties of an organization VDC, and apply to virtual machines deployed on the hosts that back that VDC.

VM-VM affinity rules are user-specified constraints that the system considers during the deployment process. There are two types, or polarities, of VM-VM affinity rules:

A rule with a Polarity value of Affinity specifies two or more virtual machines that the system should deploy on the same host. This kind of rule is commonly applied in cases where virtual machines can realize performance benefits from being placed on a single host and are running workloads where failure of that host can be tolerated.

 A rule with a Polarity value of Anti-Affinity specifies two or more virtual machines that the system should deploy on separate hosts. This kind of rule is commonly applied in cases where virtual machines are intended to support redundancy, availability, and similar uses that must not be affected by the failure of one host.

You can make an affinity rule mandatory to provide a hint to the system that the deployment should fail unless the specified placement objective can be achieved. When a virtual machine is the subject of a mandatory affinity rule, placement requirements dictated by the rule override any placement changes that might be initiated by vSphere services such as High Availability and Storage DRS.

When you create a VM-VM affinity rule in an organization VDC, vCloud Director creates a corresponding rule in the vCenter server that provides resources to that organization VDC. This rule has several differences compared with a VM-VM affinity rule created directly in vCenter:

- A virtual machine can be referenced in no more than one vCloud Director affinity rule.
- A virtual machine can be referenced in no more than one vCloud Director anti-affinity rule.

When you create a vCloud Director affinity rule, the system validates that it does not reference a virtual machine that is already referenced by an existing rule of the same polarity. Requests that attempt to create a rule that would violate this constraint are rejected.

## Prerequisites

- This operation requires the rights included in the predefined vApp Author role or an equivalent set of rights.
- To create an affinity rule, you must be the owner of all virtual machines specified in the rule.

#### Procedure

1 Retrieve the XML representation of the organization VDC to which you want to add the affinity rule.

This request retrieves the user view of an organization VDC.

```
GET https://vcloud.example.com/api/vdc/44
```

2 Examine the response to locate the Link element that contains the URL for adding affinity rules to the VDC.

This element has a rel attribute value of add and a type attribute value of application/ vnd.vmware.vcloud.vmaffinityrule+xml, as shown here:

```
<Link
rel="add"
href="https://vcloud.example.com/api/vdc/44/vmAffinityRules/"
type="application/vnd.vmware.vcloud.vmaffinityrule+xml" />
```

3 Retrieve references to the virtual machines that will be subject to the rule.

The references must be to virtual machines that have been instantiated in the same VDC. You can use a query like this one to list references to all the virtual machines instantiated in a VDC whose URL is *vdc-reference*.

```
GET https://vcloud.example.com/api/query?\
type=vm&format=references&\
filter=isVAppTemplate==false&vdc==vdc-reference
```

For example:

```
GET https://vcloud.example.com/api/query?\
type=vm&format=references&\
filter=isVAppTemplate==false&vdc==https://vcloud.example.com/api/vdc/44
```

**4** Create a VmAffinityRule request body.

The name element cannot contain more that 40 characters. See Create a VM-VM Affinity Rule.

**5** POST the VmAffinityRule element you created in Step 4 to the URL for adding affinity rules the organization VDC.

See the request portion of Create a VM-VM Affinity Rule.

# Example: Create a VM-VM Affinity Rule

This request creates an affinity rule for two virtual machines.

Request:

```
POST https://vcloud.example.com/api/vdc/44/vmAffinityRules
Content-Type: application/vnd.vmware.vcloud.vmaffinityrule+xml
....
<?xml version="1.0" encoding="UTF-8"?>
<VmAffinityRule xmlns="http://www.vmware.com/vcloud/v1.5">
<Name>example-affinity-rule</Name>
<IsEnabled>true</IsEnabled>
<IsEnabled>true</IsEnabled>
<IsMandatory>false</IsMandatory>
<Polarity>Affinity</Polarity>
<Scope>Host</Scope>
<VmReferences>
<VmReference href="https://vcloud.example.com/api/vApp/vm-200" />
</VmReferences>
</VmReferences>
</VmReferences>
```

If either of the referenced virtual machines is already the subject of an affinity rule, the request fails with an error message indicating the reason for the failure.

The response is a Task. Note the href of the Owner element in the returned Task. This is the ID of the rule. You must use it when you delete or update the rule.

Response:

```
<?rml version="1.0" encoding="UTF-8"?>
<Task
...
operationName="affinityRuleCreate"
... >
<Owner
href="https://vcloud.example.com/api/vmAffinityRule/edf7c456-a69c-48b1-89a8-4e9674448e01"
name="example_name"
type="application/vnd.vmware.vcloud.vmaffinityrule+xml" />
...
</Task>
```

**Note** When you create or update an anti-affinity rule, the system might need to create a placeholder virtual machine to satisfy the vCenter requirement that such rules include at least two virtual machines. This place-holder is visible to vCenter administrators, but is not visible in vCloud Director. It is never powered on.

# Update or Delete a VM-VM Affinity Rule

To update or remove an affinity rule, use the edit and remove links in the rule.

#### Prerequisites

- This operation requires the rights included in the predefined vApp Author role or an equivalent set of rights.
- To update or delete an affinity rule, you must be the owner of all virtual machines specified in the rule.
- To update or remove the rule, you must know the href value of the rule. This value is
  returned when you create the rule (see Create a VM-VM Affinity Rule). You can retrieve a list
  of all your affinity rules from a VDC by making a GET request to this link in the VDC.

```
<Link rel="down" href="https://vcloud.example.com/api/vdc/44/vmAffinityRules/"
type="application/vnd.vmware.vcloud.vmaffinityrules+xml"/>
```

#### Procedure

1 Retrieve the XML representation of the rule.

Use a request like this one.

GET https://vcloud.example.com/api/vmAffinityRule/edf7c...

2 Examine the response to locate the Link elements that contain the URLs for modifying or deleting the rule.

```
<VmAffinityRule ...>
...
<Link
```

| rel="edit"                                                               |
|--------------------------------------------------------------------------|
| href="https://vcloud.example.com/api/vmAffinityRule/edf7c"               |
| <pre>type="application/vnd.vmware.vcloud.vmaffinityrule+xml" /&gt;</pre> |
| <link< td=""></link<>                                                    |
| rel="remove"                                                             |
| href="https://vcloud.example.com/api/vmAffinityRule/edf7c" />            |
|                                                                          |
|                                                                          |
|                                                                          |

3 Use one of these links to update or delete the rule.

| Option              | Description                                                                                                    |
|---------------------|----------------------------------------------------------------------------------------------------|
| To update the rule: | Make a PUT request to the rule's edit URL and supply a VmAffinityRule as the body. See Update a VM-VM Affinity Rule. |
| To delete the rule: | Make a DELETE request to the rule's remove URL.                                                                      |

# Example: Update a VM-VM Affinity Rule

This request updates the an affinity rule created in Create a VM-VM Affinity Rule to add a third virtual machine.

Request:

The response is a Task.

Response:

```
<?rml version="1.0" encoding="UTF-8"?>
<Task
...
operationName="affinityRuleUPdate"
... >
<Owner
href="https://vcloud.example.com/api/vmAffinityRule/edf7c456-a69c-48b1-89a8-4e9674448e01"
name="example_name"
type="application/vnd.vmware.vcloud.vmaffinityrule+xml" />
...
</Task>
```

# Specifying Advanced Virtual Machine Settings with ExtraConfig Elements

OVF ExtraConfig elements provide a flexible way of including *key=value* pairs in the configuration of a virtual machine. The keys and values are interpreted by the system when the virtual machine is deployed, and can be used to specify a variety of virtual machine properties.

The vCloud API supports several ExtraConfig key=value pairs that you can use to configure virtual machines for specific types of workloads. You can use OVFtool to create an OVF package that includes virtual machines with these ExtraConfig values.

Permission to upload or download a Vm that includes any of these keys requires one or more of the following rights.

| Кеу                                                                                                    | Values                         | Required Right                                                                              | Description                                                                                                    |
|----------------------------------------------------------------------------------------------------|--------------------------------|---------------------------------------------------------------------------------------------|----------------------------------------------------------------------------------------------------|
| any key                                                                                                    | any value                      | vApp: Preserve All ExtraConfig<br>Elements During OVF Import and<br>Export                  | A user with this right can<br>upload or download an<br>OVF package that<br>contains an unlimited set<br>of ExtraConfig <i>key=value</i><br>pairs. The set includes, but<br>is not limited to, the pairs<br>listed in this table.                                                                                           |
| any key that is a value of<br>the<br>vapp.allowed.extra.config<br>system configuration<br>property              | any value                      | vApp: Allow Matching Extra Config                                                           | A user with this right can<br>upload or download an<br>OVF package that<br>contains any of the<br>ExtraConfig key=value<br>pairs in which the key is a<br>value of the<br>vapp.allowed.extra.config<br>system configuration<br>property. See VMware<br>Knowledge Base article<br>https://<br>kb.vmware.com/kb/<br>2148573. |
| sched.cpu.latencySensitiv<br>ity                                                                                | high, normal (default)         | vApp: Preserve Latency<br>ExtraConfig Elements During OVF<br>Import and Export              | Set to high for virtual<br>machines running latency-<br>sensitive workloads.                                                                                                    |
| ethernet <i>n</i> .coalescingScheme<br>(where <i>n</i> is the number of<br>the virtual NIC in the range<br>0-9) | enabled, disabled<br>(default) | vApp: Preserve Ethernet–<br>Coalescing ExtraConfig Elements<br>During OVF Import and Export | Set to enabled and specify<br>the virtual NICs that must<br>disable interrupt<br>coalescing.                                                                                                    |

#### Table 5-2. ExtraConfig Keys, Values, and Required Rights

| Key                              | Values                                                              | Required Right                                                                            | Description                                                                                                    |
|----------------------------------|---------------------------------------------------------------------|-------------------------------------------------------------------------------------------|----------------------------------------------------------------------------------------------------|
| numa.nodeAffinity                | <i>n</i> ,, where <i>n</i> is a NUMA<br>node number on the<br>host. | vApp: Preserve NUMA Node Affinity<br>ExtraConfig Elements During OVF<br>Import and Export | Constrains the set of<br>NUMA nodes on which a<br>virtual machine's virtual<br>CPU and memory can be<br>scheduled.                                                                                                    |
| sched.mem.lpage.enable1GP<br>age | true, false (default)                                               | vApp: Allow Latency Extra Config                                                          | Set the key to true for virtual machines with 1 GB page size.                                                                                                    |
|                                  |                                                                     |                                                                                           | <b>Important</b> Virtual<br>machines with 1 GB page<br>size are supported only for<br>virtual datacenters with<br>100% memory resources<br>guaranteed.                                                                                                    |
|                                  |                                                                     |                                                                                           | <ul> <li>A user with vApp: Allow<br/>Latency Extra Config right<br/>can:</li> <li>import an OVF with 1<br/>GB page size into<br/>vCloud Director as a<br/>vApp or vApp<br/>template.</li> <li>download a vApp or<br/>vApp template with 1<br/>GB page size as an<br/>OVF or OVA.</li> <li>instantiate from a<br/>vApp template with 1<br/>GB page size</li> <li>import and auto import</li> </ul> |
|                                  |                                                                     |                                                                                           | <ul> <li>import and auto import<br/>a virtual machine with 1<br/>GB page size from<br/>vCenter into vCloud<br/>Director.</li> </ul>                                                                                                    |

| Table 5-2. ExtraConfig Keys | , Values, and | Required Rights | (continued) |
|-----------------------------|---------------|-----------------|-------------|
|-----------------------------|---------------|-----------------|-------------|

For detailed information about the effects of these settings, see *Best Practices for Performance Tuning of Telco and NFV Workloads in vSphere* (http://www.vmware.com/files/pdf/techpaper/ vmware-tuning-telco-nfv-workloads-vsphere.pdf). For information about using the vCloud API to add rights to a role, see Create a Role in Your Organization.

# Example: Applying ExtraConfig Values to a Virtual Machine

This example shows how to use OVFtool to create an OVF package that contains a VirtualHardwareSection with an ExtraConfig setting.

```
<?xml version="1.0" encoding="UTF-8"?>
<Vm ...>
...
<ovf:VirtualHardwareSection
```

```
xmlns:vcloud="http://www.vmware.com/vcloud/v1.5"
ovf:transport="">
<ovf:Info>Virtual hardware requirements</ovf:Info>
<vmw:ExtraConfig
ovf:required="false"
vmw:key="sched.cpu.latencySensitivity"
vmw:value="high" />
...
</ovf:VirtualHardwareSection>
...
</Vm>
```

You can log in to vCloud Director as a user whose role includes the right vApp: Preserve Latency ExtraConfig Elements During OVF Import and Export and upload the OVF package that you created.

# Operate a vApp

vApp and Vm elements include a number of action links. You can use these links to operate a vApp or one of its virtual machines by making requests such as power on, suspend, power off, undeploy, and so on.

Only those action links that are valid for the vApp or virtual machine in its current state are returned. For example, if a vApp is instantiated but not deployed, only the links for deploy and remove are returned. For a vApp that is powered on, links for all actions except powerOn are returned. Some requests apply only to vApps, some apply only to virtual machines (Vm objects), and some apply to both.

- A request made to the power URL of a VApp invokes the requested operation on each of the virtual machines in the Children element of the VApp, in the order specified in its ovf:StartupSection element. This element, if present, specifies a start order and related properties for each member of a VirtualSystemCollection (each Vm contained by the Children element). If the element is not present, all members are started up at the same time. The same logic applies to shutdown, reboot, and similar operations.
- A request made to the power URL of a Vm affects only that virtual machine.

## Prerequisites

This operation requires the rights included in the predefined **vApp User** role or an equivalent set of rights.

## Procedure

1 Retrieve the XML representation of the vApp to find the action links it contains.

Use a request like this one:

GET https://vcloud.example.com/api/vApp/vapp-7

2 POST a request to the URL that implements the desired action.

Many of these requests do not require a body.

## Results

The server takes the requested action and returns a Task element that tracks the progress of the request.

# vApp Power States

Operations that change the power state of a vApp or any of its VMs can have different results when initiated from the vCloud API than they do when initiated from the vCloud Director HTML5 UI. Understanding these state transitions and the operations that cause them can help you manage vApp and VM resource consumption and readiness.

As seen in the vCloud Director HTML5 UI, a vApp can be Stopped, Running, or Partially Running. A VM can have any of the following states:

- Powered Off
- Powered On
- Suspended
- Partially Powered On (deployed
- Partially Suspended (deployed)

The vCloud API returns information about VM power state in the Vm object's status attribute:

# Table 5-3. VM Power States and status Attribute Values

| VM Power State | Vm Object status attribute value |
|----------------|----------------------------------|
| Powered on     | 4                                |
| Powered off    | 8                                |
| Suspended      | 3                                |

This simplified diagram covers most of the cases where a vApp contains a single VM. A vApp that contains multiple VMs can report its power state as **Partially Running** in the vCloud Director HTML5 UI when some VMs are powered on and some are not.

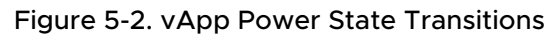

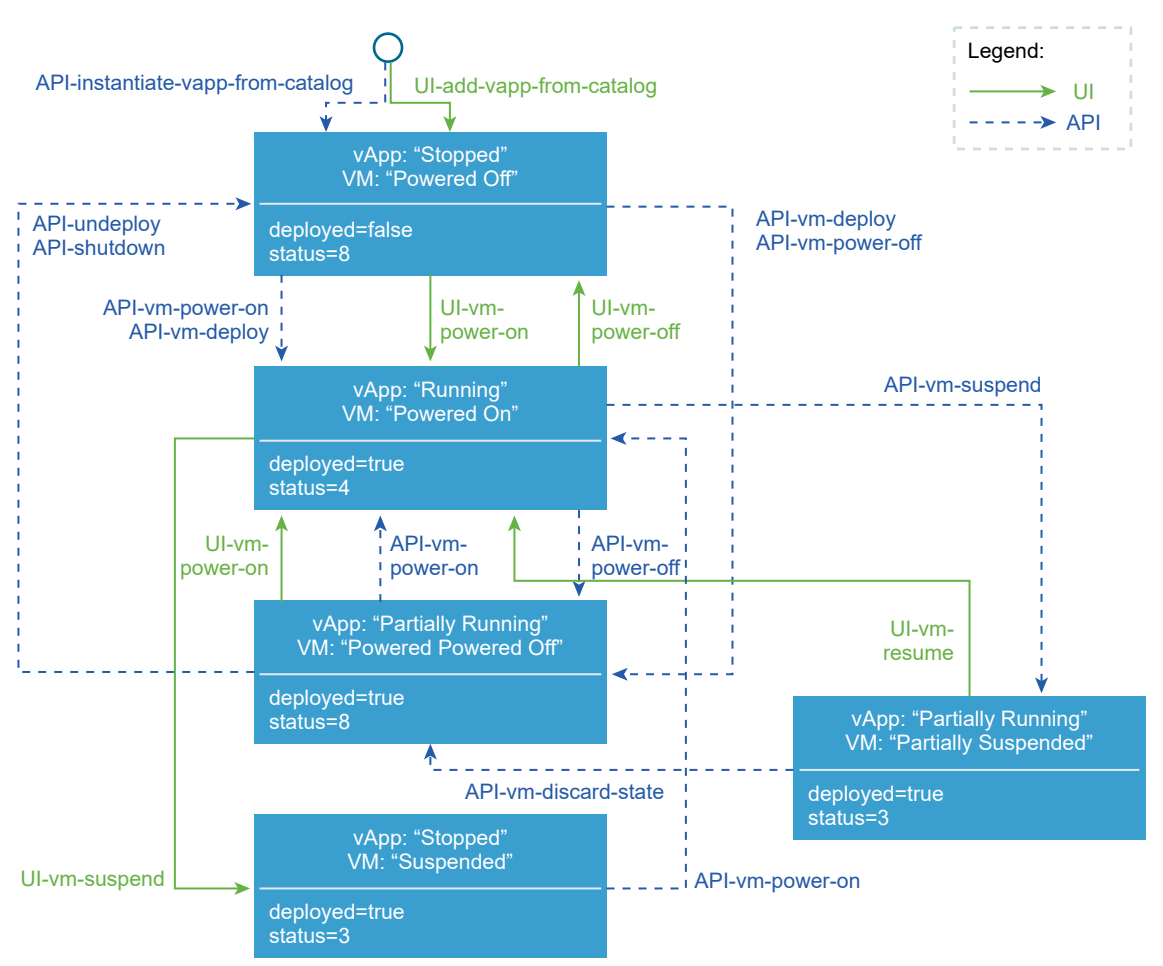

# Provide User Input Requested by a Virtual Machine

A request for a virtual machine to change state (power on, suspend, reconfigure, and so on) might cause the virtual machine to ask for additional user input before it can complete.

A vApp that contains a Vm awaiting a user response has status="5", and includes a link that you can GET to discover what input is needed.

# Prerequisites

This operation requires the rights included in the predefined **vApp User** role or an equivalent set of rights.

#### Procedure

1 Find the question link in the target vApp.

This link has the following form:

```
<Link
rel="down"
type="application/vnd.vmware.vcloud.vmPendingQuestion+xml"
href="http://vcloud.example.com/api/vApp/vm-5/question" />
```

2 Make a GET request to the URL in that link's href value.

The response is a VmPendingQuestion response that includes the question and the set of possible answers.

3 Create a VmQuestionAnswer element that supplies the answer.

See Provide User Input Requested by a Virtual Machine.

**4** POST the element to the question/action/answer link included in the VmPendingQuestion response.

# Example: Provide User Input Requested by a Virtual Machine

In this series of examples, a virtual machine that was recently reconfigured in vCenter to add a new parallel port device and then powered on is requesting user input about where to send output from the device. The powerOn request cannot complete until this input is supplied.

The first step is to use the vmPendingQuestion link, shown in Step 1, to get a VmPendingQuestion response that includes the question and the set of possible answers.

Request:

```
GET https://vcloud.example.com/api/vApp/vm-5/question
```

Response:

```
200 OK
Content-type: application/vnd.vmware.vcloud.vmPendingQuestion+xml
. . .
<VmPendingQuestion
  xmlns="http://www.vmware.com/vcloud/v1.5">
  ink
      rel="answer"
      type="application/vnd.vmware.vcloud.vmPendingAnswer+xml"
      href="http://vcloud.example.com/api/vApp/vm-5/question/action/answer" />
  <Question>msg.parallel.file.open:Parallel port output file
      "/vmfs/volumes/d6162a46-58e50cab/linuxftp/vm-mgi.log" already
      exists. Do you want to replace it with any newly created content,
      or append new content to the end of the file?
</Ouestion>
  <QuestionId>50</QuestionId>
   <Choices>
      <Id>0</Id>
```

```
<Text>Append</Text>
</Choices>
<Choices>
<Id>1</Id>
<Text>Replace</Text>
</Choices>
<Choices>
<Id>2</Id>
<Text>Cancel</Text>
</Choices>
</Choices>
</Choices>
</Choices>
```

To supply the answer, POST a VmQuestionAnswer element to the question/action/answer link of the Vm.

Request:

```
POST http://vcloud.example.com/api/vApp/vm-5/question/action/answer
Content-type: application/vnd.vmware.vcloud.vmPendingAnswer+xml
<?xml version="1.0" encoding="UTF-8"?>
<VmQuestionAnswer
    xmlns="http://www.vmware.com/vcloud/v1.5">
        <ChoiceId>2</ChoiceId>
        <QuestionId>50</QuestionId>
</VmQuestionAnswer>
```

# Creating and Using vApp Snapshots

You can take a snapshot of all the virtual machines in a vApp. After the snapshots are taken, you can revert all virtual machines in the vApp to the most recent snapshot, or remove all snapshots.

You can take a snapshot of a vApp whether or not it is powered on. The createSnapshot operation always creates a snapshot for each virtual machine in the vApp. Snapshots are created in the order specified for virtual machines in the StartupSection of the VApp element.

vApp snapshots have the following limitations:

- They do not capture the ovf:ProductSection elements in the vApp.
- They do not capture NIC configurations.
- They cannot be created if any virtual machine in the vApp is connected to an independent disk.

#### Prerequisites

- This operation requires the rights included in the predefined vApp User role or an equivalent set of rights.
- You must be the owner of the object that this operation affects.

#### Procedure

1 (Optional) Retrieve information about current vApp snapshots.

When you create a snapshot, it overwrites any existing snapshots without warning. Before creating a new snapshot, you might want to verify whether there are any existing snapshots. Make a request like this one:

GET https://vcloud.example.com/api/vApp/vapp-33/snapshotSection

The response is a SnapshotSection element containing a link to each of the current snapshots for the vApp.

2 Create a CreateSnapshotParams request body.

See Create a vApp Snapshot.

**3** POST the CreateSnapshotParams to the action/createSnapshot link of the vApp.

# Example: Create a vApp Snapshot

In this example, the memory and quiesce options are not specified, so their values default to true. The name attribute is optional. If you omit it from the request, the system generates a name for the snapshot.

Request:

```
POST https://vcloud.example.com/api/vApp/vapp-33/action/createSnapshot
Content-Type: application/vnd.vmware.vcloud.createSnapshotParams+xml
...
<?xml version="1.0" encoding="UTF-8"?>
<CreateSnapshotParams
    xmlns="http://www.vmware.com/vcloud/v1.5"
    name="snap1">
    <Description>Demo snapshot</Description>
</CreateSnapshotParams>
```

The response is a Task.

Response:

```
<?xml version="1.0" encoding="UTF-8"?>
<Task
...
operationName="vappCreateSnapshot"
... />
...
</Task>
```

After the snapshot is created, you can revert the vApp to the state captured in the snapshot.

POST https://vcloud.example.com/api/vApp/vapp-33/action/revertToCurrentSnapshot

You can also remove all snapshots.

POST https://vcloud.example.com/api/vApp/vapp-33/action/removeAllSnapshots

Neither of these requests has a request body. Both return a Task.

# Attach or Detach an Independent Disk

Use the disk/action/attach or disk/action/detach links in a Vm to attach or detach an independent disk. You must be the owner of the Vm object and the disk.

Every Vm element includes links of the following form:

```
<Link

rel="disk:attach"

type="application/vnd.vmware.vcloud.diskAttachOrDetachParams+xml"

href="https://vcloud.example.com/api/vApp/vm-4/disk/action/attach" />

<Link

rel="disk:detach"

type="application/vnd.vmware.vcloud.diskAttachOrDetachParams+xml"

href="https://vcloud.example.com/api/vApp/vm-4/disk/action/detach" />
```

You can POST a DiskAttachOrDetachParams element to one of these URLs to attach or detach an independent disk.

**Note** An independent disk can be attached to at most one virtual machine.

#### Prerequisites

- Verify that you are logged in to the vCloud API as an administrator or the object owner.
- Verify that the VDC contains an independent disk. If the VDC does not contain independent disks, you can create one. See Create an Independent Disk.

## Procedure

1 Retrieve a reference to the independent disk to attach to a virtual machine.

The independent disk and the virtual machine must be contained by the same VDC. You can retrieve references to independent disks in a VDC in the following ways:

 Use the query service. A query like this one returns references to all Disk objects in the VDC named MyVdc.

GET https://vcloud.example.com/api/query?type=disk&format=references&filter=vdcName==MyVdc

- Retrieve the VDC and look for ResourceEntity elements whose type attribute has a value of application/vnd.vmware.vcloud.disk+xml. The href value of a ResourceEntity that represents a disk is a reference to that Disk object.
- 2 Verify that the independent disk is not connected to any virtual machine.

3 Create a DiskAttachOrDetachParams element.

Provide a reference to the independent disk in the href attribute of the Disk element.

4 POST the DiskAttachOrDetachParams to the disk/action/attach link of the Vm.

# Example: Attach an Independent Disk to a Virtual Machine

This request attaches the disk created in Create an Independent Disk to a virtual machine.

Request:

```
POST https://vcloud.example.com/api/vApp/vm-4/disk/action/attach
Content-Type: application/vnd.vmware.vcloud.diskAttachOrDetachParams+xml
...
<?xml version="1.0" encoding="UTF-8"?>
<DiskAttachOrDetachParams
    xmlns="http://www.vmware.com/vcloud/v1.5">
    <DiskAttachOrDetachParams
    xmlns="http://www.vmware.com/vcloud/v1.5">
    <Disk
    type="application/vnd.vmware.vcloud.disk+xml"
    href="https://vcloud.example.com/api/disk/128" />
</DiskAttachOrDetachParams>
```

The response is a Task.

#### Response:

```
<Task
href="https://vcloud.example.com/api/task/57"
...
status="running"
operationName="vappAttachDisk"
... />
...
</Task>
```

# **About Virtual Machine Metrics**

Virtual machine metrics provide information about a virtual machine's performance and resource consumption in several categories.

vCloud Director collects metrics for all running virtual machines. You can retrieve virtual machine metrics either as an instantaneous reading taken when the request is made, or as a collection of historic readings taken at regular intervals. Historic metrics are retained for 14 days, and can be retrieved whether or not the virtual machine is powered on.

The following categories of metrics are collected:

## cpu

Virtual CPU usage metrics. CPU metrics are an aggregate of all the virtual machine's cores and sockets.

#### disk

Virtual hard disk capacity and performance metrics. When a virtual machine has multiple disks, metrics are reported as an aggregate for all disks.

#### mem

Virtual machine memory usage.

For historic and current metrics, you can make a GET request to retrieve all categories of metrics from a virtual machine. A GET request for historic metrics returns only the most recent 24 hours of metric data samples. You can also make a POST request with a body that constrains the response to a subset of current or historic metrics in any or all categories. A POST request for historic metrics can specify a time period of up to 14 days.

**Important** To support retrieval of historic metrics, vCloud Director must be configured with additional database software dedicated to historic metrics collection. See the vCloud Director Installation and Upgrade Guide.

# Rolled-Up Metrics for Organizations and VDCs

In a system configured for rolled-up metrics collection, AdminOrg and AdminVDC elements include links you can use to request cumulative metrics for VMs in all vApps in a VDC or in all VDCs in an organization. See "Install and Configure Optional Database Software to Store and Retrieve Historic Virtual Machine Performance Metrics" in the vCloud Director Installation, Configuration, and Upgrade Guide.

# Metrics Links in a Vm Element

When a virtual machine is powered on, the Vm element that represents it includes four links where the value of the type attribute has the form application/ vnd.vmware.vcloud.metrics.\*UsageSpec.xml.

```
<Vm ... >
  . . .
  ink
      rel="down"
      href="https://vcloud.example.com/api/vApp/vm-4/metrics/current"
      type="application/vnd.vmware.vcloud.metrics.currentUsageSpec+xml"/>
  <Link
      rel="down"
      href="https://vcloud.example.com/api/vApp/vm-4/metrics/historic"
      type="application/vnd.vmware.vcloud.metrics.historicUsageSpec+xml"/>
  <Link
      rel="metrics"
      href="https://vcloud.example.com/api/vApp/vm-4/metrics/current"
      type="application/vnd.vmware.vcloud.metrics.currentUsageSpec+xml"/>
  <Link
      rel="metrics"
      href="https://vcloud.example.com/api/vApp/vm-4/metrics/historic"
      type="application/vnd.vmware.vcloud.metrics.historicUsageSpec+xml"/>
```

|       | •  | • | • |
|-------|----|---|---|
| - 11  | /m | ~ |   |
| < / v | ш  | ~ |   |

- Use the links where rel="down" with a GET request to retrieve current or historic metrics in all categories.
- Use the links where rel="metrics" with a POST request to retrieve a subset of current or historic metrics.

When a virtual machine is powered off, you cannot retrieve current metrics from it, so the .../ metrics/current links are not returned in the Vm element.

# **Negative Values for Current Metrics**

Current metrics can be returned with negative values if the specific metric being requested does not have a valid current value. This condition can exist if you make a metrics request before the first collection interval for that metric elapses. For example, a request for CPU usage metrics made shortly after a virtual machine is powered on can report negative values.

# **Retrieving All Current or Historic Metrics**

You can make a GET request to either of the metrics links in a Vm object to retrieve all current or historic metrics.

Current metrics are instantaneous values collected at the time the request is processed by the server. A GET request for current metrics retrieves a list of current metric values, one for each category, and returns it as a single XML document. You can retrieve a subset of current metrics by making a POST request with a CurrentUsageSpec body.

Historic metrics are collected and stored for 14 days. A GET request for historic metrics retrieves the past 24 hours of metric history and returns it as a single XML document. In the typical case, this document contains thousands of lines. You can retrieve a subset of historic metrics by making a POST request with a HistoricUsageSpec body.

# Prerequisites

This operation requires the rights included in the predefined **vApp User** role or an equivalent set of rights.

See "Install and Configure Optional Database Software to Store and Retrieve Historic Virtual Machine Performance Metrics" in the *vCloud Director Installation, Configuration, and Upgrade Guide* for information about configuring the system to collect rolled-up metrics for VDCs and organisations.

## Procedure

1 Retrieve the XML representation of the virtual machine.

Use a request like this one:

GET https://vcloud.example.com/api/vApp/vm-4

2 Examine the Vm element to find the metrics links that it contains.

These links have the following form, where *id* is the virtual machine's unique identifier:

```
<Link

rel="down"

type="application/vnd.vmware.vcloud.metrics.currentUsageSpec+xml"

href="https://vcloud.example.com/api/vApp/vm-id/metrics/current"/>

<Link

rel="down"

type="application/vnd.vmware.vcloud.metrics.historicUsageSpec+xml"

href="https://vcloud.example.com/api/vApp/vm-id/metrics/historic"/>
```

3 Make a GET request to the appropriate link.

| Option                                              | Request                                                                 |
|-----------------------------------------------------|-------------------------------------------------------------------------|
| Retrieve all current metrics                        | GET https://vcloud.example.com/api/vApp/vm-id/metrics/current           |
| Retrieve all historic metrics for the past 24 hours | GET https://vcloud.example.com/api/vApp/vm- <i>id</i> /metrics/historic |

See Retrieving All Current or Historic Metrics

#### Example: Retrieving All Current or Historic Metrics

This request retrieves all current metrics from a virtual machine.

Request

```
GET https://vcloud.example.com/api/vApp/vm-4/metrics/current
```

## Response

```
200 OK
Content-Type: application/vnd.vmware.vcloud.metrics.currentusage+xml
. . .
<CurrentUsage
  xmlns="http://www.vmware.com/vcloud/v1.5"
   .... >
  <Link
      rel="up"
     href="https://vcloud.example.com/api/vApp/vm-4"
      type="application/vnd.vmware.vcloud.vm+xml"/>
  <Metric
     name="cpu.usage.average"
     unit="PERCENT"
      value="33.7"/>
  <Metric
      name="cpu.usage.maximum"
      unit="PERCENT"
      value="89.0"/>
   <Metric
     name="cpu.usagemhz.average"
      unit="MEGAHERTZ"
      value="262.0"/>
```

## <Metric name="mem.usage.average" unit="PERCENT" value="44.0"/> <Metric name="disk.provisioned.latest" unit="KILOBYTE" value="2190418.0"/> <Metric name="disk.write.average" unit="KILOBYTES\_PER\_SECOND" value="20.0"/> <Metric name="disk.used.latest" unit="KILOBYTE" value="1633362.0"/> <Metric name="disk.read.average.0" unit="KILOBYTES\_PER\_SECOND" value="44.0"/> <Metric name="disk.read.average" unit="KILOBYTES\_PER\_SECOND" value="44.0"/> </CurrentUsage>

This request retrieves the past 24 hours of metrics from a virtual machine. The typical response contains thousands of lines, so only a subset appears here.

Request

GET https://vcloud.example.com/api/vApp/vm-4/metrics/historic

Response

```
200 OK
Content-Type: application/vnd.vmware.vcloud.metrics.historicusage+xml
. . .
<?xml version="1.0" encoding="UTF-8"?>
<HistoricUsage xmlns="http://www.vmware.com/vcloud/v1.5">
   <Link
      rel="up"
      href="https://vcloud.example.com/api/vApp/vm-4"
      type="application/vnd.vmware.vcloud.vm+xml"/>
   <MetricSeries
      expectedInterval="1800"
      name="disk.provisioned.latest"
      unit="KILOBYTE">
      <Sample
         timestamp="2013-12-02T20:00:00.000Z"
         value="875295.0"/>
      <Sample
         timestamp="2013-12-02T20:30:00.000Z"
         value="741388.0"/>
   </MetricSeries>
```

```
<MetricSeries
   expectedInterval="300"
  name="cpu.usagemhz.average"
  unit="MEGAHERTZ">
   <Sample
      timestamp="2013-12-02T20:03:20.000Z"
      value="505.0"/>
   <Sample
      timestamp="2013-12-02T20:06:40.000Z"
      value="122.93333333333334"/>
   <Sample ... />
</MetricSeries>
<MetricSeries
   expectedInterval="300"
   name="disk.read.average"
  unit="KILOBYTES_PER_SECOND">
   <Sample
      timestamp="2013-12-02T20:03:20.000Z"
      value="208.7"/>
   <Sample
      timestamp="2013-12-02T20:06:40.000Z"
      value="0.0"/>
   <Sample ... />
</MetricSeries>
<MetricSeries
   expectedInterval="300"
   name="mem.usage.average"
  unit="PERCENT">
   <Sample
      timestamp="2013-12-02T20:03:00.000Z"
      value="55.26272895119407"/>
   <Sample
      timestamp="2013-12-02T20:06:40.000Z"
      value="47.19066823323568"/>
   <Sample ... />
</MetricSeries>
<MetricSeries
   expectedInterval="300"
  name="cpu.usage.average"
  unit="PERCENT">
   <Sample
      timestamp="2013-12-02T20:03:20.000Z"
      value="24.07100028991699"/>
   <Sample
      timestamp="2013-12-02T20:06:40.000Z"
      value="5.87066666285197"/>
   <Sample ... />
</MetricSeries>
<MetricSeries
   expectedInterval="1800"
   name="disk.used.latest"
  unit="KILOBYTE">
   <Sample
      timestamp="2013-12-02T20:00:00.000Z"
      value="262154.0"/>
```

```
<Sample
         timestamp="2013-12-02T20:30:00.000Z"
         value="373779.0"/>
  </MetricSeries>
  <MetricSeries
      expectedInterval="300"
      name="disk.write.average"
      unit="KILOBYTES_PER_SECOND">
      <Sample
         timestamp="2013-12-02T20:03:20.000Z"
         value="30.3"/>
      <Sample
         timestamp="2013-12-02T20:06:40.000Z"
         value="0.5333333333333333"/>
      <Sample ... />
  </MetricSeries>
   <MetricSeries
      expectedInterval="300"
      name="cpu.usage.maximum"
     unit="PERCENT">
      <Sample
         timestamp="2013-12-02T20:03:20.000Z"
         value="24.07100028991699"/>
      <Sample
         timestamp="2013-12-02T20:06:40.000Z"
         value="5.87066666285197"/>
      <Sample ... />
  </MetricSeries>
</HistoricUsage>
```

**Note** In a system configured for rolled-up metrics collection, 0rg and Vdc elements include links you can use to retrieve cumulative metrics for VMs in all vApps in a VDC or in all VDCs in an organization. Requests to these links take the same form as requests shown in these examples, but return the total, for all VMs in all vApps in the container, for each metric subset.

# **Retrieving Metrics Subsets**

To retrieve a subset of current or historic metrics, make a POST request to a current or historic metrics URL. The request body specifies the metrics you want.

The vCloud API defines two request bodies, CurrentUsageSpec and HistoricUsageSpec, that you can use to constrain a metrics request to a subset of available metrics. With these request bodies, you can specify metrics by name, or supply a pattern that uses a wildcard to match a set of names. You can also specify a collection interval for historic metrics. See Metric Names and Patterns.

# Prerequisites

This operation requires the rights included in the predefined **vApp User** role or an equivalent set of rights.

#### Procedure

1 Retrieve the XML representation of the virtual machine.

Use a request like this one:

```
GET https://vcloud.example.com/api/vApp/vm-4
```

2 Examine the Vm element to find the metrics links where rel="metrics".

These links have the following form, where *id* is the virtual machine's unique identifier:

```
<Link
rel="metrics"
type="application/vnd.vmware.vcloud.metrics.currentUsageSpec+xml"
href="https://vcloud.example.com/api/vApp/vm-id/metrics/current"/>
<Link
rel="metrics"
type="application/vnd.vmware.vcloud.metrics.historicUsageSpec+xml"
href="https://vcloud.example.com/api/vApp/vm-id/metrics/historic"/>
```

3 Create the appropriate request body.

The request body specifies the metrics you want.

| Option                                | Request                                                        |
|---------------------------------------|----------------------------------------------------------------|
| Retrieve a subset of current metrics  | Create a CurrentUsageSpec element to use as the request body.  |
| Retrieve a subset of historic metrics | Create a HistoricUsageSpec element to use as the request body. |

**4** POST the request body to the appropriate metrics link.

See Retrieving a Subset of Current or Historic Metrics

**Note** If you do not include a request body, the request is processed as though you had made a GET request.

#### Example: Retrieving a Subset of Current or Historic Metrics

This example uses a POST request with a CurrentUsageSpec body to request a subset of the current metrics retrieved in Retrieving All Current or Historic Metrics. This example also shows the use of wildcards in a MetricPattern element. See Metric Patterns.

Request

#### Response

```
200 OK
Content-Type: application/vnd.vmware.vcloud.metrics.currentusage+xml
. . .
<?xml version="1.0" encoding="UTF-8"?>
<CurrentUsage
  xmlns="http://www.vmware.com/vcloud/v1.5">
   <Link
      rel="up"
      href="https://vcloud.example.com/api/vApp/vm-4f"
      type="application/vnd.vmware.vcloud.vm+xml"/>
   <Metric
      name="cpu.usage.average"
      unit="PERCENT"
      value="5.36"/>
   <Metric
      name="cpu.usagemhz.average"
      unit="MEGAHERTZ"
      value="112.0"/>
   <Metric
      name="mem.usage.average"
      unit="PERCENT"
      value="2.99"/>
   <Metric
      name="disk.write.average"
      unit="KILOBYTES_PER_SECOND"
      value="0.0"/>
   <Metric
      name="disk.read.average"
      unit="KILOBYTES_PER_SECOND"
      value="0.0"/>
</CurrentUsage>
```

This example uses a POST request with a HistoricUsageSpec body to request a subset of the historic metrics retrieved in Retrieving All Current or Historic Metrics. This example also shows the use of wildcards and a time specification for the past 8 hours.

Request

The full response contains several thousand lines, so only a subset appears here.

#### Response

```
200 OK
Content-Type: application/vnd.vmware.vcloud.metrics.historicusage+xml
. . .
<?xml version="1.0" encoding="UTF-8"?>
<HistoricUsage
  xmlns="http://www.vmware.com/vcloud/v1.5">
   <Link
      rel="up"
      href="https://vcloud.example.com/api/vApp/vm-4"
      type="application/vnd.vmware.vcloud.vm+xml"/>
   <MetricSeries
      expectedInterval="1800"
      name="disk.provisioned.latest"
      unit="KILOBYTE">
      <Sample
         timestamp="2013-12-02T20:00:00.000Z"
         value="875295.0"/>
      <Sample
         timestamp="2013-12-02T20:30:00.000Z"
         value="741388.0"/>
   </MetricSeries>
   <MetricSeries
      expectedInterval="300"
      name="cpu.usagemhz.average"
      unit="MEGAHERTZ">
      <Sample
         timestamp="2013-12-02T20:03:20.000Z"
         value="505.0"/>
      <Sample
         timestamp="2013-12-02T20:06:40.000Z"
         value="122.93333333333334"/>
      <Sample/>
   </MetricSeries>
   <MetricSeries
      expectedInterval="300"
      name="disk.read.average"
      unit="KILOBYTES_PER_SECOND">
      <Sample
         timestamp="2013-12-02T20:03:20.000Z"
         value="208.7"/>
      <Sample
         timestamp="2013-12-02T20:06:40.000Z"
         value="0.0"/>
       <Sample ... />
   </MetricSeries>
   <MetricSeries
      expectedInterval="300"
      name="mem.usage.average"
      unit="PERCENT">
      <Sample
         timestamp="2013-12-02T20:03:00.000Z"
```

```
value="55.26272895119407"/>
      <Sample
         timestamp="2013-12-02T20:06:40.000Z"
         value="47.19066823323568"/>
      <Sample ... />
  </MetricSeries>
  <MetricSeries
      expectedInterval="300"
     name="cpu.usage.average"
     unit="PERCENT">
      <Sample
         timestamp="2013-12-02T20:03:20.000Z"
         value="24.07100028991699"/>
      <Sample
         timestamp="2013-12-02T20:06:40.000Z"
         value="5.87066666285197"/>
      <Sample/>
  </MetricSeries>
  <MetricSeries
      expectedInterval="1800"
      name="disk.used.latest"
     unit="KILOBYTE">
      <Sample
         timestamp="2013-12-02T20:00:00.000Z"
         value="262154.0"/>
      <Sample
         timestamp="2013-12-02T20:30:00.000Z"
         value="373779.0"/>
  </MetricSeries>
  <MetricSeries
      expectedInterval="300"
      name="disk.write.average"
     unit="KILOBYTES_PER_SECOND">
      <Sample
         timestamp="2013-12-02T20:03:20.000Z"
         value="30.3"/>
      <Sample
         timestamp="2013-12-02T20:06:40.000Z"
         value="0.5333333333333333"/>
      <Sample.../>
  </MetricSeries>
  <MetricSeries
      expectedInterval="300"
     name="cpu.usage.maximum"
     unit="PERCENT">
      <Sample
         timestamp="2013-12-02T20:03:20.000Z"
         value="24.07100028991699"/>
      <Sample
         timestamp="2013-12-02T20:06:40.000Z"
         value="5.87066666285197"/>
      <Sample ... />
  </MetricSeries>
</HistoricUsage>
```

# **Metric Names and Patterns**

When you retrieve a subset of current or historic metrics, you can specify the metrics by name, or by using a pattern that includes a wildcard character.

## **Metric Names**

Metric names are dot-separated strings.

## Table 5-4. Metric Names

| Metric Name             | Туре     | Unit                 | Description                                                                                                    |
|-------------------------|----------|----------------------|----------------------------------------------------------------------------------------------------|
| cpu.usage.average       | rate     | percent              | Host view of this virtual<br>machine's average actively<br>used CPU as a percentage of<br>total available. Includes all<br>cores in all sockets. |
| cpu.usagemhz.average    | rate     | megahertz            | Host view of this virtual<br>machine's average actively<br>used CPU as a raw<br>measurement . Includes all<br>cores in all sockets.              |
| cpu.usage.maximum       | rate     | percent              | Host view of this virtual<br>machine's maximum actively<br>used CPU as a percentage of<br>total available. Includes all<br>cores in all sockets. |
| mem.usage.average       | absolute | percent              | Memory used by this virtual<br>machine as a percentage of<br>total configured memory.                                                            |
| disk.provisioned.latest | absolute | kilobytes            | Storage space allocated to<br>this virtual hard disk in the<br>containing organization<br>virtual data center.                                   |
| disk.used.latest        | absolute | kilobytes            | Storage used by all virtual hard disks.                                                                                                    |
| disk.read.average       | rate     | kilobytes per second | Average read rate for all virtual hard disks.                                                                                                    |
| disk.write.average      | rate     | kilobytes per second | Average write rate for all virtual hard disks.                                                                                                   |

**Note** When a virtual machine has multiple disks, metrics are reported as an aggregate for all disks. CPU metrics are an aggregate of all cores and sockets.

## **Metric Patterns**

A CurrentUsageSpec or HistoricUsageSpec can include MetricPattern elements that specify multiple metric names using a wildcard character. To form a metric pattern, replace any component of a metric name with an asterisk, which is a wildcard that matches all values of the metric name component it replaces. For example, this MetricPattern matches all metric names that begin with disk.

#### <MetricPattern>disk.\*</MetricPattern>

The response would include these metric names: disk.provisioned.latest, disk.used.latest, disk.read.average, and disk.write.average.

A different MetricPattern matches all metric names that begin with disk and end with average.

<MetricPattern>disk.\*.average</MetricPattern>

The response would include the metric names disk.read.average and disk.write.average.

## Metric Series Expected Intervals and Timestamps

A HistoricUsage element includes zero or more MetricSeries elements, each of which includes a set of Sample elements. Each MetricSeries has an expectedInterval attribute that specifies the interval, in milliseconds, at which the samples in the series are reported. Each Sample in the MetricSeries has a timestamp attribute noting the absolute time at which the sample was taken. You can use the timestamp and expectedInterval values to aggregate sample data, and to determine when metrics became unavailable because the virtual machine was powered off or unreachable.

## Specifying Collection Start and End Times

A HistoricUsageSpec can include a time specification that constrains the result set to metrics collected between a start time and an end time. This time specification can be relative or absolute.

In RelativeStartTime and RelativeEndTime elements, start and end times are specified as an interval and a unit, which are interpreted as interval units ago. For example, this HistoricUsageSpec requests metrics collected during the past 8 hours.

```
<HistoricUsageSpec xmlns="http://www.vmware.com/vcloud/v1.5">
    <RelativeStartTime
        interval="8"
        unit="hour"/>
        <RelativeEndTime
        interval="0"
        unit="hour"/>
        ...
</HistoricUsageSpec>
```

You can also write this specification with no RelativeEndTime element, rather than a RelativeEndTime with an interval attribute value of 0. Both constructions specify an end time of now.

Alternatively, you can use AbsoluteStartTime and AbsoluteEndTime elements to specify absolute start and end times in a HistoricUsageSpec, as shown in this example, which returns metrics recorded during a one hour period:

```
<HistoricUsageSpec xmlns="http://www.vmware.com/vcloud/v1.5">
     <AbsoluteStartTime time="2013-11-13T10:00:00.000Z" />
     <AbsoluteEndTime time="2013-11-13T11:00:00.000Z" />
     ...
</HistoricUsageSpec>
```

# Create a Virtual Machine with Custom Resource Allocation Settings

By default, new and imported virtual machines obtain their resource allocation settings from the organization virtual data center on which they reside. System administrators can create a virtual machine with custom CPU and memory reservation, limit, and shares settings that are different from the values configured for the target organization VDC.

Typically, when creating virtual machines, users cannot configure custom VM reservation, limit, and shares settings. Importing or adopting a virtual machine does not retain the VM reservation, limit, and shares settings that are configured in vCenter Server. Uploading OVF templates does not retain the VM reservation, limit, and shares settings too. Newly created or imported virtual machines obtain their resource allocation settings from their organization virtual data centers.

During an instantiation from a template, you cannot reconfigure the VM reservation, limit, and shares settings.

By using the VmSpecSection section, you can create a VM with custom reservation, limit, and shares values for both CPU and memory. You can also use this section to reconfigure the resource allocation settings of a virtual machine.

**Note** The custom VM resource allocation settings must not exceed the default values per VM of the organization VDC.

When you upload a VM with custom reservation, limit, and shares settings as a VM template to a catalog, the VM template retains the custom settings. Instantiations from a VM template with custom reservation, limit, and shares settings retain the custom settings but might fail if the custom settings exceed the default values per VM for the target VDC.

Copying or moving a VM with custom reservation, limit, and shares settings retains the custom settings but might fail if the custom settings exceed the default values per VM for the target VDC.
#### Prerequisites

This operation is restricted to system administrators and users assigned with roles that have the right vApp: Edit VM CPU and Memory Reservation / Limit / Shares in all VDC types.

#### Procedure

1 Retrieve the XML representation of the organization VDC on which you want to create the new virtual machine.

Use a request similar to:

GET https://vcloud.example.com/api/vdc/23

The response contains a Link element for creating a standalone VM similar to:

```
<Link
href="https://vcloud.example.com/api/vdc/23/action/createvm"
rel="add"
type="application/vnd.vmware.vcloud.CreateVmParams+xml"/>
```

- 2 Create a CreateVmParams element with a VmSpecSection section that includes the custom reservation, limit, and shares settings for the new VM.
- 3 POST the CreateVmParams element that you created in Step 2 to the URL from the response in Step 1.

See the request portion of Create a VM with Custom CPU and Memory Reservation, Limit, and Shares Settings.

## Example: Create a VM with Custom CPU and Memory Reservation, Limit, and Shares Settings

```
POST https://vcloud.example.com/api/vdc/23/action/createvm
Content-Type: application/vnd.vmware.vcloud.CreateVmParams+xml
<?xml version="1.0" encoding="UTF-8" standalone="yes"?>
<CreateVmParams
   xmlns:ns3="http://schemas.dmtf.org/wbem/wscim/1/cim-schema/2/CIM_ResourceAllocationSettingData"
   xmlns:ns4="http://schemas.dmtf.org/wbem/wscim/1/cim-schema/2/CIM_VirtualSystemSettingData"
   xmlns:ns5="http://schemas.dmtf.org/wbem/wscim/1/common"
   xmlns:ns6="http://www.vmware.com/schema/ovf"
   xmlns:ns7="http://schemas.dmtf.org/ovf/environment/1"
   xmlns:ns8="http://www.vmware.com/vcloud/extension/v1.5"
   xmlns:ns9="http://www.vmware.com/vcloud/versions">
   <Description>some description</Description>
   <CreateVm
      name="blank-vm1-name">
      <VmSpecSection Modified="true">
         <ns2:Info>Virtual Machine specification</ns2:Info>
         <OsType>windows9Server64Guest</OsType>
         <NumCpus>1</NumCpus>
```

```
<NumCoresPerSocket>1</NumCoresPerSocket>
         <CpuResourceMhz>
            <Configured>1</Configured>
            <Reservation>0</Reservation>
            <Limit>1000</Limit>
            <SharesLevel>CUSTOM</SharesLevel>
            <Shares>1000</Shares>
         </CpuResourceMhz>
         <MemoryResourceMb>
            <Configured>1000</Configured>
            <Reservation>600</Reservation>
            <Limit>1000</Limit>
            <SharesLevel>CUSTOM</SharesLevel>
            <Shares>1000</Shares>
         </MemoryResourceMb>
         <DiskSection>
            <DiskSettings>
               <SizeMb>4</SizeMb>
               <UnitNumber>0</UnitNumber>
               <BusNumber>0</BusNumber>
               <AdapterType>4</AdapterType>
               <ThinProvisioned>false</ThinProvisioned>
               <StorageProfile
                  href="https://vcloud.example.com/api/vdcStorageProfile/71"
                  id="71"
                  name="*"
                  type="application/vnd.vmware.vcloud.vdcStorageProfile+xml"/>
               <overrideVmDefault>true</overrideVmDefault>
            </DiskSettings>
         </DiskSection>
         <HardwareVersion>vmx-11</HardwareVersion>
         <VirtualCpuType>VM64</VirtualCpuType>
     </VmSpecSection>
      <GuestCustomizationSection>
         <ns2:Info>Guest Customization specification</ns2:Info>
         <ComputerName>computername</ComputerName>
      </GuestCustomizationSection>
   </CreateVm>
</CreateVmParams>
```

```
Response-Code: 202
Content-type: application/vnd.vmware.vcloud.task+xml
...
<?xml version="1.0" encoding="UTF-8" standalone="yes"?>
<Task
...
operation="Composing blank-vm1-name-cb (86)"
operationName="vdcComposeVapp"
...>
<Owner
.../>
<User</pre>
```

vCloud API Programming Guide for Service Providers

```
.../>
<Organization
.../>
<Progress>1</Progress>
<Details/>
</Task>
```

# Reconfiguring vApps and Virtual Machines

6

You establish the initial configuration of a vApp and its virtual machines when you create it. After a vApp has been created by instantiation, cloning, composition, or recomposition, you can make further changes to its configuration using PUT requests that update modifiable elements of vApp and virtual machine objects.

Nearly all of the properties that you can specify when you create a vApp using any of the requests listed in Instantiation Parameters can be modified using a common reconfiguration workflow. Modifiable elements include a Link element where rel="edit". See Retrieve the Configuration Links for a vApp and Retrieve the Configuration Links for a Virtual Machine.

Before you create or update the virtual hardware configuration of a VM, retrieve the list of virtual hardware versions supported by the organization VDC where the VM will be deployed. See Retrieve a List of Supported Virtual Hardware Versions and Guest Operating Systems.

## **Reconfiguration Workflow**

The workflow for reconfiguring a vApp or virtual machine is the same regardless of the section you are modifying.

- 1 Retrieve the vApp or Vm and examine the response to find the section that you want to modify.
- 2 Retrieve the section by making a GET request to the URL in the section's href attribute value.
- 3 Modify the section as needed.
- 4 Update the section by making a PUT request to the section's edit link, a Link element in the section where rel="edit", and supplying the modified section in the request body.
- 5 To preserve these modification, you can capture the reconfigured vApp to create a new vApp template. See Capture a vApp as a Template.

Request bodies must contain all required elements and attributes, even if you are not changing their values. Because optional elements and attributes typically revert to default values if they are omitted or empty, it is a best practice to include optional elements in request bodies that modify existing objects. Link elements and href attributes from responses do not need to be included in modified sections. Some elements and attributes are read-only and cannot be modified. See the schema reference for details.

**Note** You cannot make configuration changes to a vApp if it is in maintenance mode. A system administrator can put a vApp into maintenance mode to prevent metadata changes during administrative operations such as backup, restore, and upgrade.

For a full list of the vCloud API user operations, see the vCloud API Schema Reference at https:// code.vmware.com.

This chapter includes the following topics:

- Retrieve the Configuration Links for a vApp
- Retrieve the Configuration Links for a Virtual Machine
- Retrieve a List of Supported Virtual Hardware Versions and Guest Operating Systems
- Update Multiple Sections of a Virtual Machine
- Retrieve or Update a Modifiable Section
- Update a vApp Network Configuration
- Update the NetworkConnectionSection of a Virtual Machine
- Retrieve or Modify the CPU Configuration of a Virtual Machine
- Retrieve or Modify the GuestCustomizationSection of a Virtual Machine
- Retrieve or Modify ProductSection Elements
- Retrieve or Modify Groups of Related Sections in a Virtual Machine
- Retrieve or Modify the Hard Disk Configuration of a Virtual Machine
- Retrieve or Update the VDC Compute Policy of a Virtual Machine
- Update the Storage Profile for a Virtual Machine
- Override the Default Storage Profile for a Hard Disk
- Specify Hard Disk IOPS

## Retrieve the Configuration Links for a vApp

Each modifiable section of a vApp includes a Link element whose rel attribute has the value edit. You cannot modify sections that do not contain this Link element. Any ovf:SectionType element can include an arbitrary number of Link elements. Sections that you can modify include a Link element where rel="edit". To modify one of these sections, retrieve it by making a GET request to the URL in the section's href attribute. Then make a PUT request to the href attribute value of the Link where rel="edit" to update the section with your modifications.

## Prerequisites

This operation requires the rights included in the predefined vApp Author role or an equivalent set of rights.

## Procedure

1 Retrieve the XML representation of the vApp.

Use a GET request as shown in Configuration Links in a vApp.

2 Examine the response for edit links to modifiable sections.

The response portion of Configuration Links in a vApp includes one of these links for each of the modifiable sections of the vApp. You cannot modify sections that do not contain a Link element where rel="edit".

## Example: Configuration Links in a vApp

In this example, the response was edited to show only the modifiable sections of the VApp element. Each Vm in the Children element of the VApp includes additional configuration links, shown in Configuration Links in a Vm Element.

### Request:

```
GET https://vcloud.example.com/api/vApp/vapp-7
```

### Response:

```
200 OK
Content-Type: application/vnd.vmware.vcloud.vApp+xml
. . .
<VApp ... href="https://vcloud.example.com/api/vApp/vapp-7">
   <LeaseSettinasSection ...
      href="https://vcloud.example.com/api/vApp/vapp-7/leaseSettingsSection/" ...>
      . . .
      <Link
         rel="edit"
         type="application/vnd.vmware.vcloud.leaseSettingsSection+xml"
         href="https://vcloud.example.com/api/vApp/vapp-7/leaseSettingsSection/" />
      . . .
   </LeaseSettingsSection>
   <ovf:StartupSection ...</pre>
      href="https://vcloud.example.com/api/vApp/vapp-7/startupSection/" ... >
      . . .
      <Link
         rel="edit"
```

```
type="application/vnd.vmware.vcloud.startupSection+xml"
         href="https://vcloud.example.com/api/vApp/vapp-7/startupSection/" />
   . . .
  </ovf:StartupSection>
  <NetworkConfigSection ...
     href="https://vcloud.example.com/api/vApp/vapp-7/networkConfigSection/" ... />
      <Link
         rel="edit"
         type="application/vnd.vmware.vcloud.networkConfigSection+xml"
         href="https://vcloud.example.com/api/vApp/vapp-7/networkConfigSection/" />
      . . .
  </NetworkConfigSection>
  <Children>
      <Vm ...
         status="8"
         name="ubuntu10-x86"
         href="https://vcloud.example.com/api/vApp/vm-4">
         . . .
      </Vm>
  </Children>
</VApp>
```

## Retrieve the Configuration Links for a Virtual Machine

A virtual machine is represented by a Vm element. Each modifiable section of a Vm element includes a Link element whose rel attribute has the value edit. You cannot modify sections that do not contain this Link element.

Any ovf:SectionType element can include an arbitrary number of Link elements. Sections that you can modify include a Link element where rel="edit". To modify one of these sections, retrieve it by making a GET request to the URL in the section's href attribute. Then make a PUT request to the href attribute value of the Link where rel="edit" to update the section with your modifications.

## Prerequisites

This operation requires the rights included in the predefined vApp Author role or an equivalent set of rights.

## Procedure

1 Retrieve the XML representation of the vApp that contains the virtual machine to reconfigure.

Use a GET request as shown in Configuration Links in a vApp.

2 In the VApp element's Children element, find the Vm element that represents the virtual machine and retrieve it.

3 Examine the response to find the reconfigureVm link and edit links to modifiable sections.

The response portion of Configuration Links in a Vm Element shows the reconfigureVm link and links for each of the modifiable sections of the Vm. You cannot modify sections that do not contain a link where rel="edit".

## Example: Configuration Links in a Vm Element

This example retrieves a Vm element shown in Configuration Links in a vApp. It expands that element to show its configuration links. It also shows the entire NetworkConnectionSection of that Vm, and additional information that is referenced in other examples. You cannot modify sections that do not have a Link where rel="edit", so they do not appear in this example. Modifiable sections of the parent vApp are shown in Configuration Links in a vApp.

Request:

GET https://vcloud.example.com/api/vApp/vm-4

Response:

```
200 OK
Content-Type: application/vnd.vmware.vcloud.vm+xml
. . .
<?xml version="1.0" encoding="UTF-8"?>
<Vm
  xmlns="http://www.vmware.com/vcloud/v1.5"
  xmlns:ovf="http://schemas.dmtf.org/ovf/envelope/1"
  status="8"
   name="ubuntu10-x86"
  href="https://vcloud.example.com/api/vApp/vm-4">
   . . .
   <Link
      rel="reconfigureVm"
      type="application/vnd.vmware.vcloud.vm+xml"
      name="vm-4"
      href="https://vcloud.example.com/api/vApp/vm-4/action/reconfigureVm" />
   <ovf:VirtualHardwareSection>
      ink
         rel="edit"
         type="application/vnd.vmware.vcloud.virtualHardwareSection+xml"
         href="https://vcloud.example.com/api/vApp/vm-4/virtualHardwareSection/" />
      ink
         rel="down"
         type="application/vnd.vmware.vcloud.rasdItem+xml"
         href="https://vcloud.example.com/api/vApp/vm-4/virtualHardwareSection/cpu" />
      <Link
         rel="edit"
         type="application/vnd.vmware.vcloud.rasdItem+xml"
         href="https://vcloud.example.com/api/vApp/vm-4/virtualHardwareSection/cpu" />
      ink
         rel="down"
         type="application/vnd.vmware.vcloud.rasdItem+xml"
```

```
href="https://vcloud.example.com/api/vApp/vm-4/virtualHardwareSection/memory" />
   <Link
     rel="edit"
      type="application/vnd.vmware.vcloud.rasdItem+xml"
      href="https://vcloud.example.com/api/vApp/vm-4/virtualHardwareSection/memory" />
   <Link
     rel="down"
      type="application/vnd.vmware.vcloud.rasdItemsList+xml"
      href="https://vcloud.example.com/api/vApp/vm-4/virtualHardwareSection/disks" />
   <Link
      rel="edit"
      type="application/vnd.vmware.vcloud.rasdItemsList+xml"
      href="https://vcloud.example.com/api/vApp/vm-4/virtualHardwareSection/disks" />
   ink
      rel="down"
      type="application/vnd.vmware.vcloud.rasdItemsList+xml"
     href="https://vcloud.example.com/api/vApp/vm-4/virtualHardwareSection/media" />
   <Link
      rel="down"
      type="application/vnd.vmware.vcloud.rasdItemsList+xml"
      href="https://vcloud.example.com/api/vApp/vm-4/virtualHardwareSection/networkCards" />
   ink
      rel="edit"
      type="application/vnd.vmware.vcloud.rasdItemsList+xml"
      href="https://vcloud.example.com/api/vApp/vm-4/virtualHardwareSection/networkCards" />
</ovf:VirtualHardwareSection>
<ovf:OperatingSystemSection
   href="https://vcloud.example.com/api/vApp/vm-4/operatingSystemSection"
   ovf:id="1">
   <ovf:Info>Specifies the operating system installed
   </ovf:Info>
   <Link
      rel="edit"
      type="application/vnd.vmware.vcloud.operatingSystemSection+xml"
      href="https://vcloud.example.com/api/vApp/vm-4/operatingSystemSection" />
</ovf:OperatingSystemSection>
<NetworkConnectionSection>
   <ovf:Info>Specifies the available VM network connections</ovf:Info>
   ink
     rel="edit"
      type="application/vnd.vmware.vcloud.networkConnectionSection+xml"
     href="https://vcloud.example.com/api/vApp/vm-4/networkConnectionSection" />
</NetworkConnectionSection>
<GuestCustomizationSection>
   ink
     rel="edit"
      href="https://vcloud.example.com/api/vApp/vm-4/guestCustomizationSection+xml"
     type="application/vnd.vmware.vcloud.guestCustomizationSection+xml">
   </Link>
</GuestCustomizationSection>
<VmCapabilities>
   <Link
     rel="edit"
```

```
href="https://vcloud.example.com/api/vApp/vm-4/vmCapabilities/"
type="application/vnd.vmware.vcloud.vmCapabilitiesSection+xml" />
<MemoryHotAddEnabled>false</MemoryHotAddEnabled>
</CpuHotAddEnabled>false</CpuHotAddEnabled>
</VmCapabilities>
<BootOptions>
<Link
rel="edit"
href="https://vcloud.example.com/api/vApp/vm-4/action/bootOptions"
type="application/vnd.vmware.vcloud.bootOptionsSection+xml" />
<BootDelay>0</BootDelay>
</BootOptions>
...
<//Vm>
```

## vCloud API Custom Attributes

vCloud API custom attributes extend several elements in the ovf and rasd XML namespaces. You can use these attributes to provide additional detail about virtual NIC and hard disk controller devices, or to specify the guest operating system type.

With the exception of osType, custom attributes are scoped to ovf:Item elements based on the elements' RASD resource type. The osType attribute applies to the ovf:OperatingSystemSection element. All of the elements to which these custom attributes apply are contained in the VirtualHardwareSection of a Vm.

|                   | RASD                     |                              |                |                                                                                                    |
|-------------------|--------------------------|------------------------------|----------------|----------------------------------------------------------------------------------------------------|
| Element Name      | Туре                     | Attribute Name               | Attribute Type | Description                                                                                                    |
| rasd:Connection   | 10 (Network<br>adapters) | ipAddressingMode             | xs:string      | IP addressing mode to use for this connection. One of NONE, MANUAL, DHCP, POOL.                                   |
| rasd:Connection   | 10 (Network<br>adapters) | ipAddress                    | xs:string      | lf ipAddressingMode="MANUAL", set the IP address here                                                             |
| rasd:Connection   | 10 (Network<br>adapters) | primaryNetworkConn<br>ection | xs:boolean     | True if this is the primary network connection of the virtual machine                                             |
| rasd:HostResource | 17 (Hard<br>disks)       | capacity                     | xs:string      | Hard disk capacity in megabytes.<br>See Retrieve or Modify the Hard<br>Disk Configuration of a Virtual<br>Machine |
| rasd:HostResource | 17 (Hard<br>disks)       | busType                      | xs:string      | Bus type. One of:<br>5 (IDE)<br>6 (SCSI)<br>20 (SATA)                                                             |

## Table 6-1. vCloud API Custom Attributes for OVF and RASD Elements

|                                | RASD<br>Resource   |                                     |                |                                                                                                    |
|--------------------------------|--------------------|-------------------------------------|----------------|----------------------------------------------------------------------------------------------------|
| Element Name                   | Туре               | Attribute Name                      | Attribute Type | Description                                                                                                    |
| rasd:HostResource              | 17 (Hard<br>disks) | busSubType                          | xs:string      | <ul> <li>Hard disk controller type. One of:</li> <li>buslogic</li> <li>Isilogic</li> <li>Isilogicsas</li> <li>VirtualSCSI</li> <li>vmware.sata.ahci</li> <li>See Retrieve or Modify the Hard<br/>Disk Configuration of a Virtual<br/>Machine for valid combinations of<br/>busType and busSubType.</li> </ul>                                         |
| rasd:HostResource              | 17 (Hard<br>disks) | storageProfileOverrid<br>eVmDefault | xs:boolean     | <pre>If true, the storage profile specified in storageProfileHref is always used for this disk regardless of the value specified in the virtual machine's StorageProfile If false, any storage profile is specified in storageProfileHref is ignored and the disk is migrated to the storage specified in the virtual machine's StorageProfile.</pre> |
| rasd:HostResource              | 17 (Hard<br>disks) | storageProfileHref                  | xs:string      | If storageProfileOverrideVmDefault is<br>true, the value of<br>storageProfileHref specifies the<br>storage profile to use for this hard<br>disk. The storage profile must be<br>available in the VDC where this<br>virtual machine is deployed.                                                                                                    |
| rasd:HostResource              | 17 (Hard<br>disks) | disk                                | xs:string      | Read-only reference to an attached independent disk.                                                                                                    |
| rasd:HostResource              | 17 (Hard<br>disks) | iops                                | xs:int         | Requested I/O operations per<br>second for this hard disk. See<br>Specify Hard Disk IOPS.                                                                                                    |
| ovf:OperatingSystemSe<br>ction | N/A                | osType                              | xs:string      | Internal VMware identifier for the<br>guest operating system. See Enum -<br>VirtualMachineGuestOsIdentifier in<br>the VMware vSphere API Reference<br>documentation.                                                                                                    |

## Table 6-1. vCloud API Custom Attributes for OVF and RASD Elements (continued)

For more information about OVF and RASD (CIM\_ResourceAllocationSettingData) elements, see About OVF and About DMTF, CIM, and RASD.

# Retrieve a List of Supported Virtual Hardware Versions and Guest Operating Systems

Before you update the virtual hardware configuration or choose a guest operating system for a VM, retrieve the list of virtual hardware versions supported by the organization VDC where the VM will be deployed. The virtual hardware version and guest operating system that you choose for a VM constrain many of the configuration values that you can specify. In most cases, you should choose the highest virtual hardware version supported by the VDC.

The set of virtual hardware versions supported by an organization VDC is contained in its Capabilities element. You can retrieve any of the supported virtual hardware versions to see a comprehensive list of guest operating systems it supports and, for each guest operating system, a list of the virtual hardware that it supports.

## Prerequisites

This operation requires the rights included in the predefined vApp Author role or an equivalent set of rights.

## Procedure

1 Retrieve the XML representation of the VDC and look for the Capabilities element it contains.

This element contains a SupportedHardwareVersions element that lists the virtual hardware versions that the VDC supports. The highest supported virtual hardware version is the default.

```
<Vdc ...>
   <Capabilities>
      <SupportedHardwareVersions>
         <SupportedHardwareVersion
            href="https://vcloud.example.com/api/hwv/vmx-09"
            name="vmx-09"
            type="application/vnd.vmware.vcloud.virtualHardwareVersion+xml">vmx-09<///r>
SupportedHardwareVersion>
         <SupportedHardwareVersion
            href="https://vcloud.example.com/api/hwv/vmx-10"
            name="vmx-10"
            type="application/vnd.vmware.vcloud.virtualHardwareVersion+xml">vmx-10
SupportedHardwareVersion>
         <SupportedHardwareVersion
            default="true"
            href="https://vcloud.example.com/api/hwv/vmx-11"
            name="vmx-11"
            type="application/vnd.vmware.vcloud.virtualHardwareVersion+xml">vmx-11</
SupportedHardwareVersion>
      </SupportedHardwareVersions>
   </Capabilities>
   . . .
</Vdc>
```

**2** Retrieve a SupportedHardwareVersion from the list.

This element contains a VirtualHardwareVersion element that lists the guest operating systems supported by that hardware version.

3 Retrieve an OperatingSystem from the list.

Operating systems are grouped into families, each of which is contained in an OperatingSystemFamilyInfo element. Each OperatingSystem element provides information about supported virtual hardware elements such as hard disks, NICs, and CPUs, as well as guest customization and personalization, CIM and OVF identifiers, Microsoft sysprep capabilities, and so on. See Virtual Hardware Version Details for an Operating System.

## Example: Virtual Hardware Version Details for an Operating System

This example retrieves the default virtual hardware version from the list shown in Step 1.

Request:

GET https://vcloud.example.com/api/hwv/vmx-11

```
Response:
```

```
200 OK
. . .
<VirtualHardwareVersion ... >
   <name>vmx-11</name>
   <maxCoresPerSocket>128</maxCoresPerSocket>
   <supportedOperatingSystems>
      <OperatingSystemFamilyInfo>
         <Name>Microsoft Windows</Name>
         <OperatingSystemFamilyId>1</OperatingSystemFamilyId>
         <OperatingSystem>
            <DefaultHardDiskAdapterType ref="VirtualLsiLogicSASController">4
            </DefaultHardDiskAdapterType>
            <SupportedHardDiskAdapter ref="ParaVirtualSCSIController" />
            <SupportedHardDiskAdapter ref="VirtualLsiLogicController" />
            <SupportedHardDiskAdapter ref="VirtualLsiLogicSASController" />
            <SupportedHardDiskAdapter ref="VirtualIDEController" />
            <SupportedHardDiskAdapter ref="VirtualAHCIController" />
            <MinimumHardDiskSizeGigabytes>40
            </MinimumHardDiskSizeGigabytes>
            <MinimumMemoryMegabytes>512</MinimumMemoryMegabytes>
            <Name>Microsoft Windows Server 2016 (64-bit)</Name>
            <InternalName>windows9Server64Guest</InternalName>
            <Supported>true</Supported>
            <x64>true</x64>
            <MaximumCpuCount>128</MaximumCpuCount>
            <MaximumCoresPerSocket>128</MaximumCoresPerSocket>
            <MaximumSocketCount>128</MaximumSocketCount>
            <MinimumHardwareVersion>10</MinimumHardwareVersion>
            <PersonalizationEnabled>true</PersonalizationEnabled>
            <PersonalizationAuto>true</PersonalizationAuto>
            <SysprepPackagingSupported>true</SysprepPackagingSupported>
```

```
<SupportsMemHotAdd>true</SupportsMemHotAdd>
            <cimOsId>102</cimOsId>
            <CimVersion>0</CimVersion>
            <SupportedForCreate>true</SupportedForCreate>
            <RecommendedNIC
               id="6"
               name="E1000E" />
            <SupportedNICType
               id="3"
               name="E1000" />
            <SupportedNICType
               id="6"
               name="E1000E" />
            <SupportedNICType
               id="3"
               name="E1000" />
            <SupportedNICType
               id="5"
               name="VMXNET3" />
         </OperatingSystem>
      </OperatingSystemFamilyInfo>
  </supportedOperatingSystems>
</VirtualHardwareVersion>
```

## Update Multiple Sections of a Virtual Machine

You can make a single request that updates the name, Description, and any or all of the VirtualHardwareSection, OperatingSystemSection, NetworkConnectionSection, GuestCustomizationSection elements of a virtual machine.

Every Vm element contains a link to a reconfigureVm operation that you can use to update the name, Description, and multiple sections in a single operation. Sections that you omit from the request body are not updated.

## Prerequisites

This operation requires the rights included in the predefined vApp Author role or an equivalent set of rights.

## Procedure

- 1 Retrieve the Vm element that you want to update.
- 2 Modify the retrieved Vm element.

Modifications can include the name, Description, and any or all of the VirtualHardwareSection, OperatingSystemSection, NetworkConnectionSection, GuestCustomizationSection elements of the Vm. Request bodies must contain all required elements and attributes, even if you are not changing their values. Because optional elements and attributes typically revert to default values if they are omitted or empty, it is a best practice to include optional elements in request bodies that modify existing objects. Link elements and href attributes from responses do not need to be included in modified sections. Some elements and attributes are read-only and cannot be modified. See the schema reference for details.

3 Use the modified Vm as the body of a reconfigureVm request.

## Results

The modified Vm replaces the contents of the retrieved Vm. For some section types, modifications take effect immediately. For others, modifications take effect only after a power or deployment state change.

## Example: Update Multiple Sections of a Virtual Machine

This example uses the reconfigureVm operation to accomplish the updates shown in Update a NetworkConnectionSection and Modify the Guest Customization Section of a Virtual Machine in a single operation. It also updates the independent disk attached to this virtual machine in a way similar to the operation shown in Update an Independent Disk

```
POST https://vcloud.example.com/api/vApp/vm-4/action/reconfigureVm
Content-Type: application/vnd.vmware.vcloud.vm+xml
. . .
<?xml version="1.0" encoding="UTF-8"?>
<Vm ...>
   <NetworkConnectionSection
      type="application/vnd.vmware.vcloud.networkConnectionSection+xml"
      xmlns="http://www.vmware.com/vcloud/v1.5"
      xmlns:ovf="http://schemas.dmtf.org/ovf/envelope/1">
      <ovf:Info>Firewall allows access to this address.</ovf:Info>
      <PrimaryNetworkConnectionIndex>0</PrimaryNetworkConnectionIndex>
      <NetworkConnection network="vAppNetwork">
         <NetworkConnectionIndex>0</NetworkConnectionIndex>
         <IpAddress>10.147.115.1</IpAddress>
         <IsConnected>true</IsConnected>
         <MACAddress>00:50:56:01:01:49</MACAddress>
         <IpAddressAllocationMode>STATIC</IpAddressAllocationMode>
      </NetworkConnection>
   </NetworkConnectionSection>
   <GuestCustomizationSection
      xmlns="http://www.vmware.com/vcloud/v1.5"
      xmlns:ovf="http://schemas.dmtf.org/ovf/envelope/1"
      ovf:required="false">
      <ovf:Info>Specifies Guest OS Customization Settings</ovf:Info>
      <Enabled>true</Enabled>
      <ChangeSid>true</ChangeSid>
      <VirtualMachineId>12</VirtualMachineId>
      <JoinDomainEnabled>false</JoinDomainEnabled>
```

```
<UseOrgSettings>false</UseOrgSettings>
      <DomainName />
      <DomainUserName />
      <DomainUserPassword />
      <AdminPasswordEnabled>true</AdminPasswordEnabled>
      <AdminPasswordAuto>true</AdminPasswordAuto>
      <AdminPassword />
      <ResetPasswordRequired>false</ResetPasswordRequired>
      <CustomizationScript />
      <ComputerName>Win2K3</ComputerName>
  </GuestCustomizationSection>
   <ovf:VirtualHardwareSection
      xmlns:vcloud="http://www.vmware.com/vcloud/v1.5"
      vcloud:type="application/vnd.vmware.vcloud.virtualHardwareSection+xml">
      <ovf:Info>Virtual hardware requirements</ovf:Info>
      <ovf:Item>
        <rasd:AddressOnParent>0</rasd:AddressOnParent>
        <rasd:HostResource
            vcloud:storageProfileHref="https://vcloud.example.com/api/vdcStorageProfile/3"
            vcloud:disk="https://vcloud.example.com/api/disk/128" />
         <rasd:InstanceID>2000</rasd:InstanceID>
         <rasd:Parent>2</rasd:Parent>
         <rasd:ResourceType>17</rasd:ResourceType>
      </ovf:Item>
  </ovf:VirtualHardwareSection>
</Vm>
```

```
202 Accepted
Content-Type: application/vnd.vmware.vcloud.task+xml
....
<Task
...
operation="Updating Virtual Application Win2K3 (4)"
...>
...
</Task>
```

## **Retrieve or Update a Modifiable Section**

You can make a GET request to the URL of any modifiable section to retrieve it for modification. After you modify the section, you can make a PUT request to its edit link to update the section with your modifications.

#### Prerequisites

This operation requires the rights included in the predefined vApp Author role or an equivalent set of rights.

#### Procedure

1 Retrieve the section to modify.

Make a GET request to the URL in the section's href attribute value.

2 Modify the retrieved section.

Request bodies must contain all required elements and attributes, even if you are not changing their values. Because optional elements and attributes typically revert to default values if they are omitted or empty, it is a best practice to include optional elements in request bodies that modify existing objects. Link elements and href attributes from responses do not need to be included in modified sections. Some elements and attributes are read-only and cannot be modified. See the schema reference for details.

**3** Update the section with your modifications.

Find the Link element in the section where rel="edit". Make a PUT request to the URL in that link's href attribute value, and supply the modified section as the request body.

For most section types, the response to this request is a Task element that tracks the update operation. When the task completes, the section is updated.

## Results

The modified section replaces the contents of the original section. For some section types, modifications take effect immediately. For others, modifications take effect only after a power or deployment state change.

## Example: Retrieve a NetworkConfigSection

This example retrieves the NetworkConfigSection of the vApp shown in Configuration Links in a vApp.

Request:

GET https://vcloud.example.com/api/vApp/vapp-7/networkConfigSection

#### Response:

```
200 OK
Content-type: application/vnd.vmware.vcloud.networkConfigSection+xml
....
<NetworkConfigSection
  xmlns="http://www.vmware.com/vcloud/v1.5"
  xmlns:ovf="http://schemas.dmtf.org/ovf/envelope/1"
  href="https://vcloud.example.com/api/vApp/vapp-7/networkConfigSection/"
  ovf:required="false">
  <ovf:Info>Configuration parameters for logical networks</ovf:Info>
  <Link
    rel="edit"
    type="application/vnd.vmware.vcloud.networkConfigSection+xml"
    href="https://vcloud.example.com/api/vApp/vapp-7/networkConfigSection/" />
  <NetworkConfig</pre>
```

```
networkName="vAppNetwork">
      <Configuration>
         <IpScopes>
            <IpScope>
               <IsInherited>true</IsInherited>
               <Gateway>10.147.56.253</Gateway>
               <Netmask>255.255.255.0</Netmask>
               <Dns1>10.147.115.1</Dns1>
               <Dns2>10.147.115.2</Dns2>
               <DnsSuffix>example.com</DnsSuffix>
               <IpRanges>
                  <IpRange>
                     <StartAddress>10.147.56.1</StartAddress>
                     <EndAddress>10.147.56.255</EndAddress>
                  </IpRange>
               </IpRanges>
            </IpScope>
         </IpScopes>
         <ParentNetwork
            type="application/vnd.vmware.vcloud.network+xml"
            name="Internet"
            href="https://vcloud.example.com/api/network/54" />
         <FenceMode>bridged</FenceMode>
      </Configuration>
      <IsDeployed>false</IsDeployed>
   </NetworkConfig>
</NetworkConfigSection>
```

For an example that updates this section, see Update a NetworkConfigSection .

## Update a vApp Network Configuration

To change the configuration of a vApp network, you retrieve the NetworkConfigSection element of the vApp, modify it, and use it with a PUT request to update the section.

## Prerequisites

This operation requires the rights included in the predefined vApp Author role or an equivalent set of rights.

## Procedure

- 1 Retrieve the vApp's NetworkConfigSection.
- 2 Modify the returned NetworkConfigSection as needed.

Request bodies must contain all required elements and attributes, even if you are not changing their values. Because optional elements and attributes typically revert to default values if they are omitted or empty, it is a best practice to include optional elements in request bodies that modify existing objects. Link elements and href attributes from responses do not need to be included in modified sections. Some elements and attributes are read-only and cannot be modified. See the schema reference for details.

3 Update the NetworkConfigSection in the vApp.

Find the Link element in the section where rel="edit". Make a PUT request to the URL in that link's href attribute value, and supply the modified section as the request body.

## Example: Update a NetworkConfigSection

This example modifies the NetworkConfigSection that was retrieved in Retrieve a NetworkConfigSection. The modifications change the FenceMode value to natRouted and add a Features element that defines several network features that are useful to an FTP server that must be reachable from the public Internet, but only at the FTP and SSH ports. The modifications add the following items:

- A set of FirewallRules that allow TCP traffic to ports 21 and 22. Because these rules require you to specify a single IP address on the inside of the firewall, the IpScope element is modified to limit the range of IP addresses available on the vApp network to a single address. Any virtual machine that connects to the vApp network defined in this NetworkConfigSection is given this address.
- A NatService element that maps a routable external IP address to the internal IP address allocated to the Vm by the vApp network. The VAppScopedVmId value in this element is taken from the VAppScopedLocalId element of the Vm and the VmNicId value is taken from its PrimaryNetworkConnectionIndex. See Configuration Links in a Vm Element.

For more information about these and other network services in vApp networks, see Network Services in vApp Networks

This request, like all request bodies derived from a response, omits the Link elements and href attributes that were part of the retrieved NetworkConfigurationSection. It also omits the IsDeployed element of the NetworkConfig. These elements and attributes are created by the server and are read-only. They are ignored if you include them in a request. Read-only elements are noted in the schema reference.

```
PUT https://vcloud.example.com/api/vApp/vapp-7/networkConfigSection/
Content-type: application/vnd.vmware.vcloud.networkConfigSection+xml
. . .
<NetworkConfigSection
   xmlns="http://www.vmware.com/vcloud/v1.5"
   xmlns:ovf="http://schemas.dmtf.org/ovf/envelope/1">
   <ovf:Info>Configuration parameters for logical networks</ovf:Info>
   <NetworkConfig
      networkName="vAppNetwork">
      <Configuration>
         <IpScopes>
            <IpScope>
               <IsInherited>false</IsInherited>
               <Gateway>10.147.56.253</Gateway>
               <Netmask>255.255.255.0</Netmask>
               <Dns1>10.147.115.1</Dns1>
               <Dns2>10.147.115.2</Dns2>
```

```
<DnsSuffix>example.com</DnsSuffix>
      <IpRanges>
         <IpRange>
            <StartAddress>10.147.56.1</StartAddress>
            <EndAddress>10.147.56.1</EndAddress>
         </IpRange>
     </IpRanges>
   </IpScope>
</IpScopes>
<ParentNetwork
   type="application/vnd.vmware.vcloud.network+xml"
   name="Internet"
   href="https://vcloud.example.com/api/network/54" />
<FenceMode>natRouted</FenceMode>
~Features>
   <FirewallService>
      <IsEnabled>true</IsEnabled>
      <FirewallRule>
         <IsEnabled>true</IsEnabled>
         <Description>FTP Rule</Description>
         <Policy>allow</Policy>
         <Protocols>
            <Tcp>true</Tcp>
         </Protocols>
         <DestinationPortRange>21</DestinationPortRange>
         <DestinationIp>10.147.115.1/DestinationIp>
         <SourcePortRange>any</SourcePortRange>
         <SourceIp>any</SourceIp>
         <EnableLogging>false</EnableLogging>
      </FirewallRule>
      <FirewallRule>
         <IsEnabled>true</IsEnabled>
         <Description>SSH Rule</Description>
         <Policy>allow</Policy>
         <Protocols>
            <Tcp>true</Tcp>
         </Protocols>
         <DestinationPortRange>22</DestinationPortRange>
         <DestinationIp>10.147.115.1/DestinationIp>
         <SourcePortRange>any</SourcePortRange>
         <SourceIp>any</SourceIp>
         <EnableLogging>false</EnableLogging>
      </FirewallRule>
   </FirewallService>
   <NatService>
      <IsEnabled>true</IsEnabled>
      <NatType>ipTranslation</NatType>
      <Policy>allowTraffic</Policy>
      <NatRule>
         <OneToOneVmRule>
            <MappingMode>automatic</MappingMode>
            <VAppScopedVmId>3963994b-5a0a-48fe-b9ae-7f9a2d8e8e5b</VAppScopedVmId>
            <VmNicId>0</VmNicId>
         </OneToOneVmRule>
      </NatRule>
```

```
</NatService>
</Features>
</Configuration>
</NetworkConfig>
</NetworkConfigSection>
```

```
202 Accepted
Content-Type: application/vnd.vmware.vcloud.task+xml
...
<Task ... operation="Updating Virtual Application Linux FTP server (7)" ...>
...
</Task>
```

**Important** Whenever you modify a vApp network, as we do in this example, you must be sure that the modifications are consistent with the network connection requirements of the virtual machines in the vApp. The vApp in this example contains a single virtual machine. Its NetworkConnection element, shown in Configuration Links in a Vm Element, specifies an IP address that will not be available after the vApp network is reconfigured as shown here. Update a NetworkConnectionSection corrects this problem. This example uses the IpScope element to restrict the IP addresses available on a vApp network. It is usually more practical to use a wide range of addresses available on a vApp network and apply any firewall-related IP address restrictions by modifying the NetworkConnectionSection. A wider range of IP addresses allows you to modify this vApp to include additional virtual machines, and the IP address restriction applied in Update a NetworkConnectionSection allows the FirewallRules in this example to remain valid.

## Update the NetworkConnectionSection of a Virtual Machine

Whenever you create a vApp network or update its configuration, you might also need to update the NetworkConnectionSection elements of the virtual machines in the vApp.

## Prerequisites

This operation requires the rights included in the predefined vApp Author role or an equivalent set of rights.

## Procedure

1 Retrieve the virtual machine's NetworkConnectionSection.

2 Modify the returned NetworkConnectionSection as needed.

Request bodies must contain all required elements and attributes, even if you are not changing their values. Because optional elements and attributes typically revert to default values if they are omitted or empty, it is a best practice to include optional elements in request bodies that modify existing objects. Link elements and href attributes from responses do not need to be included in modified sections. Some elements and attributes are read-only and cannot be modified. See the schema reference for details.

- **3** Update the section with your modifications.
  - a In the retrieved section, find the Link element where rel="edit".
  - b Make a PUT request to the URL in that link's href attribute value, and supply the modified section as the request body.

The response to this request is a Task element that tracks the update operation. When the task is complete, the section is updated.

## Example: Update a NetworkConnectionSection

This example modifies the NetworkConnectionSection shown in Configuration Links in a Vm Element so that this network connection is compatible with the reconfigured vApp network to which it must connect. See Update a NetworkConfigSection. The modified NetworkConnectionSection in the request changes two values:

- The IpAddress now specifies the address to which the vApp network's firewall allows access.
- Because it specifies an IP address, the modified NetworkConnectionSection also changes the value of the IpAddressAllocationMode from DHCP to MANUAL.

**Note** The ovf:Info element is a required member of NetworkConnectionSection and all other sections that are derived from ovf:SectionType. The element must be present, even if it has no content. In this example, we use the content to explain why the connection is configured this way.

| PUT "https://vcloud.example.com/api/vApp/vm-4/networkConnectionSection/      |
|------------------------------------------------------------------------------|
| Content-type: application/vnd.vmware.vcloud.networkConnectionSection+xml     |
|                                                                              |
| xml version="1.0" encoding="UTF-8"?                                          |
| <networkconnectionsection< td=""></networkconnectionsection<>                |
| <pre>type="application/vnd.vmware.vcloud.networkConnectionSection+xml"</pre> |
| <pre>xmlns="http://www.vmware.com/vcloud/v1.5"</pre>                         |
| <pre>xmlns:ovf="http://schemas.dmtf.org/ovf/envelope/1"&gt;</pre>            |
| <pre><ovf:info>Firewall allows access to this address.</ovf:info></pre>      |
| <primarynetworkconnectionindex>0</primarynetworkconnectionindex>             |
| <networkconnection< td=""></networkconnection<>                              |
| <pre>network="vAppNetwork"&gt;</pre>                                         |
| <networkconnectionindex>0</networkconnectionindex>                           |
| <ipaddress>10.147.115.1</ipaddress>                                          |
| <isconnected>true</isconnected>                                              |
|                                                                              |

```
<MACAddress>00:50:56:01:01:49</MACAddress>
<IpAddressAllocationMode>MANUAL</IpAddressAllocationMode>
</NetworkConnection>
</NetworkConnectionSection>
```

```
202 Accepted
Content-Type: application/vnd.vmware.vcloud.task+xml
...
<Task ... operation="Updating Virtual Application Linux FTP server (7)" ...>
...
</Task>
```

## Retrieve or Modify the CPU Configuration of a Virtual Machine

The CPU configuration of a virtual machine is represented by an Item in its VirtualHardwareSection element.

## Prerequisites

This operation requires the rights included in the predefined vApp Author role or an equivalent set of rights.

### Procedure

1 Retrieve the CPU section to modify.

Make a GET request to the URL in the section's href attribute value:

GET https://vcloud.example.com/api/vApp/vm-4/virtualHardwareSection/cpu

2 Modify the retrieved section.

Request bodies must contain all required elements and attributes, even if you are not changing their values. Because optional elements and attributes typically revert to default values if they are omitted or empty, it is a best practice to include optional elements in request bodies that modify existing objects. Link elements and href attributes from responses do not need to be included in modified sections. Some elements and attributes are read-only and cannot be modified. See the schema reference for details.

- **3** Update the section with your modifications.
  - a In the retrieved section, find the Link element where rel="edit".
  - b Make a PUT request to the URL in that link's href attribute value, and supply the modified section as the request body.

The response to this request is a Task element that tracks the update operation. When the task is complete, the section is updated.

## Results

The modified section replaces the contents of the original section. For some section types, modifications take effect immediately. For others, modifications take effect only after a power or deployment state change.

## Example: Modify the CPU Configuration of a Virtual Machine

The initial configuration for the virtual machine used in this example shows a single CPU and CoresPerSocket value of 1.

```
<Item xmlns="http://schemas.dmtf.org/ovf/envelope/1"
	xmlns:vcloud="http://www.vmware.com/vcloud/v1.5"
	xmlns:rasd="http://schemas.dmtf.org/wbem/wscim/1/cim-schema/2/CIM_ResourceAllocationSettingData"
	xmlns:vmw="http://www.vmware.com/schema/ovf"
	vcloud:type="application/vnd.vmware.vcloud.rasdItem+xml">
	<rasd:AllocationUnits>hertz * 10^6</rasdItem+xml">
	<rasd:AllocationUnits>hertz * 10^6</rasdItem+xml">
	<rasd:AllocationUnits>hertz * 10^6</rasdItem+xml">
	<rasd:Description>Number of Virtual CPUs</rasdItementName>
	<rasd:ElementName>1 virtual CPU(s)</rasdItementName>
	<rasd:InstanceID>4</rasdIteservation>
	<rasd:Reservation>0</rasdIteservation>
	<rasd:ResourceType>3</rasdIteservation>
	<rasd:Weight>0</rasdIteservation>
	<rasdIteservation</ra>
	<rasdIteservation>0</rasdIteservation>
	<rasdIteservation>0</rasdIteservation>
	<rasdIteservation>0</rasdIteservation>
	<rasdIteservation>0</rasdIteservation>
	<rasdIteservation>0</rasdIteservation>
	<rasdIteservation>0</rasdIteservation>
	<rasdIteservation>0</rasdIteservation>
	<rasdIteservation>0</rasdIteservation>
	<rasdIteservation>0</rasdIteservation>
	<rasdIteservation>0</rasdIteservation>
	<rasdIteservation>0</rasdIteservation>
	<rasdIteservation>0</rasdIteservation>
	<rasdIteservation>0</rasdIteservation>
	<rasdIteservation>0</rasdIteservation>
	<rasdIteservation>0</rasdIteservation>
	<rasdIteservation>0</rasdIteservation>
```

This request modifies the CPU section to add a second CPU to the Vm by changing the rasd:VirtualQuantity value of the Item to 2. It also raises the value of CoresPerSocket to 2.

```
PUT https://vcloud.example.com/api/vApp/vm-4/virtualHardwareSection/cpu
Content-type: application/vnd.vmware.vcloud.rasdItem+xml
. . .
<?xml version="1.0" encoding="UTF-8"?>
<Item xmlns="http://schemas.dmtf.org/ovf/envelope/1"
  xmlns:vcloud="http://www.vmware.com/vcloud/v1.5"
  xmlns:rasd="http://schemas.dmtf.org/wbem/wscim/1/cim-schema/2/CIM_ResourceAllocationSettingData"
  vcloud:type="application/vnd.vmware.vcloud.rasdItem+xml">
   <rasd:AllocationUnits>hertz * 10^6</rasd:AllocationUnits>
   <rasd:Description>Number of Virtual CPUs</rasd:Description>
   <rasd:ElementName>2 virtual CPU(s)</rasd:ElementName>
   <rasd:InstanceID>4</rasd:InstanceID>
   <rasd:Reservation>0</rasd:Reservation>
   <rasd:ResourceType>3</rasd:ResourceType>
   <rasd:VirtualQuantity>2</rasd:VirtualQuantity>
   <rasd:Weight>0</rasd:Weight>
   <vmw:CoresPerSocket ovf:required="false">2</vmw:CoresPerSocket>
</Ttem>
```

```
202 Accepted
Content-Type: application/vnd.vmware.vcloud.task+xml
....
<Task ... operation="Updating Virtual Application Linux FTP server (7)" ...>
...
</Task>
```

## Retrieve or Modify the GuestCustomizationSection of a Virtual Machine

The GuestCustomizationSection element includes a customization script and other parameters that are applied when you customize a virtual machine.

The GuestCustomizationSection includes predefined property names that VMware guest customization tools recognize. Certain values in this element, if omitted or left empty, are inherited from the OrgGuestPersonalizationSettings of the organization that owns the virtual machine. See Retrieve or Update Organization Settings.

The vCloud API also supports use of the ovf:ProductSection to pass an arbitrary set of *key=value* pairs to a vApp or virtual machine through the ovf:Environment element. See Retrieve or Modify ProductSection Elements.

### Prerequisites

This operation requires the rights included in the predefined vApp Author role or an equivalent set of rights.

#### Procedure

1 Retrieve the GuestCustomizationSection to modify.

Make a GET request to the URL in the section's href attribute value.

GET https://vcloud.example.com/api/vApp/vm-12/guestCustomizationSection/

2 Modify the retrieved section.

Request bodies must contain all required elements and attributes, even if you are not changing their values. Because optional elements and attributes typically revert to default values if they are omitted or empty, it is a best practice to include optional elements in request bodies that modify existing objects. Link elements and href attributes from responses do not need to be included in modified sections. Some elements and attributes are read-only and cannot be modified. See the schema reference for details.

- 3 Update the section with your modifications.
  - a In the retrieved section, find the Link element where rel="edit".
  - b Make a PUT request to the URL in that link's href attribute value, and supply the modified section as the request body.

The response to this request is a Task element that tracks the update operation. When the task is complete, the section is updated.

## Results

The modified section replaces the contents of the original section. For some section types, modifications take effect immediately. For others, modifications take effect only after a power or deployment state change.

## Example: Modify the Guest Customization Section of a Virtual Machine

This request specifies guest customization values, including the information required to join the virtual machine to a Windows domain.

**Note** If you include a CustomizationScript, it cannot exceed 49,000 characters.

```
PUT https://vcloud.example.com/api/vApp/vm-12/guestCustomizationSection/
Content-type: application/vnd.vmware.vcloud.guestcustomizationsection+xml
<?xml version="1.0" encoding="UTF-8"?>
<GuestCustomizationSection
  xmlns="http://www.vmware.com/vcloud/v1.5"
  xmlns:ovf="http://schemas.dmtf.org/ovf/envelope/1"
  ovf:required="false">
  <ovf:Info>Specifies Guest OS Customization Settings</ovf:Info>
  <Enabled>true</Enabled>
   <ChangeSid>true</ChangeSid>
  <VirtualMachineId>12</VirtualMachineId>
  <JoinDomainEnabled>false</JoinDomainEnabled>
  <UseOrgSettings>false</UseOrgSettings>
   <DomainName>example</DomainName>
  <DomainUserName>admin</DomainUserName>
  <DomainUserPassword>Pa55w0rd</DomainUserPassword>
  <AdminPasswordEnabled>true</AdminPasswordEnabled>
   <AdminPasswordAuto>true</AdminPasswordAuto>
  <AdminPassword />
  <ResetPasswordRequired>false</ResetPasswordRequired>
   <CustomizationScript />
   <ComputerName>Win2K3</ComputerName>
</GuestCustomizationSection>
```

```
202 Accepted
Content-Type: application/vnd.vmware.vcloud.task+xml
....
<Task
...
operation="Updating Virtual Application Win2K3 (12)"
...>
...
</Task>
```

## **Retrieve or Modify ProductSection Elements**

ProductSection elements allow you to pass runtime information to vApps and virtual machines. The *key=value* pairs in this section are made available in the OVF Environment of a powered-on vApp or virtual machine.

A vApp or virtual machine can get runtime information from its ovf:Environment element. This read-only element is populated with information from a ProductSection element when the vApp or virtual machine is powered on. A Vm can use VMware Tools to read these values from its ovf:Environment. A Vm can also read the values by mounting a special media object. To make a *key=value* pair available in the ovf:Environment, add it to the appropriate ProductSection of a vApp template or powered-off vApp or virtual machine.

**Note** All ProductSection elements in a vApp template, vApp, or virtual machine are returned as members of a ProductSectionList. You cannot retrieve or update an individual ProductSection. You must retrieve and modify the ProductSectionList to update the individual ProductSection elements it contains.

#### Prerequisites

This operation requires the rights included in the predefined vApp Author role or an equivalent set of rights.

#### Procedure

1 Retrieve the ProductSectionList from the vApp or virtual machine.

Use a request like this one, which targets a vApp.

GET https://vcloud.example.com/api/vApp/vapp-123/productSections

The response is a ProductSectionList element, which contains all the ProductSection elements in the vApp, along with a Link element that contains the rel="edit" URL to use when updating the ProductSectionList. If the vApp contains no ProductSection elements, the response contains only the Link element. 2 Modify the retrieved ProductSectionList.

You can modify existing ProductSection elements, create new ones, or both. ProductSection has no required contents. Unlike updates to other sections, updates to a ProductSection merge new and existing values, subject to the following rules:

- Property elements that are present in the existing ProductSection but not in the update are removed.
- Property elements that are present in the update but not in the in the existing ProductSection are added to the ProductSection if they have a corresponding Value element.
- If a Property element that is present in the existing ProductSection has different attributes, qualifiers, or other details in the update, the Property in the update replaces the existing one.
- If a Property element that is present in the existing ProductSection has no Value in the update, the existing Property and Value remain unchanged.
- **3** Update the section with your modifications.

Find the Link element in the ProductSectionList where rel="edit". Make a PUT request to the URL in that link's href attribute value, and supply the modified ProductSectionList as the request body.

The response to this request is a Task element that tracks the update operation. When the task is complete, the section is updated.

## Results

The modified section replaces the contents of the original section, subject to the rules listed in Step 2.

## Example: Update a ProductSection in a vApp

This request creates or updates a ProductSectionList that contains a single ProductSection. The ProductSection sets three properties. The response is a Task.

```
PUT https://vcloud.example.com/api/vApp/vapp-123/productSections
Content-Type: application/vnd.vmware.vcloud.productSections+xml
....
<?xml version="1.0" encoding="UTF-8"?>
<ProductSectionList
    xmlns="http://www.vmware.com/vcloud/v1.5"
    xmlns:ovf="http://schemas.dmtf.org/ovf/envelope/1">
    <ovf:="http://www.vmware.com/vcloud/v1.5"
    xmlns:ovf="http://schemas.dmtf.org/ovf/envelope/1">
    <ovf:ProductSection
    required="true">
    <ovf:ProductSection
    required="true">
    <ovf:Info>Information about the installed software</ovf:Info>
    <ovf:Property
        ovf:type="string"
        ovf:type="string"
        ovf:key="CRM_Database_Host"
```

```
ovf:value="CRM.example.com">
         <ovf:Label>CRM Database Host</ovf:Label>
      </ovf:Property>
      <ovf:Property
        ovf:type="string"
        ovf:key="CRM_Database_Username"
        ovf:value="dbuser">
         <ovf:Label>CRM Database Usernname</ovf:Label>
      </ovf:Property>
      <ovf:Property
        ovf:type="string"
        ovf:key="CRM_Password"
        ovf:value="Pa55w0rd">
         <ovf:Label>CRM Database User Password</ovf:Label>
      </ovf:Property>
   </ovf:ProductSection>
</ProductSectionList>
```

```
202 Accepted
Content-Type: application/vnd.vmware.vcloud.task+xml
...
<Task ... operation="Updating Virtual Application ..." ...>
...
</Task>
```

After the vApp is powered on, a virtual machine can retrieve the ovf:Environment document in the following ways:

 It can use the default OVF iso transport type. This makes the environment document available as a file named ovf-env.xml on an ISO image that is mounted on the first available CD-ROM device on the virtual machine. You can use any convenient mechanism to read this file.

```
[root@example-vm-RHEL ~] cat /media/cdrom/ovf-env.xml
<?xml version="1.0" encoding="UTF-8"?>
<Environment ...>
   . . .
  <PropertySection>
      <Property
         oe:key="CRM_Database_Host"
         oe:value="CRM.example.com" />
     <Property
         oe:key="CRM_Database_Username"
         oe:value="dbuser" />
     <Property
         oe:key="CRM_Password"
         oe:value="Pa55w0rd" />
    </PropertySection>
</Environment>
```

 If the virtual machine has VMware Tools installed, it can use the vmtoolsd program, as shown here.

```
[root@example-vm-RHEL ~] /usr/sbin/vmtoolsd ---cmd 'info-get guestinfo.ovfEnv'
<?xml version="1.0" encoding="UTF-8"?>
<Environment ...>
  <PropertySection>
     <Property
        oe:key="CRM_Database_Host"
         oe:value="CRM.example.com" />
      <Propertv
         oe:key="CRM_Database_Username"
         oe:value="dbuser" />
      <Propertv
        oe:key="CRM_Password"
         oe:value="Pa55w0rd" />
    </PropertySection>
   . . .
</Environment>
```

On Windows, the vmtoolsd executable file is typically installed in C:\Program Files\VMware \VMware Tools\vmtoolsd.exe

## Retrieve or Modify Groups of Related Sections in a Virtual Machine

The vCloud API provides links that you can use to retrieve or update groups of sections that define related hardware items such as disks, media devices, and network cards in a Vm element.

As shown in Configuration Links in a Vm Element, Link elements for disks, media devices, and network cards are grouped at the end of the VirtualHardwareSection. These links have content type application/vnd.vmware.vcloud.rasdItemsList+xml, and reference a RasdItemsList element in the VirtualHardwareSection of a Vm. The vCloud API uses the RasdItemsList element to aggregate related elements in a VirtualHardwareSection. This approach simplifies retrieval and modification of Item elements that are typically viewed or modified as a group.

## Prerequisites

This operation requires the rights included in the predefined vApp Author role or an equivalent set of rights.

## Procedure

1 Retrieve the RasdItemsList from a Vm.

Make a GET request to the URL in the link where type="application/ vnd.vmware.vcloud.rasdItemsList+xml" and rel="down". See Retrieve the Hard Disks and Controllers in a Virtual Machine . 2 Modify the items in the retrieved list.

Request bodies must contain all required elements and attributes, even if you are not changing their values. Because optional elements and attributes typically revert to default values if they are omitted or empty, it is a best practice to include optional elements in request bodies that modify existing objects. Link elements and href attributes from responses do not need to be included in modified sections. Some elements and attributes are read-only and cannot be modified. See the schema reference for details.

**3** Update the sections with your modifications.

Make a PUT request to the URL in the link where type="application/ vnd.vmware.vcloud.rasdItemsList+xml" and rel="edit", and supply the modified section as the request body.

The response to this request is a Task element that tracks the update operation. When the task is complete, the section is updated.

## Example: Retrieve the Hard Disks and Controllers in a Virtual Machine

This example uses the virtualHardwareSection/disks link shown in Configuration Links in a Vm Element to retrieve the list of hard disks and hard disk controllers for a virtual machine.

Request:

```
GET https://vcloud.example.com/api/vApp/vm-4/virtualHardwareSection/disks
```

#### Response:

```
200 OK
Content-Type: application/vnd.vmware.vcloud.rasdItemsList+xml
. . .
<RasdItemsList
   xmlns="http://www.vmware.com/vcloud/v1.5"
   xmlns:rasd="http://schemas.dmtf.org/wbem/wscim/1/cim-schema/2/CIM_ResourceAllocationSettingData"
   type="application/vnd.vmware.vcloud.rasdItemsList+xml"
   href="https://vcloud.example.com/api/vApp/vm-4/virtualHardwareSection/disks" ... >
   <Link
      rel="edit"
      type="application/vnd.vmware.vcloud.rasdItemsList+xml"
      href="https://vcloud.example.com/api/vApp/vm-4/virtualHardwareSection/disks" />
   <Item>
      <rasd:Address>0</rasd:Address>
      <rasd:Description>SCSI Controller</rasd:Description>
      <rasd:ElementName>SCSI Controller 0</rasd:ElementName>
      <rasd:InstanceID>2</rasd:InstanceID>
      <rasd:ResourceSubType>lsilogic</rasd:ResourceSubType>
      <rasd:ResourceType>6</rasd:ResourceType>
   </Item>
   <Item>
      <rasd:AddressOnParent>0</rasd:AddressOnParent>
      <rasd:Description>Hard disk</rasd:Description>
```

```
<rasd:ElementName>Hard disk 1</rasd:ElementName>
      <rasd:HostResource
        xmlns:vcloud="http://www.vmware.com/vcloud/v1.5"
        vcloud:capacity="1024"
        vcloud:busSubType="lsilogic"
        vcloud:busType="6"></rasd:HostResource>
      <rasd:InstanceID>2000</rasd:InstanceID>
      <rasd:Parent>2</rasd:Parent>
      <rasd:ResourceType>17</rasd:ResourceType>
  </Item>
  <Ttem>
      <rasd:AddressOnParent>1</rasd:AddressOnParent>
      <rasd:Description>Hard disk</rasd:Description>
      <rasd:ElementName>Hard disk 2</rasd:ElementName>
      <rasd:HostResource
         xmlns:vcloud="http://www.vmware.com/vcloud/v1.5"
        vcloud:capacity="2048"
        vcloud:busSubType="lsilogic"
         vcloud:busType="6"></rasd:HostResource>
      <rasd:InstanceID>2001</rasd:InstanceID>
      <rasd:Parent>2</rasd:Parent>
      <rasd:ResourceType>17</rasd:ResourceType>
  </Item>
  <Ttem>
      <rasd:Address>0</rasd:Address>
      <rasd:Description>IDE Controller</rasd:Description>
      <rasd:ElementName>IDE Controller 0</rasd:ElementName>
      <rasd:InstanceID>3</rasd:InstanceID>
      <rasd:ResourceType>5</rasd:ResourceType>
   </Item>
</RasdItemsList>
```

## Retrieve or Modify the Hard Disk Configuration of a Virtual Machine

The hard disk configuration of a virtual machine is represented by one or more Item elements in its VirtualHardwareSection.

#### Prerequisites

This operation requires the rights included in the predefined vApp Author role or an equivalent set of rights.

#### Procedure

1 Retrieve the hard disk configuration from the virtual machine.

Make a GET request to the virtual machine's virtualHardwareSection/disks link.

GET https://vcloud.example.com/api/vApp/vm-4/virtualHardwareSection/disks

The response to this kind of request is a RasdItemsList element that contains an Item element for each of the virtual machine's hard disks and hard disk controllers, as shown in Retrieve the Hard Disks and Controllers in a Virtual Machine.

**Important** If an independent disk is attached to the virtual machine, it is included in this list, but cannot be modified by this operation. Attached independent disks are distinguished by the appearance of a vcloud:disk attribute in the containing Item, as shown here:

```
<rasd:HostResource
...
vcloud:disk="https://vcloud.example.com/api/disk/128" />
```

If you need to modify an independent disk while it is attached to a virtual machine, you must use the reconfigureVm operation. See Update Multiple Sections of a Virtual Machine.

2 Modify the retrieved section.

Request bodies must contain all required elements and attributes, even if you are not changing their values. Because optional elements and attributes typically revert to default values if they are omitted or empty, it is a best practice to include optional elements in request bodies that modify existing objects. Link elements and href attributes from responses do not need to be included in modified sections. Some elements and attributes are read-only and cannot be modified. See the schema reference for details.

You cannot modify the values of the busType and busSubType attributes after you create a new disk. When creating a new disk, be sure to set the values of busType and busSubType to a valid combination.

| busType | busSubType       | Controller                                      |
|---------|------------------|-------------------------------------------------|
| 5       | null             | IDE controller                                  |
| 6       | buslogic         | BusLogic Parallel SCSI controller               |
| 6       | lsilogic         | LSI Logic Parallel SCSI controller              |
| 6       | lsilogicsas      | LSI Logic SAS SCSI controller                   |
| 6       | VirtualSCSI      | Paravirtual SCSI controller                     |
| 20      | vmware.sata.ahci | SATA controller (hardware version 10 and later) |
|         |                  |                                                 |

Table 6-2. Valid Combinations of busType and busSubType

**Note** If you remove all the hard disk objects (RASD resource type 17) from the RasdItemsList container for disks in the VirtualHardwareSection, the system also removes all hard disk controllers (RASD resource type 5) from that section.

- 3 Update the section with your modifications.
  - a In the retrieved section, find the Link element where rel="edit".
  - b Make a PUT request to the URL in that link's href attribute value, and supply the modified section as the request body.

The response to this request is a Task element that tracks the update operation. When the task is complete, the section is updated.

### Results

The modified section replaces the contents of the original section. For some section types, modifications take effect immediately. For others, modifications take effect only after a power or deployment state change.

## Example: Modify the Hard Disk Configuration of a Virtual Machine

The following request increases the capacity of the hard disk from 1GB to 10GB by changing the vcloud:capacity value of the Item that defines the disk. The capacity is raised from 1024 to 10240. The request body includes the entire RasdItemsList returned by the request shown in Step 1, even though only one element is changed. Link elements from a response are ignored if you include them in a request, so they are omitted in this example.

```
PUT https://vcloud.example.com/api/vApp/vm-4/virtualHardwareSection/disks
Content-Type: application/vnd.vmware.vcloud.rasditemslist+xml
. . .
<?xml version="1.0" encoding="UTF-8"?>
<RasdItemsList
   xmlns="http://www.vmware.com/vcloud/v1.5"
  xmlns:rasd="http://schemas.dmtf.org/wbem/wscim/1/cim-schema/2/CIM_ResourceAllocationSettingData"
   type="application/vnd.vmware.vcloud.rasdItemsList+xml" >
   <Item>
      <rasd:Address>0</rasd:Address>
      <rasd:Description>SCSI Controller</rasd:Description>
      <rasd:ElementName>SCSI Controller 0</rasd:ElementName>
      <rasd:InstanceID>2</rasd:InstanceID>
      <rasd:ResourceSubType>lsilogic</rasd:ResourceSubType>
      <rasd:ResourceType>6</rasd:ResourceType>
   </Item>
   <Item>
      <rasd:AddressOnParent>0</rasd:AddressOnParent>
      <rasd:Description>Hard disk</rasd:Description>
      <rasd:ElementName>Hard disk 1</rasd:ElementName>
      <rasd:HostResource
         xmlns:vcloud="http://www.vmware.com/vcloud/v1.5"
         vcloud:capacity="10240"
         vcloud:busSubType="lsilogic"
         vcloud:busType="6"></rasd:HostResource>
      <rasd:InstanceID>2000</rasd:InstanceID>
      <rasd:Parent>2</rasd:Parent>
      <rasd:ResourceType>17</rasd:ResourceType>
```

| <item></item>                                               |  |
|-------------------------------------------------------------|--|
| <rasd:addressonparent>1</rasd:addressonparent>              |  |
| <rasd:description>Hard disk</rasd:description>              |  |
| <rasd:elementname>Hard disk 2</rasd:elementname>            |  |
| <rasd:hostresource< td=""><td></td></rasd:hostresource<>    |  |
| <pre>xmlns:vcloud="http://www.vmware.com/vcloud/v1.5"</pre> |  |
| vcloud:capacity="2048"                                      |  |
| vcloud:busSubType="lsilogic"                                |  |
| vcloud:busType="6">                                         |  |
| <rasd:instanceid>2001</rasd:instanceid>                     |  |
| <rasd:parent>2</rasd:parent>                                |  |
| <rasd:resourcetype>17</rasd:resourcetype>                   |  |
|                                                             |  |
| <item></item>                                               |  |
| <rasd:address>0</rasd:address>                              |  |
| <rasd:description>IDE Controller</rasd:description>         |  |
| <rasd:elementname>IDE Controller 0</rasd:elementname>       |  |
| <rasd:instanceid>3</rasd:instanceid>                        |  |
| <rasd:resourcetype>5</rasd:resourcetype>                    |  |
|                                                             |  |
|                                                             |  |

The response is a task.

Response:

```
202 Accepted
Content-Type: application/vnd.vmware.vcloud.task+xml
....
<Task ... operation="Updating Virtual Application Linux FTP server (7)" ...>
...
</Task>
```

## Retrieve or Update the VDC Compute Policy of a Virtual Machine

You can change the VDC compute policy of a virtual machine by sending a PUT request to the reconfigureVm link of the virtual machine.

For information about VDC compute policies, see Managing VM-Host Affinity Rules.

## Prerequisites

- You must be a system administrator, organization administrator, vApp Author, or vApp User.
- The system administrator published the new VDC compute policy to the organization VDC of the target virtual machine.

#### Procedure

1 Retrieve the Vm element of the target virtual machine.

For example, use a request similar to:

```
GET https://vcloud.example.com/api/vApp/vm-75
```

The VdcComputePolicy element references the current VDC compute policy of the virtual machine.

2 To update the VDC compute policy, modify the retrieved Vm element by editing the VdcComputePolicy reference.

For example, modify the Vm element similar to:

```
<Vm

xmlns="http://www.vmware.com/vcloud/v1.5"

....

<VCloudExtension required="false">

....

<VdcComputePolicy

href="https://vcloud.example.com/cloudapi/1.0.0/vdcComputePolicies/51"

id="51"

name="oracle_license"

type="application/json"/>

....

</Vm>
```

3 Use the modified Vm element as the body of a reconfigureVm request.

For example, use a request similar to:

```
PUT https://vcloud.example.com/api/vApp/vm-75/action/reconfigureVm
type="application/vnd.vmware.vcloud.vm+xml
...
<Vm
...
<VdcComputePolicy
.../>
...
</Vm>
```

#### Results

The placement engine moves the virtual machine to the corresponding VM group of the new VDC compute policy.

## Update the Storage Profile for a Virtual Machine

You can update a Vm to revalidate the storage profile it uses or specify a different storage profile. Revalidation of a virtual machine's current storage profile is required whenever the datastore that supports the virtual machine changes.
Every Vm element includes a StorageProfile element whose href attribute value specifies the default storage profile consumed by the virtual machine. This default is used for all hard diskItems in the VIrtualHardwareSection that do not specify storageProfileOverrideVmDefault.

If you do not specify a StorageProfile during an instantiate, compose, or recompose operation, it is inherited from the organization VDC in which the virtual machine is deployed. To change the value of an existing StorageProfile, you must update the entire Vm element that contains it.

**Important** When the system administrator changes the datastore that stores a virtual machine, you must update the Vm element as shown in Update the Storage Profile for a Virtual Machine.

### Prerequisites

This operation requires the rights included in the predefined vApp Author role or an equivalent set of rights.

### Procedure

1 Retrieve the Vm element.

Make a GET request to the URL in the value of the href attribute of the Vm.

2 Modify the retrieved Vm to change the StorageProfile reference.

Request bodies must contain all required elements and attributes, even if you are not changing their values. Because optional elements and attributes typically revert to default values if they are omitted or empty, it is a best practice to include optional elements in request bodies that modify existing objects. Link elements and href attributes from responses do not need to be included in modified sections. Some elements and attributes are read-only and cannot be modified. See the schema reference for details.

- **3** Update the Vm with your modifications.
  - a Find the Link element in the Vm where rel="edit".
  - b Make a PUT request to the URL in that link's href attribute value, and supply the modified Vm as the request body.

The response to this request is a Task element that tracks the relocation of the virtual machine to a datastore in the new storage profile. When the task is complete, the virtual machine's StorageProfile has been updated and the virtual machine has been relocated to the new storage profile.

### Example: Update the Storage Profile for a Virtual Machine

This example shows a Vm element containing a StorageProfile. The actual update operation requires the entire Vm element, including the StorageProfile, in the request body. Only a small part of the element appears in this example.

#### Request:

```
PUT https://vcloud.example.com/api/vApp/vm-4
Content-type: application/vnd.vmware.vcloud.vm+xml
...
<?xml version="1.0" encoding="UTF-8"?>
<Vm ...>
<Vm ...>
...
<StorageProfile
    type="application/vnd.vmware.vcloud.vdcStorageProfile+xml"
    name="Gold"
    href="https://vcloud.example.com/api/vdcStorageProfile/3" />
```

</Vm>

Response:

```
202 Accepted
Content-Type: application/vnd.vmware.vcloud.task+xml
....
<Task ... operation="Updating Virtual Application Linux FTP server (7)" ...>
...
</Task>
```

## Override the Default Storage Profile for a Hard Disk

By default, all hard disks defined in the VirtualHardwareSection of a Vm element use the storage profile specified for the Vm. You can override this default for any of these disks when you instantiate a vApp template, compose or recompose a vApp, or reconfigure a virtual machine.

Every Vm element includes a StorageProfile element. The storage profile referenced in this element normally provides storage for all the hard disk Items in the virtual machine's VirtualHardwareSection. You can override this default by updating the virtual machine's VirtualHardwareSection to add storageProfileOverrideVmDefault and storageProfileHref attributes to the Item that defines the hard disk. You can update a VirtualHardwareSection when you are instantiating a vApp template, composing or recomposing a vApp, or reconfiguring a virtual machine.

**Important** You cannot override the default storage profile for any hard disk of a virtual machine that is deployed in a VDC where fast provisioning is enabled.

#### Prerequisites

This operation requires the rights included in the predefined vApp Author role or an equivalent set of rights.

### Procedure

1 Retrieve the hard disk configuration from the virtual machine.

Make a GET request to the virtual machine's virtualHardwareSection/disks link.

GET https://vcloud.example.com/api/vApp/vm-4/virtualHardwareSection/disks

The response to this kind of request is a RasdItemsList element that contains an Item element for each of the virtual machine's hard disks and hard disk controllers, as shown in Retrieve the Hard Disks and Controllers in a Virtual Machine .

2 In the VirtualHardwareSection of the retrieved Vm, modify the rasd:HostResource element of the Item that defines the disk for which you want to override the default storage profile.

Request bodies must contain all required elements and attributes, even if you are not changing their values. Because optional elements and attributes typically revert to default values if they are omitted or empty, it is a best practice to include optional elements in request bodies that modify existing objects. Link elements and href attributes from responses do not need to be included in modified sections. Some elements and attributes are read-only and cannot be modified. See the schema reference for details.

- a In the VirtualHardwareSection of the Vm, find the Item that represents the hard disk for which you want to override the default storage profile.
- b Add a storageProfileHref to the rasd:HostResource element of the Item and set its value to the href of the storage profile you want to use for this disk. The storage profile you specify must be available in the VDC where this virtual machine is deployed.
- c Add a storageProfileOverrideVmDefault attribute to the rasd:HostResource element of the Item. The value of this attribute controls whether changes to the virtual machine's StorageProfile affect the storage profile that this disk uses.

| Value          | Result                                                                                                    |
|----------------|----------------------------------------------------------------------------------------------------|
| true (default) | The storage profile specified in storageProfileHref is always used for this disk regardless of the value specified in the virtual machine's StorageProfile              |
| false          | Any storage profile that is specified in storageProfileHref is ignored<br>and the disk is migrated to the storage specified in the virtual<br>machine's StorageProfile. |

Table 6-3. How storageProfileOverrideVmDefault Values Affect Hard Disk Storage Profile Assignment

If you omit the storageProfileOverrideVmDefault attribute, the storageProfileHref is ignored.

- **3** Update the section with your modifications.
  - a In the retrieved section, find the Link element where rel="edit".
  - b Make a PUT request to the URL in that link's href attribute value, and supply the modified section as the request body.

The response to this request is a Task element that tracks the update operation. When the task is complete, the section is updated.

### Example: Override the Default Storage Profile for a Hard Disk

This example builds on the ones shown in Update the Storage Profile for a Virtual Machine and Modify the Hard Disk Configuration of a Virtual Machine. This virtual machine has the storage profile specified in Update the Storage Profile for a Virtual Machine:

```
<StorageProfile
type="application/vnd.vmware.vcloud.vdcStorageProfile+xml"
name="Gold"
href="https://vcloud.example.com/api/vdcStorageProfile/3" />
```

To specify a new storage profile for the disk whose capacity was increased in Modify the Hard Disk Configuration of a Virtual Machine, you must provide the storageProfileHref for the new storage profile and also set the storageProfileOverrideVmDefault attribute to true.

Request:

```
PUT https://vcloud.example.com/api/vApp/vm-4/virtualHardwareSection/disks
Content-Type: application/vnd.vmware.vcloud.rasditemslist+xml
. . .
<?xml version="1.0" encoding="UTF-8"?>
<RasdItemsList
  xmlns="http://www.vmware.com/vcloud/v1.5"
  xmlns:rasd="http://schemas.dmtf.org/wbem/wscim/1/cim-schema/2/CIM_ResourceAllocationSettingData"
   type="application/vnd.vmware.vcloud.rasdItemsList+xml" >
   <Ttem>
      <rasd:Address>0</rasd:Address>
      <rasd:Description>SCSI Controller</rasd:Description>
      <rasd:ElementName>SCSI Controller 0</rasd:ElementName>
      <rasd:InstanceID>2</rasd:InstanceID>
      <rasd:ResourceSubType>lsilogic</rasd:ResourceSubType>
      <rasd:ResourceType>6</rasd:ResourceType>
   </Item>
   <Ttem>
      <rasd:AddressOnParent>0</rasd:AddressOnParent>
      <rasd:Description>Hard disk</rasd:Description>
      <rasd:ElementName>Hard disk 1</rasd:ElementName>
      <rasd:HostResource
         xmlns:vcloud="http://www.vmware.com/vcloud/v1.5"
         vcloud:capacity="10240"
         vcloud:busSubType="lsilogic"
         vcloud:busType="6"
         vcloud:storageProfileOverrideVmDefault="true"
         vcloud:storageProfileHref="https://vcloud.example.com/api/vdcStorageProfile/5">
      </rasd:HostResource>
      <rasd:InstanceID>2000</rasd:InstanceID>
      <rasd:Parent>2</rasd:Parent>
      <rasd:ResourceType>17</rasd:ResourceType>
   </Item>
   <Item>
      <rasd:AddressOnParent>1</rasd:AddressOnParent>
```

```
<rasd:Description>Hard disk</rasd:Description>
      <rasd:ElementName>Hard disk 2</rasd:ElementName>
      <rasd:HostResource
         xmlns:vcloud="http://www.vmware.com/vcloud/v1.5"
        vcloud:capacity="2048"
        vcloud:busSubType="lsilogic"
        vcloud:busType="6"></rasd:HostResource>
      <rasd:InstanceID>2001</rasd:InstanceID>
      <rasd:Parent>2</rasd:Parent>
      <rasd:ResourceType>17</rasd:ResourceType>
  </Item>
  <Item>
      <rasd:Address>0</rasd:Address>
      <rasd:Description>IDE Controller</rasd:Description>
      <rasd:ElementName>IDE Controller 0</rasd:ElementName>
      <rasd:InstanceID>3</rasd:InstanceID>
      <rasd:ResourceType>5</rasd:ResourceType>
  </Ttem>
</RasdItemsList>
```

Response:

```
202 Accepted
Content-Type: application/vnd.vmware.vcloud.task+xml
....
<Task ... operation="Updating Virtual Application Linux FTP server (7)" ...>
...
</Task>
```

## Specify Hard Disk IOPS

You can specify a desired level of read/write performance for a hard disk by including a vcloud:iops attribute in the OVF Item that represents the disk configuration.

Managed read/write performance in physical storage devices and virtual disks is defined in units called IOPS, which measure read/write operations per second. When an organization VDC storage profile is backed by a Provider VDC storage profile that includes storage devices that are capable of IOPS allocation, you can configure disks that use it to request a specified level of I/O performance. A storage profile configured with IOPS support delivers its default IOPS value to all

disks that use it, even disks that are not configured to request a specific IOPS value. A hard disk configured to request a specific IOPS value cannot use a storage profile whose maximum IOPS value is lower than the requested value, or a storage profile that is not configured with IOPS support.

**Note** vCloud Director sets an IOPS limit and reservation for every disk that uses an IOPSenabled storage profile. vSphere is responsible for allocating the IOPS capacity of the underlying datastore across all virtual disks that use the storage profile. IOPS management is primarily intended to ensure that no disk can consume more than its fair share of IOPS. Realized IOPS for a given disk are limited by what the backing LUN can provide, and can be influenced by factors such as read/write block size. While a given storage profile can include a mix of datastores that IOPS-enabled and those that are not, such configurations can interfere with the system's ability to allocate IOPS fairly across all disks that use the storage profile.

Specify hard disk IOPS only when you have a well-defined need for a specific level of disk performance, and are confident that all storage profiles that the disk is likely to use can provision the desired level of IOPS. Because requesting a specific IOPS value imposes limitation on the set of storage profiles that a virtual machine can use, it is a best practice to avoid specifying hard disk IOPS in cases where the disk or virtual machine is likely to migrate to environments where an appropriate storage profile is not available.

### Prerequisites

This operation requires the rights included in the predefined vApp Author role or an equivalent set of rights.

Verify that the disk can use a storage profile configured to support IOPS. See Configure Storage I/O Control Support in an Organization VDC.

### Procedure

1 Retrieve the hard disk configuration from the virtual machine.

Make a GET request to the virtual machine's virtualHardwareSection/disks link.

GET https://vcloud.example.com/api/vApp/vm-4/virtualHardwareSection/disks

The response to this kind of request is a RasdItemsList element that contains an Item element for each of the virtual machine's hard disks and hard disk controllers.

2 Verify that the hard disk uses a storage profile that is configured with IOPS support.

By default, all hard disks defined in the VirtualHardwareSection element of a virtual machine use the storage profile specified for the virtual machine. Some or all of the disks in a virtual machine can override this default and specify their own storage profile.

a Determine whether any of the disks override the virtual machine default storage profile.

All disks that do not use the default storage profile include vcloud:storageProfileOverrideVmDefault and vcloud:storageProfileHref attributes, as shown in this example.

```
<Item>
...
<rasd:HostResource
xmlns:vcloud="http://www.vmware.com/vcloud/v1.5"
vcloud:capacity="10240"
vcloud:busSubType="lsilogic"
vcloud:busType="lsilogic"
vcloud:busType="6"
vcloud:storageProfileOverrideVmDefault="true"
vcloud:storageProfileHref="https://vcloud.example.com/api/vdcStorageProfile/5">
...
</Item>
```

Retrieve the storage profile by making a GET request to the URL in the vcloud:storageProfileHref attribute.

b Disks that do not override the default storage profile use the one defined by the virtual machine.

Retrieve the Vm and examine the response to find its StorageProfile element. Retrieve the storage profile by making a GET request to the URL in the href attribute of the StorageProfile element.

A storage profile that is configured with IOPS support includes an IopsSettings element like the one shown here:

```
<VdcStorageProfile>
....
<IopsSettings>
<Enabled>true</Enabled>
<DiskIopsMax>4000</DiskIopsMax>
<DiskIopsDefault>1000</DiskIopsDefault>
<StorageProfileIopsLimit>200000</StorageProfileIopsLimit>
<DiskIopsPerGbMax>100</DiskIopsPerGbMax>
<//IopsSettings>
</VdcStorageProfile>
```

3 In the VirtualHardwareSection element that you retrieved in Step 1, modify the rasd:HostResource element of the Item that defines the disk for which you want to specify IOPS to add a vcloud:iops attribute.

The value of the vcloud:iops attribute must be between 200 and 4000, and cannot be greater than the value of DiskIopsMax for the disk's storage profile. See Specify Hard Disk IOPS.

Request bodies must contain all required elements and attributes, even if you are not changing their values. Because optional elements and attributes typically revert to default values if they are omitted or empty, it is a best practice to include optional elements in request bodies that modify existing objects. Link elements and href attributes from responses do not need to be included in modified sections. Some elements and attributes are read-only and cannot be modified. See the schema reference for details.

- 4 Update the section with your modifications.
  - a In the retrieved section, find the Link element where rel="edit".
  - b Make a PUT request to the URL in that link's href attribute value, and supply the modified section as the request body.

The response to this request is a Task element that tracks the update operation. When the task is complete, the section is updated.

### **Example: Specify Hard Disk IOPS**

This example is similar to the ones shown in Update the Storage Profile for a Virtual Machine and Modify the Hard Disk Configuration of a Virtual Machine but adds a vcloud:iops attribute to the HostResource that defines the disk. For the purpose of this example, assume that the virtual machine's default storage profile is enabled to provide IOPS support and does not place a lower limit on disk IOPS than the one requested.

Request:

```
PUT https://vcloud.example.com/api/vApp/vm-4/virtualHardwareSection/disks
Content-Type: application/vnd.vmware.vcloud.rasditemslist+xml
. . .
<?xml version="1.0" encoding="UTF-8"?>
<RasdItemsList
  xmlns="http://www.vmware.com/vcloud/v1.5"
  xmlns:rasd="http://schemas.dmtf.org/wbem/wscim/1/cim-schema/2/CIM_ResourceAllocationSettingData"
  type="application/vnd.vmware.vcloud.rasdItemsList+xml" >
   <Item>
      <rasd:Address>0</rasd:Address>
      <rasd:Description>SCSI Controller</rasd:Description>
      <rasd:ElementName>SCSI Controller 0</rasd:ElementName>
      <rasd:InstanceID>2</rasd:InstanceID>
      <rasd:ResourceSubType>lsilogic</rasd:ResourceSubType>
      <rasd:ResourceType>6</rasd:ResourceType>
   </Item>
   <Item>
      <rasd:AddressOnParent>0</rasd:AddressOnParent>
```

```
<rasd:Description>Hard disk</rasd:Description>
      <rasd:ElementName>Hard disk 1</rasd:ElementName>
      <rasd:HostResource
         xmlns:vcloud="http://www.vmware.com/vcloud/v1.5"
         vcloud:capacity="10240"
        vcloud:busSubType="lsilogic"
         vcloud:busType="6"
         vcloud:iops="1500"
     </rasd:HostResource>
      <rasd:InstanceID>2000</rasd:InstanceID>
     <rasd:Parent>2</rasd:Parent>
      <rasd:ResourceType>17</rasd:ResourceType>
  </Item>
  <Item>
      . . .
  </Item>
  . . .
</RasdItemsList>
```

#### Response:

202 Accepted Content-Type: application/vnd.vmware.vcloud.task+xml .... <Task ... operation="Updating Virtual Application Linux FTP server (7)" ...> ... </Task>

# Managing an Organization

The vCloud API supports objects and operations that an organization administrator can use to automate tasks associated with managing organizations and the VDCs, networks, catalogs, and users they contain.

A successful login by an organization administrator returns a Session element, which contains a link that enables the administrator to retrieve a VCloud element. This element provides links to objects in the administrator's organization and read-only links to system-wide objects such as roles and rights. See Retrieve an Administrative View of a Cloud.

For a full list of the vCloud API admin operations, see the vCloud API Schema Reference at https://code.vmware.com.

This chapter includes the following topics:

- Administrator Credentials and Privileges
- Organization Administration
- VDC Administration
- Network Administration
- Catalog Administration
- User and Group Administration
- About Federation and Single Sign-On
- Managing Rights and Roles

## Administrator Credentials and Privileges

An administrator's privileges are scoped by the organization to which the administrator authenticates.

The vCloud API defines two levels of administrative privilege:

• Organization administrators, who have administrative privileges in a specific organization.

System administrators, who have superuser privileges throughout the system. System
administrators are members of the System organization, and can create, read, update, and
delete all objects in a cloud. They have organization administrator rights in all organizations in
a cloud, and can operate directly on vSphere resources to create and modify provider VDCs,
external networks, network pools, and similar system-level objects.

Some administrative operations, and all vSphere platform operations, are restricted to the system administrator. Before you attempt these operations, log in to the System organization with the user name and password of the system administrator account that was created when vCloud Director was installed, or the user name and password of any member of the System organization. For example, a system administrator whose user name was defined as administrator would log in as administrator@System.

### The System Organization

The System organization is created automatically when vCloud Director is installed. Unlike the organizations represented by 0rg and Admin0rg objects, the System organization cannot contain catalogs, VDCs, groups, or users who are not system administrators.

The System organization is initially configured with one member, a local user defined as part of the vCloud Director setup process. Like all organizations, the System organization is created with implicit support for the vCloud Director integrated identity provider. A system administrator can reconfigure the System organization to use any of the other identity providers supported by vCloud Director.

## Example: The System Organization

When a system administrator logs in to the vCloud API, the OrgList in the returned Session element contains a link to the System organization.

```
<OrgList ... >
...
<Org
type="application/vnd.vmware.admin.systemOrganization+xml"
name="System"
href="https://vcloud.example.com/api/admin/org/123"/>
...
</OrgList>
```

## **Organization Administration**

System administrators create organizations and organization administrators, and establish certain organization policies. Organization administrators populate their organization with users and groups, create and assign roles, and can update most organization policies and properties.

A cloud can contain one or more organizations. Each organization is a unit of administration for a collection of users, groups, and computing resources. Users authenticate at the organization level, supplying credentials established when the user was created or imported. User credentials are authenticated by the organization's identity provider. vCloud Director includes an integrated identity provider. It also supports several standards-based external identity providers.

### **Retrieve or Update Organization Settings**

Organization settings define organization policies such as default lease settings for vApps and how incorrect login attempts are handled. They also configure how the organization uses services such as email, LDAP, and identity providers.

An AdminOrg element contains an OrgSettings element, which contains the following elements, each of which represents a group of related organization settings. Default settings are inherited from the system.

### **GeneralOrgSettings**

Specifies storage and deployment quotas and other behaviors for virtual machines that members of this organization own. Sets the scope of catalog publication and subscription in this organization.

### VAppLeaseSettings

Controls storage and deployment leases for vApps.

### VAppTemplateLeaseSettings

Controls storage and deployment leases for vApp templates.

#### OrgLdapSettings

Defines whether this organization is connected to an LDAP service, and whether it uses the service defined in the system LdapSettings or a custom LDAP service. See Configuring and Managing Federation with LDAP.

### OrgOAuthSettings

Defines the OAuth identity provider used by this organization. See Configuring and Managing Federation with OAuthConfiguring and Managing Federation with OAuth.

#### OrgEmailSettings

Defines whether this organization uses the email service defined in the system EmailSettings or a custom email service.

### **OrgPasswordPolicySettings**

Specifies policies to be followed when a user in this organization enters an incorrect password. Initial values are inherited from the system PasswordPolicySettings.

#### OrgOperationLimitsSettings

Specifies limits to be placed on simultaneous resource-intensive operations and console sessions for members of this organization.

### **OrgGuestPersonalizationSettings**

Default values for GuestCustomizationSection elements in virtual machines created by this organization. See Retrieve or Modify the GuestCustomizationSection of a Virtual Machine

### OrgFederationSettings

Settings related to any SAML identity provider that this organization shares with other applications or enterprises to enable single sign-on. See Configuring and Managing Federation with SAML.

### Prerequisites

This operation requires the rights included in the predefined Organization Administrator role or an equivalent set of rights.

### Procedure

1 Retrieve the list of organization settings elements.

Use a request like this one:

GET https://vcloud.example.com/api/admin/org/26/settings

The response is an OrgSettings element.

2 Examine the OrgSettings element to find the links to the sections to view or modify.

Each section is represented in the OrgSettings element with a link where rel="down". You can use that link to retrieve the section. The retrieved section includes a link where rel="edit". You can use that link as the target of a PUT request that modifies the settings that the element represents. The OrgSettings element itself also has a rel="edit" link, which you can use to update multiple settings sections in one request.

3 Retrieve the settings element to modify.

Make a GET request to the URL in the element's href attribute value.

**4** Modify the retrieved settings element.

Request bodies must contain all required elements and attributes, even if you are not changing their values. Because optional elements and attributes typically revert to default values if they are omitted or empty, it is a best practice to include optional elements in request bodies that modify existing objects. Link elements and href attributes from responses do not need to be included in modified sections. Some elements and attributes are read-only and cannot be modified. See the schema reference for details. **5** Update the settings with your modifications.

Find the Link element in the settings element where rel="edit". Make a PUT request to the URL in that link's href attribute value, and supply the modified section as the request body. See the request portion of Update Organization General Settings.

### **Example: Update Organization General Settings**

This example updates the general settings of the organization created in Create an Organization. When you create or retrieve an AdminOrg, these settings are contained in the OrgGeneralSettings element. To update them, you must use a GeneralOrgSettings element, which has the same contents as OrgGeneralSettings. This update changes the limits on deployed and stored virtual machines. The request includes all members of the GeneralOrgSettings element, even those that are not changing. It is a best practice to include all members of the GeneralOrgSettings element in an update request. Optional elements that are missing or empty in the request are reset to their default values.

Request:

| PUT https://vcloud.example.com/api/admin/org/26/settings/general                          |
|-------------------------------------------------------------------------------------------|
| ${\tt Content-Type: application/vnd.vmware.admin.organization{\tt GeneralSettings+xml} }$ |
|                                                                                           |
| xml version="1.0" encoding="UTF-8"?                                                       |
| <generalorgsettings< td=""></generalorgsettings<>                                         |
| <pre>xmlns="http://www.vmware.com/vcloud/v1.5"</pre>                                      |
| <pre>type="application/vnd.vmware.admin.organizationGeneralSettings+xml"&gt;</pre>        |
| <canpublishcatalogs>false</canpublishcatalogs>                                            |
| <canpublishexternally>true</canpublishexternally>                                         |
| <cansubscribe>false</cansubscribe>                                                        |
| <deployedvmquota>10</deployedvmquota>                                                     |
| <storedvmquota>100</storedvmquota>                                                        |
| <useserverbootsequence>false</useserverbootsequence>                                      |
| <delayafterpoweronseconds>0</delayafterpoweronseconds>                                    |
|                                                                                           |

The response contains information extracted from the request, and includes a rel="edit" link and other attributes that the server creates.

#### Response:

| 200 OK                                                                         |
|--------------------------------------------------------------------------------|
| Content-Type: application/vnd.vmware.admin.organizationGeneralSettings+xml     |
|                                                                                |
| <generalorgsettings< td=""></generalorgsettings<>                              |
| <pre>type="application/vnd.vmware.admin.organizationGeneralSettings+xml"</pre> |
| href="https://vcloud.example.com/api/admin/org/26/settings/general">           |
| <link< td=""></link<>                                                          |
| rel="edit"                                                                     |
| <pre>type="application/vnd.vmware.admin.organizationGeneralSettings+xml"</pre> |
| href="https://vcloud.example.com/api/admin/org/26/settings/general" />         |
| <canpublishcatalogs>false</canpublishcatalogs>                                 |
| <canpublishexternally>true</canpublishexternally>                              |
| <cansubscribe>false</cansubscribe>                                             |

<DeployedVMQuota>10</DeployedVMQuota> <StoredVmQuota>100</StoredVmQuota> <UseServerBootSequence>false</UseServerBootSequence> <DelayAfterPowerOnSeconds>0</DelayAfterPowerOnSeconds> </GeneralOrgSettings>

When you retrieve the organization after updating its GeneralOrgSettings, you can see the results of the update in the OrgGeneralSettings element of the AdminOrg.

```
GET https://vcloud.example.com/api/admin/org/26
. . .
<AdminOrg ...>
   . . .
      <OrgGeneralSettings
         type="application/vnd.vmware.admin.organizationGeneralSettings+xml"
         href="https://vcloud.example.com/api/admin/org/26/settings/general">
         <Link
            rel="edit"
            type="application/vnd.vmware.admin.organizationGeneralSettings+xml"
            href="https://vcloud.example.com/api/admin/org/26/settings/general" />
         <CanPublishCatalogs>false</CanPublishCatalogs>
         <CanPublishExternally>true</CanPublishExternally>
         <CanSubscribe>false</CanSubscribe>
         <DeployedVMQuota>10</DeployedVMQuota>
         <StoredVmQuota>100</StoredVmQuota>
         <UseServerBootSequence>false</UseServerBootSequence>
         <DelayAfterPowerOnSeconds>0</DelayAfterPowerOnSeconds>
      </OrgGeneralSettings>
 </AdminOrg>
```

### Truststore and Keytab Maintenance for Organizations

You can use the vCloud API to upload and manage SSL certificates, keystores, and Kerberos keytabs for your organization's LDAP service. You can also use the vCloud API to configure SSPI, the Microsoft Security Support Provider Interface, for use with Active Directory.

The OrgLdapSettings element includes links that enable an organization administrator to maintain certificates and truststores for the organization's LDAP service.

```
<AdminOrg ... >
...
<OrgLdapSettings ... >
...
<Link
rel="certificate:update"
type="application/vnd.vmware.admin.certificateUpdateParams+xml"
href="https://vcloud.example.com/api/admin/org/26/settings/ldap/action/
updateLdapCertificate"/>
<Link
rel="certificate:reset"
href="https://vcloud.example.com/api/admin/org/26/settings/ldap/action/
resetLdapCertificate"/>
```

| <link< th=""></link<>                                                                                       |
|----------------------------------------------------------------------------------------------------|
| rel="keystore:update"                                                                                       |
| type="application/vnd.vmware.admin.keystoreUpdateParams+xml"                                                |
| href="https://vcloud.example.com/api/admin/org/26/settings/ldap/action/updateLdapKeyStore"/>                |
| <link< td=""></link<>                                                                                       |
| rel="keystore:reset"                                                                                        |
| href="https://vcloud.example.com/api/admin/org/26/settings/ldap/action/resetLdapKeyStore"/>                 |
| <link< td=""></link<>                                                                                       |
| rel="keytab:update"                                                                                         |
| <pre>type="application/vnd.vmware.admin.sspiKeytabUpdateParams+xml"</pre>                                   |
| href="https://vcloud.example.com/api/admin/org/26/settings/ldap/action/                                     |
| updateLdapSspiKeytab"/>                                                                                     |
| <link< td=""></link<>                                                                                       |
| rel="keytab:reset"                                                                                          |
| <pre>href="https://vcloud.example.com/api/admin/org/26/settings/ldap/action/resetLdapSspiKeytab"/&gt;</pre> |
|                                                                                                    |
|                                                                                                    |
|                                                                                                    |

All of these links implement similar operations. They either upload a new certificate, keytab, or keystore, or reset or remove an existing one. vCloud Director imposes limits on upload sizes.

| Table 7-1. 1 | Truststore, | Certificate, | and Keytab | Upload | Limits |
|--------------|-------------|--------------|------------|--------|--------|
|--------------|-------------|--------------|------------|--------|--------|

| Upload Type      | Maximum Size in Megabytes |
|------------------|---------------------------|
| LDAP certificate | 2                         |
| LDAP keystore    | 2                         |
| LDAP SSPI keytab | 2                         |

### Prerequisites

This operation requires the rights included in the predefined Organization Administrator role or an equivalent set of rights.

### Procedure

1 Determine whether the request requires a body.

Requests whose rel value includes the string reset do not require a body. For details about other request bodies, see the schema reference.

2 POST the request to the request URL.

Include the request body if one is required.

**3** Take any action required by the response.

The response to an update request includes an uploadLocation parameter whose value is a URL to which you can upload the certificate, keytab, or keystore with a PUT request. Requests whose rel value includes the string reset return a No Content response and require no further action.

### Example: Upload an SSL Certificate for an Organization LDAP Service

This example uploads an SSL certificate whose size is 892 bytes. The first step obtains an upload URL by POSTing a CertificateUpdateParams element to the organization's settings/ldap/action/updateLdapCertificate URL.

Request:

```
POST: https://vcloud.example.com/api/admin/org/26/settings/ldap/action/updateLdapCertificate
Content-type: application/vnd.vmware.admin.certificateUpdateParams+xml
...
<?xml version="1.0" encoding="UTF-8"?>
<CertificateUpdateParams
    fileSize="892"
    xmlns="http://www.vmware.com/vcloud/v1.5">
</CertificateUpdateParams>
```

The response contains an uploadLocation parameter whose value is a URL to which you can upload the certificate.

Response:

```
<CertificateUploadSocket

xmlns="http://www.vmware.com/vcloud/v1.5"

uploadLocation="https://vcloud.example.com/transfer/53bc1/ldapCertificate">

<Task

...

status="running"

operation="Updating LDAP certificate Organization (7)"

...

</Task>

</CertificateUploadSocket>
```

To upload the certificate, make a PUT request to the uploadLocation URL and supply the certificate in the request body.

Request:

```
PUT https://vcloud.example.com/transfer/53bc1/ldapCertificate
Content-length: 892
...serialized contents of certificate...
EOF
```

Response:

200 OK

## **VDC** Administration

A newly created organization has no VDCs in it. A system administrator can use system resources to create VDCs in an organization. A system administrator can also define VDC

templates, share them with organizations and grant organization members the right to use the templates to create VDCs in their organization.

An organization virtual datacenter (organization VDC) is a deployment environment for virtual systems owned by the containing organization, and an allocation mechanism for resources such as networks, storage, CPU, and memory. In an organization VDC, computing resources are fully virtualized, and can be allocated based on demand, service level requirements, or a combination of the two.

### Create a VDC from a Template

A system administrator can define VDC templates, share them with organizations, and grant organization members the right to use the templates to create VDCs in their organization.

A VDC template specifies a VDC configuration. If the configuration includes an Edge Gateway, the VDC can support creation of routed organization VDC networks.

**Note** If you are a system administrator, you can create a VDC without using a template. See Add a VDC to an Organization .

### Prerequisites

This operation requires the rights included in the predefined **Organization Administrator** role or an equivalent set of rights.

### Procedure

1 Retrieve the XML representation of the admin view of your organization.

Use a request like this one:

```
GET https://vcloud.example.com/api/admin/org/26
```

**2** Examine the response to locate the Link element that contains the URL for retrieving the list of VDC templates that are available to your organization.

This element has a rel attribute value of down and a type attribute value of application/ vnd.vmware.admin.vdcTemplates+xml, as shown here:

```
<Link
rel="down"
href="https://vcloud.example.com/api/vdcTemplates/"
type="application/vnd.vmware.admin.vdcTemplates+xml"/>
```

**3** Retrieve the list of VDC templates.

Make a GET request to the href value in the link shown in Step 2. The response is a VdcTemplateList that contains one or more VdcTemplate elements. Each of these elements has an href attribute whose value is a URL you can GET to retrieve the representation of the template. If there are no VDC templates in the list, you can ask your system administrator to create a template and share it with your organization.

4 Retrieve a template from the list.

Each VdcTemplate in the list includes a Description that provides more information about the features of the VDC that the template creates. For additional information, you can retrieve the VdcTemplateSpecification from the VdcTemplate. All of these elements are read-only.

5 Instantiate the template to create a VDC in your organization.

Each organization includes an action/instantiate link that you can use with a POST request to add a VDC to your organization that a template specifies. See Create a VDC From a Template. The system administrator can impose limits on the number of VDCs that any organization can create. If your organization already contains the maximum number of VDCs allowed by the system administrator, the request fails.

### Example: Create a VDC From a Template

This request creates a VDC from a template. If you do not specify the name attribute or include a Description element, the new VDC is created with the name and Description shown in the template.

Request:

```
POST https://vcloud.example.com/api/org/26/action/instantiate
Content-Type: application/vnd.vmware.vcloud.instantiateVdcTemplateParams+xml
...
<?xml version="1.0" encoding="UTF-8"?>
<InstantiateVdcTemplateParams
    xmlns="http://www.vmware.com/vcloud/v1.5"
    Name="templateVdc">
    <Description>Example VDC from template</Description>
    <Source
    href="https://vcloud.example.com/api/VdcTemplate/100"/>
</InstantiateVdcTemplateParams>
```

The response is a Task.

Response:

```
202 Accepted
Content-Type: application/vnd.vmware.vcloud.task+xml
<Task
name="task"
status="running"
operation="Creating Virtual Datacenter templateVdc (100)" ...
...
</Task>
```

### Change the Name or Description of an Existing VDC

An administrator can update an existing virtual datacenter to change its name or description.

### Prerequisites

- This operation requires the rights included in the predefined Organization Administrator role or an equivalent set of rights.
- Retrieve the VDC whose name or description you want to change. If you don't know the URL of the VDC, you can use a query like this one to retrieve a list of references all VDCs in your organization.

GET https://vcloud.example.com/api/query?type=adminOrgVdc&format=references

#### Procedure

- 1 Examine the Vdc to find its rel="edit" link.
- 2 Create a Vdc element that contains the new name and description.

This Vdc element need only specify the new name and Description. See Change the Name and Description of an Existing VDC.

3 Make a PUT request to the rel="edit" link to change the name or description of the VDC .

Supply the Vdc element as the request body.

### Example: Change the Name and Description of an Existing VDC

This example changes the name and description of the VDC created in Create a VDC From a Template.

#### Request:

```
PUT https://vcloud.example.com/api/vdc/130
Content-Type: application/vnd.vmware.vcloud.vdc+xml
....
<?xml version="1.0" encoding="UTF-8"?>
<Vdc
    xmlns="http://www.vmware.com/vcloud/v1.5"
    name="NewVdcName"
    type="application/vnd.vmware.vcloud.vdc+xml">
    <Description>New VDC description
```

The response is a Task.

```
202 Accepted
Content-Type: application/vnd.vmware.vcloud.task+xml
<Task
    name="task"
    status="running"
    operation="Updating Virtual Datacenter templateVdc (130)" ...
    ...
</Task>
```

## Update Organization VDC Storage Profiles

A system administrator can update the storage profiles that are available in an organization VDC. You can add new storage profiles and remove unused storage profiles.

An organization VDC storage profile allocates a subset of the storage available in a Provider VDC storage profile for use by vApp templates, virtual machines, and media objects in the organization VDC. For each organization VDC storage profile you create, you must specify a storage limit, which cannot exceed the storage available in the Provider VDC storage profile (the value of CapacityTotal-CapacityUsed in the ProviderVdcStorageProfile). When you update organization VDC storage profiles, you can change the default storage profile and modify the limits on existing storage profiles.

Note Storage profiles are represented as Storage Policies in the vCloud Director HTML5 UI.

### Prerequisites

This operation is restricted to system administrators.

### Procedure

1 Retrieve the XML representation of the VDC in the admin view.

Use a request like this one:

GET https://vcloud.example.com/api/admin/vdc/44

2 Examine the AdminVdc element to find the vdcStorageProfiles link, VdcStorageProfiles element, and ProviderVdcReference element it contains.

The vdcStorageProfiles link has the following form:

```
<Link
rel="edit"
type="application/vnd.vmware.admin.updateVdcStorageProfiles+xml"
href="https://vcloud.example.com/api/admin/vdc/44/vdcStorageProfiles" />
```

- **3** Create an UpdateVdcStorageProfiles request body that specifies the details of the update.
  - To add a storage profile:
    - a Select a storage profile from the Provider VDC referenced in the ProviderVdcReference element of the VDC you are updating.

The storage profile must not be listed in the VdcStorageProfiles element of the VDC you are updating.

b Include an AddStorageProfile element in the UpdateVdcStorageProfiles request body.

The AddStorageProfile element must specify values for Units, Limit, and Default, and must include a reference to the Provider VDC storage profile on which it is based. You can add multiple storage profiles in a single request. Only one of them can specify Default as true. If any AddStorageProfile element specifies Default as true, that storage profile becomes the new default storage profile for the VDC.

- To remove a storage profile:
  - a Examine the VdcStorageProfiles element and find the profile to remove.
  - b Verify that it is not the default storage profile for the VDC, and that no virtual machines are using it.

You can use the *adminVm* query and filter on the storageProfileName attribute to list all storage profiles that are in use.

- c Create an UpdateVdcStorageProfiles element that contains a RemoveStorageProfile element for each storage profile to remove.
- 4 POST the UpdateVdcStorageProfiles element to the VDC's vdcStorageProfiles link.

### **Example: Update VDC Storage Profiles**

This request adds a storage profile to the VDC created in Create an Organization VDC with Pay As You Go Reservation Allocation Model. The new storage profile is one of the profiles available from the Provider VDC that backs this organization VDC.

One way to retrieve a list of all the Provider VDC storage profiles available from a specific Provider VDC is to use the query service. This query applies a filter that selects only those storage profiles available from the Provider VDC that backs the organization VDC created in Create an Organization VDC with Pay As You Go Reservation Allocation Model.

```
GET https://vcloud.example.com/api/query?type=providerVdcStorageProfile&format=references
&filter=providerVdc==https://vcloud.example.com/api/admin/providervdc/35
```

The response might look something like this:

```
<?xml version="1.0" encoding="UTF-8"?>
<ProviderVdcStorageProfileReferences .../>
...
<ProviderVdcStorageProfileReference
   type="application/vnd.vmware.admin.pvdcStorageProfile+xml"
    name="Gold"
   id="urn:vcloud:providervdcstorageprofile:101"
   href="https://vcloud.example.com/api/admin/pvdcStorageProfile/101" />
<ProviderVdcStorageProfileReference
   type="application/vnd.vmware.admin.pvdcStorageProfile+xml"
    name="Silver"
   id="urn:vcloud:providervdcstorageprofile:128"
   href="https://vcloud.example.com/api/admin/pvdcStorageProfile/128" />
...
```

```
</ProviderVdcStorageProfileReferences>
```

You can use the information in the response to construct the AddStorageProfile element in the request body. This example creates a storage profile that is not a default storage profile, and has a specific value for Limit, 5038 MB. To specify unlimited storage (subject to the capacity of the underlying Provider VDC), set the value of Limit to 0.

Request:

```
POST https://vcloud.example.com/api/admin/vdc/44/vdcStorageProfiles
Content-Type: application/vnd.vmware.admin.updateVdcStorageProfiles+xml
....
<?xml version="1.0" encoding="UTF-8"?>
<UpdateVdcStorageProfiles
    xmlns="http://www.vmware.com/vcloud/v1.5" >
    <AddStorageProfile>
        <Enabled>true</Enabled>
        <Units>MB</Units>
        <Limit>5038</Limit>
        <Default>false</Default>
        <ProviderVdcStorageProfile
        href="https://vcloud.example.com/api/admin/pvdcStorageProfile/128" />
        </AddStorageProfile>
    </UpdateVdcStorageProfiles>
```

The response is a Task.

### Response:

```
202 Accepted
Content-Type: application/vnd.vmware.vcloud.task+xml
...
<Task ... >
...
</Task>
```

### Enable, Disable, or Remove a VDC

A system administrator can use links in an AdminVdc element to enable, disable, or remove an organization VDC.

### Prerequisites

- This operation is restricted to system administrators.
- Retrieve the VDC that you want to enable, disable, or remove. If you don't know the URL of the VDC, you can use a query like this one to retrieve a list of references all VDCs in the system.

GET https://vcloud.example.com/api/query?type=adminOrgVdc&format=references

#### Procedure

• To enable a VDC, POST a request to its action/enable link.

• To disable a VDC, POST a request to its action/disable link.

When you disable an organization VDC, you prevent further use of its compute and storage resources. Running vApps and powered on virtual machines continue to run, but you cannot create or start additional vApps or virtual machines.

- To remove a VDC, remove all the objects it contains, then disable and remove it.
  - a Relocate or remove any vApps that have been deployed in the VDC.
  - b Remove any organization VDC networks that the VDC contains.
  - c Remove any Edge Gateways that the VDC contains.
  - d Disable the VDC by making POST a request to its action/disable link.

After the VDC is disabled, its representation includes a rel="remove" link if it no longer contains any objects.

e Make a DELETE request to the VDC's rel="remove" link.

**Note** You can make a request like this one, which adds the query string recursive=true to the VDC href, to remove a VDC that contains one or more objects as long as those objects are in a state that normally allows removal.

DELETE https://vcloud.example.com/api/admin/vdc/44?recursive=true

You can use an additional query parameter to force this kind of recursive removal even when the VDC contains objects that are not in an appropriate state.

DELETE https://vcloud.example.com/api/admin/vdc/44?recursive=true&force=true

#### Results

The server takes the requested action and returns an HTTP status of 204 No Content.

### Apply Access Controls to a VDC

Upon creation, an organization VDC grants full access to all members of the containing organization. An administrator can use the vCloud API access control mechanism to restrict access to specific users.

Organization VDCs implement a subset of the access control features described in Controlling Access to vApps and Catalogs. To restrict access to a VDC, you first apply access controls that deny use of the VDC to all users. After you do that, you can make exceptions to grant access to up to 128 individual users. You apply VDC access controls using a controlAccess request and ControlAccessParams request body. Values of certain elements in the request body have special meanings when applied to a VDC.

### IsSharedToEveryone

The value of this element specifies whether the VDC imposes any access controls. If it is set to false, access is denied to all users except the ones references in the AccessSettings element. If it is set to true, no access controls apply even if you have defined them in AccessSettings.

### AccessLevel

A value of ReadOnly grants the subject all rights to use the VDC. In this release, ReadOnly is the only legal VDC AccessLevel for a user.

### Prerequisites

This operation requires the rights included in the predefined **Organization Administrator** role or an equivalent set of rights.

#### Procedure

1 Retrieve the XML representation of the VDC.

Use a request like this one:

GET https://vcloud.example.com/api/vdc/130

- 2 Examine the AdminVdc element to find the controlAccess links that it contains.
- Create a ControlAccessParams element request body that specifies the details of the update.
   See Apply Access Controls to a VDC.
- 4 PUT the ControlAccessParams element to the action/controlAccess link that you retrieved in Step 2.

### Example: Apply Access Controls to a VDC

This request updates the access controls of a VDC to grant access to two external users defined in an OAuth identity provider.. The request body, a ControlAccessParams element, specifies a value of false for the IsSharedToEveryone element, which denies access to all users. It also includes an AccessSetting element for each user to whom access is granted. Each of these users is identified by an ExternalSubject element. An ExternalSubject identifies a user account defined in a supported OAuth or SAML identity provider. See About Federation and Single Sign-On. In this element, the SubjectId is the user name with which the user logs in to the identity provider whose type is specified in IdpType. The user must be a member of the organization that owns the VDC.

#### Request:

```
PUT https://vcloud.example.com/api/vdc/130/action/controlAccess
Content-Type: application/vnd.vmware.vcloud.controlAccess+xml
....
<?xml version="1.0" encoding="UTF-8"?>
<ControlAccessParams xmlns="http://www.vmware.com/vcloud/v1.5">
<IsSharedToEveryone>false</IsSharedToEveryone>
<AccessSettings>
<AccessSetting>
```

```
<ExternalSubject>
            <SubjectId>user1@example.com</SubjectId>
            <IsUser>true</IsUser>
            <IdpType>OAUTH</IdpType>
         </ExternalSubject>
         <AccessLevel>ReadOnly</AccessLevel>
      </AccessSetting>
      <AccessSetting>
         <ExternalSubject>
            <SubjectId>user2@example.com</SubjectId>
            <IsUser>true</IsUser>
            <IdpType>OAUTH</IdpType>
         </ExternalSubject>
         <AccessLevel>ReadOnly</AccessLevel>
      </AccessSetting>
   </AccessSettings>
</ControlAccessParams>
```

A user defined in the integrated identity provider is not considered external. To specify users who are defined by the integrated identity provider, use Subject, not ExternalSubject, as shown in this fragment.

```
<ControlAccessParams xmlns="http://www.vmware.com/vcloud/v1.5">
<IsSharedToEveryone>false</IsSharedToEveryone>
<AccessSettings>
<AccessSetting>
<Subject
type="application/vnd.vmware.admin.user+xml"
href="https://vcloud.example.com/api/admin/user/45"/>
<AccessSetting>
</AccessSettings>
</ControlAccessParams>
```

The response, a subset of which appears here, echoes the request.

```
Response:
```

```
200 OK
Content-Type: application/vnd.vmware.vcloud.controlAccess+xml
....
<ControlAccessParams
xmlns="http://www.vmware.com/vcloud/v1.5">
<IsSharedToEveryone>false</IsSharedToEveryone>
<AccessSettings>
...
</AccessSettings>
</ControlAccessParams>
```

## **Network Administration**

A newly created organization VDC has no networks in it. After a system administrator has created the required network infrastructure, an organization administrator can create and manage most types of organization VDC networks.

An organization VDC can be provisioned with zero or more networks. These organization VDC networks can be configured to provide direct or routed connections to external networks, or can be isolated from external networks and other organization VDC networks. Routed connections require an Edge Gateway and network pool in the VDC. The Edge Gateway provides firewall, network address translation, static routing, VPN, and load balancing services.

In addition to the network operations enabled by the vCloud API, you can use the vCloud Director API for NSX for advanced networking operations. See the vCloud Director API for NSX Programming Guide.

### About vCloud Director Networks

There are three categories of vCloud Director networks: external networks, organization VDC networks, and vApp networks. Additional infrastructure objects such as Edge Gateways and network pools are required by most categories of networks and must be created by a system administrator.

You must be a system administrator to create an external network, a directly connected organization VDC network, a network pool, or an Edge Gateway. An organization administrator can create and modify routed and isolated organization VDC networks, and any user who has vApp Author rights can create and modify a vApp network.

### vApp Networks

A vApp network is a logical network that controls how the virtual machines in a vApp connect to each other and to organization VDC networks. Users can create and update vApp networks and connect them to organization VDC networks. See About vApp Networks.

### **Organization VDC Networks**

An organization VDC network allows virtual machines in the organization VDC to communicate with each other and to access other networks, including organization VDC networks and external networks, either directly or through an Edge Gateway that can provide firewall and NAT services.

 A direct organization VDC network connects directly to an eternal network. Can be IPv4 or IPv6.

Only a system administrator can create a direct organization VDC network.

- A routed organization VDC network connects to an external network through an Edge Gateway. A routed organization VDC network also requires the containing VDC to include a network pool. After a system administrator has provisioned an organization VDC with an Edge Gateway and associated it with a network pool, organization administrator or system administrators can create routed organization VDC networks in that VDC. Can be IPv4 or IPv6.
- An isolated organization VDC network does not require an Edge Gateway or external network. Provides an isolated, private network that machines in the organization VDC can connect to. Can be backed by either a network pool or an NSX-T logical switch. Can be IPv4 only.

After a system administrator has created an organization VDC with a network pool, organization administrators or system administrators can create isolated organization VDC networks in that VDC.

Only the system administrator can create and manage NSX-T organization virtual data center networks by using the vCloud OpenAPI or the vCloud Director Service Provider Admin Portal.

 A cross-VDC network is part of a stretched network spanning a data center group. Can be IPv4 only.

Only the system administrator can create and manage cross-VDC networks by using the vCloud OpenAPI or the vCloud Director Tenant Portal.

For information about using the vCloud OpenAPI, see *Getting Started with vCloud OpenAPI* at https://code.vmware.com.

Most types of organization VDC networks do not provide any network services. Isolated organization VDC networks can specify a DhcpPoolService, which provides DHCP addresses from several pools of IP address ranges. All other services, such as NAT, firewall, and load balancing, are configured by a system administrator on the Edge Gateway to which the network connects.

By default, only virtual machines in the organization VDC that contains the network can use it. When you create an organization VDC network, you can specify that it is shared. A shared organization VDC network can be used by all virtual machines in the organization.

### **Edge Gateways**

An Edge Gateway is a virtual router for organization VDC networks. You must be a system administrator to create an Edge Gateway.

vCloud Director supports IPv4 and IPv6 Edge Gateways.

An Edge Gateway can provide any of the following services, defined in the GatewayFeatures element of the Edge Gateway's Configuration.

### FirewallService

Specifies firewall rules that, when matched, block or allow incoming or outgoing network traffic. See Firewall Service Configurations.

### GatewayDhcpService

Provides DHCP services to virtual machines on the network. A variant of this service, DhcpService, is intended to provide DHCP services in vApp networks. See Gateway DHCP Service Configurations.

### GatewayIpsecVpnService

Defines one or more virtual private networks that connect an Edge Gateway to another network in or outside of the cloud.

### LoadBalancerService

Distributes incoming requests across a set of servers. See Load Balancer Service Configurations.

### NatService

Provides network address translation services to computers on the network.

### StaticRoutingService

Specifies static routes to other networks. See Static Routing Service Configurations.

For an example of adding services to an Edge Gateway, see Configure Edge Gateway Services. For more information about any of these services, see the *vShield Administration Guide*.

**Important** IPv6 edge gateways support limited services. In vCloud Director 9.5, IPv6 edge gateways support edge firewalls, distribute firewalls, and static routing.

### **External Networks and Network Pools**

External networks and network pools are vSphere resources backed by vSphere portgroup, VLAN, or DVswitch objects. A system administrator must create them, as described in Create an External Network and Create a Network Pool. As a system administrator, you must supply a reference to an external network when you create an Edge Gateway. An organization VDC must include a reference to a network pool or it will not be able to able to contain routed or isolated networks. See Retrieve a List of External Networks and Network Pools

### **Configure Edge Gateway Services**

An administrator can configure NAT, firewall, and similar services on an existing Edge Gateway by updating its EdgeGatewayServiceConfiguration.

The Configuration element of an EdgeGateway includes an EdgeGatewayServiceConfiguration element, which can contain definitions of any of the services listed in Edge Gateways. Details of service configurations vary, but the mechanism is the same for creating or updating any Edge Gateway service. Note that some services require a reference to one or more Edge Gateway interfaces, and cannot be configured until those interfaces exist.

**Important** IPv6 edge gateways support limited services. In vCloud Director 9.5, IPv6 edge gateways support edge firewalls, distribute firewalls, and static routing.

### Prerequisites

This operation requires the rights included in the predefined **Organization Administrator** role or an equivalent set of rights.

Verify that your organization VDC contains an Edge Gateway. If it does not, a system administrator can create one.

Verify that the Edge Gateway is not an Advanced Gateway. If the EdgeGateway element that represents this Edge Gateway has an AdvancedNetworkingEnabled element whose value is true, using the vCloud API to configure Edge Gateway services can produce unexpected results. Use the vCloud Director API for NSX instead. See VMware Knowledge Base article http://kb.vmware.com/kb/2147625

### Procedure

- 1 Retrieve the XML representation of the Edge Gateway.
- **2** Examine the response to locate the Link element that contains the URL for configuring services on the Edge Gateway.

This element has a rel attribute value of add and a type attribute value of application/ vnd.vmware.admin.edgeGatewayServiceConfiguration+xml, as the following example shows:

```
<Link
```

href="https://vcloud.example.com/api/admin/edgeGateway/2000/action/configureServices"
rel="add"

type="application/vnd.vmware.admin.edgeGatewayServiceConfiguration+xml"/>

Copy the EdgeGatewayServiceConfiguration element from the EdgeGateway you retrieved in Step
 1.

The configureServices action replaces the entire contents of the existing EdgeGatewayServiceConfiguration with the one in the request body. Using the existing EdgeGatewayServiceConfiguration as the basis for your modifications reduces the chances of unintentional service changes.

4 Modify the EdgeGatewayServiceConfiguration that you copied in Step 3 to add, remove, or change the services that this Edge Gateway offers.

An EdgeGatewayServiceConfiguration element can contain any of the following elements:

FirewallService

- GatewayDhcpService
- GatewayIpsecVpnService
- LoadBalancerService
- NatService
- StaticRoutingService
- **5** POST the modified EdgeGatewayServiceConfiguration element to the URL in the value of the href attribute of the configureServices link described in Step 2.

### Results

The server takes the requested action and returns a Task element that tracks the progress of the request.

When the task completes successfully, the EdgeGatewayServiceConfiguration element you POSTed replaces the one you copied in Step 3.

### Example: Configure Services on an Edge Gateway

This example replaces the default firewall service on the Edge Gateway created in Create an Edge Gateway. For details about this FirewallService, see Firewall Service Configurations

Request:

```
POST https://vcloud.example.com/api/admin/edgeGateway/2000/action/configureServices
Content-Type: application/vnd.vmware.admin.edgeGatewayServiceConfiguration+xml
. . .
<?xml version="1.0" encoding="UTF-8"?>
<EdgeGatewayServiceConfiguration
   xmlns="http://www.vmware.com/vcloud/v1.5">
   <FirewallService>
      <IsEnabled>true</IsEnabled>
      <DefaultAction>allow</DefaultAction>
      <LogDefaultAction>false</LogDefaultAction>
      <FirewallRule>
         <IsEnabled>true</IsEnabled>
         <Description>allow incoming ssh</Description>
         <Policy>allow</Policy>
         <Protocols>
            <Tcp>true</Tcp>
         </Protocols>
         <DestinationPortRange>22</DestinationPortRange>
         <DestinationIp>Internal</DestinationIp>
         <SourcePortRange>Any</SourcePortRange>
         <SourceIp>External</SourceIp>
         <EnableLogging>true</EnableLogging>
      </FirewallRule>
      <FirewallRule>
         <IsEnabled>true</IsEnabled>
         <Description>deny incoming telnet</Description>
         <Policy>drop</Policy>
         <Protocols>
```

```
<Tcp>true</Tcp>
</Protocols>
<DestinationPortRange>23</DestinationPortRange>
<DestinationIp>Internal</DestinationIp>
<SourcePortRange>Any</SourcePortRange>
<SourceIp>External</SourceIp>
<EnableLogging>false</EnableLogging>
</FirewallRule>
</FirewallService>
</EdgeGatewayServiceConfiguration>
```

Response:

```
202 Accepted
Content-Type: application/vnd.vmware.vcloud.task+xml
....
<Task
    href="https://vcloud.example.com/api/task/2120"
    ...
    status="running"
    operation="Updating services EdgeGateway theEdge(2000)"
    ... >
</Task>
```

### **Firewall Service Configurations**

The default FirewallService in an EdgeGatewayServiceConfiguration is enabled and configured to block all incoming traffic. You can modify that FirewallService to allow incoming traffic, block outgoing traffic, or both.

A firewall service configuration includes several important parameters.

### **Firewall Rules**

Each firewall rule specifies a protocol, IP address, and port. Packets that match the criteria in the rule are subject to an action defined in the Policy element of the rule. The action can forward the packet to the destination IP address and port, or drop it and optionally log a message describing the packet that was dropped. Packets that do not match any rule are subject to the policy contained in the DefaultAction element of the FirewallService.

### Firewall Rule Logging

Firewall rule actions can be logged to the system syslog server, and optionally to a syslog server you create and manage. When you specify a value of true in the EnableLogging element of a FirewallRule, all packets that trigger the rule are logged to the system syslog server. Logging for all rules is controlled by the value of the LogDefaultAction element of the FirewallService.

To log firewall rule messages from this Edge Gateway to your own syslog server in addition to the system syslog server, add a SyslogServerSettings element to its Configuration element and specify your syslog server's IP address in the SyslogServerIp element of its TenantSyslogServerSettings.

### Port and Address Ranges

These elements in a FirewallRule specify source and destination IP ports and addresses to which the rule applies.

### Example: Firewall Service Definition with Two Rules

This fragment of an EdgeGatewayServiceConfiguration defines a firewall service with two rules: one that allows incoming SSH connection, and one that denies incoming Telnet connections. These rules apply to any virtual machine that connects to a network backed by this Edge Gateway. Each rule is defined in a FirewallRule element, and can include the following specifications:

#### Policy

The default policy value, allow, causes the firewall to forward packets that match the rules. Specify drop to drop packets that match the rules.

#### Protocols

By default, a rule applies to both UDP and TCP protocols. You can limit the rule to one protocol or the other by including Tcp and Udp elements in Protocols and specifying a value of true or false for each.

### SourcePortRange

Specify a source IP port or port range, or set to any to match any port.

### DestinationPortRange

Specify a destination IP port or port range, or set to any to match any port.

### Sourcelp

Specify a source IP address, or use one of these strings.

| Value    | Result                                                                                                    |
|----------|----------------------------------------------------------------------------------------------------|
| Any      | Matches any IP address                                                                                                    |
| Internal | Matches any IP address originating on an organization<br>VDC network connected to this EdgeGateway. When<br>used in a vApp network, matches any IP address<br>assigned to a virtual machine in the vApp.      |
| External | Matches any IP address originating on an external<br>network connected to this EdgeGateway. When used in<br>a vApp network, matches any IP address except those<br>assigned to a virtual machine in the vApp. |

| Table 7-2. Soι | urcelp and | Destinationlp | Values |
|----------------|------------|---------------|--------|
|----------------|------------|---------------|--------|

### DestinationIp

Specify a source IP address, or use one of the strings shown in Table 7-2. Sourcelp and DestinationIp Values.

### EnableLogging

Set to true to log all packets that trigger this rule. See Firewall Rule Logging.

Rules are applied to packets in the order in which the FirewallRule elements appear in the FirewallService definition.

**Note** The system assigns an Id value to each rule you create and uses these values when logging rule actions.

| <firewallservice></firewallservice>             |
|-------------------------------------------------|
| <isenabled>true</isenabled>                     |
| <defaultaction>allow</defaultaction>            |
| <logdefaultaction>false</logdefaultaction>      |
| <firewallrule></firewallrule>                   |
| <isenabled>true</isenabled>                     |
| <description>allow incoming ssh</description>   |
| <policy>allow</policy>                          |
| <protocols></protocols>                         |
| <tcp>true</tcp>                                 |
|                                                 |
| <destinationportrange>22</destinationportrange> |
| <destinationip>Internal</destinationip>         |
| <sourceportrange>Any</sourceportrange>          |
| <sourceip>External</sourceip>                   |
| <enablelogging>false</enablelogging>            |
|                                                 |
| <firewallrule></firewallrule>                   |
| <isenabled>true</isenabled>                     |
| <description>deny incoming telnet</description> |
| <policy>drop</policy>                           |
| <protocols></protocols>                         |
| <tcp>true</tcp>                                 |
|                                                 |
| <destinationportrange>23</destinationportrange> |
| <destinationip>Internal</destinationip>         |
| <sourceportrange>Any</sourceportrange>          |
| <sourceip>External</sourceip>                   |
| <enablelogging>false</enablelogging>            |
|                                                 |
|                                                 |
|                                                 |

You can see this fragment in the context of an Edge Gateway configuration in Configure Services on an Edge Gateway.

### **NAT Service Configurations**

An Edge Gateway configuration can define a NAT (Network Address Translation) service that translates source or destination IP addresses and port numbers. In the most common case, you associate a NAT service with an uplink interface on an Edge Gateway so that addresses on organization VDC networks are not exposed on the external network.

A NAT service in an EdgeGatewayServiceConfiguration can include one or more rules, each of which is expressed in a GatewayNatRule element. Each rule translates the original IP address, port, or both, and applies to a network connected to the Edge Gateway. If the network is an uplink (to an external network), the network must include an IP sub-allocation pool.

There are two kinds of rules, as expressed in the value of the RuleType element:

### SNAT

Source network address translation. This kind of rule translates the packet's source address and, optionally, source IP port to the values you specify.

### DNAT

Destination network address translation. This kind of rule translates the packet's destination address and, optionally, destination IP port to the values you specify.

### Example: NAT Service

The following fragment of an EdgeGatewayServiceConfiguration defines and enables a NatService that applies one destination NAT rule and one source NAT rule to the uplink interface defined in Create an Edge Gateway. In the DNAT rule, the OriginalIp and OriginalPort apply to the destination IP address and port of the packet being inspected. In the SNAT rule, the OriginalIp and OriginalPort apply to the source IP address and port of the packet being inspected being inspected. When you create an SNAT rule, you do not need to specify values for TranslatedPort and OriginalPort, which default to any.

**Note** The system assigns an Id value to each rule you create and uses these values when logging rule actions.

```
<?xml version="1.0" encoding="UTF-8"?>
<NatService>
  <IsEnabled>true</IsEnabled>
  <NatRule>
      <RuleType>DNAT</RuleType>
      <IsEnabled>true</IsEnabled>
      <GatewayNatRule>
         <Interface
            href="https://vcloud.example.com/api/admin/network/297" />
         <OriginalIp>10.147.115.155</OriginalIp>
         <OriginalPort>any</OriginalPort>
         <TranslatedIp>192.168.0.10</TranslatedIp>
         <TranslatedPort>any</TranslatedPort>
         <Protocol>any</Protocol>
         <IcmpSubType>any</IcmpSubType>
      </GatewayNatRule>
  </NatRule>
   <NatRule>
      <RuleType>SNAT</RuleType>
      <IsEnabled>true</IsEnabled>
      <GatewavNatRule>
         <Tnterface
```

```
href="https://vcloud.example.com/api/admin/network/297" />
        <OriginalIp>192.168.0.10-192.168.0.255</OriginalIp>
        <TranslatedIp>10.147.115.155</TranslatedIp>
        <Protocol>any</Protocol>
        </GatewayNatRule>
        </NatRule>
        </NatService>
```

To add this service to an Edge Gateway, include it in an EdgeGatewayServiceConfiguration. See Configure Services on an Edge Gateway.

### **Static Routing Service Configurations**

An Edge Gateway or routed vApp network configuration can define a static routing service that specifies one or more static routes.

You can create static routes between two organization VDC networks, or between routed vApp networks that do not have overlapping IP address spaces. Static routing service details and routes are defined in a StaticRoutingService element contained by the Features element of a vApp network's Configuration or the GatewayFeatures element of an Edge Gateway's Configuration. A StaticRoutingService element can contain zero or more StaticRoute elements. Each StaticRoute specification requires the following elements.

### Name

Name for the route.

### Network

Network specification in CIDR notation.

### NextHopIp

IP address of the next hop on the route. This address is typically the value in the ExternalIp element of the RouterInfo from the network to which this static route connects.

### Interface

Specify internal if NextHopIp contains an IP address in the same network. Specify external if NextHopIp contains an IP address in a different network.

### GatewayInterface

Used when configuring a static route in an organization VDC network. Contains a reference to the organization VDC network for which the static route is configured.

### Example: Static Routes Between Organization VDC Networks

Assume two routed organization VDC networks, as defined in this fragment of an EdgeGateway element.

```
<GatewayInterface>
<Name>vnic2</Name>
<DisplayName>routed1</DisplayName>
```
```
<Network
      type="application/vnd.vmware.admin.network+xml"
      name="routed1"
      href="https://vcloud.example.com/api/admin/network/29" />
  <InterfaceType>internal</InterfaceType>
  <SubnetParticipation>
      <Gateway>192.168.3.1</Gateway>
      <Netmask>255.255.255.0</Netmask>
      <IpAddress>192.168.3.1</IpAddress>
  </SubnetParticipation>
  <IpRanges />
   <UseForDefaultRoute>false</UseForDefaultRoute>
</GatewayInterface>
<GatewayInterface>
   <Name>vnic3</Name>
   <DisplayName>routed2</DisplayName>
  <Network
      type="application/vnd.vmware.admin.network+xml"
      name="routed2"
      href="https://vcloud.example.com/api/admin/network/67" />
  <InterfaceType>internal</InterfaceType>
  <SubnetParticipation>
      <Gateway>172.168.0.1</Gateway>
      <Netmask>255.255.255.0</Netmask>
      <IpAddress>172.168.0.1</IpAddress>
  </SubnetParticipation>
  <IpRanges />
   <UseForDefaultRoute>false</UseForDefaultRoute>
</GatewayInterface>
```

- The organization VDC network named routed1 has Gateway address 192.168.3.1.
- The organization VDC network named routed2 has Gateway address 172.168.0.1.
- The Configuration of the vApp network in vApp1 has a RouterInfo element whose ExternalIp value is 192.168.2.100.
- The Configuration of the vApp network in vApp2 has a RouterInfo element whose ExternalIp value is 192.168.1.100.

A StaticRoutingService defined by the following fragment creates a static route to vApp1 from network routed1, and a static route to vApp2 from network routed2.

```
<StaticRoutingService>
<IsEnabled>true</IsEnabled>
<StaticRoute>
<Name>TovApp1</Name>
<Network>192.168.2.0/24</Network>
<NextHopIp>192.168.3.10</NextHopIp>
<Interface>Internal</Interface>
<GatewayInterface
type="application/vnd.vmware.vcloud.orgVdcNetwork+xml"
name="routed1"
href="https://vcloud.example.com/api/admin/network/29" />
</StaticRoute>
```

| '> |
|----|
|    |
|    |
|    |

### Static Routes Between vApp Networks

For an example of a static routing service in a vApp network, see Network Services in vApp Networks.

## Load Balancer Service Configurations

An Edge Gateway can provide load-balancing services that allow you to distribute incoming requests to a specific external IP address across multiple internal IP addresses. Several load-balancing algorithms are supported.

A load balancer service provides load balancing for TCP, HTTP, and HTTPS traffic. The load balancer accepts incoming IP requests on an external or internal interface, and uses the algorithm you specify to distribute requests across a pool of servers.

To add a load-balancer service to an Edge Gateway, include a LoadBalancerService element in the Edge Gateway's EdgeGatewayServiceConfiguration.

### Example: Load Balancer Service

This fragment of an EdgeGatewayServiceConfiguration defines a LoadBalancerService that accepts incoming requests at external address https://192.168.1.100 and balances them across two servers at internal addresses 10.200.100.10 and 10.200.100.11. The following elements define a LoadBalancerService:

A Pool that contains ServicePort and Member elements. A LoadBalancerService must include a Pool that defines a ServicePort for each protocol on which the load balancer handles incoming requests. You can define up to three ServicePort elements, one for each supported protocol (HTTP, HTTPS, TCP). This load balancer handles only HTTPS requests, so it requires only one ServicePort element in its Pool.

You must specify one of the following load-balancing algorithms in the Algorithm element of the ServicePort.

### **IP\_HASH**

Selects a server based on a hash of the source and destination IP address of each packet.

### LEAST\_CONN

Distributes client requests to multiple servers based on the number of connections already on the server. New connections are sent to the server with the fewest connections.

### **ROUND\_ROBIN**

Each server is used in turn according to the weight assigned to it. This is the smoothest and fairest algorithm when the server's processing time remains equally distributed.

### URI

The request URL is hashed and divided by the total weight of the running servers. (If the request URL includes a query, it is discarded, and only the fragment of the URL to the left of the ? is considered.) The result designates which server receives the request, ensuring that a request is always directed to the same server as long as all servers remain available.

The Pool in this example also defines an optional HealthCheck element that specifies parameters used for periodic verification that all pool members are responding to requests.

Each Member element in the Pool specifies the IpAddress of a virtual machine that provides the service being requested. Incoming requests are balanced across all members of the pool. Because the Algorithm specified for this Pool is ROUND\_ROBIN, each Member must be assigned a Weight.

• A VirtualServer element that defines the Interface, an internal or external interface defined by the containing EdgeGateway, on which requests are accepted. The network referenced in the Interface element must be configured with an IP sub-allocation.

**Note** Each Member of a load balancer Pool can contain its own ServicePort element. If this element is present in a Member, its contents override the ServicePort element of the Pool.

For more information about LoadBalancerService elements and attributes, see the schema reference.

```
<LoadBalancerService>
  <IsEnabled>true</IsEnabled>
  <Pool>
      <Name>HTTPS_pool</Name>
      <ServicePort>
         <IsEnabled>true</IsEnabled>
         <Protocol>HTTPS</Protocol>
         <Algorithm>ROUND_ROBIN</Algorithm>
         <Port>443</Port>
         <HealthCheck>
            <Mode>TCP</Mode>
            <HealthThreshold>2</HealthThreshold>
            <UnhealthThreshold>3</UnhealthThreshold>
            <Interval>5</Interval>
            <Timeout>15</Timeout>
         </HealthCheck>
```

```
</ServicePort>
      <Member>
         <IpAddress>10.200.100.10</IpAddress>
         <Weight>1</Weight>
      </Member>
      <Member>
         <IpAddress>10.200.100.11</IpAddress>
         <Weight>1</Weight>
      </Member>
  </Pool>
  <VirtualServer>
      <IsEnabled>true</IsEnabled>
      <Name>Example Virtual Server</Name>
      <Description>Incoming LoadBalancerService Requests</Description>
      <Tnterface
         type="application/vnd.vmware.vcloud.orgVdcNetwork+xml"
         href="https://vcloud.example.com/api/admin/network/199" />
      <IpAddress>192.168.1.100</IpAddress>
      <ServiceProfile>
         <IsEnabled>true</IsEnabled>
         <Protocol>HTTPS</Protocol>
         <Port>443</Port>
         <Persistence>
            <Method>SSL_SESSION_ID</Method>
         </Persistence>
      </ServiceProfile>
      <Logging>true</Logging>
      <Pool>HTTPS_pool</Pool>
  </VirtualServer>
</LoadBalancerService>
```

## **IPsec VPN Service Configurations**

An Edge Gateway configuration can define an IPsec virtual private networking (VPN) service to provide secure virtual private networking within an organization, between organization VDC networks, or between an organization VDC network and an external IP address.

An EdgeGateway can contain zero or more GatewayIpsecVpnService elements, each of which defines VPN tunnels and endpoints.

### Example: IPsec VPN Service in an Edge Gateway

```
<GatewayIpsecVpnService>
<IsEnabled>true</IsEnabled>
<Tunnel>
<Name>Example VPN Tunnel</Name>
<Description />
<IpsecVpnLocalPeer>
<Id>3786bb05-dc9a-471b-91cd-554499d45629</Id>
<Name>gw02</Name>
</IpsecVpnLocalPeer>
```

```
<PeerIpAddress>10.147.46.68</PeerIpAddress>
      <PeerId>C64E127E-5E86-C57C-17ED-EB175A7A1811</PeerId>
      <LocalIpAddress>10.147.46.66</LocalIpAddress>
      <LocalId>6844BBB4-24E6-7A50-0F29-EB175A7AD899</LocalId>
      <LocalSubnet>
         <Name>nw01</Name>
         <Gateway>192.168.1.1</Gateway>
         <Netmask>255.255.255.0</Netmask>
      </localSubnet>
      <PeerSubnet>
         <Name>nw02</Name>
         <Gateway>192.168.2.1</Gateway>
         <Netmask>255.255.255.0</Netmask>
      </PeerSubnet>
      <SharedSecret>L3hithJa3zH7K4q2tH...</SharedSecret>
      <SharedSecretEncrypted>false</SharedSecretEncrypted>
      <EncryptionProtocol>AES256</EncryptionProtocol>
      <Mtu>1500</Mtu>
      <IsEnabled>true</IsEnabled>
   </Tunnel>
</GatewayIpsecVpnService>
```

## Gateway DHCP Service Configurations

An Edge Gateway configuration can define a DHCP service that assigns IP addresses to clients on organization VDC networks. You can configure multiple address pools, each of which defines a range of IP addresses that are reserved for a specific network.

DHCP services for organization VDC networks are provided by the Edge Gateway to which those network connect. An EdgeGateway can contain an more GatewayDhcpService element. The service can define a pool of IP addresses for each organization VDC connected to the Edge Gateway.

**Note** To provide DHCP services on a vApp network, use the DhcpService element.

### Example: Gateway DHCP Service

The following fragment of an EdgeGatewayServiceConfiguration defines and enables a GatewayDhcpService that defines two Pool objects, each of which allocates a range of IP addresses for a single organization VDC network.

```
<GatewayDhcpService>

<IsEnabled>true</IsEnabled>

<Pool>

<IsEnabled>true</IsEnabled>

<Network

type="application/vnd.vmware.admin.orgVdcNetwork+xml"

href="https://vcloud.example.com/api/admin/network/46" />

<DefaultLeaseTime>3600</DefaultLeaseTime>

<MaxLeaseTime>7200</MaxLeaseTime>

<LowIpAddress>10.100.1.100</LowIpAddress>
```

```
<HighIpAddress>10.100.1.150</HighIpAddress>
</Pool>
<Pool>
<IsEnabled>true</IsEnabled>
<Network
    type="application/vnd.vmware.admin.orgVdcNetwork+xml"
    href="https://vcloud.example.com/api/admin/network/47" />
<DefaultLeaseTime>3600</DefaultLeaseTime>
<MaxLeaseTime>7200</MaxLeaseTime>
<LowIpAddress>10.100.1.200</LowIpAddress>
</Pool>
</GatewayDhcpService>
```

## Create an Organization VDC Network

To add a network to an organization VDC, an administrator POSTs an OrgVdcNetwork element to the VDC's add URL for networks. An organization VDC network with a direct connection to an external network must be created by a system administrator. All other organization VDC network types can be created by either a system administrator or an organization administrator.

The contents of the Configuration element of the OrgVdcNetwork define the properties of the network, including its connections to other networks.

For more information about the types of networks you can create and the resources on which they depend, see About vCloud Director Networks.

### Prerequisites

This operation requires the rights included in the predefined Organization Administrator role or an equivalent set of rights.

### Procedure

1 Retrieve the XML representation of the organization VDC to which you want to add the network.

This request retrieves the admin view of an organization VDC.

GET https://vcloud.example.com/api/admin/vdc/44

2 Examine the response to locate the Link element that contains the URL for adding networks to the VDC.

This element has a rel attribute value of add and a type attribute value of application/ vnd.vmware.admin.orgVdcNetwork+xml, as shown here:

<Link rel="add" type="application/vnd.vmware.admin.orgVdcNetwork+xml" href="https://vcloud.example.com/api/admin/vdc/44/networks" />

- **3** Create an OrgVdcNetwork element.
- 4 POST the OrgVdcNetwork element to the URL described in Step 2.

### Results

The server takes the requested action and returns a Task element that tracks the progress of the request. The Owner element of this task includes the href attribute of the new network. When the task completes, you can use the value of this attribute with a GET request to retrieve the XML representation of the new network.

## Create an Organization VDC Network With a Routed Connection

An organization VDC network with a routed connection provides controlled access to machines and networks outside of the organization VDC. System administrators and organization administrators can configure network address translation (NAT) and firewall settings on the network's Edge Gateway to make specific virtual machines in the VDC accessible from an external network.

You can create an IPv4 or IPv6 routed network.

### Prerequisites

 This operation requires the rights included in the predefined Organization Administrator role or an equivalent set of rights.

### Procedure

1 Retrieve the list of Edge Gateways in the organization VDC in which you plan to create the routed network.

You can use a query like this one, where *href* is the value of the href attribute of your organization VDC:

#### https://vcloud.example.com/api/query?type=edgeGateway&format=records&filter=vdc==*href*

If this organization VDC does not contain any Edge Gateways, or does not contain an Edge Gateway that has the configuration you want, a system administrator can create a new Edge Gateway. See Create an Edge Gateway.

2 Choose an Edge Gateway that has interface capacity available.

An Edge Gateway can support a maximum of nine internal and external interfaces. At least one of those interfaces is typically consumed by a connection to an external network. Creation of a routed organization VDC network requires the Edge Gateway to have an unused interface available for the new network. To see how many interfaces each Edge Gateway in your organization VDC is using, you can run the query shown in Step 1, then add the values of the number0fExtNetworks and number0f0rgNetworks attributes. If the total is less than 9, the Edge Gateway can accommodate a new routed organization VDC network.

- **3** Create an OrgVdcNetwork element.
  - a Specify a value of natRouted in the FenceMode element of the network Configuration.You can specify additional Configuration parameters, as noted in the schema reference.
  - b Specify the href of the Edge Gateway you chose in Step 2 in the EdgeGateway element.See the request portion of Create an Organization VDC Network With a Routed Connection.
- POST the OrgVdcNetwork element to the URL for adding networks to the organization VDC.
   See the request portion of Create an Organization VDC Network With a Routed Connection

### Results

The server takes the requested action and returns an XML representation of the partially-created object. This representation includes an href attribute, properties specified in the creation request, and an embedded Task element that tracks the creation of the object. When the task completes, the object has been created, and you can use the value of the href attribute with a GET request to retrieve the XML representation of the object.

See the response portion of Create an Organization VDC Network With a Routed Connection.

## Example: Create an Organization VDC Network With a Routed Connection

This example adds a routed network to the organization VDC created in Add a VDC to an Organization . The network connects through the Edge Gateway created in Create an Edge Gateway. Because the creation request sets the value of the IsShared element to true, the new network is made available in all VDCs in this organization.

### Request:

```
POST https://vcloud.example.com/api/admin/vdc/44/networks
Content-Type: application/vnd.vmware.vcloud.orgVdcNetwork+xml
...
<?xml version="1.0" encoding="UTF-8"?>
<OrgVdcNetwork
    name="RoutedOVDCNet"
    xmlns="http://www.vmware.com/vcloud/v1.5">
    <Description>Routed through an Edge Gateway</Description>
    <Configuration>
    <IpScopes>
        <IpScope>
        <IsInherited>false</IsInherited>
```

```
<Gateway>192.168.0.1</Gateway>
            <Netmask>255.255.255.0</Netmask>
            <Dns1>10.147.115.1</Dns1>
            <DnsSuffix>example.com</DnsSuffix>
            <IpRanges>
               <IpRange>
                  <StartAddress>192.168.0.100</StartAddress>
                  <EndAddress>192.168.0.199</EndAddress>
               </IpRange>
            </IpRanges>
         </IpScope>
      </IpScopes>
      <FenceMode>natRouted</FenceMode>
  </Configuration>
   <EdgeGateway
      href="https://vcloud.example.com/api/admin/gateway/2000" />
   <IsShared>true</IsShared>
</OrgVdcNetwork>
```

#### Response:

```
201 Created
Content-Type: application/vnd.vmware.vcloud.orgVdcNetwork+xml
<OraVdcNetwork
  xmlns="http://www.vmware.com/vcloud/v1.5"
  name="RoutedOVDCNet"
   type="application/vnd.vmware.vcloud.orgVdcNetwork+xml"
  href="https://vcloud.example.com/api/admin/network/59" ...>
   <Link
      rel="edit"
      type="application/vnd.vmware.vcloud.orgVdcNetwork+xml"
      href="https://vcloud.example.com/api/admin/network/59" />
   <Link
      rel="remove"
      href="https://vcloud.example.com/api/admin/network/59" />
   <Link
      rel="up"
      type="application/vnd.vmware.admin.vdc+xml"
      href="https://vcloud.example.com/api/admin/vdc/44" />
   <Link
      rel="down"
      type="application/vnd.vmware.vcloud.metadata+xml"
      href="https://vcloud.example.com/api/admin/network/59/metadata" />
   <Link
      rel="down"
      type="application/vnd.vmware.vcloud.allocatedNetworkAddress+xml"
      href="https://vcloud.example.com/api/admin/network/59/allocatedAddresses/" />
   <Description>Routed through an Edge Gateway</Description>
   <Tasks>
      <Task
         status="running"
         operation="Creating Network RoutedOVDCNet(59)"
```

**Note** When the Task completes, the new network is represented in the EdgeGateway by a GatewayInterface whose InterfaceType is Internal. Unlike the Uplink interface that you create when you create an EdgeGateway, an internal interface cannot be created explicitly. It is created only as a side-effect of creating a routed organization VDC network.

## Create an Isolated Organization VDC Network

An isolated organization VDC network provides an isolated, private network that machines in the organization VDC can connect to. This network provides no connectivity to machines outside this organization VDC.

You can create only an IPv4 isolated organization VDC network.

#### Prerequisites

 This operation requires the rights included in the predefined Organization Administrator role or an equivalent set of rights.

#### Procedure

1 Create an OrgNetwork element.

Specify a value of isolated in the FenceMode element of the network Configuration. See the request portion of Create an Isolated Organization VDC Network.

2 POST the OrgNetwork element you created in Step 1 to the URL for adding networks to the organization VDC

See the request portion of Create an Isolated Organization VDC Network.

#### Results

The server takes the requested action and returns an XML representation of the partially-created object. This representation includes an href attribute, properties specified in the creation request, and an embedded Task element that tracks the creation of the object. When the task completes, the object has been created, and you can use the value of the href attribute with a GET request to retrieve the XML representation of the object.

See the response portion of Create an Isolated Organization VDC Network.

### Example: Create an Isolated Organization VDC Network

This example adds an isolated network to the organization VDC created in Add a VDC to an Organization . It includes a ServiceConfig element that configures a DHCP service for the network. This type of DHCP service is identical to the DHCP service supported for a vApp network, and can specify only a single IP address range. No other network services can be created in an isolated organization VDC network.

Request:

```
POST https://vcloud.example.com/api/admin/vdc/44/networks
Content-Type: application/vnd.vmware.vcloud.orgVdcNetwork+xml
. . .
<?xml version="1.0" encoding="UTF-8"?>
<OrgVdcNetwork
  name="Isolated"
  xmlns="http://www.vmware.com/vcloud/v1.5">
  <Description>Isolated Organization VDC Network</Description>
  <Configuration>
      <IpScopes>
         <IpScope>
            <IsInherited>false</IsInherited>
            <Gateway>192.168.0.1</Gateway>
            <Netmask>255.255.255.0</Netmask>
            <Dns1>10.147.115.1</Dns1>
            <DnsSuffix>example.com</DnsSuffix>
            <IpRanges>
               <IpRange>
                  <StartAddress>192.168.0.100</StartAddress>
                  <EndAddress>192.168.0.199</EndAddress>
               </IpRange>
            </IpRanges>
         </IpScope>
      </IpScopes>
      <FenceMode>isolated</FenceMode>
  </Configuration>
  <ServiceConfig>
      <DhcpService>
         <IsEnabled>false</IsEnabled>
         <DefaultLeaseTime>3600</DefaultLeaseTime>
         <MaxLeaseTime>7200</MaxLeaseTime>
         <IpRange>
            <StartAddress>192.168.0.2</StartAddress>
            <EndAddress>192.168.0.99</EndAddress>
         </IpRange>
      </DhcpService>
  </ServiceConfig>
</OrgVdcNetwork>
```

#### Response:

```
201 Created
Content-Type: application/vnd.vmware.vcloud.orgVdcNetwork+xml
. . .
<OrgVdcNetwork
  xmlns="http://www.vmware.com/vcloud/v1.5"
  name="Isolated"
   type="application/vnd.vmware.vcloud.orgVdcNetwork+xml"
  href="https://vcloud.example.com/api/admin/network/60"...>
   ink
      rel="edit"
      type="application/vnd.vmware.vcloud.orgVdcNetwork+xml"
      href="https://vcloud.example.com/api/admin/network/60" />
   <Link
      rel="remove"
      href="https://vcloud.example.com/api/admin/network/60" />
   <Link
      rel="up"
      type="application/vnd.vmware.admin.vdc+xml"
      href="https://vcloud.example.com/api/admin/vdc/44" />
   <Link
      rel="down"
      type="application/vnd.vmware.vcloud.metadata+xml"
      href="https://vcloud.example.com/api/admin/network/60/metadata" />
   link
      rel="down"
      type="application/vnd.vmware.vcloud.allocatedNetworkAddress+xml"
      href="https://vcloud.example.com/api/admin/network/60/allocatedAddresses/" />
   <Description>Isolated Organization Vdc Network</Description>
   <Tasks>
      <Task
         name="task"
         status="running"
         operation="Creating Network Isolated(60)"
         . . .
      </Task>
   </Tasks>
   <Configuration>
      . . .
   </Configuration>
   <ServiceConfig>
      <DhcpService>
         <IsEnabled>false</IsEnabled>
         <DefaultLeaseTime>3600</DefaultLeaseTime>
         <MaxLeaseTime>7200</MaxLeaseTime>
         <IpRange>
            <StartAddress>192.168.0.2</StartAddress>
            <EndAddress>192.168.0.99</EndAddress>
         </IpRange>
      </DhcpService>
   </ServiceConfig>
</OrgVdcNetwork>
```

# Synchronize Syslog Server Settings for an Edge Gateway or vApp Network

When you change the IP addresses of the primary or secondary syslog server for a cloud, you must also synchronize the syslog server settings for each Edge Gateway or vApp network that includes a FirewallService for which logging is enabled.

If a system administrator changes the SyslogServerSettings for a cloud, all Edge Gateways and vApp networks that are configured with a firewall service whose EnableLogging element has a value of true must be synchronized with the new syslog server settings so that logging to the system syslog server can continue without interruption.

**Note** You do not need to synchronize syslog server settings for an Edge Gateway when you change its TenantSyslogServerSettings.

### Prerequisites

- To synchronize syslog server settings for an Edge Gateway, you must be an organization administrator or system administrator.
- To synchronize syslog server settings for a vApp network, you must be the vApp owner.

## Procedure

- 1 Retrieve the XML representation of the vApp network or Edge Gateway.
- **2** Examine the response to locate the Link element that contains the URL for the syncSyslogServerSettings action.

This element has a rel attribute value of syncSyslogSettings and a type attribute value of application/vnd.vmware.vcloud.task+xml, as shown in this excerpt:

```
<Link
rel="syncSyslogSettings"
type="application/vnd.vmware.vcloud.task+xml"
href="https://vcloud.example.com/api/admin/edgeGateway/2000/action/syncSyslogServerSettings"
```

3 Make a POST request to the href value of the link described in Step 2.

The request does not have a request body. The response is a task.

## Example: Synchronize Syslog Server Settings for an Edge Gateway

This request synchronizes the syslog server settings for the Edge Gateway created in Create an Edge Gateway.

POST https://vcloud.example.com/api/admin/edgeGateway/2000/action/syncSyslogServerSettings

### Response:

```
202 Accepted
Content-Type: application/vnd.vmware.vcloud.task+xml
....
<Task ...
status="running"
...
operation="Synchronized syslog settings for EdgeGateway theEdge(2000)>
...>
</Task>
```

# **Catalog Administration**

A newly created organization has no catalogs in it. After an organization administrator or catalog author creates a catalog, members of the organization can use it as a destination for uploads or a source of subscription-based content.

Catalogs contain references to vApp templates and media images. You can configure a catalog in several different ways:

- as a repository for local content that can remain private to the catalog owner or can be shared with other users, groups, or organizations in your cloud
- as a source of published content, to which other clouds can subscribe.
- as a local repository for content published by another cloud or any Web site that hosts a VMware Content Subscription Protocol (VCSP) endpoint.

An organization administrator or catalog owner controls catalog sharing. Organization administrators in organizations that have permission to publish catalogs control publication and subscription options for catalogs in their organization. A system administrator can enable background synchronization of catalogs with external sources and set background synchronization schedules to regulate consumption of network bandwidth by this activity.

# Access to Catalogs

A catalog initially grants full control to its owner and no access to other users. The catalog owner or a user with organization administrator or catalog author rights can grant catalog access to other members of the organization, individually or collectively. See Controlling Access to vApps and Catalogs. Organization administrators and system administrators can share a catalog with other organizations in the cloud.

## Synchronization

The VMware Content Subscription Protocol (VCSP) is an open standard that can be implemented by any system that can provide HTTP or HTTPS access. Because vCloud Director implements this protocol, catalogs can subscribe to content that originates in another instance of vCloud Director or at any remote site that supports a VCSP endpoint. When content at a remote site changes, you must synchronize the catalog items that hold local copies of that content. Synchronization keeps a catalog up to date with its external subscription. A catalog owner can synchronize individual catalog items or entire catalogs at any time. A system administrator can also schedule background synchronization for catalogs, so that all externally subscribed catalogs in the system are synchronized on a common schedule.

# **Version Numbers**

As part of VCSP support, catalogs and catalog items have version numbers, which are integer values that increment monotonically. The catalog item version number increases whenever any of the following changes occur.

- A file in the referenced entity is added, removed, or changed.
- The name or description of the catalog item is changed.

The catalog version number increases whenever any of the following changes occur.

- A catalog item is added to or removed from the catalog.
- The version number of any contained catalog item changes.
- The name or description of the catalog is changed.

A catalog with an external subscription contains the most recent version of each of its catalog items if it has been synchronized with its external source.

# Add a Catalog to an Organization

Every organization has an add URL for catalogs. An administrator or catalog author can create a catalog by POSTing an AdminCatalog element to this URL

A new Catalog object is an empty container for catalog items, which are references to vApp templates and media images. There are several options for creating a catalog:

- You can create a catalog to use in your own organization or cloud, to hold content that you create locally by uploading, importing, or capturing.
- If the system administrator has given your organization permission to publish externally, you can create a catalog that is published externally or enable external publication of a catalog that you create locally. See Create a Catalog For External Publication and Publish an Existing Catalog Externally.
- If the system administrator has given your organization permission to subscribe to an external catalog, you can create a catalog that downloads its contents from an external source.

**Note** You cannot use catalogs created from an external subscription to hold catalog items that you create locally. Catalogs that contain catalog items created locally cannot have an external subscription. See Create a Catalog With an External Subscription.

### Prerequisites

 This operation requires the rights included in the predefined Catalog Author role or an equivalent set of rights. Verify that at least one VDC exists in your organization. You cannot create a catalog in an organization that has no VDCs.

### Procedure

1 Retrieve the XML representation of the organization to which to add the catalog.

Use a request like this one:

GET https://vcloud.example.com/api/admin/org/26

2 Examine the response to locate the Link element that contains the URL for adding catalogs to the organization.

This element has a rel attribute value of add and a type attribute value of application/ vnd.vmware.admin.catalog+xml, as shown here:

```
<Link
href="https://vcloud.example.com/api/admin/org/5/catalogs"
rel="add"
type="application/vnd.vmware.admin.catalog+xml"/>
```

3 Create an AdminCatalog element.

See the request portion of Create a Catalog.

4 POST the AdminCatalog element to the organization's add URL for catalogs.

See the request portion of Create a Catalog.

## Results

The server creates an empty catalog and returns its representation in the response. See the response portion of Create a Catalog.

## Example: Create a Catalog

This example adds a catalog to the organization created in Create an Organization. Because the request does not specify a CatalogStorageProfile, the catalog is created on the default storage profile for the first VDC created in the organization. To create the catalog on a specific storage profile, you can add a CatalogStorageProfiles element to the request. See Specify a Storage Profile for a Catalog.

Request:

```
POST https://vcloud.example.com/api/admin/org/26/catalogs
Content-Type: application/vnd.vmware.admin.catalog+xml
....
<?xml version="1.0" encoding="UTF-8"?>
<AdminCatalog
    xmlns="http://www.vmware.com/vcloud/v1.5"
    name="Example Catalog">
    <Description>New Catalog for Example Org</Description>
</AdminCatalog>
```

The response contains information extracted from the request, and includes these additions that the server creates:

- A URL, in the value of the href attribute of the response body, that references the new catalog.
- Links that implement operations on the catalog.
- A link to an alternate view of this catalog. All users can access the catalog at this URL.
- An empty CatalogItems element.
- A Task that tracks the creation of the catalog.
- An IsPublished element whose content is the string false, indicating that the catalog is not shared with other organizations. See Share a Catalog with All Organizations in a Cloud.
- A VersionNumber element with an initial value of 1. See Version Numbers.

### Response:

```
201 Created
Content-Type: application/vnd.vmware.admin.catalog+xml
. . .
<AdminCatalog
  xmlns:vcloud="http://www.vmware.com/vcloud/v1.5"
  name="Example Catalog"
   id="urn:vcloud:catalog:32"
   type="application/vnd.vmware.admin.catalog+xml"
  href="https://vcloud.example.com/api/admin/catalog/32">
   <Link
      rel="up"
      type="application/vnd.vmware.admin.organization+xml"
      href="https://vcloud.example.com/api/admin/org/26" />
   <Link
      rel="alternate"
      type="application/vnd.vmware.vcloud.catalog+xml"
      href="https://vcloud.example.com/api/catalog/32" />
   <Link
      rel="down"
      type="application/vnd.vmware.vcloud.owner+xml"
      href="https://vcloud.example.com/api/admin/catalog/32/owner" />
   <Link
      rel="edit"
      type="application/vnd.vmware.admin.catalog+xml"
      href="https://vcloud.example.com/api/admin/catalog/32" />
   ink
      rel="remove"
      href="https://vcloud.example.com/api/admin/catalog/32" />
   <Link ... >
   . . .
   <Tasks>
      <Task
         status="running"
         . . .
         operation="Creating Catalog Example Catalog (32)"
```

```
...>
...
<Tasks
<Tasks>
<Description>New Catalog for Example Org</Description>
<CatalogItems/>
<IsPublished>false</IsPublished>
<DateCreated>2013-06-18T09:52:59.260-07:00</DateCreated>
<VersionNumber>1</VersionNumber>
<CatalogStorageProfiles/>
</AdminCatalog>
```

## **Create a Catalog For External Publication**

An organization administrator in an organization that has permission to publish externally can create a catalog whose contents, catalog items created locally, are made available to external consumers on a subscription basis.

Organizations that are permitted to publish externally can enable any of their catalogs for external publication. A catalog that is enabled for external publication becomes accessible at a URL assigned by the system, and can be protected by a password. A catalog in another instance of vCloud Director can subscribe to an externally published catalog and maintain an up-to-date set of catalog items. See Synchronization.

You can use this procedure to create a new catalog that is enabled for external publication, or you can use the procedure shown in Publish an Existing Catalog Externally to enable an existing catalog for external publication. If a catalog has an external subscription, you cannot enable it for external publication.

## Prerequisites

- This operation requires the rights included in the predefined Catalog Author role or an equivalent set of rights.
- Verify that at least one VDC exists in your organization. You cannot create a catalog in an
  organization that has no VDCs.
- Verify that your organization has permission to publish externally.

The OrgGeneralSettings in the AdminOrg element that represents your organization must have a CanPublishExternally element with a value of true.

<CanPublishExternally>true</CanPublishExternally>

Retrieve the XML representation of the organization to which to add the catalog, and examine the response to locate the Link element that contains the URL for adding catalogs to the organization. See Add a Catalog to an Organization .

### Procedure

1 Create an AdminCatalog element that includes PublishExternalCatalogParams.

See the request portion of Create a Catalog For External Publication.

2 POST the AdminCatalog element to the organization's add URL for catalogs.

See the request portion of Create a Catalog For External Publication.

#### Results

The server creates an empty catalog and returns its representation in the response. See the response portion of Create a Catalog.

### Example: Create a Catalog For External Publication

This request is similar to the one used in Create a Catalog but includes a PublishExternalCatalogParams element that specifies that the catalog is to be published externally. This request creates the catalog with a content cache, which can improve synchronization performance for external catalogs that subscribe to this one, but requires enough space on the system's transfer storage to accommodate all of the items in the catalog. This request also sets the PreserveIdentityInfoFlag element to false, which prevents values such as the BIOS UUID and MAC address associated with virtual machine identities from being published. If you omit this element or set its value to true, these values are published for all catalog items that represent virtual machines.

Request:

```
POST https://vcloud.example.com/api/admin/org/26/catalogs
Content-Type: application/vnd.vmware.admin.catalog+xml
....
<?xml version="1.0" encoding="UTF-8"?>
<AdminCatalog
xmlns="http://www.vmware.com/vcloud/v1.5"
name="PublishedExternally">
<Description>Example Catalog for External Publication</Description>
<PublishExternalCatalogParams>
<IsPublishedExternally>true</IsPublishedExternally>
<IsCacheEnabled>true</IsCacheEnabled>
<PreserveIdentityInfoFlag>false</PreserveIdentityInfoFlag>
</PublishExternalCatalogParams>
</PublishExternalCatalogParams>
</PublishExternalCatalogParams>
</PublishExternalCatalogParams>
```

The response is similar to the one shown in Create a Catalog, but includes the PublishExternalCatalogParams element. The embedded Task element tracks the creation of the catalog and its accompanying Web site. The Password element in the request is never returned.

Response:

```
201 Created
Content-Type: application/vnd.vmware.admin.catalog+xml
...
<AdminCatalog
    xmlns:vcloud="http://www.vmware.com/vcloud/v1.5"
    name="PublishedExternally"
    id="urn:vcloud:catalog:33"
    type="application/vnd.vmware.admin.catalog+xml"
```

```
href="https://vcloud.example.com/api/admin/catalog/33">
   . . .
  <Link
      rel="up"
      type="application/vnd.vmware.admin.organization+xml"
     href="https://vcloud.example.com/api/admin/org/26" />
  <Link ... >
   . . .
  <Tasks>
      <Task
         status="running"
         . . .
         operation="Creating Catalog PublishedExternally (33)"
         ...>
         . . .
      <Task>
  <Tasks>
  <Description>Example Catalog for External Publication</Description>
  <CatalogItems/>
  <IsPublished>false</IsPublished>
  <DateCreated>2013-06-18T09:55:59.131-07:00</DateCreated>
  <VersionNumber>1</VersionNumber>
  <CatalogStorageProfiles/>
  <PublishExternalCatalogParams>
      <IsPublishedExternally>true</IsPublishedExternally>
      <IsCacheEnabled>true</IsCacheEnabled>
      <PreserveIdentityInfoFlag>false</PreserveIdentityInfoFlag>
  </PublishExternalCatalogParams>
</AdminCatalog>
```

When the task completes, the PublishExternalCatalogParams includes a URL at which external consumers can connect to the catalog.

```
<AdminCatalog ... >
...
<PublishExternalCatalogParams>
<IsPublishedExternally>true</IsPublishedExternally>
<IsCacheEnabled>true</IsCacheEnabled>
<CatalogPublishedUrl>https://vcloud2.example.com/vcsp/catalog/5</CatalogPublishedUrl>
</PublishExternalCatalogParams>
</AdminCatalog>
```

## Create a Catalog With an External Subscription

An organization administrator in an organization that has permission to subscribe can create a catalog whose contents are downloaded from an external source. You cannot use catalogs created this way to hold catalog items that are created locally.

Organizations that are permitted to subscribe to external sources can create catalogs whose contents are downloaded from a catalog hosted on another instance of vCloud Director, or any Web site that implements the VMware Content Subscription Protocol (VCSP). See Synchronization.

If a catalog has an external subscription, you cannot enable it for external publication.

### Prerequisites

- This operation requires the rights included in the predefined Catalog Author role or an equivalent set of rights.
- Verify that at least one VDC exists in your organization. You cannot create a catalog in an
  organization that has no VDCs.
- Verify that your organization has permission to create catalogs with external subscriptions.

The OrgGeneralSettings in the AdminOrg element that represents your organization must have a CanSubscribe element with a value of true.

### <CanSubscribe>true</CanSubscribe>

- The external source must implement the VMware Content Subscription Protocol. See Synchronization.
- You must know the URL of the external source, and the password if one is required.

Retrieve the XML representation of the organization to which you want to add the catalog, and examine the response to locate the Link element that contains the URL for adding catalogs to the organization. See Add a Catalog to an Organization .

### Procedure

1 Create an AdminCatalog element that includes ExternalCatalogSubscriptionParams.

See the request portion of Create a Catalog With an External Subscription.

**2** POST the AdminCatalog element to the organization's add URL for catalogs.

See the request portion of Create a Catalog With an External Subscription.

## Results

The server creates an empty catalog and returns its representation in the response. See the response portion of Create a Catalog.

## Example: Create a Catalog With an External Subscription

This request creates a catalog with a subscription to the VCSP URL https://vcloud2.example.com/ vcsp/catalog/5. Because the LocalCopy element in ExternalCatalogSubscriptionParams has a value of false, files that comprise a vApp template or media image that a catalog item references are not downloaded until a user requests them. If you create a catalog where LocalCopy has a value of true, these files are downloaded the first time that the catalog subscription is synchronized, and on each subsequent synchronization where any of the catalog items has a newer version number. The default value of LocalCopy isfalse.

#### Request:

```
POST https://vcloud.example.com/api/admin/org/26/catalogs
Content-Type: application/vnd.vmware.admin.catalog+xml
...
<?xml version="1.0" encoding="UTF-8"?>
<AdminCatalog
    xmlns="http://www.vmware.com/vcloud/v1.5"
    name="SubscribedExternally">
    <Description>Example Catalog With External Subscription</Description>
    <ExternalCatalogSubscriptionParams>
        <SubscribeToExternalFeeds>true</SubscribeToExternalFeeds>
        <Location>https://vcloud2.example.com/vcsp/catalog/5</Location>
        <Password>Pa55w0rd</Password>
        <LocalCopy>false</LocalCopy>
        </ExternalCatalogSubscriptionParams>
</AdminCatalog>
```

The response is similar to the one shown in Create a Catalog, but includes the ExternalCatalogSubscriptionParams element that you supplied in the request. The Password element in the request is never returned.

Response:

```
201 Created
Content-Type: application/vnd.vmware.admin.catalog+xml
<AdminCatalog
  xmlns:vcloud="http://www.vmware.com/vcloud/v1.5"
  name="SubscribedExternally"
  id="urn:vcloud:catalog:34"
  type="application/vnd.vmware.admin.catalog+xml"
  href="https://vcloud.example.com/api/admin/catalog/34">
   . . .
  <Link
      rel="up"
      type="application/vnd.vmware.admin.organization+xml"
      href="https://vcloud.example.com/api/admin/org/26" />
  <Link ... >
  <Link
      rel="sync"
      href="https://vcloud.example.com/api/catalog/34/action/sync"/>
  <Link ... >
   . . .
  <Tasks>
      <Task
         status="running"
         . . .
         operation="Creating Catalog SubscribedExternally (34)"
         . . .
      <Task>
  <Tasks>
   <Description>Example Catalog With External Subscription</Description>
  <CatalogItems/>
```

```
<IsPublished>false</IsPublished>
<DateCreated>2013-06-18T10:00:03.012-07:00</DateCreated>
<VersionNumber>1</VersionNumber>
<CatalogStorageProfiles/>
<ExternalCatalogSubscriptionParams>
<SubscribeToExternalFeeds>true</SubscribeToExternalFeeds>
<Location>https://vcloud2.example.com/vcsp/catalog/5</Location>
<LocalCopy>false</LocalCopy>
</ExternalCatalogSubscriptionParams>
</AdminCatalog>
```

### What to do next

Synchronize the catalog with its external source. Any catalog with an external subscription includes a link of the form:

```
<Link
rel="sync"
href="https://vcloud.example.com/api/catalog/id/action/sync"/>
```

As a catalog owner or administrator, you can POST a request to the rel="sync" URL to synchronize the catalog with its external source. See Synchronize a Catalog or Catalog Item.

## Specify a Storage Profile for a Catalog

Any request that creates a catalog can also specify a storage profile for the items in that catalog.

If you do not specify a CatalogStorageProfile when creating a catalog, the catalog is created on the default storage profile for the first VDC created in the organization. To create the catalog on a specific storage profile, retrieve the list of available storage profiles in your organization and specify one in the CatalogStorageProfiles element of the request.

### Prerequisites

- This operation requires the rights included in the predefined Catalog Author role or an equivalent set of rights.
- Verify that at least one VDC exists in your organization. You cannot create a catalog in an
  organization that has no VDCs.

#### Procedure

1 Find the list of storage profiles in your organization.

Use a query like this one.

https://vcloud.example.com/api/query?type=orgVdcStorageProfile&format=references

The response is a list of references to all the storage profiles used by VDCs in your organization.

```
<OrgVdcStorageProfileReferences ... > <OrgVdcStorageProfileReference
```

```
type="application/vnd.vmware.vcloud.vdcStorageProfile+xml"
name="*"
id="urn:vcloud:vdcstorageProfile:59"
href="https://vcloud.example.com/api/vdcStorageProfile/59" />
<OrgVdcStorageProfileReference
type="application/vnd.vmware.vcloud.vdcStorageProfile+xml"
name="Silver"
id="urn:vcloud:vdcstorageProfile:84"
href="https://vcloud.example.com/api/vdcStorageProfile/84" />
</OrgVdcStorageProfileReferences>
```

**Note** If you are a system administrator, you must filter the response to show only those storage profiles in the organization where you are creating the catalog.

2 Create an AdminCatalog element that includes a CatalogStorageProfiles element.

You can include a single CatalogStorageProfile in the request. Only the type and href attributes are required. See the request portion of Specify a Storage Profile for a Catalog.

**3** POST the AdminCatalog element to the organization's add URL for catalogs.

See the request portion of Specify a Storage Profile for a Catalog.

### Results

The server creates an empty catalog on the specified storage profile and returns its representation in the response. See the response portion of Create a Catalog.

## Example: Specify a Storage Profile for a Catalog

This example modifies the request shown in Create a Catalog to add a CatalogStorageProfiles element..

Request:

```
POST https://vcloud.example.com/api/admin/org/26/catalogs
Content-Type: application/vnd.vmware.admin.catalog+xml
....
<?xml version="1.0" encoding="UTF-8"?>
<AdminCatalog
  xmlns="http://www.vmware.com/vcloud/v1.5"
  name="Example Catalog">
  <Description>New Catalog for Example Org</Description>
  <CatalogStorageProfiles>
        <VdcStorageProfile
        type="application/vnd.vmware.admin.vdcStorageProfile+xml"
        href="https://vcloud.example.com/api/vdcStorageProfile/59" />
        </CatalogStorageProfiles>
        <//CatalogStorageProfiles>
        <//AdminCatalog>
```

The response is similar to the one shown in Create a Catalog, and includes a CatalogStorageProfiles element derived form the one that you specified in the request.

Response:

```
201 Created
Content-Type: application/vnd.vmware.admin.catalog+xml
. . .
<AdminCatalog
  xmlns:vcloud="http://www.vmware.com/vcloud/v1.5"
  name="Example Catalog"
   . . .
  <Description>New Catalog for Example Org</Description>
  <CatalogItems/>
   . . .
   <CatalogStorageProfiles>
      <VdcStorageProfile
         type="application/vnd.vmware.admin.vdcStorageProfile+xml"
         name="*"
         id="urn:vcloud:vdcstorageProfile:59"
         href="https://vcloud.example.com/api/vdcStorageProfile/59" />
   </CatalogStorageProfiles>
</AdminCatalog>
```

# Update Catalog Access Controls

If you are an administrator or catalog owner, you can use a catalog's controlAccess links to grant or restrict access to the catalog.

A catalog initially grants full access to its owner and no access to other users. An administrator or the catalog owner can use the vCloud API access control mechanism to view or modify catalog access controls. For a general discussion of access controls in vCloud Director, see Controlling Access to vApps and Catalogs.

### Procedure

1 Retrieve the XML representation of the catalog.

Use a request like this one:

```
GET https://vcloud.example.com/api/catalog/id
```

2 Examine the Catalog response to find the controlAccess links that it contains.

These links have the following form:

```
<Link

rel="down"

type="application/vnd.vmware.vcloud.controlAccess+xml"

href="https://vcloud.example.com/api/catalog/id/controlAccess/"/>

<Link

rel="controlAccess"

type="application/vnd.vmware.vcloud.controlAccess+xml"

href="https://vcloud.example.com/api/catalog/id/action/controlAccess/"/>
```

- **3** Create a ControlAccessParams element request body that specifies the details of the update.
- 4 POST the ControlAccessParams element to the action/controlAccess link for the catalog.

## **Example: Update Catalog Access Controls**

This request updates the access controls of a catalog to grant full control to one user and readonly access to another user. The request body, a ControlAccessParams element, specifies a value of false for the IsSharedToEveryone element, and contains an AccessSetting element for each user whose access rights are being modified. Each user is identified by a reference to a User object. See User and Group Administration. The response, a subset of which appears in this example, echoes the request.

Request:

```
POST https://vcloud.example.com/api/org/9/catalog/32/action/controlAccess
Content-Type: application/vnd.vmware.vcloud.controlAccess+xml
. . .
<?xml version="1.0" encoding="UTF-8"?>
<ControlAccessParams
  xmlns="http://www.vmware.com/vcloud/v1.5">
   <IsSharedToEveryone>false</IsSharedToEveryone>
   <AccessSettings>
      <AccessSetting>
         <Subject
            type="application/vnd.vmware.admin.user+xml"
            href="https://vcloud.example.com/api/admin/user/40"/>
         <AccessLevel>FullControl</AccessLevel>
      </AccessSetting>
      <AccessSetting>
         <Subject
            type="application/vnd.vmware.admin.user+xml"
            href="https://vcloud.example.com/api/admin/user/45"/>
         <AccessLevel>ReadOnly</AccessLevel>
      </AccessSetting>
   </AccessSettings>
</ControlAccessParams>
```

#### Response:

```
200 OK
Content-Type: application/vnd.vmware.vcloud.controlAccess+xml
....
<ControlAccessParams
xmlns="http://www.vmware.com/vcloud/v1.5">
<IsSharedToEveryone>false</IsSharedToEveryone>
<AccessSettings>
....
</AccessSettings>
</ControlAccessParams>
```

# Share a Catalog with All Organizations in a Cloud

An organization administrator can share a catalog to make it visible to the administrators in all other organizations in a cloud.

The owner of a catalog can make it available to other users in the containing organization. See Update Catalog Access Controls. If you are an organization administrator, you can also share catalogs with all other organizations in your cloud if your organization's CanPublishCatalogs element has a value of true. The value of this element is controlled by the system administrator. To share a catalog, make a POST request to the catalog's action/publish URL and supply a PublishCatalogParams body that sets the value of the catalog's IsPublished element to true.

### Prerequisites

This operation requires the rights included in the predefined Organization Administrator role or an equivalent set of rights.

### Procedure

1 Retrieve the XML representation of the catalog to share.

Use a request like this one, where *id* is the identifier of the catalog:

GET https://vcloud.example.com/api/admin/catalog/id

**2** Examine the response to locate the Link element that contains the URL for publishing the catalog.

This element has a rel attribute value of publish and a type attribute value of application/ vnd.vmware.admin.publishCatalogParams+xml, as this example shows:

```
<Link
rel="publish"
type="application/vnd.vmware.admin.publishCatalogParams+xml"
href="https://vcloud.example.com/api/admin/catalog/32/action/publish" />
```

- 3 Create a PublishCatalogParams element that contains an IsPublished element with a value of true.
- 4 POST the PublishCatalogParams body to the catalog's rel="publish" URL.

### Results

The catalog is shared and becomes available to members of all other organizations in the cloud.

## Example: Share a Catalog With All Organizations in a Cloud

Request:

```
POST https://vcloud.example.com/api/admin/catalog/32/action/publish
Content-Type: application/vnd.vmware.admin.publishCatalogParams+xml
...
<?xml version="1.0" encoding="UTF-8"?>
```

```
<PublishCatalogParams

xmlns="http://www.vmware.com/vcloud/v1.5">

<IsPublished>true</IsPublished>

</PublishCatalogParams>
```

Response:

204 No Content

# Share a Catalog With Specific Organizations in a Cloud

A system administrator can share a catalog to make it visible to the administrators of specific organizations in a cloud.

The owner of a catalog can share it to make it available to all organizations in the cloud. When more selective sharing is required, a system administrator can share a catalog with specific organizations if that catalog is not already shared to all organizations.

### Prerequisites

This operation is restricted to system administrators.

#### Procedure

1 Retrieve the XML representation of the catalog.

Use a request like this one:

GET https://vcloud.example.com/api/catalog/id

2 Examine the Catalog response to find the controlAccess links that it contains.

These links have the following form:

```
<Link

rel="down"

type="application/vnd.vmware.vcloud.controlAccess+xml"

href="https://vcloud.example.com/api/catalog/id/controlAccess/"/>

<Link

rel="controlAccess"

type="application/vnd.vmware.vcloud.controlAccess+xml"

href="https://vcloud.example.com/api/catalog/id/action/controlAccess/"/>
```

- 3 Create a ControlAccessParams element request body that specifies the details of the update.
- 4 POST the ControlAccessParams element to the action/controlAccess link for the catalog.

### Results

The catalog is shared with administrators of the specified organizations.

# Example: Share a Catalog With Specific Organizations in a Cloud

This request updates the access controls of a catalog to share it to a single organization, giving read-only access to all users in that organization.

## Request:

```
POST https://vcloud.example.com/api/catalog/32/action/controlAccess/"/>
Content-Type: application/vnd.vmware.vcloud.controlAccess+xml
. . .
<?xml version="1.0" encoding="UTF-8"?>
<ControlAccessParams
  xmlns="http://www.vmware.com/vcloud/v1.5">
  <IsSharedToEveryone>false</IsSharedToEveryone>
  <AccessSettings>
       <AccessSetting>
         <Subject
            type="application/vnd.vmware.admin.organization+xml"
            href="https://vcloud.example.com/api/admin/org/355"/>
         <AccessLevel>ReadOnly</AccessLevel>
      </AccessSetting>
  </AccessSettings>
</ControlAccessParams>
```

## Response:

```
200 OK
Content-Type: application/vnd.vmware.vcloud.controlAccess+xml
....
<ControlAccessParams
xmlns="http://www.vmware.com/vcloud/v1.5">
<IsSharedToEveryone>false</IsSharedToEveryone>
<AccessSettings>
<AccessSetting>
<Subject
type="application/vnd.vmware.admin.organization+xml"
href="https://vcloud.example.com/api/admin/org/355"/>
<AccessLevel>ReadOnly</AccessLevel>
</AccessSettings>
</ControlAccessParams>
```

# Publish an Existing Catalog Externally

An organization administrator in an organization that has permission to publish externally can update an existing catalog to make its contents available to external consumers on a subscription basis.

Organizations that are permitted to publish externally can enable any of their local catalogs for external publication. A catalog that is enabled for external publication becomes accessible at a URL assigned by the system, and can be protected by a password. A catalog in another instance of vCloud Director can subscribe to an externally published catalog and maintain an up-to-date set of catalog items. See Synchronization.

### Prerequisites

- This operation requires the rights included in the predefined Catalog Author role or an equivalent set of rights.
- Verify that your organization has permission to publish externally.

Verify that the OrgGeneralSettings in the AdminOrg element that represents your organization has a CanPublishExternally element with a value of true.

<CanPublishExternally>true</CanPublishExternally>

 Verify that the catalog you want to enable for external publication does not have an external subscription.

### Procedure

1 In the admin view, retrieve the XML representation of the catalog.

Use a request like this one:

GET https://vcloud.example.com/api/admin/catalog/32

2 Examine the AdminCatalog element to find the publishToExternalOrganizations link it contains.

This link has the following form:

```
<Link
rel="publishToExternalOrganizations"
type="application/vnd.vmware.admin.publishExternalCatalogParams+xml"
href="https://vcloud.example.com/api/admin/catalog/32/action/publishToExternalOrganizations" />
```

3 Create a PublishExternalCatalogParams element.

See Publish an Existing Catalog.

4 POST the PublishExternalCatalogParams element to the publishToExternalOrganizations URL.

## Example: Publish an Existing Catalog

This request updates the catalog created in Create a Catalog to publish it externally.

Request:

```
POST https://vcloud.example.com/api/admin/catalog/32/action/publishToExternalOrganizations
Content-Type: application/vnd.vmware.admin.publishExternalCatalogparams+xml
...
<?xml version="1.0" encoding="UTF-8"?>
<PublishExternalCatalogParams
    xmlns="http://www.vmware.com/vcloud/v1.5">
    <IsPublishExternalCatalogParams
    xmlns="http://www.vmware.com/vcloud/v1.5">
    </PublishExternalCatalogParams
    <//second-Pa55w0rd</password>
</PublishExternalCatalogParams>
```

Response:

204 No Content

# **Content Subscription Endpoint Specification**

This document specifies the requirements for creating an endpoint that is compatible with a client using version 1 of the VMware Content Subscription Protocol (VCSP). VMware vCloud Director catalogs use this protocol when synchronizing content from an external subscription.

## Introduction

VMware vCloud Director enables organizations to create catalogs that acquire their content from a subscription to an external source. The external source can be an externally published catalog hosted on another instance of vCloud Director or a Web site that hosts a VCSP endpoint.

Configuration parameters for vCloud Director catalogs that have external subscriptions include a VCSP endpoint URL and, if the endpoint requires authentication, a user name and password. Users periodically synchronize to update catalog contents from the subscribed endpoint. You can request synchronization for an entire catalog, or for individual catalog items. The process is similar in both cases.

- 1 The VCSP client makes a GET request to retrieve the endpoint descriptor. If the version in the descriptor matches the version of the catalog being synchronized, no content has changed at the endpoint, and no further action is required.
- 2 If the version in the descriptor is greater than the version of the catalog, the client makes a GET request to retrieve the endpoint index file.
- 3 To update the entire catalog, the client makes GET requests to retrieve all catalog items whose version at the endpoint is greater than their version in the catalog. To update an individual catalog item, the client makes a GET request to retrieve it only if its version number at the endpoint is greater than its version in the catalog.

The endpoint is a passive partner in this process. Its only responsibilities are to keep the version numbers up to date in the endpoint descriptor and endpoint index files, and to return the HTTP status codes and other responses expected by the VCSP client.

## URLs

A VCSP endpoint URL must have a scheme of HTTP or HTTPS and a path that terminates in the name of the endpoint descriptor. A VCSP endpoint whose contents are stored on a host named vcsp.example.com in a directory named /vcsp on the host and whose descriptor file is named descriptor.json would have the following endpoint URL:

http://vcsp.example.com/vcsp/descriptor.json

## **Endpoint Descriptor**

The endpoint descriptor is a file whose contents define the catalog available at the endpoint. The contents, which must be expressed in JavaScript Object Notation (media type application/json) as defined by RFC4627, define a JSON object, and must specify values for the following key names.

## vcspVersion

An integer that specifies the version of the VCSP protocol to which this endpoint conforms.

## version

An integer that specifies the version of the catalog, as described in Version Numbers.

## id

The object identifier, expressed in URN format. This value uniquely identifies the catalog, persists for the life of the catalog, and must never be reused.

## name

The display name of the catalog. Must be a nonempty string.

## created

Time and date when the endpoint was created.

## itemType

Must have value vcsp.CatalogItem.

## itemsHref

A reference to the endpoint index file relative to the location of the endpoint descriptor. Replacing the final component of the endpoint URL with the value of the *itemsHref* key must create a valid URL.

## capabilities

A JSON object that describes the capabilities of this catalog. The object must define all of the following properties:

## transferIn

An array with a single member that must be the string httpGet.

## transferOut

An array with a single member that must be the string httpGet.

## generatelds

A Boolean value that must be set to true.

## metadata

An array of catalog object metadata. See Metadata.

### maintenanceMessage

A string indicating that the endpoint is inaccessible because it is undergoing maintenance. For example:

"maintenanceMessage" : "This catalog is currently in maintenance mode"

If the endpoint descriptor includes this key, attempts by subscribers to synchronize with this endpoint fail and display the string.

The following example shows a typical endpoint descriptor.

```
{
  "vcspVersion" : "1",
  "version" : "10",
  "id" : "urn:uuid:ccdd2c56-e54e-4883-bc0a-619baaca92a6",
  "name" : "published",
  "created" : "2012-09-14T22:17:50.807Z",
  "itemType" : "vcsp.CatalogItem",
  "itemsHref" : "items",
  "capabilities" : {
    "transferIn" : [ "httpGet" ],
    "transferOut" : [ "httpGet" ],
    "generateIds" : true
  }
   "metadata" : [ {
    "type" : "STRING",
    "domain" : "GENERAL",
    "key" : "key1",
    "value" : "value1",
    "visibility" : "READWRITE"
  }, {
    "type" : "STRING",
    "domain" : "SYSTEM",
    "key" : "key2",
    "value" : "value2",
   "visibility" : "READONLY"
  }]
}
```

## **Endpoint Index**

The endpoint index is a file whose contents define the set of items available in the catalog. The contents, which must be expressed in JavaScript Object Notation (media type application/json) as defined by RFC4627, define a JSON object, and must specify values for the following key names.

## itemType

Must be vcsp.CatalogItem.

### items

An array of zero or more item objects. Each item object must specify values for the following key names.

## version

An integer that specifies the version of the item, as described in Version Numbers.

## id

The object identifier of the item, expressed in URN format. This value uniquely identifies the item, persists for the life of the item, and must never be reused.

## name

The display name of the item. Must be a nonempty string.

## created

Time and date when the item was created.

## type

Item type. Must have one of the following values:

- vcsp.iso if the item is an ISO image.
- vcsp.ovf if the item is an OVF package.

## files

An array of file objects that includes all the files that represent the item. Each file object is represented as an array with three elements:

## etag

An integer representing the version of the file. The value of this key must be the same for each file in the array. When any file in this array gets updated, you must increment the value of the etag key for all files in the array.

## name

The name of the file.

## hrefs

An array of pathnames to the file. Must contain a single pathname to the file from the root of the endpoint, written as a URL fragment.

## properties

An array of additional properties of the item. This array has a single member:

### selfHref

A URL to the item descriptor for this item. See Item Descriptors.

### metadata

An array of catalog item metadata. See Metadata.

### vms

If this item represents a vApp template, you must include an array representing the virtual machines referenced in the template.

### name

The name of the virtual machine.

### metadata

An array of virtual machine metadata. See Metadata.

### version

An integer that specifies the version of the endpoint index, as described in Version Numbers.

The following example shows a typical endpoint index.

```
{
  "itemType" : "vcsp.CatalogItem",
  "items" : [ {
    "version" : "1",
    "id" : "urn:uuid:6dfa4596-a7c5-4d62-9a84-c559968baa26",
   "name" : "vapp-demo",
    "created" : "2012-09-17T17:59:15.161Z",
    "type" : "vcsp.ovf",
    "files" : [ {
     "etag" : "37"
      "name" : "descriptor.ovf",
      "hrefs" : [ "/vcsp/item/6dfa4596-a7c5-4d62-9a84-c559968baa26/file/descriptor.ovf" ]
   }, {
      "name" : "descriptor.mf",
      "hrefs" : [ "/vcsp/item/6dfa4596-a7c5-4d62-9a84-c559968baa26/file/descriptor.mf" ]
    }, {
      "etag" : "37"
      "name" : "vm-d5349476-aae2-4b65-bc9a-28effdc213fb-disk-0.vmdk",
      "hrefs" : [ "/vcsp/item/6dfa4596-a7c5-4d62-9a84-c559968baa26/file/vm-d5349476-aae2-4b65-
bc9a-28effdc213fb-disk-0.vmdk" ]
   }],
    "properties" : {
   },
    "selfHref" : "/vcsp/item/6dfa4596-a7c5-4d62-9a84-c559968baa26/item.json"
  }, {
    "version" : "2",
    "id" : "urn:uuid:b63c9bbe-3614-4153-82fd-d5f4916a1327",
```

```
"name" : "template1",
   "created" : "2012-09-14T22:18:12.858Z",
   "description" : "Added with VMware OVFTool.",
    "type" : "vcsp.ovf",
    "files" : [ {
     "name" : "descriptor.ovf",
     "hrefs" : [ "/vcsp/item/b63c9bbe-3614-4153-82fd-d5f4916a1327/file/descriptor.ovf" ]
   }, {
      "name" : "descriptor.mf",
     "hrefs" : [ "/vcsp/item/b63c9bbe-3614-4153-82fd-d5f4916a1327/file/descriptor.mf" ]
   }, {
      "name" : "vm-3fe8a95b-ccd1-4816-b4ed-d631f3e2bbf3-disk-0.vmdk",
      "hrefs" : [ "/vcsp/item/b63c9bbe-3614-4153-82fd-d5f4916a1327/file/vm-3fe8a95b-ccd1-4816-b4ed-
d631f3e2bbf3-disk-0.vmdk" ]
   }],
    "properties" : {
   },
   "selfHref" : "/vcsp/item/b63c9bbe-3614-4153-82fd-d5f4916a1327/item.json"
 }],
    "metadata" : []
    "vms" : [ {
     "name" : "vm1",
      "metadata" : []
   }, {
      "name" : "vm2",
     "metadata" : []
   }]
 }, {
 "version" : "10"
}
```

## Metadata

The endpoint descriptor and endpoint index allow you to include object metadata that is used to create vCloud Director object metadata when endpoint contents are synchronized by a subscribed catalog. For more information about the design and operation of vCloud Director object metadata, see Chapter 9 Working With Object Metadata.

## metadata

An array of object metadata. You may include an arbitrary number of metadata objects in this array, subject to the size limitations documented in vCloud API Object Metadata Limits

### type

The type of the metadata value. One of STRING, BOOLEAN, DATETIME or NUMBER. See vCloud API Object Metadata Contents.

## domain

The access domain of the metadata. One of GENERAL or SYSTEM. See Access Control for vCloud API Object Metadata. WhenvCloud Director object metadata is created from this endpoint, the metadata domain is always set to SYSTEM, regardless of the value you supply here.
## key

An arbitrary key name.

### value

The value of the key.

## visibility

The visibility the metadata. One of PRIVATE, READONLY or READWRITE. See Access Control for vCloud API Object Metadata. When vCloud Director object metadata is created from this catalog item, the metadata visibility is always set to READONLY, regardless of the value you supply here.

# **Item Descriptors**

Every item listed in the endpoint index must include an item descriptor file in the directory that holds all the item's files. The contents, which must be expressed in JavaScript Object Notation (media type application/json) as defined by RFC4627, define a JSON object, and must specify values for the following key names.

### version

An integer that specifies the version of the item, as described in Version Numbers.

#### id

The object identifier, expressed in URN format. This value uniquely identifies the catalog, persists for the life of the catalog, and must never be reused.

#### name

The display name of the catalog. Must be a nonempty string.

## created

Time and date when the endpoint was created.

### description

A description of the item, as it will appear in the destination catalog.

### type

Item type. Must have one of the following values:

- vcsp.iso if the item is an ISO image.
- vcsp.ovf if the item is an OVF package.

### files

An array of file objects that includes all the files that represent the item. Each file object is represented as an array with two elements:

#### name

The name of the file.

## hrefs

An array of pathnames to the file. Must contain a single pathname to the file from the root of the endpoint, written as a URL fragment.

#### properties

An array of additional properties of the item. Must be empty.

The following example shows a typical item descriptor for an OVF package.

```
{
  "version" : "1",
  "id" : "urn:uuid:b63c9bbe-3614-4153-82fd-d5f4916a1327",
  "name" : "template1",
  "created" : "2012-09-14T22:18:12.858Z",
  "description" : "Added with VMware Ovf Tool.",
  "type" : "vcsp.ovf",
  "files" : [ {
   "name" : "descriptor.ovf",
    "size" : 9985,
    "hrefs" : [ "descriptor.ovf" ]
  }, {
    "name" : "vm-3fe8a95b-ccd1-4816-b4ed-d631f3e2bbf3-disk-0.vmdk",
    "size" : 833536,
    "hrefs" : [ "vm-3fe8a95b-ccd1-4816-b4ed-d631f3e2bbf3-disk-0.vmdk" ]
  }],
  } "properties" : {
  }
}
```

## Responses

VCSP clients retrieve catalog files, including the descriptor and the endpoint index, with GET requests. The endpoint must return one of the following responses:

- HTTP status 200 (OK) followed by the file content
- HTTP status 503 (Service unavailable) followed by a document that provides additional information. This document has media type application/json, and provides values for the following keys:

### status

Status of the requested file.

#### progress

File generation progress, expressed as an integer in the range 0 to 100.

#### message

An error message describing any errors that prevented the file from being generated.

The client continues to make GET requests until it receives either a 200 response or a 503 response with a nonempty message.

For example, an in-progress operation could return the following response.

```
{
    "status" : "",
    "progress" : 10
}
```

An operation that has encountered an error could return the following response.

```
{
   "status" : "failed",
   "message" : "File Generation failed"
}
```

## Authentication

An endpoint can require authentication. VCSP clients always present the user name vcsp when logging in. The endpoint can specify any password for this user, but must accept the user name vcsp. The user name and password are encoded as specified for Basic HTTP authentication.

# Version Numbers

Version numbers appear in the endpoint descriptor and endpoint index as version values, which are integer values that increment monotonically. It is the responsibility of the endpoint to increment the appropriate version value whenever any of the following changes occur.

#### Changes to a catalog item

- A file in the item is added, removed, or changed.
- The name or description of the item is changed.

### Changes to a catalog

- An item is added to or removed from the catalog.
- The version value of any contained catalog item changes.
- The name or description of the catalog is changed.

# User and Group Administration

A newly created organization has no users or groups in it. An administrator must create or import them.

An organization can contain an arbitrary number of users and groups. Users can be created locally or managed by an external identity provider. Groups must be managed by an external identity provider. Permissions within an organization are controlled through the assignment of rights and roles to users and groups.

# Local Users, Imported Users, and Groups

Local user accounts are stored in the vCloud Director database and managed by the organization administrator. Local users cannot be made members of groups.

Imported users and groups must be managed at the source identity provider. If an imported user changes his password, contact information, or other account properties, those changes are not effective in vCloud Director until the user is imported again. The semantics of an import operation depend on the type of the identity provider in use. See About Federation and Single Sign-On.

# Modifying User or Group Metadata

An organization administrator can modify metadata such as name and description for a user or group object by creating a modified version of the User or Group element that represents the object and updating the object by making a PUT request to the object's rel="edit" link, supplying the modified element in the request body.

# Create a Local User

An organization administrator can create user accounts that are local to the organization. Local user accounts are stored in the vCloud Director database.

Every user exists within the context of an organization. An organization administrator can create a local user in an organization by POSTing a User element to the organization's add URL for users, as shown in Create a Local User.

When you create a user, you must include the Role and Password elements in the request body. The role can be a predefined role or one created by the organization administrator. For more information about retrieving a list of predefined roles, see Retrieve an Administrative View of a Cloud. For more information about creating new roles, see Create a Role in Your Organization.

## Prerequisites

This operation requires the rights included in the predefined Organization Administrator role or an equivalent set of rights.

## Procedure

1 Retrieve the list of roles in your organization.

See the RoleReferences element of your organization. This element contains a reference to local instance of each predefined role. It also contains references to roles created in the organization.

```
GET https://vcloud.example.com/api/admin/org/26
```

```
...
```

```
<AdminOrg ... >
   . . .
   <RoleReferences>
      <RoleReference
         href="https://vcloud.example.com/api/admin/org/26/role/29971497-38da-3974-98d6-
e39bbd5b482f"
         name="Defer to Identity Provider"
         type="application/vnd.vmware.admin.role+xml" />
      <RoleReference
         href="https://vcloud.example.com/api/admin/org/26/role/2e4ad538-67f5-4d4d-
ad51-2dcd512a30f6"
         name="Console Access Only"
         type="application/vnd.vmware.admin.role+xml" />
      . . .
      <RoleReference
         href="https://vcloud.example.com/api/admin/org/26/role/13a69c14-
e64c-409f-800f-0ecc470ea42d"
         name="vApp Author"
         type="application/vnd.vmware.admin.role+xml" />
   </RoleReferences>
</AdminOrg>
```

2 Create a User element that defines the user account properties.

Include the Role and Password elements in the request body. See the request portion of Create a Local User.

**3** POST the User element to the organization's add URL for users.

#### Results

The server creates a user account in the vCloud Director database and returns an updated User element to the client.

## Example: Create a Local User

This example adds the user to the organization created in Create an Organization. The user is given the predefined role vApp Author, using the role href retrieved in Step 1. The request includes an optional IsEnabled element that enables the user. If not present in the request, IsEnabled defaults to false.

The response is a User element, most of which does not appear in this example. The response includes a link that an administrator can use to edit user properties, and additional elements, such as IsDefaultCached and StoredVmQuota, whose values are inherited from the organization.

- The Password element, which must not be empty when you create a local User, is never returned.
- The ProviderType, which defines the identity provider for this user, was not specified in the request, and defaults to INTEGRATED. Local users are managed by the integrated identity provider. See About Identity Providers.

#### Request:

```
POST https://vcloud.example.com/api/admin/org/26/users
Content-Type: application/vnd.vmware.admin.user+xml
...
<?xml version="1.0" encoding="UTF-8"?>
<User
    xmlns="http://www.vmware.com/vcloud/v1.5"
    name="ExampleUser" >
    <FullName>ExampleUser" >
    <FullName>Example User Full Name</FullName>
    <EmailAddress>user@example.com</EmailAddress>
    <IsEnabled>true</IsEnabled>
    <Role
        href="https://vcloud.example.com/api/admin/org/26/role/13a69c14-e64c-409f-800f-0ecc470ea42d" />
        <Password>Pa55w0rd</Password>
        <GroupReferences />
    </User>
```

#### Response:

201 Created Content-Type: application/vnd.vmware.admin.user+xml <User xmlns="http://www.vmware.com/vcloud/v1.5" name="ExampleUser" id="urn:vcloud:user:85" type="application/vnd.vmware.admin.user+xml" href="https://vcloud.example.com/api/admin/user/85" ... > ink rel="edit" type="application/vnd.vmware.admin.user+xml" href="https://vcloud.example.com/api/admin/user/85" /> <FullName>Example User Full Name</FullName> <EmailAddress>user@example.com</EmailAddress> <IsEnabled>true</IsEnabled> <ProviderType>INTEGRATED</ProviderType> <IsAlertEnabled>false</IsAlertEnabled> <IsDefaultCached>false</IsDefaultCached> <IsGroupRole>false</IsGroupRole> <StoredVmQuota>0</StoredVmQuota> <DeployedVmQuota>0</DeployedVmQuota> <Role type="application/vnd.vmware.admin.role+xml" name="vApp Author" href="https://vcloud.example.com/api/admin/org/26/role/13a69c14-e64c-409f-800f-0ecc470ea42d" /> <GroupReferences /> </User>

# Import a User from an LDAP Service

If an organization defines an LDAP service to use, an organization or system administrator can import user accounts from that service.

Importing a group from LDAP imports all the users in the group. See Import a Group from an LDAP Service . You can also import users individually.

#### Prerequisites

- This operation requires the rights included in the predefined Organization Administrator role or an equivalent set of rights.
- Verify that your organization has defined an LDAP service to use.

## Procedure

1 Create a User element that identifies the LDAP user account to import.

The name attribute of the User element must match the LDAP user name, as specified in the organization's LDAP properties. You must include the Role element in the request body.

2 POST the User element to the organization's users URL.

### Results

The server matches the value of the name attribute in the request body with the value of the LDAP attribute that the organization specified in the value of the UserName element in the UserAttributes of its OrgLdapSettings. LDAP attributes such as userPrincipalName or samAccountName are common choices here. The server imports the user from the organization's LDAP service, and returns an updated User element to the client.

# Example: Import a User from an LDAP Database

This example imports a user to the organization created in Create an Organization. The request includes an optional IsEnabled element, so the user is enabled as soon as the import is complete.

The response is a User element, most of which is not shown in the example. The response includes a link that an administrator can use to edit user metadata, and additional elements, such as IsDefaultCached and StoredVmQuota, inherited from organization defaults. It also includes a NameInSource element, which contains the user's name as stored by the LDAP server, using the server's native encoding.

### Request:

```
POST https://vcloud.example.com/api/admin/org/26/users
Content-Type: application/vnd.vmware.admin.user+xml
...
<?xml version="1.0" encoding="UTF-8"?>
<User
    xmlns="http://www.vmware.com/vcloud/v1.5"
    name="user@example.com"
    type="application/vnd.vmware.admin.user+xml">
    <IsEnabled.com"
    type="application/vnd.vmware.admin.user+xml">
    <IsEnabled>true</IsEnabled>
    <IsExternal>true</IsEnabled>
    <IsExternal>true</IsExternal>
    <Role
        href="https://vcloud.example.com/api/admin/org/26/role/13a69c14-e64c-409f-800f-0ecc470ea42d" />
</User>
```

#### Response:

```
201 Created
Content-Type: application/vnd.vmware.admin.user+xml
. . .
<User
  xmlns="http://www.vmware.com/vcloud/v1.5"
  name="user@example.com"
  id="urn:vcloud:user:85"
   type="application/vnd.vmware.admin.user+xml"
  href="https://vcloud.example.com/api/admin/user/85">
   ink
      rel="edit"
      type="application/vnd.vmware.admin.user+xml"
      href="https://vcloud.example.com/api/admin/user/85" />
   <FullName>Imported User Full Name</FullName>
   <EmailAddress>user@example.com</EmailAddress>
   <IsEnabled>true</IsEnabled>
   <ProviderType>INTEGRATED</ProviderType>
   <NameInSource>\F4\D3\42\8E\6A\BC\D3</NameInSource>
   <IsAlertEnabled>false</IsAlertEnabled>
   <IsDefaultCached>false</IsDefaultCached>
   <StoredVmQuota>0</StoredVmQuota>
   <DeployedVmQuota>0</DeployedVmQuota>
   <Role
     type="application/vnd.vmware.admin.role+xml"
     name="vApp Author"
     href="https://vcloud.example.com/api/admin/org/26/role/13a69c14-e64c-409f-800f-0ecc470ea42d" />
   <GroupReferences />
</User>
```

# Import a Group from an LDAP Service

If an organization defines an LDAP service to use, an organization or system administrator can import groups from that service.

Importing a group from LDAP imports all the users in the group. You can also import users individually. See Import a User from an LDAP Service.

#### Prerequisites

- This operation requires the rights included in the predefined Organization Administrator role or an equivalent set of rights.
- Verify that your organization has defined an LDAP service to use.

#### Procedure

1 Create a Group element that identifies the LDAP group to import.

The name attribute of the Group element must match the LDAP group name, as specified in the organization's LDAP properties. You must include a Role element in the request body. The role specified in this element is assigned to all group members during the import.

2 POST the Group element to the organization's groups URL.

#### Results

The server matches the value of the name attribute in the request body with the value of the LDAP attribute that the organization specified in the value of the GroupName element in the GroupAttributes of its OrgLdapSettings. The LDAP cn attribute is a common choice here. The server imports that group and all of its users from organization's LDAP service, and returns an updated Group element to the client.

## Example: Import a Group from an LDAP Service

This example imports a group to the organization created in Create an Organization. The response is a Group element, most of which does not appear in the example. The response includes a link that an administrator can use to edit group metadata such as name and description, and a UsersList element that includes a UserReference element for each user in the group. The response also includes a NameInSource element, which contains the group's name as stored by the LDAP service, using its native encoding.

Request:

```
POST https://vcloud.example.com/api/admin/org/26/groups
Content-Type: application/vnd.vmware.admin.group+xml
<?xml version="1.0" encoding="UTF-8"?>
<Group
   name="Engineering"
   xmlns="http://www.vmware.com/vcloud/v1.5">
   <Role
        href="https://vcloud.example.com/api/admin/role/1bf4457f-a253-3cf1-b163-f319f1a31802"/>
</Group>
```

Response:

```
201 Created
Content-Type: application/vnd.vmware.admin.group+xml
. . .
<Group
  xmlns="http://www.vmware.com/vcloud/v1.5"
  name="Engineering"
  id="urn:vcloud:group:44"
  type="application/vnd.vmware.admin.group+xml"
  href="https://vcloud.example.com/api/admin/group/44" ...>
   <Role
      type="application/vnd.vmware.admin.role+xml"
      name="vApp Author"
      href="https://vcloud.example.com/api/admin/role/1bf4457f-a253-3cf1-b163-f319f1a31802" />
```

</Group>

Until the import is complete, the Group element contains only partial information. After the import is complete, the element includes a list of users and other information.

```
<Group
  xmlns="http://www.vmware.com/vcloud/v1.5"
  name="Engineering"
  id="urn:vcloud:group:44"
  type="application/vnd.vmware.admin.group+xml"
  href="https://vcloud.example.com/api/admin/group/44" ...>
  ink
      rel="edit"
      type="application/vnd.vmware.admin.group+xml"
      href="https://vcloud.example.com/api/admin/group/44" />
  ink
      rel="remove"
      href="https://vcloud.example.com/api/admin/group/44" />
  <Description>Research and development</Description>
   <NameInSource>\C5\AF\B9\D4\9E\B5\32\40\AD\C5\E3\8E\17\4C\0D\28</NameInSource>
   <UsersList>
      <UserReference
        type="application/vnd.vmware.admin.user+xml"
         name="User-1"
        href="https://vcloud.example.com/api/admin/user/18" />
      <UserReference
        type="application/vnd.vmware.admin.user+xml"
         name="User-3"
        href="https://vcloud.example.com/api/admin/user/19" />
  </UsersList>
  <Role
      type="application/vnd.vmware.admin.role+xml"
      name="vApp Wrangler"
      href="https://vcloud.example.com/api/admin/role/102" />
</Group>
```

# Import a User or Group from an OAuth Identity Provider

If your organization defines an OAuth identity provider in its OrgOAuthSettings, users managed by that identity provider are created implicitly when they first log in to the organization. If you want a user or group to exist in the organization before first login, or to assign the user or group a specific role, you can import a user or group from an OAuth identity provider explicitly.

Unlike imports from an LDAP service, imports from an OAuth identity provider do not actually import information from an external database. Instead, the operation creates a mapping between a user or group defined in your organization and a user or group defined by your organization's OAuth provider. The vCloud Director database stores these mappings, but does not store data retrieved from the OAuth provider.

### Prerequisites

 This operation requires the rights included in the predefined Organization Administrator role or an equivalent set of rights. Verify that your organization has defined an OAuth identity provider in its OrgOAuthSettings.

#### Procedure

- 1 Create a User or Group element that identifies a user defined by your organization's OAuth provider.
- 2 Include the following line in the User or Group element.

<ProviderType>OAUTH</ProviderType>

3 POST the element to the organization's users URL.

## Example: Import a User from an OAuth Identity Provider

This example imports a user from an OAuth identity provider and assigns the user the Defer to Identity Provider role. See Predefined Roles and Their Rights.

Request:

```
POST https://vcloud.example.com/api/admin/org/26/users
Content-Type: application/vnd.vmware.admin.user+xml
....
<?xml version="1.0" encoding="UTF-8"?>
<User
    xmlns="http://www.vmware.com/vcloud/v1.5"
    name="user@example.com"
    type="application/vnd.vmware.admin.user+xml">
        <IsEnabled.com"
        type="application/vnd.vmware.admin.user+xml">
        <IsEnabled>true</IsEnabled>
        <ProviderType>OAUTH</ProviderType>
        <Role
            href="https://vcloud.example.com/api/admin/org/26/role/d26caa7b-d8b2-395b-9615-4cd1903a65c1" />
        </User>
```

The response is a User element, most of which is not shown in the example. The response includes a link that an administrator can use to edit user metadata, and additional elements, such as IsDefaultCached and StoredVmQuota, inherited from organization defaults. It also includes a NameInSource element, which contains the user's name in the encoding used by the identity provider.

Response:

```
201 Created
Content-Type: application/vnd.vmware.admin.user+xml
....
<User
    xmlns="http://www.vmware.com/vcloud/v1.5"
    name="user@example.com"
    id="urn:vcloud:user:85"
    type="application/vnd.vmware.admin.user+xml"
    href="https://vcloud.example.com/api/admin/user/85">
    <Link
        rel="edit"
        type="application/vnd.vmware.admin.user+xml"
```

```
href="https://vcloud.example.com/api/admin/user/85" />
  <FullName>Imported User Full Name</FullName>
  <EmailAddress>user@example.com</EmailAddress>
   <IsEnabled>true</IsEnabled>
  <ProviderType>OAUTH</ProviderType>
  <NameInSource>\F4\D3\42\8E\6A\BC\D3</NameInSource>
  <IsAlertEnabled>false</IsAlertEnabled>
   <IsDefaultCached>false</IsDefaultCached>
  <StoredVmQuota>0</StoredVmQuota>
  <DeployedVmQuota>0</DeployedVmQuota>
  <Role
      type="application/vnd.vmware.admin.role+xml"
      name="Defer to Identity Provider"
      href="https://vcloud.example.com/api/admin/org/26/role/d26caa7b-d8b2-395b-9615-4cd1903a65c1" />
   <GroupReferences />
</User>
```

# Import a User or Group from a SAML Identity Provider

If your organization defines a SAML identity provider in its OrgFederationSettings, you must import users individually or as members of groups from the identity provider before they can log in to the organization.

Unlike imports from an LDAP service, imports from a SAML identity provider do not import information from an external database. Instead, the operation creates a mapping between a user or group name in your organization's database and a user or group name that your organization's SAML provider defines. The vCloud Director database stores these mappings, but does not store data retrieved from the SAML provider.

When you import a user from a SAML identity provider, you must include the domain name, such as user@domain.com. When you import a group from a SAML identity provider, you must use its fully distinguished name.

When a user login presents a SAML token to the organization, user and group names in the token are evaluated using the mappings established by the import operation. If you defined custom user and group attributes, the evaluation process uses the values of the UserNameAttributeName and GroupNameAttributeName elements from the SamlAttributeMapping element in the organization OrgFederationSettings. The evaluation process includes the following:

- If the SAML token includes an attribute matching the value of the UserNameAttributeName element or an attribute named UserName, tries to match the value of that attribute to the value of the name attribute of the User. If the SAML token does not include such an attribute, tries to match the value of the NameId element to the value of the name attribute of the User.
- If the SAML token includes an attribute matching the value of GroupNameAttributeName or an attribute named Groups, assumes that the value of that attribute is a list of group names, and tries to match each value in the list to the value of the name attribute of a Group in the organization. If the SAML token does not include such an attribute, assumes that the user is not a member of any group.

#### Prerequisites

- This operation requires the rights included in the predefined Organization Administrator role or an equivalent set of rights.
- Verify that your organization has defined a SAML identity provider in its OrgFederationSettings. See Configuring and Managing Federation with SAML.

#### Procedure

- 1 Create a User or Group element that identifies a user or group that your organization's SAML provider defines.
- 2 Include the following line in the User or Group element.

<ProviderType>SAML</ProviderType>

3 POST the element to the organization's users or groups URL.

# Example: Import a User from a SAML Identity Provider

This example imports a user from the SAML identity provider that the organization defines. This example is identical to the one shown in Import a User from an LDAP Database, but includes a ProviderType element that specifies the source as the organization's SAML identity provider. This example also omits the IsExternal element, which is required when importing from LDAP but is ignored when importing from SAML.

The response is a User element, most of which is not shown in the example. The response includes a link that an administrator can use to edit user metadata, and additional elements, such as IsDefaultCached and StoredVmQuota, inherited from organization defaults. It also includes a NameInSource element, which contains the user's name in the encoding that the identity provider uses.

Request:

```
POST https://vcloud.example.com/api/admin/org/26/users
Content-Type: application/vnd.vmware.admin.user+xml
...
<?xml version="1.0" encoding="UTF-8"?>
<User
    xmlns="http://www.vmware.com/vcloud/v1.5"
    name="user@example.com"
    type="application/vnd.vmware.admin.user+xml">
    <IsEnabled.com"
    type="application/vnd.vmware.admin.user+xml">
    <IsEnabled>true</IsEnabled>
    <ProviderType>SAML</ProviderType>
    <Role
        href="https://vcloud.example.com/api/admin/org/26/role/13a69c14-e64c-409f-800f-0ecc470ea42d" />
</User>
```

#### Response:

```
201 Created
Content-Type: application/vnd.vmware.admin.user+xml
. . .
<User
  xmlns="http://www.vmware.com/vcloud/v1.5"
  name="user@example.com"
  id="urn:vcloud:user:85"
   type="application/vnd.vmware.admin.user+xml"
  href="https://vcloud.example.com/api/admin/user/85">
   ink
      rel="edit"
      type="application/vnd.vmware.admin.user+xml"
      href="https://vcloud.example.com/api/admin/user/85" />
   <FullName>Imported User Full Name</FullName>
   <EmailAddress>user@example.com</EmailAddress>
   <IsEnabled>true</IsEnabled>
   <ProviderType>SAML</ProviderType>
   <NameInSource>\F4\D3\42\8E\6A\BC\D3</NameInSource>
   <IsAlertEnabled>false</IsAlertEnabled>
   <IsDefaultCached>false</IsDefaultCached>
   <StoredVmQuota>0</StoredVmQuota>
   <DeployedVmQuota>0</DeployedVmQuota>
   <Role
      type="application/vnd.vmware.admin.role+xml"
      name="vApp Author"
      href="https://vcloud.example.com/api/admin/org/26/role/13a69c14-e64c-409f-800f-0ecc470ea42d" />
   <GroupReferences />
</User>
```

# Take Control of a User's Objects

An administrator can take control of a user's vApps, media, and catalogs.

When an administrator retrieves a User element, it contains a link that the administrator can use to take ownership of that user's vApps, media, and catalogs. This action is typically required when a user leaves the organization and an administrator must transfer ownership of that user's objects to other users.

#### Prerequisites

This operation requires the rights included in the predefined Organization Administrator role or an equivalent set of rights.

#### Procedure

1 Retrieve the XML representation of the user.

Use a request like this one:

GET https://vcloud.example.com/api/admin/user/85

2 Examine the response to find the link where rel="take0wnership".

```
<User

...

href="https://vcloud.example.com/api/admin/user/85" ... >

...

<Link

rel="takeOwnership"

href="https://vcloud.example.com/api/admin/user/85/action/takeOwnership"/>

...

</User>
```

3 Make a POST request to the URL in the href value of that link.

POST https://vcloud.example.com/api/admin/user/85/action/takeOwnership

The response is empty (204 No Content).

#### Results

All vApps, media, and catalogs that belonged to the user now belong to the administrator who made the request. The administrator can then change the ownership as needed. See View or Change the Owner of an Object.

# About Federation and Single Sign-On

An identity provider is a service that manages user and group identities. vCloud Director organizations that use the same identity provider are said to be federated.

An organization can define an identity provider that it shares with other applications or enterprises. Users authenticate to the identity provider to obtain a token that they can then use to log in to the organization. Such a strategy can enable an enterprise to provide access to multiple, unrelated services, including vCloud Director, with a single set of credentials, an arrangement often referred to as single sign-on.

vCloud Director includes a Multisite capability that extends the advantages of federation by enabling administrators to associate organizations with each other so that a user authenticated to one organization is also authenticated to all organizations that it is associated with. For organizations, federation (sharing of an IDP) is prerequisite to association. See Configuring and Managing Multisite Deployments for more information about associating sites and organizations.

# About Identity Providers

vCloud Director supports the following kinds of identity providers:

## OAuth

An organization can define an external identity provider that supports OAuth authentication, as defined in RFC 6749 (http://tools.ietf.org/html/rfc6749). All organizations that participate in an OAuth-based federated identity scheme must include an Org0AuthSettings element whose public key, IssuerId and 0AuthKeyConfigurations were retrieved from the same identity provider.

## SAML

An organization can define an external identity provider that supports the Security Assertion Markup Language (SAML) 2.0 standard. All organizations participating in a SAML-based federated identity scheme must include an OrgFederationSettings element that contains SAML metadata retrieved from the same identity provider.

## Integrated

The integrated identity provider is a vCloud Director service that authenticates users who are created locally or imported from LDAP. All organizations that participate in an LDAP-based federated identity scheme must include an OrgLdapSettings element that specifies shared configuration parameters.

The XML representation of a User can include an IdentityProvider element that specifies INTEGRATED, OAUTH, or SAML. If the element is missing or empty, a value of INTEGRATED is assumed.

The XML representation of a Group can include a ProviderType element that specifies INTEGRATED or SAML. If the element is missing or empty, a value of INTEGRATED is assumed.

# Configuring and Managing Federation with OAuth

An organization can define an external identity provider that supports OAuth 2.0 authentication, as defined in RFC 6749. All organizations that participate in an OAuth-based federated identity scheme must include an OrgOAuthSettings element whose IssuerId and OAuthKeyConfigurations were retrieved from the same identity provider.

**Note** Starting with vCloud API v. 31.0, OAuth login is based on OpenID Connect.

### Prerequisites

This operation requires the rights included in the predefined Organization Administrator role or an equivalent set of rights.

Select an OAuth service that supports OAuth 2.0. To enable your organization to use this service, you must obtain the service's public key and related information that the OrgOAuthSettings element of your organization's Settings element requires.

#### Procedure

1 Retrieve your organization's OrgOAuthSettings.

Use a request similar to:

GET https://vcloud.example.com/api/admin/org/40/settings/oauth

**2** To add your identity provider's OAuth metadata, modify the retrieved OrgOAuthSettings element.

This metadata includes the service's public key, issuer identifier, a URL to which you can make an authentication request, at least one key configuration, access token endpoint, user authorization endpoint, and user information endpoint. See Update Organization OAuth Settings.

To retrieve user information, you must use either the UserInfoEndpoint or the ScimEndpoint element. If you want to retrieve group information, you must use the ScimEndpoint element. When using the UserInfoEndpoint element, optionally, you can customize the key names by using the OIDCAttributeMapping element.

**Note** If you are using VMware Identity Manager<sup>®</sup> as your OAuth identity provider, you must use the ScimEndpoint element.

- 3 Update the OrgOAuthSettings with your modifications.
  - a Find the Link element in the settings element where rel="edit".
  - b Make a PUT request to the URL in that link's href attribute value, and supply the modified section as the request body. See the request portion of Update Organization Federation Settings.

# **Example: Update Organization OAuth Settings**

This example updates the OrgOAuthSettings of an organization whose URL is https://vcloud.example.com/api/admin/org/40/. The update adds information retrieved from an identity provider, and enables OAuth federation by setting Enabled to true.

Request:

```
PUT https://vcloud.example.com/api/admin/org/40/settings/oauth
Content-Type: application/vnd.vmware.admin.organizationOAuthSettings+xml
. . .
<?xml version="1.0" encoding="UTF-8"?>
<OrgOAuthSettings xmlns="http://www.vmware.com/vcloud/v1.5">
    <IssuerId>http://IDP.example.com/oauth2</IssuerId>
    <OAuthKeyConfigurations>
        <OAuthKeyConfiguration>
            <KeyId>f2842a04-a172-407d-bac3-20f4a175af3e</KeyId>
            <Algorithm>RSA</Algorithm>
            <Key>----BEGIN PUBLIC KEY-----
         MIIBIjANBgk...
         -----END PUBLIC KEY-----</Key>
        </OAuthKeyConfiguration>
    </OAuthKeyConfigurations>
    <Enabled>true</Enabled>
    <ClientId>clientId</ClientId>
    <ClientSecret>clientSecret</ClientSecret>
    <UserAuthorizationEndpoint>https://IDP.example.com/oauth2/authorize</UserAuthorizationEndpoint>
```

<AccessTokenEndpoint>https://IDP.example.com/oauth2/access\_token</AccessTokenEndpoint>
<UserInfoEndpoint>https://IDP.example.com/oauth2/userinfo</UserInfoEndpoint>
<Scope>openid</Scope>
<Scope>email</Scope>
<Scope>profile</Scope>
<SubjectAttributeMapping>
<SubjectAttributeName>sub</SubjectAttributeName>
<EmailAttributeName>email</EmailAttributeName>
<FirstNameAttributeName>givenname</FirstNameAttributeName>
<GroupsAttributeName>groups</GroupsAttributeName>
<RolesAttributeName>roles</RolesAttributeName>
</OIDCAttributeMapping>
</OIDCAttributeMapping>
</OIDCAttributeMame>roles<//or>

The response contains information extracted from the request, and includes Link elements that the server creates.

Response:

```
200 OK
Content-Type: application/vnd.vmware.admin.organizationOAuthSettings+xml
<OrgOAuthSettings href="https://vcloud.example.com/api/admin/org/40/settings/oauth"
         type="application/vnd.vmware.admin.organizationOAuthSettings+xml">
         <Link
            rel="up"
            href="https://vcloud.example.com/api/admin/org/40/settings"
            type="application/vnd.vmware.admin.orgSettings+xml" />
         <Link
            rel="edit"
            href="https://vcloud.example.com/api/admin/org/40/settings/oauth"
            type="application/vnd.vmware.admin.organizationOAuthSettings+xml" />
    <IssuerId>http://IDP.example.com/oauth2</IssuerId>
    <OAuthKeyConfigurations>
        <OAuthKeyConfiguration>
            <KeyId>f2842a04-a172-407d-bac3-20f4a175af3e</KeyId>
            <Algorithm>RSA</Algorithm>
            <Key>----BEGIN PUBLIC KEY-----
        MIIBIjANBgk...
         ----END PUBLIC KEY----</Key>
        </OAuthKeyConfiguration>
    </OAuthKeyConfigurations>
    <Enabled>true</Enabled>
    <ClientId>clientId</ClientId>
    <ClientSecret>clientSecret</ClientSecret>
    <UserAuthorizationEndpoint>https://IDP.example.com/oauth2/authorize</UserAuthorizationEndpoint>
    <AccessTokenEndpoint>https://IDP.example.com/oauth2/access_token</AccessTokenEndpoint>
    <UserInfoEndpoint>https://IDP.example.com/oauth2/userinfo</UserInfoEndpoint>
    <Scope>openid</Scope>
    <Scope>email</Scope>
    <Scope>profile</Scope>
        <OIDCAttributeMapping>
```

<SubjectAttributeName>sub</SubjectAttributeName> <EmailAttributeName>email</EmailAttributeName> <FirstNameAttributeName>givenname</FirstNameAttributeName> <LastNameAttributeName>surname</LastNameAttributeName> <GroupsAttributeName>groups</GroupsAttributeName> <RolesAttributeName>roles</RolesAttributeName> </OIDCAttributeMapping> <MaxClockSkew>60</MaxClockSkew> </OrgOAuthSettings>

# Configuring and Managing Federation with SAML

An organization can define an external identity provider that supports the Security Assertion Markup Language (SAML) 2.0 standard. All organizations participating in a SAML-based federated identity scheme must include an OrgFederationSettings element that contains SAML metadata retrieved from the same identity provider.

When you create an organization, it receives a self-signed certificate for use when establishing trust with an identity provider. This certificate expires after one year. You can regenerate this certificate by making a request of the following form.

```
POST https://vcloud.example.com/api/admin/org/id/settings/federation/action/regenerateCertificate
```

You can retrieve this certificate with a request of the following form, where *name* is the name of the organization.

GET https://vcloud.example.com/cloud/org/name/saml/metadata/alias/vcd

You can make this request without authentication.

You can also add your own certificate chain and private key by including a SamlSPKeyAndCertificate element in your OrgFederationSettings update.

## Prerequisites

This operation requires the rights included in the predefined Organization Administrator role or an equivalent set of rights.

Download the appropriate SAML metadata in XML format from your identity provider. The SAML metadata must provide mappings for the default or custom user attributes. The following example XML fragment shows mappings to the default user attributes. Optionally, you can define custom user attributes by using the SamlAttributeMapping element in your organization OrgFederationSettings as shown in Update Organization Federation Settings.

```
<saml:Attribute
FriendlyName="Groups"
Name="http://rsa.com/schemas/attr-names/2009/01/GroupIdentity"
NameFormat="urn:oasis:names:tc:SAML:2.0:attrname-format:uri"/>
<saml:Attribute
FriendlyName="givenName"
Name="http://schemas.xmlsoap.org/ws/2005/05/identity/claims/givenname"
NameFormat="urn:oasis:names:tc:SAML:2.0:attrname-format:uri"/>
```

| <saml:attribute< th=""></saml:attribute<>                                 |
|---------------------------------------------------------------------------|
| FriendlyName="surname"                                                    |
| Name="http://schemas.xmlsoap.org/ws/2005/05/identity/claims/surname"      |
| NameFormat="urn:oasis:names:tc:SAML:2.0:attrname-format:uri"/>            |
| <saml:attribute< td=""></saml:attribute<>                                 |
| FriendlyName="Subject Type"                                               |
| Name="http://vmware.com/schemas/attr-names/2011/07/isSolution"            |
| NameFormat="urn:oasis:names:tc:SAML:2.0:attrname-format:uri"/>            |
| <saml:attribute< td=""></saml:attribute<>                                 |
| FriendlyName="userPrincipalName"                                          |
| Name="http://schemas.xmlsoap.org/claims/UPN"                              |
| NameFormat="urn:oasis:names:tc:SAML:2.0:attrname-format:uri"/>            |
| <saml:attribute< td=""></saml:attribute<>                                 |
| FriendlyName="email"                                                      |
| Name="http://schemas.xmlsoap.org/ws/2005/05/identity/claims/emailaddress" |
| NameFormat="urn:oasis:names:tc:SAML:2.0:attrname-format:uri"/>            |

#### Procedure

1 Retrieve the OrgFederationSettings.

Use a request like this one:

GET https://vcloud.example.com/api/admin/org/40/settings/federation

**2** To add your identity provider's SAML metadata as the value of the SAMLMetadata element, modify the retrieved OrgFederationSettings element.

XML entities must be encoded, as shown in Update Organization Federation Settings

- 3 Update the OrgFederationSettings with your modifications.
  - a Find the Link element in the settings element where rel="edit".
  - b Make a PUT request to the URL in that link's href attribute value, and supply the modified section as the request body. See the request portion of Update Organization Federation Settings.

### Example: Update Organization Federation Settings

This example updates the OrgFederationSettings of an organization whose URL is https://vcloud.example.com/api/admin/org/40/. The update adds SAML metadata retrieved from an identity provider, and enables federation by setting Enabled to true. Only a subset of the SAML metadata appears.

#### Request:

```
PUT https://vcloud.example.com/api/admin/org/40/settings/federation
Content-Type: application/vnd.vmware.admin.organizationFederationSettings+xml
...
<?xml version="1.0" encoding="UTF-8"?>
<OrgFederationSettings
type="application/vnd.vmware.admin.organizationFederationSettings+xml">
<SAMLMetadata>
<EntitiesDescriptor
```

xmlns="urn:oasis:names:tc:SAML:2.0:metadata" xmlns:saml="urn:oasis:names:tc:SAML:2.0:assertion" .... > .... </EntitiesDescriptor&gt;</SAMLMetadata> <SamlAttributeMapping> <EmailAttributeName>email</EmailAttributeName> <UserNameAttributeName>userPrincipalName</UserNameAttributeName> <FirstNameAttributeName>givenName</FirstNameAttributeName> <SurnameAttributeName>surname</FirstNameAttributeName> <FullNameAttributeName>name</FullNameAttributeName> <GroupAttributeName>Groups</GroupAttributeName> <RoleAttributeName>Roles</RoleAttributeName> </SamlAttributeMapping> <Enabled>true</Enabled> </OrgFederationSettings>

**Note** To update or remove OrgFederationSettings after you specify a SAML identity provider, you must retrieve the SAMLMetadata element from a GET request to the endpoint and include the Enabled, SamlSPEntityId, and SamlAttributeMapping elements in the update request. If you do not, the request fails without changing the OrgFederationSettings.

The response contains information extracted from the request, and includes Link elements that the server creates.

Response:

```
200 OK
Content-Type: application/vnd.vmware.admin.organizationFederationSettings+xml
<OrgFederationSettings ...
   type="application/vnd.vmware.admin.organizationFederationSettings+xml">
   <Link
      rel="up"
      href="https://vcloud.example.com/api/admin/org/40/settings"
      type="application/vnd.vmware.admin.organization+xml"/>
   <Link
      rel="edit"
      href="https://vcloud.example.com/api/admin/org/40/settings/federation"
      type="application/vnd.vmware.admin.organizationFederationSettings+xml"/>
   <Link
      rel="federation:regenerateFederationCertificate"
      href="https://vcloud.example.com/api/admin/org/40/settings/federation/action/
regenerateFederationCertificate"/>
   <SAMLMetadata>&lt;EntitiesDescriptor
      xmlns="urn:oasis:names:tc:SAML:2.0:metadata"
      xmlns:saml="urn:oasis:names:tc:SAML:2.0:assertion" .... >
      . . .
      </EntitiesDescriptor&gt; </SAMLMetadata>
   <SamlAttributeMapping>
     <EmailAttributeName>email</EmailAttributeName>
     <UserNameAttributeName>userPrincipalName</UserNameAttributeName>
     <FirstNameAttributeName>givenName</FirstNameAttributeName>
     <SurnameAttributeName>surname</SurnameAttributeName>
```

<FullNameAttributeName>name</FullNameAttributeName> <GroupAttributeName>Groups</GroupAttributeName> <RoleAttributeName>Roles</RoleAttributeName> </SamlAttributeMapping><Enabled>true</Enabled> </OrgFederationSettings>

# Configuring and Managing Federation with LDAP

An organization can define an LDAP configuration that it shares with other organizations. This shared configuration can support federation using LDAP as a directory service, an authentication service, or both.

When several organizations use the same LDAP service as their source for imported users and groups, they enable a simple model of federation in which users in all the participating organizations can be managed by a single LDAP service. In this kind of configuration, user credentials are imported into the vCloud Director database, and vCloud Director is responsible for authenticating users. If all of the organizations also configure the AuthenticationMechanism contained by CustomOrgLdapSettings to specify a shared Kerberos or SSPI service, authentication about Setting up Kerberos authentication for vCloud Director, see http://kb.vmware.com/kb/2015986

#### Prerequisites

This operation requires the rights included in the predefined Organization Administrator role or an equivalent set of rights.

#### Procedure

1 Retrieve the organization LDAP settings.

Use a request like this one:

GET https://vcloud.example.com/api/admin/org/26/settings/ldap

The response is an OrgLdapSettings element.

2 Modify the retrieved OrgLdapSettings element.

You can set the value of OrgLdapMode to SYSTEM to specify that this organization uses the system LDAP configuration. When you do this, you can also specify a CustomUsersOu value so that only users in a specific LDAP organizational unit can be imported into this organization. See Update Organization LDAP Settings.

To configure an LDAP service for the exclusive use of this organization, set the value of OrgLdapMode to CUSTOM and include a CustomOrgLdapSettings element in the modified OrgLdapSettings.

**3** Update the OrgLdapSettings with your modifications.

Find the Link element in the settings element where rel="edit". Make a PUT request to the URL in that link's href attribute value, and supply the modified section as the request body. See Update Organization LDAP Settings.

# Example: Update Organization LDAP Settings

This example updates the OrgLdapSettings of the organization created in Create an Organization. The update sets the value of the CustomUsersOu element to specify that only LDAP users whose OU attribute has a value of Finance are imported into this organization.

Request:

# Managing Rights and Roles

A right is the fundamental unit of access control in vCloud Director. A role associates a role name with a set of rights. Each organization can have different rights and roles.

vCloud Director uses roles and their associated rights to determine whether a user or group is authorized to perform an operation. Many of the procedures documented in the vCloud Director guides include a prerequisite role. These prerequisites assume that the named role is the unmodified predefined role or a role that includes an equivalent set of rights.

vCloud Director 9.5 introduces rights bundles and global tenant roles which system administrators can use to manage the rights and roles that are available to each organization.

After you install vCloud Director, the system contains only the System Rights Bundle, which includes all rights that are available in the system. The System Rights Bundle is not published to any organization. The system also contains built-in global tenant roles that are published to all organizations. For information about the predefined roles, see Predefined Roles and Their Rights.

After you upgrade vCloud Director from version 9.1 or earlier, in addition to the System Rights Bundle, the system contains a Legacy Rights Bundle for each existing organization. Each Legacy Rights Bundle includes the rights that are available in the associated organization at the time of the upgrade and is published only to this organization.

**Note** To begin using the rights bundles model for an existing organization, you must delete the corresponding Legacy Rights Bundle.

If you upgraded vCloud Director from version 9.1 or earlier, the existing role templates are published to all organizations as global tenant roles, and the existing roles that are unlinked from role templates are available as tenant-specific roles to their organizations.

**Important** vCloud Director 9.5 introduces OpenAPIs for managing rights and roles. For information about the vCloud OpenAPI, see *Getting Started with vCloud OpenAPI* at https://code.vmware.com.

# **Rights Terminology**

# Right

Each right provides view or manage access to a particular object type in vCloud Director. Rights belong to different categories depending on the objects to which they relate, for example, vApp, Catalog, Organization, and so on. The Provider organization contains all rights available in the system. The system administrator defines the rights that are available to each organization. You cannot create or modify the rights included in vCloud Director.

**Note** You can create and modify rights associated with extension services, but not those associated with vCloud Director. See Create a Service-Specific Right

## **Rights Bundle**

System administrators can use rights bundles to manage the rights that are available to each organization. A rights bundle is a set of rights that the system administrator can publish to one or more organizations. The system administrator can create and publish rights bundles that correspond to tiers of service, separately monetizable functionality, or any other arbitrary rights grouping. Only system administrators can view and manage the rights bundles. You can publish multiple bundles to the same organization.

# **Organization Rights**

Organization rights are the full set of rights that are available to an organization. Organization rights can comprise multiple rights bundles, but the organization administrators and users see a flat set of rights that they can use to create and modify tenant-specific roles.

# **Roles Terminology**

## Role

A role is a set of rights that is assignable to one or more users and groups. When you create or import a user or group, you must assign it a role.

## **Provider Roles**

Provider roles are the set of roles that are available only to the Provider organization. Provider roles can be assigned only to Provider users. System administrators can create custom provider roles.

# **Tenant Roles**

Tenant roles are the set of roles available to an organization.

System administrators can create and edit global tenant roles and publish them to one or more organizations. Global tenant roles can be assigned to tenant users in the organizations to which they are published. Organization administrators cannot edit global tenant roles.

**Note** Tenant users can use only those rights from their roles that are published to their organizations.

## **Tenant-Specific Roles**

Organization administrators can create and edit tenant-specific roles, which are local to their organizations. Tenant-specific roles can be assigned only to tenant users in the organization to which they belong. Tenant-specific roles can contain a subset of the organization rights only.

For information about managing tenant-specific roles, see *vCloud Director Tenant Portal Guide*.

# **Predefined Roles and Their Rights**

Each vCloud Director predefined role contains a default set of rights required to perform operations included in common workflows. By default, all predefined global tenant roles are published to every organization in the system.

# **Predefined Provider Roles**

By default, the provider roles that are local only to the provider organization are the **System Administrator** and **Multisite System** roles. **System administrators** can create additional custom provider roles.

## System Administrator

The **System Administrator** role exists only in the provider organization. The **System Administrator** role includes all rights in the system. The **System administrator** credentials are established during installation and configuration. A **System Administrator** can create additional system administrator and user accounts in the provider organization.

## **Multisite System**

Used for running the heartbeat process for multisite deployments. This role has only a single right, **Multisite: System Operations**, which gives a permission to make a vCloud API request that retrieves the status of the remote member of a site association.

# **Predefined Global Tenant Roles**

By default, the predefined global tenant roles and the rights they contain are published to all organizations. **System Administrators** can unpublish rights and global tenant roles from individual organizations. **System Administrators** can edit or delete predefined global tenant roles. **System administrators** can create and publish additional global tenant roles.

## **Organization Administrator**

After creating an organization, a **System Administrator** can assign the role of **Organization Administrator** to any user in the organization. A user with the predefined **Organization Administrator** role can manage users and groups in their organization and assign them roles, including the predefined **Organization Administrator** role. Roles created or modified by an **Organization Administrator** are not visible to other organizations.

#### **Catalog Author**

The rights associated with the predefined **Catalog Author** role allow a user to create and publish catalogs.

#### vApp Author

The rights associated with the predefined **vApp Author** role allow a user to use catalogs and create vApps.

#### vApp User

The rights associated with the predefined **vApp User** role allow a user to use existing vApps.

#### **Console Access Only**

The rights associated with the predefined **Console Access Only** role allow a user to view virtual machine state and properties and to use the guest OS.

#### **Defer to Identity Provider**

Rights associated with the predefined **Defer to Identity Provider** role are determined based on information received from the user's OAuth or SAML Identity Provider. To qualify for inclusion when a user or group is assigned the **Defer to Identity Provider** role, a role or group name supplied by the Identity Provider must be an exact, case-sensitive match for a role or group name defined in your organization.

- If the user is defined by an OAuth Identity Provider, the user is assigned the roles named in the roles array of the user's OAuth token.
- If the user is defined by a SAML Identity Provider, the user is assigned the roles named in the SAML attribute whose name appears in the RoleAttributeName element, which is in the SamlAttributeMapping element in the organization's OrgFederationSettings.

If a user is assigned the **Defer to Identity Provider** role but no matching role or group name is available in your organization, the user can log in to the organization but has no rights. If an Identity Provider associates a user with a system-level role such as **System Administrator**, the user can log in to the organization but has no rights. You must manually assign a role to such users.

Except the **Defer to Identity Provider** role, each predefined role includes a set of default rights. Only a **System Administrator** can modify the rights in a predefined role. If a **System administrator** modifies a predefined role, the modifications propagate to all instances of the role in the system.

# **Rights in Predefined Global Tenant Roles**

Predefined roles and new roles created by the **Organization Administrator** are listed in the RoleReferences element of AdminOrg response. To view the list of rights included in a role, make a request like this one, where *org-id* is the UUID of the organization and *role-id* is the UUID of the role.

#### GET https://vcloud.example.com/api/admin/org/org-id/role/role-id

You can also use the adminRole query and filter on the organization UUID.

GET https://vcloud.example.com/api/query?type=adminRole&format=records&filter=org==https://vcloud.example.com/api/org/*org-id* 

Various rights are common to multiple predefined global roles. These rights are granted by default to all new organizations, and are available for use in other roles created by the **Organization** Administrator.

| Right Name                                                             | Organization<br>Administrator | Catalog<br>Author | vApp<br>Author | vApp<br>User | Console<br>Access<br>Only |
|------------------------------------------------------------------------|-------------------------------|-------------------|----------------|--------------|---------------------------|
| Catalog: Add a vApp from My Cloud                                      | X                             | Х                 | X              |              |                           |
| Catalog: Allow External Publishing /<br>Subscriptions for the Catalogs | Х                             | Х                 |                |              |                           |
| Catalog: Change Owner                                                  | Х                             |                   |                |              |                           |
| Catalog: Create / Delete a Catalog                                     | Х                             | Х                 |                |              |                           |
| Catalog: Edit Catalog Properties                                       | Х                             | Х                 |                |              |                           |
| Catalog: Share a Catalog to Other<br>Organizations                     | Х                             | Х                 |                |              |                           |
| Catalog: Share a Catalog to Users / Groups within Current Organization | Х                             | Х                 |                |              |                           |
| Catalog: View Private and Shared Catalogs within Current Organization  | Х                             | Х                 | Х              |              |                           |
| Catalog: View Shared Catalogs from Other<br>Organizations              | Х                             |                   |                |              |                           |
| Catalog Item: Add to My Cloud                                          | Х                             | Х                 | Х              | Х            |                           |
| Catalog Item: Copy / Move a vApp<br>Template / Media                   | Х                             | Х                 | Х              |              |                           |
| Catalog Item: Create / Upload a vApp<br>Template / Media               | Х                             | Х                 |                |              |                           |
| Catalog Item: Edit vApp Template / Media                               | Х                             | Х                 |                |              |                           |
| Catalog Item: Enable vApp Template /<br>Media Download                 | Х                             | Х                 |                |              |                           |

|                                                                    |                               |                   |                |              | Console        |
|--------------------------------------------------------------------|-------------------------------|-------------------|----------------|--------------|----------------|
| Right Name                                                         | Organization<br>Administrator | Catalog<br>Author | vApp<br>Author | vApp<br>User | Access<br>Only |
| Catalog Item: View vApp Templates /<br>Media                       | Х                             | Х                 | Х              | Х            |                |
| Custom Entity: View All Custom Entity<br>Instances in Organization | X                             |                   |                |              |                |
| Custom Entity: View Custom Entity<br>Instance                      | Х                             |                   |                |              |                |
| Disk: Change Owner                                                 | Х                             | Х                 |                |              |                |
| Disk: Create a Disk                                                | Х                             | Х                 | Х              |              |                |
| Disk: Delete a Disk                                                | Х                             | Х                 | Х              |              |                |
| Disk: Edit Disk Properties                                         | Х                             | Х                 | Х              |              |                |
| Disk: View Disk Properties                                         | Х                             | Х                 | Х              | Х            |                |
| Distributed Firewall: Configure Distributed<br>Firewall Rules      | Х                             |                   |                |              |                |
| Distributed Firewall: Enable / Disable<br>Distributed Firewall     | Х                             |                   |                |              |                |
| Distributed Firewall: View Distributed<br>Firewall Rules           | X                             |                   |                |              |                |
| Edge Cluster: View Edge Cluster                                    | Х                             |                   |                |              |                |
| Edge Cluster: Manage Edge Cluster                                  | Х                             |                   |                |              |                |
| Gateway: Configure Syslog Server                                   | Х                             |                   |                |              |                |
| Gateway: Configure System Logging                                  | Х                             |                   |                |              |                |
| Gateway: Convert to Advanced Gateway                               | Х                             |                   |                |              |                |
| Gateway: View Gateway                                              | Х                             |                   |                |              |                |
| Gateway: Enable Distributed Routing                                | Х                             |                   |                |              |                |
| Gateway: Import Edge Gateway                                       | Х                             |                   |                |              |                |
| Gateway Services: BGP Routing Configure                            |                               |                   |                |              |                |
| Gateway Services: Configure ECMP Routing                           | Х                             |                   |                |              |                |
| Gateway Services: Configure Edge<br>Gateway DNS                    | Х                             | Х                 | Х              | Х            | ×              |
| Gateway Services: DHCP Configure                                   | Х                             |                   |                |              |                |
| Gateway Services: Firewall Configure                               | Х                             |                   |                |              |                |
| Gateway Services: IPSEC VPN Configure                              | Х                             |                   |                |              |                |
| Gateway Services: L2 VPN Configure                                 |                               |                   |                |              |                |
| Gateway Services: Load Balancer Configure                          | Х                             |                   |                |              |                |
| Gateway Services: NAT Configure                                    | X                             |                   |                |              |                |

|                                                        | Organization  | Catalog | vApp   | vApp | Console<br>Access |
|--------------------------------------------------------|---------------|---------|--------|------|-------------------|
| Right Name                                             | Administrator | Author  | Author | User | Only              |
| Gateway Services: OSPF Routing Configure               | Х             |         |        |      |                   |
| Gateway Services: Remote Access<br>Configure           | X             |         |        |      |                   |
| Gateway Services: SSL VPN Configure                    | Х             |         |        |      |                   |
| Gateway Services: Static Routing Configure             | Х             |         |        |      |                   |
| Gateway Services: BGP Routing View Only                | Х             |         |        |      |                   |
| Gateway Services: DHCP View Only                       | Х             |         |        |      |                   |
| Gateway Services: Firewall View Only                   | Х             |         |        |      |                   |
| Gateway Services: IPSEC VPN View Only                  | Х             |         |        |      |                   |
| Gateway Services: L2 VPN View Only                     | Х             |         |        |      |                   |
| Gateway Services: Load Balancer View<br>Only           | Х             |         |        |      |                   |
| Gateway Services: NAT View Only                        | Х             |         |        |      |                   |
| Gateway Services: OSPF Rouing View Only                | Х             |         |        |      |                   |
| Gateway Services: Remote Access View<br>Only           | Х             |         |        |      |                   |
| Gateway Services: SSL VPN View Only                    | Х             |         |        |      |                   |
| Gateway Services: Static Routing View<br>Only          | Х             |         |        |      |                   |
| Gateway Services: View Edge Gateway<br>DNS             | Х             | Х       | Х      | Х    | X                 |
| General: Administrator Control                         | Х             |         |        |      |                   |
| General: Administrator View                            | Х             |         |        |      |                   |
| General: Send Notification                             | х             |         |        |      |                   |
| Hybrid Tunnel: Acquire Control Ticket                  | Х             |         |        |      |                   |
| Hybrid Tunnel: Acquire From-the-Cloud<br>Tunnel Ticket | Х             |         |        |      |                   |
| Hybrid Tunnel: Acquire To-the-Cloud<br>Tunnel Ticket   | Х             |         |        |      |                   |
| Hybrid Tunnel: Create From-the-Cloud<br>Tunnel         | Х             |         |        |      |                   |
| Hybrid Tunnel: Create To-the-Cloud Tunnel              | X             |         |        |      |                   |
| Hybrid Tunnel: Delete From-the-Cloud<br>Tunnel         | Х             |         |        |      |                   |
| Hybrid Tunnel: Delete To-the-Cloud Tunnel              | Х             |         |        |      |                   |

|                                                                              |               | <b>6</b> . 1 . 1 | •              |              | Console        |
|------------------------------------------------------------------------------|---------------|------------------|----------------|--------------|----------------|
| Right Name                                                                   | Administrator | Author           | VApp<br>Author | VApp<br>User | Access<br>Only |
| Hybrid Tunnel: Update From-the-Cloud<br>Tunnel Endpoint Tag                  | Х             |                  |                |              |                |
| Hybrid Tunnel: View the Cloud Tunnel<br>Server Settings                      | Х             |                  |                |              |                |
| Hybrid Tunnel: View From-the-Cloud<br>Tunnel                                 | Х             |                  |                |              |                |
| Hybrid Tunnel: View To-the-Cloud Tunnel                                      | Х             |                  |                |              |                |
| Organization: Allow Access to All<br>Organization VDCs                       | Х             |                  |                |              |                |
| Organization: Edit Access Control List of<br>Organization VDCs               | Х             |                  |                |              |                |
| Organization: Edit Federation Settings                                       | Х             |                  |                |              |                |
| Organization: Edit Leases Policy                                             | Х             |                  |                |              |                |
| Organization: Edit Organization<br>Associations                              | Х             |                  |                |              |                |
| Organization: Edit Organization Network<br>Properties                        | Х             |                  |                |              |                |
| Organization: Edit Organization OAuth<br>Settings                            | Х             |                  |                |              |                |
| Organization: Edit Organization Properties                                   | Х             |                  |                |              |                |
| Organization: Edit Password Policy                                           | х             |                  |                |              |                |
| Organization: Edit Quotas Policy                                             | Х             |                  |                |              |                |
| Organization: Edit SMTP Settings                                             | Х             |                  |                |              |                |
| Organization: Implicitly Import User/Group<br>from IdP while Editing VDC ACL | Х             |                  |                |              |                |
| Organization: View Access Control List of<br>Organization VDCs               | Х             |                  |                |              |                |
| Organization: View Catalog ACL                                               | Х             | Х                |                |              |                |
| Organization: View Organization Networks                                     | Х             |                  |                |              |                |
| Organization: View Organizations                                             | Х             | Х                | Х              |              |                |
| Organization: View vApp ACL                                                  | Х             | Х                | Х              | Х            |                |
| Organization VDC: Edit Organization VDC<br>Name and Description              | Х             |                  |                |              |                |
| Organization VDC: Edit VM-VM Affinity<br>Rule                                | X             | Х                | Х              |              |                |
| Organization VDC: Edit Organization VDC<br>Extended Properties               | Х             |                  |                |              |                |

|                                                                      |               |        | •              | •            | Console |
|----------------------------------------------------------------------|---------------|--------|----------------|--------------|---------|
| Right Name                                                           | Administrator | Author | vApp<br>Author | VApp<br>User | Only    |
| Organization VDC: Manage Firewall                                    | х             |        |                |              |         |
| Organization VDC: Set Default Storage<br>Policy                      | Х             |        |                |              |         |
| Organization VDC: View Compute Policies<br>for an Organization VDC   | Х             | Х      | Х              | Х            |         |
| Organization VDC: View Organization VDC<br>Extended Properties       | Х             |        |                |              |         |
| Organization VDC Network: View<br>Properties                         | Х             |        |                |              |         |
| Organization VDC Network: Edit Properties                            | Х             |        |                |              |         |
| Organization VDC Network: Import<br>Network                          | Х             |        |                |              |         |
| Organization VDC: View Organization VDCs                             | Х             |        |                |              |         |
| Organization VDC Template: Instantiate<br>Organization VDC templates | Х             |        |                |              |         |
| Organization VDC Template: View VDC templates                        | Х             |        |                |              |         |
| Provider Network: View Provider Network                              | Х             |        |                |              |         |
| Provider Network: Create / Delete Provider<br>Network                | Х             |        |                |              |         |
| Role: Create / Update / Delete a Role                                | Х             |        |                |              |         |
| SDDC: View SDDC                                                      | Х             |        |                |              |         |
| Service Library: View Services Making Up the Service Library         | Х             |        |                |              |         |
| User: View Group / User                                              | Х             |        |                |              |         |
| VCD Extension: View Tenant Portal Plugin<br>Information              | Х             | Х      | Х              | Х            |         |
| VDC Group: View VDC Group                                            | Х             |        |                |              |         |
| VDC Group: Configure VDC Group                                       | Х             |        |                |              |         |
| VM Monitoring: View historic metrics for the Organization            | Х             |        |                |              |         |
| VM Monitoring: View historic metrics for the Organization VDC        | Х             |        |                |              |         |
| vApp: Access to VM Console                                           | X             | Х      | X              | Х            |         |
| vApp: Allow Metadata Mapping Domain to<br>vCenter Server             | X             | Х      | X              |              |         |
| vApp: Change Owner                                                   | Х             |        |                |              |         |

| Table 7-3 | . Rights Included | in the Global | Tenant Roles in | vCloud Director | (continued) |
|-----------|-------------------|---------------|-----------------|-----------------|-------------|
|-----------|-------------------|---------------|-----------------|-----------------|-------------|

| Right Name                                     | Organization<br>Administrator | Catalog<br>Author | vApp<br>Author | vApp<br>User | Console<br>Access<br>Only |
|------------------------------------------------|-------------------------------|-------------------|----------------|--------------|---------------------------|
| vApp: Change vApp Template Owner               | х                             | Х                 |                |              |                           |
| vApp: Copy a vApp                              | Х                             | Х                 | Х              | Х            |                           |
| vApp: Create / Reconfigure vApp                | Х                             | Х                 | Х              |              |                           |
| vApp: Create / Revert / Remove / a<br>Snapshot | Х                             | Х                 | Х              | Х            |                           |
| vApp: Delete a vApp                            | Х                             | Х                 | Х              | Х            |                           |
| vApp: Download a vApp                          | Х                             | Х                 | Х              |              |                           |
| vApp: Edit / View VM Boot Options              | Х                             | Х                 | Х              |              |                           |
| vApp: Edit VM CPU                              | Х                             | Х                 | Х              |              |                           |
| vApp: Edit VM Hard Disk                        | Х                             | Х                 | Х              |              |                           |
| vApp: Edit VM Memory                           | Х                             | Х                 | Х              |              |                           |
| vApp: Edit VM Network                          | Х                             | Х                 | Х              | Х            |                           |
| vApp: Edit VM Properties                       | Х                             | Х                 | Х              | Х            |                           |
| vApp: Edit vApp Properties                     | X                             | Х                 | Х              | Х            |                           |
| vApp: Edit VM Compute Policy                   | Х                             | Х                 | Х              |              |                           |
| vApp: Manage VM Password Settings              | Х                             | Х                 | Х              | Х            |                           |
| vApp: Share a vApp                             | X                             | Х                 | Х              | Х            |                           |
| vApp: Start / Stop / Suspend / Reset a<br>vApp | Х                             | Х                 | Х              | Х            |                           |
| vApp: Upload a vApp                            | Х                             | Х                 | Х              |              |                           |
| vApp: View VM metrics                          | X                             |                   | Х              | Х            |                           |

# New Rights in This Release

vCloud Director 10.0 introduces new rights, which you might want to add to any existing global roles that you published to your tenants.

| Right                                           | Description                                                        | Default Role                                                                                                    |
|-------------------------------------------------|--------------------------------------------------------------------|----------------------------------------------------------------------------------------------------|
| Gateway Services: Configure<br>ECMP Routing     | Allows you to configure ECMP routing on edge gateways.             | System administrator and Organization administrator                                                                                                    |
| Gateway Services: Configure<br>Edge Gateway DNS | Allows you to configure the<br>DNS settings on an edge<br>gateway. | System administrator, Organization<br>administrator, Catalog Author, vApp Author, and<br>vApp User, if the user has at least one of the<br>Gateway Services: Configure rights. |
| Gateway Services: View Edge<br>Gateway DNS      | Allows you to view the DNS settings on an edge gateway.            | System administrator, Organization<br>administrator, Catalog Author, vApp Author, and<br>vApp User, if the user has at least one of the<br>Gateway Services: Configure rights. |

| Right                           | Description                                                                                                    | Default Role         |
|---------------------------------|----------------------------------------------------------------------------------------------------|----------------------|
| Organization: View API Explorer | Allows you to access the API<br>Explorer endpoint.                                                                                                    | System administrator |
| SDDC: Manage Token              | Allows you to create and delete your tokens.                                                                                                    | System Administrator |
|                                 | <b>System administrators</b> must<br>assign the right to any user by<br>using proxies so that the users<br>can renew their expired tokens.                                |                      |
| SDDC: Manage Token All          | Allows you to view and delete<br>tokens of all users within your<br>organization.                                                                                         | System Administrator |
|                                 | <b>System administrators</b> can<br>assign the right to <b>organization</b><br><b>administrators</b> so that they can<br>revoke tokens of users in their<br>organization. |                      |

For information about managing rights and roles, see the *vCloud Director Service Provider Admin Portal Guide*.

# Create a Role in Your Organization

A system administrator can use the vCloud Director Service Provider Admin Portal or the vCloud API to create or update role objects in any organization in the system. Organization administrators can use the vCloud API to create or update role objects in the organizations they administer.

Role and right objects are local to an organization. An organization is initially granted a set of rights derived from the rights contained in the predefined roles, and includes a copy of each predefined role. A system administrator can grant additional rights to an organization. See Edit Organization Rights.

Organization administrators can create or update roles in organizations they administer by aggregating a set of rights in a Role element and POSTing it to the organization's add URL for roles. Roles created in this way are local to a specific organization.

**Important** An organization administrator cannot modify a predefined role or create a new role that has the same name as a predefined role.

### Prerequisites

This operation requires the rights included in the predefined Organization Administrator role or an equivalent set of rights.

#### Procedure

1 Retrieve the set of rights available to your organization.

To get the RightReference objects that populate the Role, use a request like this one:

GET https://vcloud.example.com/api/admin/org/id/rights

The OrgRights element returned by this request includes a RightReference element for each right granted to the organization by the system administrator.

2 Create a Role element that defines the role with a name and a set of rights.

See the request portion of Create a Role.

**3** POST the Role element to the organization's add URL for roles.

#### Results

The system creates the role in your organization and returns its representation, a Role element, in the response.

### Example: Create a Role

This example adds a role named vAppWrangler to the organization with id 21. The new role is created in this organization, but not in any other organizations in the system. You must be a system administrator or an administrator of this organization to make this request. The rights associated with this new role are less comprehensive than those associated with the built-in vApp Author role, but still include rights to perform many common vApp operations. This example uses href attributes that contain actual UUID values for specific rights, since these are invariant across vCloud Director installations and releases.

Request:

```
POST https://vcloud.example.com/api/admin/org/21/roles
Accept: application/*;version=29.0
Content-Type: application/vnd.vmware.admin.role+xml
. . .
<?xml version="1.0" encoding="UTF-8"?>
<Role
   name="vAppWrangler"
   xmlns="http://www.vmware.com/vcloud/v1.5">
   <Description>Create and manage vApps</Description>
   <RightReferences>
      <RightReference
         type="application/vnd.vmware.admin.right+xml"
         name="vApp: Copy"
         href="https://vcloud.example.com/api/admin/org/21/right/4965b0e7-9ed8-371d-8b08-
fc716d20bf4b" />
      <RightReference
         type="application/vnd.vmware.admin.right+xml"
         name="vApp: Create / Reconfigure"
         href="https://vcloud.example.com/api/admin/org/21/right/2dc8abec-2e0d-3789-a5f9-
ce0453160b53" />
```

| Di abt Dafa yayaa                                                                                    |
|----------------------------------------------------------------------------------------------------|
| <kugntkererence< td=""></kugntkererence<>                                                            |
| rype="upprication/vna.vnmware.admin.right+xmr                                                        |
| hant="vapp. Detete                                                                                   |
|                                                                                                    |
| -PightPoferonco                                                                                      |
| <pre><rustain secon<="" second="" td="" the=""></rustain></pre>                                      |
| rype="upplication/vna.vnmvare.admin.right+xml                                                        |
| hant="vapp. East Fropercies                                                                          |
| do2d62564062" />                                                                                     |
| /PightPoferonco                                                                                      |
| <pre><rughterefence <="" pre="" type="application/ynd ymware_admin_right;ym]"></rughterefence></pre> |
| ngmo_"vApp: Edit VM CDU"                                                                             |
| http://www.com/ani/admin/arg/21/right/720g3828_8h63_31h2_88dh                                        |
| f56612a06722" />                                                                                     |
| Right Deference                                                                                      |
| <pre><rustain secon<="" second="" td="" the=""></rustain></pre>                                      |
| rype="upprication/vna.vnmware.admin.right+xmr                                                        |
| hand="vapp. Ealt vm hald Disk                                                                        |
| h782_5d31a1d77d85" /<                                                                                |
| <pre>// PightPoferonco</pre>                                                                         |
| type="application/ynd ymware admin right+ym]"                                                        |
| ngme="vApp: Edit VM Memory"                                                                          |
| href="https://ycloud.example.com/ani/admin/ora/21/right/c6c827dc_                                    |
| fc42-33n8-844f-8nb5n91f8nbc" />                                                                      |
| <pre>/RightReference</pre>                                                                           |
| type="application/ynd ymware admin right+ym]"                                                        |
| name="vApr: Edit VM Network"                                                                         |
| href="https://ycloud.example.com/api/admin/ora/21/right/f24fffde_                                    |
| f953_3976_9f2b_8b355b25881d" />                                                                      |
| <pre><rightreference< pre=""></rightreference<></pre>                                                |
| type="application/ynd ymware admin right+xml"                                                        |
| name="vApp: Edit VM Properties"                                                                      |
| href="https://vcloud.example.com/api/admin/ora/21/right/                                             |
| 5250ab79=8f50=33f9=8af5=015cb39c380b" />                                                             |
| <pre><rightreference< pre=""></rightreference<></pre>                                                |
| type="application/vnd.vmware.admin.right+xml"                                                        |
| name="vApp: Power Operations"                                                                        |
| href="https://vcloud.example.com/api/admin/ora/21/right/580860cd-55bc-322d-                          |
| ac39-4f9d8e3e1cd2" />                                                                                |
|                                                                                                    |
|                                                                                                    |
| ,                                                                                                    |

The response is a Role element, most of which does not appear in this excerpt. The response includes links that an administrator can use to edit or remove the role.

Response:

```
201 Created
Content-Type: application/vnd.vmware.admin.role+xml
...
<Role
    name="vAppWrangler"
    ...
    href="https://vcloud.example.com/api/admin/org/21/role/102" ...>
```

```
<Link
rel="edit"
type="application/vnd.vmware.admin.role+xml"
href="https://vcloud.example.com/api/admin/org/21/role/102"/>
<Link
rel="remove"
href="https://vcloud.example.com/api/admin/org/21/role/102"/>
<Description>Create and manage vApps</Description>
<RightReferences>
...
</RightReferences>
```

# View or Modify Role Template Linkage

Each predefined role in your organization is initially linked to a template that specifies the set of rights in the role. An organization administrator can unlink a role from its template to prevent the role from being affected if a system administrator modifies the predefined role.

Role templates are system objects that, while they cannot be directly modified, are affected when a system administrator updates a predefined role to add or remove rights. As long as a role in your organization is linked to its template, any changes that the system administrator makes to the set of rights in a predefined role affect the template itself and all roles that link to it.

Roles that you create in your organization are never linked to a template.

Use the unlinkFromTemplate and relinkToTemplate action links in a Role object to manage the linkage between a predefined role in your organization and the template from which it was derived.

**Important** Some vCloud APIs for managing rights and roles are under accelerated deprecation. See vCloud API Programming Guide for Service Providers.

vCloud Director 9.5 introduces OpenAPIs for managing rights and roles. You can examine the vCloud OpenAPI documentation at https://vCloud\_Director\_IP\_address\_or\_host\_name/docs.

#### Prerequisites

This operation requires the rights included in the predefined Organization Administrator role or an equivalent set of rights.

#### Procedure

1 Retrieve the list of roles in your organization.

See the RoleReferences element of your organization. This element contains a reference to local instance of each predefined role. It also contains references to roles created in the organization.

```
GET https://vcloud.example.com/api/admin/org/26
...
<AdminOrg ... >
```
| <rolereferences></rolereferences>                                               |
|---------------------------------------------------------------------------------|
| <rolereference< td=""></rolereference<>                                         |
| href="https://vcloud.example.com/api/admin/org/26/role/29971497-38da-3974-98d6- |
| e39bbd5b482f"                                                                   |
| name="Defer to Identity Provider"                                               |
| <pre>type="application/vnd.vmware.admin.role+xml" /&gt;</pre>                   |
| <rolereference< td=""></rolereference<>                                         |
| href="https://vcloud.example.com/api/admin/org/26/role/2e4ad538-67f5-4d4d-      |
| ad51-2dcd512a30f6"                                                              |
| name="Console Access Only"                                                      |
| <pre>type="application/vnd.vmware.admin.role+xml" /&gt;</pre>                   |
|                                                                                 |
| <rolereference< td=""></rolereference<>                                         |
| href="https://vcloud.example.com/api/admin/org/26/role/13a69c14-                |
| e64c-409f-800f-0ecc470ea42d"                                                    |
| name="vApp Author"                                                              |
| <pre>type="application/vnd.vmware.admin.role+xml" /&gt;</pre>                   |
|                                                                                 |
|                                                                                 |

2 Retrieve a role to view the state of its template linkage.

In this example the role is linked to its template, so the representation of the role includes an unlinkFromTemplate action.

```
GET https://vcloud.example.com/api/admin/org/26/role/13a69c14-e64c-409f-800f-0ecc470ea42d
. . .
<?xml version="1.0" encoding="UTF-8"?>
<Role name="vApp Author" .>
   . . .
   <Link
      rel="unlinkFromTemplate"
      href="https://vcloud.example.com/api/admin/org/26/role/190c565b-4f54-4275-aafb-2d22ed4f0c73/
action/unlinkFromTemplate"
      type="application/vnd.vmware.admin.role+xml" />
   <Description>Rights given to a user who uses catalogs and
      creates
      vApps
   </Description>
   <RightReferences>
      . . .
   </RightReferences>
```

```
</Role>
```

**3** Unlink the role.

Make a POST request to the href in the Link that implements the unlinkFromTemplate action.

POST https://vcloud.example.com/api/admin/org/26/role/190c565b-4f54-4275-aafb-2d22ed4f0c73/action/ unlinkFromTemplate

```
204 No Content
```

When you retrieve the role after this operation completes the unlinkFromTemplate action is replaced by a relinkToTemplate action.

```
GET https://vcloud.example.com/api/admin/org/26/role/13a69c14-e64c-409f-800f-0ecc470ea42d
...
<?xml version="1.0" encoding="UTF-8"?>
<Role name="vApp Author" .>
...
<Link
rel="relinkToTemplate"
href="https://vcloud.example.com/api/admin/org/26/role/190c565b-4f54-4275-aafb-2d22ed4f0c73/
action/relinkToTemplate"
type="application/vnd.vmware.admin.role+xml" />
...
</Role>
```

When you re-link a role in your organization to its template, the set of rights in the role is the intersection of the set of rights in your organization and the set of rights in the template. If the template has been modified to include rights that have not been granted to your organization, the role will not have those rights until a system administrator grants them to your organization. If the template has been modified to remove rights, re-linking the role to its template removes those rights from the role.

# Managing and Monitoring a Cloud

The VMware vCloud API includes extensions that support operations on the vSphere platform, which provides resources to vCloud Director. A system administrator can use these extensions to retrieve or update the configuration of a cloud, add or remove vSphere resources, and import vApps and media from vCenter.

Only the system administrator can perform vSphere platform operations. Before you attempt these operations, log in to the System organization with the user name and password of the system administrator account that was created when vCloud Director was installed. See Administrator Credentials and Privileges .

For a full list of the vCloud API extension operations, see the vCloud API Schema Reference at https://code.vmware.com.

This chapter includes the following topics:

- Retrieve or Update System Settings
- Attach a vCenter Server Instance
- Register an NSX-T Manager Instance
- Finding Available vCenter Resources
- Create an Organization
- Create a Provider VDC
- Create an External Network
- Create a Network Pool
- Add a VDC to an Organization
- Managing VM-Host Affinity Rules
- Creating and Managing VDC Templates
- Import a Virtual Machine from vCenter
- Relocate a Virtual Machine to a Different Datastore
- Migrate Tenant Storage

- Configure the vCloud Director AMQP Service
- System Truststore and Keytab Maintenance
- Retrieve the vSphere URL of an Object
- Configuring and Managing Multisite Deployments
- Managing Dedicated vCenter Server Instances and Proxies

# **Retrieve or Update System Settings**

System settings establish systemwide behaviors and default values.

The SystemSettings element includes all system settings for this vCloud Director server group. The element also includes links that allow you to retrieve these subsidiary elements, which define specific categories of settings.

## GeneralSettings

Specify service URLs, timeouts, truststore details, and similar global properties of the server group.

## **NotificationsSettings**

Control the vCloud Director AMQP notifications service.

## LdapSettings

Specify details of the system LDAP directory service.

## AmqpSettings

Specify credentials and connection information for the AMQP broker that handles notifications and blocking task messages.

## EmailSettings

Define configuration and connection parameters for the system default email service, and specifies properties of email alerts that the system sends.

# License

System license serial number and related settings.

## BrandingSettings

Customize the branding of the vCloud Director HTML5 UI and some of the links that appear on the vCloud Director Home login screen.

## BlockingTaskSettings

Control the behavior of blocking tasks and enable blocking for specific operations.

## **PasswordPolicySettings**

Specify default policies to be followed when a user in any organization enters an incorrect password. Organization administrators can override this default for their organizations.

## СРоМ

Configure the dedicated vCenter Server settings. You can configure the maximum number of active proxies for the system and for a user. You can configure the timeout value in seconds for testing a connection to an SDDC proxied host. You can allow the attached vCenter Server instances to be both tenant-scoped and provider-scoped, that is one vCenter Server instance can back both a provider VDC and a dedicated vCenter Server instance. You can allow proxying over insecure HTTP in addition to HTTPS.

## LookupServiceSettings

Specify the vSphere Lookup Service URL. Certain vCloud Director services need this URL to authenticate with vSphere.

## CatalogSettings

Specify the schedule for background synchronization of catalogs that have an external subscription. These settings apply to all organizations in the system.

You can retrieve the entire SystemSettings element to view all of these settings. To update an individual subsection, retrieve it with a GET request, modify it, and update it with a PUT request.

## Prerequisites

This operation is restricted to system administrators.

#### Procedure

1 Retrieve the SystemSettings element.

Use a request like this one.

GET https://vcloud.example.com/api/admin/extension/settings

**2** Examine the response to locate the Link elements that you can use to retrieve an individual subsection.

These links have a rel attribute value of down.

**3** Use the link to retrieve the subsection.

Make a GET request to the href value of the link.

4 (Optional) Modify the retrieved subsection.

Subsections that you can modify include a link where rel="edit".

5 (Optional) To update the subsection, PUT the modified subsection to the href of the link described in Step 4.

# Attach a vCenter Server Instance

You can register a vCenter Server instance for use in your cloud by making a POST request to the cloud's action/registervimserver URL and supplying a RegisterVimServerParams request body. You can register the vCenter Server instance alone or together with an NSX Manager instance that is associated to this vCenter Server instance.

vCloud Director uses resources from attached vCenter Server instances to back its provider VDCs. For network resources, the cloud can use NSX Data Center for vSphere, NSX-T Data Center, or both. If you want your cloud to use network resources from NSX Data Center for vSphere, you must register the vCenter Server instance together with its associated NSX Manager instance. For information about registering NSX-T Data Center with your cloud, see Register an NSX-T Manager Instance.

Starting with version 9.7, vCloud Director can also act as an HTTP proxy server between tenants and software-defined data centers (SDDCs). An SDDC encapsulates the infrastructure of an attached vCenter Server instance. See Managing Dedicated vCenter Server Instances and Proxies.

**Note** By default, with an attached vCenter Server instance, you can create either a provider VDC or an SDDC. If you created a provider VDC backed by an vCenter Server instance, you cannot use this vCenter Server instance to create an SDDC, and the reverse. You can use modify the CPoM system settings of your vCloud Director installation so that a vCenter Server instance can back both a provider VDC and an SDDC. See Retrieve or Update System Settings.

## Prerequisites

- This operation is restricted to system administrators.
- Verify that you know the IP address and administrator credentials for the vCenter Server instance.
- If you want to use NSX Data Center for vSphere, verify that an NSX Manager instance is associated with the vCenter Server instance and you know the IP address and administrator credentials for this NSX Manager instance.

## Procedure

1 Retrieve the XML representation of the extension objects and operations.

For example, use the following request:

GET https://vcloud.example.com/api/admin/extension

2 In the response, locate the Link element that contains the URL for adding vCenter Server to the cloud.

This element has a rel attribute value of add and a type attribute value of application/ vnd.vmware.admin.registerVimServerParams+xml, for example:

```
<Link
type="application/vnd.vmware.admin.registerVimServerParams+xml"
rel="add"
href="https://vcloud.example.com/api/admin/extension/action/registervimserver"/>
```

- **3** Create a RegisterVimServerParams element that includes the information required to register the vCenter Server instance and, optionally, an associated NSX Manager instance.
  - a In the VimServer element, provide information about the vCenter Server instance.
  - b If you want to register an associated NSX Manager instance, provide information in the ShieldManager element.
- 4 POST the RegisterVimServerParams element that you created in Step 3 to the URL described in Step 2.

See the request portion of Register a vCenter Server Instance with an Associated NSX Manager Instance.

# Example: Register a vCenter Server Instance with an Associated NSX Manager Instance

You must supply the user name and password of the vCenter Server administrator in the request. The response includes vCloud URLs for the newly registered vCenter Server and NSX Manager instances, and omits the password.

Request:

```
POST https://vcloud.example.com/api/admin/extension/action/registervimserver
Content-Type: application/vnd.vmware.admin.registerVimServerParams+xml
. . .
<?xml version="1.0" encoding="UTF-8"?>
<vmext:RegisterVimServerParams
   xmlns:vmext="http://www.vmware.com/vcloud/extension/v1.5"
   xmlns:vcloud="http://www.vmware.com/vcloud/v1.5">
   <vmext:VimServer
      name="VC-22">
      <vmext:Username>Administrator</vmext:Username>
      <vmext:Password>Pa55w0rd</vmext:Password>
      <vmext:Url>https://10.100.121.123:443</vmext:Url>
      <vmext:IsEnabled>false</vmext:IsEnabled>
   </vmext:VimServer>
   <vmext:ShieldManager
      name="VSM-VC-22">
      <vmext:Username>Administrator</vmext:Username>
```

#### Response:

```
200 OK
Content-Type: application/vnd.vmware.admin.registerVimServerParams+xml
. . .
<vmext:RegisterVimServerParams
  xmlns:vmext="http://www.vmware.com/vcloud/extension/v1.5"
  xmlns:vcloud="http://www.vmware.com/vcloud/v1.5">
   <vmext:VimServer
      type="application/vnd.vmware.admin.vmwvirtualcenter+xml"
      name="VC-22"
      href="https://vcloud.example.com/api/admin/extension/vimServer/100">
      . . .
   </vmext:VimServer>
   <vmext:ShieldManager
      . . .
   </vmext:ShieldManager>
</vmext:RegisterVimServerParams>
```

# **Register an NSX-T Manager Instance**

You can register an NSX-T Manager instance with your cloud so that you can create Provider VDCs backed by this NSX-T Manager instance and import logical switches as organization networks.

If you want to use a logical switch from an NSX-T Manager instance as an organization network in your cloud, you must first register an NSX-T Manager instance, then create provider and organization VDCs backed by this NSX-T Manager instance.

## Prerequisites

- This operation is restricted to system administrators.
- Verify that you know the IP address and administrator credentials for the NSX-T Manager instance.

## Procedure

1 Retrieve the XML representation of the cloud extension objects and operations.

Use a request similar to:

GET https://vcloud.example.com/api/admin/extension

The response contains a Link element for retrieving NSX-T Manager instances and operations similar to:

<Link

```
type="application/vnd.vmware.admin.networkManagers+xml"
rel="down"
href="https://vcloud.example.com/api/admin/extension/nsxtManagers"/>
```

2 Retrieve the XML representation of the NSX-T Manager instances and operations by using the URL from the response in Step 1.

Use a request similar to:

```
GET https://vcloud.example.com/api/admin/extension/nsxtManagers
Content-Type: application/vnd.vmware.admin.networkManagers+xml
....
```

The response contains a Link element for adding NSX-T Manager instances similar to:

```
<Link
type="application/vnd.vmware.admin.nsxTmanager+xml"
rel="add"
href="https://vcloud.example.com/api/admin/extension/nsxtManagers"/>
```

- 3 Create an NsxTManager element that includes the information required to register the NSX-T Manager instance.
- 4 POST the NsxTManager element that you created in Step 3 to the URL from the response in Step 2.

See the request portion of Register an NSX-T Manager Instance.

# Example: Register an NSX-T Manager Instance

You must supply the user name and password of the NSX-T Manager administrator in the request. The response includes NSX-T Data Center URLs for the newly registered NSX-T Manager instance, and omits the password.

#### Request:

```
POST https://vcloud.example.com/api/admin/extension/nsxtManagers
Content-Type: application/vnd.vmware.admin.nsxTmanager+xml
...
<?xml version="1.0" encoding="UTF-8" standalone="yes"?>
<ns2:NsxTManager
    xmlns="http://www.vmware.com/vcloud/v1.5"
    xmlns:ns2="http://www.vmware.com/vcloud/v1.5"
    name="nsxManager1">
    <Description>NSX-T Manager</Description>
    <ns2:Username>admin</ns2:Username>
    <ns2:Password>Welcome@123</ns2:Password>
    <ns2:Url>https://10.100.121.67</ns2:Url>
</ns2:NsxTManager>
```

Response:

```
200 OK
Content-Type: application/vnd.vmware.admin.networkmanagers+xml;version=31.0
. . .
<?xml version="1.0" encoding="UTF-8" standalone="yes"?>
<vmext:NsxTManager
  xmlns="http://www.vmware.com/vcloud/v1.5"
  xmlns:vmext="http://www.vmware.com/vcloud/extension/v1.5"
   name="nsxManager1"
  id="urn:vcloud:nsxtmanager:24"
  type="application/vnd.vmware.admin.nsxTmanager+xml"
   <Link
      rel="edit"
      href="http://www.vmware.com/api/admin/extension/nsxtManagers/24
      type="application/vnd.vmware.admin.nsxTmanager+xml"/>
   <Link
      rel="remove"
      href="http://www.vmware.com/api/admin/extension/nsxtManagers/24
      type="application/vnd.vmware.admin.nsxTmanager+xml"/>
   <Link
      rel="up"
      href="https://wdc-vcd-sp-static-34-90.eng.vmware.com/api/admin/extension/nsxtManagers"
      type="application/vnd.vmware.admin.networkManagers+xml"/>
   <Description>NSX-T Manager</Description>
   <vmext:Username>admin</vmext:Username>
   <vmext:Url>https://10.100.121.67</vmext:Url>
</vmext:NsxTManager>
```

#### What to do next

Create a provider VDC backed by the registered NSX-T Data Center instance.

# Finding Available vCenter Resources

Many of the operations required to import virtual machines or create Provider VDCs, external networks, and network pools require you to identify vCenter resources and obtain references to them. You use these references to make the vCenter resources available in the cloud.

Every vCenter server registered to your cloud is represented as a VimServerReference element in the cloud's vimServerReferences list. You can retrieve one of these references to get a detailed representation of the server object, including links to the server's resource pools, networks, hosts, and virtual machines.

#### Prerequisites

This operation is restricted to system administrators.

#### Procedure

1 Retrieve the list of vCenter servers registered to this cloud.

Use a request like this one.

GET https://vcloud.example.com/api/admin/extension/vimServerReferences

2 Retrieve the representation of a vCenter server.

The response to the request you made in Step 1 contains a list of VimServerReference elements. You can make a GET request to any of these references to retrieve the XML representation of a vCenter server registered to this cloud.

#### Results

The VimServer element returned in response to the request you made in Step 2 includes several Link elements where rel="down". These links contain URLs that you can use to retrieve lists of references to vCenter resources on this server.

#### Table 8-1. vCenter Resource Lists

| List URL                                                                                  | List Contents                                                                                                    |
|-------------------------------------------------------------------------------------------|----------------------------------------------------------------------------------------------------|
| https://vcloud.example.com/api/admin/extension/<br>vimServer/ <i>id</i> /vmsList          | References to virtual machines in this vCenter server's inventory                                                                |
| <pre>https://vcloud.example.com/api/admin/extension/ vimServer/id/hostReferences</pre>    | References to hosts in this vCenter server's inventory                                                                           |
| https://vcloud.example.com/api/admin/extension/<br>vimServer/ <i>id</i> /resourcePoolList | ResourcePool objects                                                                                                    |
| https://vcloud.example.com/api/admin/extension/<br>vimServer/ <i>id</i> /networks         | $\ensuremath{VimObjectRef}$ elements of type $\ensuremath{DV}\xspace_{\ensuremath{PORTGROUP}}$ and $\ensuremath{NETWORK}\xspace$ |
| <pre>https://vcloud.example.com/api/admin/extension/ vimServer/id/storageProfiles</pre>   | VMWStorageProfile Objects.                                                                                                    |

The VimServer element returned in response also contains the providerScoped and tenantScoped elements, which provide information about the use of the vCenter Server resources.

- If the vCenter Server instance backs a provider VDC, its providerScoped element contains the value true.
- If the vCenter Server instance backs an SDDC, its tenantScoped element contains the value true.

Before you begin using the resources of an attached vCenter Server instance in the cloud, both elements, the providerScoped and the tenantScoped, contain the value false.

# Example: Resources on a vCenter Server

#### Request:

GET https://vcloud.example.com/api/admin/extension/vimServer/9

#### Response:

| 200 OK                                                                                              |
|----------------------------------------------------------------------------------------------------|
|                                                                                                    |
| <vmext:vimserver< td=""></vmext:vimserver<>                                                         |
| xmlns:vmext="http://www.vmware.com/vcloud/extension/v1.5"                                           |
| <pre>xmlns:vcloud="http://www.vmware.com/vcloud/v1.5"</pre>                                         |
| name="VC22"                                                                                         |
| id="urn:vcloud:vimserver:9"                                                                         |
| type="application/vnd.vmware.admin.vmwvirtualcenter+xml"                                            |
| href="https://vcloud.example.com/api/admin/extension/vimServer/9">                                  |
|                                                                                                    |
| <vcloud:link< td=""></vcloud:link<>                                                                 |
| rel="down"                                                                                          |
| <pre>type="application/vnd.vmware.admin.vmsObjectRefsList+xml"</pre>                                |
| href="https://vcloud.example.com/api/admin/extension/vimServer/9/vmsList" />                        |
| <vcloud:link< td=""></vcloud:link<>                                                                 |
| rel="down"                                                                                          |
| <pre>type="application/vnd.vmware.admin.vmwHostReferences+xml"</pre>                                |
| <pre>href="https://vcloud.example.com/api/admin/extension/vimServer/9/hostReferences" /&gt;</pre>   |
| <vcloud:link< td=""></vcloud:link<>                                                                 |
| rel="down"                                                                                          |
| type="application/vnd.vmware.admin.resourcePoolList+xml"                                            |
| <pre>href="https://vcloud.example.com/api/admin/extension/vimServer/9/resourcePoolList" /&gt;</pre> |
| <vcloud:link< td=""></vcloud:link<>                                                                 |
| rel="down"                                                                                          |
| type="application/vnd.vmware.admin.vimServerNetworks+xml"                                           |
| href="https://vcloud.example.com/api/admin/extension/vimServer/9/networks" />                       |
| <vcloud:link< td=""></vcloud:link<>                                                                 |
| rel="down"                                                                                          |
| type="application/vnd.vmware.admin.vmwStorageProfiles+xml"                                          |
| <pre>href="https://vcloud.example.com/api/admin/extension/vimServer/9/storageProfiles" /&gt;</pre>  |
|                                                                                                    |
| <description>vCenter Server</description>                                                           |
| <vmext:username>administrator</vmext:username>                                                      |
| <vmext:url>https://10.115.124.37:443</vmext:url>                                                    |
| <vmext:isenabled>true</vmext:isenabled>                                                             |
| <vmext:isconnected>true</vmext:isconnected>                                                         |
| <vmext:shieldmanagerhost>10.115.124.1</vmext:shieldmanagerhost>                                     |
| <vmext:shieldmanagerusername>admin</vmext:shieldmanagerusername>                                    |
| <vmext:uuid>44D5DAAA-7F3E-456D-B1CB-8288D7308AD6</vmext:uuid>                                       |
| <vmext:vcproxy>cell1</vmext:vcproxy>                                                                |
| <vmext:vcversion>6.0.0</vmext:vcversion>                                                            |
| <vmext:usevsphereservice>false</vmext:usevsphereservice>                                            |
| <vmext:vspherewebclientserverurl>https://10.115.124.37</vmext:vspherewebclientserverurl>            |
|                                                                                                    |

# Retrieve a List of Resource Pools from a vCenter Server

You can retrieve the list of resource pools available on a vCenter server registered to a cloud. To retrieve the list, you make a GET request to the server's resourcePoolList link.

The ResourcePoolList of a VimServer element contains an entry for every available resource pool on the server. Resource pools that a provider VDC is already using are not listed, because they are considered unavailable. See Finding Available vCenter Resources.

#### Prerequisites

- This operation is restricted to system administrators.
- Retrieve the XML representation of a vCenter server registered to your cloud. See Finding Available vCenter Resources.

#### Procedure

1 Examine the VimServer element to locate its resourcePoolList link.

The link has the following form:

```
<vcloud:Link
rel="down"
type="application/vnd.vmware.admin.resourcePoolList+xml"
href="https://vcloud.example.com/api/admin/extension/vimServer/9/resourcePoolList" />
```

2 GET the URL in the value of this link's href attribute to retrieve the list of resource pools.

See Retrieve a List of Resource Pools from a vCenter Server. If the list is empty, all resource pools on the server are already in use.

# Example: Retrieve a List of Resource Pools from a vCenter Server

#### Request:

GET https://vcloud.example.com/api/admin/extension/vimServer/9/resourcePoolList

Response:

```
200 OK
Content-Type: application/vnd.vmware.admin.resourcepoollist+xml
. . .
<vmext:ResourcePoolList
  xmlns:vmext="http://www.vmware.com/vcloud/extension/v1.5"
   xmlns:vcloud="http://www.vmware.com/vcloud/v1.5"
  type="application/vnd.vmware.admin.resourcePoolList+xml" ... >
   <vcloud:Link
      rel="up"
      type="application/vnd.vmware.admin.vmwvirtualcenter+xml"
      href="https://vcloud.example.com/api/admin/extension/vimServer/9" />
   <vmext:ResourcePool
      name="cluster2">
      <vmext:MoRef>resgroup-195</vmext:MoRef>
      <vmext:VimObjectType>RESOURCE_POOL</vmext:VimObjectType>
      <vmext:DataStoreRefs>
         <vmext:VimObjectRef>
            <vmext:VimServerRef
               type="application/vnd.vmware.admin.vmwvirtualcenter+xml"
               name="vc9-ds1"
```

```
href="https://vcloud.example.com/api/admin/extension/vimServer/9" />
            <vmext:MoRef>datastore-172</vmext:MoRef>
            <vmext:VimObjectType>DATASTORE</vmext:VimObjectType>
         </vmext:VimObjectRef>
         <vmext:VimObjectRef>
            <vmext:VimServerRef
               type="application/vnd.vmware.admin.vmwvirtualcenter+xml"
              name="vc9-ds2"
              href="https://vcloud.example.com/api/admin/extension/vimServer/9" />
            <vmext:MoRef>datastore-173</vmext:MoRef>
            <vmext:VimObjectType>DATASTORE</vmext:VimObjectType>
         </vmext:VimObjectRef>
       </vmext:DataStoreRefs>
  </vmext:ResourcePool>
   <vmext:ResourcePool
      name="cluster3">
       <vmext:MoRef>resgroup-230</vmext:MoRef>
      <vmext:VimObjectType>RESOURCE_POOL</vmext:VimObjectType>
      <vmext:DataStoreRefs>
         <vmext:VimObiectRef>
            <vmext:VimServerRef
               type="application/vnd.vmware.admin.vmwvirtualcenter+xml"
              name="vc9-ds10"
              href="https://vcloud.example.com/api/admin/extension/vimServer/9" />
            <vmext:MoRef>datastore-174</vmext:MoRef>
            <vmext:VimObjectType>DATASTORE</vmext:VimObjectType>
         </vmext:VimObjectRef>
      </vmext:DataStoreRefs>
  </vmext:ResourcePool>
</vmext:ResourcePoolList>
```

# Retrieve a List of Available Portgroups and Switches from a vCenter Server

To retrieve the list of available portgroups and switches from a vCenter server registered to vCloud Director, make a GET request to the server's networks link.

Retrieving the networks link from a VimServer element returns a VimObjectRefList element that contains references to available DV\_SWITCH, DV\_PORTGOUP, and NETWORK objects on the server. Objects that have already been consumed in the creation of an external network are not listed. See Finding Available vCenter Resources.

#### Prerequisites

This operation is restricted to system administrators.

#### Procedure

1 Retrieve the XML representation of a vCenter server registered to vCloud Director.

2 Examine the response, a VimServer element, to locate the networks link.

This link has the following form:

```
<vcloud:Link
rel="down"
type="application/vnd.vmware.admin.vimServerNetworks+xml"
href="https://vcloud.example.com/api/admin/extension/vimServer/9/networks" />
```

3 GET the URL in the value of this link's href attribute to retrieve the list of network resources.

See Retrieve a List of Available Portgroups and Switches from a vCenter Server. If the list is empty, all network resources on the server are already in use.

# Example: Retrieve a List of Available Portgroups and Switches from a vCenter Server

Request:

GET https://vcloud.example.com/api/admin/extension/vimServer/9/networks

```
Response:
```

```
200 OK
Content-Type: application/vnd.vmware.admin.vimservernetworks+xml
. . .
<vmext:VimObjectRefList
  xmlns:vmext="http://www.vmware.com/vcloud/extension/v1.5"
  xmlns:vcloud="http://www.vmware.com/vcloud/v1.5" ... >
   <vcloud:Link
      rel="up"
      type="application/vnd.vmware.admin.vmwvirtualcenter+xml"
      href="https://vcloud.example.com/api/admin/extension/vimServer/9" />
   <vmext:VimObjectRefs>
      <vmext:VimObjectRef>
         <vmext:VimServerRef
            type="application/vnd.vmware.admin.vmwvirtualcenter+xml"
            name="vc9"
            href="https://vcloud.example.com/api/admin/extension/vimServer/9" />
         <vmext:MoRef>dvportgroup-32</vmext:MoRef>
         <vmext:VimObjectType>DV_PORTGROUP</vmext:VimObjectType>
      </vmext:VimObjectRef>
      <vmext:VimObjectRef>
         <vmext:VimServerRef
            type="application/vnd.vmware.admin.vmwvirtualcenter+xml"
            name="vc9"
            href="https://vcloud.example.com/api/admin/extension/vimServer/9" />
         <vmext:MoRef>dvportgroup-175</vmext:MoRef>
         <vmext:VimObjectType>DV_PORTGROUP</vmext:VimObjectType>
      </vmext:VimObjectRef>
   </vmext:VimObjectRefs>
</vmext:VimObjectRefList>
```

# Retrieve a List of External Networks and Network Pools

You can retrieve a list of external networks and network pools that have been created on a vCenter server registered to a cloud.

A reference to an external network is required when you create an Edge Gateway. A reference to a network pool is usually required when you create an organization VDC. These resources do not exist in a new vCloud Director installation. A system administrator must create them, as described in Create an External Network and Create a Network Pool.

**Note** Every Provider VDC requires a VxlanPoolType network pool. You can choose to have the system create this pool automatically with a standard configuration, or you can create one yourself that has a custom configuration and have the system attach it to the new Provide VDC. See Create a Network Pool.

#### Prerequisites

This operation is restricted to system administrators.

#### Procedure

1 Retrieve the XML representation of your cloud.

Use a request like this one:

GET https://vcloud.example.com/api/admin/extension

2 Examine the response, a VMWExtension element, to locate the links to lists of external networks and network pools.

These links have the following form:

```
<vcloud:Link
  rel="down"
  type="application/vnd.vmware.admin.vmwExternalNetworkReferences+xml"
  href="https://vcloud.example.com/api/admin/extension/externalNetworkReferences" />
<vcloud:Link
  rel="down"
  type="application/vnd.vmware.admin.vmwNetworkPoolReferences+xml"
  href="https://vcloud.example.com/api/admin/extension/networkPoolReferences" />
```

3 Make a GET request to the link that represents the object type of interest.

#### See Retrieve a List of External Networks.

# Example: Retrieve a List of External Networks

Request:

GET https://vcloud.example.com/api/admin/extension/externalNetworkReferences

Each reference to an external network includes its type, name, and href attributes, as shown in this example.

#### Response:

```
<vmext:VWWExternalNetworkReferences ... >
...
<vmext:ExternalNetworkReference
type="application/vnd.vmware.admin.extension.network+xml"
name="VC0"
href="https://vcloud.example.com/api/admin/extension/externalnet/85" />
<vmext:ExternalNetworkReference
type="application/vnd.vmware.admin.extension.network+xml"
name="VC1"
href="https://vcloud.example.com/api/admin/extension/externalnet/302" />
...
</vmext:VMWExternalNetworkReferences>
```

The corresponding element for network pools, VMWNetworkPoolReferences, is similar. In most cases, you can supply just the href attribute value when you specify an external network or network pool in an organization network creation request. You can retrieve additional information about the external network or network pool by making a GET request to its href attribute value.

# Retrieve a List of Virtual Machines from a vCenter Server

You can retrieve the list of virtual machines in the inventory of a vCenter server that is registered to a cloud. To retrieve the list, make a GET request to the server's vmsList link.

When you import a virtual machine from vCenter, your request must supply a reference to the vCenter server and a VIM object reference to the virtual machine. See Finding Available vCenter Resources.

#### Prerequisites

This operation is restricted to system administrators.

#### Procedure

- 1 Retrieve the XML representation of a vCenter server registered to your cloud.
- 2 Examine the response, a VimServer element, to locate the vmsList link.

This link has the following form:

```
<vcloud:Link
rel="down"
type="application/vnd.vmware.admin.vmsObjectRefsList+xml"
href="https://vcloud.example.com/api/admin/extension/vimServer/9/vmsList" />
```

**3** GET the URL in the value of this link's href attribute to retrieve the list of virtual machines.

See the request portion of Retrieve a List of Virtual Machines from a vCenter Server. If the list is empty, there are no virtual machines in the server's inventory.

# Example: Retrieve a List of Virtual Machines from a vCenter Server

Request:

GET https://vcloud.example.com/api/admin/extension/vimServer/9/vmsList

```
Response:
```

```
200 OK
Content-Type: application/vnd.vmware.admin.vmsobjectrefslist+xml
. . .
<vmext:VmObjectRefsList
  xmlns:vmext="http://www.vmware.com/vcloud/extension/v1.5"
   page="1"
  numberOfPages="1"
  xmlns:xsi="http://www.w3.org/2001/XMLSchema-instance" ... >
   <vmext:VmObjectRef
      name="RH5u3_32bit">
      <vmext:VimServerRef
         type="application/vnd.vmware.admin.vmwvirtualcenter+xml"
         name="vc2-v41u1"
         href="https://vcloud.example.com/api/admin/extension/vimServer/9" />
      <vmext:MoRef>vm-41</vmext:MoRef>
      <vmext:VimObjectType>VIRTUAL_MACHINE</vmext:VimObjectType>
   </vmext:VmObjectRef>
   <vmext:VmObjectRef
      name="W2K3 64 R2">
      <vmext:VimServerRef
         type="application/vnd.vmware.admin.vmwvirtualcenter+xml"
         name="vc2-v41u1"
         href="https://vcloud.example.com/api/admin/extension/vimServer/9" />
      <vmext:MoRef>vm-43</vmext:MoRef>
      <vmext:VimObjectType>VIRTUAL_MACHINE</vmext:VimObjectType>
   </vmext:VmObjectRef>
   <vmext:VmObjectRef
      name="Ubuntu91_32_vt4">
      <vmext:VimServerRef
         type="application/vnd.vmware.admin.vmwvirtualcenter+xml"
         name="vc2-v41u1"
         href="https://vcloud.example.com/api/admin/extension/vimServer/9" />
      <vmext:MoRef>vm-44</vmext:MoRef>
      <vmext:VimObjectType>VIRTUAL_MACHINE</vmext:VimObjectType>
   </vmext:VmObjectRef>
</vmext:VmObjectRefsList>
```

# Retrieve a List of Storage Profiles from a vCenter Server

You can retrieve the list of storage profiles that have been defined on a vCenter server registered to a cloud. To retrieve the list, you make a GET request to the server's storageProfiles link.

Storage profiles are named configurations of vCenter storage. When you create a Provider VDC, you must specify the name of at least one storage profile to provide storage capacity for that Provider VDC.

The VMwStorageProfiles of a VimServer element contains an entry for every storage profile that has been defined on the server. See Finding Available vCenter Resources.

**Note** Storage profiles are represented as Storage Policies in the vCloud Director HTML5 UI.

### Prerequisites

- This operation is restricted to system administrators.
- Retrieve the XML representation of a vCenter server registered to your cloud. See Finding Available vCenter Resources.

#### Procedure

1 (Optional) Refresh the cached list of storage profiles.

vCloud Director maintains a cache of the storage profiles that have been created on each of its registered vCenter servers. The cache is refreshed on a regular schedule, and is likely to contain an up-to-date list. If a vCenter administrator has recently created a new storage profile, you can force it to be added to the cache by following these steps.

a Examine the VimServer element to locate its action/refreshStorageProfiles link.

The link has the following form:

```
<vcloud:Link
rel="refreshStorageProfiles"
href="https://vcloud.example.com/api/admin/extension/vimServer/9/action/
refreshStorageProfiles" />
```

b Refresh the cached list of storage profiles from the vCenter server.

Use a request like this one.

POST https://vcloud.example.com/api/admin/extension/vimServer/9/action/refreshStorageProfiles

The response is a Task. When the task completes, the cached list of storage profiles on the vCenter server has been updated.

2 Examine the VimServer element to locate its storageProfiles link.

The link has the following form:

| <vclo< th=""><th>ud:Link</th></vclo<> | ud:Link                                                                                            |
|---------------------------------------|----------------------------------------------------------------------------------------------------|
|                                       | rel="down"                                                                                         |
|                                       | <pre>type="application/vnd.vmware.admin.storageProfiles+xml"</pre>                                 |
|                                       | <pre>href="https://vcloud.example.com/api/admin/extension/vimServer/9/storageProfiles" /&gt;</pre> |

3 GET the URL in the value of this link's href attribute to retrieve the list of storage profiles.

See Retrieve a List of Storage Profiles from a vCenter Server.

# Example: Retrieve a List of Storage Profiles from a vCenter Server

Request:

#### GET https://vcloud.example.com/api/admin/extension/vimServer/9/storageProfiles

This response shows that the specified vCenter server contains three storage profiles, named Gold, Silver, and Bronze. Storage profile details, including datastore identifiers and capacities, are included in the response, but only the value of the name attribute of a VMWStorageProfile is needed when adding that storage profile to a Provider VDC.

Response:

```
200 OK
Content-Type: application/vnd.vmware.admin.vmwstorageprofiles+xml
<?xml version="1.0" encoding="UTF-8"?>
<vmext:VMWStorageProfiles
  xmlns:vmext="http://www.vmware.com/vcloud/extension/v1.5"
  xmlns:vcloud="http://www.vmware.com/vcloud/v1.5"
   . . .>
   . . .
   <vmext:VMWStorageProfile
      name="Gold">
      <vmext:MoRef>storageProfile-CFAA6D92-36FC-4C16-9B30-FAC79B902371</vmext:MoRef>
      <vmext:VimObjectType>STORAGE_PROFILE</vmext:VimObjectType>
      <vmext:FreeStorageMb>169203.0</vmext:FreeStorageMb>
      <vmext:TotalStorageMb>325120.0</vmext:TotalStorageMb>
      <vmext:DataStoreRefs>
         <vmext:VimObjectRef>
            <vmext:VimServerRef
               type="application/vnd.vmware.admin.vmwvirtualcenter+xml"
               name=""
               href="https://vcloud.example.com/api/admin/extension/vimServer/9" />
            <vmext:MoRef>datastore-44</vmext:MoRef>
            <vmext:VimObjectType>DATASTORE</vmext:VimObjectType>
         </vmext:VimObjectRef>
         <vmext:VimObjectRef>
            <vmext:VimServerRef
               type="application/vnd.vmware.admin.vmwvirtualcenter+xml"
               name=""
               href="https://vcloud.example.com/api/admin/extension/vimServer/9" />
            <vmext:MoRef>datastore-45</vmext:MoRef>
            <vmext:VimObjectType>DATASTORE</vmext:VimObjectType>
         </vmext:VimObjectRef>
      </vmext:DataStoreRefs>
   </vmext:VMWStorageProfile>
  <vmext:VMWStorageProfile
      name="Silver">
```

```
</vmext:VMWStorageProfile>
<vmext:VMWStorageProfile
name="Bronze">
...
</vmext:VMWStorageProfile>
</vmext:VMWStorageProfiles>
```

# Create an Organization

To create an organization, a system administrator POSTs an AdminOrg element to the cloud's add URL for orgs.

#### Prerequisites

This operation is restricted to system administrators.

#### Procedure

1 Retrieve the XML representation of the cloud.

Use a request like this one.

GET https://vcloud.example.com/api/admin

2 Examine the response to locate the Link element that contains the URL for adding organizations to the cloud.

This element has a rel attribute value of add and a type attribute value of application/ vnd.vmware.admin.organization+xml, as shown here:

```
<Link href="https://vcloud.example.com/api/admin/orgs"
rel="add"
type="application/vnd.vmware.admin.organization+xml"/>
```

3 Create an AdminOrg element that specifies the properties of the organization.

See the request portion of Create an Organization.

4 POST the AdminOrg element you created in Step 3 to the URL described in Step 2.

See the request portion of Create an Organization.

#### Results

The server creates and enables the organization, and returns an AdminOrg element that includes the contents you POSTed, along with a set of Link elements that you can use to access, remove, disable, or modify it. vCloud API users can log in to this organization using the URL specified in the href attribute of the Link where rel="alternate". Users of the vCloud Director Tenant Portal can log in to the organization at a URL of the form *cloud-url*/org/name, where *cloud-url* is a URL of the form https://vcloud.example.com/cloud and *name* is the value of the name attribute of the AdminOrg element. To log in to the organization created by Create an Organization, a user opens a browser and navigates to https://vcloud.example.com/cloud.example.com/cloud/org/Finance.

# Example: Create an Organization

This request creates an organization and specifies a few of its properties. Although this example populates the Settings element with a few typical values, the request would be valid even if you left Settings empty. For a list of all required and optional elements that an AdminOrg contains, see the schema reference.

Request:

```
POST https://vcloud.example.com/api/admin/orgs
Content-Type: application/vnd.vmware.admin.organization+xml
<?xml version="1.0" encoding="UTF-8"?>
<AdminOrg
  xmlns="http://www.vmware.com/vcloud/v1.5"
  name="Finance"
   type="application/vnd.vmware.admin.organization+xml">
   <Description>Example Corporation's Finance Organization</Description>
   <FullName>Finance</FullName>
   <Settings>
      <OrgGeneralSettings>
         <CanPublishCatalogs>false</CanPublishCatalogs>
         <CanPublishExternally>true</CanPublishExternally>
          <CanSubscribe>false</CanSubscribe>
         <DeployedVMQuota>0</DeployedVMQuota>
         <StoredVmQuota>0</StoredVmQuota>
         <UseServerBootSequence>false</UseServerBootSequence>
         <DelayAfterPowerOnSeconds>0</DelayAfterPowerOnSeconds>
      </OrgGeneralSettings>
      <OrgLdapSettings>
         <OrgLdapMode>SYSTEM</OrgLdapMode>
         <CustomUsersOu />
      </OrgLdapSettings>
      <OrgEmailSettings>
         <IsDefaultSmtpServer>true</IsDefaultSmtpServer>
         <IsDefaultOrgEmail>true</IsDefaultOrgEmail>
         <FromEmailAddress />
         <DefaultSubjectPrefix />
         <IsAlertEmailToAllAdmins>true</IsAlertEmailToAllAdmins>
        </OrgEmailSettings>
   </Settings>
</AdminOrg>
```

The response contains information extracted from the request, and includes links that an administrator can use to manage the organization and its settings, and to add resources such as VDCs, catalogs, and users. On creation, Admin0rg objects are disabled by default unless the create request includes an IsEnabled element with a value of true. A system administrator must enable a disabled Admin0rg before users can log into it.

The response also includes elements inherited from system defaults, including:

- OrgPasswordPolicySettings
- VAppLeaseSettings

- VAppTemplateLeaseSettings
- RightReferences
- RoleReferences

**Note** When you create an organization, it includes RoleReferences for all predefined roles and a set of RightReferences that contains all rights included in those roles. You can include an explicit set of RightReferences in the AdminOrg request body if you want the organization to include a set of rights that differs from the set it would otherwise receive on creation. If you do this, the predefined roles are created in the organization with a set of rights that is the intersection of the rights in the predefined role and the rights you granted to the organization. A system administrator can add or remove rights after an organization has been created. See Edit Organization Rights.

This example shows only a subset of the actual response.

#### Response:

```
201 Created
Content-Type: application/vnd.vmware.admin.organization+xml
. . .
<AdminOrg
   xmlns="http://www.vmware.com/vcloud/v1.5"
  name="Finance"
  id="urn:vcloud:org:26"
   type="application/vnd.vmware.admin.organization+xml"
  href="https://vcloud.example.com/api/admin/org/26">
   <Link
      rel="add"
      href="https://vcloud.example.com/api/admin/org/26/catalogs"
      type="application/vnd.vmware.admin.catalog+xml" />
   <Link
      rel="add"
      href="https://vcloud.example.com/api/admin/org/26/users"
      type="application/vnd.vmware.admin.user+xml" />
   . . .
   <Link
      rel="add"
      href="https://vcloud.example.com/api/admin/org/26/roles"
      type="application/vnd.vmware.admin.role+xml" />
   <Description>Example Corporation's Finance Organization</Description>
   <FullName>Finance</FullName>
   <IsEnabled>false</IsEnabled>
   <Settings ...>
      <Link
         rel="down"
         href="https://vcloud.example.com/api/admin/org/26/settings/vAppTemplateLeaseSettings"
         type="application/vnd.vmware.admin.vAppTemplateLeaseSettings+xml" />
      <Link
         rel="down"
         href="https://vcloud.example.com/api/admin/org/26/settings/email"
```

```
type="application/vnd.vmware.admin.organizationEmailSettings+xml" />
<Link
   rel="down"
   href="https://vcloud.example.com/api/admin/org/26/settings/vAppLeaseSettings"
   type="application/vnd.vmware.admin.vAppLeaseSettings+xml" />
<Link
   rel="down"
   href="https://vcloud.example.com/api/admin/org/26/settings/passwordPolicy"
   type="application/vnd.vmware.admin.organizationPasswordPolicySettings+xml" />
<Link
   rel="down"
   href="https://vcloud.example.com/api/admin/org/26/settings/general"
   type="application/vnd.vmware.admin.organizationGeneralSettings+xml" />
ink
   rel="down"
   href="https://vcloud.example.com/api/admin/org/26/settings/ldap"
   type="application/vnd.vmware.admin.organizationLdapSettings+xml" />
<Link
   rel="down"
   href="https://vcloud.example.com/api/admin/org/26/settings/guestPersonalizationSettings"
   type="application/vnd.vmware.admin.guestPersonalizationSettings+xml" />
ink
   rel="down"
   href="https://vcloud.example.com/api/admin/org/26/settings/operationLimitsSettings"
   type="application/vnd.vmware.admin.operationLimitsSettings+xml" />
<Link
   rel="down"
  href="https://vcloud.example.com/api/admin/org/26/settings/federation"
   type="application/vnd.vmware.admin.organizationFederationSettings+xml" />
ink
   rel="down"
   href="https://vcloud.example.com/api/admin/org/26/settings/oauth"
   type="application/vnd.vmware.admin.organizationOAuthSettings+xml" />
<Link
   rel="edit"
   href="https://vcloud.example.com/api/admin/org/26/settings"
   type="application/vnd.vmware.admin.orgSettings+xml" />
<OrgGeneralSettings>
   <CanPublishCatalogs>false</CanPublishCatalogs>
   <CanPublishExternally>true</CanPublishExternally>
    <CanSubscribe>false</CanSubscribe>
   <DeployedVMQuota>0</DeployedVMQuota>
   <StoredVmQuota>0</StoredVmQuota>
   <UseServerBootSequence>false</UseServerBootSequence>
   <DelayAfterPowerOnSeconds>0</DelayAfterPowerOnSeconds>
</OrgGeneralSettings>
   . . .
<OrgLdapSettings>
   <OrgLdapMode>SYSTEM</OrgLdapMode>
   <CustomUsersOu />
</OrgLdapSettings>
<OrgEmailSettings>
   <IsDefaultSmtpServer>true</IsDefaultSmtpServer>
```

```
<IsDefaultOrgEmail>true</IsDefaultOrgEmail>
    <FromEmailAddress />
    <DefaultSubjectPrefix />
    <IsAlertEmailToAllAdmins>true</IsAlertEmailToAllAdmins>
    ...
    </OrgEmailSettings>
    ...
    </Settings>
    <RightReferences ...>
    ...
    </RightReferences>
    <RoleReferences>
    ...
    </RoleReferences>
</AdminOrg>
```

# **Edit Organization Rights**

An organization is initially granted all rights contained in the predefined roles. A system administrator can grant additional rights to an organization or remove rights previously granted.

Many newer vCloud Director features require roles that use them to have special rights. These rights are not granted to an organization when you create it, or when you upgrade to a new vCloud Director release. A system administrator must grant these rights to organizations that are entitled to use the features, and an organization administrator must add the rights to existing roles or create new roles that include them.

There are several ways to edit the rights in an organization:

- You can add rights to the organization. This operation updates the set of rights already in the organization by adding new ones. No rights are removed.
- You can replace the existing set of rights with a new set of rights. The replacement set of
  rights typically combines the rights that currently exist in the organization with additional
  rights available from the system.
- You can remove individual rights or groups of rights from the organization.

## Prerequisites

This operation is restricted to system administrators.

#### Procedure

1 Retrieve the set of rights available in the system.

Use a request like this one:

#### GET https://vcloud.example.com/api/admin

The RightReferences element returned by this request includes a RightReference for each right that you can grant to an organization.

2 Retrieve the set of rights that exist in the organization.

Use a request like this one:

GET https://vcloud.example.com/api/admin/org/id/rights

The OrgRights element returned by this request includes a RightReference for each right that exists in the organization.

3 Update the organization's rights.

| Option                                     | Description                                                                                                    |
|--------------------------------------------|----------------------------------------------------------------------------------------------------|
| Add new rights.                            | Create an OrgRights request body that the new rights (a subset of the rights returned by request you made in Step 1) that you want to grant to the organization. POST the modified OrgRights request body to the organization's edit link for rights.                                                                          |
| Replace all rights.                        | Create an OrgRights request body that includes the rights returned by the request you made in Step 2 and the additional rights (a subset of the rights returned by request you made in Step 1) that you want to grant to the organization. PUT the modified OrgRights request body to the organization's edit link for rights. |
| Remove a right with identifier <i>id</i> . | Make a request like ths one: DELETE https://vcloud.example.com/api/<br>admin/org/26/right/ <i>id</i>                                                                                                    |

# Example: Grant Additional Rights to an Organization

This request adds several unassigned rights (rights that are not part of any predefined role) to an organization.

Request:

```
POST https://vcloud.example.com/api/admin/org/26/rights
Content-type: application/vnd.vmware.admin.org.rights+xml
. . .
<?xml version="1.0" encoding="UTF-8"?>
<OrgRights xmlns="http://www.vmware.com/vcloud/v1.5">
   <RightReference
      href="https://vcloud.example.com/api/admin/right/79f48ce4-975d-3b88-ad19-a25ce58b9e91"
      name="vApp: Allow All Extra Config"
      type="application/vnd.vmware.admin.right+xml" />
   <RightReference
      href="https://vcloud.example.com/api/admin/right/896288a1-6dc9-39d1-b2e8-89332a93f97d"
      name="vApp: Allow Ethernet Coalescing Extra Config"
      type="application/vnd.vmware.admin.right+xml" />
   <RightReference
      href="https://vcloud.example.com/api/admin/right/a98dd24b-8fd0-3fac-b548-611a467a53df"
      name="vApp: Allow Latency Extra Config"
      type="application/vnd.vmware.admin.right+xml" />
   <RightReference
      href="https://vcloud.example.com/api/admin/right/a96bebdd-ee34-3d62-9014-5283a88bad34"
      name="vApp: Allow Matching Extra Config"
```

```
type="application/vnd.vmware.admin.right+xml" />
</OrgRights>
```

This variant of the request adds the same set of rights to the organization, but replaces the rights in the organization with the set of rights in the request body. Any rights not present in the request body are removed from the organization, and from all organization roles that include them.

Request:

```
PUT https://vcloud.example.com/api/admin/org/26/rights
Content-type: application/vnd.vmware.admin.org.rights+xml
<?xml version="1.0" encoding="UTF-8"?>
<OrgRights xmlns="http://www.vmware.com/vcloud/v1.5">
   <!-- include the existing rights -->
   <RightReference
      href="https://vcloud.example.com/api/admin/right/5ddb661d-caf0-3680-9a74-59d4b06137f3"
      name="Disk: Change Owner"
      type="application/vnd.vmware.admin.right+xml" />
   <RightReference
      href="https://vcloud.example.com/api/admin/right/b755b050-772e-3c9c-9197-111c286f563d"
      name="Organization vDC Gateway: Configure Firewall"
      type="application/vnd.vmware.admin.right+xml" />
   <!-- then add the new rights -->
   <RightReference
      href="https://vcloud.example.com/api/admin/right/79f48ce4-975d-3b88-ad19-a25ce58b9e91"
      name="vApp: Allow All Extra Config"
      type="application/vnd.vmware.admin.right+xml" />
   <RightReference
      href="https://vcloud.example.com/api/admin/right/896288a1-6dc9-39d1-b2e8-89332a93f97d"
      name="vApp: Allow Ethernet Coalescing Extra Config"
      type="application/vnd.vmware.admin.right+xml" />
   <RightReference
      href="https://vcloud.example.com/api/admin/right/a98dd24b-8fd0-3fac-b548-611a467a53df"
      name="vApp: Allow Latency Extra Config"
      type="application/vnd.vmware.admin.right+xml" />
   <RightReference
      href="https://vcloud.example.com/api/admin/right/a96bebdd-ee34-3d62-9014-5283a88bad34"
      name="vApp: Allow Matching Extra Config"
      type="application/vnd.vmware.admin.right+xml" />
</OrgRights>
```

The response (only a portion of which is shown here) includes the new set of OrgRights. It also includes a link you can use to edit this list of rights.

Response:

```
<?xml version="1.0" encoding="UTF-8"?>
<OrgRights
xmlns="http://www.vmware.com/vcloud/v1.5"
href="https://vcloud.example.com/api/admin/org/798e24f6-b0bd-4b93-8e2e-c3c65c907f43/rights">
```

| <link< th=""></link<>                                                                                                    |
|----------------------------------------------------------------------------------------------------|
| rel="edit"                                                                                                    |
| href="https://vcloud.example.com/api/admin/org/798e24f6-b0bd-4b93-8e2e-c3c65c907f43/rights"                                                   |
| <pre>type="application/vnd.vmware.admin.org.rights+xml" /&gt;</pre>                                                                           |
| <rightreference< td=""></rightreference<>                                                                                                    |
| href="https://vcloud.example.com/api/admin/right/5ddb661d-caf0-3680-9a74-59d4b06137f3"<br>name="Disk: Change Owner"                           |
| <pre>type="application/vnd.vmware.admin.right+xml" /&gt;</pre>                                                                                |
| <rightreference< td=""></rightreference<>                                                                                                    |
| href="https://vcloud.example.com/api/admin/right/b755b050-772e-3c9c-9197-111c286f563d"<br>name="Organization vDC Gateway: Configure Firewall" |
| <pre>type="application/vnd.vmware.admin.right+xml" /&gt;</pre>                                                                                |
|                                                                                                    |
| <rightreference< td=""></rightreference<>                                                                                                    |
| href="https://vcloud.example.com/api/admin/right/79f48ce4-975d-3b88-ad19-a25ce58b9e91"                                                        |
| name="vApp: Allow All Extra Config"                                                                                                    |
| <pre>type="application/vnd.vmware.admin.right+xml" /&gt;</pre>                                                                                |
| <rightreference< td=""></rightreference<>                                                                                                    |
| href="https://vcloud.example.com/api/admin/right/896288a1-6dc9-39d1-b2e8-89332a93f97d"<br>name="vApp: Allow Ethernet Coalescing Extra Config" |
| <pre>type="application/vnd.vmware.admin.right+xml" /&gt;</pre>                                                                                |
| <rightreference< td=""></rightreference<>                                                                                                    |
| href="https://vcloud.example.com/api/admin/right/a98dd24b-8fd0-3fac-b548-611a467a53df"                                                        |
| name="vApp: Allow Latency Extra Config"                                                                                                    |
| <pre>type="application/vnd.vmware.admin.right+xml" /&gt;</pre>                                                                                |
| <rightreference< td=""></rightreference<>                                                                                                    |
| href="https://vcloud.example.com/api/admin/right/a96bebdd-ee34-3d62-9014-5283a88bad34"                                                        |
| name="vApp: Allow Matching Extra Config"                                                                                                    |
| <pre>type="application/vnd.vmware.admin.right+xml" /&gt;</pre>                                                                                |
|                                                                                                    |

# Enable, Disable, or Remove an Organization

An AdminOrg element includes action links that a system administrator can use to enable, disable, or remove the organization.

## Prerequisites

- This operation is restricted to system administrators.
- Retrieve the XML representation of the organization. See Retrieve a List of Organizations Accessible to You.

#### Procedure

- To enable an organization, POST a request to its action/enable link.
- To disable an organization, POST a request to its action/disable link.

- To remove an organization, remove all the objects it contains, then disable and remove it.
  - a Delete all of the following from the organization:
    - local users and groups
    - catalogs
    - VDCs
  - b POST a request to the action/disable link to disable the organization.

After the organization is disabled, its representation includes a rel="remove" link.

c Make a DELETE request to the organization's rel="remove" link.

**Note** You can make a request like this one, which adds the query string recursive=true to the 0rg href, to remove an organization that contains one or more objects as long as those objects are in a state that normally allows removal.

DELETE https://vcloud.example.com/api/admin/org/26?recursive=true

You can use an additional query parameter to force this kind of recursive removal even when the organization contains objects that are not in an appropriate state for removal.

DELETE https://vcloud.example.com/api/admin/vdc/26?recursive=true&force=true

## Results

The server takes the requested action and returns a Task.

# Create a Provider VDC

A Provider VDC is a collection of compute, memory, and storage resources from one vCenter Server instance. For network resources, a Provider VDC can use NSX Data Center for vSphere or NSX-T Data Center. A Provider VDC provides resources to organization VDCs.

A Provider VDC is represented as a VMWProviderVdc element in the extension view and a ProviderVdc element in the admin view. A system administrator can create a VMWProviderVdc or modify it to add or remove datastores, storage profiles, and resource pools, or change other properties such as its description. A system administrator cannot change the primary resource pool or vCenter Server instance that was specified when the Provider VDC was created. An organization administrator can retrieve a read-only representation of a Provider VDC in a ProviderVdc element. The ProviderVdc element includes a subset of the elements and attributes that are visible in the corresponding VMWProviderVdc.

#### Prerequisites

This operation is restricted to system administrators.

- Decide which vCenter Server instance to supply a resource pool and storage profiles to this Provider VDC. See Finding Available vCenter Resources.
- If you want the Provider VDC to use NSX Data Center for vSphere for network services, attach the vCenter Server instance together with the associated NSX Manager instance to your cloud. See Attach a vCenter Server Instance.
- If you want the Provider VDC to use NSX Data Center for vSphere with a custom VXLANbacked network pool instead of the default VXLAN-backed network pool, Create a VXLAN-Backed Network Pool.
- If you want the Provider VDC to use NSX-T Data Center for network services, Register an NSX-T Manager Instance.

#### Procedure

1 Retrieve the XML representation of the extension objects and operations.

Use a request similar to:

GET https://vcloud.example.com/api/admin/extension

2 In the response, locate the Link element that contains the URL for adding Provider VDCs to the cloud.

This element has a rel attribute value of add and a type attribute value of application/ vnd.vmware.admin.createProviderVdcParams+xml, as shown here:

```
<Link
type="application/vnd.vmware.admin.createProviderVdcParams+xml"
rel="add"
href="https://vcloud.example.com/api/admin/extension/providervdcsparams"/>
```

- 3 Create a VMWProviderVdcParams element that specifies the properties of the Provider VDC.
  - a Include a VimServer element that references the vCenter Server instance to supply a resource pool and storage profiles to this Provider VDC.
  - b Include a ResourcePoolRefs element that specifies one resource pool.

The ResourcePoolRef must contain the href attribute value of the VimServer element that you created in 3.a, and the MoRef and VimObjectType values of the resource pool as they appear in the ResourcePool element from the resource pool list. See the request portion of Create a Provider VDC Backed by NSX Data Center for vSphere or NSX-T Data Center.

**Note** You must specify exactly one resource pool when you create the Provider VDC, which is the primary resource pool. After creating the Provider VDC, you can add more resource pools.

c Include at least one StorageProfile element that contains the name of a storage profile that has been defined on the vCenter server referenced in the VimServer element you created in 3.a.

- d If you created a VXLAN-backed network pool that you want this Provider VDC to use instead of the default VXLAN-backed network pool, include a VxlanNetworkPool element that references the pool. See Create a VXLAN-Backed Network Pool.
- e If you registered an NSX-T Manager instance that you want to this Provider VDC to use, include an NsxTManagerReference element.
- 4 POST the VMWProviderVdc element you created in Step 3 to the URL described in Step 2.

See the request portion of Create a Provider VDC Backed by NSX Data Center for vSphere or NSX-T Data Center.

## Results

The server creates and enables the Provider VDC and returns a VMWProviderVdc element that includes information derived from the contents you POSTed, along with a set of Link elements that you can use to access, remove, disable, or modify the Provider VDC.

- The new Provider VDC becomes a member of the ProviderVdcReferences element of the VCloud.
- The resource pool you selected is removed from the resource pool list of the vCenter Server instance. You cannot include this resource pool in any other Provider VDC.
- Each storage profile you specified becomes the basis for a ProviderVdcStorageProfile object, and can be retrieved from the Provider VDC after it has been created, or by using a providerVdcStorageProfile query.
- If you did not include a include a VxlanNetworkPool element in the request body, the system creates a VxlanPoolType network pool on the vCenter server referenced by the VimServer element you created in 3.a and attaches it to the new Provider VDC.

# Example: Create a Provider VDC Backed by NSX Data Center for vSphere or NSX-T Data Center

These examples create Provider VDCs specifying a resource pool extracted from the response portion of Retrieve a List of Resource Pools from a vCenter Server and a storage profile extracted from Retrieve a List of Storage Profiles from a vCenter Server. The vCenter Server instance that provides the resources (the resource pool whose MoRef is resgroup–195 and a storage profile named Gold) is referenced in the VimServerRef and VimServer elements.

The responses include a Task that tracks the creation of the Provider VDC, and a set of Link elements that you can use to operate on or modify the Provider VDC. It also includes a HighestSupportedHardwareVersion value set to the latest virtual hardware version supported by the primary resource pool, and a list of HostReferences identifying the ESX hosts in that resource pool.

Create a Provider VDC backed by NSX Data Center for vSphere

Because the request does not include a VxlanNetworkPool element, the system creates the provider VDC with the default VXLAN network pool.

#### Request:

```
POST https://vcloud.example.com/api/admin/extension/providervdcsparams
Content-Type: application/vnd.vmware.admin.createProviderVdcParams+xml
. . .
<?xml version="1.0" encoding="UTF-8"?>
<vmext:VMWProviderVdcParams
   xmlns:vmext="http://www.vmware.com/vcloud/extension/v1.5"
   xmlns:vcloud="http://www.vmware.com/vcloud/v1.5"
   name="PVDC-Example">
   <vcloud:Description>Example Provider VDC</vcloud:Description>
   <vmext:ResourcePoolRefs>
      <vmext:VimObjectRef>
         <vmext:VimServerRef
            href="https://vcloud.example.com/api/admin/extension/vimServer/9" />
         <vmext:MoRef>resgroup-195</vmext:MoRef>
         <vmext:VimObjectType>RESOURCE_POOL</vmext:VimObjectType>
      </vmext:VimObjectRef>
   </vmext:ResourcePoolRefs>
   <vmext:VimServer
      href="https://vcloud.example.com/api/admin/extension/vimServer/9" />
   <vmext:StorageProfile>Gold</vmext:StorageProfile>
</vmext:VMWProviderVdcParams>
```

#### Response:

```
201 Created
Content-Type: application/vnd.vmware.admin.vmwprovidervdc+xml
<?xml version="1.0" encoding="UTF-8"?>
<vmext:VMWProviderVdc
   xmlns:vmext="http://www.vmware.com/vcloud/extension/v1.5"
   xmlns:vcloud="http://www.vmware.com/vcloud/v1.5"
   status="0"
   name="PVDC-Example"
   id="urn:vcloud:providervdc:35"
   type="application/vnd.vmware.admin.vmwprovidervdc+xml" ... >
   <vcloud:Link
      rel="up"
      type="application/vnd.vmware.admin.vmwProviderVdcReferences+xml"
      href="https://vcloud.example.com/api/admin/extension/providerVdcReferences" />
   <vcloud:link
      rel="alternate"
      type="application/vnd.vmware.admin.providervdc+xml"
      href="https://vcloud.example.com/api/admin/providervdc/35" />
   <vcloud:Link
      rel="update:resourcePools"
      type="application/vnd.vmware.admin.resourcePoolSetUpdateParams+xml"
      href="https://vcloud.example.com/api/admin/extension/providervdc/35/action/
updateResourcePools" />
   <vcloud:Description>Example Provider VDC</vcloud:Description>
   <vcloud:Tasks>
      <vcloud:Task
```

```
operation="Creating Provider Virtual Datacenter PVDC-Example(35)">
         . . .
      </vcloud:Task>
   </vcloud:Tasks>
   <vcloud:ComputeCapacity>
      <vcloud:Cpu>
         <vcloud:Units>MHz</vcloud:Units>
         <vcloud:Allocation>0</vcloud:Allocation>
         <vcloud:Total>0</vcloud:Total>
         <vcloud:Used>0</vcloud:Used>
         <vcloud:Overhead>0</vcloud:Overhead>
      </vcloud:Cpu>
      <vcloud:Memory>
         <vcloud:Units>MB</vcloud:Units>
         <vcloud:Allocation>0</vcloud:Allocation>
         <vcloud:Total>0</vcloud:Total>
         <vcloud:Used>0</vcloud:Used>
         <vcloud:Overhead>0</vcloud:Overhead>
      </vcloud:Memory>
   </vcloud:ComputeCapacity>
   <AvailableNetworks>
      <Network
         type="application/vnd.vmware.admin.network+xml"
         name="VC1-VLAN48"
         href="https://vcloud.example.com/api/admin/network/297" />
   </AvailableNetworks>
   <StorageProfiles>
      <ProviderVdcStorageProfile
         type="application/vnd.vmware.admin.pvdcStorageProfile+xml"
         name="Gold"
         href="https://vcloud.example.com/api/admin/pvdcStorageProfile/101" />
   </StorageProfiles>
   <IsEnabled>true</IsEnabled>
   <vcloud:NetworkPoolReferences>
      <vcloud:NetworkPoolReference
         type="application/vnd.vmware.admin.networkPool+xml"
         name="VXLAN01"
         href="https://vcloud.example.com/api/admin/extension/networkPool/69c0a96e-1151-439d-
b8f6-2e2a11785c9f" />
   </vcloud:NetworkPoolReferences>
   <vmext:DataStoreRefs />
   <vmext:ResourcePoolRefs>
      <vmext:VimObjectRef>
         <vmext:VimServerRef
            type="application/vnd.vmware.admin.vmwvirtualcenter+xml"
            name="VC-A"
            href="https://vcloud.example.com/api/admin/extension/vimServer/9" />
         <vmext:MoRef>resgroup-195</vmext:MoRef>
         <vmext:VimObjectType>RESOURCE_POOL</vmext:VimObjectType>
      </vmext:VimObjectRef>
   </vmext:ResourcePoolRefs>
   <vmext:VimServer
      type="application/vnd.vmware.admin.vmwvirtualcenter+xml"
      name="ConfigWizard Configured vCenter"
      href="https://vcloud.example.com/api/admin/extension/vimServer/9" />
```

Create a Provider VDC backed by NSX-T Data Center

#### Request:

```
POST https://vcloud.example.com/api/admin/extension/providervdcsparams
Content-Type: application/vnd.vmware.admin.createProviderVdcParams+xml
. . .
<?xml version="1.0" encoding="UTF-8"?>
<ns2:VMWProviderVdcParams
   xmlns="http://www.vmware.com/vcloud/v1.5"
   xmlns:ns2="http://www.vmware.com/vcloud/extension/v1.5"
   name="nsxTPvdc1">
   <ns2:ResourcePoolRefs>
      <ns2:VimObjectRef>
      <ns2:VimServerRef
         href="https://vcloud.example.com/api/admin/extension/vimServer/9"/>
         <ns2:MoRef>resgroup-195</ns2:MoRef>
         <ns2:VimObjectType>RESOURCE_POOL</ns2:VimObjectType>
      </ns2:VimObjectRef>
   </ns2:ResourcePoolRefs>
<ns2:VimServer
  href="https://vcloud.example.com/api/admin/extension/vimServer/9"
   id="urn:vcloud:vimserver:9"
   name="vc1"
   type="application/vnd.vmware.admin.vmwvirtualcenter+xml"/>
<ns2:NsxTManagerReference
   href="https://vcloud.example.com/api/admin/extension/nsxtManagers/24"
   id="urn:vcloud:nsxtmanager:24"
   name="nsxManager1"
   type="application/vnd.vmware.admin.nsxTmanager+xml"/>
<ns2:HighestSupportedHardwareVersion>vmx-7</ns2:HighestSupportedHardwareVersion>
<ns2:IsEnabled>true</ns2:IsEnabled>
<ns2:StorageProfile>*</ns2:StorageProfile>
</ns2:VMWProviderVdcParams>
```

#### Response:

```
201 Created
Content-Type: application/vnd.vmware.admin.vmwprovidervdc+xml
....
<?xml version="1.0" encoding="UTF-8"?>
<vmext:VMWProviderVdc</pre>
```

xmlns="http://www.vmware.com/vcloud/v1.5" xmlns:vmext="http://www.vmware.com/vcloud/extension/v1.5" xmlns:ovf="http://schemas.dmtf.org/ovf/envelope/1" xmlns:vssd="http://schemas.dmtf.org/wbem/wscim/1/cim-schema/2/CIM\_VirtualSystemSettingData" xmlns:common="http://schemas.dmtf.org/wbem/wscim/1/common" xmlns:rasd="http://schemas.dmtf.org/wbem/wscim/1/cim-schema/2/ CIM\_ResourceAllocationSettingData" xmlns:vmw="http://www.vmware.com/schema/ovf" xmlns:ovfenv="http://schemas.dmtf.org/ovf/environment/1" xmlns:ns9="http://www.vmware.com/vcloud/versions" status="0" name="nsxTPvdc1" id="urn:vcloud:providervdc:36" href="https://vcloud.example.com/api/admin/extension/providervdc/36" type="application/vnd.vmware.admin.vmwprovidervdc+xml"> <Link rel="up" href="https://vcloud.example.com/api/admin/extension/providerVdcReferences" type="application/vnd.vmware.admin.vmwProviderVdcReferences+xml"/> ink rel="edit" href="https://vcloud.example.com/api/admin/extension/providervdc/36/storageProfiles" type="application/vnd.vmware.admin.updateProviderVdcStorageProfiles+xml"/> ink rel="alternate" href="https://vcloud.example.com/api/admin/providervdc/36" type="application/vnd.vmware.admin.providervdc+xml"/> <Link rel="update:resourcePools" href="https://vcloud.example.com/api/admin/extension/providervdc/36/action/ updateResourcePools" type="application/vnd.vmware.admin.resourcePoolSetUpdateParams+xml"/> <Link rel="down" href="https://vcloud.example.com/api/admin/extension/providervdc/36/resourcePools" type="application/vnd.vmware.admin.vmwProviderVdcResourcePoolSet+xml"/> ink rel="down" href="https://vcloud.example.com/api/admin/extension/providervdc/36/ availableStorageProfiles" type="application/vnd.vmware.admin.vmwStorageProfiles+xml"/> <Link rel="down" href="https://vcloud.example.com/api/admin/extension/providervdc/36/discoverResourcePools" type="application/vnd.vmware.admin.vmwDiscoveredResourcePools+xml"/> ink rel="down" href="https://vcloud.example.com/api/admin/providervdc/36/vdcReferences" type="application/vnd.vmware.admin.vdcReferences+xml"/> <Link rel="down" href="https://vcloud.example.com/api/admin/providervdc/36/metadata" type="application/vnd.vmware.vcloud.metadata+xml"/> Link rel="down"

```
href="https://vcloud.example.com/api/admin/providervdc/36/extension"
     type="application/vnd.vmware.admin.extensibility.selectors+xml"/>
  <Link
      rel="add"
     href="https://vcloud.example.com/cloudapi/providervdc/urn:vcloud:providervdc:36/
computePolicies"
     type="application/json"/>
   <Link
     rel="down"
     href="https://vcloud.example.com/cloudapi/providervdc/urn:vcloud:providervdc:36/
computePolicies"
      type="application/json"/>
  <Tasks>
     <Task
     operation="Creating Provider Virtual Datacenter nsxTPvdc1(36)"
      . . .
     </Task>
   </Tasks>
  <ComputeCapacity>
     <Cpu>
         <Units>MHz</Units>
         <Total>0</Total>
     </Cpu>
      <Memory>
         <Units>MB</Units>
         <Total>0</Total>
      </Memory>
   </ComputeCapacity>
   <AvailableNetworks/>
   <StorageProfiles/>
   <IsEnabled>true</IsEnabled>
   <NetworkPoolReferences/>
   <vmext:DataStoreRefs/>
  <vmext:ResourcePoolRefs/>
   <vmext:VimServer
     href="https://vcloud.example.com/api/admin/extension/vimServer/9"
     id="9"
     name="vc1"
     type="application/vnd.vmware.admin.vmwvirtualcenter+xml"/>
  <vmext:NsxTManagerReference
     href="https://vcloud.example.com/api/admin/extension/nsxtManagers/24"
     id="24"
     name="nsxManager1"
      type="application/vnd.vmware.admin.nsxTmanager+xml"/>
  <vmext:HostReferences/>
   <vmext:HighestSupportedHardwareVersion>vmx-07</vmext:HighestSupportedHardwareVersion>
</vmext:VMWProviderVdc>
```

# Retrieve a Provider VDC Resource Pool Set

The VMWProviderVdcResourcePoolSet of a Provider VDC contains information about all of the Provider VDC's resource pools. Getting this information is usually a prerequisite to adding or removing a resource pool.
Each reference in a VMWProviderVdcResourcePoolSet lists the vCenter server that provides the resource pool and indicates whether the resource pool is primary. All resource pools in a VMWProviderVdcResourcePoolSet must come from the same vCenter server.

### Prerequisites

This operation is restricted to system administrators.

### Procedure

1 Retrieve the XML representation of the Provider VDC.

Use a request like this one:

GET https://vcloud.example.com/api/admin/extension/providervdc/35

2 Locate the resourcePools link in the VMWProviderVdc.

Every VMWProviderVdc element includes a link like this one to the Provider VDC's resource pools.

<Link rel="down" type="application/vnd.vmware.admin.vmwProviderVdcResourcePoolSet+xml" href="https://vcloud.example.com/api/admin/extension/providervdc/35/resourcePools"/>

3 Retrieve the VMWProviderVdcResourcePoolSet for the Provider VDC.

See Retrieve a Resource Pool Set.

### Example: Retrieve a Resource Pool Set

This example lists the resource pools for the Provider VDC created in Create a Provider VDC Backed by NSX Data Center for vSphere or NSX-T Data Center. The response is a VMWProviderVdcResourcePoolSet that contains two resource pools, one of which is designated primary. Both reference the same vCenter server at https://vcloud.example.com/api/admin/extension/vimServer/9.

Request:

GET https://vcloud.example.com/api/admin/extension/providervdc/35/resourcePools

```
200 OK
Content-Type: application/vnd.vmware.admin.vmwprovidervdcresourcepoolset+xml
...
<?xml version="1.0" encoding="UTF-8"?>
<vmext:VMWProviderVdcResourcePoolSet
    xmlns:vmext="http://www.vmware.com/vcloud/extension/v1.5"
    xmlns:vcloud="http://www.vmware.com/vcloud/v1.5" ... >
    <vcloud:Link
    rel="up"
    type="application/vnd.vmware.admin.vmwprovidervdc+xml"
```

```
href="https://vcloud.example.com/api/admin/extension/providervdc/35" />
  <vmext:VMWProviderVdcResourcePool
     primary="true">
     <vcloud:Link
         rel="migrateVms"
        href="https://vcloud.example.com/api/admin/extension/resourcePool/64/action/migrateVms" />
     <vcloud:link
         rel="resourcePoolVmList"
         href="https://vcloud.example.com/api/admin/extension/resourcePool/64/vmList" />
     <vmext:ResourcePoolVimObjectRef>
         <vmext:VimServerRef
            type="application/vnd.vmware.admin.vmwvirtualcenter+xml"
           name="ConfigWizard Configured vCenter"
           href="https://vcloud.example.com/api/admin/extension/vimServer/9" />
         <vmext:MoRef>resgroup-235</vmext:MoRef>
         <vmext:VimObjectType>RESOURCE_POOL</vmext:VimObjectType>
     </vmext:ResourcePoolVimObjectRef>
     <vmext:ResourcePoolRef
         type="application/vnd.vmware.admin.vmwProviderVdcResourcePool+xml"
         href="https://vcloud.example.com/api/admin/extension/resourcePool/64" />
     <vmext:Enabled>true</vmext:Enabled>
   </vmext:VMWProviderVdcResourcePool>
</vmext:VMWProviderVdcResourcePoolSet>
```

# Update Provider VDC Resource Pools

A system administrator can update the resource pool set of an existing Provider VDC to add or remove resource pools. Adding resource pools allows organization VDCs that reference the Provider VDC to consume additional resources during periods of high demand. Removing resource pools frees the underlying resources.

When you create a Provider VDC, it initially contains a single resource pool, called the primary resource pool. Adding secondary resource pools allows a Provider VDC to support resource elasticity in organization VDCs that use the AllocationPool or AllocationVApp (pay as you go) allocation model. Resource elasticity allows an organization VDC's compute resources to grow or shrink on demand.

All of a Provider VDC's resource pools must come from the same vCenter. See Retrieve a List of Resource Pools from a vCenter Server.

### Prerequisites

This operation is restricted to system administrators.

### Procedure

1 Retrieve the XML representation of the Provider VDC.

Use a request like this one:

GET https://vcloud.example.com/api/admin/extension/providervdc/35

2 Locate the updateResourcePools link in the VMWProviderVdc.

Every VMWProviderVdc element includes an action link like this one to the Provider VDC's updateResourcePools action.

<Link rel="update:resourcePools" type="application/vnd.vmware.admin.vmwProviderVdcResourcePoolSet+xml" href="https://vcloud.example.com/api/admin/extension/providervdc/35/action/ updateResourcePools"/>

3 Retrieve the resource pool list from the Provider VDC.

The VMWProviderVdcResourcePoolSet contains references to the Provider VDC's existing resource pools and the vCenter server that hosts them.

4 Update the resource pool set.

To add resource pools:

- a Choose another resource pool from the same vCenter server.
- b Create an UpdateResourcePoolSetParams element that contains an AddItem element for each resource pool to add.

To remove resource pools:

- a Examine the resource pool list and find the pool to remove.
- b Verify the pool is not the primary resource pool, and that no virtual machines are using it.

If necessary, use the action/migrateVms link to migrate virtual machines to another resource pool.

- c Create an UpdateResourcePoolSetParams element that contains a DeleteItem element for each resource pool to remove.
- **5** POST the UpdateResourcePoolSetParams element to the Provider VDC's resourcePools link.
- 6 (Optional) Update the value of HighestSupportedHardwareVersion in the Provider VDC.

When you create a Provider VDC, the system sets its HighestSupportedHardwareVersion to the highest virtual hardware version supported by all hosts in the primary resource pool. When you add or remove resource pools, you might need to change this value to one that's valid for all hosts in the new resource pool set.

### **Example: Update Provider VDC Resource Pools**

This request adds a resource pool to the Provider VDC created in Create a Provider VDC Backed by NSX Data Center for vSphere or NSX-T Data Center. The additional resource pool is hosted on the same vCenter server that hosts the existing resource pool. See Retrieve a List of Resource Pools from a vCenter Server for an example that lists the resource pools available on that server.

#### Request:

POST https://vcloud.example.com/api/admin/extension/providervdc/35/action/updateResourcePools Content-Type: application/vnd.vmware.admin.resourcePoolSetUpdateParams+xml .... <?xml version="1.0" encoding="UTF-8"?> <vmext:UpdateResourcePoolSetParams xmlns:vmext="http://www.vmware.com/vcloud/extension/v1.5" xmlns:vcloud="http://www.vmware.com/vcloud/v1.5"> <vmext:UpdateResourcePoolSetParams xmlns:vcloud="http://www.vmware.com/vcloud/v1.5"> <vmext:AddItem> <vmext:AddItem> <vmext:VimServerRef type="application/vnd.vmware.admin.vmwvirtualcenter+xml" href="https://vcloud.example.com/api/admin/extension/vimServer/9" /> <vmext:MoRef>resgroup-230</vmext:MoRef> </vmext:VimObjectType>RESOURCE\_POOL</vmext:VimObjectType> </vmext:AddItem> </vmext:AddItem>

#### Response:

202 Accepted Content-Type: application/vnd.vmware.vcloud.task+xml ... <Task ... > ... </Task>

This request removes one of the two resource pools (a secondary resource pool) shown in Retrieve a Provider VDC Resource Pool Set. The response is a task.

Request:

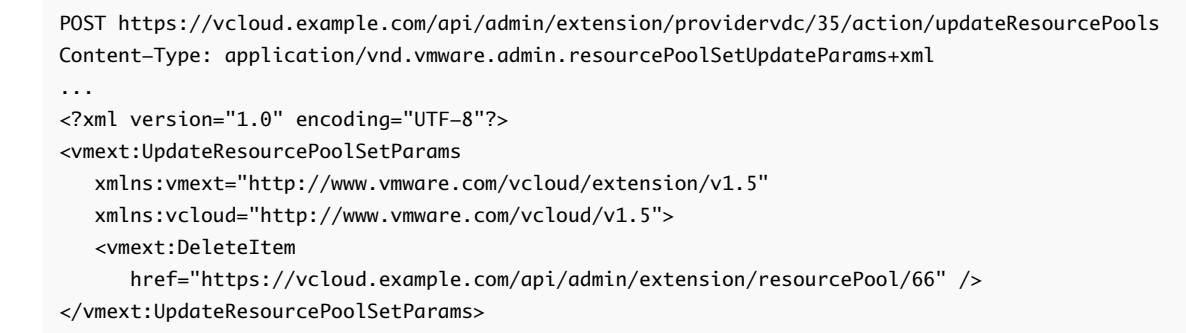

```
202 Accepted
Content-Type: application/vnd.vmware.vcloud.task+xml
...
<Task ... >
...
</Task>
```

# Update Provider VDC Storage Profiles

A system administrator can update the storage profiles that are included in a Provider VDC. New storage profiles can be added, and unused storage profiles can be removed.

Storage profiles can be created by a vCenter Server administrator on any vCenter Server instance that supports the profile-driven storage feature. A Provider VDC can provide access to any of the storage profiles that is created on its vCenter Server (the one referenced in its vmext:VimServer element). A vCloud Director system administrator must specify at least one vCenter Server storage profile when creating a Provider VDC, and can add or remove storage profiles later as needed. Organization VDCs reference Provider VDC storage profiles in much the same way that Provider VDCs reference vCenter Server storage profiles. Media and Disk objects, as well as vApps and virtual machines reference organization VDC storage profiles by name.

**Note** Storage profiles are represented as Storage Policies in the vCloud Director HTML5 UI.

### Prerequisites

This operation is restricted to system administrators.

### Procedure

1 To retrieve the current storage profiles of the Provider VDC, use a request similar to:

GET https://vcloud.example.com/api/admin/extension/providervdc/35

The ProviderVdc response includes the StorageProfiles element, which contains a list of the storage profiles that are in use by the Provider VDC.

- 2 Create an UpdateProviderVdcStorageProfiles request body that specifies the details of the update.
  - To add a storage profile:
    - a Retrieve the unused storage profiles that can be added to the Provider VDC.

Use a request like this one:

GET https://vcloud.example.com/api/admin/extension/providervdc/35/availableStorageProfiles

b Create an UpdateProviderVdcStorageProfiles element that contains an AddStorageProfile element for each storage profile that you want to add.

This request body adds a storage profile named Bronze:

<vmext:UpdateProviderVdcStorageProfiles xmlns:vmext="http://www.vmware.com/vcloud/extension/v1.5" xmlns:vcloud="http://www.vmware.com/vcloud/v1.5"> <vmext:AddStorageProfile>Bronze</vmext:AddStorageProfile> </vmext:UpdateProviderVdcStorageProfiles>

- To remove a storage profile:
  - a Verify that no organization VDCs are using the storage profile you want to remove.
  - b Disable the storage profile that you want to remove.

Use a request like this one:

c Create an UpdateProviderVdcStorageProfiles element that contains a RemoveStorageProfile element for each storage profile to remove.

This request body removes the storage profile with the UUID of 87:

```
<vmext:UpdateProviderVdcStorageProfiles

xmlns:vmext="http://www.vmware.com/vcloud/extension/v1.5"

xmlns:vcloud="http://www.vmware.com/vcloud/v1.5">

<vmext:RemoveStorageProfile

href="https://vcloud.example.com/api/admin/extension/pvdcStorageProfile/87" />

</vmext:UpdateProviderVdcStorageProfiles>
```

3 POST the UpdateProviderVdcStorageProfiles element to the Provider VDC's storageProfiles link.

Use a request like this one:

```
POST https://vcloud.example.com/api/admin/extension/providervdc/35/storageProfiles
Content-Type: application/vnd.vmware.admin.updateProviderVdcStorageProfiles+xml
...
<?xml version="1.0" encoding="UTF-8"?>
<vmext:UpdateProviderVdcStorageProfiles
...
</vmext:UpdateProviderVdcStorageProfiles>
```

#### Results

```
202 Accepted
Content-Type: application/vnd.vmware.vcloud.task+xml
...
<Task ... >
...
</Task>
```

The server returns a Task element that you can use to track the progress of the update. When the update is complete, the Provider VDC includes the updated set of storage profiles in its StorageProfiles element. Each storage profile you added becomes the basis for a ProviderVdcStorageProfile object, and can be retrieved from the Provider VDC after it has been created, or by using a providerVdcStorageProfile query.

# Configure Storage I/O Control Support in a Provider VDC

If you want to enable specification of hard disk read/write performance by members of an organization, a Provider VDC that supports the organization must include a storage profile that is backed by an appropriately configured vSphere datastore.

Managed read/write performance in physical storage devices and virtual disks is defined in units called IOPS, which measure read/write operations per second. When an organization VDC storage profile is backed by a Provider VDC storage profile that includes storage devices that are capable of IOPS allocation, you can configure disks that use it to request a specified level of I/O performance. A storage profile configured with IOPS support delivers its default IOPS value to all disks that use it, even disks that are not configured to request a specific IOPS value. A hard disk configured to request a specific IOPS value cannot use a storage profile whose maximum IOPS value is lower than the requested value, or a storage profile that is not configured with IOPS support.

When backed by an appropriately configured Provider VDC storage profile, storage profiles in an organization VDC can be configured to support delivery of a specified level of I/O performance to disks that use them. See Configure Storage I/O Control Support in an Organization VDC.

### Prerequisites

This operation is restricted to system administrators.

### Procedure

1 Choose or create an appropriately configured vSphere storage policy.

Before vCloud Director can enable IOPS for a Provider VDC storage profile, an IOPS-enabled vSphere storage policy must exist on a vCenter server registered to vCloud Director.

 The storage devices backing the underlying vSphere datastores must be capable of IOPS support.

**Note** You cannot enable IOPS support on a VMware Virtual SAN datastore.

- A vSphere administrator must configure the datastores with a specific vSphere custom field and value, as described in VMware Knowledge Base article http:// kb.vmware.com/kb/2148300
- A vSphere administrator must create a vSphere storage policy that includes the IOPScapable datastore.

2 Include the IOPS-capable vSphere storage profile in a Provider VDC.

Reference the IOPS-capable vSphere storage profile by name in a ProviderVdcStorageProfile element in the VMWProviderVdcParams request body you use when creating a Provider VDC or in the UpdateProviderVdcStorageProfiles element in an updateStorageProfiles request body you use when updating Provider VDC storage profiles.

# Merge Provider VDCs

You can merge two Provider VDCs by specifying a target Provider VDC and a contributor Provider VDC to merge with it. The merged Provider VDC contains all resources from the target and contributor Provider VDCs

Because merging Provider VDCs is a resource-intensive operation, vCloud Director allows only a single contributor to a merge. You can merge multiple Provider VDCs into a single target by making multiple merge requests, each specifying the same target and a new contributor.

When the merge is complete:

- Networks, network pools, storage profiles, resource pools, and datastores from the contributor Provider VDC are available in the target Provider VDC.
- Organization VDCs that were backed by the contributor are now backed by the target.
- The contributor Provider VDC is deleted.

### Prerequisites

This operation is restricted to system administrators.

### Procedure

1 Identify the Provider VDCs to merge.

Select a contributor that is not backed by the same resource pool as the target. You can use a query like this one to discover the resource pools backing each of your Provider VDCs.

GET https://vcloud.example.com/api/query?type=providerVdcResourcePoolRelation&format=records

2 Construct a ProviderVdcMergeParams element whose ProviderVdcReference references the contributor.

See the request portion of Merge Provider VDCs.

**3** Make a POST request to the action/merge link of the target Provider VDC and supply the ProviderVdcMergeParams as the request body.

### Example: Merge Provider VDCs

This request merges the Provider VDC at https://vcloud.example.com/api/admin/extension/ providervdc/46 with the target Provider VDC specified in the request URL.

#### Request:

```
POST https://vcloud.example.com/api/admin/extension/providervdc/35/action/merge
Content-Type: application/vnd.vmware.admin.providerVdcMergeParams+xml
...
<?xml version="1.0" encoding="UTF-8" standalone="yes"?>
<vmext:ProviderVdcMergeParams
    type="application/vnd.vmware.admin.mergeParams+xml"
    xmlns:vmext="http://www.vmware.com/vcloud/extension/v1.5"
    xmlns:vcloud="http://www.vmware.com/vcloud/v1.5">
    <vmext:ProviderVdcMergeParams
    type="application/vnd.vmware.com/vcloud/extension/v1.5"
    xmlns:vcloud="http://www.vmware.com/vcloud/v1.5">
    <vmext:ProviderVdcReference
        type="application/vnd.vmware.com/vcloud/v1.5">
        <vmext:ProviderVdcReference
        type="application/vnd.vmware.admin.vmwprovidervdc+xml"
        name="PVDC-VC001"
        href="https://vcloud.example.com/api/admin/extension/providervdc/46" />
</vmext:ProviderVdcMergeParams>
```

#### Response:

```
202 Accepted
Content-Type: application/vnd.vmware.vcloud.task+xml
...
<Task ... >
...
</Task>
```

# Create an External Network

An external network is a reference to a portgroup on a vCenter server attached to vCloud Director. To create an external network, a system administrator must specify the vCenter server and a portgroup associated with it. External networks provide support for bridged organization networks.

Only a system administrator can create an external network. A system administrator can modify an external network to change properties such as its description, and to add or remove portgroups in the VimPortGroupRefs element. An organization administrator can retrieve a readonly representation of an external network to examine its properties.

#### Prerequisites

- This operation is restricted to system administrators.
- Retrieve the list of available portgroups. See Retrieve a List of Available Portgroups and Switches from a vCenter Server.

#### Procedure

1 Retrieve the XML representation of the vSphere platform extensions.

Use a request like this one.

GET https://vcloud.example.com/api/admin/extension

2 Examine the response to locate the Link element that contains the URL for adding external networks to the cloud.

This element has a rel attribute value of add and a type attribute value of application/ vnd.vmware.admin.vmwexternalnet+xml, as shown here:

<Link type="application/vnd.vmware.admin.vmwexternalnet+xml" rel="add" href="https://vcloud.example.com/api/admin/extension/externalnets"/>

- 3 Choose a vCenter server to provide a portgroup for the network.
- 4 Create a VMWExternalNetwork element that specifies the properties of the external network.

These properties include the portgroup you specified in Step 3.

**5** POST the VMWExternalNetwork element you created in Step 4 to the URL described in Step 2.

See the request portion of Create an External Network.

### Results

The server creates the external network and returns a VMWExternalNetwork element that includes the contents you POSTed, along with a set of Link elements that you can use to access, remove, disable, or modify it. A reference to the new external network is added to the VMWExternalNetworkReferences element of the VCloud. The portgroup you specified is removed from the VimObjectRefList of the vCenter server.

### Example: Create an External Network

This request creates an external network backed by one of the portgroups listed in the response portion of Retrieve a List of Available Portgroups and Switches from a vCenter Server.

Request:

```
POST https://vcloud.example.com/api/admin/extension/externalnets
Content-Type: application/vnd.vmware.admin.vmwexternalnet+xml
. . .
<?xml version="1.0" encoding="UTF-8"?>
<vmext:VMWExternalNetwork
  xmlns:vmext="http://www.vmware.com/vcloud/extension/v1.5"
  xmlns:vcloud="http://www.vmware.com/vcloud/v1.5"
   name="example-extnet"
   type="application/vnd.vmware.admin.vmwexternalnet+xml">
   <vcloud:Description>ExternalNet</vcloud:Description>
   <vcloud:Configuration>
      <vcloud:IpScopes>
         <vcloud:IpScope>
            <vcloud:IsInherited>false</vcloud:IsInherited>
            <vcloud:Gateway>10.24.64.126</vcloud:Gateway>
            <vcloud:Netmask>255.255.192</vcloud:Netmask>
            <vcloud:Dns1>10.115.120.71</vcloud:Dns1>
            <vcloud:Dns2>10.6.64.29</vcloud:Dns2>
```

| <vcloud:dnssuffix>example.com</vcloud:dnssuffix>                                   |
|------------------------------------------------------------------------------------|
| <vcloud:ipranges></vcloud:ipranges>                                                |
| <vcloud:iprange></vcloud:iprange>                                                  |
| <vcloud:startaddress>Start IP Address</vcloud:startaddress>                        |
| <vcloud:endaddress>End IP Address</vcloud:endaddress>                              |
|                                                                                    |
|                                                                                    |
|                                                                                    |
|                                                                                    |
| <vcloud:fencemode>isolated</vcloud:fencemode>                                      |
|                                                                                    |
| <vmext:vimportgrouprefs></vmext:vimportgrouprefs>                                  |
| <vmext:vimobjectref></vmext:vimobjectref>                                          |
| <vmext:vimserverref< td=""></vmext:vimserverref<>                                  |
| <pre>href="https://vcloud.example.com/api/admin/extension/vimServer/9" /&gt;</pre> |
| <vmext:moref>dvportgroup-175</vmext:moref>                                         |
| <vmext:vimobjecttype>DV_PORTGROUP</vmext:vimobjecttype>                            |
|                                                                                    |
|                                                                                    |
| <pre></pre>                                                                        |
|                                                                                    |

You can specify more than one VimObjectRef in the VimPortGroupRefs as long as each VimObjectRef references a portgroup on a different vCenter Server registered to the system and all referenced objects have the same VimObjectType (DV\_PORTGROUP or NETWORK).

The response includes a Task that tracks the creation of the network, and a set of Link elements that you can use to operate on or modify it.

```
201 Created
Content-Type: application/vnd.vmware.admin/vmwexternalnet+xml
<vmext:VMWExternalNetwork
  xmlns:vmext="http://www.vmware.com/vcloud/extension/v1.5"
  xmlns:vcloud="http://www.vmware.com/vcloud/v1.5"
   name="example-extnet"
   id="urn:vcloud:network:85"
   type="application/vnd.vmware.admin.vmwexternalnet+xml"
  href="https://vcloud.example.com/api/admin/extension/externalnet/85"... >
   <vcloud:Link
      rel="alternate"
      type="application/vnd.vmware.admin.network+xml"
      href="https://vcloud.example.com/api/admin/network/85" />
   <vcloud:Link
      rel="edit"
      type="application/vnd.vmware.admin.vmwexternalnet+xml"
      href="https://vcloud.example.com/api/admin/extension/externalnet/85" />
   <vcloud:Link
      rel="remove"
      href="https://vcloud.example.com/api/admin/extension/externalnet/85" />
   <vcloud:Link
      rel="up"
      type="application/vnd.vmware.admin.vmwExternalNetworkReferences+xml"
```

```
href="https://vcloud.example.com/api/admin/extension/externalNetworkReferences" />
  <vcloud:link
      rel="repair"
      type="application/vnd.vmware.admin.network+xml"
      href="https://vcloud.example.com/api/admin/network/85/action/reset" />
  <vcloud:Description>ExternalNet</vcloud:Description>
  <vcloud:Tasks>
      <vcloud:Task
         status="runnina"
        startTime="2011-03-10T06:08:31.506-08:00"
        operationName="_network_create_provider_network"
        operation="Busy Network example-extnet(85)" ... >
         . . .
       </vcloud:Task>
   </vcloud:Tasks>
</vmext:VMWExternalNetwork>
```

# **Create a Network Pool**

Network pools provide support for isolated and routed networks in organization VDCs. Although every Provider VDC includes a VXLAN network pool that can support most networking use cases, a system administrator can create other types of network pools if they are needed.

A network pool object represents a collection of vSphere network resources that are contained by a Provider VDC and available to the organization VDCs backed by that Provider VDC. Traffic on each network in a pool is isolated at layer 2 from all other networks.

Only a system administrator can create a network pool. A system administrator can modify a network pool to change properties such as its description, but cannot change the network resources, such as virtual switches, portgroups, and NSX transport zones that provide backing for it. After a network pool has been associated with an organization VDC (typically when the VDC is created), network resources from the pool are consumed as needed to create isolated or routed organization VDC networks or vApp networks in the VDC.

All network pools are defined by a VMWNetworkPool element. The contents of this element depend on its type, which is specified in its xsi:type attribute. The following values of xsi:type are supported for pools created by a system administrator.

### VxlanPoolType

This pool type is based on an NSX transport zone on a registered vCenter Server.

**Note** Every Provider VDC requires a VxlanPoolType network pool. You can choose to have the system create this pool automatically with a standard configuration, or you can create one yourself that has a custom configuration and have the system attach it to the new Provide VDC.

### VlanPoolType

This pool type is based on ESXi VLANs on a vCenter Server that backs the Provider VDC, and is backed by a range of VLAN IDs.

### PortGroupPoolType

This pool type is based on distributed port groups of a vSphere distributed switch or thirdparty distributed switch on a vCenter Server that backs the Provider VDC.

### Prerequisites

This operation is restricted to system administrators.

### Procedure

1 Retrieve the XML representation of the vSphere platform extensions.

Use a request like this one.

GET https://vcloud.example.com/api/admin/extension

2 Examine the VMWExtension response to locate the Link element that contains the URL for adding network pools to your cloud.

This element has a rel attribute value of add and a type attribute value of application/ vnd.vmware.admin.networkPool+xml, as shown here:

```
<Link
type="application/vnd.vmware.admin.networkPool+xml"
rel="add"
href="https://vcloud.example.com/api/admin/extension/networkPools"/>
```

**3** Create a VMWNetworkPool element that specifies the pool type and backing vCenter Server resources.

Details of this element's contents depend on the type of pool you are creating.

4 POST the VMWNetworkPool element you created in Step 3 to the URL described in Step 2.

### Results

The server creates the network pool and returns a VMWNetworkPool element that includes the contents you POSTed, along with a set of Link elements that you can use to access, remove, disable, or modify it. A reference to the new network pool is added to the VMWNetworkPoolReferences element of the VCloud. Network resources you specified in the VMWNetworkPool element are removed from the VimObjectRefList of the vCenter Server.

## Create a VXLAN-Backed Network Pool

To create a VXLAN-backed network pool, you create a VMWNetworkPool element whose type attribute has the value VXLANPoolType, and POST the element to your cloud's add link for networkPools.

A VXLAN network pool is required when creating a Provider VDC. By default, the system creates this network pool for you as part of the Provider VDC creation process. This default VXLAN network pool is scoped to a global NSX multicast transport zone, one that encompasses all clusters on the vCenter Server that backs the Provider VDC. If you want to create a Provider VDC whose VXLAN network pool has custom properties for NSX transport zone scope and control plane mode, create that network pool before you create the Provider VDC, then specify it in the VxlanNetworkPool element in the VMWProviderVdc request body. See Create a Provider VDC.

vSphere VXLAN networks are based on the IETF draft VXLAN standard. These networks support local-domain isolation equivalent to what is supported by vSphere isolation-backed networks. In addition, they provide:

- logical networks spanning layer 3 boundaries
- logical networks spanning multiple racks on a single layer 2
- broadcast containment
- higher performance
- greater scale (up to 16 million network addresses)

### Prerequisites

- This operation is restricted to system administrators.
- Verify that you know your cloud's add URL for networkPools. See Create a Network Pool.
- Verify that at least one vCenter server attached to your cloud has network resources available. See Retrieve a List of Available Portgroups and Switches from a vCenter Server

### Procedure

- 1 Create an NSX transport zone on any vCenter Server registered to vCloud Director. See the *NSX Administration Guide*.
- 2 Create a VMWNetworkPool element that specifies the properties of the network pool.

You must use the NSX API to retrieve the required NSX transport zone information. See the request portion of Create a VXLAN-Backed Network Pool.

**3** POST the VMWNetworkPool element you created in Step 2 to your cloud's add URL for networkPools.

See the request portion of Create a VXLAN-Backed Network Pool.

### Example: Create a VXLAN-Backed Network Pool

This example creates a VXLAN-backed network pool. You must use the NSX API to retrieve the transport zone MoRef and VimObjectType that are required in the TransportZoneRef.

#### Request:

```
POST https://vcloud.example.com/api/admin/extension/networkPools
Content-Type: application/vnd.vmware.admin.networkPool+xml
. . .
<?xml version="1.0" encoding="UTF-8" standalone="yes"?>
<vmext:VMWNetworkPool
  xmlns="http://www.vmware.com/vcloud/v1.5"
  xmlns:vmext="http://www.vmware.com/vcloud/extension/v1.5"
  name="Example VXLAN Pool"
  type="application/vnd.vmware.admin.networkPool xml">
  <vcloud:Description>Example VXLAN-backed network pool</vcloud:Description>
  <vmext:TransportZoneRef>
      <vmext:VimServerRef
        href="https://vcloud.example.com3/api/admin/extension/vimServer/9"
        type="application/vnd.vmware.admin.vmwvirtualcenter xml" />
      <vmext:MoRef>vdnscope-12</vmext:MoRef>
      <vmext:VimObjectType>VDN_SCOPE</vmext:VimObjectType>
   </vmext:TransportZoneRef>
</vmext:VMWNetworkPool>
```

The response includes a Task that tracks the creation of the network pool, and a set of Link elements that you can use to operate on or modify it.

```
201 Created
Content-Type: application/vnd.vmware.admin.networkPool+xml
<vmext:VMWNetworkPool
  xmlns="http://www.vmware.com/vcloud/v1.5"
  xmlns:vmext="http://www.vmware.com/vcloud/extension/v1.5"
  name="Example VXLAN Pool"
  type="application/vnd.vmware.admin.networkPool+xml"
  href="https://vcloud.example.com/api/admin/extension/networkPool/23" ... >
  <vcloud:Link
      rel="up"
      type="application/vnd.vmware.admin.vmwNetworkPoolReferences+xml"
      href="https://vcloud.example.com/api/admin/extension/networkPoolReferences" />
  <vcloud:Link
      rel="edit"
      type="application/vnd.vmware.admin.networkPool+xml"
      href="https://vcloud.example.com/api/admin/extension/networkPool/23" />
   <vcloud:Link
      rel="remove"
      href="https://vcloud.example.com/api/admin/extension/networkPool/23" />
  <vcloud:Description>Example VXLAN-backed network pool</vcloud:Description>
   <vcloud:Tasks>
      <vcloud:Task
        status="running"
        operation="Creating Network Pool 23"
```

```
</vcloud:Task>
</vcloud:Tasks>
...
</vmext:VMWNetworkPool>
```

# Create a VLAN-Backed Network Pool

To create a VLAN-backed network pool, create a VMWNetworkPool element whose type attribute has the value VlanPoolType, and POST the element to your cloud's add link for networkPools.

A VLAN-backed network pool is backed by a range of VLAN IDs.

### Prerequisites

- This operation is restricted to system administrators.
- Verify that you know your cloud's add URL for networkPools. See Create a Network Pool.
- Verify that at least one vCenter server attached to your cloud has network resources available. See Retrieve a List of Available Portgroups and Switches from a vCenter Server

### Procedure

- 1 Choose a vCenter server to provide a switch for the network pool.
- 2 Create a VMWNetworkPool element that specifies the properties of the network pool.

See the request portion of Create a VLAN-Backed Network Pool.

**3** POST the VMWNetworkPool element you created in Step 2 to your cloud's add URL for networkPools.

See the request portion of Create a VLAN-Backed Network Pool.

### Example: Create a VLAN-Backed Network Pool

Use the query service to retrieve a list of DV Switch objects available on vCenter servers registered to this cloud.

```
https://vcloud.example.com/api/query?type=dvSwitch&format=records
```

The query response includes the values you'll need for the VimServerRef and MoRef elements. The VimObjectType for a DV Switch is always DV\_SWITCH.

Request:

```
POST https://vcloud.example.com/api/admin/extension/networkPools
Content-Type: application/vnd.vmware.admin.networkPool+xml
....
<?xml version="1.0" encoding="UTF-8"?>
<vmext:VMWNetworkPool
    xmlns:vmext="http://www.vmware.com/vcloud/extension/v1.5"
    xmlns:vcloud="http://www.vmware.com/vcloud/v1.5"
    xmlns:xsi="http://www.w3.org/2001/XMLSchema-instance"
    xsi:type="vmext:VlanPoolType"
```

| name="example-Vlan-pool">                                                          |
|------------------------------------------------------------------------------------|
| <vcloud:description>Example VLAN-backed network pool</vcloud:description>          |
| <vmext:vlanrange></vmext:vlanrange>                                                |
| <vmext:start>1</vmext:start>                                                       |
| <vmext:end>4</vmext:end>                                                           |
|                                                                                    |
| <vmext:vimswitchref></vmext:vimswitchref>                                          |
| <vmext:vimserverref< td=""></vmext:vimserverref<>                                  |
| <pre>href="https://vcloud.example.com/api/admin/extension/vimServer/9" /&gt;</pre> |
| <vmext:moref>dvs-33</vmext:moref>                                                  |
| <vmext:vimobjecttype>DV_SWITCH</vmext:vimobjecttype>                               |
|                                                                                    |
|                                                                                    |

The response includes a Task that tracks the creation of the network pool, and a set of Link elements that you can use to operate on or modify it.

```
201 Created
Content-Type: application/vnd.vmware.admin.networkPool+xml
. . .
<vmext:VMWNetworkPool
  xmlns:vmext="http://www.vmware.com/vcloud/extension/v1.5"
  xmlns:vcloud="http://www.vmware.com/vcloud/v1.5"
  xsi:type="vmext:VlanPoolType"
  name="example-Vlan-pool"
  id="urn:vcloud:networkpool:67"
  type="application/vnd.vmware.admin.networkPool+xml"
  href="https://vcloud.example.com/api/admin/extension/networkPool/67" ... >
  <vcloud:Link
      rel="up"
      type="application/vnd.vmware.admin.vmwNetworkPoolReferences+xml"
      href="https://vcloud.example.com/api/admin/extension/networkPoolReferences" />
  <vcloud:Link
      rel="edit"
      type="application/vnd.vmware.admin.networkPool+xml"
      href="https://vcloud.example.com/api/admin/extension/networkPool/67" />
  <vcloud:Link
      rel="remove"
      href="https://vcloud.example.com/api/admin/extension/networkPool/67" />
  <vcloud:Description>Example VLAN-backed network pool</vcloud:Description>
  <vcloud:Tasks>
      <vcloud:Task
        status="running"
        operation="Creating Network Pool 67"
         . . .
      </vcloud:Task>
  </vcloud:Tasks>
   . . .
</vmext:VMWNetworkPool>
```

# Create a Portgroup-Backed Network Pool

To create a portgroup-backed network pool, you create a VMWNetworkPool element whose type attribute has the value PortGroupPoolType, and POST the element to your cloud's add link for networkPools.

### Prerequisites

- This operation is restricted to system administrators.
- Verify that you know your cloud's add URL for networkPools. See Create a Network Pool.
- Verify that at least one vCenter server attached to your cloud has network resources available. See Retrieve a List of Available Portgroups and Switches from a vCenter Server

### Procedure

- 1 Choose a vCenter server to provide a portgroup for the network pool.
- 2 Create a VMWNetworkPool element that specifies the properties of the network pool.

See the request portion of Create a Portgroup-Backed Network Pool.

**3** POST the VMWNetworkPool element you created in Step 2 to your cloud's add URL for networkPools. See Create a Network Pool.

See the request portion of Create a Portgroup-Backed Network Pool.

### Example: Create a Portgroup-Backed Network Pool

Request:

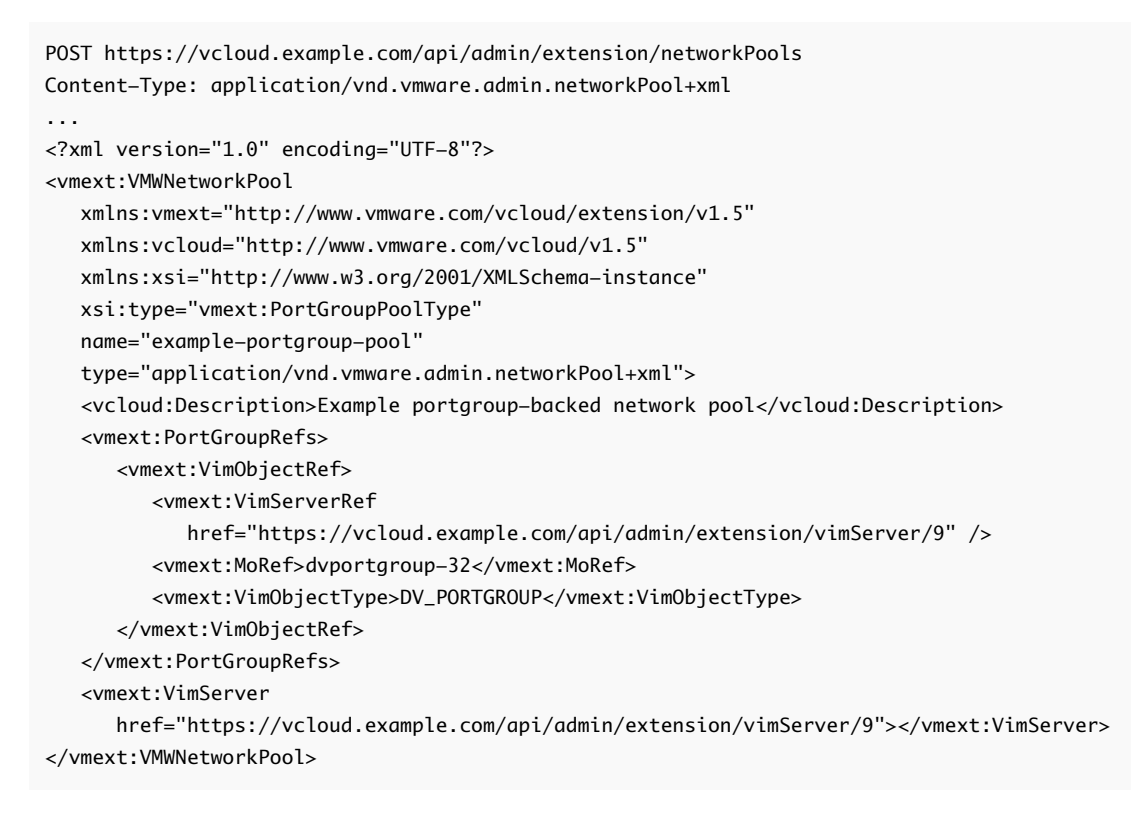

The response includes a Task that tracks the creation of the network pool, and a set of Link elements that you can use to operate on or modify it.

Response:

```
201 Created
Content-Type: application/vnd.vmware.admin.networkPool+xml
. . .
<vmext:VMWNetworkPool
  xmlns:vmext="http://www.vmware.com/vcloud/extension/v1.5"
  xmlns:vcloud="http://www.vmware.com/vcloud/v1.5"
  xmlns:xsi="http://www.w3.org/2001/XMLSchema-instance"
  xsi:type="vmext:PortGroupPoolType"
  name="example-portgroup-pool"
  id="urn:vcloud:networkpool:66"
  type="application/vnd.vmware.admin.networkPool+xml"
  href="https://vcloud.example.com/api/admin/extension/networkPool/66" ... >
  <vcloud:Link
      rel="up"
      type="application/vnd.vmware.admin.vmwNetworkPoolReferences+xml"
      href="https://vcloud.example.com/api/admin/extension/networkPoolReferences" />
  <vcloud:Link
      rel="edit"
      type="application/vnd.vmware.admin.networkPool+xml"
      href="https://vcloud.example.com/api/admin/extension/networkPool/66" />
  <vcloud:Link
      rel="remove"
      href="https://vcloud.example.com/api/admin/extension/networkPool/66" />
  <vcloud:Description>Example portgroup-backed network pool</vcloud:Description>
  <vcloud:Tasks>
      <vcloud:Task
        status="running"
         . . .
        operation="Creating Network Pool 66"
      </vcloud:Task>
  </vcloud:Tasks>
</vmext:VMWNetworkPool>
```

# Add a VDC to an Organization

A system administrator can allocate resources from a provider VDC to a VDC in an organization by POSTing a CreateVdcParams element to an organization's add URL for VDCs.

An organization virtual datacenter (organization VDC) is a deployment environment for virtual systems owned by the containing organization, and an allocation mechanism for resources such as networks, storage, CPU, and memory. In an organization VDC, computing resources are fully virtualized, and can be allocated based on demand, service level requirements, or a combination of the two.

### Prerequisites

- This operation is restricted to system administrators.
- Retrieve the list of network pools. Several types of organization VDC networks require the VDC to include a network pool, which you can specify when you create or update the VDC. See Retrieve a List of External Networks and Network Pools for information about how to retrieve this list.
- If you want the new VDC to adopt specific resource pools, see Adopt Resource Pools With a VDC.

### Procedure

1 Retrieve the XML representation of the organization to which you want to add the VDC.

Use a request like this one:

GET https://vcloud.example.com/api/admin/org/26

**2** Examine the response to locate the Link element that contains the URL for adding VDCs to the organization.

This element has a rel attribute value of add and a type attribute value of application/ vnd.vmware.admin.createVdcParams+xml, as shown here:

<Link href="https://vcloud.example.com/api/admin/org/26/vdcsparams" rel="add" type="application/vnd.vmware.admin.createVdcParams+xml"/>

- 3 Choose a provider VDC to supply resources for the new organization VDC
  - a Retrieve the XML representation of the VCloud object and examine the ProviderVdcReferences element it contains.

The following request retrieves the representation of the VCloud object:

GET https://vcloud.example.com/api/admin

The VCloud element contains a ProviderVdcReferences element. Each provider VDC in the system is represented in that element by a ProviderVdcReference element, as shown here:

```
<ProviderVdcReference
type="application/vnd.vmware.admin.providervdc+xml"
name="Main Provider"
href="https://vcloud.example.com/api/admin/providervdc/2"/>
```

b (Optional) List the organization VDCs that each ProviderVdc supports.

The following request retrieves the list of organization VDCs that .../providervdc/2 supports:

```
GET https://vcloud.example.com/api/admin/providervdc/2/vdcReferences
```

Taking this optional step can help you allocate ProviderVdc resources equitably across the organization VDCs in a cloud.

- 4 Create a CreateVdcParams request body.
  - a Include an AllocationModel element that specifies how compute resources are allocated by this VDC.

Choose one of the following values for AllocationModel:

### AllocationVApp

Pay as you go. Resources are committed to the organization VDC only when vApps are created in it. When you use this allocation model, any Limit values you specify for Memory and CPU are ignored when you create a vApp and returned as 0 when you retrieve a vApp. Resources available to this kind of organization VDC can grow or shrink as needed when its provider VDC has multiple resource pools.

### AllocationPool

Only a percentage of the resources you allocate are committed to the organization VDC

### ReservationPool

All the resources you allocate are committed as a pool to the organization VDC. vApps in VDCs that support this allocation model can specify values for resources and limitations.

### Flex

You can control the resource consumption at both the VDC and the individual virtual machine levels. The flex allocation model supports the capabilities of organization VDC compute policies. Flex allocation model supports all allocation configurations that are available in the other allocation models. When you use this allocation model, you include the IsElasticVDC and IncludeMemoryOverhead elements. If you want the VDC to be elastic, you must set the IsElasticVDC value to true. To include memory overhead into the tenant quota, you must set the IncludeMemoryOverhead value to true.

**Note** If you choose AllocationPool or ReservationPool, you can also include an OverCommitAllowed element in the CreateVdcParams request. Setting its value to false prevents creation of the VDC if the ComputeCapacity you specified is greater than what the backing Provider VDC can supply.

- b Include at least one VdcStorageProfile element that specifies a ProviderVdcStorageProfile defined in the Provider VDC you chose in Step 3.
- c Include a NetworkPoolReference element.

The VDC must include a network pool if you want to create routed or isolated networks in it.

d Include a ProviderVdcReference element that contains a reference to the Provider VDC you chose in Step 3.

See the request portion of Create an Organization VDC with Pay As You Go Reservation Allocation Model.

5 POST the CreateVdcParams request body to the organization's add link for vdcs.

See the request portion of Create an Organization VDC with Pay As You Go Reservation Allocation Model.

### Results

The server creates the new VDC in the specified organization and returns an AdminVdc element that includes a set of Link elements that you can use to access, remove, or modify the new VDC. Users can reference this VDC using the URL specified in the href attribute in the Link where rel="alternate". See the response portion of Create an Organization VDC with Pay As You Go Reservation Allocation Model.

If the target organization already contains the maximum number of VDCs allowed by the system administrator, the request fails. A system administrator can change the VDC quota for an organization by updating the value of VdcQuota in the organization's GeneralOrgSettings.

# Example: Create an Organization VDC with Pay As You Go Reservation Allocation Model

This example adds an AllocationvApp VDC to the organization created in Create an Organization. The new organization VDC is provisioned from the Provider VDC created in Create a Provider VDC, and includes a storage profile named Silver, which is backed by one of the storage profiles available in the Provider VDC. It also includes a network pool, so that it is capable of supporting routed and isolated organization VDC networks. See Retrieve a List of External Networks and Network Pools for information on how to find a NetworkPoolReference to use.

Request:

```
POST https://vcloud.example.com/api/admin/org/26/vdcsparams
Content-Type: application/vnd.vmware.admin.createVdcParams+xml
<?xml version="1.0" encoding="UTF-8"?>
<CreateVdcParams
  name="org26vdc1"
  xmlns="http://www.vmware.com/vcloud/v1.5">
   <Description>Example VDC</Description>
   <AllocationModel>AllocationVApp</AllocationModel>
   <ComputeCapacity>
      <Cpu>
         <Units>MHz</Units>
         <Allocated>2048</Allocated>
         <Limit>2048</Limit>
      </Cpu>
      <Memorv>
         <Units>MB</Units>
         <Allocated>2048</Allocated>
         <Limit>2048</Limit>
      </Memory>
   </ComputeCapacity>
   <NicQuota>0</NicQuota>
   <NetworkQuota>100</NetworkQuota>
```

| <vdcstorageprofile></vdcstorageprofile>                                 |
|-------------------------------------------------------------------------|
| <enabled>true</enabled>                                                 |
| <units>MB</units>                                                       |
| <limit>20480</limit>                                                    |
| <default>true</default>                                                 |
| <providervdcstorageprofile< td=""></providervdcstorageprofile<>         |
| href="https://vcloud.example.com/api/admin/pvdcStorageProfile/101" />   |
|                                                                         |
| <resourceguaranteedmemory>1</resourceguaranteedmemory>                  |
| <resourceguaranteedcpu>1</resourceguaranteedcpu>                        |
| <vcpuinmhz>2048</vcpuinmhz>                                             |
| <isthinprovision>false</isthinprovision>                                |
| <networkpoolreference< td=""></networkpoolreference<>                   |
| href="https://vcloud.example.com/api/admin/extension/networkPool/313"/> |
| <providervdcreference< td=""></providervdcreference<>                   |
| name="Main Provider"                                                    |
| href="https://vcloud.example.com/api/admin/providervdc/35" />           |
| <usesfastprovisioning>true</usesfastprovisioning>                       |
|                                                                         |

The response, a subset of which appears here, contains information extracted from the request, and includes a Task element that tracks creation of the VDC. The response also includes Link elements that enable administrative operations on the VDC, and a Capabilities element that lists the VMware virtual hardware architectures that the VDC supports. These elements are retrieved from the Provider VDC that you specified when you created the CreateVdcParams. While the VDC is under construction, its status remains 0.

```
201 Created
Content-Type: application/vnd.vmware.admin.vdc+xml
. . .
<AdminVdc
  xmlns="http://www.vmware.com/vcloud/v1.5"
  status="0"
  name="org26vdc1"
  id="urn:vcloud:vdc:44"
   type="application/vnd.vmware.admin.vdc+xml"
  href="https://vcloud.example.com/api/admin/vdc/44" ... >
   <Link
      rel="up"
      type="application/vnd.vmware.admin.organization+xml"
      href="https://vcloud.example.com/api/admin/org/26" />
   <Link
      rel="down"
      type="application/vnd.vmware.vcloud.metadata+xml"
      href="https://vcloud.example.com/api/admin/vdc/44/metadata" />
   <Link
      rel="alternate"
      type="application/vnd.vmware.vcloud.vdc+xml"
      href="https://vcloud.example.com/api/vdc/44" />
   ink
      rel="down"
      type="application/vnd.vmware.admin.OrganizationVdcResourcePoolSet+xml"
```

```
href="https://vcloud.example.com/api/admin/extension/vdc/44/resourcePools" />
  <Description>Example VDC</Description>
  <Tasks>
      <Task
         name="task"
         status="runnina"
         operation="Creating Virtual Datacenter org26vdc1(44)"
         . . .
      </Task>
  </Tasks>
  <AllocationModel>AllocationVApp</AllocationModel>
   . . .
  <Capabilities>
      <SupportedHardwareVersions>
         <SupportedHardwareVersion>vmx-04</SupportedHardwareVersion>
         <SupportedHardwareVersion>vmx-08</SupportedHardwareVersion>
      </SupportedHardwareVersions>
  </Capabilities>
   . . .
</AdminVdc>
```

When construction is complete, the status changes to 1 and the Task is no longer included in representation. The following changes in the AdminVdc are also evident:

- A reference to the vSphere resource pool that supports the VDC appears in a ResourcePoolRefs element and, for compatibility, in a VCloudExtension element.
- There is an empty ResourceEntities element, because the VDC contains no Media, VAppTemplate, or Disk entities. For information about adding them, see Chapter 4 Provisioning an Organization.
- There is an empty AvailableNetworks element. To add networks to this organization VDC, see Create an Organization VDC Network.
- Additional Link elements are included for operations that are now valid, but that were not valid while the VDC was under construction.

```
<AdminVdc
  xmlns="http://www.vmware.com/vcloud/v1.5"
  xmlns:vmext="http://www.vmware.com/vcloud/extension/v1.5"
  status="1"
  name="org26vdc1"
  id="urn:vcloud:vdc:44"
  type="application/vnd.vmware.admin.vdc+xml"
  href="https://vcloud.example.com/api/admin/vdc/44" ... >
  <VCloudExtension
      required="false">
      <vmext:VimObjectRef>
         <vmext:VimServerRef
            type="application/vnd.vmware.admin.vmwvirtualcenter+xml"
            name="vc1"
            href="https://vcloud.example.com/api/admin/extension/vimServer/9" />
        <vmext:MoRef>resgroup-949</vmext:MoRef>
```

```
<vmext:VimObjectType>RESOURCE_POOL</vmext:VimObjectType>
   </vmext:VimObjectRef>
</VCloudExtension>
  ink
   rel="up"
   type="application/vnd.vmware.admin.organization+xml"
   href="https://vcloud.example.com/api/admin/org/e0b93bca-5dc2-453c-b3dc-bba8067d32b6" />
<Link
   rel="edit"
   type="application/vnd.vmware.admin.vdc+xml"
   href="https://vcloud.example.com/api/admin/vdc/44" />
<Link
   rel="disable"
   href="https://vcloud.example.com/api/admin/vdc/44/action/disable" />
<Link
   rel="down"
   type="application/vnd.vmware.vcloud.metadata+xml"
   href="https://vcloud.example.com/api/admin/vdc/44/metadata" />
<Link
   rel="alternate"
   type="application/vnd.vmware.vcloud.vdc+xml"
   href="https://vcloud.example.com/api/vdc/44" />
<Link
   rel="add"
   type="application/vnd.vmware.admin.edgeGateway+xml"
   href="https://vcloud.example.com/api/admin/vdc/44/edgeGateways" />
<Link
   rel="edgeGateways"
   type="application/vnd.vmware.vcloud.query.records+xml"
   href="https://vcloud.example.com/api/admin/vdc/44/edgeGateways" />
<Link
   rel="add"
   type="application/vnd.vmware.vcloud.orgVdcNetwork+xml"
   href="https://vcloud.example.com/api/admin/vdc/44/networks" />
ink
   rel="orgVdcNetworks"
   type="application/vnd.vmware.vcloud.query.records+xml"
   href="https://vcloud.example.com/api/admin/vdc/44/networks" />
link
   rel="down"
   type="application/vnd.vmware.admin.OrganizationVdcResourcePoolSet+xml"
   href="https://vcloud.example.com/api/admin/extension/vdc/44/resourcePools" />
<Link
   rel="edit"
   type="application/vnd.vmware.admin.updateVdcStorageProfiles+xml"
   href="https://vcloud.example.com/api/admin/vdc/44/vdcStorageProfiles" />
<ResourceEntities />
<AvailableNetworks />
. . .
<VdcStorageProfiles>
   <VdcStorageProfile
      type="application/vnd.vmware.admin.vdcStorageProfile+xml"
      name="Silver"
      href="https://vcloud.example.com/api/admin/vdcStorageProfile/158" />
```

# Adopt Resource Pools With a VDC

When adding a VDC to an organization, a system administrator can specify one or more resource pools that are available in the supporting Provider VDC. When the VDC is created, the specified resource pools are said to have been adopted by the VDC. Any vCenter VMs that exist in an adopted resource pool become available as discovered vApps in the new VDC.

When you create an organization VDC without specifying a resource pool, the system creates the VDC using the default resource pool of the specified Provider VDC. Before creating an organization VDC, you can query a Provider VDC to get a list of all resource pools that are candidates for adoption by the new VDC. If any resource pools contain VMs created in vCenter that your organization would like to access in a VDC, specify those pools when you create the VDC. vCenter VMs in the specified pools appear in the new VDC as discovered vApps and are candidates for adoption.

### Prerequisites

This operation is restricted to system administrators.

#### Procedure

- 1 Choose a provider VDC to supply resources for the new organization VDC
  - a Retrieve the XML representation of the VCloud object and examine the ProviderVdcReferences element it contains.

The following request retrieves the representation of the VCloud object:

GET https://vcloud.example.com/api/admin

The VCloud element contains a ProviderVdcReferences element. Each provider VDC in the system is represented in that element by a ProviderVdcReference element, as shown here:

```
<ProviderVdcReference
type="application/vnd.vmware.admin.providervdc+xml"
name="Main Provider"
href="https://vcloud.example.com/api/admin/providervdc/2"/>
```

b (Optional) List the organization VDCs that each ProviderVdc supports.

The following request retrieves the list of organization VDCs that .../providervdc/2 supports:

GET https://vcloud.example.com/api/admin/providervdc/2/vdcReferences

Taking this optional step can help you allocate ProviderVdc resources equitably across the organization VDCs in a cloud.

 Retrieve the XML representation of the provider VDC you have chosen to back the new organization VDC.

The VMWProvderVDC response body includes a Link of the following form:

```
<Link
rel="down" href="https://vcloud.example.com/api/admin/extension/providervdc/2/
discoverResourcePools"
type="application/vnd.vmware.admin.vmwDiscoveredResourcePools+xml"/>"
```

3 Retrieve the list of resource pools that are candidates for adoption by a VDC backed by the selected Provider VDC.

Use the Link shown in Step 3 to make a request like this one:

```
GET https://vcloud.example.com/api/admin/extension/providervdc/2/discoverResourcePools
...
<?xml version="1.0" encoding="UTF-8"?>
<vmext:VMWDiscoveredResourcePools
xmlns:vmext="http://www.vmware.com/vcloud/extension/v1.5"
xmlns:vcloud="http://www.vmware.com/vcloud/v1.5">
<vmext:VMWDiscoveredResourcePools
xmlns:vcloud="http://www.vmware.com/vcloud/v1.5">
<vmext:VMWDiscoveredResourcePool
name="pvdc-1 (mapped as pVDC)"
valideCandidate="false">
<vcloud:Link</pre>
```

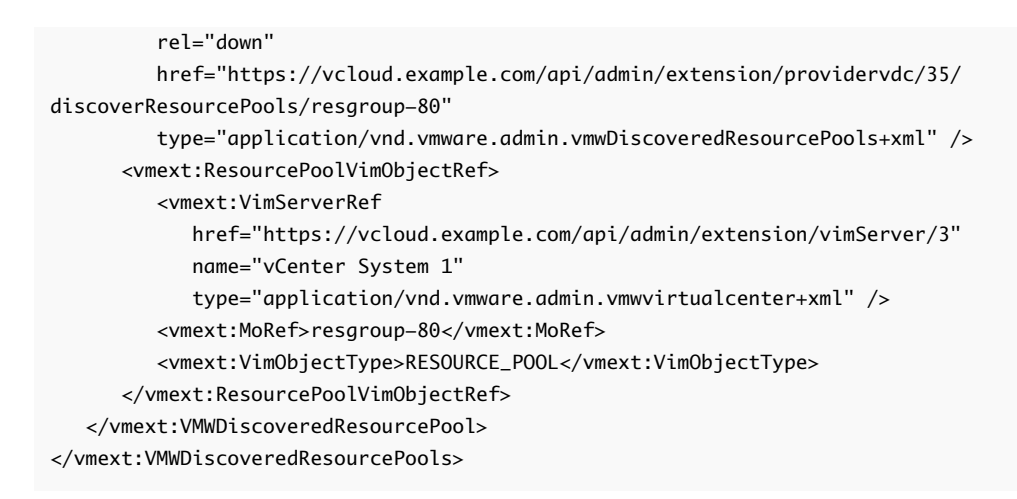

4 Create a CreateVdcParams request body.

See the request portion of Add a VDC With an Adopted Resource Pool to an Organization.

**5** POST the CreateVdcParams request body to the organization's add link for vdcs.

See the request portion of Add a VDC With an Adopted Resource Pool to an Organization.

### Example: Add a VDC With an Adopted Resource Pool to an Organization

This example modifies the request shown in Create an Organization VDC with Pay As You Go Reservation Allocation Model to add a ResourcePoolRefs element that specifies the resource pool identified in Step 3.

#### Request:

```
POST https://vcloud.example.com/api/admin/org/26/vdcsparams
Content-Type: application/vnd.vmware.admin.createVdcParams+xml
. . .
<?xml version="1.0" encoding="UTF-8"?>
<CreateVdcParams
  name="org26vdc1"
   xmlns:vmext="http://www.vmware.com/vcloud/extension/v1.5"
  xmlns="http://www.vmware.com/vcloud/v1.5">
   <Description>Example VDC</Description>
   <AllocationModel>AllocationVApp</AllocationModel>
   <ComputeCapacity>
      <Cpu>
         <Units>MHz</Units>
         <Allocated>2048</Allocated>
         <Limit>2048</Limit>
      </Cpu>
      <Memory>
         <Units>MB</Units>
         <Allocated>2048</Allocated>
         <Limit>2048</Limit>
      </Memory>
   </ComputeCapacity>
   <NicQuota>0</NicQuota>
   <NetworkQuota>100</NetworkQuota>
```

| <vdcstorageprofile></vdcstorageprofile>                                                                                                    |          |
|----------------------------------------------------------------------------------------------------|----------|
| <enabled>true</enabled>                                                                                                    |          |
| <units>MB</units>                                                                                                    |          |
| <limit>20480</limit>                                                                                                    |          |
| <default>true</default>                                                                                                    |          |
| <providervdcstorageprofile< td=""><td></td></providervdcstorageprofile<>                                                                            |          |
| href="https://vcloud.example.com/api/admin/pvdcStorageProfile/101" />                                                                               |          |
|                                                                                                    |          |
| <resourceguaranteedmemory>1</resourceguaranteedmemory>                                                                                              |          |
| <resourceguaranteedcpu>1</resourceguaranteedcpu>                                                                                                    |          |
| <vcpuinmhz>2048</vcpuinmhz>                                                                                                    |          |
| <isthinprovision>false</isthinprovision>                                                                                                    |          |
| <networkpoolreference< td=""><td></td></networkpoolreference<>                                                                                      |          |
| href="https://vcloud.example.com/api/admin/extension/networkPool/313"/>                                                                             |          |
| <providervdcreference< td=""><td></td></providervdcreference<>                                                                                      |          |
| name="Main Provider"                                                                                                    |          |
| href="https://vcloud.example.com/api/admin/providervdc/35" />                                                                                       |          |
| <resourcepoolrefs></resourcepoolrefs>                                                                                                    |          |
| <vmext:vimobjectref></vmext:vimobjectref>                                                                                                    |          |
| <vmext:vimserverref href="https://vcloud.example.com/api/admin/extension/vimSe&lt;br&gt;name=" th="" vc"<=""><th>rver/36"</th></vmext:vimserverref> | rver/36" |
| <pre>type="application/vnd.vmware.admin.vmwvirtualcenter+xml"/&gt;</pre>                                                                            |          |
| <vmext:moref>resgroup-70</vmext:moref>                                                                                                    |          |
| <vmext:vimobjecttype>RESOURCE_POOL</vmext:vimobjecttype>                                                                                            |          |
|                                                                                                    |          |
|                                                                                                    |          |
| <usesfastprovisioning>true</usesfastprovisioning>                                                                                                   |          |
| :/CreateVdcParams>                                                                                                    |          |
|                                                                                                    |          |

# Configure Storage I/O Control Support in an Organization VDC

You can modify a VDC storage profile to enable support for vCenter Storage I/O Control if that feature is configured in the underlying Provider VDC.

Managed read/write performance in physical storage devices and virtual disks is defined in units called IOPS, which measure read/write operations per second. When an organization VDC storage profile is backed by a Provider VDC storage profile that includes storage devices that are capable of IOPS allocation, you can configure disks that use it to request a specified level of I/O performance. A storage profile configured with IOPS support delivers its default IOPS value to all disks that use it, even disks that are not configured to request a specific IOPS value. A hard disk configured to request a specific IOPS value cannot use a storage profile whose maximum IOPS value is lower than the requested value, or a storage profile that is not configured with IOPS support.

vCloud Director sets an IOPS limit and reservation for every disk that uses an IOPS-enabled storage profile. vSphere is responsible for allocating the IOPS capacity of the underlying datastore across all virtual disks that use the storage profile. IOPS management is primarily intended to ensure that no disk can consume more than its fair share of IOPS. Realized IOPS for a

given disk are limited by what the backing LUN can provide, and can be influenced by factors such as read/write block size. While a given storage profile can include a mix of datastores that IOPS-enabled and those that are not, such configurations can interfere with the system's ability to allocate IOPS fairly across all disks that use the storage profile.

The ability of a Provider VDC storage profile to provide IOPS support depends on the configuration of the vSphere datastores that support it. See Configure Storage I/O Control Support in a Provider VDC.

### Prerequisites

This operation is restricted to system administrators.

### Procedure

1 Retrieve the XML representation of the VDC in the admin view, and examine the AdminVdc element to find the VdcStorageProfiles element it contains.

### Request:

GET https://vcloud.example.com/api/admin/vdc/44

Response:

2 Retrieve an organization VDC storage profile to discover the provider VDC storage profile that backs it.

Request:

GET https://vcloud.example.com/api/admin/vdcStorageProfile/128

```
<AdminVdcStorageProfile

xmlns="http://www.vmware.com/vcloud/v1.5"

name="bronze"

type="application/vnd.vmware.admin.vdcStorageProfile+xml" ... >

...
```

```
<ProviderVdcStorageProfile
href="https://vcloud.example.com/api/admin/pvdcStorageProfile/101"
name="Bronze"
type="application/vnd.vmware.admin.pvdcStorageProfile+xml"/>
</AdminVdcStorageProfile>
```

3 Verify that the provider VDC storage profile can provide IOPS support.

You can use providerVdcStorageProfile query as shown here, and include a filter expression that specifies the href value of the ProviderVdcStorageProfile. Examine the iopsAllocated and iopsCapacity attributes in the response. Values greater than 0 indicate that the provider VDC storage profile can provide IOPS support:

```
GET https://vcloud.example.com/api/query?type=providerVdcStorageProfile&format=records\
&filter=href==https://vcloud.example.com/api/admin/pvdcStorageProfile/101
...
<QueryResultRecords
...
<ProviderVdcStorageProfileRecord
iopsAllocated="256000"
iopsCapacity="400000"
... />
</QueryResultRecords>
```

4 Make a PUT request to the rel="edit" link from the AdminVdcStorageProfile you retrieved in Step 2 and supply the modified AdminVdcStorageProfile as the request body.

Supply the Vdc element as the request body.

### Example: Add IOPS Support to an Organization VDC Storage Profile

This request adds IOPS support to a storage profile.

Request:

```
PUT https://vcloud.example.com/api/admin/vdcStorageProfile/128
Content-Type: application/vnd.vmware.admin.vdcStorageProfile+xml
<?xml version="1.0" encoding="UTF-8"?>
<AdminVdcStorageProfile
   xmlns="http://www.vmware.com/vcloud/v1.5"
  name="bronze"
   type="application/vnd.vmware.admin.vdcStorageProfile+xml">
   ~link
      rel="edit"
      href="https://vcloud.example.com/api/admin/vdcStorageProfile/128"
      type="application/vnd.vmware.vcloud.vdcStorageProfile+xml" />
   <Enabled>true</Enabled>
   <Units>MB</Units>
   <Limit>1024</Limit>
   <Default>true</Default>
   <IopsSettings>
      <Enabled>true</Enabled>
```

| <diskiopsmax>4000</diskiopsmax>                                             |
|-----------------------------------------------------------------------------|
| <diskiopsdefault>1000</diskiopsdefault>                                     |
| <pre><storageprofileiopslimit>200000</storageprofileiopslimit></pre>        |
| <diskiopspergbmax>100</diskiopspergbmax>                                    |
|                                                                             |
| <providervdcstorageprofile< th=""></providervdcstorageprofile<>             |
| href="https://vcloud_example_com/ani/admin/pvdcStorageProfile/101"          |
| name="Bronze"                                                               |
| <pre>type="application/vnd.vmware.admin.pvdcStorageProfile+xml" /&gt;</pre> |
|                                                                             |

If the storage profile contains storage pods, this request fails with a message like this one:

BadRequestException: Storage profile n contains storage pod p. Enabing IOPS guarantee is not supported on a storage profile containing storage pods.

This request fails with a BadRequestException if any of the following are true:

- The storage profile includes one or more storage pods.
- The storage profile includes one or more VMware Virtual SAN datastores.
- The value you specified for DiskIopsMax, DiskIopsPerGbMax, or DiskIopsDefault is not in the range allowed by the storage profile.

The response is a Task.

Response:

```
202 Accepted
Content-Type: application/vnd.vmware.vcloud.task+xml
...
<Task ... >
...
</Task>
```

## Working with Edge Clusters

To isolate the compute workloads from the networking workloads, vCloud Director 9.7 introduces the edge cluster object. An edge cluster consists of a vSphere resource pool and a storage policy that are used only for organization VDC edge gateways. Provider virtual data centers cannot use resources dedicated to edge clusters, and edge clusters cannot use resources dedicated to provider virtual data centers.

Edge clusters provide a dedicated L2 broadcast domain, which reduces the VLAN sprawls and ensures the network security and isolation. For example, the edge cluster can contain additional VLANs for peering with physical routers.

You can create any number of edge clusters. You can assign an edge cluster to an organization VDC as a primary or secondary edge cluster.

- The primary edge cluster for an organization VDC is used for the main edge appliance of an organization VDC edge gateway.
- The secondary edge cluster for an organization VDC is used for the standby edge appliance when an edge gateway is in HA mode.

Different organization VDCs can share edge clusters or can have their own dedicated edge clusters.

With version vCloud Director 9.7, the old process for using metadata to control the edge gateway placement is deprecated. See https://kb.vmware.com/kb/2151398.

You can migrate legacy edge gateways to newly created edge clusters by redeploying these edge gateways.

### Preparing Your Environment for an Edge Cluster

1 In vSphere, create the resource pool for the target edge cluster.

If an organization virtual data center is using a VLAN network pool, the VLAN network pool and the edge cluster for this organization virtual data center must reside on the same vSphere distributed switch.

- 2 If an organization virtual data center is using a VXLAN network pool, in NSX, add the edge cluster to the VXLAN transport zone, after which synchronize the VXLAN network pool in vCloud Director.
- 3 In vSphere, create the edge cluster storage profile.

### **Creating and Managing Edge Clusters**

After you prepare your environment, to create and manage edge clusters, you must use the vCloud OpenAPI EdgeClusters methods. See *Getting Started with vCloud OpenAPI* at https://code.vmware.com.

Viewing edge clusters requires the **Edge Cluster View** right. Creating, updating, and deleting edge clusters require the **Edge Cluster Manage** right.

When you create an edge cluster, you specify the name, the vSphere resource pool, and the storage profile name.

After you create an edge cluster, you can modify its name and description. After you delete or move its containing edge gateways, you can delete an edge cluster.

### Assigning an Edge Cluster to an Organization VDC

After you create an edge cluster, you can assign this edge cluster to an organization VDC by updating the organization VDC network profile. You can assign an edge cluster to an organization VDC as a primary or secondary edge cluster.

If you do not assign a secondary edge cluster, the standby edge appliance of an edge gateway in HA mode is deployed on the primary edge cluster but on a host different from the host running the primary edge appliance.

To update, view, and delete organization VDC network profiles, you must use the vCloud OpenAPI VdcNetworkProfile methods. See *Getting Started with vCloud OpenAPI* at https://code.vmware.com.

Considerations:

- The primary and secondary edge clusters must reside on the same vSphere distributed switch.
- If the organization VDC uses a VXLAN network pool, the NSX Transport Zone must span the compute and the edge clusters.
- If the organization VDC uses a VLAN network pool, the edge clusters and the compute clusters must be on the same vSphere distributed switch.

If you update again the primary or secondary edge cluster of an organization VDC, to move an existing edge gateway to the new cluster, you must redeploy this edge gateway.

# Create an Edge Gateway

An Edge Gateway is a virtual router for organization VDC networks. You can configure it to provide network services such as DHCP, firewall, NAT, static routing, VPN, and load balancing.

Starting with vCloud Director 9.7, the compute workload and the networking workload are isolated by using different vSphere resource pools and storage policies. Edge Gateways reside on edge clusters that you must previously create. See Working with Edge Clusters.

You can migrate legacy edge gateways to the corresponding edge clusters by redeploying these edge gateways. See .

**Important** Starting with version 9.7, vCloud Director supports only advanced edge gateways. You must convert any legacy non-advanced edge gateway to an advanced gateway. See <a href="https://kb.vmware.com/kb/66767">https://kb.vmware.com/kb/66767</a>.

An Edge Gateway can support up to ten interfaces. These interfaces are categorized as uplinks when they connect to an external network, and internal interfaces when they connect to an organization VDC network. You must specify at least one uplink interface when you create an Edge Gateway. All uplink interfaces on an Edge Gateway must connect to an external network available in the Provider VDC that backs the organization VDC in which you are creating the Edge Gateway. Internal interfaces are created automatically when you create a routed organization VDC network that connects to an Edge Gateway.

### Prerequisites

• This operation is restricted to system administrators.

- An Edge Gateway requires an organization VDC backed by a Provider VDC that contains at least one external network.
- If you want to deploy the Edge Gateway on a dedicated edge cluster, create and assign an edge cluster to the organization virtual data center. See Working with Edge Clusters.

### Procedure

1 Choose an organization VDC to contain the Edge Gateway.
2 Choose an external network to use for the Edge Gateway's initial uplink interface.

This external network must be one of the networks listed in the AvailableNetworks element of the Provider VDC that backs the organization VDC in which you are creating the Edge Gateway. Follow these steps to find a suitable external network.

a Retrieve the XML representation of the organization VDC in which you are creating the Edge Gateway.

Use a request like this one:

```
GET https://vcloud.example.com/api/admin/vdc/44
```

The ProviderVdcReference element in the response contains a reference to the Provider VDC that backs this organization VDC.

```
<AdminVdc ...>
...
<ProviderVdcReference
   type="application/vnd.vmware.admin.providervdc+xml"
    name="PVDC-Example"
    href="https://vcloud.example.com/api/admin/extension/providervdc/35"
...
</AdminVdc>
```

b Retrieve the the XML representation of the Provider VDC.

Use a request like this one:

```
GET https://vcloud.example.com/api/admin/extension/providervdc/35
```

The AvailableNetworks element in the response lists the external networks that are available to that Provider VDC, and to all the organization VDCs that it supports.

Choose an available external network to provide the initial interface for the new Edge Gateway. See Create an Edge Gateway for more information about criteria for choosing an external network. 3 Create an EdgeGateway element.

In the GatewayInterfaces element, create a GatewayInterface element that defines an uplink interface.

- Specify uplink for the InterfaceType.
- Include the external network reference you retrieved in Step 2 in the Network element.

If you assigned an edge cluster to the organization VDC, you must select external networks that are accessible to this cluster.

If you plan to create a NAT service or load balancer service in the Edge Gateway, you
must create an IP sub-allocation for the uplink by including a SubnetParticipation element
in the GatewayInterface element. IP addresses in the range you specify in this element are
reserved for use by this Edge Gateway.

For information about additional elements that an EdgeGateway can contain, see Create an Edge Gateway and the schema reference.

4 POST the EdgeGateway element to the URL for adding Edge Gateways to the organization VDC.

#### Results

The server takes the requested action and returns an XML representation of the partially-created object. This representation includes an href attribute, properties specified in the creation request, and an embedded Task element that tracks the creation of the object. When the task completes, the object has been created, and you can use the value of the href attribute with a GET request to retrieve the XML representation of the object.

See the response portion of Create an Edge Gateway.

### Example: Create an Edge Gateway

This example adds an Edge Gateway to the organization VDC created in Add a VDC to an Organization . The uplink interface specifies one of the networks shown in 2.b.

```
POST https://vcloud.example.com/api/admin/vdc/44/edgeGateways
Content-Type: application/vnd.vmware.admin.edgeGateway+xml
...
<?xml version="1.0" encoding="UTF-8"?>
<EdgeGateway
name="theEdge"
xmlns="http://www.vmware.com/vcloud/v1.5">
<Descriptionsetage"
xmlns="http://www.vmware.com/vcloud/v1.5">
<Description>Example Edge Gateway</Description>
<Configuration>
<GatewayBackingConfig>compact</GatewayBackingConfig>
<GatewayInterfaces>
<GatewayInterfaces>
<Name>uplink1</Name>
<DisplayName>uplink1</DisplayName>
```

| <network <="" href="https://vcloud.example.com/api/admin/network/297" th=""><th>/</th></network> | / |
|--------------------------------------------------------------------------------------------------|---|
| <interfacetype>uplink</interfacetype>                                                            |   |
| <subnetparticipation></subnetparticipation>                                                      |   |
| <gateway>10.147.115.190</gateway>                                                                |   |
| <netmask>255.255.0</netmask>                                                                     |   |
|                                                                                                  |   |
|                                                                                                  |   |
|                                                                                                  |   |
| <haenabled>false</haenabled>                                                                     |   |
| <usedefaultroutefordnsrelay>false</usedefaultroutefordnsrelay>                                   |   |
|                                                                                                  |   |
|                                                                                                  |   |

The response is an EdgeGateway element with an embedded Task element that tracks the creation of the Edge Gateway object.

The response includes a number of Link elements that you can use to manage the new Edge Gateway. It also includes an EdgeGatewayServiceConfiguration element that contains a simple FirewallService, which drops all incoming and outgoing packets, effectively blocking all traffic through the Edge Gateway. This service is created by default if you do not specify an EdgeGatewayServiceConfiguration when you create the EdgeGateway. To remove or modify it, see Configure Edge Gateway Services.

Response:

```
<?xml version="1.0" encoding="UTF-8"?>
<EdgeGateway
  xmlns="http://www.vmware.com/vcloud/v1.5"
  name="theEdge"
  id="urn:vcloud:gateway:2000"
  href="https://vcloud.example.com/api/admin/edgeGateway/2000" ... >
  ink
     rel="edit"
     href="https://vcloud.example.com/api/admin/edgeGateway/2000"
     type="application/vnd.vmware.admin.edgeGateway+xml" />
  ink
     rel="remove"
     href="https://vcloud.example.com/api/admin/edgeGateway/2000" />
  <Link
     rel="up"
     href="https://vcloud.example.com/api/admin/vdc/44"
     type="application/vnd.vmware.admin.vdc+xml" />
  <Link
     rel="edgeGateway:redeploy"
     href="https://vcloud.example.com/api/admin/edgeGateway/2000/action/redeploy" />
  <Link
     rel="edgeGateway:configureServices"
     href="https://vcloud.example.com/api/admin/edgeGateway/2000/action/configureServices"
     type="application/vnd.vmware.admin.edgeGatewayServiceConfiguration+xml" />
  <Link
     rel="edgeGateway:configureSyslogServerSettings"
     href="https://vcloud.example.com/api/admin/edgeGateway/2000/action/
configureSyslogServerSettings"
     type="application/vnd.vmware.vcloud.SyslogSettings+xml" />
```

```
<Link
   rel="edgeGateway:reapplyServices"
   href="https://vcloud.example.com/api/admin/edgeGateway/2000/action/reapplyServices" />
<Link
   rel="edgeGateway:syncSyslogSettings"
   href="https://vcloud.example.com/api/admin/edgeGateway/2000/action/syncSyslogServerSettings" />
<Link
   rel="edgeGateway:upgrade"
   href="https://vcloud.example.com/api/admin/edgeGateway/2000/action/upgradeConfig" />
<Link
   rel="edgeGateway:modifyFormFactor"
   href="https://vcloud.example.com/api/admin/edgeGateway/2000/action/modifyFormFactor"
   type="application/vnd.vmware.vcloud.edgeGatewayFormFactor+xml" />
<Description>Example Edge Gateway</Description>
<Tasks>
   <Task
      . . .
      operation="Creating EdgeGateway theEdge(2000)"
      operationName="networkEdgeGatewayCreate"
      serviceNamespace="com.vmware.vcloud"
      .... >
    </Task>
</Tasks>
<Configuration>
   <GatewayBackingConfig>compact</GatewayBackingConfig>
   <GatewayInterfaces>
      <GatewayInterface>
         <Network
            href="https://vcloud.example.com/api/admin/network/297"
            name=""
            type="application/vnd.vmware.admin.network+xml" />
         <InterfaceType>uplink</InterfaceType>
         <SubnetParticipation>
            <Gateway>10.147.115.190</Gateway>
            <Netmask>255.255.255.0</Netmask>
            <UseForDefaultRoute>false</UseForDefaultRoute>
         </SubnetParticipation>
         <ApplyRateLimit>false</ApplyRateLimit>
         <UseForDefaultRoute>false</UseForDefaultRoute>
      </GatewayInterface>
   </GatewayInterfaces>
   <EdgeGatewayServiceConfiguration>
      <FirewallService>
         <IsEnabled>true</IsEnabled>
         <DefaultAction>drop</DefaultAction>
         <LogDefaultAction>false</LogDefaultAction>
      </FirewallService>
   </EdgeGatewayServiceConfiguration>
   <HaEnabled>false</HaEnabled>
```

```
<UseDefaultRouteForDnsRelay>false</UseDefaultRouteForDnsRelay>
<AdvancedNetworkingEnabled>false</AdvancedNetworkingEnabled>
</Configuration>
</EdgeGateway>
```

# Create an Organization VDC Network With a Direct Connection

An organization VDC network with a direct connection provides direct layer 2 connectivity to machines and networks outside of the organization VDC. Machines outside of this organization VDC can connect to machines within the organization VDC directly.

An organization VDC network with a direct connection is configured as a child network of one of the external networks provisioned to the cloud by the system administrator.

#### Prerequisites

- This operation is restricted to system administrators.
- Retrieve the list of external networks. For information about how to retrieve this list, see External Networks and Network Pools.

#### Procedure

1 Choose the external network to which this organization VDC network will connect.

This external network must be one of the ones listed in the AvailableNetworks element of the Provider VDC that backs the organization VDC in which you are creating the new network. Follow these steps to find a suitable external network.

a Retrieve the XML representation of the organization VDC in which you are creating the new network.

Use a request like this one:

```
GET https://vcloud.example.com/api/admin/vdc/44
```

The ProviderVdcReference element in the response contains a reference to the Provider VDC that backs this organization VDC.

```
<AdminVdc ...>
...
<ProviderVdcReference
type="application/vnd.vmware.admin.providervdc+xml"
name="PVDC-Example"
href="https://vcloud.example.com/api/admin/extension/providervdc/35"
...
```

```
</AdminVdc>
```

b Retrieve the the XML representation of the Provider VDC.

Use a request like this one:

```
GET https://vcloud.example.com/api/admin/extension/providervdc/35
```

The AvailableNetworks element in the response lists the external networks that are available to that Provider VDC, and to all the organization VDCs that it supports.

```
<vcloud:AvailableNetworks>
<vcloud:Network
type="application/vnd.vmware.admin.network+xml"
name="VC1-VLAN48"
href="https://vcloud.example.com/api/admin/network/297" />
<vcloud:Network ... />
<vcloud:Network ... />
</vcloud:AvailableNetworks>
```

- 2 Create an OrgVdcNetwork element.
  - a Specify the href of the external network you chose in Step 1 in the ParentNetwork element.

The type and name attributes are optional here.

b Set the FenceMode to bridged.

This creates a direct connection to the parent network.

See the request portion of Create an Organization VDC Network With a Direct Connection.

**3** POST the OrgVdcNetwork element you created in Step 2 to the URL for adding networks to the organization VDC.

See the request portion of Create an Organization VDC Network With a Direct Connection.

#### Results

The server takes the requested action and returns an XML representation of the partially-created object. This representation includes an href attribute, properties specified in the creation request, and an embedded Task element that tracks the creation of the object. When the task completes, the object has been created, and you can use the value of the href attribute with a GET request to retrieve the XML representation of the object.

See the response portion of Create an Organization VDC Network With a Direct Connection.

### Example: Create an Organization VDC Network With a Direct Connection

This example adds a directly-connected network to the organization VDC created in Add a VDC to an Organization . Because the network has a Configuration whose ParentNetwork element specifies an external network to connect to and sets the FenceMode to bridged, it provides a direct connection to the parent network.

Request:

```
POST https://vcloud.example.com/api/admin/vdc/44/networks
Content-Type: application/vnd.vmware.vcloud.orgVdcNetwork+xml
....
<?xml version="1.0" encoding="UTF-8"?>
<OrgVdcNetwork
    name="Internet"
    xmlns="http://www.vmware.com/vcloud/v1.5">
    <Description>Bridged to the public Internet</Description>
    <Configuration>
    <ParentNetwork
        href="https://vcloud.example.com/api/admin/network/297" />
        <FenceMode>bridged</FenceMode>
        </Configuration>
    </Configuration>
    </Configuration>
    </Configuration><//Configuration>
```

#### Response:

```
201 Created
Content-Type: application/vnd.vmware.vcloud.orgVdcNetwork+xml
....
<OrgVdcNetwork
    xmlns="http://www.vmware.com/vcloud/v1.5"
    name="Internet"
    type="application/vnd.vmware.vcloud.orgVdcNetwork+xml"
    href="https://vcloud.example.com/api/admin/network/54" ...>
    <Link
        rel="edit"
        type="application/vnd.vmware.vcloud.orgVdcNetwork+xml"
```

```
href="https://vcloud.example.com/api/admin/network/54" />
  <Link
      rel="remove"
      href="https://vcloud.example.com/api/admin/network/54" />
  <Link
      rel="up"
      type="application/vnd.vmware.admin.vdc+xml"
      href="https://vcloud.example.com/api/admin/vdc/44" />
  ink
      rel="down"
      type="application/vnd.vmware.vcloud.metadata+xml"
      href="https://vcloud.example.com/api/admin/network/54/metadata" />
  ink
     rel="down"
      type="application/vnd.vmware.vcloud.allocatedNetworkAddress+xml"
      href="https://vcloud.example.com/api/admin/network/54/allocatedAddresses/" />
  <Description>Bridged to the public Internet</Description>
  <Tasks>
      <Task
         name="task"
         status="running"
         operation="Creating Network Internet(54)"
         . . .
      </Task>
  </Tasks>
   <Configuration>
      . . .
  </Configuration>
  <IsShares>false</IsShared>
</OrgVdcNetwork>
```

# Managing VM-Host Affinity Rules

A vCloud Director system administrator can create groups of VMs in a resource pool, then use VM-Host affinity rules to specify whether members of a VM group should be deployed on members of a vSphere host DRS Group.

vCloud Director VM-Host affinity rules provide vCloud Director system administrators with a way to specify how vSphere Distributed Resource Scheduler (DRS) should place VMs on hosts in a resource pool. VM-Host affinity rules can be useful when host-based licensing requires VMs that are running certain applications to be placed on hosts that are licensed to run those applications. They can also be useful when virtual machines with workload-specific configurations require placement on hosts that have certain characteristics. The technical white paper *Best Practices for Performance Tuning of Telco and NFV Workloads in vSphere* (http://www.vmware.com/files/pdf/ techpaper/vmware-tuning-telco-nfv-workloads-vsphere.pdf) provides several examples of virtual machine configurations that require specific host properties.

Starting with vCloud Director 9.5, service providers can expose VM groups to tenants by using VDC compute policies.

# Affinity Rule Polarity

vCloud Director VM-Host affinity rules are user-specified constraints that the system considers during the deployment process. There are two types, or polarities, of VM-Host affinity rules:

- A rule with a Polarity value of Affinity specifies that virtual machines in a VM group should be deployed on a host in a host group.
- A rule with a Polarity value of Anti-Affinity specifies that virtual machines in a VM group should not be deployed on a host in a host group.

You can make an affinity rule mandatory to specify that VM deployment must fail unless the specified placement objective can be achieved. When a virtual machine and host are the subject of a mandatory affinity rule, placement requirements dictated by the rule override any placement changes that might be initiated by vSphere services such as high availability and Storage DRS.

# Host Groups and VM Groups

A vSphere VM-Host affinity rule is a rule of type **Virtual Machines to Hosts**, and must specify a host group and a VM group. Before a vCloud Director system administrator can create a VM-Host affinity rule, a vSphere administrator must create at least one host DRS group in a resource pool mapped to a vCloud Director Provider VDC, and a vSphere administrator or vCloud Director system administrator must create a VM group in the same resource pool. VM-Host affinity rules express an affinity in all members of a VM group for all hosts in a host DRS group, so all hosts in a group should share one or more characteristics that a VM can require from a host. For example, you can group hosts on the basis of the application licenses they carry, and group VMs on the basis of the application licenses they require. You can then create VM-Host affinity rules that place VMs on hosts that carry the required licenses.

Because VM-Host affinity rules are properties of a resource pool, all members of groups that are subject to a rule must be deployed in the same resource pool. If a virtual machine or host is removed from the resource pool, the system removes it from any host group or VM group of which it is a member. The system does not update the group when the host or VM is returned to the resource pool.

# Affinity Rule Interactions and Conflicts

All VM-Host affinity rules in a resource pool have the same precedence. This configuration has implications for how the rules interact. For example, a virtual machine that is a member of two VM groups, each of which is named in a different required VM-Host rule, can run only on hosts that belong to both of those host groups. When you create a VM-Host affinity rule, the system does not check for potential interactions of this kind.

The system does check for conflicts that could arise when applying multiple mandatory rules. For example, if you group VMs and hosts in a way that enables you to create a mandatory antiaffinity rule that applies to a VM and a host that are members of other groups that are subject to a different mandatory affinity rule, the system cannot apply to either rule. When two or more VM-Host affinity rules conflict in this way, the system applies the oldest rule and disables the others. You can correct the problem by making the rules optional, or by grouping the VMs and hosts in ways that minimize the chances of this sort of mandatory rule conflict occurring.

### Affinity Rules and vSphere Resource Management

vSphere resource management features such as DRS, vSphere HA, and vSphere DPM never take any action that can violate a mandatory VM-Host affinity rule.

- DRS does not evacuate virtual machines to place a host in maintenance mode.
- DRS does not place virtual machines for power-on or load balance virtual machines.
- vSphere HA does not perform failovers.
- vSphere DPM does not optimize power management by placing hosts into standby mode.

To avoid these situations, be careful when you create more than one mandatory affinity rule that affects a specific VM-host pair. Be sure that the resource pool contains enough hosts so that losing a host does not leave the system with no host on which a VM that is governed by a rule can run. Rules that are not mandatory can be violated to allow the proper functioning of DRS, vSphere HA, and vSphere DPM.

### Create or Update a Host Group

A host group is a vSphere host DRS group. A vSphere administrator must create host DRS groups in a resource pool mapped to a vCloud Director Provider VDC before they can be used in vCloud Director VM-Host affinity rules.

vSphere host DRS groups created in resource pools that are mapped to a Provider VDC appear in those resource pools and can be named in VM-Host affinity rules. For more information about host DRS groups, see the VMware vSphere ESXi and vCenter Server Documentation.

### Procedure

• Host groups are properties of a resource pool.

To retrieve the list of host groups in a resource pool, use a request like the one shown in Host Groups in a Resource Pool

### Example: Host Groups in a Resource Pool

The VMWProviderVdcResourcePoolSet element of a VMWProviderVdc response includes a link of this form.

```
<vcloud:Link
rel="down"
href="https://vcloud.example.com/api/admin/extension/resourcePool/id/hostGroups"
type="application/vnd.vmware.admin.vmwHostGroupsType+xml" />
```

You can make a GET request to this link to list all vSphere host DRS groups created in that resource pool.

Request:

```
GET https://vcloud.example.com/api/admin/extension/resourcePool/83/hostGroups
```

This response shows a single host DRS group that includes two hosts.

Response:

```
<?xml version="1.0" encoding="UTF-8"?>
<vmext:VMWHostGroups
  xmlns:vmext="http://www.vmware.com/vcloud/extension/v1.5"
  xmlns:xsi="http://www.w3.org/2001/XMLSchema-instance" ... >
  <vmext:HostGroup>
      <vmext:HostGroupName>HostGroup-MSSQL</vmext:HostGroupName>
      <vmext:Hosts type="application/vnd.vmware.admin.vmwHostReferences+xml">
         <vmext:HostReference
            href="https://vcloud.example.com/api/admin/extension/host/95"
            name="ESXi37"
            type="application/vnd.vmware.admin.host+xml" />
         <vmext:HostReference
            href="https://vcloud.example.com/api/admin/extension/host/28"
            name="ESXi39"
            type="application/vnd.vmware.admin.host+xml" />
      </vmext:Hosts>
   </vmext:HostGroup>
</vmext:VMWHostGroups>
```

### Create or Update a VM Group

A VM group is a collection of virtual machines with similar host requirements. The virtual machines must all be in the same resource pool.

#### Prerequisites

You must be a system administrator to create or update a VM group.

#### Procedure

1 VM groups are properties of a resource pool.

Each VMWProviderVdcResourcePool element in a VMWProviderVdcResourcePoolSet response includes links that you can use to create or update VM groups in the resource pool.

```
<?xml version="1.0" encoding="UTF-8"?>
<VMWProviderVdcResourcePoolSet ...>
   <VMWProviderVdcResourcePool
      primary="true">
      ink
         rel="migrateVms"
         href="https://vcloud.example.com/api/admin/extension/resourcePool/83/action/
migrateVms" />
      <Link
         rel="resourcePoolVmList"
         href="https://vcloud.example.com/api/admin/extension/resourcePool/83/vmList" />
      <Link
         rel="down"
         href="https://vcloud.example.com/api/admin/extension/resourcePool/83/hostGroups"
         type="application/vnd.vmware.admin.vmwHostGroupsType+xml" />
      <Link
         rel="down"
         href="https://vcloud.example.com/api/admin/extension/resourcePool/83/vmGroups"
         type="application/vnd.vmware.admin.vmwVmGroupType+xml" />
      <Link
         rel="add"
         href="https://vcloud.example.com/api/admin/extension/resourcePool/83/vmGroups"
         type="application/vnd.vmware.admin.vmwVmGroupType+xml" />
      <Link
         rel="down"
         href="https://vcloud.example.com/api/admin/extension/resourcePool/83/rules"
         type="application/vnd.vmware.admin.vmwVmHostAffinityRules+xml" />
   </VMWProviderVdcResourcePool>
   . . .
</VMWProviderVdcResourcePoolSet>
```

2 To create a VM group in the resource pool, make a POST request to the add link for vmGroups.

The request body is a VMwVmGroup element. See Create a VM Group.

### Example: Create a VM Group

The request body specifies a name for the group.

```
POST https://vcloud.example.com/api/admin/extension/resourcePool/83/vmGroups
Content-type: application/vnd.vmware.admin.vmwVmGroupType+xml
...
<VMwVmGroup
xmlns="http://www.vmware.com/vcloud/extension/v1.5"
```

```
xmlns:vcloud_v1.5="http://www.vmware.com/vcloud/v1.5">
    <VmGroupName>ExampleGroup</VmGroupName>
    </VMWVmGroup>
```

The response is a Task. When the task completes, you can retrieve the vmGroups in the resource pool to see the new VM Group. The system supplies a unique identifier and a count of VMs, initially 0, in the group.

```
GET https://vcloud.example.com/api/admin/extension/resourcePool/83/vmGroups
. . .
<vmext:VMWVmGroups ...>
   <vmext:VmGroup
      href="https://vcloud.example.com/api/admin/extension/vmGroup/34">
      <vcloud:Link
         rel="remove"
         href="https://vcloud.example.com/api/admin/extension/vmGroup/34" />
      <vcloud:Link
         rel="down"
         href="https://vcloud.example.com/api/admin/extension/vmGroup/34/vmsList"
         type="application/vnd.vmware.vcloud.VmGroupVmsRecord+xml" />
      <vcloud:Link
         rel="addVms"
         href="https://vcloud.example.com/api/admin/extension/vmGroup/name/foo/action/addVms"
         type="application/vnd.vmware.vcloud.vms+xml" />
      <vcloud:Link
         rel="removeVms"
         href="https://vcloud.example.com/api/admin/extension/vmGroup/name/foo/action/removeVms"
         type="application/vnd.vmware.vcloud.vms+xml" />
      <vmext:VmGroupId>34</vmext:VmGroupId>
      <vmext:VmGroupName>ExampleGroup</vmext:VmGroupName>
      <vmext:vmCount>0</vmext:vmCount>
   </vmext:VmGroup>
</vmext:VMWVmGroups>
```

# Create or Update a VM-Host Affinity Rule

A VM-Host affinity rule specifies a relationship between a host group and a VM group in the same resource pool. A system administrator can create, enable, disable or delete a VM-Host affinity rule.

After you create a VM-Host affinity rule, you can update it in the following ways:

- Enable the rule.
- Disable the rule.
- Delete the rule.

To make any other change (for example, to change the VM Group or Host Group), you must create a new rule.

vSphere VM-Host affinity rules that are created in a resource pool that is mapped to a Provider VDC are listed in the VMWVmHostAffinityRules element of the VMWProviderVdc response. For more information about host DRS VM-Host affinity, see the VMware vSphere ESXi and vCenter Server Documentation.

#### Prerequisites

- This operation is restricted to system administrators.
- You cannot create VM-Host affinity rule in a resource pool that does not contain at least one host group and one VM group.

#### Procedure

1 Choose a resource pool to contain the rule.

Each VMWProviderVdcResourcePool element in a VMWProviderVdcResourcePoolSet response contains a link that you can use to retrieve or update the set of VM-Host affinity rules in the resource pool.

```
<?xml version="1.0" encoding="UTF-8"?>
<vmext:VMWProviderVdcResourcePoolSet
  xmlns:vmext="http://www.vmware.com/vcloud/extension/v1.5"
  xmlns:vcloud="http://www.vmware.com/vcloud/v1.5">
   . . .
   <vmext:VMWProviderVdcResourcePool
     primary="true">
     . . .
      <vcloud:Link
         rel="down"
         href="https://vcloud.example.com/api/admin/extension/resourcePool/6/hostGroups"
         type="application/vnd.vmware.admin.vmwHostGroupsType+xml" />
      <vcloud:Link
         rel="down"
         href="https://vcloud.example.com/api/admin/extension/resourcePool/6/vmGroups"
         type="application/vnd.vmware.admin.vmwVmGroupType+xml" />
      <vcloud:Link
         rel="add"
         href="https://vcloud.example.com/api/admin/extension/resourcePool/6/vmGroups"
         type="application/vnd.vmware.admin.vmwVmGroupType+xml" />
      <vcloud:Link
         rel="add"
         href="https://vcloud.example.com/api/admin/extension/resourcePool/6/rules"
         type="application/vnd.vmware.admin.vmwVmHostAffinityRules+xml" />
      <vcloud:Link
         rel="down"
         href="https://vcloud.example.com/api/admin/extension/resourcePool/6/rules"
         type="application/vnd.vmware.admin.vmwVmHostAffinityRules+xml" />
      . . .
   </vmext:VMWProviderVdcResourcePool>
   . . .
</vmext:VMWProviderVdcResourcePoolSet>
```

To retrieve the list of VM-Host affinity rules in a resource pool, use a request like the one shown in Create a VM-Host Affinity Rule

2 Create a VMWVmHostAffinityRule element and POST it to the add link for rules in the resource pool.

See Create a VM-Host Affinity Rule.

### Example: Create a VM-Host Affinity Rule

This example creates and enables a rule that binds the Host Group shown in Host Groups in a Resource Pool to the VM Group created in Create a VM Group.

Request:

| POST https://vcloud.example.com/api/admin/extension/resourcePool/6/rules |
|--------------------------------------------------------------------------|
|                                                                          |
| xml version="1.0" encoding="UTF-8"?                                      |
| <vmext:vmwvmhostaffinityrule< td=""></vmext:vmwvmhostaffinityrule<>      |
| xmlns:vmext="http://www.vmware.com/vcloud/extension/v1.5"                |
| xmlns:vcloud="http://www.vmware.com/vcloud/v1.5"                         |
| type="application/vnd.vmware.admin.vmwVmHostAffinityRule+xml">           |
| <vcloud:name>MSSQL-VMs</vcloud:name>                                     |
| <vcloud:isenabled>true</vcloud:isenabled>                                |
| <vcloud:ismandatory>true</vcloud:ismandatory>                            |
| <vcloud:polarity>Affinity</vcloud:polarity>                              |
| <vmext:hostgroupname>HostGroup-MSSQL</vmext:hostgroupname>               |
| <vmext:vmgroupname>ExampleGroup</vmext:vmgroupname>                      |
|                                                                          |

The response is a Task. When the task completes, you can make a request like this one to see the new rule and others in this resource pool. Each rule contains links you can use to enable, disable, or delete the rule.

```
GET https://vcloud.example.com/api/admin/extension/resourcePool/6/rules
<vmext:VMWVmHostAffinityRules ...>
   <vcloud:Link
      rel="add"
      href="https://vcloud.example.com/api/admin/extension/resourcePool/6/rules"
      type="application/vnd.vmware.admin.vmwVmHostAffinityRule+xml" />
   <vmext:VmHostAffinityRule
      id="85"
      href="https://vcloud.example.com/api/admin/extension/rule/85"
      type="application/vnd.vmware.admin.vmwVmHostAffinityRule+xml">
      <vcloud:Link
         rel="down"
         href="https://vcloud.example.com/api/admin/extension/hostGroup/5"
         type="application/vnd.vmware.admin.vmwHostGroupType+xml" />
      <vcloud:Link
         rel="down"
         href="https://vcloud.example.com/api/admin/extension/vmGroup/34"
         type="application/vnd.vmware.admin.vmwVmGroupType+xml" />
      <vcloud:Link
```

```
rel="disable"
         href="https://vcloud.example.com/api/admin/extension/rule/85/action/disable" />
      <vcloud:Link
         rel="remove"
         href="https://vcloud.example.com/api/admin/extension/rule/85" />
      vcloud:Name>MSSQL-VMs</vcloud:Name>
      <vcloud:IsEnabled>true</vcloud:IsEnabled>
      <vcloud:IsMandatory>true</vcloud:IsMandatory>
      <vcloud:Polarity>Affinity</vcloud:Polarity>
      <vmext:HostGroupName>HostGroup-MSSQL</vmext:HostGroupName>
      <vmext:VmGroupName>ExampleGroup</vmext:VmGroupName>
  </vmext:VmHostAffinityRule>
      . . .
  <vmext:VmHostAffinityRule>
   </vmext:VmHostAffinityRule>
      . . .
   <vmext:VmHostAffinityRule>
</vmext:VMWVmHostAffinityRules>
```

# View and Modify Organization VDC Compute Policies

System administrators can create and publish VDC compute policies to organization VDCs. With the vCloud API, you can view and modify organization VDC compute policies and change the default compute policies.

To create and manage provider and global VDC compute policies, you must use the vCloud OpenAPI. See *Getting Started with vCloud OpenAPI* at https://code.vmware.com.

#### Prerequisites

- To view VDC compute policies, you must be a system administrator, organization administrator, vApp Author, or vApp User.
- To update the VDC compute policies, you must be a **system administrator**.
- To change the default VDC compute policy, you must be a system administrator or organization administrator.

#### Procedure

- 1 View and update the compute policies that are published to an organization VDC.
  - a To retrieve the compute policies of an organization VDC, use a GET request to the computePolicies link of the target VDC.

GET https://vcloud.example.com/api/vdc/83/computePolicies

The response contains a VdcComputePolicyReference element for each VDC compute policy.

b To update the compute policies of an organization VDC, modify the VdcComputePolicyReference element and use a PUT request to the computePolicies link of the target VDC.

```
PUT https://vcloud.example.com/api/admin/vdc/83/computePolicies
...
<?xml version="1.0" encoding="UTF-8" standalone="yes"?>
<VdcComputePolicyReferences
    xmlns="http://www.vmware.com/vcloud/v1.5"
    ...>
    <VdcComputePolicyReference
    href=""
    id="57"
    name="fast_mssql_updated"
    type="application/json"/>
</VdcComputePolicyReferences>
```

- 2 View and update the default compute policy of an organization VDC.
  - a To retrieve the default compute policy of an organization VDC, retrieve an XML representation of the target VDC.

```
GET https://vcloud.example.com/api/vdc/83
```

The response contains a DefaultComputePolicy element with the UUID and name of the default compute policy.

b To change the default compute policy of an organization VDC, modify the DefaultComputePolicy element and use a PUT request to the target VDC.

```
PUT https://vcloud.example.com/api/vdc/83
....
....
<IsEnabled>true</IsEnabled>
<VdcStorageProfiles>
<VdcStorageProfile
.../>
</VdcStorageProfiles>
<DefaultComputePolicy id="57" name="fast_mssql_updated"
type="com.vmware.vcloud.entity.vdcComputePolicy"/>
<VCpuInMhz2>1000</VCpuInMhz2>
<ResourceGuaranteedMemory>0.2</ResourceGuaranteedCpu>
....
...
```

### Change the Maximum VDC Compute Policy

To limit the maximum compute resources that tenants can allocate to individual virtual machines within an organization VDC, system administrators can change the maximum VDC compute policy.

#### Prerequisites

To change the maximum VDC compute policy, you must be a **system administrator** or **organization administrator**.

#### Procedure

1 To retrieve the max compute policy of an organization VDC, retrieve an XML representation of the target VDC.

```
GET https://vcloud.example.com/api/vdc/83
```

The response contains a MaxComputePolicy element with href.

```
<MaxComputePolicy
href="https://vcloud.example.com/cloudapi/1.0.0/vdcs/83/maxComputePolicy"
type="application/json" />
```

**2** To change the max compute policy of an organization VDC, modify the MaxComputePolicy element and use a PUT request to the target VDC.

```
PUT https://vcloud.example.com/api/vdc/83
....
....
<IsEnabled>true</IsEnabled>
<VdcStorageProfiles>
<VdcStorageProfile
..../>
</VdcStorageProfiles>
<MaxComputePolicy id="59" name="flex_max_sizing_policy"
type="com.vmware.vcloud.entity.vdcComputePolicy"/>
<VCpuInMhz2>1000</VCpuInMhz2>
<ResourceGuaranteedMemory>0.2</ResourceGuaranteedCpu>
....
...
```

### What to do next

From vCloud Director API version 33.0, to view and update the maximum compute policy of an organization VDC, you can use the vCloud OpenAPI. See *Getting Started with vCloud OpenAPI* at https://code.vmware.com.

# **Creating and Managing VDC Templates**

A VDC template specifies a configuration for an organization VDC and, optionally, an Edge Gateway and organization VDC network. System administrators who want to enable organization administrators to create these resources in their organization can create VDC templates and share them with those organizations.

By creating and sharing VDC templates, system administrator can enable self-service provisioning of organization VDCs while retaining administrative control over allocation of system resources such as Provider VDCs and external networks. Organization administrators, or any role that has rights to view and instantiate VDC templates, use an instantiation operation to create organization VDCs from templates. See Create a VDC from a Template.

### **Provider VDC Specification**

Although you can create a VDC template that specifies a single Provider VDC to support all organization VDCs instantiated from that template, you can also let the system spread organization VDC load across multiple Provider VDCs if they are present in the system. A VDC template can include multiple ProviderVdcReference elements, each of which must be paired with an external network backed by the same vCenter server that backs the Provider VDC. Each time this sort of template is instantiated, the system selects a Provider VDC and its paired network to back the organization VDC that the instantiation creates. Selection criteria are intended to choose a Provider VDC that has the necessary CPU, memory, and storage resources to support a new organization VDC.

You cannot delete a Provider VDC, external network, storage profile, or network pool referenced in a VDC template until the VDC template and all organization VDCs created from it are removed from the system.

**Note** You can create organization virtual data center templates only for virtual data centers backed by NSX Data Center for vSphere.

### Edge Gateway and Routed Network Specification

A VMwVdcTemplate element can specify the configuration of an Edge Gateway and an organization VDC network. These objects are created in the VDC when the template is instantiated, and an organization administrator can update them by using the workflows described in Network Administration. An organization VDC created from a template that does not include an Edge Gateway can contain only isolated networks.

# **Allocation Models**

Every VDC template includes a VdcTemplateSpecification element that specifies a set of properties similar to those specified in the CreateVdcParams element that is used to create an organization VDC. See Create an Organization VDC with Pay As You Go Reservation Allocation Model. The subtypes of VdcTemplateSpecificationType specify one of the allocation models supported for organization VDCs. See Create a VDC Template.

# Create a VDC Template

To create a VDC template, POST a VMwVdcTemplate element to the system URL for adding VDC templates.

In its simplest form, a VDC template must include references to the following objects:

- A Provider VDC
- A Provider VDC storage profile defined in that Provider VDC

When this form of VDC template is instantiated in an organization, it creates an organization VDC that has no Edge Gateway or routed networking capability. An organization administrator can create isolated networks in it. A system administrator can add networking capability to an organization VDC, whether or not it was created from a template, by following the procedures documented in Create an Edge Gateway and Create an Organization VDC Network.

### Prerequisites

This operation is restricted to system administrators.

#### Procedure

1 Retrieve the XML representation of the vSphere platform extensions.

Use a request like this one.

```
GET https://vcloud.example.com/api/admin/extension
```

2 Examine the response to locate the Link element that contains the URL for adding VDC templates to the system.

This element has a rel attribute value of add and a type attribute value of application/ vnd.vmware.admin.vmwVdcTemplate+xml, as shown here:

```
<Link
rel="add"
href="https://vcloud.example.com/api/admin/extension/action/vdcTemplates"
type="application/vnd.vmware.admin.vmwVdcTemplate+xml"/>
```

**3** Choose a provider VDC to supply resources for organization VDCs that are created by instantiating this template.

You can use a query like this one to list all the Provider VDCs in the system.

GET https://vcloud.example.com/api/query?type=providerVdc&format=references

- 4 Create a VMWVdcTemplate request body.
  - a Include a ProviderVdcReference that references the Provider VDC that you chose in Step 3.
  - b Include a VdcTemplateSpecification element that specifies how compute resources are allocated by organization VDCs created from this template.

Each resource allocation model is defined in a subtype of VMWVdcTemplateSpecificationType. Specify one of the following allocation models by setting the value of the VdcTemplateSpecification element's type attribute as shown.

#### AllocationVapp

<VdcTemplateSpecification type="VMWAllocationVappVdcTemplateSpecificationType">

Specifies an AllocationVApp (Pay as you go) allocation model. Resources are committed to the organization VDC only when vApps are created in it. When you use this allocation model, Limit values that you specify for Memory and CPU are ignored when you create a vApp, and are returned as 0 when you retrieve a vApp. Resources available to this kind of organization VDC can grow or shrink as needed when its provider VDC has multiple resource pools.

#### AllocationPool

<VdcTemplateSpecification type="VMWAllocationPoolVdcTemplateSpecificationType">

Specifies an AllocationPool allocation model. Only a percentage of the resources you allocate are committed to the organization VDC.

#### ReservationPool

```
<VdcTemplateSpecification
type="VMWReservationPoolVdcTemplateSpecificationType">
```

Specifies a ReservationPool allocation model. All the resources you allocate are committed as a pool to the organization VDC. vApps in VDCs that support this allocation model can specify values for resources and limitations.

c Include at least one VdcStorageProfile element that specifies a ProviderVdcStorageProfile defined in the Provider VDC you chose in Step 3.

You can use a query like this one to list all the Provider VDC storage profiles in the system. A filter expression constrains the output to just those Provider VDC storage profiles that are associated with a single Provider VDC, **vCenter01**, in this case.

```
GET https://vcloud.example.com/api/query?
type=providerVdc&format=references&filter=providerVdc==vCenter01
```

The specified Provider VDC storage profiles are made available in organization VDCs created from this template.

**5** POST the VMwVdcTemplate request body to the system's add link for vdcTemplates.

See the request portion of Create a VDC Template.

#### Results

The system creates the VDC template and returns a VMWVdcTemplate element that includes a set of Link elements that you can use to access, remove, or modify the new template.

### Example: Create a VDC Template

This request creates a VDC template that, when instantiated, adds an AllocationVapp VDC to an organization. An organization VDC created by instantiating this template has many of the same properties as the one created in Create an Organization VDC with Pay As You Go Reservation Allocation Model.

```
POST https://vcloud.example.com/api/admin/extension/vdcTemplates
Content-Type: application/vnd.vmware.admin.vmwVdcTemplate+xml
<?xml version="1.0" encoding="UTF-8"?>
<vmext:VMWVdcTemplate
  xmlns="http://www.vmware.com/vcloud/v1.5"
  xmlns:vmext="http://www.vmware.com/vcloud/extension/v1.5"
  xmlns:xsi="http://www.w3.org/2001/XMLSchema-instance"
  name="example-vdc-template">
  <Description>Example AllocationVapp VDC Template without Edge Gateway</Description>
  <vmext:TenantName>PayAsYouGo-VDCTemplate-no-net</vmext:TenantName>
   <vmext:TenantDescription>PayAsYouGo VDC with no networking</vmext:TenantDescription>
  <vmext:ProviderVdcReference
     href="https://vcloud.example.com/api/admin/providervdc/35"
     name="vCenter01"
     type="application/vnd.vmware.admin.providervdc+xml" />
  <vmext:VdcTemplateSpecification
     xsi:type="vmext:VMWAllocationVappVdcTemplateSpecificationType">
     <NicQuota>100</NicQuota>
     <VmQuota>50</VmQuota>
     <ProvisionedNetworkQuota>100</ProvisionedNetworkQuota>
     <StorageProfile name="Bronze">
         <Enabled>true</Enabled>
         <Units>MB</Units>
         <Limit>2097152</Limit>
         <Default>true</Default>
     </StorageProfile>
     <vmext:ThinProvision>false</vmext:ThinProvision>
     <vmext:FastProvisioningEnabled>false</vmext:FastProvisioningEnabled>
     <CpuAllocationMhz>2048</CpuAllocationMhz>
     <CpuLimitMhzPerVcpu>1000</CpuLimitMhzPerVcpu>
     <MemoryAllocationMB>2048</MemoryAllocationMB>
     <CpuGuaranteedPercentage>1</CpuGuaranteedPercentage>
     <MemoryGuaranteedPercentage>1</MemoryGuaranteedPercentage>
   </vmext:VdcTemplateSpecification>
</vmext:VMWVdcTemplate>
```

#### Response:

```
201 Created
Content-Type: application/vnd.vmware.admin.vmwVdcTemplate+xml
. . .
<?xml version="1.0" encoding="UTF-8"?>
<vmext:VMWVdcTemplate
  xmlns:vmext="http://www.vmware.com/vcloud/extension/v1.5"
  xmlns:vcloud="http://www.vmware.com/vcloud/v1.5"
   xmlns:xsi="http://www.w3.org/2001/XMLSchema-instance"
   name="example-vdc-template" ...>
   <vcloud:Link
      rel="edit"
      href="https://vcloud.example.com/api/admin/extension/vdcTemplate/100"
      type="application/vnd.vmware.admin.vmwVdcTemplate+xml"/>
   <vcloud:link
      rel="remove"
      href="https://vcloud.example.com/api/admin/extension/vdcTemplate/100"/>
   <vcloud:Link
      rel="down"
      href="https://vcloud.example.com/api/admin/extension/vdcTemplate/100/controlAccess/"
      type="application/vnd.vmware.vcloud.controlAccess+xml"/>
   <vcloud:Link
      rel="controlAccess"
      href="https://vcloud.example.com/api/admin/extension/vdcTemplate/100/action/controlAccess"
      type="application/vnd.vmware.vcloud.controlAccess+xml"/>
   <vcloud:Link
      rel="alternate"
      href="https://vcloud.example.com/api/vdcTemplate/100"
      type="application/vnd.vmware.admin.vdcTemplate+xml"/>
   <vcloud:Description>Example AllocationVapp VDC Template without Edge Gateway</vcloud:Description>
   <vmext:TenantName>PayAsYouGo-VDCTemplate-no-net</vmext:TenantName>
   <vmext:TenantDescription>PayAsYouGo VDC with no networking</vmext:TenantDescription>
   <vmext:ProviderVdcReference
      href="https://vcloud.example.com/api/admin/providervdc/35"
      name="pvdc"
      type="application/vnd.vmware.admin.providervdc+xml"/>
   <vmext:VdcTemplateSpecification
      xsi:type="vmext:VMWAllocationVappVdcTemplateSpecificationType">
      . . .
   </vmext:VdcTemplateSpecification>
</vmext:VMWVdcTemplate>
```

### Create a VDC Template That Includes Routed Networking

A VDC template can specify configurations for an Edge Gateway and organization VDC network. Each time this kind of template is instantiated, the resulting organization VDC contains an Edge Gateway and routed network. An organization administrator can then configure Edge Gateway services and add routed or isolated organization VDC networks as needed.

A VDC template with routed networking must include references to the following objects:

A Provider VDC

- A Provider VDC storage profile defined in that Provider VDC
- An external network available in that Provider VDC
- A network pool associated with that Provider VDC

When it is instantiated, this form of VDC template creates an organization VDC that includes an Edge Gateway with a single uplink interface to the specified external network, and a single routed organization VDC network.

#### Prerequisites

This operation is restricted to system administrators.

Create a VMWVdcTemplate request body. The procedure shown here adds routed networking capability to a template like the one created in Create a VDC Template.

#### Procedure

1 List the external networks and network pools associated with the Provider VDC referenced in the template's ProviderVdcReference element.

Use a request like this one to retrieve the XML representation of the Provider VDC:

```
GET https://vcloud.example.com/api/admin/extension/providervdc/35
```

The AvailableNetworks element in the response lists the external networks associated with that Provider VDC. The NetworkPoolReferences element in the response lists references to all network pools associated with that Provider VDC.

```
<vmext:VMWProviderVdc ... >
   . . .
  <vcloud:AvailableNetworks>
      <vcloud:Network
         type="application/vnd.vmware.admin.network+xml"
         name="VC1-VLAN48"
         href="https://vcloud.example.com/api/admin/network/297" />
     <vcloud:Network ... />
      <vcloud:Network ... />
  </vcloud:AvailableNetworks>
   . . .
   <vcloud:NetworkPoolReferences>
      <vcloud:NetworkPoolReference
         type="application/vnd.vmware.admin.networkPool+xml"
         name="VC1-VXLAN"
         href="https://vcloud.example.com/api/admin/extension/networkPool/313" />
   </vcloud:NetworkPoolReferences>
</vmext:VMWProviderVdc>
```

**2** Add a GatewayConfiguration element to the VdcTemplateSpecification.

This GatewayConfiguration must include exactly one GatewayInterface. Its Network element must reference an external network from the list you retrieved in Step 1 and its InterfaceType must have a value of uplink. You cannot specify a BackwardCompatibilityMode or any SubnetParticipation in this GatewayConfiguration.

a Include a Network element that configures the initial organization VDC network for organization VDCs created from this template

This Network must specify a FenceMode of natRouted, and cannot include any of the following elements:

- BackwardCompatibilityMode
- EdgeGateway
- NetworkFeatures
- RouterInfo
- ServiceConfig
- SyslogServerSettings

Its IpScopes element must contain exactly one IpScope, which must have an IsInherited value of false and an IsEnabled value of true. This IpScope cannot include any of the following elements:

- AllocatedlpAddresses
- Dns1
- Dns2
- DnsSuffix
- SubAllocations

See the request portion of Create a VDC Template That Includes Routed Networking.

3 Specify a network pool for the organization VDCs created from this template to use.

You can add a NetworkPoolReference element from the list you retrieved in Step 1 or you can add an empty AutomaticNetworkPoolReference element to specify that organization VDCs created from this template will use the automatically created VXLAN pool associated with the Provider VDC specified in this template. See the request portion of Create a VDC Template That Includes Routed Networking.

**4** POST the VMwVdcTemplate request body to the system's add link for vdcTemplates.

See the request portion of Create a VDC Template That Includes Routed Networking.

#### Results

The system creates the new VDC template and returns a VMWVdcTemplate element that includes a set of Link elements that you can use to access, remove, or modify the new template.

### Example: Create a VDC Template That Includes Routed Networking

This example extends the one in Create a VDC Template to create a VDC template that, when instantiated, adds a VDC that contains an Edge Gateway and a routed organization VDC network to the organization. An organization VDC that is created by instantiating this template has properties similar to the one created in Create an Organization VDC with Pay As You Go Reservation Allocation Model. The Edge Gateway and organization VDC network it contains are similar to the ones created in Create an Edge Gateway and Create an Organization VDC Network With a Routed Connection.

```
POST https://vcloud.example.com/api/admin/extension/vdcTemplates
Content-Type: application/vnd.vmware.admin.vmwVdcTemplate+xml
<?xml version="1.0" encoding="UTF-8"?>
<vmext:VMWVdcTemplate
  xmlns:vmext="http://www.vmware.com/vcloud/extension/v1.5"
  xmlns="http://www.vmware.com/vcloud/v1.5"
  xmlns:xsi="http://www.w3.org/2001/XMLSchema-instance"
  name="example-vdc-template">
  <Description>Example AllocationVapp VDC Template with Gateway</Description>
  <vmext:TenantName>PayAsYouGo-VDCTemplate</vmext:TenantName>
   <vmext:TenantDescription>PayAsYouGo-VdcTemplate</vmext:TenantDescription>
  <vmext:ProviderVdcReference
      href="https://vcloud.example.com/api/admin/providervdc/35"
      name="vCenter01"
      type="application/vnd.vmware.admin.providervdc+xml"/>
   <vmext:VdcTemplateSpecification
      xsi:type="vmext:VMWAllocationVappVdcTemplateSpecificationType">
      <NicQuota>100</NicQuota>
      <VmQuota>50</VmQuota>
      <ProvisionedNetworkQuota>100</ProvisionedNetworkQuota>
      <GatewayConfiguration>
         <Gateway name="theEdge">
            <Description>Edge Gateway defined by VDC template</Description>
            <Configuration>
               <GatewayBackingConfig>compact</GatewayBackingConfig>
               <GatewayInterfaces>
                  <GatewayInterface>
                     <Name>uplink1</Name>
                     <DisplayName>Uplink interface defined by VDC template</DisplayName>
                     <Network href="https://vcloud.example.com/api/admin/network/297"/>
                     <InterfaceType>uplink</InterfaceType>
                  </GatewayInterface>
               </GatewayInterfaces>
               <HaEnabled>false</HaEnabled>
               <UseDefaultRouteForDnsRelay>false</UseDefaultRouteForDnsRelay>
            </Configuration>
         </Gateway>
         <Network name="RoutedOVDCNet">
            <Description>Routed through an Edge Gateway</Description>
            <Configuration>
               <IpScopes>
```

```
<IpScope>
                     <IsInherited>false</IsInherited>
                     <Gateway>192.168.0.1</Gateway>
                     <Netmask>255.255.255.0</Netmask>
                     <IpRanges>
                        <IpRange>
                           <StartAddress>192.168.0.100</StartAddress>
                           <EndAddress>192.168.0.199</EndAddress>
                        </IpRange>
                     </IpRanges>
                  </IpScope>
               </IpScopes>
               <FenceMode>natRouted</FenceMode>
            </Configuration>
            <IsShared>false</IsShared>
         </Network>
      </GatewayConfiguration>
      <StorageProfile name="Bronze">
         <Enabled>true</Enabled>
         <Units>MB</Units>
         <Limit>2097152</Limit>
         <Default>true</Default>
      </StorageProfile>
      <vmext:ThinProvision>false</vmext:ThinProvision>
      <vmext:FastProvisioningEnabled>false</vmext:FastProvisioningEnabled>
      <vmext:NetworkPoolReference
         href="https://vcloud.example.com/api/admin/extension/networkPool/313"/>
      <CpuAllocationMhz>2048</CpuAllocationMhz>
      <CpuLimitMhzPerVcpu>1000</CpuLimitMhzPerVcpu>
      <MemoryAllocationMB>2048</MemoryAllocationMB>
      <CpuGuaranteedPercentage>1</CpuGuaranteedPercentage>
      <MemoryGuaranteedPercentage>1</MemoryGuaranteedPercentage>
  </vmext:VdcTemplateSpecification>
</vmext:VMWVdcTemplate>
```

The response is similar to the one shown in Create a VDC Template.

# Create a VDC Template That Includes Routed Networking and Multiple Provider VDCs

If the system includes more than one Provider VDC, and at least two of those Provider VDCs use a common set of storage profiles, a VMwVdcTemplate in that system can include multiple ProviderVdcReference elements. Each time this sort of template is instantiated, the system evaluates the current resource commitments of each of the referenced Provider VDCs and chooses the one best able to support a new organization VDC.

A VDC template that includes routed networking and specifies multiple Provider VDCs must include references to the following objects:

- Two or more candidate Provider VDCs that share at least one storage profile. Each of the Provider VDCs must have at least one available external network.
- A reference to a Provider VDC storage profile defined in all candidate Provider VDCs

A network pool specification.

When this form of VDC template is instantiated, it creates an organization VDC that is backed by one of the candidate Provider VDCs.

**Note** When you specify multiple Provider VDCs in a template that includes networking, you must also add a Binding element to each ProviderVdcReference. A Binding associates a symbolic name with an external network in the Provider VDC. You use this symbolic name as the value of the href attribute of the Network configured in the template. When the template is instantiated, the system replaces the symbolic name with a reference to the network specified in the Value element of the Binding.

#### Prerequisites

This operation is restricted to system administrators.

Use a procedure like the one shown in Create a VDC Template or Create a VDC Template That Includes Routed Networking to create a VMWVdcTemplate request body. You can specify multiple Provider VDCs in a VDC template whether or not the template includes routed networking. The procedure shown here adds another Provider VDC to the template shown in Create a VDC Template That Includes Routed Networking.

#### Procedure

1 List the Provider VDCs that exist in the system.

You can use a query like this one to list all the Provider VDCs in the system.

GET https://vcloud.example.com/api/query?type=providerVdc&format=references

2 List the external networks and network pools available in each Provider VDCto specify in this VDC template.

Use a request like this one to retrieve the XML representation of the Provider VDC:

GET https://vcloud.example.com/api/admin/extension/providervdc/35

The AvailableNetworks element in the response lists the external networks created in that Provider VDC. The NetworkPoolReferences element in the response lists references to all network pools created in that Provider VDC.

```
<vmext:VMWProviderVdc ... >
...
<vcloud:AvailableNetworks>
<vcloud:Network
type="application/vnd.vmware.admin.network+xml"
name="VC1-VLAN48"
href="https://vcloud.example.com/api/admin/network/297" />
<vcloud:Network ... />
<vcloud:Network ... />
```

```
<vcloud:NetworkPoolReferences>

<vcloud:NetworkPoolReference

type="application/vnd.vmware.admin.networkPool+xml"

name="VC1-VXLAN"

href="https://vcloud.example.com/api/admin/extension/networkPool/313" />

</vcloud:NetworkPoolReferences>

</vmext:VMWProviderVdc>
```

- **3** For each Provider VDC that you include in this template, create a ProviderVdcReference that references the Provider VDC and includes a Binding element that references an external network available in that Provider VDC.
- **4** POST the VMwVdcTemplate request body to the system's add link for vdcTemplates.

See the request portion of Create a VDC Template With Routed Networking and Multiple Provider VDCs.

#### Results

The system creates the new VDC template and returns a VMWVdcTemplate element that includes a set of Link elements that you can use to access, remove, or modify the new template.

# Example: Create a VDC Template With Routed Networking and Multiple Provider VDCs

This request creates a VDC template that is identical to the one shown in Create a VDC Template That Includes Routed Networking, but adds a second ProviderVdcReference and includes Binding elements that provide symbolic references to external networks.

The Binding element in each ProviderVdcReference pairs a Name element that contains a userspecified identifier in URN format with a Value element that specifies the href of an external network in the candidate Provider VDC. The GatewayConfiguration of the template uses that URN instead of a URL for the href attribute of its Network element.

<Network href="urn:vcloud:binding:35c80ae2-36ef-4e2f-a430-ca704db9709f"/>

When the template is instantiated, this URN is replaced by the network URL in the Value part of the Binding associated with the ProviderVdcReference that the system selects during instantiation.

This example also uses the AutomaticNetworkPoolReference flag to specify that organization VDCs created by instantiating this template use the VXLAN network pool that was created automatically when the Provider VDC was created. If you decide not to use AutomaticNetworkPoolReference in a VDC template that specifies multiple Provider VDCs, you must specify a network pool that exists in one of the candidate Provider VDCs. All organization VDCs that are created from this template use that pool, regardless of the Provider VDC that is chosen during instantiation.

```
POST https://vcloud.example.com/api/admin/extension/vdcTemplates
Content-Type: application/vnd.vmware.admin.vmwVdcTemplate+xml
. . .
<?xml version="1.0" encoding="UTF-8"?>
<vmext:VMWVdcTemplate
  xmlns:vmext="http://www.vmware.com/vcloud/extension/v1.5"
  xmlns="http://www.vmware.com/vcloud/v1.5"
  xmlns:xsi="http://www.w3.org/2001/XMLSchema-instance"
  name="example-vdc-template-2PVDCs">
  <Description>Example AllocationVapp VDC Template with Gateway</Description>
  <vmext:TenantName>PayAsYouGo-VDCTemplate</vmext:TenantName>
  <vmext:TenantDescription>PayAsYouGo-VdcTemplate</vmext:TenantDescription>
  <vmext:ProviderVdcReference
      href="https://vcloud.example.com/api/admin/providervdc/35"
      name="vCenter01"
      type="application/vnd.vmware.admin.providervdc+xml">
      <vmext:Binding>
         <vmext:Name>urn:vcloud:network:35c80ae2-36ef-4e2f-a430-ca704db9709f</vmext:Name>
         <vmext:Value href="https://vcloud.example.com/api/admin/network/297"></vmext:Value>
      </vmext:Binding>
  </vmext:ProviderVdcReference>
   <vmext:ProviderVdcReference
      href="https://vcloud.example.com/api/admin/providervdc/39"
      name="vCenter02"
      type="application/vnd.vmware.admin.providervdc+xml">
      <vmext:Binding>
         <vmext:Name>urn:vcloud:network:35c80ae2-36ef-4e2f-a430-ca704db9709f</vmext:Name>
         <vmext:Value href="https://vcloud.example.com/api/admin/network/99"></vmext:Value>
      </vmext:Binding>
  </vmext:ProviderVdcReference>
   <vmext:VdcTemplateSpecification
      xsi:type="vmext:VMWAllocationVappVdcTemplateSpecificationType">
      <NicQuota>100</NicQuota>
      <VmOuota>50</VmOuota>
      <ProvisionedNetworkQuota>100</ProvisionedNetworkQuota>
      <GatewayConfiguration>
         <Gateway name="theEdge">
            <Description>Edge Gateway defined by VDC template</Description>
            <Configuration>
               <GatewayBackingConfig>compact</GatewayBackingConfig>
               <GatewayInterfaces>
                  <GatewayInterface>
                     <Name>uplink1</Name>
                     <DisplayName>Uplink interface defined by VDC template</DisplayName>
                     <Network
                        href="urn:vcloud:binding:35c80ae2-36ef-4e2f-a430-ca704db9709f"/>
                     <InterfaceType>uplink</InterfaceType>
                  </GatewayInterface>
               </GatewayInterfaces>
               <HaEnabled>false</HaEnabled>
               <UseDefaultRouteForDnsRelay>false</UseDefaultRouteForDnsRelay>
            </Configuration>
         </Gateway>
```

```
<Network name="RoutedOVDCNet">
            <Description>Routed through an Edge Gateway</Description>
            <Configuration>
               <IpScopes>
                  <IpScope>
                     <IsInherited>false</IsInherited>
                     <Gateway>192.168.0.1</Gateway>
                     <Netmask>255.255.255.0</Netmask>
                     <IpRanges>
                        <IpRange>
                           <StartAddress>192.168.0.100</StartAddress>
                           <EndAddress>192.168.0.199</EndAddress>
                        </IpRange>
                     </IpRanges>
                  </IpScope>
               </IpScopes>
               <FenceMode>natRouted</FenceMode>
            </Configuration>
            <IsShared>false</IsShared>
         </Network>
      </GatewayConfiguration>
      <StorageProfile name="Bronze">
         <Enabled>true</Enabled>
         <Units>MB</Units>
         <Limit>2097152</Limit>
         <Default>true</Default>
      </StorageProfile>
      <vmext:ThinProvision>false</vmext:ThinProvision>
      <vmext:FastProvisioningEnabled>false</vmext:FastProvisioningEnabled>
      <vmext:AutomaticNetworkPoolReference/>
      <CpuAllocationMhz>2048</CpuAllocationMhz>
      <CpuLimitMhzPerVcpu>1000</CpuLimitMhzPerVcpu>
      <MemoryAllocationMB>2048</MemoryAllocationMB>
      <CpuGuaranteedPercentage>1</CpuGuaranteedPercentage>
      <MemoryGuaranteedPercentage>1</MemoryGuaranteedPercentage>
   </vmext:VdcTemplateSpecification>
</vmext:VMWVdcTemplate>
```

# **Controlling Access to VDC Templates**

Upon creation, a VDC template is not accessible to any organization in the system. To enable organizations to create VDCs from a template, a system administrator must use the vCloud API access control mechanism to grant those organizations ReadOnly access to the template, and must also grant organization members rights to view and instantiate VDC templates.

A system administrator can make a request similar to the ones described in Controlling Access to vApps and Catalogs to control access to VDC templates.

**Important** The rights to view and instantiate VDC templates are restricted to the system administrator by default. The system administrator must explicitly grant those rights to organization members or roles to enable use of VDC templates in an organization.

#### Prerequisites

This operation is restricted to system administrators.

#### Procedure

Retrieve the XML representation of the VDC template to find its controlAccess link.

Use a request like this one:

GET https://vcloud.example.com/api/admin/extension/VdcTemplate/100

The controlAccess link has the following form:

```
<vcloud:Link
rel="controlAccess"
href="https://vcloud.example.com/api/admin/extension/vdcTemplate/100/action/controlAccess"
type="application/vnd.vmware.vcloud.controlAccess+xml"/>
```

**2** Create a ControlAccessParams request body that grants ReadOnly access to the organizations that you want to have access to the template .

The only AccessLevel that you can grant for a VdcTemplate is ReadOnly. You cannot set IsSharedToEveryone to true.

3 POST the ControlAccessParams request body to the link you retrieved in Step 1.

#### Results

A link to the specified VDC template is returned in the vdcTemplates list of those organizations to which access was granted. See Create a VDC from a Template

#### Example: Grant Access to a VDC Template

This request grants access to a VDC template to two organizations.

```
POST https://vcloud.example.com/api/admin/extension/vdcTemplate/100/action/controlAccess
Content-Type: application/vnd.vmware.vcloud.controlAccess+xml
....
<ControlAccessParams
    xmlns:vmext="http://www.vmware.com/vcloud/extension/v1.5"
    xmlns="http://www.vmware.com/vcloud/v1.5">
        <IsSharedToEveryone>false</IsSharedToEveryone>
        <AccessSettings>
            <AccessSettings>
            <Subject href="https://vcloud.example.com/api/org/5"></Subject>
        <AccessSetting>
            <AccessSetting>
            </AccessSetting>
            </AccessSetting>
            <AccessSetting>
            <AccessSetting>
            <Subject href="https://vcloud.example.com/api/org/26"></Subject></Subject></Subject></Subject></Subject href="https://vcloud.example.com/api/org/26"></Subject></Subject></Subject></Subject</pre>
```

```
<AccessLevel>ReadOnly</AccessLevel>
</AccessSetting>
</AccessSettings>
</ControlAccessParams>
```

The response is a ControlAccessParams element.

#### Response:

```
200 OK
Content-Type: application/vnd.vmware.vcloud.controlAccess+xml
....
<ControlAccessParams
    xmlns:vmext="http://www.vmware.com/vcloud/extension/v1.5"
    xmlns="http://www.vmware.com/vcloud/v1.5" \>
    ...
</ControlAccessParams>
```

# Import a Virtual Machine from vCenter

A system administrator can import virtual machines from the inventory of any vCenter server registered to vCloud Director. You can import the virtual machines to any VDC in a cloud, and you can import them in vApp or vApp template form.

When you import a virtual machine from vCenter, you must specify the following items:

- A target VDC to receive the import.
- A form for the imported virtual machine to take. Choose vApp or vApp template.
- Whether to remove the source virtual machine from vCenter inventory after the import is complete.

#### Prerequisites

- This operation is restricted to system administrators.
- Identify the virtual machine to import. See Retrieve a List of Virtual Machines from a vCenter Server.

#### Procedure

1 Choose whether to import the virtual machine as a vApp or vApp template.

The VimServer element that represents the vCenter server from which you import the virtual machine contains two links that import virtual machines. One has the following form, and imports the virtual machine as a vApp.

```
<vcloud:Link
rel="add"
type="application/vnd.vmware.admin.importVmAsVAppParams+xml"
href="https://vcloud.example.com/api/admin/extension/vimServer/9/importVmAsVApp" />
```

The other has the following form, and imports the virtual machine as a vApp template.

```
<vcloud:Link
rel="add"
type="application/vnd.vmware.admin.importVmAsVAppTemplateParams+xml"
href="https://vcloud.example.com/api/admin/extension/vimServer/9/importVmAsVAppTemplate" />
```

2 (Optional) If you plan to import the virtual machine as a vApp template, identify a catalog where you want to place a reference to the template.

### Import a Virtual Machine as a vApp

To import a virtual machine as a vApp, a system administrator can make a request to the importVmAsVApp link of the VimServer that manages the virtual machine.

#### Prerequisites

- This operation is restricted to system administrators.
- Identify the virtual machine to import. See Retrieve a List of Virtual Machines from a vCenter Server.

#### Procedure

- 1 Create an ImportVmAsVAppParams element that specifies the VmMoRef of the source virtual machine and a target VDC to hold the imported vApp.
- **2** POST the ImportVmAsVAppParams element to the importVmAsVApp link of the source vCenter server.

### Example: Import a Virtual Machine as a vApp

This example imports one of the virtual machines shown in the response portion of Retrieve a List of Virtual Machines from a vCenter Server. The request body is an ImportVmAsVAppParams element whose sourceMove attribute specifies that the source virtual machine should remain in vCenter inventory after the import is complete. The request body includes the href of the VDC that receives the import and a VmMoRef element that contains the managed object reference of the virtual machine to import. The response is an unresolved vApp body that contains a Task that tracks the import.

```
POST https://vcloud.example.com/api/admin/extension/vimServer/9/importVmAsVapp
Content-type: application/vnd.vmware.admin.importVmAsVAppParams+xml
...
<?xml version="1.0" encoding="UTF-8"?>
<ImportVmAsVAppParams
    xmlns="http://www.vmware.com/vcloud/extension/v1.5"
    name="ImportedWin2K8"
    sourceMove="false">
```

```
<VmMoRef>vm-43</VmMoRef>
<Vdc
href="http://vcloud.example.com/api/vdc/2" />
</ImportVmAsVAppParams>
```

Response:

```
201 Created
Content-Type: application/vnd.vmware.vcloud.vApp+xml
. . .
<VApp ...
   status="0"
   name="ImportedWin2K8"
   type="application/vnd.vmware.vcloud.vApp+xml"
   href="https://vcloud.example.com/api/vApp/vapp-102" ... >
   <Description />
   <Tasks>
      <Task
         operation="Busy Virtual Application Win2K8 ">
         . . .
      </Task>
   </Tasks>
</VApp>
```

### Import a Virtual Machine as a vApp Template

To import a virtual machine as a vApp template, a system administrator can make a request to the importVmAsVAppTemplate link of the VimServer that manages the virtual machine.

### Prerequisites

- This operation is restricted to system administrators.
- Identify the virtual machine to import. See Retrieve a List of Virtual Machines from a vCenter Server.

#### Procedure

- 1 Create an ImportVmAsVAppTemplateParams element that specifies the VmMoRef of the source virtual machine, a target VDC to hold the imported vApp template, and an optional catalog where you want to place a reference to the template.
- 2 POST the ImportVmAsVAppTemplateParams element to the importVmAsVAppTemplate link of the source vCenter server.

### Example: Import a Virtual Machine as a vApp Template

This example imports one of the virtual machines shown in the response portion of Retrieve a List of Virtual Machines from a vCenter Server as a vApp template. The request body is an ImportVmAsVAppTemplateParams element whose sourceMove attribute specifies that the source virtual machine should remain in vCenter inventory after the import is complete. The request body
includes the href of the VDC that receives the import, a VmMoRef element that contains the managed object reference of the virtual machine to import, and a Catalog element that references the catalog to which the imported template should be added. The response is an unresolved VAppTemplate body that contains a Task that tracks the import.

Request:

```
POST https://vcloud.example.com/api/admin/extension/vimServer/9/importVmAsVappTemplate
Content-type: application/vnd.vmware.admin.importVmAsVAppTemplateParams+xml
...
<?xml version="1.0" encoding="UTF-8"?>
<ImportVmAsVAppTemplateParams
    xmlns="http://www.vmware.com/vcloud/extension/v1.5"
    name="ImportedWin2K8"
    sourceMove="false">
    <VmMoRef>vm-43</VmMoRef>
    <Vdc
        href="http://vcloud.example.com/api/vdc/2" />
    <Catalog
        href="http://vcloud.example.com/api/catalog/32" />
</ImportVmAsVAppTemplateParams>
```

Response:

```
201 Created
Content-Type: application/vnd.vmware.vcloud.vAppTemplate+xml
. . .
<VAppTemplate ...
   status="0"
   name="ImportedWin2K8"
   type="application/vnd.vmware.vcloud.vAppTemplate+xml"
   href="https://vcloud.example.com/api/vAppTemplate/vappTemplate-64" ... >
   . . .
   <Description />
   <Tasks>
      <Task
         operation="Busy Virtual Application Template Win2K8 ">
         . . .
      </Task>
   </Tasks>
</VAppTemplate>
```

## Configure the Password of an Imported Virtual Machine

When you are importing virtual machines from vCenter Server, or when you are synchronizing catalogs that have external subscriptions, the password properties values of the imported virtual machines are removed for security reasons. To configure a password of an imported virtual machine, you can update the producSection element of the virtual machine.

Synchronizing a vApp template from an externally published catalog imports an identical copy of the vApp template to the subscriber side, but the password properties values, if any, are removed. Importing a virtual machine from vCenter Server also removes any password properties values. After the import you can use the vCloud API to configure the password of the virtual machine.

You configure the password once. Further catalog synchronisations keep the configured password.

### Procedure

1 Retrieve an XML representation of the virtual machine.

Use a request like this one:

GET https://vcloud.example.com/api/vAppTemplate/vm-33

2 Retrieve a list of the ProductSection elements of the virtual machine.

Use a request like this one:

GET https://vcloud.example.com/api/vAppTemplate/vm-33/producSections

The response contains a ProductSectionList element.

- **3** Copy and modify the retrieved ProductSectionList by adding the password value in the Property element.
- 4 PUT the ProductSectionList element that you modified in Step 3 to the producSection element of the virtual machine.

PUT https://vcloud.example.com/api/vAppTemplate/vm-33/producSections

### Example: Configure the Password of an Imported Virtual Machine

Request:

```
<ovf:Label>Password Label</ovf:Label>
</ovf:Property>
</ovf:ProductSection>
</ProductSectionList>
```

#### Response:

```
202 Status Code (The task that makes the change to the product section is passed back)
Content-Type: application/*+xml;version=31.0
...
<?xml version="1.0" encoding="UTF-8" standalone="yes"?>
<Task
    xmlns="http://www.vmware.com/vcloud/v1.5"
    ...
    operationName="templateUpdateVm"
    ...
    type="application/vnd.vmware.vcloud.task+xml">
    ...
    </Task>
```

# Relocate a Virtual Machine to a Different Datastore

If the datastore that contains a virtual machine has been disabled by the system administrator or is no longer associated with virtual machine's designated storage profile, you must update the Vm element that represents the virtual machine. That update revalidates the storage profile and relocates the virtual machine if necessary.

Every Vm element includes a StorageProfile element. The value of the href attribute of that element is a reference to the virtual machine's storage profile. The initial value of this attribute is inherited from the VDC that contains it unless you specify the value when the virtual machine is created. To change the value, you must update the entire Vm element that contains it.

**Note** When the system administrator changes the datastore that stores a virtual machine, you must update the Vm element as shown in Update the Storage Profile for a Virtual Machine, but leave the href of the current StorageProfile unchanged. This action, which replaces the deprecated relocate action, forces revalidation of the existing storage profile. If the current datastore is disabled or no longer supports the specified storage profile, the system relocates the virtual machine to a different datastore that supports the referenced storage profile. After the returned Task completes, the validation and, if necessary, relocation is complete.

#### Prerequisites

Verify that you are logged in to the vCloud API as an administrator or the object owner.

### Procedure

1 Retrieve the Vm element.

Make a GET request to the URL in the value of the href attribute of the Vm.

2 Modify the retrieved Vm to change the StorageProfile reference.

Request bodies must contain all required elements and attributes, even if you are not changing their values. Because optional elements and attributes typically revert to default values if they are omitted or empty, it is a best practice to include optional elements in request bodies that modify existing objects. Link elements and href attributes from responses do not need to be included in modified sections. Some elements and attributes are read-only and cannot be modified. See the schema reference for details.

- **3** Update the Vm with your modifications.
  - a Find the Link element in the Vm where rel="edit".
  - b Make a PUT request to the URL in that link's href attribute value, and supply the modified Vm as the request body.

The response to this request is a Task element that tracks the relocation of the virtual machine to a datastore in the new storage profile. When the task is complete, the virtual machine has been relocated.

### Example: Update the Storage Profile for a Virtual Machine

This example shows a Vm element containing a StorageProfile. The actual update operation requires the entire Vm element, including the StorageProfile, in the request body. Only a small part of the element appears in this example.

Request:

```
PUT https://vcloud.example.com/api/vApp/vm-4
Content-type: application/vnd.vmware.vcloud.vm+xml
....
<?xml version="1.0" encoding="UTF-8"?>
<Vm ...>
...
<StorageProfile
    type="application/vnd.vmware.vcloud.vdcStorageProfile+xml"
    name="Gold"
    href="https://vcloud.example.com/api/vdcStorageProfile/3" />
```

</Vm>

#### Response:

```
202 Accepted
Content-Type: application/vnd.vmware.vcloud.task+xml
...
<Task ... operation="Updating Virtual Application Linux FTP server (7)" ...>
...
</Task>
```

# Migrate Tenant Storage

You can migrate all vApps, independent disks, and catalog items of one or more organizations from one or more datastores to different datastores.

Before you decommission a datastore, you must migrate all the items stored on that datastore to a new datastore. You might also want to migrate an organization to a new datastore that has more storage capacity or uses a newer storage technology such as VMware vSAN.

**Important** Tenant storage migration is a resource-intensive operation that can run for a long time, especially when there are many assets to migrate. For more information about migrating tenant storage, see <a href="https://kb.vmware.com/kb/2151086">https://kb.vmware.com/kb/2151086</a>.

#### Prerequisites

- For each storage policy containing a source datastore that you want to migrate, verify that there is at least one destination datastore to which to migrate. You can create destination datastores or use existing ones.
- Create a vCloud API session as a system administrator or with a role that has the Organization: Migrate Tenant Storage right.

#### Procedure

1 Retrieve the XML representation of the vSphere platform extensions.

Use a request like this one.

```
GET https://vcloud.example.com/api/admin/extension
```

2 Examine the response to locate the Link element that contains the URL for migrating tenant storage.

```
<Link
type="application/vnd.vmware.cloud.tenantMigrationParams+xml"/>"
rel="add"
href="https://vcloud.example.com/api/admin/extension/action/migrateTenant"/>
```

- **3** Create a TenantMigrationParams element that includes the source and the target datastores and references one or more organizations to migrate.
- POST the TenantMigrationParams element you created in Step 9 to the URL described in Step 8.

See the request portion of Migrate Tenant Storage.

### **Example: Migrate Tenant Storage**

This example migrates items owned by organization with reference https:// vcloud.example.com/api/org/26 from datastore https://vcloud.example.com/api/admin/extension/ datastore/100 to datastore https://vcloud.example.com/api/admin/extension/datastore/200.

#### Request:

```
POST https://vcloud.example.com/api/admin/extension/action/migrateTenant
Content-type: application/vnd.vmware.cloud.tenantMigrationParams+xml
. . .
<?xml version="1.0" encoding="UTF-8" standalone="yes"?>
<vmext:TenantMigrationParams
  xmlns="http://www.vmware.com/vcloud/v1.5"
  xmlns:vmext="http://www.vmware.com/vcloud/extension/v1.5"
  name="example">
  <Description>Example migration params</Description>
  <vmext:oras>
      <Org href="https://vcloud.example.com/api/org/26" />
  </vmext:oras>
  <vmext:sourceDatastores>
      <vmext:Datastore
         href="https://vcloud.example.com/api/admin/extension/datastore/100" />
  </vmext:sourceDatastores>
  <vmext:targetDatastores>
      <vmext:Datastore
         href="https://vcloud.example.com/api/admin/extension/datastore/200" />
  </vmext:targetDatastores>
</vmext:TenantMigrationParams>
```

The response includes a Task that tracks the migration.

Response:

```
202 Accepted
Content-Type: application/vnd.vmware.vcloud.task+xml
...
<Task ... >
...
</Task>
```

## Configure the vCloud Director AMQP Service

The vCloud Director AMQP service is used by system notifications, object extensions, and extension services. The system administrator can enable or disable this service and configure settings that the service uses when it sends notifications or messages generated by extensions.

AMQP, the Advanced Message Queuing Protocol, is an open standard for message queuing that supports flexible messaging for enterprise systems. vCloud Director includes an AMQP service and defines a set of events that, when notifications are enabled, trigger publication of messages by this service.

By default, the vCloud Director AMQP service sends unencrypted messages. You can configure the AMQP service to encrypt these messages by using SSL. You can also configure the service to verify the broker certificate by using the default JCEKS trust store of the Java runtime environment on the vCloud Director cell, typically at \$VCL0UD\_HOME/jre/lib/security/cacerts.

To enable SSL with the vCloud Director AMQP service:

- 1 From the main menu ( ) of the vCloud Director Service Provider Admin Portal, select **Administration**.
- 2 In the left panel, under **Settings** click **Extensibility**.
- 3 Click Extensibility, and click Edit for the AMQP Broker section.
- 4 Turn on the **Use SSL** toggle.
- 5 Either turn on the Accept all certificates toggle or provide one of the following:
- An SSL certificate pathname
- A JCEKS trust store pathname and password

For more information about AMQP, see http://www.amqp.org.

AMQP broker settings are established when you install and configure RabbitMQ or another AMQP broker to use with vCloud Director. These values include the following items:

- The fully qualified domain name of the RabbitMQ server host, for example amqp.example.com.
- A user name and password that are valid for authenticating with RabbitMQ.
- The port at which the broker listens for messages. The default is 5672.
- The RabbitMQ virtual host. The default is "/".

**Note** It is a good practice to test the AMQP settings before you change the configuration. See Test AMQP Settings.

### Prerequisites

This operation is restricted to system administrators.

### Procedure

- 1 Retrieve the SystemSettings element.
- 2 Examine the response to locate the link that you can use to retrieve the system's AmqpSettings element.

This link has a rel attribute value of down and a type attribute value of application/ vnd.vmware.admin.amqpSettings+xml, as shown here:

```
<Link href="https://vcloud.example.com/admin/extension/settings/amqp"
rel="down"
type="application/vnd.vmware.admin.amqpSettings+xml"/>
```

- 3 Review or modify system AMQP settings.
  - a Retrieve the AmqpSettings element.

Make a GET request to the href value of the application/vnd.vmware.admin.amqpSettings +xml link described in Step 2.

b Modify the contents of this element as necessary.

See the schema reference for details of element contents.

c Update the modified element with the new contents.

PUT the modified element to the href value of its rel="edit" link. See Update AMQP Settings

### Example: Update AMQP Settings

This request modifies the AMQP settings for a cloud to require the use of SSL for AMQP connections. It also overrides the default value for AmqpPrefix, vcd, with a new value, myCloud.

Request:

```
PUT https://vcloud.example.com/api/admin/extension/settings/amqp
Content-Type: application/vnd.vmware.admin.amqpSettings+xml
. . .
<?xml version="1.0" encoding="UTF-8"?>
<AmqpSettings
   xmlns="http://www.vmware.com/vcloud/extension/v1.5">
   <AmqpHost />
  <AmgpPort>5672</AmgpPort>
   <AmqpUsername>guest</AmqpUsername>
   <AmgpPassword>Pa55w0rd</AmgpPassword>
   <AmqpExchange>systemExchange</AmqpExchange>
   <AmqpVHost>/</AmqpVHost>
   <AmqpUseSSL>true</AmqpUseSSL>
   <AmqpSslAcceptAll>false</vmext:AmqpSslAcceptAll>
   <AmqpPrefix>myCloud</vmext:AmqpPrefix>
</AmqpSettings>
```

The response includes information supplied in the request, and contains a number of Link elements inserted by the server. The value of AmqpPassword, which you must supply when you modify AmqpSettings (even if you are not changing its value), is never returned when you retrieve AmqpSettings.

Response:

```
200 OK
Content-Type: application/vnd.vmware.admin.amqpSettings+xml
....
<AmqpSettings
    xmlns="http://www.vmware.com/vcloud/extension/v1.5"
    type="application/vnd.vmware.admin.amqpSettings+xml"
    href="https://vcloud.example.com/api/admin/extension/settings/amqp"
    ... >
```

| <vcloud:link< th=""></vcloud:link<>                                                              |
|--------------------------------------------------------------------------------------------------|
| rel="test"                                                                                       |
| <pre>type="application/vnd.vmware.admin.amqpSettingsTest+xml"</pre>                              |
| href="https://vcloud.example.com/api/admin/extension/settings/amqp/action/test"/>                |
| <vcloud:link< td=""></vcloud:link<>                                                              |
| rel="certificate:update"                                                                         |
| type="application/vnd.vmware.admin.certificateUpdateParams+xml"                                  |
| href="https://vcloud.example.com/api/admin/extension/settings/amqp/action/                       |
| updateAmqpCertificate" />                                                                        |
| <vcloud:link< td=""></vcloud:link<>                                                              |
| rel="certificate:reset"                                                                          |
| href="https://vcloud.example.com/api/admin/extension/settings/amqp/action/                       |
| resetAmqpCertificate" />                                                                         |
| <vcloud:link< td=""></vcloud:link<>                                                              |
| rel="truststore:update"                                                                          |
| type="application/vnd.vmware.admin.trustStoreUpdateParams+xml"                                   |
| href="https://vcloud.example.com/api/admin/extension/settings/amqp/action/                       |
| updateAmqpTruststore" />                                                                         |
| <vcloud:link< td=""></vcloud:link<>                                                              |
| rel="truststore:reset"                                                                           |
| href="https://vcloud.example.com/api/admin/extension/settings/amqp/action/resetAmqpTruststore" / |
| >                                                                                                |
| <amqphost></amqphost>                                                                            |
| <amqpport>5672</amqpport>                                                                        |
| <amqpusername>guest</amqpusername>                                                               |
| <amqppassword></amqppassword>                                                                    |
| <amqpexchange>systemExchange</amqpexchange>                                                      |
| <amqpvhost>/</amqpvhost>                                                                         |
| <amqpusessl>true</amqpusessl>                                                                    |
| <amqpsslacceptall>false</amqpsslacceptall>                                                       |
| <pre><amqpprefix>myCloud</amqpprefix></pre>                                                      |
|                                                                                                  |

**Note** Link elements in the response are created by the server. See System Truststore and Keytab Maintenance for information about using the action links in this section to manage the AMQP service SSL certificates and truststore. The system must have a valid AMQP certificate and truststore to use the secure sockets layer (https).

### **Test AMQP Settings**

The settings/amqp/action/test link of the AmqpSettings element allows you to test AMQP settings before configuring them for the cloud.

### Prerequisites

- This operation is restricted to system administrators.
- Verify that you know the AMQP broker password.
- Retrieve the SystemSettings element. See Retrieve or Update System Settings.

#### Procedure

1 Examine the SystemSettings element to locate the link that you can use to retrieve the system's AmqpSettings element.

This link has a rel attribute value of down and a type attribute value of application/ vnd.vmware.admin.amqpSettings+xml as shown here:

<Link href="https://vcloud.example.com/api/admin/extension/settings/amqp" rel="down" type="application/vnd.vmware.admin.amqpSettings+xml"/>

2 Retrieve the AmapSettings element and locate the settings/amap/action/test link it contains.

The response portion of Update AMQP Settings includes this link.

3 Create a new AmpSettings element that contains the values you want to test.

You can use the existing AmqpSettings element as a template. Whether you want to test the existing values or create new ones, you must include the AMQP broker password in the AmqpPassword element. This element is always returned empty when you retrieve the system's AmqpSettings.

4 Test the AMQP settings.

POST the AmapSettings element to the settings/amap/action/test link described in Step 2.

### Example: Test AMQP Settings

This example tests the settings shown in the request portion of Update AMQP Settings

Request:

```
POST https://vcloud.example.com/api/admin/extension/settings/amgp/action/test
Content-Type: application/vnd.vmware.admin.amqpSettings+xml
<?xml version="1.0" encoding="UTF-8"?>
<AmqpSettings
  xmlns="http://www.vmware.com/vcloud/extension/v1.5"
   type="application/vnd.vmware.admin.amqpSettings+xml">
   <AmgpHost />
   <AmqpPort>5672</AmqpPort>
   <AmqpUsername>guest</AmqpUsername>
   <AmqpPassword>Pa55w0rd</AmqpPassword>
   <AmgpExchange>systemExchange</AmgpExchange>
   <AmqpVHost>/</AmqpVHost>
   <AmqpUseSSL>true</AmqpUseSSL>
   <AmqpSslAcceptAll>false</vmext:AmqpSslAcceptAll>
   <AmqpPrefix>myCloud</vmext:AmqpPrefix>
</AmqpSettings>
```

The response is an AmqpSettingsTest element whose Valid element contains a Boolean indication of whether the settings are valid. This response indicates that they are. If a value in the POSTed AmqpSettings element is incorrect, the AmqpSettingsTest response has a Valid value of false.

Response:

| 200 OK                                                                          |
|---------------------------------------------------------------------------------|
| Content-Type: application/vnd.vmware.admin.amqpSettingsTest+xml                 |
|                                                                                 |
| <vmext:amqpsettingstest< td=""></vmext:amqpsettingstest<>                       |
| <pre>xmlns:vmext="http://www.vmware.com/vcloud/extension/v1.5"</pre>            |
| <pre>xmlns:vcloud="http://www.vmware.com/vcloud/v1.5"</pre>                     |
| <pre>type="application/vnd.vmware.admin.amqpSettingsTest+xml"</pre>             |
| href="https://vcloud.example.com/api/admin/extension/settings/amqp/action/test" |
| >                                                                               |
| <vcloud:link< td=""></vcloud:link<>                                             |
| rel="up"                                                                        |
| <pre>type="application/vnd.vmware.admin.amqpSettings+xml"</pre>                 |
| href="https://vcloud.example.com/api/admin/extension/settings/amqp" />          |
| <vmext:valid>true</vmext:valid>                                                 |
|                                                                                 |

# System Truststore and Keytab Maintenance

You can use the vCloud API to upload and manage SSL certificates, keystores, and Kerberos keytabs for the system LDAP and AMQP services. You can also use the vCloud API to configure SSPI, the Microsoft Security Support Provider Interface, for use with Active Directory.

Valid SSL certificates and truststores are required if the system LDAP and AMQP services use the secure sockets layer (https).

The SystemSettings element contains several elements that enable the system administrator to maintain certificates and truststores for the system LDAP and AMQP services. Links in the LdapSettings element allow the system administrator to manage the system LDAP truststore and keystore.

```
<SystemSettings ... >
   . . .
  <LdapSettings ... >
      <vcloud:Link
        rel="certificate:update"
        href="https://vcloud.example.com/api/admin/extension/settings/ldapSettings/action/
updateLdapCertificate"
        type="application/vnd.vmware.admin.certificateUpdateParams+xml"/>
      <vcloud:Link
         rel="certificate:reset"
         href="https://vcloud.example.com/api/admin/extension/settings/ldapSettings/action/
resetLdapCertificate"/>
      <vcloud:Link
         rel="keystore:update"
         href="https://vcloud.example.com/api/admin/extension/settings/ldapSettings/action/
updateLdapKeyStore"
        type="application/vnd.vmware.admin.keystoreUpdateParams+xml"/>
      <vcloud:Link
        rel="keystore:reset"
```

The AmqpSettings element includes links that allow the system administrator to manage the system AMQP truststore and certificate.

```
<SystemSettings ... >
  <AmqpSettings>
      <vcloud:Link
         rel="certificate:update"
         href="https://vcloud.example.com/api/admin/extension/settings/amqp/action/
updateAmqpCertificate"
        type="application/vnd.vmware.admin.certificateUpdateParams+xml"/>
     <vcloud:Link
         rel="certificate:reset"
        href="https://vcloud.example.com/api/admin/extension/settings/amqp/action/
resetAmqpCertificate"/>
      <vcloud:Link
         rel="truststore:update"
        href="https://vcloud.example.com/api/admin/extension/settings/amqp/action/
updateAmqpTruststore"
         type="application/vnd.vmware.admin.trustStoreUpdateParams+xml"/>
      <vcloud:Link
         rel="truststore:reset"
        href="https://vcloud.example.com/api/admin/extension/settings/amqp/action/
resetAmqpTruststore"/>
  </AmqpSettings>
</SystemSettings>
```

All of these links implement similar operations. They either upload a new certificate, keytab, or keystore, or reset or remove an existing one. vCloud Director imposes limits on upload sizes.

| Table 8-2. | Truststore. | Certificate. | and Key  | vtab U | pload Limits |
|------------|-------------|--------------|----------|--------|--------------|
| 10010 0 21 |             |              | ania 100 | ,      |              |

| Upload Type        | Maximum Size in Megabytes |
|--------------------|---------------------------|
| vCenter truststore | 10                        |
| LDAP certificate   | 2                         |

| Upload Type      | Maximum Size in Megabytes |
|------------------|---------------------------|
| LDAP keystore    | 2                         |
| LDAP SSPI keytab | 2                         |
| AMQP certificate | 2                         |
| AMQP truststore  | 10                        |

| Table 8-2. Truststore | , Certificate, | , and Ke | ytab U | pload | Limits | (continued | ) |
|-----------------------|----------------|----------|--------|-------|--------|------------|---|
|-----------------------|----------------|----------|--------|-------|--------|------------|---|

#### Prerequisites

This operation is restricted to system administrators.

#### Procedure

1 Determine whether the request requires a body.

Requests whose rel value includes the string reset do not require a body. For details about other request bodies, see the schema reference.

**2** POST the request to the request URL.

Include the request body if one is required.

**3** Take any action that the response requires.

The response to an update request includes an uploadLocation parameter whose value is a URL to which you can upload the certificate, keytab, or keystore with a PUT request. Requests whose rel value includes the string reset return a No Content response and require no further action.

### Example: Upload an SSL Certificate for the System LDAP Service

This example uploads an SSL certificate whose size is 892 bytes. The first step obtains an upload URL by POSTing a CertificateUpdateParams element to the organization's settings/ldap/action/ updateLdapCertificate URL.

Request:

```
POST: https://vcloud.example.com/api/admin/extension/settings/ldap/action/updateLdapCertificate
Content-type: application/vnd.vmware.admin.certificateUpdateParams+xml
....
<?xml version="1.0" encoding="UTF-8"?>
<CertificateUpdateParams
    fileSize="892"
    xmlns="http://www.vmware.com/vcloud/v1.5">
</CertificateUpdateParams>
```

The response contains an uploadLocation parameter whose value is a URL to which you can upload the certificate.

vCloud API Programming Guide for Service Providers

Response:

```
<CertificateUploadSocket

xmlns="http://www.vmware.com/vcloud/v1.5"

uploadLocation="https://vcloud.example.com/transfer/53bc1/ldapCertificate">

<Task

...

status="running"

operation="Updating LDAP certificate"

...

</Task>

</CertificateUploadSocket>
```

To upload the certificate, make a PUT request to the uploadLocation URL and supply the certificate in the request body.

Request:

```
PUT https://vcloud.example.com/transfer/53bc1/ldapCertificate
Content-length: 892
...serialized contents of certificate...
```

EOF

Response:

200 OK

# Retrieve the vSphere URL of an Object

If you know the VimObjectType and MoRef of an object represented in the vCloud API, you can use that information to retrieve a URL that you can use to access the object with the vSphere Web Client.

Using the vSphere Web Client to examine an object vCloud Director uses can help a system administrator diagnose problems with resource consumption and allocation. To retrieve the vSphere URL of an object, you must construct a request URL in the following format.

API-URL/admin/extension/vimServer/id/vimObjType/vimObjMoref/vSphereWebClientUrl

- API-URL is a URL of the form https://vcloud.example.com/api.
- *id* is a unique identifier in the form of a UUID, as defined by RFC 4122. The vimServer object that has this *id* must be the one that hosts the object that *vimObjType* and *vimObjMoref* identify.
- *vimObjType* is the vSphere object type, expressed as one of the following strings:
  - CLUSTER\_COMPUTE\_RESOURCE
  - DATASTORE

- DATASTORE\_CLUSTER
- DV\_PORTGROUP
- DV\_SWITCH
- FOLDER
- HOST
- NETWORK
- RESOURCE\_POOL
- STORAGE\_PROFILE (available from vCenter 5.1 and later)
- VIRTUAL\_MACHINE
- vimObjMoref is the vSphere managed object reference of the object, as returned by the vCloud API.

For an example request URL, see the request portion of Retrieve the vSphere URL of a Resource Pool. All of the information you need to construct the URL is available when you retrieve the XML representation of any of the supported object types. See Retrieve a Resource Pool Set, Retrieve a List of Available Portgroups and Switches from a vCenter Server, and Retrieve a List of Storage Profiles from a vCenter Server.

**Note** See Mapping a vCloud Director Object to a vSphere Object for a list of vCloud Director objects and corresponding vSphere objects.

### Prerequisites

This operation is restricted to system administrators.

Verify that the vSphere Web Client URL is enabled for all vCenter Server instances from which you want to retrieve the vSphere URL of an object. You can manage this feature on the **General** tab of the vCenter Server details page in the vCloud Director Service Provider Admin Portal.

### Procedure

- 1 Retrieve the VimObjectType and MoRef elements of the object, and the VimServerRef element of the vSphere server that hosts the object.
- **2** Construct a request URL that includes the VimServerRef, VimObjectType, and MoRef elements.

You can use the value of the href attribute of the VimServerRef element as the vimServer/*id* part of the request URL.

3 Make a GET request to the URL you constructed in Step 2.

The response contains a URL you can use with the vSphere Web Client. See Retrieve the vSphere URL of a Resource Pool.

## Example: Retrieve the vSphere URL of a Resource Pool

This request retrieves the vSphere URL of one of the resource pools referenced in Retrieve a Resource Pool Set.

### Request:

```
GET https://vcloud.example.com/api/admin/extension/vimServer/9/RESOURCE_POOL/resgroup-195/vSphereWebClientUrl
```

Response:

```
<?xml version="1.0" encoding="UTF-8"?>
<vmext:VSphereWebClientUrl
xmlns:vmext="http://www.vmware.com/vcloud/extension/v1.5"
...>
<vmext:URL>https://10.147.22.134:8443/vsphere-client/#extensionId=vsphere.core.sp.summary;...
</vmext:URL>
</vmext:URL>
```

Use the URL that the vmext:URL element contains to access the object with the vSphere Web Client. The URL is truncated in this example.

### Mapping a vCloud Director Object to a vSphere Object

When using the vSphere Web Client to examine a vCloud Director object, you can use this table to map the object to its representation in vSphere.

| vCloud Director Object                                     | vSphere Object             |
|------------------------------------------------------------|----------------------------|
| Provider VDC:Hosts                                         | Host                       |
| Provider VDC:Datastores                                    | Datastore                  |
| Provider VDC:Storage Profiles                              | Storage Profile            |
| Provider VDC:External Network (portgroup-backed)           | Standard virtual switch    |
| Provider VDC:External Network(VLAN-backed)                 | Distributed virtual switch |
| Provider VDC:Resource Pool (root resource pool or Cluster) | Cluster                    |
| Provider VDC:Resource Pool (sub-resource pool only)        | Resource Pool              |
| External Network (Portgroup-backed)                        | Standard virtual switch    |
| Direct Org VDC Networks (Portgroup)                        | Standard virtual switch    |
| External Network (VLAN-backed)                             | Distributed virtual switch |
| Direct Org VDC Networks (VLAN)                             | Distributed virtual switch |
| Network Pool (VLAN-backed)                                 | Distributed virtual switch |
| Network Pools (Portgroup-backed)                           | Standard virtual switch    |
| vCenter                                                    | vCenter Server             |
| Resource Pool (root resource pool or Cluster)              | Cluster                    |

Table 8-3. Mapping a vCloud Director Object to a vSphere Object

### Table 8-3. Mapping a vCloud Director Object to a vSphere Object (continued)

| vCloud Director Object                                             | vSphere Object             |
|--------------------------------------------------------------------|----------------------------|
| Resource Pool (sub-resource pool only)                             | Resource Pool              |
| Host                                                               | Host                       |
| Datastores                                                         | Datastore                  |
| Datastore Clusters                                                 | Datastore Cluster          |
| Storage Profiles                                                   | N/A                        |
| vDSwitch                                                           | Distributed virtual switch |
| Port Group                                                         | Standard virtual switch    |
| Home:vApp                                                          | Folder                     |
| vApp                                                               | Folder                     |
| vApp:vApp Diagram                                                  | Folder                     |
| vApp:vApp Diagram:VM                                               | VM                         |
| vApp:VM List:VM                                                    | VM                         |
| vApp:Networking:vApp Networks                                      | Distributed Port Group     |
| VM                                                                 | VM                         |
| Expired Items:vApps                                                | Folder                     |
| Expired Items:vApp Templates                                       | Folder                     |
| Catalog:vApp Template                                              | Folder                     |
| Catalog:vApp Template:VM                                           | VM                         |
| Catalog:vApp Template:Shadow VMs                                   | VM                         |
| Organization VDC:vApp                                              | Folder                     |
| Organization VDC:vApp Template                                     | Folder                     |
| Organization VDC:Storage Profiles                                  | Storage Profile            |
| Organization VDC:Org VDC Networks (VLAN-backed)                    | Distributed virtual switch |
| Organization VDC:Org VDC Networks (Portgroup-backed)               | Standard virtual switch    |
| Organization VDC:Resource Pools (root resource pool or<br>Cluster) | Cluster                    |
| Organization VDC:Resource Pools (sub-resource pool only)           | Resource Pool              |

# **Configuring and Managing Multisite Deployments**

The vCloud Director Multisite feature enables a service provider or a tenant of multiple, geographically distributed vCloud Director installations (server groups) to manage and monitor those installations and their organizations as single entities. When you associate two vCloud Director sites, you enable administration of the sites as a single entity. You also enable organizations at those sites to form associations with each other. When an organization is a member of an association, organization users can use the vCloud Director Tenant Portal to access organization assets at any member site, although each member organization and its assets are local to the site it occupies. The vCloud Director Web Console cannot be used to access resources at a remote association member.

A site or organization can form an unlimited number of associations with a peer, but each association includes exactly two members. Each site or organization must have its own private key. Association members establish a trust relationship by exchanging public keys, which are used to verify signed requests from one member to another.

Each site in an association is defined by the scope of a vCloud Director server group (a group of servers that share a vCloud Director database). Each organization in an association occupies a single site. The organization administrator controls access by organization users and groups to assets at each member site.

### Site Objects and Site Associations

The installation or upgrade process creates a Site object that represents the local vCloud Director server group. A system administrator whose authority extends to more than one vCloud Director server group can configure those server groups as an association of vCloud Director sites.

### Site Names

Each Site object is created with a name attribute that is a UUID.

```
GET https://Site-B.example.com/api/site
....
<Site name="b5920690-fe13-4c31-8e23-9e86005e7a7b" ...>
...
<RestEndpoint>https://Site-A.example.com/api/org/Org-A</RestEndpoint>
<RestEndpointCertificate>-----BEGIN CERTIFICATE-----
MIIDDTCCAfWgAwIBAgI...Ix0eSE= -----END CERTIFICATE-----
</RestEndpointCertificate>
...
</Site>
```

While there is no requirement that the site name match the hostname in the API endpoint, a system administrator can update the site name as an administrative convenience for vCloud API users, with a request like this one:

```
PUT https://Site-B.example.com/api/site
content-type: application/vnd.vmware.vcloud.site+xml
....
<Site name="Site-B" ...>
...
<RestEndpoint>https://Site-A.example.com/api/org/Org-A</RestEndpoint>
<RestEndpointCertificate>-----BEGIN CERTIFICATE-----
```

```
MIIDDTCCAfWgAwIBAgI...Ix0eSE= -----END CERTIFICATE-----
</RestEndpointCertificate>
...
</Site>
```

The Site element in the request body must retain the formatting in which it was returned by the GET .../site request. Additional characters, particularly carriage-returns, line feeds, or spaces, before or after the certificates can cause the system to return a bad request exception.

### Associations of Organizations

After site association is complete, organization administrators at any member site can begin associating their organizations.

**Note** You cannot associate a System organization with a tenant organization. The System organization at any site can be associated only with the System organization at another site.

### Authorization Headers and Request Fanout

The Session response to a successful login request includes an X-VMWARE-VCLOUD-ACCESS-TOKEN header whose value is an encoded key that you can use, and the value of the X-VMWARE-VCLOUD-TOKEN-TYPE header, to construct a JWT Authorization header to include in subsequent requests in place of the deprecated x-vcloud-authorization header, which does not authenticate you to association members. See Create a vCloud API Session for more information about logging in to the vCloud API.

You can make requests that fan out to multiple association members by specifying the multisite=value pair in the Accept header. If you want the request to fan out, the value can be global or a colon-separated list of location IDs. For information about obtaining the location IDs, see Authorized Locations. When you set the value to local, the request does not fan out but includes multisite metadata included on fan-out.

For example, when you make a request such as a query that retrieves lists of resources from an association of organizations, you can specify the multisite=global pair in the Accept header so that you fan out the request to all association members and return an aggregated list.

### Accept: application/\*;version=30.0;multisite=global

The multisite=global value is recognized for requests specifying API version 29 and later. Starting with API version 31, you can specify a colon-separated list of location IDs, for example, multisite=*ID-a:ID-b:ID-x*. Unless you include this value in the Accept header, the request returns only those resources owned by the organization that is the target of the request. Unless you are making a request to the same organization that you authenticated to, you must also include a X-VMWARE-VCLOUD-AUTH-CONTEXT header that specifies the name of the organization that will fulfill your request. When an authentication request includes the multisite=*value* pair, the response includes Link elements if the request failed at any association member. The category of the failure is represented by the rel value of the link.

### rel="fanout:failed"

Member status was ACTIVE but authentication at the member failed for some other reason.

#### rel="fanout:skipped"

Authentication at the member was skipped because the association status was ASYMMETRIC or UNREACHABLE.

The failed or skipped request URL is in the href the value of the Link.

### **Authorized Locations**

When you authenticate to a site that is a member of an association, the Session response includes an AuthorizedLocations element that provides vCloud API and vCloud Director Tenant Portal endpoints for other association members. In this example:

- Site-A.example.com and Site-B.example.com are associated.
- The user logs in to Site-A as a system administrator.

Request:

```
POST https://Site-A.example.com/api/sessions
Authorization: Basic ...
Accept: application/*;version=30.0
...
```

Response:

```
200 OK
. . .
X-VMWARE-VCLOUD-ACCESS-TOKEN: eyJhbGciOiJSUzI1NiJ9....Rn4Xw
X-VMWARE-VCLOUD-TOKEN-TYPE: Bearer
Content-Type: application/vnd.vmware.vcloud.session+xml;version=30.0;multisite=global
. . .
<?xml version="1.0" encoding="UTF-8" standalone="yes"?>
<Session ...
   . . .
   <AuthorizedLocations>
      <Location>
         <LocationId>a93c9db9-7471-3192-8d09-a8f7eeda85f9@9a41...
         </LocationId>
         <SiteName>Site-A</SiteName>
         <OrgName>System</OrgName>
         <RestApiEndpoint>https://site-a.example.com
         </RestApiEndpoint>
         <UIEndpoint>https://site-a.example.com
         </UIEndpoint>
         <AuthContext>System</AuthContext>
      </Location>
```

```
<Location>
<LocationId>a93c9db9-7471-3192-8d09-a8f7eeda85f9@4f56...
</LocationId>
<SiteName>Site-B</SiteName>
<OrgName>System</OrgName>
<RestApiEndpoint>https://site-b.example.com
</RestApiEndpoint>
<UIEndpoint>https://site-b.example.com
</UIEndpoint>
<AuthContext>System</AuthContext>
</Location>
</AuthorizedLocations>
</Session>
```

### User and Group Identities

Associations of sites and organizations must agree to use the same identity provider (IDP). User and group identities for all organizations in the association must be managed through this IDP.

With the exception of the System organization, which must use the vCloud Director integrated IDP, associations are free to choose the IDP that works best for them. See About Federation and Single Sign-On for more information about the IDPs that vCloud Director supports.

### Site Access Control for Organization Users and Groups

Organization administrators can configure their IDP to generate user or group access tokens that are valid at all member sites, or valid at only a subset of member sites. While user and group identities must be the same in all member organizations, user and group rights are constrained by the roles those users and groups are assigned in each member organization. Assignment of a role to a user or group is local to a member organization, as are any custom roles you create.

## Load Balancer Requirements

Effective implementation of a Multisite deployment requires you to configure a load balancer that distributes requests arriving at an institutional endpoint such as https://vcloud.example.com to the endpoints for each member of the site association (for example, https:// us.vcloud.example.com and https://uk.vcloud.example.com). Unless a site has only a single cell, it must also configure a load balancer that distributes incoming requests across all its cells, so that a request to https://us.vcloud.example.com can be handled by https:// cell1.us.vcloud.example.com , https://cell2.us.vcloud.example.com, and so on.

## **Association Member Status**

After you have created an association of sites or organizations, the local system periodically retrieves the status of each remote association member and updates that status in the local site's vCloud Director database. Member status is visible in the Status element of an SiteAssociationMember or OrgAssociationMember. This element can have one of three values:

### ACTIVE

The association has been established by both parties, and communication with remote party was successful.

#### ASYMMETRIC

The association has been established at the local site, but the remote site has not yet reciprocated.

### UNREACHABLE

An association has been created by both parties, but the remote site is not currently reachable on the network.

The member status "heartbeat" process runs with the identity of the Multisite system user, a local vCloud Director user account created in the System organization during vCloud Director installation. Although this account is a member of the System organization, it does not have system administrator rights. It has only a single right, Multisite: System Operations, which gives it permission to make a vCloud API request that retrieves the status of the remote member of a site association.

### Associate Two Sites

A system administrator whose authority extends to more than one vCloud Director server group can configure those server groups as an association of vCloud Director sites.

To create an association between two sites (we'll call them Site-A and Site-B here), you must be a system administrator at both sites so that you can log in to each site to retrieve the information required to associate the site with another site, then make a POST request to each site supplying the other site's association information.

**Important** The process of associating two sites can be logically decomposed into two complementary pairing operations. The first operation (in this example) pairs Site-A with Site-B. You must then go on to pair Site-B with Site-A. Until both pairings are complete, the heartbeat process reports that the association is incomplete (showing a Status value of ASYMMETRIC).

#### Prerequisites

- This operation is restricted to system administrators.
- You must be a system administrator at both sites.

#### Procedure

1 Log in to Site-A and retrieve its site association data.

Site association data is contained in the SiteAssociations element of the Site object.

```
GET https://Site-A.example.com/api/site
...
<Site
    name="Site-A"
    id="urn:vcloud:site:94b78377-a3f8-4970-8e44-662d209f35f7"</pre>
```

```
href="https://Site-A.example.com/api/site">
...
<Link
rel="down"
href="https://Site-A.example.com/api/site/associations" ... />
...
</Site>
```

The SiteAssociations element includes a link of the form:

```
<Link
rel="down"
href="https://Site-A.example.com/api/site/associations/localAssociationData"/>
```

Make a GET request to this link to retrieve the SiteAssociationMember element that contains the information required when associating this site with another site.

```
GET https://Site-A.example.com/api/site/associations/localAssociationData
...
<SiteAssociationMember ...>
<Link ...>
...
<RestEndpoint>https://Site-A.example.com</RestEndpoint>
<RestEndpointCertificate>-----BEGIN CERTIFICATE-----
MIIDDTCCAfWgAwIBAgI...Ix0eSE= -----END CERTIFICATE-----
</RestEndpointCertificate>
<SiteId>urn:vcloud:site:94b78377-a3f8-4970-8e44-662d209f35f7</SiteId>
<SiteName>Site-A</SiteName>
<PublicKey>-----BEGIN PUBLIC KEY-----
MIIBIjANBgkqhki...QQIDAQAB -----END PUBLIC KEY-----
</PublicKey>
</SiteAssociationMember>
```

Save this response. You'll need it in Step 3.

**2** Log in to Site-B and retrieve its add link for associations.

This link is contained in the SiteAssociations element of the Site object .

```
GET https://Site-B.example.com/api/site
...
<Site
    name="Site-B"
    ...
    <Link
    rel="down"
    href="https://Site-B.example.com/api/site/associations" ... />
    ...
</Site>
```

Retrieve the SiteAssociations to see this link.

```
GET https://Site-B.example.com/api/site/associations
...
<SiteAssociations
...
<Link
rel="add"
href="https://Site-B.example.com/api/site/associations" ... />
...
</Site>
```

**3** POST the SiteAssociationMember response body you retrieved in Step 1 to the siteAssociations link for Site-B.

You can include the entire response body. Any Link elements from the response body are ignored in a request. For brevity, this example omits the Link elements.

The response is a Task.

When the task succeeds, Site-A has been paired with Site-B. Until you pair Site-B with Site-A, the Status of the association is incomplete (ASYMMETRIC).

```
<SiteAssociationMember ...>
...
<Status>ASYMMETRIC</Status>
</SiteAssociationMember>
```

#### What to do next

Repeat this procedure, modified as needed to retrieve the SiteAssociationMember content from Site-B and POST it to Site-A. The multisite heartbeat process confirms the network connection between the sites and then sets the Status value of each SiteAssociationMember to ACTIVE.

**Important** If you plan to create stretched networks across the associated sites, ensure that there are no MAC address conflicts. If the two sites are configured with the same installation ID, you must regenerate the MAC addresses in one of the sites. For information about regenerating MAC addresses, see the cell management tool reference in the *vCloud Director Administrator's Guide*.

### Associate Organizations at Member Sites

After site association is complete, organization administrators at any member site can begin associating their organizations.

To create an association between two organizations (we'll call them Org-A and Org-B here), you must be a system administrator at both sites so that you can log in to each site to retrieve the information required to associate the site with another site, then make a POST request to each site supplying the other site's association information.

You cannot associate a System organization with a tenant organization. The System organization at any site can be associated only with the System organization at another site.

**Important** The process of associating two organizations can be logically decomposed into two complementary pairing operations. The first operation (in this example) pairs Org-A at Site-A with Org-B at Site-B. You must then go on to pair Org-B at Site-B with Org-A at Site-A. Until both pairings are complete, the association is incomplete. Until both pairings are complete, the heartbeat process reports that the association is incomplete (showing a Status value of ASYMMETRIC).

#### Prerequisites

- The sites occupied by the organizations must be associated. See Associate Two Sites.
- You must be a system administrator at both sites or an organization administrator of both organizations.

#### Procedure

1 Log in to Site-A and retrieve the association data from Org-A.

Site association data is contained in the OrgAssociations element of the AdminOrg object.

```
GET https://Site-A.example.com/admin/org/30
...
<AdminOrg name="Org-A" ...>
...
<Link</pre>
```

```
rel="down"
href="https://Site-A.example.com/api/admin/org/30/associations" ... />
...
</AdminOrg>
```

The OrgAssociations element includes a link of the form:

```
<Link
rel="down"
href="https://Site-A.example.com/api/admin/org/30/associations/localAssociationData"/>
```

Make a GET request to this link to retrieve the OrgAssociationMember element that contains the information required when associating this organization with another with an organization at an associated site.

```
GET https://Site-A.example.com/api/admin/org/30/associations/localAssociationData
...
<OrgAssociationMember ...>
<Link ...>
...
<RestEndpointCertificate>----BEGIN CERTIFICATE-----
MIIDDTCCAfWgAwIBAgI...Ix0eSE= -----END CERTIFICATE-----
</RestEndpointCertificate>
<SiteId>urn:vcloud:org:94b78377-a3f8-4970-8e44-662d209f35f7</SiteId>
<OrgId>urn:vcloud:org:94b78377-a3f8-4970-8e44-662d209f35f7</SiteId>
<OrgId>urn:vcloud:org:94b78377-a3f8-4970-8e44-662d209f35f7</SiteId>
<OrgId>urn:vcloud:org:f47c905d-6e7f-4ef2-a7ec-7136660bdc4f</OrgId>
<OrgName>Org-A</OrgName>
<OrgPublicKey>-----BEGIN PUBLIC KEY-----
MIIBIjANBgkqhki...QQIDAQAB -----END PUBLIC KEY-----
</OrgPublicKey>
</OrgAssociationMember>
```

Save this response. You'll need it in Step 3.

**2** Log in to Org-B and retrieve its add link for associations.

This link is contained in the OrgAssociations element of the AdminOrg object .

```
GET https://Site-B.example.com/admin/org/40
....
<AdminOrg name="Org-B" ...>
...
<Link
rel="down"
href="https://Site-B.example.com/api/admin/org/40/associations" ... />
...
</AdminOrg>
```

Retrieve the OrgAssociations to see this link.

```
GET https://Site-B.example.com/admin/org/40/associations
...
<OrgAssociations
...
<Link</pre>
```

```
rel="add"
href="https://Site-B.example.com/api/admin/org/40/associations" ... />
...
</OrgAssociations>
```

**3** POST the OrgAssociationMember response body you retrieved in Step 1 to the orgAssociations link for Site-B.

You can include the entire response body. Any Link elements from the response body are ignored in a request. For brevity, this example omits the Link elements.

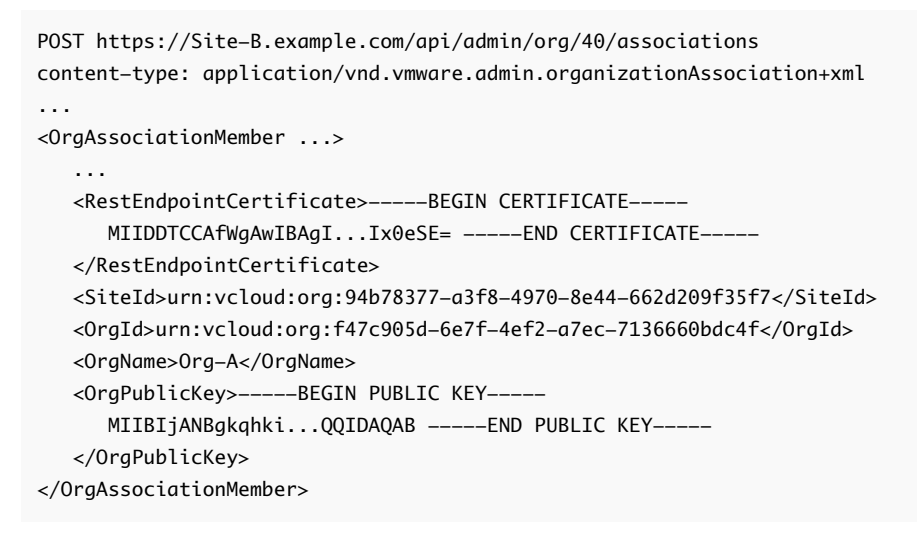

The response is a Task.

When the task succeeds, Org-A has been paired with Org-B.

#### What to do next

Repeat this procedure, modified as needed to retrieve the OrgAssociationMember content from Org-B and POST it to Org-A. This completes the association. The multisite heartbeat process confirms the network connection between the organizations and then sets the Status value of each OrgAssociationMember to ACTIVE.

## Managing Dedicated vCenter Server Instances and Proxies

vCloud Director can act as an HTTP proxy server between tenants and the underlying vSphere environment. With dedicated vCenter Server instances, you can use vCloud Director as a central point of management (CPOM) for your vSphere environments.

When you add a vCenter Server instance to vCloud Director, you can specify the purpose of the instance.

#### **Dedicated vCenter Server**

The infrastructure of an attached vCenter Server instance is encapsulated as a Software-Defined Data Center (SDDC) and is fully dedicated to a single tenant. You create a dedicated vCenter Server instance by enabling the tenant access for that instance. After you enable the tenant access, you can publish a dedicated vCenter Server instance to a tenant.

### Shared vCenter Server

The provider can use different resource pools of the vCenter Server instance across multiple provider VDCs and then allocate those resource pools to different tenants. A shared vCenter Server instance cannot be published to tenants.

### None

The vCenter Server instance does not have any specific purpose.

With dedicated vCenter Server instances, you can use vCloud Director as a central point of management for all your vSphere environments.

- You can dedicate the resources of a vCenter Server instance to a single tenant by publishing the corresponding dedicated vCenter Server only to its organization. The tenant does not share these resources with other tenants. The tenant can access this dedicated vCenter Server instance by using a UI or API proxy without a VPN required.
- You can use vCloud Director as a lightweight directory to register all your vCenter Server instances.
- You can use vCloud Director as an API endpoint for all your vCenter Server instances.

You can enable the tenant access and mark a vCenter Server instance as dedicated, during or after the attachment of the target vCenter Server instance to vCloud Director. See Attach a vCenter Server Instance.

With an attached vCenter Server instance, you can create either a shared vCenter Server or a dedicated vCenter Server. If you created a shared vCenter Server instance, you cannot use this vCenter Server instance to create a dedicated vCenter Server, and the reverse.

You can create proxies that tenants can use to access the underlying vSphere environment. Users can log in to the UI or API of the components with proxies by using their vCloud Director accounts.

Dedicated vCenter Server instances in vCloud Director remove the requirement for vCenter Server to be publicly accessible. To control the access, you can enable and disable the tenant access to an SDDC in vCloud Director.

A proxy is an access point to a component from an SDDC, for example, a vCenter Server instance, an ESXi host, or an NSX Manager instance. By enabling and disabling a proxy, you can allow and stop the tenant access through that proxy.

# Creating and Managing Dedicated vCenter Server Instances and Proxies

To create and manage dedicated vCenter Server instances and proxies, you can use the Service Provider Admin Portal or the vCloud OpenAPI. For vCloud OpenAPI, see *Getting Started with vCloud OpenAPI* at https://code.vmware.com.

**Important** vCloud Director requires a direct network connection to each dedicated vCenter Server instance. If the vCenter Server instance uses an external Platform Services Controller, vCloud Director requires a direct network connection to the Platform Services Controller as well.

To use VMware OVF Tool in a proxied dedicated vCenter Server, vCloud Director requires a direct connection to each ESXi host.

1 Create a dedicated vCenter Server instance.

When you add a vCenter Server instance to the vCloud Director environment, you can create a dedicated vCenter Server instance by enabling the tenant access in the **Add vCenter Server** wizard. While attaching the vCenter Server instance, you can also create a proxy for it. See #unique\_219. You can enable the tenant access of vCenter Server instances that are already added to vCloud Director and do not have a specified use. See #unique\_220. Enabling the tenant access makes the vCenter Server instance available to be published to tenants.

2 Add a proxy.

You can create a proxy either when you attach a vCenter Server instance to vCloud Director or later. If the vCenter Server instance uses an external Platform Services Controller, vCloud Director creates a proxy for the Platform Services Controller as well. With parent and child proxies, you can hide certain proxies from the tenants or you can enable and disable groups of child proxies through their parent proxies. For information on creating a proxy after you add a vCenter Server instance to vCloud Director, see #unique\_221.

You can edit, enable, disable, and delete proxies from the **Proxies** tab under **vSphere Resources**. If a vCenter Server instance has more than one proxy, you can select the default proxy.

**Note** When you add a proxy to a dedicated vCenter Server instance, you must upload the certificate and the thumbprint, so that tenants can retrieve the certificate and the thumbprint if the proxied component uses self-signed certificates.

To view and manage certificates and certificate revocation lists (CRLs), see #unique\_222.

- 3 Get the certificate and the thumbprint of the created proxies, and verify that the certificate and the thumbprint are present and correct. See #unique\_222.
- 4 Publish the dedicated vCenter Server instance to one or more organizations.

You can publish a dedicated vCenter Server instance to a tenant and make it visible in the vCloud Director Tenant Portal. In most cases, one vCenter Server instance should be published only to one tenant. See #unique\_223.

5 To enable the tenants to access the dedicated vCenter Server instances and proxies from the vCloud Director Tenant Portal, you must publish the **CPOM extension** plug-in to their organizations. See . See the vCloud Director Service Provider Admin Portal Guide.

# Working With Object Metadata

I-purpose facility for associating user-defined metadata with ar

The vCloud API provides a general-purpose facility for associating user-defined metadata with an object. An administrator or object owner can use the metadata link in the object's representation to access an object's metadata.

Object metadata gives cloud operators and tenants a flexible way to associate user-defined properties (*name=value* pairs) with objects. Object metadata is preserved when objects are copied, and can be included in query filter expressions (see Add a Metadata Filter to a Query).

# vCloud API Object Metadata Links

The representation of any object that supports metadata includes a link that you can use to retrieve the object's Metadata element. This example shows the metadata link from a VApp element.

```
<Link
rel="down"
type="application/vnd.vmware.vcloud.metadata+xml"
href="https://vcloud.example.com/api/vApp/vapp-7/metadata"/>
```

The following elements can include a link to a Metadata element.

- Catalog
- CatalogItem
- Disk
- Media
- OrgVdcNetwork
- ProviderVdc
- ProviderVdcStorageProfile
- VApp
- VAppTemplate
- Vdc
- VdcStorageProfile

#### Vm

A Metadata element can contain up to 1024 MetadataEntry elements (*name=value* pairs) that the object owner or an administrator can create, retrieve, update, and delete. It also contains a group of *name=value* pairs that are under the control of the system administrator.

# vCloud API Object Metadata Contents

Each MetadataEntry includes a single *name=value* pair, represented in its Key and TypedValue elements. Key names are specified by Key element contents. A key name is a UTF-8 (Unicode) string encoded as described in RFC3986 (pct-encoded).

The key name must be unique within the scope of the containing Metadata element. Because key names are implicitly qualified by the Domain value of the containing MetadataEntry, the two key names in this example are considered to be unique.

```
<Metadata

...

<MetadataEntry>

<Domain

visibility="READONLY">SYSTEM</Domain>

<Key>Foo</Key>

...

</MetadataEntry>

<Key>Foo</Key>

...

</MetadataEntry>

</MetadataEntry>

</MetadataEntry>

</MetadataEntry>
```

See Access Control for vCloud API Object Metadata for more information about the Domain element.

The type of a Value is expressed in the xsi:type attribute of the containing TypedValue element. Values have various restrictions, based on their type.

| Type Name           | Restrictions on Value                                                                                | Size of Value                |
|---------------------|----------------------------------------------------------------------------------------------------|------------------------------|
| MetadataStringValue | UTF-8 character set. Strings<br>longer than 1000 characters<br>cannot be searched for in a<br>query. | Depends on length of string. |
| MetadataNumberValue | Must be a signed 8-byte integer.                                                                     | 8 bytes                      |

Table 9-1. Metadata TypedValue Types

| Type Name             | Restrictions on Value                                                                                                    | Size of Value |
|-----------------------|----------------------------------------------------------------------------------------------------|---------------|
| MetadataDateTimeValue | UTC date and time in the format<br>defined by http://<br>www.w3.org/TR/xmlschema-2/<br>#dateTime. For example,<br>2012-06-18T12:00:00-05:00 | 8 bytes       |
| MetadataBooleanValue  | Must be one of: 1, 0, true, false                                                                                                    | 1 byte        |

| Table 9-1 | Metadata | TypedValue   | Types | (continued) |
|-----------|----------|--------------|-------|-------------|
|           | Melauala | i ypeu value | rypes | (continueu) |

The following rules apply when you update a Metadata element.

- When the content of a Key element in the update does not match the content of an existing Key element in the same Domain, the MetadataEntry containing that Key is added to the Metadata element.
- When the content of Key element in the update matches the content of an existing Key element in the same Domain, the MetadataEntry containing that Key is replaced.

# Access Control for vCloud API Object Metadata

The Domain element of a MetadataEntry controls access to that entry by users and system administrators. There are two access domains, only one of which can be specified explicitly.

### GENERAL

This is the default access domain for metadata, and cannot be explicitly specified in a Domain element. A MetadataEntry that does not include a Domain element is considered to be in the GENERAL domain. User access to metadata in the GENERAL domain is controlled by the user's rights to the object to which the Metadata is attached. The owner of the object can create, read, update, or delete any MetadataEntry in the GENERAL domain.

### SYSTEM

To be placed in the SYSTEM domain, a MetadataEntry must include a Domain element with a value of SYSTEM. Metadata in the SYSTEM domain can be created, updated, and deleted only by a system administrator. User access to metadata in the SYSTEM domain is controlled by the value of the visibility attribute of the Domain element.

| Value    | Meaning                                                                |  |
|----------|------------------------------------------------------------------------|--|
| PRIVATE  | The metadata is visible to system administrators only.                 |  |
| READONLY | the metadata is visible to system administrators and the object owner. |  |

### Table 9-2. Domain Visibility Attribute Values

### VCENTER

Object metadata in the VCENTER domain can be applied to Vm objects, including Vm objects contained in VAppTemplate objects, by users in roles that have the right vApp: Allow metadata

mapping domain to vCenter. The system uses metadata in this domain to deploy virtual machines on specific ESXi hosts that have been configured by your service provider. Your service provider establishes the set of legal values for metadata in this domain. See Specifying Advanced Virtual Machine Settings with ExtraConfig Elements.

**Note** Object metadata in the VCENTER domain is not displayed in the vCloud Director Web Console.

# vCloud API Object Metadata Limits

The following limits apply to vCloud API object metadata:

### Metadata key size

The contents of a Key element in a MetadataEntry cannot exceed 256 UTF-8 characters.

### Metadata size

The size of all Metadata for an object, computed as the sum of all Key and TypedValue UTF-8 strings in all MetadataEntry elements in the GENERAL domain, cannot exceed 128 KB. An additional 16KB of MetadataEntry content can be created in the SYSTEM domain.

### MetadataEntry limit

The total metadata associated with an object cannot exceed 1024 MetadataEntry elements in the GENERAL domain and 128 MetadataEntry elements in the SYSTEM domain.

This chapter includes the following topics:

- Retrieve or Update a Metadata Element
- Retrieve or Update a Metadata Value

# Retrieve or Update a Metadata Element

An administrator or the owner of an object can create, retrieve, or update the object's Metadata element. This element contains all object metadata. Operations that modify it merge the modifications with existing contents.

When you create an object, its representation contains an empty Metadata element. An administrator or the object owner can add metadata by updating the Metadata element with new MetadataEntry elements. Each of these elements contains a Key and a TypedValue. The contents of the Key element define the key name, which must be unique within the scope of the object's metadata. You can modify the value associated with an existing key. See Retrieve or Update a Metadata Value.

**Note** The Key element cannot contain a semicolon character (;). In addition, several other character sequences are not allowed, or not allowed in certain positions.

| Cannot Contain | Cannot Start with | Cannot End with |
|----------------|-------------------|-----------------|
| //             | ./                | /.              |
| /./            | /                 | /               |

#### Table 9-3. Content Restrictions for Key

#### Prerequisites

- Verify that you are logged in to the vCloud API as an administrator or the object owner.
- Retrieve the object's Metadata element. See Retrieve or Update a Metadata Element

#### Procedure

1 Retrieve the representation of the object.

Examine the response to find its metadata link. This example shows the metadata link from an AdminOrg.

```
<Link
rel="down"
type="application/vnd.vmware.vcloud.metadata+xml"
href="https://vcloud.example.com/api/admin/vApp/vapp-7/metadata"/>
```

Retrieve the Metadata element.

If the object has no metadata, the element contains only a rel="add" link that you can use to add metadata and a rel="up" link that references the containing object, as shown in this example.

```
<Metadata

xmlns="http://www.vmware.com/vcloud/v1.5"

type="application/vnd.vmware.vcloud.metadata+xml"

href="https://vcloud.example.com/api/vApp/vapp-7/metadata"

... >

<Link

    rel="up"

    type="application/vnd.vmware.vcloud.vApp+xml"

    href="https://vcloud.example.com/api/vApp/vapp-7" />

<Link</pre>
```

```
rel="add"
type="application/vnd.vmware.vcloud.metadata+xml"
href="https://vcloud.example.com/api/vApp/vapp-7/metadata" />
</Metadata>
```

3 Modify the retrieved Metadata element.

You can add new MetadataEntry elements or modify existing ones. If you modify existing ones, your modifications are merged into the object's Metadata following the rules listed in vCloud API Object Metadata Contents.

4 POST the Metadata element to the rel="add" link described in Step 2.

See Update a Metadata Element.

### Example: Update a Metadata Element

This example updates the empty Metadata element shown in Step 2 to create two MetadataEntry elements.

In this example, the Metadata element contains MetadataEntry elements for which the Domain is SYSTEM. Only the system administrator can update these elements.

Request:

```
POST https://vcloud.example.com/api/admin/vApp/vapp-7/metadata
Content-Type: application/vnd.vmware.vcloud.metadata+xml
. . .
<?xml version="1.0" encoding="UTF-8"?>
<Metadata
  xmlns="http://www.vmware.com/vcloud/v1.5"
  xmlns:xsi="http://www.w3.org/2001/XMLSchema-instance"
  type="application/vnd.vmware.vcloud.metadata+xml">
  <MetadataEntry
      type="application/vnd.vmware.vcloud.metadata.value+xml">
      <Domain
        visibility="READONLY">SYSTEM</Domain>
      <Key>Organization Web Page</Key>
      <TypedValue
        xsi:type="MetadataStringValue">
         <Value>http://internal.example.com/orgs/Finance</Value>
      </TypedValue>
  </MetadataEntry>
   <MetadataEntry
      type="application/vnd.vmware.vcloud.metadata.value+xml">
      <Domain
        visibility="PRIVATE">SYSTEM</Domain>
      <Key>LOS</Key>
      <TypedValue
        xsi:type="MetadataStringValue">
        <Value>bronze</Value>
      </TypedValue>
   </MetadataEntry>
</Metadata>
```
#### The response is a Task.

```
Response:
```

```
<Task

xmlns="http://www.vmware.com/vcloud/v1.5"

status="running"

...

operationName="metadataUpdate"

operation="Updating metadata for vApp (7)"

... >

...

</Task>
```

After the task is complete, the Metadata element is updated to contain the entries specified in the request, along with links that you can use to retrieve or update individual MetadataEntry elements.

```
GET https://vcloud.example.com/api/admin/vApp/vapp-7/metadata
. . .
<Metadata
  xmlns="http://www.vmware.com/vcloud/v1.5"
  type="application/vnd.vmware.vcloud.metadata+xml"
  href="https://vcloud.example.com/api/vApp/vapp-7/metadata"
  .... >
  <Link
      rel="add"
      type="application/vnd.vmware.vcloud.metadata+xml"
      href="https://vcloud.example.com/api/vApp/vapp-7/metadata" />
  <Link
      rel="up"
      type="application/vnd.vmware.vcloud.vApp+xml"
      href="https://vcloud.example.com/api/vApp/vapp-7" />
   <MetadataEntry>
      <Link
         rel="edit"
         type="application/vnd.vmware.vcloud.metadata.value+xml"
         href="https://vcloud.example.com/api/vApp/vapp-7/metadata/SYSTEM/Organization+Web+Page" />
      <Link
        rel="remove"
        type="application/vnd.vmware.vcloud.metadata.value+xml"
         href="https://vcloud.example.com/api/vApp/vapp-7/metadata/SYSTEM/Organization+Web+Page" />
      <Link
        rel="up"
         type="application/vnd.vmware.vcloud.metadata+xml"
         href="https://vcloud.example.com/api/vApp/vapp-7/metadata" />
      <Domain
        visibility="READONLY">SYSTEM</Domain>
      <Key>Organization Web Page</Key>
      <TypedValue
        xsi:type="MetadataStringValue">
         <Value>http://internal.example.com/orgs/Finance</Value>
      </TypedValue>
   </MetadataEntry>
   <MetadataEntry>
```

| <link< th=""></link<>                                                    |
|--------------------------------------------------------------------------|
| rel="edit"                                                               |
| type="application/vnd.vmware.vcloud.metadata.value+xml"                  |
| href="https://vcloud.example.com/api/vApp/vapp-7/metadata/SYSTEM/LOS" /> |
| <link< td=""></link<>                                                    |
| rel="remove"                                                             |
| type="application/vnd.vmware.vcloud.metadata.value+xml"                  |
| href="https://vcloud.example.com/api/vApp/vapp-7/metadata/SYSTEM/LOS" /> |
| <link< td=""></link<>                                                    |
| rel="up"                                                                 |
| type="application/vnd.vmware.vcloud.metadata+xml"                        |
| href="https://vcloud.example.com/api/vApp/vapp-7/metadata" />            |
| <domain< td=""></domain<>                                                |
| visibility="PRIVATE">SYSTEM                                              |
| <key>LOS</key>                                                           |
| <typedvalue< td=""></typedvalue<>                                        |
| <pre>xsi:type="MetadataStringValue"&gt;</pre>                            |
| <value>bronze</value>                                                    |
|                                                                          |
|                                                                          |
|                                                                          |
|                                                                          |

# Retrieve or Update a Metadata Value

Each *name=value* pair in an object's metadata is represented as a MetadataEntry element, which includes links that an administrator or the object owner can use to retrieve or update the metadata value, or delete the MetadataEntry.

### Prerequisites

- Verify that you are logged in to the vCloud API as an administrator or the object owner.
- Retrieve the object's Metadata element. See Retrieve or Update a Metadata Element

#### Procedure

1 Examine the retrieved Metadata element to find the MetadataEntry you want.

Each MetadataEntry contains a link of the following form, which you can use when updating the Value of the entry:

```
<Link
rel="edit"
type="application/vnd.vmware.vcloud.metadata.value+xml"
href="https://vcloud.example.com/api/admin/object/id/metadata/DOMAIN/key-name" />
```

For example:

```
<Link
...
href="https://vcloud.example.com/api/admin/org/26/metadata/SYSTEM/LOS/>
```

2 Retrieve or update the value.

Make a request to the URL in the value of the href attribute of the MetadataEntry that contains the Key.

- To retrieve the value, make a GET request to URL in the value of the href attribute of the MetadataEntry. The response is a MetadataValue element.
- To update the value, make a PUT request to the URL in the edit link described in Step 1, and supply a MetadataValue element as the request body. See .Update a Metadata Value

**Note** The href value of a MetadataEntry in the SYSTEM domain includes the SYSTEM qualifier. The href value of a MetadataEntry in the GENERAL domain does not include a qualifier.

## Example: Update a Metadata Value

This request updates the value of the metadata Key named LOS from the original value of bronze (shown in Update a Metadata Element) to a new value of silver. Note that because this MetadataValue is contained by a MetadataEntry where the Domain is SYSTEM and visibility is PRIVATE, only a system administrator can update it.

Request:

```
PUT https://vcloud.example.com/api/admin/org/26/metadata/SYSTEM/LOS
Content-Type: application/vnd.vmware.vcloud.metadata.value+xml
....
<?xml version="1.0" encoding="UTF-8"?>
<MetadataValue
    xmlns="http://www.vmware.com/vcloud/v1.5"
    xmlns:xsi="http://www.w3.org/2001/XMLSchema-instance">
    <TypedValue
        xsi:type="MetadataStringValue">
        <Yalue>siltype="MetadataStringValue">
        <Yalue>siltype="MetadataStringValue">
        <Yalue>siltype="MetadataStringValue">
        <Yalue>siltype="MetadataStringValue">
        </TypedValue>
        </TypedValue>
        </MetadataValue>
```

The response is a task.

```
<Task

xmlns="http://www.vmware.com/vcloud/v1.5"

status="running"

...

operationName="metadataUpdate"

operation="Updating metadata for vApp (7)"

... >

...

</Task>
```

# Using the Query Service

10

You can use the vCloud API query service to query the vCloud Director database for information about objects in the cloud.

The query service provides the following kinds of queries:

- Typed queries, which require you to construct a query URL that specifies a query type and optional parameters.
- Packaged queries, which have well-known URLs and can accept many of the same parameters used with typed queries.

Both typed and packaged queries allow you to specify one of the following formats in which to display the result set:

- A records format that returns name=value pairs for all properties of each matching object. This is the default. A name can be either a static or dynamic. Static names are predefined object property names, and are returned in an object-specific QueryRecordResultType element. For a list of these names, see the Queries reference pages in the vCloud API Schema Reference. Dynamic names are user-defined metadata key names. Dynamic name=value pairs are not returned unless the object includes a non-empty Metadata element. See Chapter 9 Working With Object Metadata.
- An idrecords format that is identical to the records format, except that object reference values are returned in id format rather than href format. See Objects, References, and Representations.
- A references format that returns a reference in href format to each object that matches the query criteria.

Query results are paginated, and include links to previous and next pages where needed. Page size can be specified in the query request. Default and maximum page sizes are specified in the vCloud Director configuration. You can also apply filter criteria to the list of items returned.

This chapter includes the following topics:

- Typed Queries
- Packaged Queries
- Query Parameters

Add a Metadata Filter to a Query

# **Typed Queries**

Typed queries require you to construct a request URL that specifies an object type and optional parameters. Use this URL with a GET request to return query results.

## Query Syntax

Typed queries have the following syntax:

```
API-URL/query?type=name[&param] [&param ... ] [&filter]
```

- API-URL is a URL of the form https://vcloud.example.com/api.
- name is the name of a query type. Type names are case-sensitive.
- param is an optional query parameter. Zero or more parameters are allowed. See Query Parameters.
- filter is an optional filter expression. At most one filter expression is allowed. See Filter Expressions.

## **Query Types**

Each query type returns its result set as an XML document in which objects are represented as elements and object properties are represented as attributes, pairing the name of the property with its value at the time the request was made. By default, result sets are returned in the records format, which shows all database records for each object. Most queries also support the references format, which returns a set of object references, including name, type, and href attributes. All queries that support the records format also support the idrecords format. For more information about the format parameter, see Query Parameters.

## **Query Reference**

The vCloud API schema reference includes reference material for all queries. The schema reference is available at https://code.vmware.com.

### **Example: Listing All Queries**

You can retrieve a summary list of all typed queries types accessible to the currently authenticated user by making a request like this one:

GET https://vcloud.example.com/api/query

The response is a QueryList element that contains a Link for every query. The href value of each Link is a URL you can GET to run the query specifying the default format.

```
<?xml version="1.0" encoding="UTF-8"?>
<QueryList
```

```
type="application/vnd.vmware.vcloud.query.gueryList+xml"
href="https://vcloud.example.com/api/query"
.... >
<Link
   rel="down"
   type="application/vnd.vmware.vcloud.query.references+xml"
   name="organization"
   href="https://vcloud.example.com/api/query?type=organization&format=references" />
<Link
   rel="down"
   type="application/vnd.vmware.vcloud.query.records+xml"
   name="organization"
   href="https://vcloud.example.com/api/query?type=organization&format=records" />
ink
   rel="down"
   type="application/vnd.vmware.vcloud.query.idrecords+xml"
   name="organization"
   href="https://vcloud.example.com/api/query?type=organization&format=idrecords" />
<Link
   rel="down"
   type="application/vnd.vmware.vcloud.query.references+xml"
   name="adminOrgNetwork"
   href="https://vcloud.example.com/api/guery?type=adminOrgNetwork&format=references" />
</QueryList>
```

If you make a query whose result set you do not have rights to view, a response code of ACCESS\_TO\_RESOURCE\_IS\_FORBIDDEN (403) is returned.

### Example: Simple Typed Query

This simple typed query retrieves a list of all users in your organization and returns a response in the default (records) format.

```
GET https://vcloud.example.com/api/query?type=user
```

```
Response:
```

```
<QueryResultRecords
  xmlns="http://www.vmware.com/vcloud/v1.5"
  total="3"
  pageSize="25"
  page="1"
  name="user"
  type="application/vnd.vmware.vcloud.query.records+xml"
  href="https://vcloud.example.com/api/query?type=user&page=1&pageSize=25&format=records"
  xmlns:xsi="http://www.w3.org/2001/XMLSchema-instance"
  xsi:schemaLocation="http://www.vmware.com/vcloud/v1.5 http://vcloud.example.com/api/v1.5/schema/
master.xsd">
  <Link
      rel="alternate"
     type="application/vnd.vmware.vcloud.query.references+xml"
     href="https://vcloud.example.com/api/query?
type=user&page=1&pageSize=25&format=references"/>
```

```
<UserRecord
      deployedVMQuota="0"
      fullName="User One"
      identityProviderType="INTEGRATED"
      isEnabled="true"
      isLdapUser="false"
      name="bob"
      numberOfDeployedVMs="0"
      numberOfStoredVMs="0"
      storedVMQuota="0"
      href="https://vcloud.example.com/api/admin/user/39"
      storedVMQuotaRank="-1"
      deployedVMQuotaRank="-1"/>
  <UserRecord
      deployedVMQuota="0"
      fullName="User Two"
      identityProviderType="INTEGRATED"
      isEnabled="true"
      isLdapUser="false"
      name="zorro"
      numberOfDeployedVMs="0"
      numberOfStoredVMs="0"
      storedVMQuota="0"
      href="https://vcloud.example.com/api/admin/user/24"
      storedVMQuotaRank="-1"
      deployedVMQuotaRank="-1"/>
  <UserRecord
      deployedVMQuota="0"
      fullName="Example User"
      identityProviderType="INTEGRATED"
      isEnabled="true"
      isLdapUser="false"
      name="nobody"
      numberOfDeployedVMs="0"
      numberOfStoredVMs="0"
      storedVMQuota="0"
      href="https://vcloud.example.com/api/admin/user/58"
      storedVMQuotaRank="-1"
      deployedVMQuotaRank="-1"/>
</QueryResultRecords>
```

This simple typed query retrieves the same list of all users in your organization and returns a response in the references format.

GET https://vcloud.example.com/api/query?type=user&format=references

```
<UserReferences

xmlns="http://www.vmware.com/vcloud/v1.5"

total="3"

pageSize="25"

page="1"

name="user"
```

| type="application/vnd.vmware.vcloud.query.references+xml"                 |
|---------------------------------------------------------------------------|
| href="https://vcloud.example.com/api/query?                               |
| type=user&page=1&pageSize=25&format=references"                           |
| <pre>xmlns:xsi="http://www.w3.org/2001/XMLSchema-instance"</pre>          |
| <link< td=""></link<>                                                     |
| rel="alternate"                                                           |
| type="application/vnd.vmware.vcloud.query.records+xml"                    |
| href="https://vcloud.example.com/api/query?                               |
| <pre>type=user&amp;page=1&amp;pageSize=25&amp;format=records" /&gt;</pre> |
| <userreference< td=""></userreference<>                                   |
| <pre>type="application/vnd.vmware.admin.user+xml"</pre>                   |
| name="bob"                                                                |
| <pre>href="https://vcloud.example.com/api/admin/user/39" /&gt;</pre>      |
| <userreference< td=""></userreference<>                                   |
| <pre>type="application/vnd.vmware.admin.user+xml"</pre>                   |
| name="zorro"                                                              |
| <pre>href="https://vcloud.example.com/api/admin/user/24" /&gt;</pre>      |
| <userreference< td=""></userreference<>                                   |
| <pre>type="application/vnd.vmware.admin.user+xml"</pre>                   |
| name="nobody"                                                             |
| href="https://vcloud.example.com/api/admin/user/58" />                    |
|                                                                           |
|                                                                           |

## **Example: Query With Parameters**

This query retrieves a list of all users in your organization and returns a response in the records format. The query includes a sortAsc=name parameter, so the result set is sorted by object name.

GET https://vcloud.example.com/api/query?type=user&format=references&sortAsc=name

```
<UserReferences
  xmlns="http://www.vmware.com/vcloud/v1.5"
  total="3"
  pageSize="25"
  page="1"
  name="user"
  type="application/vnd.vmware.vcloud.query.references+xml"
  href="https://vcloud.example.com/api/query?
type=user&page=1&pageSize=25&format=references"
  xmlns:xsi="http://www.w3.org/2001/XMLSchema-instance" ... >
  <Link
     rel="alternate"
     type="application/vnd.vmware.vcloud.query.records+xml"
     href="https://vcloud.example.com/api/query?
type=user&page=1&pageSize=25&format=records" />
  <UserReference
     type="application/vnd.vmware.admin.user+xml"
     name="bob"
     href="https://vcloud.example.com/api/admin/user/39" />
  <UserReference
     type="application/vnd.vmware.admin.user+xml"
     name="nobody"
```

```
href="https://vcloud.example.com/api/admin/user/58" />
<UserReference
    type="application/vnd.vmware.admin.user+xml"
    name="zorro"
    href="https://vcloud.example.com/api/admin/user/24" />
</UserReferences>
```

This query retrieves a list of all users in your organization and returns a response in the records format. The query includes a filter=ldapUser==true parameter, so the result set lists the subset of users who are imported from LDAP. Note that you can filter on a record (attribute) value even though you specify the references format.

```
GET https://vcloud.example.com/api/query?type=adminUser&format=references&filter=ldapUser==true
```

Response:

```
<?xml version="1.0" encoding="UTF-8"?>
<UserReferences
  xmlns="http://www.vmware.com/vcloud/v1.5"
  total="2"
  pageSize="25"
  page="1"
  name="user"
  type="application/vnd.vmware.vcloud.guery.references+xml"
  href="https://vcloud.example.com/api/query?
type=adminUser&page=1&pageSize=25&format=references&filter=ldapUser==true"
  xmlns:xsi="http://www.w3.org/2001/XMLSchema-instance" ... >
  <Link
     rel="alternate"
     type="application/vnd.vmware.vcloud.query.records+xml"
     href="https://vcloud.example.com/api/
querytype=adminUser&page=1&pageSize=25&format=records&filter=ldapUser==true" />
  <UserReference
     type="application/vnd.vmware.admin.user+xml"
     name="bob"
     href="https://vcloud.example.com/api/admin/user/39" />
  <UserReference
     type="application/vnd.vmware.admin.user+xml"
     name="zorro"
     href="https://vcloud.example.com/api/admin/user/58" />
</UserReferences>
```

# **Packaged Queries**

Packaged queries have well-known URLs and can accept most of the parameters used with typed queries.

# Query Syntax

Packaged queries have the following syntax:

API-URL/query-url[?param][&param ... ][&filter]

- API-URL is a URL of the form https://vcloud.example.com/api.
- query-url is the packaged query URL.
- param is an optional query parameter. Zero or more parameters are allowed. See Query Parameters.
- *filter* is an optional filter expression. At most one filter expression is allowed. See Filter
   Expressions.

The response is a QueryList element that contains a Link for every query. The href value of each Link is a URL you can GET to run the query specifying the default format.

Each query type returns its result set as an XML document in which objects are represented as elements and object properties are represented as attributes, pairing the name of the property with its value at the time the request was made. By default, result sets are returned in the records format, which shows all database records for each object. Most queries also support the references format, which returns a set of object references, including name, type, and href attributes. All queries that support the records format also support the idrecords format. For more information about the format parameter, see Query Parameters.

## **Query Categories**

Packaged queries are divided into the following categories:

### **User queries**

The queries have the form API-URL/object-type/query. Any user can run these queries.

### **Administrator queries**

The queries have the form *API-URL*/admin/*object-type*/query. An organization administrator can run these queries.

### **Extension queries**

The queries have the form *API-URL*/admin/extension/*object-type*/query. A system administrator can run these queries.

| Query URL                   | Result Set                                                               |
|-----------------------------|--------------------------------------------------------------------------|
| API-URL/catalogs/query      | All catalogs in your organization that you have rights to view or modify |
| API-URL/mediaList/query     | All media that you can view or modify                                    |
| API-URL/vAppTemplates/query | All vApp templates that you can view or modify                           |

### Table 10-1. Packaged Queries

#### Table 10-1. Packaged Queries (continued)

| Query URL                                                   | Result Set                                                                                                    |
|-------------------------------------------------------------|----------------------------------------------------------------------------------------------------|
| API-URL/vApps/query                                         | All vApps that you can view or modify                                                                                                    |
| API-URL/vms/query                                           | All virtual machines that you can view or modify                                                                                              |
| API-URL/admin/groups/query                                  | Groups in all organizations in the system                                                                                                    |
| API-URL/admin/users/query                                   | Users in all organizations in the system                                                                                                    |
| API-URL/admin/strandedUsers/query                           | Stranded users in the organization. When you delete an LDAP group, users who were imported from that group become stranded and cannot log in. |
| API-URL/admin/roles/query                                   | All roles defined in the system                                                                                                    |
| API-URL/admin/rights/query                                  | All rights defined in the system                                                                                                    |
| API-URL/admin/orgs/query                                    | All organizations visible to you                                                                                                    |
| API-URL/admin/vdcs/query                                    | All VDCs in the system                                                                                                    |
| API-URL/admin/extension/hostReferences/query                | All hosts registered to the system                                                                                                    |
| API-URL/admin/extension/datastores/query                    | All datastores in the system                                                                                                    |
| API-URL/admin/extension/externalNetworkReferences/<br>query | External networks in the system                                                                                                    |
| API-URL/admin/extension/networkPoolReferences/query         | All network pools in the system                                                                                                    |
| API-URL/admin/extension/providerVdcReferences/query         | All provider VDCs in the system                                                                                                    |
| API-URL/admin/extension/vimServerReferences/query           | All vCenter servers registered to the system                                                                                                  |
| API-URL/admin/extension/orgNetworks/query                   | All organization networks in the system                                                                                                    |
| API-URL/admin/extension/vapps/query                         | All vApps in the system                                                                                                    |
| API-URL/admin/extension/orgVdcs/query                       | All VDCs in the system                                                                                                    |

## Examples

Simple packaged query using the records format, which is the default.

```
GET https://vcloud.example.com/api/catalogs/query
```

```
Response:
```

```
<QueryResultRecords
xmlns="http://www.vmware.com/vcloud/v1.5"
total="15"
pageSize="25"
page="1"
name="catalog"
type="application/vnd.vmware.vcloud.query.records+xml"
href="https://vcloud.example.com/api/catalogs/query?page=1&amp;pageSize=25&amp;format=records"
xmlns:xsi="http://www.w3.org/2001/XMLSchema-instance" ... >
<Link
rel="alternate"
type="application/vnd.vmware.vcloud.query.references+xml"</pre>
```

```
href="https://vcloud.example.com/api/catalogs/query?
type=catalog&page=1&pageSize=25&format=references" />
  <CatalogRecord
      ownerName="system"
      organizationName="VMware"
      numberOfTemplates="30"
      numberOfMedia="3"
      name="VAM"
      isShared="true"
      isPublished="true"
     description=""
      createdOn="2011-03-21T14:28:09.273-07:00"
      href="https://vcloud.example.com/api/catalog/150" />
  <CatalogRecord
      ownerName="system"
     organizationName="QA"
      numberOfTemplates="0"
      numberOfMedia="1"
      name="QA-Cat"
      isShared="false"
      isPublished="true"
     description=""
      createdOn="2011-03-24T16:37:11.130-07:00"
      href="https://vcloud.example.com/api/catalog/78" />
  <CatalogRecord
      ownerName="system"
      organizationName="Org-d5443f6b-85e"
      numberOfTemplates="0"
      numberOfMedia="1"
      name="Catalog-3f79780c-6b0"
      isShared="true"
      isPublished="true"
      description=""
      createdOn="2011-03-25T11:27:56.063-07:00"
      href="https://vcloud.example.com/api/catalog/99" />
  <CatalogRecord
      ownerName="system"
      organizationName="Engineering"
      numberOfTemplates="2"
      numberOfMedia="4"
     name="TestCat"
      isShared="true"
      isPublished="true"
      description="New Catalog"
      createdOn="2011-03-22T17:10:10.067-07:00"
      href="https://vcloud.example.com/api/catalog/43" />
  <CatalogRecord
      ownerName="system"
      organizationName="Engineering"
      numberOfTemplates="8"
      numberOfMedia="1"
      name="catalog1"
```

isShared="true"
isPublished="true"

```
description=""
createdOn="2011-03-22T16:14:06.360-07:00"
href="https://vcloud.example.com/api/catalog/91" />
</QueryResultRecords>
```

Packaged query using references format.

```
GET https://vcloud.example.com/api/catalogs/query?format=references
```

Response:

```
<CatalogReferences
  xmlns="http://www.vmware.com/vcloud/v1.5"
  total="15"
  pageSize="25"
  page="1"
  name="catalog"
  type="application/vnd.vmware.vcloud.query.references+xml"
  href="https://vcloud.example.com/api/catalogs/query?page=1&pageSize=25&format=references"
  xmlns:xsi="http://www.w3.org/2001/XMLSchema-instance" ... >
  ink
     rel="alternate"
     type="application/vnd.vmware.vcloud.query.records+xml"
     href="https://vcloud.example.com/api/catalogs/query?
type=catalog&page=1&pageSize=25&format=records" />
    <CatalogReference
     type="application/vnd.vmware.vcloud.catalog+xml"
     name="VAM"
     href="https://vcloud.example.com/api/catalog/150" />
  <CatalogReference
     type="application/vnd.vmware.vcloud.catalog+xml"
     name="QA-Cat"
     href="https://vcloud.example.com/api/catalog/78" />
  <CatalogReference
     type="application/vnd.vmware.vcloud.catalog+xml"
     name="Catalog-3f79780c-6b0"
     href="https://vcloud.example.com/api/catalog/99" />
  <CatalogReference
     type="application/vnd.vmware.vcloud.catalog+xml"
     name="TestCat"
     href="https://vcloud.example.com/api/catalog/43" />
  <CatalogReference
     type="application/vnd.vmware.vcloud.catalog+xml"
     name="catalog1"
     href="https://vcloud.example.com/api/catalog/91" />
</CatalogReferences>
```

Packaged query with sorting and filtering. This query adds parameters and a filter expression to produce a list of catalogs that contain one or more vApp templates. The query sorts the result set in ascending order by number of vApp templates:

```
GET https://vcloud.example.com/api/catalogs/query?
format=records&sortAsc=numberOfTemplates&filter=numberOfTemplates!=0
```

```
<QueryResultRecords
  xmlns="http://www.vmware.com/vcloud/v1.5"
  total="3"
  pageSize="25"
  page="1"
  name="catalog"
  type="application/vnd.vmware.vcloud.query.records+xml"
  href="https://vcloud.example.com/api/catalogs/query?
page=1&pageSize=25&format=records&filter=numberOfTemplates!
=0&sortAsc=numberOfTemplates"
  xmlns:xsi="http://www.w3.org/2001/XMLSchema-instance" ... >
  <Link
     rel="alternate"
     type="application/vnd.vmware.vcloud.query.references+xml"
     href="https://vcloud.example.com/api/catalogs/query?
type=catalog&page=1&pageSize=25&format=references&filter=numberOfTemplates!
=0&sortAsc=numberOfTemplates" />
  <CatalogRecord
     ownerName="system"
     organizationName="Engineering"
     numberOfTemplates="2"
     numberOfMedia="4"
     name="TestCatalog"
     isShared="true"
     isPublished="true"
     description="New Catalog"
     createdOn="2011-03-22T17:10:10.067-07:00"
     href="https://vcloud.example.com/api/catalog/43" />
   <CatalogRecord
     ownerName="system"
     organizationName="Engineering"
     numberOfTemplates="8"
     numberOfMedia="1"
     name="catalog1"
     isShared="true"
     isPublished="true"
     description=""
     createdOn="2011-03-22T16:14:06.360-07:00"
     href="https://vcloud.example.com/api/catalog/91" />
  <CatalogRecord
     ownerName="system"
     organizationName="VMware"
     numberOfTemplates="30"
     numberOfMedia="3"
     name="VAM"
     isShared="true"
     isPublished="true"
     description=""
     createdOn="2011-03-21T14:28:09.273-07:00"
     href="https://vcloud.example.com/api/catalog/150" />
</QueryResultRecords>
```

# **Query Parameters**

Query parameters specify result set properties such as pagination, sort order, and filter criteria.

# **Query Parameters**

Typed queries must include a type parameter, which specifies the type of query to run. Packaged queries cannot specify a type parameter. All other parameters are optional. If a parameter is omitted, a default value is assumed.

| Parameter Name                                                                                                    | Parameter Description                                                                                                    | Default                                                                                                    |
|----------------------------------------------------------------------------------------------------|----------------------------------------------------------------------------------------------------|----------------------------------------------------------------------------------------------------|
| fields                                                                                                    | Comma-separated list of attribute names or metadata key<br>names to return. For example, fields=name, isEnabled or<br>fields=metadata:rank. See Specifying Metadata in a Query or<br>a Filter Expression.    | Returns all static attribute<br>names. Returns metadata<br>only if the object has a non-<br>empty Metadata element. |
| filter                                                                                                    | Filter expression. See Table 10-3. Query Filter Expressions                                                                                                    | None                                                                                                    |
| filterEncoded                                                                                                    | Specify whether the filter expression is encoded as described in RFC3986 (pct-encoded). See Encoding Filter Expressions                                                                                      | filterEncoded=false                                                                                                 |
| format                                                                                                    | One of the following types:                                                                                                    | format=records                                                                                                    |
|                                                                                                    | references                                                                                                    |                                                                                                    |
|                                                                                                    | Returns a reference to each object, including its name, type, and href attributes.                                                                                                    |                                                                                                    |
|                                                                                                    | records                                                                                                    |                                                                                                    |
|                                                                                                    | Returns all database records for each object, with each record as an attribute.                                                                                                    |                                                                                                    |
|                                                                                                    | idrecords                                                                                                    |                                                                                                    |
|                                                                                                    | Identical to the records format, except that object references are returned in id format rather than href format.                                                                                            |                                                                                                    |
| links                                                                                                    | Boolean value specifying whether to include Link elements in the result set for certain object types.                                                                                                    | links=false                                                                                                    |
| offset         Integer value specifying the first record to return. Record         offset           numbers < offset are not returned. |                                                                                                    | offset=0                                                                                                    |
| page                                                                                                    | If the query results span multiple pages, return this page.                                                                                                    | page=1                                                                                                    |
| pageSize                                                                                                    | Number of results per page, to a maximum of 128.                                                                                                    | pageSize=25                                                                                                    |
| sortAsc=attribute-name                                                                                                    | Sort results by <i>attribute-name</i> in ascending order. <i>attribute-name</i> cannot include metadata. For information about the attributes that can be used with sortAsc, see Attribute Names and Values. | Sorted by database ID                                                                                               |

| Parameter Name          | Parameter Description                                                                                                    | Default                                                                                                    |
|-------------------------|----------------------------------------------------------------------------------------------------|----------------------------------------------------------------------------------------------------|
| sortDesc=attribute-name | Sort results by <i>attribute-name</i> in descending order.<br><i>attribute-name</i> cannot include metadata. For information<br>about the attributes that can be used with sortDesc, see<br>Attribute Names and Values. | Sorted by database ID                                                                                       |
| type                    | The type of the query. Type names are case-sensitive. See Query Types.                                                                                                    | None. This parameter is<br>required for all typed<br>queries, and is not allowed<br>for any packaged query. |

Table 10-2. Query Parameters (continued)

# **Filter Expressions**

For queries that do not examine object metadata, you can filter results using string matching or numeric comparison operations. A filter comprises one or more subexpressions drawn from the following set of operators.

| Table 10-3. | Query | Filter | Expressions |
|-------------|-------|--------|-------------|
|-------------|-------|--------|-------------|

| Operator | Example                               | Operation                                                                                                    |
|----------|---------------------------------------|----------------------------------------------------------------------------------------------------|
| ==       | attribute==value                      | Matches. The example evaluates to true if <i>attribute</i> has a value that matches <i>value</i> in a case-sensitive comparison.                                                                                                    |
|          |                                       | <b>Note</b> Asterisk (*) characters that appear<br>anywhere in <i>value</i> are treated as wildcards that<br>match any character string. When <i>value</i> includes<br>wildcards, the comparison with <i>attribute</i> becomes<br>case-insensitive.                             |
| !=       | attribute!=value                      | Does not match. The example evaluates to true if <i>attribute</i> has a value that does not match <i>value</i> in a case-sensitive comparison. Wildcard characters are not allowed. You must include filterEncoded=true when adding a filter that includes an inequality check. |
| ;        | attribute1==value1;attribute2!=value2 | Logical AND. The example evaluates to true only if <i>attribute1</i> has a value that matches <i>value1</i> and <i>attribute2</i> has a value that does not match <i>value2</i> in a case-sensitive comparison.                                                                 |
| ,        | attribute1==value1,attribute2==value2 | Logical OR. The example evaluates to true if <i>attribute1</i> has a value that matches <i>value1</i> or <i>attribute2</i> has a value that matches <i>value2</i> in a case-sensitive comparison.                                                                               |
| =gt=     | attribute=gt=value                    | Greater than. The example evaluates to true if <i>attribute</i> has a value that is greater than <i>value</i> .<br>Both <i>attribute</i> and <i>value</i> must be of type int, long, or dateTime.                                                                               |

| Operator | Example            | Operation                                                                                                    |
|----------|--------------------|----------------------------------------------------------------------------------------------------|
| =lt=     | attribute=lt=value | Less than. The example evaluates to true if <i>attribute</i> has a value that is less than <i>value</i> . Both <i>attribute</i> and <i>value</i> must be of type int, long, or dateTime.                                        |
| =ge=     | attribute=ge=value | Greater than or equal to. The example evaluates to<br>true if <i>attribute</i> has a value that is greater than or<br>equal to <i>value</i> . Both <i>attribute</i> and <i>value</i> must be of<br>type int, long, or dateTime. |
| =le=     | attribute=le=value | Less than or equal to. The example evaluates to<br>true if <i>attribute</i> has a value that is less than or<br>equal to <i>value</i> . Both <i>attribute</i> and <i>value</i> must be of<br>type int, long, or dateTime.       |

### Table 10-3. Query Filter Expressions (continued)

Not all attributes can be used in a filter expression. For details, see the reference pages for query result types in the *vCloud API Schema Reference*.

# Specifying Metadata in a Query or a Filter Expression

Because metadata values are dynamic and metadata names have an optional domain qualifier queries that filter metadata must specify a qualified name, a value, and the type of the value.

- The domain must be specified for any MetadataEntry that is in the SYSTEM domain. If no DOMAIN is specified, the query returns the value for key name in the GENERAL domain, if it exists.
- The type of the value must be specified, using one of the following keywords.

| Type Name as Specified in TypedValue | Type Name as a Filter Expression Keyword |
|--------------------------------------|------------------------------------------|
| MetadataStringValue                  | STRING                                   |
| MetadataNumberValue                  | NUMBER                                   |
| MetadataDateTimeValue                | DATETIME                                 |
| MetadataBooleanValue                 | BOOLEAN                                  |

### Table 10-4. Metadata Type Specifiers in Query Filters

For queries that examine object metadata, you can filter query results using numeric comparison operations when a metadata value has type NUMBER or DATETIME. Because object metadata types are dynamic, filter expressions for metadata queries require additional parameters that define the *attribute* part of the expression as metadata, and specify the type of the *value* part of the expression.

| Operator | Example                                                             | Operation                                                                                                    |
|----------|---------------------------------------------------------------------|----------------------------------------------------------------------------------------------------|
| =gt=     | metadata: <i>attribute</i> =gt=[NUMBER  <br>DATETIME]: <i>value</i> | Greater than. The example evaluates to true if <i>value</i> is of type NUMBER or DATETIME and the value of the metadata key named <i>attribute</i> is greater than <i>value</i> .                         |
| =lt=     | metadata: <i>attribute</i> =lt=[NUMBER  <br>DATETIME]: <i>value</i> | Less than. The example evaluates to true if <i>value</i> is of type NUMBER or DATETIME and the value of the metadata key named <i>attribute</i> is less than <i>value</i> .                               |
| =ge=     | metadata: <i>attribute=</i> ge=[NUMBER  <br>DATETIME]: <i>value</i> | Greater than or equal to. The example evaluates to true if <i>value</i> is of type NUMBER or DATETIME and the value of the metadata key named <i>attribute</i> is greater than or equal to <i>value</i> . |
| =le=     | metadata: <i>attribute</i> =le=[NUMBER  <br>DATETIME]: <i>value</i> | Less than or equal to. The example evaluates to true if <i>value</i> is of type NUMBER or DATETIME and the value of the metadata key named <i>attribute</i> is less than or equal to <i>value</i> .       |

#### Table 10-5. Metadata Query Filter Expressions

You can specify up to 8 metadata fields in a single query. You cannot use a metadata value as a sort key when sorting query output.

The syntax for specifying metadata in a fields parameter is:

fields=metadata[@SYSTEM]:key-name

For example:

fields=metadata:rank

fields=metadata@SYSTEM:expiry

The syntax for specifying a metadata field in a filter expression is:

metadata[@SYSTEM]:key-name operator type-keyword:value

For example:

metadata:rank=ge=NUMBER:1

metadata@SYSTEM:expiry=le=DATETIME:2012-06-18T12:00:00-05:00

# **Encoding Filter Expressions**

When you are comparing a *key* with a literal *value* that includes characters that might be subject to interpretation when used in a URL (often termed unsafe characters), the *value* must be encoded as described in RFC3986 (pct-encoded). For example, to create a filter expression to match a hostName property whose value is 12&345, encode the value as shown here:

filter=hostName==12%26345

When a filter expression includes metadata, you must encode both the *key* and the *value* this way. In addition, if you specify filterEncoded=true as part of a query that includes metadata, you must encode the % symbol as %25. For example, this query, which includes metadata would require this sort of additional encoding if you specified filterEncoded=true.

https://vcloud.example.com/api/query? type=organization&format=records &fields=metadata:rank,metadata@SYSTEM:expiry &filter=metadata%40SYSTEM%3Aexpiry%3Dlt%3DDATETIME%3ADATETIME %253A2012-05-01T00%253A00%253A00.000-04%253A000ATETIME %253A2012-05-01T00%253A00%253A00.000-04%253A00&filterEncoded=true

If you did not specify filterEncoded=true, you would not need the additional encoding.

https://vcloud.example.com/api/query?
type=organization&format=records
&fields=metadata:rank,metadata@SYSTEM:expiry
&filter=metadata@SYSTEM:expiry=lt=DATETIME:DATETIME%3A2012-05-01T00%3A00%3A00.000-04%3A00

## **Grouping Filter Subexpressions**

Group filter subexpressions with parentheses. Separate grouped subexpressions with a semicolon (no spaces).

(attribute1==value1; attribute2!=value2); (attribute3==value3; attribute4!=value4)...

For example:

https://vcloud.example.com/api/query? type=providerVdcResourcePoolRelation&format=records&filter=(numberOfVMs!=0;isPrimary==true)

## **Attribute Names and Values**

Several parameters and all filter expressions require you to specify an attribute name. To understand the attribute names included in a particular result set, you can use the *vCloud API Schema Reference* available at https://code.vmware.com.

1 In the schema reference, find your query, then open the query reference page.

2 In the **Record Result** section, click the link to open a page that shows the name, type, description, and other information for each attribute returned by the query.

Attributes that can be used in a filter expression have a YES in the FILTER column.

Attributes that can be used with the sortAsc or sortDesc parameter have a YES in the SORT column.

# Add a Metadata Filter to a Query

All packaged queries and most typed queries return object metadata if it exists for an object in the result set. You can add metadata-specific filter criteria to a query.

To query an object's metadata, add a metadata field specifier to the query. This specifier follows the fields parameter and consists of the string metadata: followed by the name of a metadata key.

**Note** You must use a metadata@SYSTEM parameter to specify metadata keys in the SYSTEM domain. Metadata in the GENERAL domain does not require a qualifier. Up to eight metadata parameters can be included in a query.

### Procedure

- 1 Create the filter expression.
- 2 Add a fields parameter that specifies metadata.

The syntax for specifying a metadata field is:

```
fields=metadata:key-name [, metadata:key-name ] ...
```

**3** Add a filter expression to the query.

All of the standard filter expressions are supported for metadata queries. In addition, a set of numeric comparisons are available for values of type NUMBER or DATETIME.

# Example: A Query With a Metadata Filter

Assume that the vApps in your organization have metadata like that shown in Update a Metadata Element. To retrieve a list of all the vApps that have a key named PenTested whose value is false, use a query and filter like this one.

Request:

```
GET https://vcloud.example.com/api/query?type=vApp&format=records
&fields=metadata:PenTested&filter="metadata:PenTested==false"
```

**Note** When a filter expression includes metadata, you must encode both the *key* and the *value* as described in RFC3986. See Encoding Filter Expressions.

# Configuring and Using Blocking Tasks and Notifications

11

vCloud Director allows a system administrator to configure many operations as blocking tasks, which are suspended until a system administrator acts on them or a preconfigured timer expires. Blocking tasks generate AMQP messages that you can use to automate the handling of the underlying user request. A system administrator can also enable nonblocking AMQP notifications of all system events.

The system administrator can configure the vCloud Director AMQP service to provide a stream of notifications about events in the cloud. By configuring specific tasks as blocking and writing AMQP clients that process the messages generated when these tasks are launched, you can create a programmatic facility for reviewing and acting on tenant requests. When a user requests an operation that has been configured as a blocking task, the system sends a message about the task to the configured AMQP broker. The system also creates a reference to the task in the cloud's BlockingTaskReferences container. A system administrator can retrieve the list of BlockingTask elements by making a GET request to the system's blockingTasks link, or to a URL included in the AMQP message.

For more information about the vCloud Director AMQP service, see Configure the vCloud Director AMQP Service.

# Subscribing to Notifications

Notifications of system events are sent to the AMQP message broker that was configured in the system AMQP settings. Notifications are always generated in two formats:

- An XML document, which is sent to the AMQP exchange specified in the system AmqpSettings.
- A JSON object, which is sent to an AMQP exchange whose name has the form prefix.notifications20, where prefix is the value of the AmqpPrefix element in the system AmqpSettings.

See Notification Message Format.

AMQP client programs can connect to the broker and specify components of the AMQP routing key to indicate their interest in messages based on content. For example, a client can use the routing key to request the broker to send it all messages from a specific organization, or all messages that indicate a failed task. See Routing Key Format.

# **Processing Messages from Blocking Tasks**

Messages from blocking tasks are also sent to the configured message broker, and clients can use the routing key to indicate their interest in these messages. See Subscribing to Notifications. Messages from blocking tasks contain additional information about the task itself. Clients that process these messages can use the vCloud API to authenticate to the system and act on the blocked task.

This chapter includes the following topics:

- Configure Notifications
- Retrieve or Update Blocking Task Settings
- Monitor Blocking Tasks
- Take Action on a Blocking Task
- Extend The Timeout Expiration of an Active Task
- Notification Message Format

# **Configure Notifications**

The system administrator can enable or disable notification messages for events in a cloud.

Notifications are enabled by default. A system administrator can disable them.

### Prerequisites

This operation is restricted to system administrators.

### Procedure

- 1 Retrieve the SystemSettings element.
- 2 Examine the response to locate the link that you can use to retrieve the system's NotificationsSettings element.

This link has a rel attribute value of down and a type attribute value of application/ vnd.vmware.admin.notificationsSettings+xml, as shown here:

<Link href="https://vcloud.example.com/admin/extension/settings/notifications" rel="down" type="application/vnd.vmware.admin.notificationsSettings+xml"/>

- 3 Enable or disable notifications.
  - a Retrieve the NotificationsSettings element.

Make a GET request to the href value of the application/ vnd.vmware.admin.notificationsSettings+xml link.

- b Modify the value of the EnableNotifications element to enable or disable notifications.
- c Update the modified element with the new contents.

PUT the modified element to the href value of its rel="edit" link.

## **Example: Enable Notifications**

This request sets the value of EnableNotifications to true. This is the default value, so you normally would not need to make this request unless notifications had been disabled by a previous request.

Request:

```
<?xml version="1.0" encoding="UTF-8"?>
<vmext:NotificationsSettings
xmlns:vmext="http://www.vmware.com/vcloud/extension/v1.5"
xmlns:vcloud="http://www.vmware.com/vcloud/v1.5"
type="application/vnd.vmware.admin.notificationsSettings+xml">
<vmext:EnableNotifications>true</vmext:EnableNotifications>
</vmext:EnableNotifications>true</vmext:EnableNotifications>
```

The response contains information extracted from the request, and adds an edit link that you can use to change the value of this element.

Response:

```
200 OK
...
<vmext:NotificationsSettings
  xmlns:vmext="http://www.vmware.com/vcloud/extension/v1.5"
  xmlns:vcloud="http://www.vmware.com/vcloud/v1.5"
  href="https://vcloud.example.com/api/admin/extension/settings/notifications"
  type="application/vnd.vmware.admin.notificationsSettings+xml">
        <vcloud.example.com/api/admin/extension/settings/notifications"
        type="application/vnd.vmware.admin.notificationsSettings+xml">
        <vcloud:Link
        rel="edit"
        href="https://vcloud.example.com/api/admin/extension/settings/notifications"
        type="application/vnd.vmware.admin.notificationsSettings+xml" />
        <vmext:EnableNotifications>true</vmext:EnableNotifications>
    </vmext:NotificationsSettings>
```

# **Retrieve or Update Blocking Task Settings**

Timeout settings, default actions, and related messages for blocking tasks are properties of a cloud. They apply to all organizations in the cloud. Only a system administrator can view or modify them.

When a user requests an operation that is configured to create a blocking task, the system creates a reference to the operation in the cloud's BlockingTaskReferences container. The system also sends a message about the task to the configured AMQP broker. A system administrator can retrieve the list of BlockingTaskReferences by making a GET request to the system's blockingTasks link. An AMQP client can use information in the message to construct a URL that it can use to retrieve the task. See Notification Message Format.

If no action is taken on the blocking task within a specified timeout interval, it is subject to a default action. You can specify the timeout interval and default action for all blocking tasks by modifying the system's BlockingTaskSettings element. To configure an operation as a blocking task, add the operation name to the BlockingTaskOperations element contained by BlockingTaskSettings. See Task Operations.

### Prerequisites

- This operation is restricted to system administrators.
- Retrieve the SystemSettings element. See Retrieve or Update System Settings.

#### Procedure

1 Examine the response to locate the link that you can use to retrieve the system's BlockingTaskSettings element.

This link has a rel attribute value of down and a type attribute value of application/ vnd.vmware.admin.blockingTaskSettings+xml, as shown here:

<Link href="https://vcloud.example.com/api/admin/extension/settings/blockingTask" rel="down" type="application/vnd.vmware.admin.blockingTaskSettings+xml"/>

2 Retrieve the element.

Make a GET request to the href value of the link.

3 (Optional) Modify the element as needed to change the settings it controls.

See the schema reference.

4 (Optional) Update the modified element with the new contents.

PUT the modified element to the href value of its rel="edit" link. See Update Blocking Task Settings.

## **Example: Update Blocking Task Settings**

This request modifies the blocking task settings for a cloud to set the time-out period to 24 hours and adds media upload as an operation that creates a blocking task. See Task Operations for a list of operation names.

#### Request:

The response contains information extracted from the request, and adds the href attributes and edit links for the BlockingTaskSettings element and the BlockingTaskOperations element it contains.

```
200 OK
Content-Type: application/vnd.vmware.admin.blockingTaskSettings+xml
. . .
<BlockingTaskSettings
  xmlns="http://www.vmware.com/vcloud/v1.5"
  TimeoutInMilliseconds="86400000"
  type="application/vnd.vmware.admin.blockingTaskSettings+xmll"
  href="https://vcloud.example.com/api/admin/extension/settings/blockingTask"
  xmlns:xsi="http://www.w3.org/2001/XMLSchema-instance" ... >
  <Link
      rel="edit"
      type="application/vnd.vmware.admin.blockingTaskSettings+xml"
      href="https://vcloud.example.com/api/admin/extension/settings/blockingTask" />
  <Link
      rel="down"
      type="application/vnd.vmware.admin.taskOperationList+xml"
      href="https://vcloud.example.com/api/admin/extension/settings/blockingTask/operations"/>
   <TimeoutAction>abort</TimeoutAction>
  <BlockingTaskOperations
      type="application/vnd.vmware.admin.taskOperationList+xml"
      href="https://vcloud.example.com/api/admin/extension/settings/blockingTask/operations">
      <Link
         rel="edit"
         type="application/vnd.vmware.admin.taskOperationList+xml"
         href="https://vcloud.example.com/api/admin/extension/settings/blockingTask/operations"/>
      <Operation>vdcUploadMedia</Operation>
  </BlockingTaskOperations>
</BlockingTaskSettings>
```

# **Task Operations**

Requests that you can configure as blocking tasks are represented by task operation names.

To configure a request type as a blocking task, place the operation name in an Operation element and add that element to the cloud's BlockingTaskOperations element. See Retrieve or Update Blocking Task Settings.

**Note** These operation names also appear in the operationName attribute of the Task element that tracks the operation.

| Operation Name              | Description                                                               |
|-----------------------------|---------------------------------------------------------------------------|
| vappAttachDisk              | Attach an independent disk to any virtual machine in a vApp.              |
| vappCheckVmCompliance       | Check the storage profile compliance of a virtual machine.                |
| vappConsolidateVm           | Consolidate the disks of any virtual machine in a vApp.                   |
| vappCreateSnapshot          | Create a snapshot for the vApp                                            |
| vappDeleteShadowVm          | Delete a shadow VM for any virtual machine in a vApp.                     |
| vappDeploy                  | Deploy a vApp.                                                            |
| vappDetachDisk              | Detach an independent disk from any virtual machine in a vApp.            |
| vappDiscardSuspendedState   | Discard the suspended state of any virtual machine in a vApp.             |
| vappEjectCdFloppy           | Eject media from any virtual machine in a vApp.                           |
| vappInsertCdFloppy          | Insert media in any virtual machine in a vApp.                            |
| vappInstallTools            | Install VMware Tools on any virtual machine in a vApp.                    |
| vappMigrateVms              | Migrate the virtual machines in a vApp to a new host.                     |
| vappPowerOff                | Power-off a vApp.                                                         |
| vappRebootGuest             | Reboot any virtual machine in a vApp.                                     |
| vappRelocateVm              | Relocate any virtual machine in a vApp.                                   |
| vappRemoveAllSnapshots      | Remove all snapshots for this vApp                                        |
| vappReset                   | Reset any virtual machine in a vApp.                                      |
| vappResume                  | Resume any virtual machine in a vApp.                                     |
| vappRevertToCurrentSnapshot | Revert the vApp to its current snapshot                                   |
| vappShutdownGuest           | Shut down any virtual machine in a vApp.                                  |
| vappSuspend                 | Suspend any virtual machine in a vApp.                                    |
| vappUndeployPowerOff        | Undeploy any virtual machine in a vApp by powering it off.                |
| vappUndeploySuspend         | Undeploy any virtual machine in a vApp by suspending it.                  |
| vappUpdateVm                | Modify one or more properties of a virtual machine.                       |
| vappUpgradeHwVersion        | Upgrade the hardware version of any virtual machine in a vApp.            |
| reloadFromVc                | Reload certain properties of a virtual machine from the vCenter database. |

Table 11-1. Blocking Task Operations for vApp Tasks

### Table 11-2. Blocking Task Operations for VDC Tasks

| Operation Name              | Description                                           |
|-----------------------------|-------------------------------------------------------|
| vdcCaptureTemplate          | Capture a vApp as a vApp template.                    |
| vdcComposeVapp              | Compose a vApp.                                       |
| vdcCopyMedia                | Copy a media object.                                  |
| vdcCopyTemplate             | Copy a vApp template.                                 |
| vdcCopyVapp                 | Clone a vApp.                                         |
| vdcCreateDisk               | Create an independent disk.                           |
| vdcCreateVdc                | Create an organization VDC.                           |
| vdcDeleteDisk               | Delete an independent disk.                           |
| vdcDeleteMedia              | Delete a media object.                                |
| vdcDeleteTemplate           | Delete a vApp template.                               |
| vdcDeleteVapp               | Delete a vApp.                                        |
| vdcDeleteVdc                | Delete an organization VDC.                           |
| vdcEnableDownload           | Enable a vApp template for download as OVF.           |
| vdcInstantiateVapp          | Instantiate a vApp template.                          |
| vdcRecomposeVapp            | Recompose a vApp.                                     |
| vdcRenameVdc                | Change the name or description of an existing VDC     |
| vdcUpdateDisk               | Update an independent disk.                           |
| vdcUpdateMedia              | Update one or more properties of a media object.      |
| vdcUpdateStorageProfiles    | Update the storage profiles of a VDC                  |
| vdcUpdateTemplate           | Update one or more properties of a vApp template.     |
| vdcUpdateVapp               | Update any section of a vApp.                         |
| vdcUpdateVappNetworkSection | Update the NetworkSection of a vApp.                  |
| vdcUpdateVdc                | Modify one or more properties of an organization VDC. |
| vdcUploadMedia              | Upload media.                                         |
| vdcUploadOvfContents        | Upload other OVF package contents                     |
| vdcUploadOvfDescriptor      | Upload an OVF descriptor                              |

### Table 11-3. Blocking Task Operations for Network Tasks

| Operation Name                            | Description                                                              |
|-------------------------------------------|--------------------------------------------------------------------------|
| networkConvertOrgVdcNetworkToSubInterface | Convert an existing organization VDC network interface to a subinterface |
| networkCreateExternalNetwork              | Create an external network.                                              |
| networkCreateNetworkPool                  | Create a network pool.                                                   |
| networkCreateOrgNetwork                   | Create an organization network.                                          |
| networkCreateOrgVdcNetwork                | Create an organization VDC network.                                      |

## Table 11-3. Blocking Task Operations for Network Tasks (continued)

| Operation Name                     | Description                                                          |
|------------------------------------|----------------------------------------------------------------------|
| networkCreateVappNetwork           | Create a vApp network.                                               |
| networkDelete                      | Delete a network.                                                    |
| networkDeleteNetworkPool           | Delete a network pool.                                               |
| networkMergeNetworkPools           | Merge network pools.                                                 |
| networkRepairNetworkPool           | Repair a network pool.                                               |
| networkReset                       | Reset any network.                                                   |
| networkResetOrgNetwork             | Reset an organization network.                                       |
| networkResetOrgVdcNetwork          | Reset an organization VDC network.                                   |
| networkSyncSyslogSettings          | Synchronize syslog settings for a network.                           |
| networkUpdatelpsecVpnTunnelStatus  | Update the status of a VPN tunnel                                    |
| networkUpdateNetwork               | Modify one or more properties of a network object.                   |
| networkUpdateNetworkPool           | Modify one or more properties of a VlanPoolType network pool object. |
| networkUpdateVlanPool              | Modify one or more properties of any network pool object.            |
| network Gateway Form Factor Modify | Modify the form factor of an Edge Gateway                            |
| networkGatewayUpgradeNetworking    | Convert an Edge Gateway to Advanced Networking                       |

### Table 11-4. Blocking Task Operations for System Tasks

| Operation Name                 | Description                                 |
|--------------------------------|---------------------------------------------|
| systemForceDisconnectVimserver | Force disconnection of a vCenter server.    |
| systemForceReconnectVimserver  | Force reconnection of a vCenter server.     |
| systemPurgeAllStrandedItems    | Purge all stranded items.                   |
| systemPurgeStrandedItem        | Purge a specific stranded item.             |
| systemRefreshStorageProfiles   | Refresh vCenter storage profiles.           |
| systemRefreshVimserver         | Refresh a vCenter server.                   |
| systemRegisterLookupService    | Register with the vCenter lookup service.   |
| systemRegisterVimserver        | Register a vCenter server.                  |
| systemUnregisterLookupService  | Unregister with the vCenter lookup service. |
| systemUnregisterVimserver      | Unregister a vCenter server.                |
| systemUpdateAmqpCertificate    | Update the system AMQP certificate.         |
| systemUpdateAmqpTruststore     | Update the system AMQP truststore.          |
| systemUpdateLdapCertificate    | Update the system LDAP certificate.         |
| systemUpdateLdapKeystore       | Update the system LDAP keystore.            |
| systemUpdateLdapSspiKeytab     | Update the system LDAP SSPI keytab.         |

### Table 11-4. Blocking Task Operations for System Tasks (continued)

| Operation Name           | Description                    |
|--------------------------|--------------------------------|
| systemUpdateVcTruststore | Update the vCenter truststore. |
| systemUpdateVimserver    | Update a vCenter server.       |

### Table 11-5. Blocking Task Operations for Resource Creation Tasks

| Operation Name                      | Description                                             |
|-------------------------------------|---------------------------------------------------------|
| rclCreateProviderVdc                | Create a provider VDC.                                  |
| rcIDeleteProviderVdc                | Delete a provider VDC.                                  |
| rcIDisableHost                      | Disable a host.                                         |
| rclEnableHost                       | Enable a host.                                          |
| rclEnableVxlanForProviderVdc        | Enable a VXLAN pool associated with a new Provider VDC. |
| rclMergePvdc                        | Merge Provider VDCs.                                    |
| rclPrepareHost                      | Prepare a host                                          |
| rclRedeployAllVms                   | Redeploy all virtual machines on this host.             |
| rclRepairHost                       | Repair a host.                                          |
| rclUnprepareHost                    | Unprepare a host                                        |
| rclUpdateHost                       | Update host operating system.                           |
| rclUpdateProviderVdcStorageProfiles | Update provider VDC storage profiles in this cluster.   |
| rclUpdateResourcePoolSet            | Update resource pools in this cluster.                  |
| rclUpgradeHostAgent                 | Upgrade the host agent on a host.                       |

### Table 11-6. Blocking Task Operations for Miscellaneous Tasks

| Operation Name             | Description                                                |
|----------------------------|------------------------------------------------------------|
| commonPurgeDeletedItem     | Purge a deleted item.                                      |
| importIntoExistingVapp     | Import a virtual machine from vCenter to an existing vApp. |
| importLocalizationResource | Import external localization resources.                    |
| importMedia                | Import a media object from vSphere.                        |
| importSingletonTemplate    | Import a virtual machine from vCenter as a vApp template.  |
| importSingletonVapp        | Import a virtual machine from vCenter as a vApp.           |
| catalogDelete              | Delete a catalog.                                          |
| catalogDeleteBacking       | Delete the file(s) representing a catalog item.            |
| catalogItemEnableDownload  | Enable a catalog item for download                         |
| catalogSync                | Update a subscribed catalog item from its external source. |
| catalogSyncAll             | Update an externally subscribed catalog from its source.   |
| metadataDelete             | Delete a metadata item.                                    |
| metadataUpdate             | Update a metadata item.                                    |

| Operation Name           | Description                                             |
|--------------------------|---------------------------------------------------------|
| orgUpdateLdapCertificate | Update the SSL certificate for the system LDAP service. |
| orgUpdateLdapKeystore    | Update the SSL keystore for the system LDAP service.    |
| orgUpdateLdapSspiKeyTab  | Update the SSPI keytab for the system LDAP service.     |
| orgDeleteOrg             | Delete an organization.                                 |

# **Monitor Blocking Tasks**

A system administrator can retrieve a list of all pending and active blocking tasks. Links in the returned BlockingTask element allow the administrator to take action on the request.

In addition to being subject to programmatic action by an AMQP client (see Notification Message Format), blocking tasks can be monitored and managed by a system administrator using the vCloud API.

### Prerequisites

This operation is restricted to system administrators.

#### Procedure

1 Retrieve the list of blocking tasks.

See the request portion of Retrieve a List of Blocking Tasks. If the BlockingTaskReferences element contains no Reference elements, no blocking tasks are currently active in the system.

2 Retrieve an individual blocking task from one of the Reference elements in the response.

See the request portion of Handling a Blocking Task.

**3** Use one of the action links in the BlockingTask to take action on the task.

See the response portion of Handling a Blocking Task.

## Example: Retrieve a List of Blocking Tasks

#### Request:

GET https://vcloud.example.com/api/admin/extension/blockingTasks/

```
200 OK
Content-Type: application/vnd.vmware.admin.blockingTaskList+xml
....
<vmext:BlockingTaskReferences
    xmlns:vmext="http://www.vmware.com/vcloud/extension/v1.5"
    xmlns:vcloud="http://www.vmware.com/vcloud/v1.5"
    ... >
    <vcloud:Link</pre>
```

| rel="up"                                                                 |
|--------------------------------------------------------------------------|
| <pre>type="application/vnd.vmware.admin.vmwExtension+xml"</pre>          |
| <pre>href="https://vcloud.example.com/api/admin/extension" /&gt;</pre>   |
| <vcloud:reference< td=""></vcloud:reference<>                            |
| type="application/vnd.vmware.admin.blockingTask+xml"                     |
| name="vdcUpdateTemplate"                                                 |
| href="https://vcloud.example.com/api/admin/extension/blockingTask/28" /> |
| <vcloud:reference< td=""></vcloud:reference<>                            |
| type="application/vnd.vmware.admin.blockingTask+xml"                     |
| name="vdcComposeVapp"                                                    |
| href="https://vcloud.example.com/api/admin/extension/blockingTask/25" /> |
| <vcloud:reference< td=""></vcloud:reference<>                            |
| type="application/vnd.vmware.admin.blockingTask+xml"                     |
| name="vdcUploadMedia"                                                    |
| href="https://vcloud.example.com/api/admin/extension/blockingTask/12" /> |
|                                                                          |

# Take Action on a Blocking Task

The BlockingTask element includes links that you can use to take action on a blocking task.

A BlockingTask element is primarily a collection of Link elements that allow you to take action on the task. When a user requests an operation that is configured to create a blocking task, the system sends a message about the task to the configured AMQP broker, and also creates a reference to the task in the cloud's BlockingTaskReferences container. A system administrator can retrieve the list of BlockingTask elements by making a GET request to the system's extension/ blockingTasks link. See Monitor Blocking Tasks.

After authenticating to the cloud as a system administrator, the AMQP client can retrieve a blocking task. The AMQP client makes a GET request to a URL that the task creates by appending the value of the id attribute of the task to the entityResolver URL in the Notification. See Notification Message Format.

The following actions are allowed:

### resume

Unblock the task and allow it to continue.

### abort

End the task, cleaning up any transient objects that it created. Task status is set to ABORTED.

### fail

End the task, setting the status of any transient objects that it created to ERROR. Task status is set to ERROR.

#### updateProgress

Reset the timeout value and timeout action for an active task. Use this action to keep the task alive when it might become subject to a timeout action.

#### Prerequisites

This operation is restricted to system administrators.

#### Procedure

1 Retrieve the list of active blocking tasks.

See Monitor Blocking Tasks. If you are using an AMQP client to handle blocking tasks, skip this step. Each blocking task creates its own AMQP message, which contains a reference to the BlockingTask.

2 Retrieve an individual BlockingTask.

See the request portion of Handling a Blocking Task.

3 Make a request.

| Action         | Request                                                                                                    |
|----------------|----------------------------------------------------------------------------------------------------|
| resume         | $\label{eq:post} POST\ a\ BlockingTaskOperationParams\ element\ to\ the\ Link\ where\ rel="resume"$                                       |
| abort          | $\label{eq:POST} {\tt BlockingTaskOperationParams} \ {\tt element} \ {\tt to} \ {\tt the} \ {\tt Link} \ {\tt where} \ {\tt rel="abort"}$ |
| fail           | POST a BlockingTaskOperationParams element to the Link where rel="fail"                                                                   |
| updateProgress | POST a BlockingTaskUpdateProgressParams element to the Link where rel="updateProgress"                                                    |

## Example: Handling a Blocking Task

This request shows how to retrieve a blocking task without using an AMQP client. Notification Message Format shows how to retrieve the same task using information in the AMQP message.

Request:

```
GET https://vcloud.example.com/api/admin/extension/blockingTask/25
```

```
200 OK
Content-Type: application/vnd.vmware.admin.blockingTask+xml
. . .
<vmext:BlockingTask
  xmlns:vmext="http://www.vmware.com/vcloud/extension/v1.5"
   xmlns:vcloud="http://www.vmware.com/vcloud/v1.5"
   status="active"
   timeoutDate="2011-05-07T16:25:18.857+03:00"
   timeoutAction="abort"
  createdTime="2011-05-02T16:25:18.857+03:00"
  name="importSingletonTemplate"
  id="urn:vcloud:blockingTask:25"
   type="application/vnd.vmware.admin.blockingTask+xml"
  href="https://vcloud.example.com/api/admin/extension/blockingTask/25">
   <vcloud:Link
      rel="resume"
```

```
type="application/vnd.vmware.admin.blockingTaskOperationParams+xml"
      href="https://vcloud.example.com/api/admin/extension/blockingTask/25/action/resume" />
  <vcloud:Link
      rel="abort"
      type="application/vnd.vmware.admin.blockingTaskOperationParams+xml"
      href="https://vcloud.example.com/api/admin/extension/blockingTask/25/action/abort" />
  <vcloud:link
      rel="fail"
      type="application/vnd.vmware.admin.blockingTaskOperationParams+xml"
      href="https://vcloud.example.com/api/admin/extension/blockingTask/25/action/fail" />
  <vcloud:Link
      rel="updateProgress"
      type="application/vnd.vmware.admin.BlockingTaskUpdateProgressOperationParams+xml"
      href="https://vcloud.example.com/api/admin/extension/blockingTask/25/action/updateProgress" />
   <vcloud:Link
      rel="up"
      type="application/vnd.vmware.vcloud.task+xml"
      href="https://vcloud.example.com/api/task/42" />
  <vcloud:Organization
      type="application/vnd.vmware.admin.organization+xml"
      name="example"
      href="https://vcloud.example.com/api/admin/org/97" />
  <vcloud:User
      type="application/vnd.vmware.admin.user+xml"
      name="system"
      href="https://vcloud.example.com/api/admin/user/80" />
  <vcloud:TaskOwner
      type="application/vnd.vmware.vcloud.vAppTemplate+xml"
      name=""
      href="https://vcloud.example.com/api/vAppTemplate/vappTemplate-89" />
</vmext:BlockingTask>
```

The following request allows the task to resume with a message indicating administrative approval.

```
POST https://vcloud.example.com/api/admin/extension/blockingTask/25/action/resume
Content-Type: application/vnd.vmware.admin.blockingTaskOperationParams+xml
...
<?xml version="1.0" encoding="UTF-8"?>
<BlockingTaskOperationParams
    xmlns="http://www.vmware.com/vcloud/extension/v1.5" >
    <Message>Approved by system administrator.</Message>
</BlockingTaskOperationParams>
```

# Extend The Timeout Expiration of an Active Task

You can use the updateProgress link in a BlockingTask to extend the expiration time of an active task.

#### Prerequisites

This operation is restricted to system administrators.

#### Procedure

1 Retrieve the list of active blocking tasks.

See Monitor Blocking Tasks. If you are using an AMQP client to handle task extension requests, skip this step. Each blocking task creates its own AMQP message, which contains a reference to the BlockingTask mentioned in Step BlockingTask.

2 Retrieve an individual BlockingTask.

See the request portion of Handling a Blocking Task.

3 Provide a new timeout value, relative to now, for the task.

Create a BlockingTaskUpdateProgressParams element that specifies the number of milliseconds until the task times out. See Extend The Timeout Expiration of an Active Task.

**4** POST the BlockingTaskUpdateProgressParams to the updateProgress URL from the BlockingTask.

The new timeout value is set to now (the time when the updateProgress request is executed) plusTimeoutValueInMilliseconds.

### Example: Extend The Timeout Expiration of an Active Task

This request resets the expiration time of the BlockingTask shown in Handling a Blocking Task to ten minutes after the request is processed.

#### Request:

```
POST https://vcloud.example.com/api/admin/extension/blockingTask/34/action/updateProgress
Content-Type: application/vnd.vmware.admin.blockingTaskUpdateProgressOperationParams+xml
...
<?xml version="1.0" encoding="UTF-8"?>
<BlockingTaskUpdateProgressParams
xmlns="http://www.vmware.com/vcloud/extension/v1.5">
<Message>Giving you ten more minutes...</Message>
<TimeoutValueInMilliseconds>600000</TimeoutValueInMilliseconds>
</BlockingTaskUpdateProgressParams>
```

The response includes the entire BlockingTask and shows the new value of the timeoutDate attribute. The value assumes that the request was made at time 2011–05–11T11:50:55. This example omits most of the response.

```
200 OK
Content-Type: application/vnd.vmware.admin.blockingTask+xml
....
<vmext:BlockingTask
    xmlns:vmext="http://www.vmware.com/vcloud/extension/v1.5"
    xmlns:vcloud="http://www.vmware.com/vcloud/v1.5"
    status="active"
    timeoutDate="2011-05-11T12:00:55.857+03:00"
    ...
</vmext:BlockingTask>
```

# Notification Message Format

All messages that the vCloud Director AMQP service sends contain an AMQP routing key and a body formatted as a JSON object or an XML Notification element.

The XML Notification element is defined in the vCloud API schema. The routing key format is defined by the AMQP specification.

# **Routing Key Format**

The routing key for a vCloud Director AMQP message has the following form:

operationSuccess.entity.org.user.subType1.subType2...subTypeN.[taskName]

Routing key components include:

### operationSuccess

A Boolean value denoting whether the operation that triggered the notification succeeded or failed.

### entity

The object identifier of the object on which an operation, an event of type com/vmware/vcloud/ event/, triggered the notification. For more information about object identifiers, see Objects, References, and Representations.

### org

The object identifier of the organization that owns the affected object.

#### user

The object identifier of the user who made the request.

### subType1-subTypeN

Each *subType* is a single component of the event type name. See Notification Types.

### taskName

If entity is a task or blocking task, the task name is appended to the routing key.

The following routing key, in which the object identifiers are truncated to save space, is an example of a routing key that might have been created for a successful com/vmware/vcloud/event/ vapp/create event:

true.dc6a-xxx.0b8a-xxx.832c-xxx.com.vmware.vcloud.event.vapp.create

## **Notification Headers**

The vCloud API defines these AMQP notification headers.

### Table 11-7. Notification Headers

| Header                        | Value                                                                                                    |
|-------------------------------|----------------------------------------------------------------------------------------------------|
| notification.type             | See Notification Types.                                                                                                    |
| notification.entityType       | The type of vCloud entity is associated with this notification. For example, vm.                                                                                                    |
| notification.entityUUID       | The object identifier of the object on which an operation,<br>an event of type com/vmware/vcloud/event/, triggered the<br>notification.                                                           |
| notification.orgUUID          | The object identifier of the organization that owns the affected object.                                                                                                    |
| notification.userUUID         | The object identifier of the user who made the request.                                                                                                    |
| notification.operationSuccess | A Boolean value denoting whether the operation that triggered the notification succeeded or failed.                                                                                               |
| notification.taskUUID         | The object identifier of the task that triggered the<br>notification. This header is present only when a task is a<br>child of another task. Use it to correlate events across a set<br>of tasks. |
| notification.cellUUID         | The object identifier of the vCloud Director cell executing<br>the task that triggered the notification. Present only when<br>the notification.taskUUID header is present.                        |

## **Example: Notification Message Format**

Each notification message is delivered as both XML and JSON.

**Important** XML NotificationType is deprecated in favor of the JSON format. vCloud Director AMQP notifications in XML format may be removed in a future release.

JSON notifications are published on an exchange created by vCloud Director with a name of the form *prefix*.notifications20 where *prefix* is the value of the AmqpPrefix element in the system AmqpSettings. XML notifications are published on the AMQP exchange specified in the system AMQP settings.

Here is an example of a message generated by a blocking task, formatted as a JSON object.

```
{
    "eventId" : "a1440dd8-60ae-46c7-b216-44693bc00c90",
    "type" : "com/vmware/vcloud/event/blockingtask/create",
    "timestamp" : "2011-06-18T14:33:27.787+03:00",
    "operationSuccess" : true,
    "user" : "urn:vcloud:user:44",
    "userName" : "Bob",
    "org" : "urn:vcloud:org:70",
    "orgName" : "Finance",
    "entity" : "urn:vcloud:blockingTask:25",
    "entityName" : "vdcComposeVapp",
    "entityType" : "com.vmware.vcloud.entity.blockingTask",
```
```
"taskOwner" : "urn:vcloud:vapp:26"
}
```

To get more information about the blocking task that generated the notification, a system administrator use the value of the entity key in a request to the entityResolver URL. See Retrieve an Object as an Entity.

This request retrieves the blocking task that generated this notification.

```
GET https://vcloud.example.com/api/entity/urn:vcloud:blockingtask:25
```

The response to this request is identical to the one shown in the response portion of Handling a Blocking Task.

# **Notification Types**

The value of the type attribute of a vCloud Director notification is a string of the form com/vmware/ vcloud/event/*object-type/event-type*. Notification types can be grouped based on the object type affected by the event.

# User, Group, Role, and Session Events

### Table 11-8. User, Group, Role, and Session Events

| Type (com/vmware/vcloud/event/) | Description                                                                 |
|---------------------------------|-----------------------------------------------------------------------------|
| session/login                   | A login session was created.                                                |
| user/import                     | A user was imported from LDAP.                                              |
| user/remove                     | An imported user was removed from the organization.                         |
| user/modify                     | One or more properties of a user were modified.                             |
| user/lockout                    | An account was locked based on the organization's password policy settings. |
| user/unlock                     | A locked account was unlocked.                                              |
| user/lock_expired               | The lock on an account has expired.                                         |
| user/create                     | A local user was created in an organization.                                |
| user/delete                     | A local user was removed from the organization.                             |
| group/import                    | A group was imported from LDAP.                                             |
| group/remove                    | A group was removed from an organization.                                   |
| role/create                     | A new role was created.                                                     |
| role/modify                     | An existing role was modified.                                              |
| role/delete                     | A role was deleted.                                                         |

# Organization, Network, Catalog, and VDC Events

### Table 11-9. Organization, Network, Catalog, and VDC Events

| Type (com/vmware/vcloud/event/) | Description                                                          |
|---------------------------------|----------------------------------------------------------------------|
| org/create                      | An organization was created.                                         |
| org/modify                      | An organization was modified.                                        |
| org/delete                      | An organization was deleted.                                         |
| network/create                  | A network was created.                                               |
| network/modify                  | A network was modified.                                              |
| network/delete                  | A network was deleted.                                               |
| network/deploy                  | A network was deployed.                                              |
| network/undeploy                | A network was undeployed.                                            |
| catalog/create                  | A catalog was created.                                               |
| catalog/delete                  | A catalog was deleted.                                               |
| catalog/modify                  | One or more properties of a catalog were modified                    |
| catalog/publish                 | A catalog was published.                                             |
| catalogItem/create              | An item was added to a catalog.                                      |
| catalogItem/delete              | An item was removed from a catalog.                                  |
| vdc/create_request              | A request to create a VDC was blocked pending administrative action. |
| vdc/create                      | A VDC was created.                                                   |
| vdc/modify                      | One or more properties of a VDC was modified.                        |
| vdc/delete_request              | A request to delete a VDC was blocked pending administrative action. |
| vdc/delete                      | A VDC was deleted.                                                   |
| vdc/fast_provisioning/modify    | The UsesFastProvisioning value of a VDC was modified.                |
| vdc/thin_provisioning/modify    | The IsThinProvision value of a VDC was modified.                     |

# vApp, vApp Template, Vm, and Media Events

### Table 11-10. vApp, vApp Template, Vm, and Media Events

| Type (com/vmware/vcloud/event/) | Description                                                                    |
|---------------------------------|--------------------------------------------------------------------------------|
| vappTemplate/create             | A vApp template was created.                                                   |
| vappTemplate/import             | A virtual machine was imported from vSphere as a vApp template.                |
| vappTemplate/modify             | One or more properties of a vApp template were modified.                       |
| vappTemplate/delete             | A vApp template was deleted.                                                   |
| vappTemplate/create_request     | A request to create a vApp template was blocked pending administrative action. |

### Table 11-10. vApp, vApp Template, Vm, and Media Events (continued)

| Type (com/vmware/vcloud/event/) | Description                                                                         |  |
|---------------------------------|-------------------------------------------------------------------------------------|--|
| vappTemplate/import_request     | A request to import a vApp template was blocked pend administrative action.         |  |
| vappTemplate/modify_request     | A request to modify a vApp template was blocked pending administrative action.      |  |
| vappTemplate/delete_request     | A request to delete a vApp template was blocked pending administrative action.      |  |
| vapp/create                     | A vApp was created (instantiated)                                                   |  |
| vapp/import                     | A virtual machine was imported from vSphere as a vApp.                              |  |
| vapp/modify                     | One or more properties of a vApp were modified.                                     |  |
| vapp/delete                     | A vApp was deleted.                                                                 |  |
| vapp/deploy                     | A vApp was deployed.                                                                |  |
| vapp/undeploy                   | A vApp was undeployed.                                                              |  |
| vapp/runtime_lease_expiry       | The runtime lease of a vApp has expired.                                            |  |
| vapp/create_request             | A request to instantiate a vApp template was blocked pending administrative action. |  |
| vapp/import_request             | A request to import a vApp was blocked pending administrative action.               |  |
| vapp/modify_request             | A request to modify a vApp was blocked pending administrative action.               |  |
| vapp/delete_request             | A request to delete a vApp was blocked pending administrative action.               |  |
| vapp/deploy_request             | A request to deploy a vApp was blocked pending administrative action.               |  |
| vapp/undeploy_request           | A request to undeploy a vApp was blocked pending administrative action.             |  |
| vm/create_request               | A request to create a virtual machine was blocked pending administrative action.    |  |
| vapp/quarantine_reject          | An uploaded OVF was rejected after quarantine.                                      |  |
| vapp/upload_timeout             | An OVF upload has timed out.                                                        |  |
| vapp/lease_expiration_changed   | The lease expiration of a vApp has changed.                                         |  |
| vm/ip_address_changed           | The IP address of a virtual machine has changed.                                    |  |
| vm/create                       | A virtual machine was created by instantiating a vApp.                              |  |
| vm/modify_request               | A request to modify a virtual machine was blocked pending administrative action.    |  |
| vm/modify                       | One or more properties of a virtual machine were modified.                          |  |
| vm/delete                       | A virtual machine was deleted.                                                      |  |
| vm/change_state                 | The power state of a virtual machine has changed.                                   |  |

### Table 11-10. vApp, vApp Template, Vm, and Media Events (continued)

| Type (com/vmware/vcloud/event/) | Description                                                                           |
|---------------------------------|---------------------------------------------------------------------------------------|
| vm/deploy_request               | A request to deploy a virtual machine was blocked pending administrative action.      |
| vm/deploy                       | A virtual machine was deployed.                                                       |
| vm/undeploy_request             | A request to undeploy a virtual machine was blocked pending administrative action.    |
| vm/undeploy                     | A virtual machine was undeployed.                                                     |
| vm/consolidate_request          | A request to consolidate a virtual machine was blocked pending administrative action. |
| vm/consolidate                  | A virtual machine was consolidated.                                                   |
| vm/relocate_request             | A request to relocate a virtual machine was blocked pending administrative action.    |
| vm/relocate                     | A virtual machine was relocated.                                                      |
| media/create                    | A media object was created by upload or import.                                       |
| media/import                    | A media object was imported.                                                          |
| media/modify                    | One or more properties of a media object were modified.                               |
| media/delete                    | A media object was deleted.                                                           |
| media/create_request            | A request to create a media object was blocked pending administrative action.         |
| media/import_request            | A request to import a media object was blocked pending administrative action.         |
| media/modify_request            | A request to modify a media object was blocked pending administrative action.         |
| media/delete_request            | A request to delete a media object was blocked pending administrative action.         |
| media/upload_timeout            | A media upload has timed out.                                                         |
| media/quarantine_reject         | An uploaded media object was rejected after quarantine.                               |

# Other System Events

### Table 11-11. Other System Events

| Type (com/vmware/vcloud/event/) | Description                                                                   |
|---------------------------------|-------------------------------------------------------------------------------|
| providerVdc/create_request      | A request to create a provider VDC was blocked pending administrative action. |
| providerVdc/create              | A provider VDC was created.                                                   |
| providerVdc/modify              | One or more properties of a provider VDC were modified.                       |
| providerVdc/delete_request      | A request to delete a provider VDC was blocked pending administrative action. |
| providerVdc/delete              | A provider VDC was deleted.                                                   |

| Table 11-11. Other System Events (continue |
|--------------------------------------------|
|--------------------------------------------|

| Type (com/vmware/vcloud/event/) | Description                                                          |
|---------------------------------|----------------------------------------------------------------------|
| vc/create                       | A vCenter server was registered.                                     |
| vc/modify                       | One or more properties of a registered vCenter server were modified. |
| vc/delete                       | A registered vCenter server was registered.                          |
| task/create                     | A task was created.                                                  |
| task/start                      | A non-blocking task has started or a blocking task has resumed.      |
| task/abort                      | A task was aborted.                                                  |
| task/complete                   | A task has completed.                                                |
| task/fail                       | A task has failed.                                                   |
| task/update                     | Task progress was updated.                                           |
| blockingtask/create             | A task was blocked and a notification created.                       |
| blockingtask/resume             | A blocking task was resumed.                                         |
| blockingtask/abort              | A blocking task was aborted.                                         |
| blockingtask/fail               | A blocking task was failed.                                          |
| datastore/modify                | One or more properties of a datastore object were modified.          |
| datastore/delete                | A datastore object was deleted.                                      |

# Extending vCloud Director

12

vCloud Director provides two extension mechanisms. Extension services can populate vCloud Director objects with service-specific links. Object extensions can register interest in specific vCloud Director operation and become part of the processing logic employed by those operations.

vCloud Director object extensions are similar to vCloud Director extension services in that both make use of the same AMQP-based message-queuing mechanisms. But where extension services typically operate by inserting service-specific links in vCloud Director objects, object extensions operate by registering interest in one or more phases of a vCloud Director procedure such as vApp placement or instantiation and, using information from the system, influencing the outcome of those processes in ways that reflect site-specific or customer-specific requirements.

This chapter includes the following topics:

- vCloud Director Object Extensions
- vCloud Director Extension Services

# vCloud Director Object Extensions

vCloud Director object extensions are external applications that can participate in, influence, or override the logic that vCloud Director applies to workflows like vApp instantiation and placement.

An object extension can participate as a peer of the system in the logic that determines the outcome of these workflows. For example, an object extension might use information provided by the system to place a VM on a specific host or assign it a specific storage profile. Operation of object extensions is transparent to system users. An extension can also allow the vCloud Director procedures in which it participates to run to completion unmodified.

# **Object Extensibility Framework**

vCloud Director object extensions are implemented in a framework that has three components:

- The vCloud API supports vCloud Director object extensions with two kinds of operations:
  - Object registration requests, which register an object extension with the system.

- Selector extension requests, which select system objects to extend and specify the extension points and execution phases in which the extension participates.
- Communication between the system and an object extension is handled using the system AMQP service described in Configure the vCloud Director AMQP Service. Extensions must create their own exchanges.
- Extension points themselves are defined in the system. When an object extension registers with vCloud Director, it can specify one more of these extension points, expressed as a URN:
  - urn:selector:providerVdc
  - urn:selector:organizationVdc
  - urn:selector:organization

An object extension that operates on a subset of these extension points can specify that subset at registration to prevent it from being associated with extension points outside the subset. An object extension that operates on all extension points does not need to specify any of them at registration.

All other operations are implemented by the extensions themselves, which read messages from their AMQP exchange and provide responses, as AMQP messages, to vCloud Director.

For additional information and code examples, see VMware Sample Exchange at https://developercenter.vmware.com/samples/.

# **Extensibility Phases**

Extensible operations are distinguished by having life cycle events such as create, update, and delete mapped to an extensibility phas e. An object extension can participate in zero or more phases of an extensible vCloud Director operation. Each phase is identified by a URN.

The system collects the internal information that it uses when executing a phase and sends it to the extension as an AMQP message. If specified by the extension, the phase waits for a reply before proceeding (see Message Handling). By sending a reply that modifies values that the phase supplies, the extension can affect the outcome of the phase. XML schema definition files for the messages sent by each phase are available on the VMware Sample Exchange at https:// developercenter.vmware.com/samples/.

Each phase has an inherent cardinality that establishes the number of extensions that can participate in phase operations. Some operations such as VM placement, which must take into account factors such as host configuration, affinities, and storage capabilities, can accommodate participation by multiple extensions and have a cardinality greater than 1. Others, such as creation of a VM, are not candidates for participation from multiple extensions, and have a cardinality of exactly 1.

### Table 12-1. Extensibility Phases

| Name                                         | Cardinality | Timeout in Seconds | Summary                                                                                                    |
|----------------------------------------------|-------------|--------------------|----------------------------------------------------------------------------------------------------|
| urn:extensionPoint:vm:gather<br>Requirements | 1- <i>n</i> | 5                  | Gathers virtual machine placement<br>requirements, including CPU and memory<br>configurations, storage IOPS, and datastore<br>affinity and provides them to the extension |
| urn:extensionPoint:vm:calcul<br>ateSolution  | 1- <i>n</i> | 60                 | Calculates a placement solution and provides it to the extension                                                                                                    |
| urn:extensionPoint:vm:create                 | 1           | 60                 | Creates a virtual machine                                                                                                    |

# Message Handling

An object extension can specify how it wants to handle messages sent by a phase. Three types of message handling are supported.

### async

async messages provide a stream of information as the system proceeds with phase execution. Extensions that specify async message handling are informed of phase operations but cannot influence the outcome of a phase.

### blocking

blocking messages force the execution of the phase to block until the extension takes some action. Extensions that specify blocking message handling must reply to each message within the specified timeout interval or the system proceeds with the operation.

### needsApproval

needsApproval messages force the execution of the phase to block until approved by a system administrator.

# Selector Associations and Extension Policies

When it creates a SelectorExtension, an object extension can express interest in all objects of a certain type, or in a specific object. An object extension that selects an object type affects all instances of that type. Object extensions that select an object instance affect only that instance, and override the operations of any extension that might be in place for that instance's type.

Selector extension request URLs have one of the following forms, where type is one of:

- providervdcs
- vdcs
- orgs

In this table:

- API-URL is a URL of the form https://vcloud.example.com/api.
- *id* is a unique identifier in the form of a UUID, as defined by RFC 4122.

### Table 12-2. Selector Extension Request URLs

| HTTP<br>Verb | Request URL Prototype                     | Summary                                                                                                    |
|--------------|-------------------------------------------|----------------------------------------------------------------------------------------------------|
| GET          | API-URL/admin/type/extension              | Retrieve all extensions that are associated with the default selector policy for <i>type</i> .                       |
| POST         | API-URL/admin/type/extension              | Add a selector extension to the default policy for type.                                                             |
| GET          | API-URL/admin/type/extension/extension-ID | Retrieve extension <i>extension-ID</i> associated with the default selector policy for <i>type</i> .                 |
| PUT          | API-URL/admin/type/extension/extension-ID | Update extension <i>extension-ID</i> associated with the default selector policy for <i>type</i> .                   |
| DELETE       | API-URL/admin/type/extension/extension-ID | Delete extension <i>extension-ID</i> from the default selector policy for <i>type</i> .                              |
| GET          | API-URL/admin/type/selector-ID/extension/ | Retrieve all extensions associated with the specified <i>selector-ID</i> and <i>type</i> .                           |
| POST         | API-URL/admin/type/selector-ID/extension/ | Add a selector extension to the specified <i>selector-ID</i> to update the default selector policy for <i>type</i> . |

# **Extension Workflow**

A typical extension implements a workflow similar to this one:

- 1 Use the vCloud API to create an extension-specific exchange on the system AMQP service. See Configure the vCloud Director AMQP Service.
- 2 Set up a listener for that exchange.
- 3 Use the vCloud API to register with the system. See Register an Object Extension.
- 4 Use the vCloud API to create one or more selector extensions for specific objects or types of objects. See Create a Selector Extension.
- 5 Listen on the AMQP exchange for messages from extension points, and take appropriate actions. For example:
  - Reply to the extension point with a message that modifies some of the values included in a previous message
  - Use the vCloud API to create or update objects based on the results of message analysis or processing

An extension continues handling the stream of messages from extension points if the system or the extension is active.

# **Related Videos**

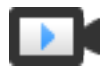

Object Extensibility in vCloud Director (http://link.brightcove.com/services/player/bcpid2296383276001? bctid=ref:video\_vcd\_object\_ext)

# **Register an Object Extension**

Register an object extension to specify its namespace, vendor, and AMQP exchange name.

An object extension typically authenticates with the vCloud API as a system administrator, then registers with vCloud Director by POSTing an ObjectExtension element to the system's .../api/ admin/extension/object URL. An ObjectExtension element must include the following elements.

#### Namespace

The object extension namespace.

### Vendor

The object extension vendor.

**Important** The combination of Namespace and Vendor must be unique among all extension services and object extensions registered in the system. If a service tries to register an object extension that specifies a Namespace and Vendor that are already registered with this vCloud Director installation, registration fails. Vendor and namespace names that follow the naming convention used for Java packages are more likely to be unique.

### Selectors

Zero or more Selector elements that specify the extension points in which the extension has an interest. If you register an object extension with no Selectors, the system assumes that the extension is interested in all extension points.

### Exchange

The AMQP exchange name that vCloud Director must use when routing messages to the extension. The extension must create the specified exchange on the AMQP service that vCloud Director uses. The exchange type must be direct. Exchange names must be globally unique.

### Prerequisites

This operation is restricted to system administrators.

### Procedure

1 Retrieve the XML representation of the cloud.

Use a request like this one:

GET https://vcloud.example.com/api/admin/extension

2 Examine the response to find the Link for adding object extensions.

This Link is present in the VMWExtension element, and has the following form.

```
<vcloud:Link
rel="add"
href="https://vcloud.example.com/api/admin/extension/object"
type="application/vnd.vmware.admin.extensibility.object+xml" />
```

**3** Construct an ObjectExtension element.

See the request portion of Register an Object Extension.

4 POST the ObjectExtension element to the URL described in Step 2.

See the request portion of Register an Object Extension.

### Example: Register an Object Extension

This example registers an object extension for the providerVdc extension point but does not enable it. The example assumes that an AMQP exchange named example-exchange has been created.

Request:

```
POST https://vcloud.example.com/api/admin/extension/object
Content Type: application/vnd.vmware.admin.extensibility.object+xml
...
<?xml version="1.0" encoding="UTF-8"?>
<ObjectExtension
    xmlns="http://www.vmware.com/vcloud/extension/v1.5"
    xmlns:vcloud_v1.5="http://www.vmware.com/vcloud/v1.5">
    <Names="http://www.vmware.com/vcloud/extension/v1.5"
    xmlns:vcloud_v1.5="http://www.vmware.com/vcloud/v1.5">
    <Namespace>vcdx.vmdeploy</Namespace>
    <Enabled>false</Enabled>
    <Exchange>example=exchange</Exchange>
    <Vendor>com.example</Vendor>
    <Selectors>
        <Selectors>
    </Selectors>
</ObjectExtension>
```

The system registers the extension and returns an ObjectExtension element that includes information derived from the contents you POSTed, and a set of Link elements that you can use to access or modify the new object extension. The AMQP message ContentType, which was not specified in the request, is returned with the default value, XML.

```
201 Created
Content Type: application/vnd.vmware.admin.service+xml
...
<vmext:ObjectExtension
    xmlns:vmext="http://www.vmware.com/vcloud/extension/v1.5"
    xmlns:vcloud="http://www.vmware.com/vcloud/v1.5"
```

```
id="83...0d39"
  href="https://vcloud.example.com/api/admin/extension/object/83...0d39" >
  <vcloud:Link
      rel="up"
      href="https://vcloud.example.com/api/admin/extension/object"
      type="application/vnd.vmware.admin.extensibility.objects+xml" />
  <vcloud:Link
      rel="remove"
      href="https://vcloud.example.com/api/admin/extension/object/83...0d39"
      type="application/vnd.vmware.admin.extensibility.object+xml" />
    <vcloud:link
      rel="edit"
      href="https://vcloud.example.com/api/admin/extension/object/83...0d39"
      type="application/vnd.vmware.admin.extensibility.object+xml" />
   <vcloud:Link
      rel="down"
      href="https://vcloud.example.com/api/admin/extension/object/83...0d39/selectorExtensions"
      type="application/vnd.vmware.admin.extensibility.selectors+xml" />
   <vmext:Namespace>example-object</vmext:Namespace>
   <vmext:Enabled>false</vmext:Enabled>
   <vmext:Exchange>example-exchange</vmext:Exchange>
   <vmext:ContentType>XML</vmext:ContentType>
   <vmext:Vendor>com.example</vmext:Vendor>
   <vmext:Selectors>
      <vmext:Selector name="urn:selector:providerVdc" />
   </vmext:Selectors>
</vmext:ObjectExtension>
```

# Retrieve or Update an Object Extension

You can update an object extension registration by making a PUT request to its edit URL and supplying a modified an ObjectExtension in the request body.

### Prerequisites

This operation is restricted to system administrators.

### Procedure

1 Retrieve the object extension.

Use a request like this one, where ID is the ID of the extension that you want to retrieve.

GET https://vcloud.example.com/api/admin/extension/object/ID

If you do not know the ID of the object extension, you can retrieve a list of all registered object extensions with a request like this one:

GET https://vcloud.example.com/api/admin/extension/object

2 Examine the response to find the object extension's edit link.

```
<vcloud:Link
rel="edit"
href="https://vcloud.example.com/api/admin/extension/object/83...0d39"
type="application/vnd.vmware.admin.extensibility.object+xml" />
```

- 3 Update the retrieved ObjectExtension.
- **4** Make a PUT request to the URL in the edit link, supplying the modified ObjectExtension in the request body. See Update an Object Extension

### Example: Update an Object Extension

This example updates the object extension created in Register an Object Extension to enable it by setting the value of Enabled to true.

Request:

The system updates the extension and returns an updated <code>ObjectExtension</code> element similar to the one shown in Register an Object Extension.

```
200 OK
Content Type: application/vnd.vmware.admin.service+xml
....
<vmext:ObjectExtension
    xmlns:vmext="http://www.vmware.com/vcloud/extension/v1.5"
    xmlns:vcloud="http://www.vmware.com/vcloud/v1.5"
    id="83...0d39"
    href="https://vcloud.example.com/api/admin/extension/object/83...0d39" >
    ...
    <vmext:Namespace>example.object</vmext:Namespace>
    <vmext:Enabled>true</vmext:Enabled>
    <vmext:Enabled>true</vmext:Enabled>
    <vmext:Exchange>example-exchange</vmext:Exchange>
```

```
<vmext:ContentType>XML</vmext:ContentType>
<vmext:Vendor>com.example</vmext:Vendor>
...
</vmext:ObjectExtension>
```

# Create a Selector Extension

A selector extension associates a registered object extension with one or more of the phases of an extensible object type.

Associating a selector extension with an object type or instance and registered object extension enables the object extension to receive messages when an operation on the type or instance reaches an extensible phase of its execution. A selector extension can be associated with one or more object extensions.

### Prerequisites

This operation is restricted to system administrators.

You must provide the ID of a registered object extension as part of the request to create a selector extension. That ID is returned when you create the object extension. If you don't know the ID of the object extension, you can retrieve a list of all registered object extensions with a request like this one:

GET https://vcloud.example.com/api/admin/extension/object

### Procedure

1 Construct an ObjectExtension element.

The ObjectExtensionId element in the request must specify the ID of the object extension for which you are creating this selector extension. See the request portion of Create a Selector Extension for a Registered Object Extension.

2 POST the ObjectExtension element to the URL for the object that you wish to extend.

The URL can refer to a specific object or all objects of a certain type. See the request portion of Create a Selector Extension for a Registered Object Extension.

### Example: Create a Selector Extension for a Registered Object Extension

This example adds a selector extension to the object extension registered in Register an Object Extension. This request is appropriate for an extension that must gather and analyze Provider VDC requirements associated with the creation of a virtual machine, but not influence the operation of the phase. The selector specifies the urn:extensionPoint:vm:gatherRequirements phase and async execution, so the system does not block awaiting a response. Because the phase has an optional attribute with a value of true phase execution continues even if the extension fails.

If the extension is to influence the outcome of the phase by replying with modified requirements, it must set type to blocking and be prepared to reply within the specified time-out interval.

In this example, the selector extension sets Priority to 1. The system uses the Priority value to control the order of execution when multiple extensions have registered interest in a phase. Note that a Priority of 1 does not always mean that the extension is called first. For some extensions, such as those that select the urn:extensionPoint:vm:calculateSolution phase and affect placement, the highest priority position in the execution order is the final one. This approach ensures that any placement solution offered by the extension cannot be superseded by a solution offered by a different extension.

A request like this one sets this SelectorExtension as the default extension policy for all Provider VDCs in the system.

Request:

```
POST https://vcloud.example.com/api/admin/providervdcs/extension
Content Type: application/vnd.vmware.admin.extensibility.selector+xml
. . .
<?xml version="1.0" encoding="UTF-8"?>
<SelectorExtension
   xmlns="http://www.vmware.com/vcloud/v1.5" >
   <Enabled>false</Enabled>
   <Priority>1</Priority>
   <ObjectExtensionId>83...0d39</ObjectExtensionId>
   <Phases>
      <Phase
         name="urn:extensionPoint:vm:gatherRequirements"
         type="async"
         optional="true" />
   </Phases>
</SelectorExtension>
```

To apply this policy to a single Provider VDC, use a request of the following form:

```
POST https://vcloud.example.com/api/admin/providervdc/ID/extension
```

The system creates the selector extension and returns a SelectorExtension element that includes information derived from the contents you POSTed, and a set of Link elements that you can use to access or modify the new object extension.

```
201 Created
Content Type: application/vnd.vmware.admin.extensibility.selector+xml
....
<SelectorExtension
    xmlns="http://www.vmware.com/vcloud/v1.5"
    id="b3...f8ee"
    href="https://vcloud.example.com/api/admin/providervdcs/extension/b3...f8ee"
    ... >
    <Link
        rel="remove"
        href="https://vcloud.example.com/api/admin/providervdcs/extension/b3...f8ee" />
    <Link
        rel="edit"
```

```
href="https://vcloud.example.com/api/admin/providervdcs/extension/b3...f8ee"
      type="application/vnd.vmware.admin.extensibility.selector+xml" />
  <Link
      rel="up"
      href="https://vcloud.example.com/api/admin/providervdcs/extension"
      type="application/vnd.vmware.admin.extensibility.selectors+xml" />
  <Enabled>false</Enabled>
   <Priority>1</Priority>
  <ObjectExtensionId>83...0d39</ObjectExtensionId>
  <Phases>
      <Phase
         name="urn:extensionPoint:vm:gatherRequirements"
        optional="true"
        type="ASYNC" />
    </Phases>
</SelectorExtension>
```

The selector extension is added to the set of selector extensions associated with the specified object extension. You can retrieve a list of those selector extensions with a request to the object extension's extensibility.selectors link.

```
GET https://vcloud.example.com/api/admin/extension/object/83...0d39/selectorExtensions
...
<SelectorExtension
    xmlns="http://www.vmware.com/vcloud/v1.5"
    id="b3...f8ee"
    href="https://vcloud.example.com/api/admin/providervdcs/extension/b3...f8ee" ...>
    ...
</SelectorExtension>
```

# **Retrieve or Update a Selector Extension**

You can update a selector extension by making a PUT request to its edit URL and supplying a modified SelectorExtension in the request body.

#### Prerequisites

This operation is restricted to system administrators.

#### Procedure

1 Retrieve the selector extension.

Use a request like this one, where ID is the ID of the extension that you want to retrieve.

GET https://vcloud.example.com/api/admin/type/extension/ID

2 Examine the response to find the object extension's edit link.

```
<vcloud:Link
rel="edit"
href="https://vcloud.example.com/api/admin/providervdcs/extension/b3...f8ee"
type="application/vnd.vmware.admin.extensibility.selector+xml" />
```

- 3 Update the retrieved SelectorExtension.
- 4 Make a PUT request to the URL in the edit link, supplying the modified SelectorExtension in the request body. See Update a Selector Extension

### Example: Update a Selector Extension

This example updates the selector extension created in Create a Selector Extension for a Registered Object Extension to enable it by setting the value of Enabled to true.

Request:

```
PUT https://vcloud.example.com/api/admin/providervdcs/extension/b3...f8ee
Content Type: application/vnd.vmware.admin.extensibility.selector+xml
. . .
Content Type: application/vnd.vmware.admin.extensibility.selector+xml
<?xml version="1.0" encoding="UTF-8"?>
<SelectorExtension
   xmlns="http://www.vmware.com/vcloud/v1.5" >
   <Enabled>true</Enabled>
   <Priority>1</Priority>
   <ObjectExtensionId>83...0d39</ObjectExtensionId>
   <Phases>
      <Phase
         name="urn:extensionPoint:vm:gatherRequirements"
         type="async"
         optional="true" />
   </Phases>
</SelectorExtension>
```

The system updates the extension and returns an updated SelectorExtension element similar to the one shown in Create a Selector Extension for a Registered Object Extension.

```
200 OK
Content Type: application/vnd.vmware.admin.extensibility.selector+xml
<SelectorExtension
   xmlns="http://www.vmware.com/vcloud/v1.5"
   id="b3...f8ee"
   href="https://vcloud.example.com/api/admin/providervdcs/extension/b3...f8ee"
   .... >
   <Link
      rel="remove"
      href="https://vcloud.example.com/api/admin/providervdcs/extension/b3...f8ee" />
   <Link
      rel="edit"
      href="https://vcloud.example.com/api/admin/providervdcs/extension/b3...f8ee"
      type="application/vnd.vmware.admin.extensibility.selector+xml" />
   <Link
      rel="up"
      href="https://vcloud.example.com/api/admin/providervdcs/extension"
      type="application/vnd.vmware.admin.extensibility.selectors+xml" />
   <Enabled>true</Enabled>
```

```
<Priority>1</Priority>
<ObjectExtensionId>83...0d39</ObjectExtensionId>
<Phases>
<Phase
name="urn:extensionPoint:vm:gatherRequirements"
optional="true"
type="ASYNC" />
</Phases>
</SelectorExtension>
```

# vCloud Director Extension Services

vCloud Director and the vCloud API include a framework for integration of extension services that a vCloud API client can access as though they were native services. In addition to service-specific objects or operations they provide, extension services can implement new operations for existing API objects.

A vCloud Director extension service is a program that presents a REST interface to vCloud API clients. When you register an extension service with the vCloud API, you specify one or more URL patterns that the vCloud Director REST service treats as extension requests. When it receives an extension request, the vCloud Director REST service creates an AMQP notification with a service-specific exchange and routing key, and sends it to the vCloud Director AMQP service. Each extension service subscribes to AMQP notifications that have its service-specific routing key. A service processes its notifications, takes whatever actions they require, and returns a response to the AMQP service, where the vCloud Director REST service retrieves it and uses its contents to generate a response to the client that made the request.

# **Message Routing**

Extension services use the vCloud Director AMQP service to communicate with vCloud Director. Every extension service must register a unique AMQP routing key, which vCloud Director prepends to AMQP messages destined for that service. To collect replies from services, vCloud Director creates a single reply exchange for all services, creates a separate reply queue for each cell, and binds each of those queues to the reply exchange.

vCloud Director extension services can also be vCloud API clients, authenticating to the vCloud API and making their own REST requests to the vCloud API URL. This type of interaction is required when creating tasks and events that track the progress of requests made to the service. It is also required by services that operate on vCloud Director objects like vApps and virtual machines.

# **Creating Events and Tasks**

The vCloud API extension framework implements operations that allow an extension service to create and update an organization's lists of tasks and events, so the status of asynchronous events running in extension services can be displayed with the same kinds of information posted by native services.

# Authorization Framework

All requests to extension services are processed through the vCloud Director authentication framework. A user making a request to an extension service must be authenticated by vCloud Director as a system administrator or a member of a vCloud Director organization.

An extension service can add service-specific rights and associate those rights with operations on its own objects or with operations it adds to vCloud API objects .

# Service APIs

An extension service can define its own request and response body elements if it needs to. API schema files can be specified as part of service registration or can be added later. Schema files can reside at any location that is reachable by the extension service.

# Support for Idempotent Operations

Most requests to extension services can include an operationKey attribute, which is a string meant to uniquely identify the operation so that if it is invoked multiple times, the result will be the same as if it had been invoked only once. The following types support use of the operationKey attribute:

- AclRuleType
- ApiDefinitionType
- ApiFilterType
- FileDescriptorType
- ResourceClassActionType
- ResourceClassType
- ServiceLinkType
- ServiceResourceType
- ServiceType

# **Register an Extension Service**

Register an extension service to specify its namespace, AMQP exchange and routing key, and URL patterns. You can specify additional service properties during registration or update them later.

An extension service typically authenticates with the vCloud API as a system administrator, then registers itself with vCloud Director by POSTing a Service element to the system's .../api/admin/ extension/service URL. A Service element must include the following elements.

### Namespace

The service namespace, which must be unique among all registered extension services. Service namespace names that follow the naming convention used for Java packages (for example, com.example.service.backup) are more likely to be unique. If a service tries to register a namespace that is already registered with this vCloud Director installation, registration fails.

### RoutingKey

The AMQP routing key that vCloud Director must use when routing messages to the service.

### Exchange

The AMQP exchange name that vCloud Director must use when routing messages to the service. The service must create the specified exchange on the AMQP service that vCloud Director uses. The exchange type must be direct.

### ApiFilters

Specifies one or more URL patterns that the vCloud Director REST service must treat as extension requests. URL patterns can include regular expressions that java.util.regex.Pattern recognizes. See Create an API Filter for an Extension Service.

Registration can also specify the following optional properties:

- Definitions of Link elements that the service adds to the representations of vCloud API objects. See Service-Specific Links.
- Authorization framework for controlling access to the service's objects and operations. See Authorization Framework for Extension Service Operations.
- Locations of schema files if the service provides its own API. See REST APIs for Extension Services

You can also create or update these properties after you register the service.

### Prerequisites

This operation is restricted to system administrators.

### Procedure

1 Retrieve the XML representation of the cloud.

Use a request like this one:

GET https://vcloud.example.com/api/admin/extension

2 Examine the response to find the Link for adding extension services.

This URL is present in the VMWExtension element, and has the following form.

```
<vcloud:Link
rel="down"
type="application/vnd.vmware.admin.extensionServices+xml"
href="https://vcloud.example.com/api/admin/extension/service"/>
```

**3** Construct a Service element.

See the request portion of Register an Extension Service.

4 POST the Service element to the URL described in Step 2.

See the request portion of Register an Extension Service.

#### Example: Register an Extension Service

This request registers an extension service named SDK–BackupExtension. The request specifies the service namespace and routing key, and several URL patterns to be used as API filters. Messages for the service are sent to the AMQP exchange named sdkext with routing key sdkbackup.

**Note** If the specified exchange does not exist on the AMQP service that vCloud Director uses, an internal server error occurs whenever vCloud Director receives a request that matches one of the service's API filters.

This request also includes several ServiceLink elements. For information about the contents of these elements, see Service-Specific Links.

Request:

```
POST https://vcloud.example.com/api/admin/extension/service
Content Type: application/vnd.vmware.admin.service+xml
<?xml version="1.0" encoding="UTF-8"?>
<vmext:Service
  xmlns="http://www.vmware.com/vcloud/v1.5"
  xmlns:vmext="http://www.vmware.com/vcloud/extension/v1.5"
  name="SDK-BackupExtension">
  <vmext:Namespace>org.example.vcd.backup</vmext:Namespace>
   <vmext:Enabled>true</vmext:Enabled>
  <vmext:AuthorizationEnabled>true</vmext:AuthorizationEnabled>
  <vmext:RoutingKey>backup</vmext:RoutingKey>
  <vmext:Priority>50</vmext:Priority>
   <vmext:Exchange>sdkext</vmext:Exchange>
  <vmext:ApiFilters>
     <vmext:ApiFilter>
         <vmext:UrlPattern>(/api/org/.*/backups)|(/api/vApp/vapp-.*/backups)|(/api/vApp/vapp-.*/
action/backup)|(/api/backup/.*)</vmext:UrlPattern>
     </vmext:ApiFilter>
  </vmext:ApiFilters>
   <vmext:ServiceLinks>
     <vmext:ServiceLink>
         <vmext:LinkHref>{baseUri}org/{resourceId}</vmext:LinkHref>
         <vmext:MimeType>application/vnd.example.vcd-backup.backupList+xml</vmext:MimeType>
         <vmext:Rel>down</vmext:Rel>
         <vmext:ResourceType>application/vnd.example.vcd-backup.org+xml</vmext:ResourceType>
     </vmext:ServiceLink>
     <vmext:ServiceLink>
         <vmext:LinkHref>{baseUri}api/vApp/vapp-{resourceId}/backups</vmext:LinkHref>
         <vmext:MimeType>application/vnd.example.vcd-backup.backupList+xml</vmext:MimeType>
        <vmext:Rel>down</vmext:Rel>
         <vmext:ResourceType>application/vnd.example.vcd-backup.vApp+xml</vmext:ResourceType>
```

```
</vmext:ServiceLink>
<vmext:LinkHref>{baseUri}vApp/vapp-{resourceId}/action/backup</vmext:LinkHref>
<vmext:MimeType>application/vnd.example.vcd-backup.createBackupParams+xml</vmext:MimeType>
<vmext:Rel>backup</vmext:Rel>
<vmext:ResourceType>application/vnd.example.vcd-backup.vApp+xml</vmext:ResourceType>
</vmext:ServiceLink>
</vmext:ServiceLinks>
</vmext:Service>
```

The server registers the service and returns a Service element that includes information derived from the contents you POSTed, and a set of Link elements that you can use to access, remove, disable, or modify the extension service.

```
201 Created
Content Type: application/vnd.vmware.admin.service+xml
. . .
<vmext:Service
  xmlns:vmext="http://www.vmware.com/vcloud/extension/v1.5"
  xmlns:vcloud="http://www.vmware.com/vcloud/v1.5"
  name="SDK-BackupExtension"
  id="urn:vcloud:externalService:45"
  type="application/vnd.vmware.admin.service+xml"
  href="https://vcloud.example.com/api/admin/extension/service/45"
  .... >
  <vcloud:Link
      rel-"remove"
      href="https://vcloud.example.com/api/admin/extension/service/45" />
  <vcloud:Link
      rel="edit"
      type="application/vnd.vmware.admin.service+xml"
      href="https://vcloud.example.com/api/admin/extension/service/45" />
   <vcloud:Link
      rel="riahts"
      type="application/vnd.vmware.admin.rights+xml"
      href="https://vcloud.example.com/api/admin/extension/service/45/rights" />
  <vcloud:Link
      rel="down:serviceLinks"
      type="application/vnd.vmware.vcloud.query.records+xml"
      href="https://vcloud.example.com/api/admin/extension/service/45/links" />
  <vcloud:Link
      rel="bundle:upload"
      type="application/vnd.vmware.admin.bundleUploadParams+xml"
      href="https://vcloud.example.com/api/admin/extension/service/45/localizationbundles" />
  <vcloud:link
      rel="add"
      type="application/vnd.vmware.admin.serviceLink+xml"
      href="https://vcloud.example.com/api/admin/extension/service/45/links" />
  <vcloud:Link
      rel="down:apiFilters"
      type="application/vnd.vmware.vcloud.query.records+xml"
      href="https://vcloud.example.com/api/admin/extension/service/45/apifilters" />
```

| <vcloud:link< th=""></vcloud:link<>                                                                  |
|----------------------------------------------------------------------------------------------------|
| rel="add"                                                                                            |
| <pre>type="application/vnd.vmware.admin.apiFilter+xml"</pre>                                         |
| <pre>href="https://vcloud.example.com/api/admin/extension/service/45/apifilters" /&gt;</pre>         |
| <vcloud:link< td=""></vcloud:link<>                                                                  |
| rel="add"                                                                                            |
| <pre>type="application/vnd.vmware.admin.apiDefinition+xml"</pre>                                     |
| <pre>href="https://vcloud.example.com/api/admin/extension/service/45/apidefinitions" /&gt;</pre>     |
| <vcloud:link< td=""></vcloud:link<>                                                                  |
| rel="down:apiDefinitions"                                                                            |
| <pre>type="application/vnd.vmware.vcloud.query.records+xml"</pre>                                    |
| href="https://vcloud.example.com/api/admin/extension/service/45/apidefinitions" />                   |
| <vcloud:link< td=""></vcloud:link<>                                                                  |
| rel="add"                                                                                            |
| <pre>type="application/vnd.vmware.admin.resourceClass+xml"</pre>                                     |
| href="https://vcloud.example.com/api/admin/extension/service/45/resourceclasses" />                  |
| <vcloud:link< td=""></vcloud:link<>                                                                  |
| rel="down:resourceClasses"                                                                           |
| type="application/vnd.vmware.vcloud.query.records+xml"                                               |
| href="https://vcloud.example.com/api/admin/extension/service/45/resourceclasses" />                  |
| <vcloud:link< td=""></vcloud:link<>                                                                  |
| rel="authorization:check"                                                                            |
| type="application/vnd.vmware.admin.authorizationCheckParams+xml"                                     |
| <pre>href="https://vcloud.example.com/api/admin/extension/service/45/authorizationcheck" /&gt;</pre> |
|                                                                                                    |
|                                                                                                    |

The following elements are never returned as part of a response body. Instead, they are returned as Link elements in the body of their container.

- AclRules
- ApiDefinitions and Files
- ApiFilters
- ResourceClassActions
- ResourceClasses
- ServiceLinks
- ServiceResources

For example, to retrieve the contents of the ServiceLinks element POSTed with the request body in this example, GET the URL in this Link:

```
<vcloud:Link
rel="down:serviceLinks"
type="application/vnd.vmware.vcloud.query.records+xml"
href="https://vcloud.example.com/api/admin/extension/service/45/links" />
```

# Service-Specific Links

A service can add its own Link elements to the representations of vCloud API objects. You can create these service links when you register a service. You can also add or remove the links after you register the service.

You can create multiple service-specific links as part of registering a service. After you register a service, you can add or remove individual links. Service links typically appear in the representations of all objects of a specific type, but you can constrain them to appear in a particular object of that type. Service links are not included in object representations unless the service that created them is enabled.

Note You cannot update a service link, but you can remove existing links and create new ones.

### Add a Service Link

You can add a service link to an existing service.

A ServiceLink element must contain the following child elements:

### LinkHref

The value of href attribute of the Link. This can be any URI, and can include the variables {baseUri} and {resourceId}. When constructing the href value of the Link, vCloud Director replaces {baseUri} with the vCloud Director REST API base URL, and replaces {resourceId} with the UUID portion of the id attribute value of the resource in which the Link is inserted. The following example might expand to the string https://vcloud.example.com/org/17.

```
<LinkHref>
{baseUri}/org/{resourceId}
</LinkHref>
```

### MimeType

The value, specified as a MIME content type, of the type attribute of the Link.

### Rel

Defines the relationship of the link to the object that contains it. A relationship can be the name of an operation on the object, a reference to a contained or containing object, or a reference to an alternate representation of the object. The relationship value implies the HTTP verb to use when you use the link's href value as a request URL.

### ResourceType

The object type, specified as a MIME content type, of the object in which the Link appears.

**Note** You can constrain the Link to appear in a specific resource by including a ResourceId element in the ServiceLink. This element contains the id of the resource in which the Link will appear. This resource must be of the type specified in the ResourceType element of the ServiceLink.

#### Prerequisites

This operation is restricted to system administrators.

#### Procedure

1 Retrieve the XML representation of the service.

This request retrieves the XML representation of the service created in Register an Extension Service:

GET https://vcloud.example.com/api/admin/extension/service/45

2 Examine the response to find the Link for adding service links.

This Link has the following form:

```
<vcloud:Link
rel="add"
type="application/vnd.vmware.admin.serviceLink+xml"
href="https://vcloud.example.com/api/admin/extension/service/44/links" />
```

- **3** Create a ServiceLink element that specifies the properties of the new link.
- 4 POST the ServiceLink element to the URL described in Step 2

See Add a Service Link.

#### Example: Add a Service Link

This request adds a ServiceLink to the service created in Register an Extension Service

Request:

```
POST https://vcloud.example.com/api/admin/extension/service/45/links
Content-type: application/vnd.vmware.admin.serviceLink+xml
<?xml version="1.0" encoding="UTF-8"?>
<vmext:ServiceLink
    xmlns:vmext="http://www.vmware.com/vcloud/extension/v1.5"
    xmlns:vcloud="http://www.vmware.com/vcloud/v1.5"
    type="application/vnd.vmware.admin.serviceLink+xml">
        <vmext:LinkHref>{baseUri}vApp/vapp-{resourceId}/action/deleteBackup</vmext:LinkHref>
        <vmext:LinkHref>{baseUri}vApp/vapp-{resourceId}/action/deleteBackup</vmext:MimeType>
        <vmext:Rel>deleteBackup</vmext:Rel>
        <vmext:ResourceType>application/vnd.example.vcd-backup.vApp+xml</vmext:ResourceType>
</vmext:ServiceLink>
```

```
200 OK
Content-type: application/vnd.vmware.admin.serviceLink+xml
...
<vmext:ServiceLink ...>
...
</vmext:ServiceLink>
```

### Delete a Service Link

Delete a service link when you no longer want it to appear in the representation of an vCloud API objects, or when you want to replace it with a new service link.

When you retrieve the list of service links associated with a service, the response is a QueryResultRecords element in which each service link is represented as a ServiceLinkRecord element. The value of the href attribute of a ServiceLinkRecord is a URL you can use to retrieve or delete the service link.

### Prerequisites

This operation is restricted to system administrators.

### Procedure

1 Retrieve the XML representation of the service.

This request retrieves the XML representation of the service created in Register an Extension Service:

GET https://vcloud.example.com/api/admin/extension/service/45

2 Examine the response to find the Link for listing service links.

This Link has the following form:

```
<vcloud:Link
rel="down:serviceLinks"
type="application/vnd.vmware.vcloud.query.records+xml"
href="https://vcloud.example.com/api/admin/extension/service/44/links" />
```

- 3 Make a GET request to the link described in Step 2.
- 4 Examine the response to find the ServiceLinkRecord that represents the service link to delete.
- 5 Make a DELETE request to the URL in the href attribute value of that ServiceLinkRecord.

### Example: Delete a Service Link

Start by getting the service's list of service links.

Request:

GET https://vcloud.example.com/api/admin/extension/service/45

```
<?xml version="1.0" encoding="UTF-8"?>
<QueryResultRecords
total="3"
pageSize="25"
page="1"
name="serviceLink"
type="application/vnd.vmware.vcloud.query.records+xml"
```

| >                                                                                        |
|------------------------------------------------------------------------------------------|
|                                                                                          |
| <servicelinkrecord< td=""></servicelinkrecord<>                                          |
| service="https://vcloud.example.com/api/admin/extension/service/45"                      |
| resourceType="application/vnd.vmware.vcloud.vApp+xml"                                    |
| rel="down"                                                                               |
| <pre>mimeType="application/vnd.vmware.vcloud.backupList+xml"</pre>                       |
| linkHref="{baseUri}api/vApp/vapp-{resourceId}/backups"                                   |
| <pre>href="https://vcloud.example.com/api/admin/extension/service/link/01ca" /&gt;</pre> |
| <servicelinkrecord< td=""></servicelinkrecord<>                                          |
| <pre>service="https://vcloud.example.com/api/admin/extension/service/45"</pre>           |
| resourceType="application/vnd.vmware.vcloud.org+xml"                                     |
| rel="down"                                                                               |
| <pre>mimeType="application/vnd.vmware.vcloud.backupList+xml"</pre>                       |
| linkHref="{baseUri}org/{resourceId}"                                                     |
| <pre>href="https://vcloud.example.com/api/admin/extension/service/link/a624" /&gt;</pre> |
| <servicelinkrecord< td=""></servicelinkrecord<>                                          |
| service="https://vcloud.example.com/api/admin/extension/service/45"                      |
| resourceType="application/vnd.vmware.vcloud.vApp+xml"                                    |
| rel="backup"                                                                             |
| <pre>mimeType="application/vnd.vmware.vcloud.createBackupParams+xml"</pre>               |
| linkHref="{baseUri}vApp/vapp-{resourceId}/action/backup"                                 |
| <pre>href="https://vcloud.example.com/api/admin/extension/service/link/f62e" /&gt;</pre> |
| /QueryResultRecords>                                                                     |
|                                                                                          |

#### **Note** Link id values are truncated in this example.

Using this information, find the ServiceLinkRecord that represents the service link you want to delete, and make a DELETE request to that URL.

DELETE https://vcloud.example.com/api/admin/extension/service/link/f62e...

# Service-Specific Tasks and Events

An extension service can create Task objects in a vCloud Director organization, and can post events to the organization's event stream.

Tasks and events are created in the context of an organization. Each task or event is associated with exactly one user, who must be a system administrator or a member of the organization in which the task or event is created. Tasks and events can also have an owner, which is a reference to the subject of the task or event (for example, an object being created or updated by a task).

### Task and Event Workflow

vCloud Director native services typically create Task objects to track the progress of asynchronous events. These objects are returned to clients as Task elements, which can be embedded in a container that represents an object under construction, or simply returned in Task form. Tasks are also reported in the organization's event stream. A service can also add its own events to this stream, in addition to the ones added as a side-effect of creating a task.

Extension services act as vCloud API clients when creating tasks and events, even if those tasks and events are created to track service-specific objects or operations. After a task is created in vCloud Director, an extension service can use its AMQP connection to vCloud Director to return a Task as the response, or part of the response, to a client request.

### Localizing Task and Event Message Content

Message strings included in tasks and events can be localized. See Localization Framework for Extension Services.

### Create or Update a Service-Specific Task

When a user requests an asynchronous operation from an extension service, the service can create a task object and add it to an organization's tasks list.

Every vCloud Director organization has a tasks list and accepts requests to add a task to the list. When a client requests an asynchronous operation from a service, the service starts to process the request and also POSTs a Task element to the organization's tasksList URL. vCloud Director adds information such as an id and startTime to the Task, places it on the organization's TasksList, creates an event in the organization's event stream, and returns the Task to the service. The service can then send the Task, as an AMQP message, to vCloud Director, which sends it as a response to the client that made the original request.

**Note** Because of the diversity of sources from which an extension service can draw references to the User, Owner, and Organization elements of a Task, it may not always be possible for every client to resolve such references. For example, if a service creates an object in an organization of which you are not a member, you will not be able to resolve the reference to the object in the Owner element of the Task.

### Prerequisites

This operation is restricted to system administrators.

### Procedure

1 Retrieve the XML representation of the organization in which you want to create the Task.

Use a request like this one:

GET https://vcloud.example.com/api/admin/org/26

2 Examine the response to locate the Link element that contains the URL for adding tasks to the organization's tasks list.

This element has a rel attribute value of task:create and a type attribute value of application/vnd.vmware.vcloud.task+xml, as shown here:

<Link rel="task:create" type="application/vnd.vmware.vcloud.task+xml" href="https://vcloud.example.com/api/tasksList/26" />

- 3 Create a Task element that specifies the details of the task.
- 4 POST the Task element to the organization's tasksList URL.

#### Results

The server creates a task object and adds it to the organization's tasks list, and returns the representation of the object to the service. To return the XML representation of the task object to the client that made the original request, the service must create a JSON representation of the Task and return it to vCloud Director AMQP service.

### Example: Add a Task to an Organization's Tasks List

Request:

```
POST https://vcloud.example.com/api/tasksList/26
Content-Type: application/vnd.vmware.vcloud.task+xml
. . .
<?xml version="1.0" encoding="UTF-8"?>
<Task
  xmlns="http://www.vmware.com/vcloud/v1.5"
  status="running"
  serviceNamespace="org.example.vcd.backup"
   type="application/vnd.vmware.vcloud.task+xml"
  operation="Backup in progress for virtual machine with id 7b91b053-2b..."
  operationName="backupInProgress"
  name="task">
 <Owner
      type="application/vnd.vmware.vcloud.org+xml"
      name="Finance"
      href="https://vcloud.example.com/api/org/26"
      id="26" />
   <User
      type="application/vnd.vmware.admin.user+xml"
      name="bob"
      href="https://vcloud.example.com/api/admin/user/39" />
   <Progress>10</Progress>
</Task>
```

Response:

```
200 OK
Content-Type: application/vnd.vmware.vcloud.task+xml
....
<Task
    href="https://vcloud.example.com/api/task/604"
    ...
    operationName="backupInProgress"
    ... >
    ...
</Task>
```

### Create a Service-Specific Event

An extension service can request that vCloud Director add an event message to the event stream of an organization.

The system always creates an event message when a service posts a Task to an organization's tasks list. To create additional event messages, a service can POST an Event element to an organization's events URL.

### Prerequisites

This operation is restricted to system administrators.

### Procedure

Retrieve the XML representation of the organization in which you want to create the event.

Use a request like this one:

```
GET https://vcloud.example.com/api/admin/org/26
```

2 Examine the response to locate the Link element that contains the URL for adding events to the organization's events stream.

This element has a rel attribute value of event:create and a type attribute value of application/vnd.vmware.vcloud.event+xml, as the following example shows:

```
<Link
rel="event:create"
type="application/vnd.vmware.vcloud.event"
href="https://vcloud.example.com/api/admin/org/26/events" />
```

- 3 Create an Event element that specifies the details of the task.
- **4** POST the Event element to the organization's events URL.

### Example: Add an Event to an Organization's Event Stream

Request:

```
POST https://vcloud.example.com/api/admin/org/26/events
Content-Type: application/vnd.vmware.admin.event+xml
. . .
<?xml version="1.0" encoding="UTF-8"?>
<Event
   success="true"
  serviceNamespace="org.example.vcd.backup"
  type="backupComplete">
   <Owner
      type="application/vnd.vmware.vcloud.organization+xml"
      name="Finance"
      href="https://vcloud.example.com/api/admin/org/26" />
   <User
      type="application/vnd.vmware.admin.user+xml"
      name="bob"
      href="https://vcloud.example.com/api/admin/user/39" />
</Event>
```

#### Response:

204 No Content

### Authorization Framework for Extension Service Operations

All requests to extension services must be authenticated through the vCloud API. Extension services can participate in vCloud API REST authorization by controlling access to their objects and operations through new or existing rights and roles.

An extension service that does not enable the use of vCloud Director REST authorization implicitly grants permission for all users to perform all operations that the service uses. A service can use the native vCloud Director REST authorization model by taking the following steps:

- 1 Define resource classes that represent references to service-specific object types.
- 2 Define resource class actions that specify the actions that are implemented for those object types.
- 3 Define ACL rules specifying the rights required to perform an operation on objects of a specific type.

### Participation in the Authorization Framework

To participate in the authorization framework, a service must include an AuthorizationEnabled element with a value of true in its registration request.

<vmext:AuthorizationEnabled>true</vmext:AuthorizationEnabled>

It must also define at least one resource class, specify at least one action for that class, and define an ACL rule that constrains use of the action on the class.

### **Resource Classes and Actions**

A service uses the following constructs to define the objects, operations, and permissions that constitute its authorization model.

### **Resource Classes**

Set of rules for creating references to service-specific objects. Like other object references in the vCloud API, resource classes are a Link element that specifies the MIME type of the resource and includes an href (URL) that can be used to retrieve the resource. The rules include a MIME type, a URL pattern, and a template for creating an id attribute value in URN form.

### **Resource Class Actions**

Combination of a URL pattern that specifies a resource class and an HTTP method that implements an action on a resource of that class. The action uses the specified method in a request to a URL that matches the specified pattern.

### **ACL Rules**

Specifies the rights that an organization or user have to an operation defined as a resource class action.

### Service Resource

A member of a resource class distinguished by a specific id. If an extension service needs to define a resource class action or an ACL rule that applies to a specific resource, the service must create it as a ServiceResource and give it a UUID or other unique identifier.

### Querying for Organization and User Rights

The vCloud API query service implements several queries that return a list of rights that a specified user or organization is granted. A user can make a request that specifies one or more entity references and returns a summary of user rights to the specified entities.

### **Create an Extension Service Resource Class**

To configure your extension service to provide access control for the objects it creates, define a resource class for each of its object types.

A ResourceClass element contains the information needed to construct a URL that a client can use to access the resource in a specific context. It must contain the following child elements:

### MimeType

The MIME content type of all instances of the resource class.

### UrlTemplate

The value of href attribute value for resources of this class. This can be any URI, and can include the variables {baseUri} and {resourceId}. When constructing the href value, vCloud Director replaces {baseUri} with the vCloud Director REST API base URL, and replaces {resourceId} with the UUID portion of the id attribute value of the resource.

### Nid

The Namespace Identifier for resources of this type, as specified in http://www.ietf.org/rfc/ rfc2141.txt.

### UrnPattern

The Namespace Specific String for resources of this type, as specified in http:// www.ietf.org/rfc/rfc2141.txt. You can provide a string or a named regular expression, where (?<id>) matches the resource identifier.

### Prerequisites

This operation is restricted to system administrators.

### Procedure

1 Retrieve the XML representation of the service.

Use a request like this one:

GET https://vcloud.example.com/api/admin/extension/service/45

2 Examine the response to find the Link for adding resource classes.

This Link has the following form:

```
<vcloud:Link
rel="add"
type="application/vnd.vmware.admin.resourceClass+xml"
href="https://vcloud.example.com/api/admin/extension/service/45/resourceclasses" />
```

3 Construct a ResourceClass element.

See the request portion of Create an Extension Service Resource Class for information about the contents of this element.

**4** POST the ResourceClass element to the URL described in Step 2.

### Example: Create an Extension Service Resource Class

This request defines a resource class named Backup.

- The MimeType is specified using the standard form for vnd type names.
- The UrlTemplate uses the {baseUri} and {resourceId} variables, and could expand to a URL like https://vcloud.example.com/backup/27

The Nid and UrnPattern elements provide rules for constructing an URN of the form:

urn:vcloud:backup:*id* 

as shown in the response.

#### Request:

| POST https://vcloud.example.com/api/admin/extension/service/45/resourceclasses |
|--------------------------------------------------------------------------------|
| Content-type:application/vnd.vmware.admin.resourceClass+xml                    |
| xml version="1.0" encoding="UTF-8"?                                            |
| <vmext:resourceclass< td=""></vmext:resourceclass<>                            |
| name="Backup"                                                                  |
| <pre>xmlns:vmext="http://www.vmware.com/vcloud/extension/v1.5"</pre>           |
| <pre>xmlns:vcloud="http://www.vmware.com/vcloud/v1.5"&gt;</pre>                |
| <vmext:mimetype>application/vnd.vmware.vcloud.backup+xml</vmext:mimetype>      |
| <vmext:urltemplate>{baseUri}backup/{resourceId}</vmext:urltemplate>            |
| <vmext:nid>vcloud</vmext:nid>                                                  |
| <vmext:urnpattern>^backup(?&lt;id&gt;[0–9]*)</vmext:urnpattern>                |
|                                                                                |

#### Response:

```
201 Created
```

```
Content-Type: application/vnd.vmware.admin.resourceClass+xml
. . .
<vmext:ResourceClass
  name="Backup"
  xmlns:vmext="http://www.vmware.com/vcloud/extension/v1.5"
  xmlns:vcloud="http://www.vmware.com/vcloud/v1.5"
  id="urn:vcloud:backup:83"
  type="application/vnd.vmware.admin.resourceClass+xml"
  href="https://vcloud.example.com/api/admin/extension/service/resourceclass/83"
  ...>
  <vcloud:Link
      rel="remove"
      href="https://vcloud.example.com/api/admin/extension/service/resourceclass/83" />
  <vcloud:Link
      rel="up"
      type="application/vnd.vmware.admin.service+xml"
      href="https://vcloud.example.com/api/admin/extension/service/45" />
  <vcloud:Link
      rel="down:resourceClassActions"
      type="application/vnd.vmware.vcloud.query.records+xml"
      href="https://vcloud.example.com/api/admin/extension/service/resourceclass/83/
resourceclassactions" />
  <vcloud:Link
      rel="down:serviceResources"
      type="application/vnd.vmware.vcloud.query.records+xml"
      href="https://vcloud.example.com/api/admin/extension/service/resourceclass/83/
serviceresources" />
```

<vmext:MimeType>BackupType+xml</vmext:MimeType>

```
<vmext:UrlTemplate>{baseUri}backup/{resourceId}</vmext:UrlTemplate>
    <vmext:Nid>nidBackup</vmext:Nid>
    <vmext:UrnPattern>^myNssBackup(?&lt;id&gt;[0-9]*)</vmext:UrnPattern>
</vmext:ResourceClass>
```

### Define an Action for a Resource Class

After you define a resource class, you can specify the actions that are permitted on resources of that class.

A ResourceClassAction object defines an HTTP method that is allowed on a specific UrlPattern. The UrlPattern can be any of the following URL forms:

- An explicit URL like/backup/restore/vm/27. A UrlPattern of this form defines an action for a resource that has a specific URL.
- A URL that contains a regular expression, like /backup/restore/vm[-,a-z,0-9]\*. A UrlPattern of this form defines an action for any resource in the class that matches the regular expression.
- A URL that contains a service resource id, which is expressed as <id>. In a UrlPattern, the delimiters must be written as the XML entities &lt; and &gt;. The id can stand alone, as in / backup/restore/vm/&lt;id&gt;, or appear as part of a regular expression like/backup/restore/vm/?&lt;id&gt;[-,a-z,0-9]\*). A UrlPattern of this form targets a specific ServiceResource, which must the service must define and register.

### Prerequisites

This operation is restricted to system administrators.

### Procedure

1 Retrieve the XML representation of the service.

Use a request like this one:

GET https://vcloud.example.com/api/admin/extension/service/45

2 Examine the response to find the Link for specifying resource class actions.

This Link has the following form:

```
<vcloud:Link
rel="add"
type="application/vnd.vmware.admin.resourceClassAction+xml"
href="https://vcloud.example.com/api/admin/extension/service/45/resourceclassactions" />
```

3 Construct a ResourceClassAction element.

For information about the contents of this element, see the request portion of Define an Action for a Resource Class.

**4** POST the ResourceClassAction element to the URL described in Step 2.

### Example: Define an Action for a Resource Class

This example defines a resource class action for a GET request to a UrlPattern that could match URLs including https://vcloud.example.com/api/backup/27 or https://vcloud.example.com/api/backup/vm-27-backup-2013-04-25T01:17:00.000Z.

Request:

```
POST https://vcloud.example.com/api/admin/extension/service/45/resourceclassactions
Content-type:application/vnd.vmware.admin.resourceClassAction+xml
<?xml version="1.0" encoding="UTF-8"?>
<vmext:ResourceClassAction
    xmlns:vmext="http://www.vmware.com/vcloud/extension/v1.5"
    xmlns:vcloud="http://www.vmware.com/vcloud/v1.5"
    name="Read backups">
    <vmext:Http/thod>GET</vmext:HttpMethod>
    <vmext:HttpMethod>GET</vmext:HttpMethod>
    <vmext:UrlPattern>/api/backup/[-,a-z,0-9]*)</vmext:UrlPattern>
</vmext:ResourceClassAction>
```

The response is a ResourceClassAction element that includes information derived from the contents you POSTed, along with a set of Link elements that you can use to remove the ResourceClassAction or add ACL rules that control access to the resource class through the action.

```
201 Created
Content-Type: application/vnd.vmware.admin.resourceClassAction+xml
. . .
<vmext:ResourceClassAction
   xmlns:vmext="http://www.vmware.com/vcloud/extension/v1.5"
  xmlns:vcloud="http://www.vmware.com/vcloud/v1.5"
  name="Read backups"
  id="urn:vcloud:resourceClassAction:268"
   type="application/vnd.vmware.admin.resourceClassAction+xml"
  href="https://vcloud.example.com/api/admin/extension/service/resourceclassaction/268"
   .... >
   <vcloud:Link
      rel="remove"
      href="https://vcloud.example.com/api/admin/extension/service/resourceclassaction/268" />
   <vcloud:Link
      rel="up"
      type="application/vnd.vmware.admin.resourceClass+xml"
      href="https://vcloud.example.com/api/admin/extension/service/resourceclass/83" />
   <vcloud:Link
      rel="down:aclRules"
      type="application/vnd.vmware.vcloud.query.records+xml"
      href="https://vcloud.example.com/api/admin/extension/service/resourceclassaction/268/
aclrules" />
   <vmext:HttpMethod>GET</vmext:HttpMethod>
   <vmext:UrlPattern>/api/backup/[-,a-g,0-9]*)</vmext:UrlPattern>
</vmext:ResourceClassAction>
```
#### Define an ACL Rule for a Resource Class Action

Permission to execute an extension service operation is controlled by an AclRule contained in the ResourceClassAction.

An ACL rule specifies the access controls that apply to a ResourceClassAction. Access controls can be defined for any of the following principals:

- an individual user
- a member of a specified organization
- any user whose role includes a specific right
- any resource defined by the service that created the ACL rule

Rights for specific entity types are specified in the following container elements:

#### ServiceResourceAccess

This specification is optional.

#### OrganizationAccess

Access for the organizations. This specification is required.

#### PrincipalAccess

Access control for users, or for any role that includes a specified right. This specification is required.

If the Access element in any of these containers has the value Entity, the container must also include an Entity element that provides a reference to a resource entity, organization, user, or right.

| Container Element     | Access    | Comments                                                                                                    |
|-----------------------|-----------|----------------------------------------------------------------------------------------------------|
| ServiceResourceAccess | Shared    | The action is authorized for all resources in this resource class                                                                                                    |
|                       | Entity    | The action is authorized for the service resource referenced in the Entity element in this container.                                                                                 |
| OrganizationAccess    | Shared    | The action is authorized for all members of the organization that owns the resource.                                                                                                  |
|                       | Published | The action is authorized for all members of any organization in the cloud.                                                                                                    |
|                       | Entity    | The action is authorized for members of the organization referenced in the Entity element in this container.                                                                          |
| PrincipalAccess       | Shared    | The action is authorized for all users                                                                                                    |
|                       | Entity    | The action is authorized for the User referenced in the Entity element in this container, or for any role that includes the Right referenced in the Entity element in this container. |

#### Table 12-3. ACL Rules

A ResourceClassAction can include an arbitrary number of AclRule elements. The action is permitted if the user or resource attempting the action matches any rule.

#### Prerequisites

This operation is restricted to system administrators.

#### Procedure

1 Retrieve the XML representation of the resource class action.

This request retrieves the XML representation of the resource class action created in Define an Action for a Resource Class:

GET https://vcloud.example.com/api/admin/extension/service/resourceclassaction/268

2 Examine the response to find the Link for specifying ACL rules for the resource class action.

This Link has the following form:

```
<vcloud:Link

rel="add"

type="application/vnd.vmware.vcloud.query.aclRule+xml"

href="https://vcloud.example.com/api/admin/extension/service/resourceclassaction/268/

aclrules" />
```

**3** Construct an AclRule element.

See the request portion of Define an ACL Rule for a Resource Class Action for information about the contents of this element.

**4** POST the AclRule element to the URL described in Step 2.

#### Example: Define an ACL Rule for a Resource Class Action

This example adds an ACL rule to the resource class action created in Define an Action for a Resource Class. The rule specifies that all members of a specific organization who have a role that includes a specific right can execute the action.

Request:

```
POST https://vcloud.example.com/api/admin/extension/service/resourceclassaction/268/aclrules
Content-type: application/vnd.vmware.admin.aclRule+xml
<?xml version="1.0" encoding="UTF-8"?>
<vmext:AclRule
  xmlns:vmext="http://www.vmware.com/vcloud/extension/v1.5"
  xmlns:vcloud="http://www.vmware.com/vcloud/v1.5"
  xmlns:xsi="http://www.w3.org/2001/XMLSchema-instance"
  name="ACL rule for read backups">
  <Description>Only users in org/26 who have right/2 can read backups</Description>
  <vmext:ServiceResourceAccess>
     <vmext:Access>Shared</vmext:Access>
  </vmext:ServiceResourceAccess>
   <vmext:OrganizationAccess>
     <vmext:Access>Entity</vmext:Access>
     <vmext:Entity
        xsi:type="vcloud:ResourceReferenceType"
        type="application/vnd.vmware.admin.organization+xml"
```

The response contains information supplied in the request, along with several Link elements created by the server.

Response:

| 201 Created                                                                                                    |
|----------------------------------------------------------------------------------------------------|
| Content-Type: application/vnd.vmware.admin.aclrule+xml                                                                |
|                                                                                                    |
| <vmext:aclrule< td=""></vmext:aclrule<>                                                                               |
| <pre>xmlns:vmext="http://www.vmware.com/vcloud/extension/v1.5"</pre>                                                  |
| <pre>xmlns:vcloud="http://www.vmware.com/vcloud/v1.5"</pre>                                                           |
| name="ACL rule for read backups"                                                                                      |
| id="urn:vcloud:aclRule:5"                                                                                             |
| <pre>type="application/vnd.vmware.admin.aclRule+xml"</pre>                                                            |
| href="https://vcloud.example.com/api/admin/extension/service/aclrule/5">                                              |
| <description>Only users in org/26 who have right/2 can read backups</description> <vcloud:link< td=""></vcloud:link<> |
| <vcloud:link< td=""></vcloud:link<>                                                                                   |
| rel="remove"                                                                                                    |
| <pre>href="https://vcloud.example.com/api/admin/extension/service/resourceclassaction/268" /&gt;</pre>                |
| •••                                                                                                    |
|                                                                                                    |

#### Create a Service-Specific Right

A service can create rights that apply to its operations. You can add these rights to existing roles or new roles.

In the vCloud API, a right is simply a name that a service attaches to a privilege. When a service specifies an ACL rule for a resource class action, the rule can reference a right. A user who is assigned a role that includes the right is authorized to take the specified action.

#### Prerequisites

This operation is restricted to system administrators.

#### Procedure

1 Retrieve the XML representation of the service.

Use a request like this one:

GET https://vcloud.example.com/api/admin/extension/service/45

2 Examine the response to find the Link for adding or listing service-specific rights

This Link has the following form:

```
<vcloud:Link
rel="rights"
type="application/vnd.vmware.admin.rights+xml"
href="https://vcloud.example.com/api/admin/extension/service/45/rights" />
```

3 Construct a Right element.

For information about the contents of this element, see the request portion of Create a Service-Specific Right.

**4** POST the Right element to the URL described in Step 2.

#### Example: Create a Service-Specific Right

This request creates a right named DeleteBackup. The name attribute and Category element are required, and can have any string value. Include a BundleKey if any messages associated with the right appear in a localization bundle.

Request:

```
POST https://vcloud.example.com/api/admin/extension/service/45/rights
Content-type:application/vnd.vmware.admin.right+xml
<?xml version="1.0" encoding="UTF-8"?>
<Right
    xmlns="http://www.vmware.com/vcloud/v1.5"
    name="DeleteBackup">
    <Description>Right to remove a backup object</Description>
    <Category>VcdBackup</Category>
    <BundleKey>BackupBundle</BundleKey>
</Right>
```

The response is a Right element that includes information derived from the contents you POSTed. The service namespace name is prepended to the name of the right.

Response:

```
201 Created
Content-Type: application/vnd.vmware.admin.right+xml
....
<Right
    xmlns="http://www.vmware.com/vcloud/v1.5"
    name="{org.example.vcd.backup}:DeleteBackup"
    id="urn:vcloud:right:99"
    type="application/vnd.vmware.admin.right+xml"
    href="https://vcloud.example.com/api/admin/right/99"
    ... >
    <Description>Right to remove a backup object</Description>
    <Category>VcdBackup</Category>
    <BundleKey>BackupBundle</BundleKey>
</Right>
```

## Localization Framework for Extension Services

Extension service developers can provide localized content for service-specific tasks and events by creating and uploading a localization bundle.

An extension service localization bundle is a file in zip format that contains one or more properties files. Each file in the bundle has a name that indicates the locale to which it applies, and contains an arbitrary number of *key=value* pairs, where the *key* is the value of an attribute of a service-specific task operation or event, and the *value* is a localized string to display in log messages posted by the service.

#### Upload or Update a Localization Bundle

Each service provides a link that an administrator can use to upload a new or modified localization bundle for the service.

A localization bundle is a file in ZIP format that contains one or more localized message files that your service uses. Each line in one of these files provides localized text that replaces the text that your service posts in the values of certain attributes for service-specific events and tasks. See Message File Content.

#### Prerequisites

- This operation is restricted to system administrators.
- Create a localization bundle.

#### Procedure

- 1 Create a localization bundle.
- 2 Find the localizationbundles URL for your service.
  - a Retrieve the XML representation of the service.
  - b Examine the representation for a Link of the following form:

```
<vcloud:Link
rel="bundle:upload"
type="application/vnd.vmware.admin.bundleUploadParams+xml"
href="https://vcloud.example.com/api/admin/extension/service/45/localizationbundles" />
```

The localizationbundles URL is the value of the href attribute of this link.

- **3** Create a BundleUploadParams element that specifies the size of the bundle and the service namespace of the service.
- **4** POST the BundleUploadParams element to the localizationbundles URL of your service.

#### Example: Upload a Localization Bundle

This example uploads a localization bundle for the service created in Register an Extension Service. The initial request specifies the size of the ZIP file in bytes and the name of the service namespace.

#### Request:

```
POST https://vcloud.example.com/api/admin/extension/service/45/localizationbundles
Content-type: application/vnd.vmware.admin.bundleUploadParams+xml
....
<?xml version="1.0" encoding="UTF-8"?>
<vmext:BundleUploadParams
    xmlns:vmext="http://www.vmware.com/vcloud/extension/v1.5"
    xmlns:vcloud="http://www.vmware.com/vcloud/v1.5"
    fileSize="537"
    serviceNamespace="org.example.vcd.backup">
</vmext:BundleUploadParams>
```

The response body includes an uploadLocation URL. You can use a procedure similar to the one in Uploading File Data to upload the ZIP file to this location.

Response:

| <vmext:bundleuploadsocket< th=""></vmext:bundleuploadsocket<>        |
|----------------------------------------------------------------------|
| uploadLocation="https://vcloud.example.com/transfer/6f3b/file"       |
| <pre>xmlns:vmext="http://www.vmware.com/vcloud/extension/v1.5"</pre> |
| <pre>xmlns:vcloud="http://www.vmware.com/vcloud/v1.5"&gt;</pre>      |
|                                                                      |

To update a bundle, follow the same procedure using a new bundle that contains updated message files. When you upload a new localization bundle for a service that already has one, new *key=value* pairs are added, and the values of existing keys are updated.

#### Message File Content

Message files provide localized text for certain attribute values in Task and Event objects.

Each file in a localization bundle can include an arbitrary number of lines. Each line must have the following form, where *key* is any of the values that the service might assign to one of its service-specific Task or Event elements and *value* is the localized string to display.

#### key=value

The *value* string can contain parameters that provide the resourceId, resourceName, and resourceType of the subject of the Task or Event.

The following restrictions apply to each message file in a localization bundle:

- File contents must be encoded in the UTF-8 character set.
- *key* length cannot exceed 2000 UTF-8 characters.
- value length cannot exceed 2000 UTF-8 characters.
- File size cannot exceed 10MB.
- File name must be the locale code for the language used in the *value* strings. For example, the file containing English text must be named en\_US. The file containing French text must be named fr\_FR.

Whenever a localizable attribute appears in a log message, vCloud Director takes the following steps to find text to display:

- 1 If the service has a localization bundle, open the file in that bundle whose name corresponds to the current client locale and display the value as it appears in the file.
- 2 If the service has a localization bundle but no file exists in that bundle whose name corresponds to the current client locale, open the file in that bundle named en\_US and display the value as it appears in the file. The default locale for vCloud Director is en\_US.
- 3 Otherwise, display a predefined string.

A Task or Event that a service posts can also include a passthrough *key=value* pair that is always displayed as posted by the service, regardless of the current client locale or the presence or absence of a localization bundle.

#### Message File Keys and Parameters

Message file contents (*key=value* pairs) apply to all Task and Event objects that the service creates. If a Task and an Event both use the same *key*, the same message appears for both.

| Attribute Values Matched for key | Available Parameters                                                             |
|----------------------------------|----------------------------------------------------------------------------------|
| operationName                    | <b>resourceId</b><br>The value of the id attribute of the Owner of the Task.     |
|                                  | <b>resourceName</b><br>The value of the name attribute of the Owner of the Task. |
|                                  | <b>resourceType</b><br>The value of the type attribute of the Owner of the Task. |
| Owner:type                       | None                                                                             |
| serviceNamespace                 | None                                                                             |
| operation (passthrough)          | None                                                                             |

#### Table 12-4. Localization Keys for Service-Specific Tasks

To create a message that appears only when a Task has status="running", append the string \_PROGRESS to the *key*.

| Attribute Values Matched for <i>key</i> | Available Parameters                                                          |
|-----------------------------------------|-------------------------------------------------------------------------------|
| type                                    | <b>resourceId</b><br>The value of the id attribute of the Owner of the Event. |
|                                         | resourceName                                                                  |
|                                         | The value of the name attribute of the Owner of the Event.                    |
|                                         | resourceType                                                                  |
|                                         | The value of the type attribute of the Owner of the Event.                    |
| Owner:type                              | None                                                                          |
| serviceNamespace                        | None                                                                          |
| typeFull (passthrough)                  | None                                                                          |

Table 12-5. Localization Keys for Service-Specific Events

To create a message that appears only for a failed Event (one where success="false"), prepend the string FAILED. to the key.

#### Example: Example Message File Content

The following lines are appropriate in the en\_US message file for a service that meets the following conditions:

- Its Namespace is registered as org.example.vcd.backup.
- It defined a Task whose operationName attribute can have a value of backupInProgress.
- It defined an Event whose type attribute can have a value of backupComplete.

org.example.vcd.backup=vCloud Backup Service backupInProgress=Backup in progress for \${resourceName} ({resourceType}) with id: {resourceId} backupInProgress\_PROGRESS=Backup in progress for \${resourceName} ({resourceType}) with id: {resourceId} backupComplete=Backup complete for entity {resourceName} ({resourceType}) with id: {resourceId} FAILED.backupComplete=Backup failed for entity {resourceName} ({resourceType}) with id: {resourceId}

If the localization bundle for this service contained a file named fr\_FR that included the following line, the Task posted in Add a Task to an Organization's Tasks List returns this localized value for the operationName attribute when the client locale is set to fr\_FR. The passthrough value for operation is not localized.

backupInProgress\_PROGRESS=Sauvegarde en cours pour entity {resourceName} ({resourceType}) avec id:
{resourceId}

Request:

GET https://vcloud.example.com/api/task/604

#### Response:

```
200 OK
Content-Type: application/vnd.vmware.vcloud.task+xml
...
<Task
...
operation="Backup in progress for virtual machine with id 7b91b053-2b..."
operationName="Sauvegarde en cours pour entity Finance (application/vnd.vmware.vcloud.org+xml)
avec id 26 "
... >
```

## **REST APIs for Extension Services**

A simple extension service does not need a REST API. You can define a service-specific REST API entrypoint and one or more schema definition files.

An extension service that does not require request or response bodies other than those that the vCloud API defines, Task, for example, can simply define the URL patterns that constitute its API filters and the service links that implement its operations.

A service that defines its own request or response bodies must also specify a URL to which clients can direct requests. The service must specify locations of the files, such as XML schema definition (XSD) files, to which its clients require access.

#### Create an API Filter for an Extension Service

When you register an extension service with vCloud Director, you specify one or more API filters, which are URL patterns or MIME content types that the vCloud Director REST service should treat as extension requests. You cannot update the API filter for a registered service, but you can replace it with a new one.

An API filter can be either a URL pattern, typically in the form of a regular expression, or a content type, typically in the form of a MIME content-type string. Requests whose URL matches the specified UrlPattern are sent to the service that has registered the filter. An API filter that specifies ResponseContentType is applied only to responses whose Content-type attribute has a value that matches the specified ResponseContentType. An extension service that receives such a response must return it, after making any service-specific modifications, to the AMQP service as a JSON message, so that it can be returned to the vCloud Director client that made the request.

#### Prerequisites

This operation is restricted to system administrators.

#### Procedure

1 Retrieve the XML representation of the service.

This request retrieves the XML representation of the service created in Register an Extension Service:

GET https://vcloud.example.com/api/admin/extension/service/45

2 Examine the response to find the Link for adding API filters

This Link has the following form:

```
<vcloud:Link
rel="add"
type="application/vnd.vmware.admin.apiFilter+xml"
href="https://vcloud.example.com/api/admin/extension/service/45/apifilters" />
```

**3** Construct an ApiFilter element.

This ApiFilter overwrites any existing ApiFilter defined by the service. See the request portion of Create an API Filter for an Extension Service for information about the contents of this element.

**4** POST the ApiFilter element to the URL described in Step 2.

#### Example: Create an API Filter for an Extension Service

This request adds a new UrlPattern to set of patterns defined in the request portion of Register an Extension Service. The request replaces the existing set of filter expressions with a new one that includes the original set and one additional expression.

Request:

Response:

#### Create or Update an Extension Service API Definition

You can define an API for an extension service when you register the service. You can also create or update the service API definition later.

An API definition for an extension service includes an API entry point (A URL at which a client can send requests to the API) and a set of file descriptors, each of which consists of a description and a reference to a schema definition file.

An ApiDefinition element must contain the following child elements:

#### EntryPoint

The URL to which a client can send requests to the service API. This can be any URL, and can include the variable {baseUri}, which represents the vCloud Director REST API base URL.

#### Namespace

The service namespace. See Register an Extension Service

#### Files

One or more references to schema definition files. The references must be accessible to vCloud Director.

#### Prerequisites

This operation is restricted to system administrators.

#### Procedure

1 Retrieve the XML representation of the service.

Use a request like this one:

GET https://vcloud.example.com/api/admin/extension/service/45

2 Examine the response to find the Link for adding API definitions.

This Link has the following form:

```
<vcloud:Link
rel="add"
type="application/vnd.vmware.admin.apiDefinition+xml"
href="https://vcloud.example.com/api/admin/extension/service/45/apidefinitions" />
```

3 Construct an ApiDefinition element.

For information about the contents of this element, see the request portion of Create an Extension Service API Definition.

**4** POST the ApiDefinition element to the URL described in Step 2.

#### Example: Create an Extension Service API Definition

This request defines an API for a backup service. The definition includes two FileDescriptor elements that reference files available on the vendor's public Website. The entrypoint for requests to the service is the vCloud Director API login URL.

Request:

```
POST https://vcloud.example.com/api/admin/extension/service/45/apidefinitions
Content-type:application/vnd.vmware.admin.apiDefinition+xml
<?xml version="1.0" encoding="UTF-8"?>
<vmext:ApiDefinition
  name="Backup service version 5.1">
   <Description>Backup service API</Description>
   <vmext:EntryPoint>{baseUri}/login</vmext:EntryPoint>
   <Namespace>org.example.vcd.backup</Namespace>
   <vmext:Files>
      <vmext:FileDescriptor>
         <vmext:Description>Master schema definition file.</vmext:Description>
         <vmext:File
            href="http://example.com/backp/schema/v5.1/master.xsd" />
      </vmext:FileDescriptor>
      <vmext:FileDescriptor>
         <vmext:Description>Schema definition file for backup devices.</vmext:Description>
         <vmext:File
            href="http://example.com/vcdBackup/schema/v5.1/devices.xsd" />
      </vmext:FileDescriptor>
   </vmext:Files>
</vmext:ApiDefinition>
```

#### Response:

```
201 Created
Content-type:application/vnd.vmware.admin.apiDefinition+xml
....
<vmext:ApiDefinition
    name="Backup service version 5.1">
    ...
</vmext:ApiDefinition>
```

## **Extension Service AMQP Message Format**

vCloud Director uses the system AMQP service to communicate with extension services. Messages to and from an extension service are formatted as JSON objects.

When it receives an extension request, the vCloud Director REST service creates a message and sends it to the system AMQP service, specifying the exchange and routing key registered by the extension service. The extension service retrieves the message from a queue bound to the exchange it registered, processes the request, and returns a response to the common reply exchange.

#### AMQP Message Headers

Each message from vCloud Director to a service includes both standard and custom AMQP headers.

#### Table 12-6. Extension Service AMQP Message Headers

| Header          | Value                                                                                                    |
|-----------------|----------------------------------------------------------------------------------------------------|
| correlationId   | A standard AMQP header that provides a unique identifier<br>for the message. The extension must supply the same<br>correlationId in the corresponding response. |
| reply-to        | A standard AMQP header specifying the value that the extension must use as the routingKey in the response.                                                      |
| messageType     | A custom AMQP header. One of:                                                                                                    |
|                 | ProcessHttpRequest                                                                                                    |
|                 | Indicates that this message is a forwarded request.                                                                                                    |
|                 | ProcessHttpResponse                                                                                                    |
|                 | Indicates that this message is a forwarded response.                                                                                                    |
| replyToExchange | A custom AMQP header. The name of the AMQP exchange to which the extension should publish its response.                                                         |

#### **Property Names and Values**

A request message contains all of the following name=value pairs.

#### Table 12-7. Extension Service AMQP Request Message Property Names and Values

| Name        | Value                                                                                                    |  |
|-------------|----------------------------------------------------------------------------------------------------|--|
| method      | The HTTP method (GET, PUT, POST, DELETE) used to make the request                                         |  |
| id          | The unique id of this message                                                                             |  |
| scheme      | The scheme (HTTP or HTTPS) specified in the request URL                                                   |  |
| protocol    | The protocol used to make the request                                                                     |  |
| headers     | The request headers represented as a map of <i>name:value</i> pairs encoded as a JSON object in the form: |  |
|             | name:value,name:value,                                                                                    |  |
| queryString | The entire query string, or null if the request did not include a query string.                           |  |
| localPort   | The local port to which the request was sent                                                              |  |
| remoteAddr  | The IP address of the requesting machine                                                                  |  |
| remotePort  | The remote port from which the request was sent                                                           |  |
| localAddr   | The IP address to which the request was sent                                                              |  |
| request     | Always true in request messages                                                                           |  |

| Name       | Value                                                                                               |
|------------|----------------------------------------------------------------------------------------------------|
| requestURI | The request URL, without any query string it might have included                                    |
| parameters | always null                                                                                         |
| user       | The id of the vCloud Director user who made the request                                             |
| org        | The id of the vCloud Director organization to which the requesting user belongs                     |
| rights     | A comma-separated list of id values for the vCloud Director rights assigned to the requesting user. |

#### Table 12-7. Extension Service AMQP Request Message Property Names and Values (continued)

The parameters, user, org, and rights properties provide the security context for the request, and are formatted as a separate JSON object, as shown in AMQP Message Format

A response message contains all of the following name=value pairs.

#### Table 12-8. Extension Service AMQP Response Message Property Names and Values

| Name       | Value                                                  |
|------------|--------------------------------------------------------|
| id         | The unique id of this message                          |
| headers    | A comma-separated list of request headers in the form: |
|            | name:value,name:value,                                 |
| statusCode | The HTTP status code to return to the requester        |
| body       | A base64-encoded response body                         |
| request    | Always false in response messages                      |

#### Example: AMQP Message Format

Assume an extension service that includes an API filter of the following form:

```
<vmext:ApiFilter>
<vmext:UrlPattern>/api/org/.*</vmext:UrlPattern>
</vmext:ApiFilter>
```

When vCloud Director receives a request like this one:

GET https://10.23.6.168:8443/api/org/a93c9db9-7471-3192-8d09-a8f7eeda85f9

it creates the following message and places it on the service's exchange.

```
[
    {
        "method":"GET",
        "id":"32d5b9ec-5eef-4aa3-9375-b054018b0e30",
        "scheme":"https",
        "protocol":"HTTP/1.1",
        "headers":{"Cookie":"...", "User-Agent":"...", ...},
```

```
"queryString":null,
    "localPort":8443,
    "remoteAddr":"10.23.6.168",
    "remotePort":60576,
    "localAddr":"10.100.1.40",
    "request":true,
    "requestUri":"/api/org/a93c9db9-7471-3192-8d09-a8f7eeda85f9"
  },
  {
    "parameters":null,
    "user":"urn:vcloud:user:8cdd352f-f831-4712-a1a3-9e061687c5c6",
    "org":"urn:vcloud:org:a93c9db9-7471-3192-8d09-a8f7eeda85f9",
    "rights":["urn:vcloud:right:0b8c8cd2-5af9-32ad-a0bd-dc356503a552",...]
 },
  null
]
```

The service returns a response containing a base64-encoded body.

```
[
    {
        "id":"32d5b9ec-5eef-4aa3-9375-b054018b0e30",
        "headers":{"Date":"...", "Content-Type":"application/vnd.vmware.vcloud.org+xml;version=2.0"},
        "statusCode":200,
        "body":"base64-encoded-body",
        "request":false,
    }
]
```

# 13

The vCloud API represents objects in a cloud as XML documents in which object properties are contained in elements and attributes that have typed values and an explicit object hierarchy

XML Representations in the

Client programs of RESTful Web services must be able to request object representations from the server, parse the server's responses to extract the information they contain, and compose requests that, in many cases, are based on the information extracted from a response. Developers of such clients must understand the structure of each representation that might be part of a request or response, and any requirements that the network protocol (HTTP) places on client-server interaction.

## XML Schemas

vCloud API

defined by an XML schema.

Each vCloud API object is defined in an XML schema document. Schema files and reference information about all elements, types, operations, and queries is included in the vCloud API Schema Reference. See About the Schema Reference.

vCloud Director uses a validating XML parser that requires elements in XML documents to agree in order and number with the schema. Required elements must appear in request bodies. All elements that appear in request bodies must appear in the order established by the schema, and with content that conforms to the type constraint specified in the schema. Default values, where defined, are supplied for elements that are empty. See XML Namespace Identifiers.

All vCloud API requests are processed in the http://www.vmware.com/vcloud/v1.5 XML namespace. vCloud API XML namespace information appears in the values of the xsi:schemaLocation and xmlns attributes in a response document.

```
xmlns="http://www.vmware.com/vcloud/v1.5"
xsi:schemaLocation="https://vcloud.example.com/api/v1.5/schema/master.xsd"
```

Other XML namespace identifiers may also be required in request bodies. See XML Namespace Identifiers.

## **API** Versions

The vCloud XML namespace (http://www.vmware.com/vcloud/v1.5) defines elements and attributes for all supported versions of the vCloud API. Treatment of version-specific elements and attributes in requests is controlled by the value of the version attribute in the Accept header. For example, this Accept header specifies that the request body is presumed to be valid for vCloud API version 20.0 and a version 20.0 response is expected:

```
Accept: application/*;version=20.0
```

Requests are validated against the elements and attributes defined in the specified version. Responses are filtered to remove elements and attributes that are not defined in the specified version. In general, client requests can access objects defined by any version of the vCloud API that is less than or equal to the version specified in the Accept header. Exceptions to this rule are mentioned in the vCloud Director *Release Notes*. The vCloud API Schema Reference indicates the deprecation status of elements and attributes, and also indicates when each element or attribute was added to the API. See About the Schema Reference.

To discover the API versions that a server supports, a client can make an unauthenticated GET request to a well-known URL on the server. See Retrieve the Login URL and List of Supported API Versions.

## **Date and Time Values**

Values of type xs:dateTime are always interpreted as UTC if a timezone has not been explicitly specified.

## Length Limits on Element and Attribute String Values

String values for the name attribute and the Description and ComputerName elements have length limitations that depend on the object to which they are attached.

| Object       | Element or Attribute Name | Maximum Length in Characters |
|--------------|---------------------------|------------------------------|
| Catalog      | name                      | 128                          |
| Catalog      | Description               | 256                          |
| EdgeGateway  | name                      | 35                           |
| Media        | name                      | 128                          |
| Media        | Description               | 256                          |
| VApp         | name                      | 128                          |
| VApp         | Description               | 256                          |
| VAppTemplate | name                      | 128                          |
| VAppTemplate | Description               | 256                          |

Table 13-1. Length Limits on Element and Attribute String Values

| Object | Element or Attribute Name | Maximum Length in Characters             |
|--------|---------------------------|------------------------------------------|
| Vdc    | name                      | 256                                      |
| Vdc    | Description               | 256                                      |
| Vm     | name                      | 128                                      |
| Vm     | ComputerName              | 15 on Windows, 63 on all other platforms |

| Table 13-1. Length Limits or | Element and Attribute | String Values | (continued) |
|------------------------------|-----------------------|---------------|-------------|
|------------------------------|-----------------------|---------------|-------------|

A VM name cannot contain any special characters. See VMware Knowledge Base article https:// kb.vmware.com/kb/2046088.

## Extensibility

The vCloud API provides complete programmatic access to the vCloud Director Extension Services facility. See vCloud Director Extension Services.

In addition, there is a more general extensibility mechanism, VCloudExtension, that clients are free to use. VCloudExtensibleType is an abstract type that all complex types defined in the vCloud API namespace extend. It can contain an arbitrary number of elements and attributes, and provides a way for you to add custom attributes and elements to any type.

The VCloudExtension element has an attribute named required that specifies how clients and servers proceed when they see an unknown extension. All VCloudExtension elements are assumed to require a server that understands them. The required attribute is optional, but if omitted is assumed to be present with a value of true. This extensibility mechanism allows new servers to extend the XML representations native to the vCloud API without requiring existing clients to understand those extensions.

A client might encounter a VCloudExtension element in any response. If the element declares required="true" and the client does not know how to interpret the contents of the element, the client can ignore it, but it must include the VCloudExtension in any request to modify the element that contains it. A server must return a failure when a request includes a VCloudExtension element that declares required="true" but the server does not understand the extension. For more information about VCloudExtension, see the schema reference.

This chapter includes the following topics:

- XML Namespace Identifiers
- Common vCloud API Attributes
- Retrieve an Object as an Entity

## XML Namespace Identifiers

Elements used as request or response bodies contain a set of attributes that enable XML validation. The body of a PUT or POST request must contain all XML namespace identifiers required to validate the elements it contains. A response body typically includes all the XML

namespace identifiers that the server used to validate it, in addition to other attributes that specify the schema locations searched during validation.

The vCloud API uses these XML namespace identifier attributes and prefixes.

| Name                   | Value                                                                                            | Requirement                                                                                                    |
|------------------------|--------------------------------------------------------------------------------------------------|----------------------------------------------------------------------------------------------------|
| xmlns                  | http://www.vmware.com/vcloud/v1.5                                                                | Required in all request bodies.                                                                                                    |
| xmlns:vmext            | http://www.vmware.com/vcloud/extension/v1.5                                                      | Required in request bodies that include elements from the vSphere platform extensions.                                               |
| xmlns:ve               | http://www.vmware.com/schema/ovfenv                                                              | Required in request bodies that include an ovf:Environmentelement.                                                                   |
| xmlns:ovf              | http://schemas.dmtf.org/ovf/envelope/1                                                           | Required in request bodies that include<br>elements defined in OVF schema<br>http://schemas.dmtf.org/ovf/<br>envelope/1/dsp8023.xsd. |
| xmlns:rasd             | http://schemas.dmtf.org/wbem/wscim/1/cim-schema/2/<br>CIM_ResourceAllocationSettingData          | Required in request bodies that include<br>elements defined in OVF schema<br>CIM_ResourceAllocationSettingData.xs<br>d.              |
| xmlns:oe               | http://schemas.dmtf.org/ovf/environment/1                                                        | Required in request bodies that include elements defined in OVF schema dsp8027_1.1.0.xsd.                                            |
| xmlns:vssd             | http://schemas.dmtf.org/wbem/wscim/1/cim-schema/2/<br>CIM_VirtualSystemSettingData               | Not required in request bodies.                                                                                                    |
| xsi:schemaLocati<br>on | An installation-dependent schema location search path.<br>See http://www.w3.org/TR/xmlschema-0/. | Not required in request bodies.                                                                                                    |
| xmlns:xsi              | http://www.w3.org/2001/XMLSchema-instance                                                        | Not required in request bodies.                                                                                                    |

Table 13-2. XML Namespace Identifiers in the vCloud API

## XML Namespace Prefixes in Request and Response Bodies

When a request or response includes elements from multiple XML namespaces, each element name is prefixed with a namespace identifier. Unless all elements in a request or response originate in the same XML namespace, these prefixes are required in request bodies, and are always included in response bodies.

The examples omit XML namespace identifiers from most responses. The following fragment shows how some of them appear in a typical response body.

```
<VApp

xmlns="http://www.vmware.com/vcloud/v1.5"

...

xmlns:ovf="http://schemas.dmtf.org/ovf/envelope/1"

xmlns:xsi="http://www.w3.org/2001/XMLSchema-instance"

xsi:schemaLocation="http://www.vmware.com/vcloud/v1.5 https://vcloud.example.com/api/schema/v1.5/

master.xsd">

...>
```

... </VApp>

## Common vCloud API Attributes

Most vCloud API objects have a number of common attributes. With the exception of name, none of these attributes are required in request bodies, and are ignored if included. All of them are included in response bodies.

## **Object Name**

Every object requires a name attribute. The string value of this attribute is included in all object references, and can be used as the display name for the object. The value of name must be unique within a given scope.

| Object Type  | Name Scope                                   |
|--------------|----------------------------------------------|
| ProviderVdc  | Cloud                                        |
| Org          | Cloud                                        |
| Vdc          | Organization                                 |
| Catalog      | Organization                                 |
| CatalogItem  | Catalog                                      |
| vAppTemplate | None                                         |
| vАрр         | Organization                                 |
| Vm           | vApp                                         |
| Media        | Catalog                                      |
| Disk         | None                                         |
| Network      | Container (Organization VDC, vApp, or cloud) |

Table 13-3. Requirements for Unique Object Names

## Object Identifier, Type, and Reference

These attributes are common to all object representations.

id

The object identifier, expressed in URN format. The value of the id attribute uniquely identifies the object, persists for the life of the object, and is never reused. The id attribute value is intended to provide a context-free identifier that can be used with the vCloud API entityResolver (see Retrieve an Object as an Entity).

#### type

The object type, specified as a MIME content type.

#### href

An object reference, expressed in URL format. This reference includes the object identifier portion of the id attribute value, and supplies additional information, including the current location of the object when accessed in a specific view. Although URLs have a well-known syntax and a well-understood interpretation, a client should treat each href as an opaque string. The rules that govern how the server constructs href strings might change in future releases.

## **Object Creation Status**

Objects such as VAppTemplate, VApp, and Vm, that extend the ResourceEntity type have a status attribute whose value indicates the state of the object. In this table, YES indicates that a status value is allowed for the object listed in the column header. The status value for a VAppTemplate or VApp, which contain Vm objects that each have a status attribute of their own, is computed from the status of the contained objects. When returned in an XML representation, status has a numeric value. When returned by the query service, it has a string value.

| Num<br>eric<br>Valu |                        |                                              | vAppTemp |      |     |       |
|---------------------|------------------------|----------------------------------------------|----------|------|-----|-------|
| e                   | String Value           | Description                                  | late     | vApp | Vm  | Media |
| -1                  | FAILED_CREATION        | The object could not be created.             | YES      | YES  | YES | YES   |
| 0                   | UNRESOLVED             | The object is unresolved.                    | YES      | YES  | YES | YES   |
| 1                   | RESOLVED               | The object is resolved.                      | YES      | YES  | YES | YES   |
| 2                   | DEPLOYED               | The object is deployed.                      | No       | No   | No  | No    |
| 3                   | SUSPENDED              | The object is suspended.                     | No       | YES  | YES | No    |
| 4                   | POWERED_ON             | The object is powered on.                    | No       | YES  | YES | No    |
| 5                   | WAITING_FOR_INPU<br>T  | The object is waiting for user input.        | No       | YES  | YES | No    |
| 6                   | UNKNOWN                | The object is in an unknown<br>state.        | YES      | YES  | YES | No    |
| 7                   | UNRECOGNIZED           | The object is in an unrecognized state.      | YES      | YES  | YES | No    |
| 8                   | POWERED_OFF            | The object is resolved and powered off.      | YES      | YES  | YES | No    |
| 9                   | INCONSISTENT_STA<br>TE | The object is in an inconsistent state.      | No       | YES  | YES | No    |
| 10                  | MIXED                  | Children do not all have the same status.    | YES      | YES  | No  | No    |
| 11                  | DESCRIPTOR_PENDI<br>NG | Upload initiated, OVF<br>descriptor pending. | YES      | No   | No  | No    |
| 12                  | COPYING_CONTENT<br>S   | Upload initiated, copying contents.          | YES      | No   | No  | No    |

Table 13-4. status Attribute Values for VAppTemplate, VApp, Vm, and Media Objects

## Table 13-4. status Attribute Values for VAppTemplate, VApp, Vm, and Media Objects (continued)

| Num<br>eric |                             |                                              |                  |      |    |       |
|-------------|-----------------------------|----------------------------------------------|------------------|------|----|-------|
| Valu<br>e   | String Value                | Description                                  | vAppTemp<br>late | vAnn | Vm | Media |
| •           | String Value                | Description                                  | lute             | TAPP | •  | Media |
| 13          | DISK_CONTENTS_P<br>ENDING   | Upload initiated , disk contents pending.    | YES              | No   | No | No    |
| 14          | QUARANTINED                 | Upload has been quarantined.                 | YES              | No   | No | No    |
| 15          | QUARANTINE_EXPI<br>RED      | Upload quarantine period has expired.        | YES              | No   | No | No    |
| 16          | REJECTED                    | Upload has been rejected.                    | YES              | No   | No | No    |
| 17          | TRANSFER_TIMEOU<br>T        | Upload transfer session timed out.           | YES              | No   | No | YES   |
| 18          | VAPP_UNDEPLOYE<br>D         | The vApp is resolved and undeployed.         | YES              | No   | No | No    |
| 19          | VAPP_PARTIALLY_<br>DEPLOYED | The vApp is resolved and partially deployed. | YES              | No   | No | No    |

VDC objects have their own set of status values and mappings.

| Table 13-5. status | Attribute | Values for | VDC | Objects |
|--------------------|-----------|------------|-----|---------|
|--------------------|-----------|------------|-----|---------|

| Numeric |                 |                                                   |
|---------|-----------------|---------------------------------------------------|
| Value   | String Value    | Description                                       |
| -1      | FAILED_CREATION | The VDC could not be created.                     |
| 0       | NOT_READY       | The VDC is not ready for use                      |
| 1       | READY           | The VDC Is ready for use                          |
| 2       | UNKNOWN         | The VDC status could not be retrieved             |
| 3       | UNRECOGNIZED    | The VDC status cannot be mapped to a known state. |

## Retrieve an Object as an Entity

You can use the vCloud API entity resolver with an object's id attribute value to retrieve a context-free reference to the object.

Every first-class object that the vCloud API defines includes an id attribute whose value is the object identifier expressed in URN format. The value of the id attribute uniquely identifies the object, persists for the life of the object, and is never reused.

You can append the value of the id attribute to the vCloud API entityResolver URL to retrieve a context-free representation of the underlying object as an Entity element. The Entity includes a Link element for each currently valid reference to the object identified by the id specified in the request.

#### Prerequisites

Verify that you are logged in to the vCloud API.

#### Procedure

1 Retrieve the current Session object to get the entityResolver URL.

Use a request like this one:

GET https://vcloud.example.com/api/session

The response is a Session element, which includes a link to the entityResolver.

```
<Session ... >
...
<Link
rel="entityResolver"
type="application/vnd.vmware.vcloud.entity+xml"
href="https://vcloud.example.com/api/entity/" />
</Session>
```

2 Retrieve the object whose id you want to resolve and find the value of its id attribute.

See the request portion of Using the entityResolver URL.

- 3 Append the value of the object's id attribute to the entityResolver URL.
- 4 Make a GET request to the URL you created in Step 3

See the request portion of Using the entityResolver URL.

#### Example: Using the entityResolver URL

This example retrieves the organization object shown in Object id, type, and href Attributes as an Entity.

Request:

```
GET https://vcloud.example.com/api/entity/urn:vcloud:org:72fe715c-5f6a-407f-bbb2-bf465915b5f4
```

This response includes two Link elements, each of which provides a valid href to the object identified by the id specified in the request.

Response:

```
<Entity

xmlns="http://www.vmware.com/vcloud/v1.5"

id="urn:vcloud:org:72fe715c-5f6a-407f-bbb2-bf465915b5f4"

name="urn:vcloud:org:72fe715c-5f6a-407f-bbb2-bf465915b5f4"

type="application/vnd.vmware.vcloud.entity+xml"

href="https://vcloud.example.com/api/entity/urn:vcloud:org:72fe715c-5f6a-407f-bbb2-bf465915b5f4"

...>

<Link

rel="alternate"

type="application/vnd.vmware.vcloud.organization+xml"
```

```
href="https://vcloud.example.com/api/org/72fe715c-5f6a-407f-bbb2-bf465915b5f4"/>
<Link
    rel="alternate"
    type="application/vnd.vmware.vcloud.admin.organization+xml"
    href="https://vcloud.example.com/api/admin/org/72fe715c-5f6a-407f-bbb2-bf465915b5f4"/>
</Entity>
```